Up

<u>Up</u>

Up

Version pdf

imprimable

# OpenCPN,

Aide à la compréhension du logiciel selon Shoreline

| C  |                       |     | • •  |  |
|----|-----------------------|-----|------|--|
| N1 | hn                    | rol | 1110 |  |
| 01 | $\boldsymbol{\omega}$ | 101 | ine  |  |

<u>Avertissement</u>

Plan du site

Avertissement :

- OpenCPN, logiciel libre d'aide à la navigation, d'origine américaine, existe en beaucoup de langues et, entre autre, en Français.
  - Il fonctionne sous windows, linux et mac (avec divers degré de développement pour chaque système d'exploitation)
     Quatre versions stables se sont succédées : 1.3.6, 2.3.1, 2.5.0 et la nouvelle version 3.0 du 6 juin 2012.
  - O guare version subres se sont succedees : 1.5.6, 2.5.1, 2.5.0 et al nouvelle version 5.6 au o juin
     Il est téléchargeable sur le site officiel, en Anglais, accessible par ce lien : <u>www.opencpn.org</u>
- Vous avez la responsabilité d'avoir à bord tous les documents légaux (Cartes, matériels, etc .....) et les moyens techniques nécessaires et utiles à toute navigation, en respectant la réglementation.
- Si vous utilisez OpenCPN et ce tutoriel, cela n'engage :

   ni la responsabilité des auteurs du logiciel OpenCPN,
  - ni la responsabilité de l'auteur de ce tutoriel,
- L'utilisation d'OpenCPN et/ou de ce tutoriel d'aide, ne vous dispense pas, en navigation, d'une veille attentive.

## L'état des lieux de ce tutoriel :

- Ce tutoriel, "OpenCPN selon Shoreline", a pour point de départ la dernière version collective de TutOpenCPN qui date de fin août 2011. Cet ancien tutoriel là ne décrivait que la version 2.5 d'OpenCPN.
- Comprendre les tenants et aboutissants de ce tutoriel : <u>Petite histoire de TutopenCPN</u>
- Ce tutoriel ci a déjà évolué, au point d'être complètement réorganisé. Il intègre les évolutions de la version 3.0
- Le site web "OpenCPN selon Shoreline" ne comporte pas de forum où vous pourriez poser des questions. Pour en poser, utilisez les forums existants. Des marins, attentifs, seront la pour vous aider. Voici une liste de forum :
   <u>N&O</u> <u>Le bar du port</u> <u>Plaisance-pratique</u> <u>STW</u>

Plan du site

- Ce tutoriel comporte huit parties : Du B-A-BA au plus compliqué, du nécessaire au moins utile ...
- Il ne faut pas s'y tromper, même le B-A-BA n'est pas aussi simple qu'on pourrait le souhaiter.
- Certains "liens", ci dessous, en noir, ne fonctionnent pas encore ...
- C'est simplement le plan de travail à venir.

Quelques pages ne sont pas encore imprimables.
 C'est parce qu'elles doivent, au préalable, faire l'objet d'une mise à jour importante.

Indication :

TV = toutes versions, 2.3.1 = version 2.3.1, 2.5.0 = version 2.5.0, 2.6 = version 2.6.0-xxxx, 3.0 = version 3.0

| <u>Accueil</u>                                                                      | Comme  | encer Configurer L'essentiel Aller plus loin  | <u>Au secour</u> <u>C</u> | artes, d | ocuments <u>Comm</u>       | <u>uniquer,</u><br>rib | Dossiers techniques |  |
|-------------------------------------------------------------------------------------|--------|-----------------------------------------------|---------------------------|----------|----------------------------|------------------------|---------------------|--|
|                                                                                     |        | 0                                             | Accue                     | il       | -                          |                        |                     |  |
| 3.0                                                                                 | A_30   | <b>OpenCPN 3.0 : Les nouveautés annoncées</b> |                           |          |                            |                        | Up                  |  |
| 3.0                                                                                 | A_31   | <b>OpenCPN : Problèmes connus</b>             |                           |          |                            |                        |                     |  |
|                                                                                     |        | 1                                             | Commen                    | cer      |                            |                        |                     |  |
| Versions                                                                            | Page   | Liens                                         | Versions                  | Page     |                            | Liens                  |                     |  |
| 3.0                                                                                 | C_01   | <u> Télécharger/ installer OpenCPN</u>        | TV                        | C_03     | Obtenir des cartes pou     | <u>ır OpenCPN</u>      | <u>Up</u>           |  |
| TV                                                                                  | C_02   | Installer_cartes_et_documents_sur_le_disque_  | <u>dur</u> TV             | C_04     | <u>Installer le GPS</u>    |                        |                     |  |
| x                                                                                   |        |                                               |                           |          |                            |                        |                     |  |
|                                                                                     |        | 2 Configurer Op                               | enCPN.                    | La       | boite à outi               | ls                     |                     |  |
| Versions                                                                            | Page   | Liens                                         | Versions                  | Page     |                            | Liens                  |                     |  |
| L'icône sur laquelle il faut cliquer est la "Clé à molette", dans la barre d'icônes |        |                                               |                           |          |                            |                        |                     |  |
|                                                                                     |        | Les différents o                              | nglets de la bo           | ite à o  | utils                      |                        |                     |  |
| 3.0                                                                                 | CFG_01 | <u>"Configuration"</u>                        | 3.0                       | CFG_0    | 5 <u>''Gérer l''AIS''</u>  |                        | Un                  |  |
| 3.0                                                                                 | CFG_02 | <u>"GPS"</u>                                  | 3.0                       | CFG_0    | 6 <u>"Langues/Polices"</u> |                        | <u></u>             |  |
| 3.0                                                                                 | CFG_03 | <u>"Cartes"</u>                               | 3.0                       | CFG_0    | 7 <u>''Etc ''</u>          |                        |                     |  |
| 3.0                                                                                 | CFG_04 | <u>"Cartes vectorielles, Généralités"</u>     | 3.0                       | CFG_0    | 8 <u>"Compléments"</u>     |                        |                     |  |
|                                                                                     |        |                                               |                           |          |                            |                        |                     |  |
|                                                                                     |        | 3                                             | Essenti                   | el       |                            |                        |                     |  |

| Versions | Page | Liens                                                      | Versions  | Page     | Liens                                     |
|----------|------|------------------------------------------------------------|-----------|----------|-------------------------------------------|
|          |      | Comprendre l'écran et con                                  | nment s'a | ffiche l | es cartes                                 |
| 3.0      | E_01 | <u>Ecran, icônes, les barres, la carte, le bateau, etc</u> | 3.0       | E_02     | Lire les cartes : Affichage sans mosaïque |

file://C:\wamp\www\\_opencpn.shoreline.fr\Tutoriel.htm

|                                                    |                                                                                                    |                                                                                                    | 3.0                                                                                                    | E O                                                                                                    | Jira las cartes : Affichaga avec mosaïqua                                                                                                    |                         |
|----------------------------------------------------|----------------------------------------------------------------------------------------------------|----------------------------------------------------------------------------------------------------|----------------------------------------------------------------------------------------------------|----------------------------------------------------------------------------------------------------|----------------------------------------------------------------------------------------------------|-------------------------|
|                                                    |                                                                                                    | Les commandes disponibles e                                                                                                    | s.o<br>tla gestion                                                                                                    | des info                                                                                                    | rmations affichables                                                                                                    |                         |
| 2.6                                                | E 11                                                                                                    | Les menus contextuels                                                                                                    | 3.0                                                                                                    | E 2                                                                                                    | 1 Margues                                                                                                    |                         |
| 2.0                                                | 2_11                                                                                                    |                                                                                                    | 3.0                                                                                                    | E_2                                                                                                    | 2 Routes                                                                                                    |                         |
|                                                    |                                                                                                    |                                                                                                    | 3.0                                                                                                    | E 2                                                                                                    | 3 Traces                                                                                                    |                         |
|                                                    |                                                                                                    |                                                                                                    | 3.0                                                                                                    | E 24                                                                                                    | 4 Couches                                                                                                    | Un                      |
|                                                    |                                                                                                    | l es routes en navigation                                                                                                    | 5.0                                                                                                    | 2_2                                                                                                    | Outils de sécurité                                                                                                    | <u> </u>                |
| 3.0                                                | F 31                                                                                                    | Utiliser une route                                                                                                    | 3.0                                                                                                    | F 4                                                                                                    | Movillage : Sécurisation                                                                                                    |                         |
| 5.0                                                | L_31                                                                                                    | <u>cuuser une route.</u>                                                                                                    | 3.0                                                                                                    | E_4                                                                                                    | MOR : Homme à la mar                                                                                                    |                         |
|                                                    |                                                                                                    | 1 '415                                                                                                    | 5.0                                                                                                    | L_4.                                                                                                    |                                                                                                    |                         |
| 3.0                                                | E 51                                                                                                    | LAIS<br>Utiliser l'AIS                                                                                                    |                                                                                                    |                                                                                                    |                                                                                                    |                         |
| 5.0                                                | Ľ_51                                                                                                    | <u>Cuuser (AIS</u>                                                                                                    |                                                                                                    |                                                                                                    |                                                                                                    |                         |
|                                                    |                                                                                                    |                                                                                                    |                                                                                                    |                                                                                                    |                                                                                                    |                         |
| 4                                                  | Pou                                                                                                    | r aller plus loin                                                                                                    |                                                                                                    |                                                                                                    |                                                                                                    |                         |
| Versions                                           | Page                                                                                                    | Lions                                                                                                    | Versions                                                                                                    | Page                                                                                                    | Lions                                                                                                    |                         |
| versions                                           | Les co                                                                                                    | mpléments ou plug-in                                                                                                    | versions                                                                                                    | Iuge                                                                                                    | Liens                                                                                                    |                         |
| 3.0                                                | P_01                                                                                                    | Les compléments ou plug-in : Qu'est ce ?                                                                                                    | 3.0                                                                                                    | P_05                                                                                                    | <u>GE : Utiliser Google Earth</u>                                                                                                    |                         |
| 3.0                                                | P_02                                                                                                    | GRIB : Utiliser les fichiers météo                                                                                                    | 3.0                                                                                                    |                                                                                                    | KML Overlay                                                                                                    |                         |
| 3.0                                                | P_03                                                                                                    | Tableaux de bord : Données de navigation                                                                                                    | 3.0                                                                                                    |                                                                                                    | BSB4 : Afficher des cartes Maptech                                                                                                    |                         |
| 3.0                                                | P_04                                                                                                    | WMM : Afficher les variations magnétiques                                                                                                    | 3.0                                                                                                    |                                                                                                    | NV : Afficher des cartes NV-Verlag                                                                                                    |                         |
|                                                    |                                                                                                    |                                                                                                    | 2.5                                                                                                    |                                                                                                    | ChartDownloader : Mettre à jour les cartes                                                                                                    |                         |
|                                                    |                                                                                                    |                                                                                                    | 3.0                                                                                                    | P_10                                                                                                    | VDR : Enregistrer vos données NMEA de navigation                                                                                                    | <u>n</u>                |
|                                                    |                                                                                                    |                                                                                                    | 3.0                                                                                                    |                                                                                                    | RAV : Radar AIS View                                                                                                    | <u>Up</u>               |
|                                                    |                                                                                                    |                                                                                                    | 3.0                                                                                                    |                                                                                                    | LogBook Konni : Tenir un livre de bord                                                                                                    |                         |
|                                                    |                                                                                                    |                                                                                                    | 3.0                                                                                                    |                                                                                                    | FindIt : Tenir un livre des achats                                                                                                    |                         |
| 2.0                                                | D 21                                                                                                    | Mare                                                                                                    | es et courar                                                                                                    | its                                                                                                    | Alexandrea das das sectores en                                                                                                    |                         |
| 3.0                                                | P_21<br>P_22                                                                                                    | Indiquer les neures des marees dans les ports<br>Indiquer les courants                                                                                                    | 3.0                                                                                                    | P_23                                                                                                    | Ajouter des donnees externes                                                                                                    |                         |
| 5.0                                                | 1_22                                                                                                    | Particularités                                                                                                    | des cartes v                                                                                                    | vectorie                                                                                                    | lles                                                                                                    |                         |
| 2.5/2.6                                            | P_23                                                                                                    | Quel est le contenu de ces cartes ?                                                                                                    | 3.0                                                                                                    | P_25                                                                                                    | CM_93 : Compensation                                                                                                    |                         |
|                                                    | _                                                                                                    | ~                                                                                                    |                                                                                                    | _                                                                                                    |                                                                                                    |                         |
|                                                    |                                                                                                    | -                                                                                                    |                                                                                                    |                                                                                                    |                                                                                                    |                         |
|                                                    |                                                                                                    | 5 A                                                                                                    | Au seco                                                                                                    | ur                                                                                                    |                                                                                                    |                         |
| Versions                                           | Page                                                                                                    | Liens                                                                                                    | Versions                                                                                                    | Page                                                                                                    | Liens                                                                                                    |                         |
|                                                    | De q                                                                                                    | uoi parle l'aide ?                                                                                                    |                                                                                                    |                                                                                                    | Des question ?                                                                                                    |                         |
| TV                                                 | AS_01                                                                                                    | L'aide du logiciel                                                                                                    | 2.5/3.0                                                                                                    | AS_02                                                                                                    | <u>Questions fréquentes</u>                                                                                                    | <u>Up</u>               |
|                                                    |                                                                                                    |                                                                                                    | 2.5/3.0                                                                                                    | AS_03                                                                                                    | <u>Frucs et astuces</u>                                                                                                    |                         |
|                                                    |                                                                                                    |                                                                                                    |                                                                                                    |                                                                                                    |                                                                                                    |                         |
|                                                    |                                                                                                    | 6 Cartes et a                                                                                                    | locume                                                                                                    | ntsa                                                                                                    | ffichables                                                                                                    |                         |
| Vansians                                           | Daga                                                                                                    |                                                                                                    | Vansiana                                                                                                    | Dres C                                                                                                    | Ling                                                                                                    |                         |
| versions                                           | rage                                                                                                    | Liens                                                                                                    | versions                                                                                                    | rage                                                                                                    | Liens                                                                                                    |                         |
| τv                                                 | CD 01                                                                                                    | Les cartes ENC Vectorialles                                                                                                    | TV                                                                                                    | Des uo                                                                                                    |                                                                                                    |                         |
| TV                                                 | $CD_{02}$                                                                                                    | Les cartes RNC BSB raster 2                                                                                                    |                                                                                                    | CD 21                                                                                                    | Pilot chart                                                                                                    |                         |
| TV                                                 | CD_02                                                                                                    | <u>Les curres fille, Dob fusiel 2</u>                                                                                                    | TV                                                                                                    | CD _21 /                                                                                                    | <u><sup>2</sup>ilot chart</u><br>Cartes des variations magnétiques                                                                                                    |                         |
| TV                                                 |                                                                                                    | Les cartes raster NV-Verlags                                                                                                    | TV                                                                                                    | CD _21 <u> </u><br>CD_22 (                                                                                                    | <u><sup>2</sup>ilot chart</u><br>Cartes des variations magnétiques                                                                                                    | Up                      |
|                                                    | CD_04                                                                                                    | <u>Les cartes raster NV-Verlags</u><br>Les cartes raster Maptec BSB 4                                                                                                    | TV<br>Fabrique                                                                                                    | CD _21 <u>1</u><br>CD_22 <b>(</b><br><b>r des im</b>                                                                                                    | <u>'liot chart</u><br>Cartes des variations magnétiques<br>age-cartes et des transparents                                                                                                    | <u>Up</u>               |
| TV                                                 | CD_04<br>CD_11                                                                                                    | <u>Les cartes raster NV-Verlags</u><br><u>Les cartes raster Maptec BSB 4</u><br><u>Les cartes CM93 et C-map</u>                                                                                                    | TV<br>Fabrique<br>TV (                                                                                                    | CD _21 <u> </u><br>CD_22 <u>(</u><br><i>r des im</i><br>CD_31 <u> </u>                                                                                                    | <u><sup>2</sup>ilot chart</u><br><u>Cartes des variations magnétiques</u><br>age-cartes et des transparents<br>installer les logiciels nécessaires                                                                                                    | <u>Up</u>               |
| TV<br>TV                                           | CD_04<br>CD_11<br>CD_12                                                                                                    | <u>Les cartes raster NV-Verlags</u><br><u>Les cartes raster Maptec BSB 4</u><br><u>Les cartes CM93 et C-map</u><br><u>Les cartes scannées.</u>                                                                                                    | TV<br>Fabrique<br>TV (<br>TV (                                                                                                    | CD _21 <u>1</u><br>CD_22 <u>0</u><br><i>r des im</i><br>CD_31 <u>1</u><br>CD_32 <u>1</u>                                                                                                    | <u>Pilot chart</u><br><u>Cartes des variations magnétiques</u><br>age-cartes et des transparents<br>installer les logiciels nécessaires<br>Fabriquer des image-cartes et des transparents                                                                                                    | <u>Up</u>               |
| TV<br>TV                                           | CD_04<br>CD_11<br>CD_12                                                                                                    | <u>Les cartes raster NV-Verlags</u><br><u>Les cartes raster Maptec BSB 4</u><br><u>Les cartes CM93 et C-map</u><br><u>Les cartes scannées.</u>                                                                                                    | TV<br>Fabrique<br>TV (<br>TV (                                                                                                    | CD _21 <u>]</u><br>CD_22 <u>(</u><br><i>r des im</i><br>CD_31 <u>]</u><br>CD_32 <u>]</u>                                                                                                    | <u>Pilot chart</u><br>Cartes des variations magnétiques<br><b>age-cartes et des transparents</b><br>Installer les logiciels nécessaires<br>Fabriquer des image-cartes et des transparents                                                                                                    | <u>Up</u>               |
| TV<br>TV                                           | CD_04<br>CD_11<br>CD_12                                                                                                    | Les cartes raster NV-Verlags<br>Les cartes raster Maptec BSB 4<br>Les cartes CM93 et C-map<br>Les cartes scannées.<br>7 Communiquer.                                                                                                    | TV<br>Fabrique<br>TV C<br>TV C                                                                                                    | CD_21 <u>1</u><br>CD_22 <u>c</u><br>r des im<br>CD_31 <u>1</u><br>CD_32 <u>1</u>                                                                                                    | <u>Pilot chart</u><br>Cartes des variations magnétiques<br>age-cartes et des transparents<br>Installer les logiciels nécessaires<br>Fabriquer des image-cartes et des transparents<br>25. données météo.                                                                                                    | <u>Up</u>               |
| TV<br>TV                                           | CD_04<br>CD_11<br>CD_12                                                                                                    | Les cartes raster NV-Verlags<br>Les cartes raster Maptec BSB 4<br>Les cartes CM93 et C-map<br>Les cartes scannées.<br>7 Communiquer,<br>Lions                                                                                                    | TV<br>Fabrique<br>TV C<br>TV C<br>Exploit<br>Varsions                                                                                  | CD _21 <u>1</u><br>CD_22 <u>c</u><br>r des im<br>CD_31 <u>1</u><br>CD_32 <u>1</u><br>ter le                                                                                                    | <u>Pilot chart</u><br><u>Cartes des variations magnétiques</u><br>age-cartes et des transparents<br><u>installer les logiciels nécessaires</u><br><u>Fabriquer des image-cartes et des transparents</u><br>PS données météo.<br>Liens                                                                                                    | <u>Up</u>               |
| TV<br>TV<br>Versions                               | CD_04<br>CD_11<br>CD_12<br>Page<br>Etablic                                                                                                    | Les cartes raster NV-Verlags<br>Les cartes raster Maptec BSB 4<br>Les cartes CM93 et C-map<br>Les cartes scannées.<br>7 Communiquer,<br>Liens<br>les communication                                                                                                    | TV<br>Fabrique<br>TV<br>TV<br>Exploit<br>Versions                                                                                      | CD _21 <u>1</u><br>CD_22 <u>c</u><br>r des im<br>CD_31 <u>1</u><br>CD_32 <u>1</u><br>ter le<br>Page                                                                                             | <u>Pilot chart</u><br><u>Cartes des variations magnétiques</u><br>age-cartes et des transparents<br><u>Installer les logiciels nécessaires</u><br><u>Fabriquer des image-cartes et des transparents</u><br><u>Pabriquer des image-cartes et des transparents</u><br><u>Es données météo</u><br><u>Liens</u>                                                                                                    | <u>Up</u>               |
| TV<br>TV<br>Versions<br>TV                         | CD_04<br>CD_11<br>CD_12<br>Page<br>Etablic of CG_01                                                                                            | Les cartes raster NV-Verlags<br>Les cartes raster Maptec BSB 4<br>Les cartes CM93 et C-map<br>Les cartes scannées.<br>7 Communiquer,<br>Liens<br>Liens<br>Liens<br>Liens<br>Liens<br>Liens<br>Liens                                                                                                    | TV<br>Fabrique<br>TV (<br>TV (<br>Exploin<br>Versions<br>Lo<br>TV                                                                      | CD_21 <u>1</u><br>CD_22 <u>c</u><br>r des im<br>CD_31 <u>1</u><br>CD_32 <u>1</u><br>ter le<br>Page<br>ogiciel o                                                                                 | <u>Pilot chart</u><br><u>Cartes des variations magnétiques</u><br>age-cartes et des transparents<br>installer les logiciels nécessaires<br>Fabriquer des image-cartes et des transparents<br>Eabriquer des image-cartes et des transparents<br>Eabriquer des image-cartes et des transparents<br>Liens<br>Rédié à l'exploitation des données météo<br>Utiliser Zverib                                                                                                    | <u>Up</u>               |
| TV<br>TV<br>Versions<br>TV                         | CD_04<br>CD_11<br>CD_12<br>Page<br>Etablir o<br>CG_01<br>Les                                                                                   | Les cartes raster NV-Verlags<br>Les cartes raster Maptec BSB 4<br>Les cartes CM93 et C-map<br>Les cartes scannées.<br>7 Communiquer,<br>Liens<br>des communication<br>Uiliser un téléphone satellite Irridium<br>5 fichiers GRIB                                                                                                | TV<br>Fabrique<br>TV (<br>TV (<br>Exploid<br>Versions<br>Lo<br>TV<br>Se                                                                | CD_21 <u></u><br>CD_22 <u></u><br>r des im<br>CD_31 <u>1</u><br>CD_32 <u>1</u><br>ter le<br>Page<br>ogiciel a<br>CG_05<br>erveurs                                                               | <u>Pilot chart</u><br><u>Cartes des variations magnétiques</u><br>age-cartes et des transparents<br>installer les logiciels nécessaires<br>Fabriquer des image-cartes et des transparents<br>Eabriquer des image-cartes et des transparents<br>Eabriquer des image-cartes et des transparents<br>Liens<br>Védié à l'exploitation des données météo<br>Utiliser Zygrib<br>web de données météo                                                                                                    | <u>Up</u><br>Up         |
| TV<br>TV<br>Versions<br>TV<br>TV                   | CD_04<br>CD_11<br>CD_12<br>Page<br>Etablir of<br>CG_01<br>Les<br>CD_04                                                                         | Les cartes raster NV-Verlags<br>Les cartes raster Maptec BSB 4<br>Les cartes CM93 et C-map<br>Les cartes scannées.<br>7 Communiquer,<br>Liens<br>des communication<br>Uiliser un téléphone satellite Irridium<br>5 fichiers GRIB<br>Ou'est ce qu'un fichier GRIB ?                                                              | TV<br>Fabrique<br>TV C<br>TV C<br>Exploit<br>Versions<br>LC<br>TV<br>Se<br>TV                                                          | CD_21 <u></u><br>CD_22 <u></u><br>r des im<br>CD_31 <u>1</u><br>CD_32 <u>1</u><br>ter le<br>Page<br>ogiciel a<br>CG_05<br>erveurs<br>CG_07                                                      | <u>Pilot chart</u><br><u>Cartes des variations magnétiques</u><br>age-cartes et des transparents<br>installer les logiciels nécessaires<br>Fabriquer des image-cartes et des transparents<br>S données météo.<br>Liens<br>lédié à l'exploitation des données météo<br>Utiliser Zygrib<br>web de données météo<br><u>Exploiter Saildocs</u>                                                                                                    | <u>Uр</u><br><u>Uр</u>  |
| TV<br>TV<br>Versions<br>TV<br>TV                   | CD_04<br>CD_11<br>CD_12<br>Page<br>Etablir of<br>CG_01<br>Les<br>CD_04                                                                         | Les cartes raster NV-Verlags<br>Les cartes raster Maptec BSB 4<br>Les cartes CM93 et C-map<br>Les cartes scannées.<br>7 Communiquer,<br>Liens<br>des communication<br>Uiliser un téléphone satellite Irridium<br>s fichiers GRIB<br>Ou'est ce qu'un fichier GRIB ?                                                              | TV<br>Fabrique<br>TV C<br>TV C<br>Exploit<br>Versions<br>LC<br>TV<br>Se<br>TV<br>TV                                                    | CD_21 <u>[</u><br>CD_22 <u>(</u><br>r des im<br>CD_31 <u>[</u><br>CD_32 <u>]</u><br>ter le<br>Page<br>ogiciel a<br>CG_05<br>erveurs<br>CG_07<br>CG_08                                           | <u>Pilot chart</u><br><u>Cartes des variations magnétiques</u><br><u>age-cartes et des transparents</u><br><u>installer les logiciels nécessaires</u><br><u>Fabriquer des image-cartes et des transparents</u><br><u>Fabriquer des image-cartes et des transparents</u><br><u>Es données météo</u><br><u>Liens</u><br><u>Iédié à l'exploitation des données météo</u><br><u>Utiliser Zygrib</u><br>web de données météo<br><u>Exploiter Saildocs</u><br><u>Exploiter Global-marine</u>                                                                                                    | <u>Uр</u><br><u>Uр</u>  |
| TV<br>TV<br>Versions<br>TV<br>TV                   | CD_04<br>CD_11<br>CD_12<br><i>Page</i><br>Etablir of<br>CG_01<br>Les<br>CD_04                                                                  | Les cartes raster NV-Verlags<br>Les cartes raster Maptec BSB 4<br>Les cartes CM93 et C-map<br>Les cartes scannées.<br>7 Communiquer,<br>Liens<br>des communication<br>Uiliser un téléphone satellite Irridium<br>5 fichiers GRIB<br>Qu'est ce qu'un fichier GRIB ?                                                              | TV<br>Fabrique<br>TV C<br>TV C<br>Exploit<br>Versions<br>LC<br>TV<br>Se<br>TV<br>TV                                                    | CD_21 <u></u><br>CD_22 <u></u><br>r des im<br>CD_31 <u></u><br>CD_32 <u></u><br>CD_32 <u></u><br>ter le<br>Page<br>ogiciel a<br>CG_05<br>erveurs<br>CG_07<br>CG_08                              | Pilot chart<br>Cartes des variations magnétiques<br>age-cartes et des transparents<br>Installer les logiciels nécessaires<br>Fabriquer des image-cartes et des transparents<br>PS données météo.<br>Liens<br>lédié à l'exploitation des données météo<br>Utiliser Zygrib<br>web de données météo<br>Exploiter Saildocs<br>Exploiter Global-marine                                                                                                    | <u>Uр</u><br><u>U</u> р |
| TV<br>TV<br>Versions<br>TV<br>TV                   | CD_04<br>CD_11<br>CD_12<br>Page<br>Etablir of<br>CG_01<br>Les<br>CD_04                                                                         | Les cartes raster NV-Verlags<br>Les cartes raster Maptec BSB 4<br>Les cartes CM93 et C-map<br>Les cartes scannées.<br>7 Communiquer,<br>Liens<br>Ses communication<br>Uiliser un téléphone satellite Irridium<br>5 fichiers GRIB<br>Ou'est ce qu'un fichier GRIB ?                                                              | TV<br>Fabrique<br>TV C<br>TV C<br>Exploit<br>Versions<br>LC<br>TV<br>Se<br>TV<br>TV                                                    | CD_21 <u>[</u><br>CD_22 <u>(</u><br>r des im<br>CD_31 <u>[</u><br>CD_32 <u>[</u><br>CD_32 <u>[</u><br>ter le<br>Page<br>ogiciel a<br>CG_05<br>erveurs<br>CG_07<br>CG_08                         | Pilot chart<br>Cartes des variations magnétiques<br>age-cartes et des transparents<br>installer les logiciels nécessaires<br>Fabriquer des image-cartes et des transparents<br>Fabriquer des image-cartes et des transparents<br>Eabriquer des image-cartes et des transparents<br>Eabriquer des image-cartes et des transparents<br>Eabriquer des image-cartes et des transparents<br>Eabriquer des image-cartes et des transparents<br>Eabriquer des image-cartes et des transparents<br>Eabriquer des image-cartes et des transparents<br>Eabriquer des image-cartes et des transparents<br>Eabriquer des image-cartes et des transparents<br>Exploiter Saildocs<br>Exploiter Global-marine | <u>Uр</u><br><u>Uр</u>  |
| TV<br>TV<br>Versions<br>TV<br>TV                   | CD_04<br>CD_11<br>CD_12<br>Page<br>Etablir o<br>CG_01<br>Les<br>CD_04                                                                          | Les cartes raster NV-Verlags<br>Les cartes raster Maptec BSB 4<br>Les cartes CM93 et C-map<br>Les cartes scannées.<br>7 Communiquer,<br>Liens<br>des communication<br>Uiliser un téléphone satellite Irridium<br>s fichiers GRIB<br>Ou'est ce qu'un fichier GRIB ?<br>8 Dossier                                                 | TV<br>Fabrique<br>TV C<br>TV C<br>Exploid<br>Versions<br>LC<br>TV<br>Se<br>TV<br>TV                                                    | CD_21 <u>1</u><br>CD_22 <u>c</u><br>r des im<br>CD_31 <u>1</u><br>CD_32 <u>1</u><br>CD_32 <u>1</u><br>ter le<br>Page<br>ogiciel o<br>CG_05<br>erveurs<br>CG_07<br>CG_08                         | Pilot chart<br>Cartes des variations magnétiques<br>age-cartes et des transparents<br>installer les logiciels nécessaires<br>Fabriquer des image-cartes et des transparents<br>Fabriquer des image-cartes et des transparents<br>Eabriquer des image-cartes et des transparents<br>Eabriquer des image-cartes et des transparents<br>Eabriquer des image-cartes et des transparents<br>Eabriquer des image-cartes et des transparents<br>Eabriquer des image-cartes et des transparents<br>Eabriquer des image-cartes et des transparents<br>Eabriquer des image-cartes et des transparents<br>Eigen des transparents<br>Exploiter Saildocs<br>Exploiter Global-marine                         | <u>Uр</u><br><u>Uр</u>  |
| TV<br>TV<br>Versions<br>TV<br>TV<br>Versions       | CD_04<br>CD_11<br>CD_12<br>Page<br>Etablir of<br>CG_01<br>Les<br>CD_04<br>Page                                                                 | Les cartes raster NV-Verlags<br>Les cartes raster Maptec BSB 4<br>Les cartes CM93 et C-map<br>Les cartes scannées.<br>7 Communiquer,<br>Liens<br>des communication<br>Uiliser un téléphone satellite Irridium<br>5 fichiers GRIB<br>Ou'est ce qu'un fichier GRIB ?<br>8 Dossier<br>Liens                                        | TV<br>Fabrique.<br>TV<br>TV<br>Exploit<br>Versions<br>Lo<br>TV<br>So<br>TV<br>So<br>TV<br>TV<br>TV<br>So<br>TV<br>So<br>TV<br>TV<br>TV | CD_21 <u>1</u><br>CD_22 <u>c</u><br>r des im<br>CD_31 <u>1</u><br>CD_32 <u>1</u><br>ter le<br>Page<br>ogiciel a<br>CG_05<br>erveurs<br>CG_07<br>CG_08<br>iques<br>Page                          | Pilot chart<br>Cartes des variations magnétiques<br>age-cartes et des transparents<br>installer les logiciels nécessaires<br>Fabriquer des image-cartes et des transparents<br>Fabriquer des image-cartes et des transparents<br>Es données météo<br>Liens<br>Védié à l'exploitation des données météo<br>Utiliser Zygrib<br>web de données météo<br>Exploiter Saildocs<br>Exploiter Global-marine<br>S ANNEXES.<br>Liens                                                                                                    | Up<br>Up                |
| TV<br>TV<br>Versions<br>TV<br>TV<br>Versions       | CD_04<br>CD_11<br>CD_12<br>Page<br>Etablir of<br>CG_01<br>Les<br>CD_04<br>Page<br>La t                                                         | Les cartes raster NV-Verlags<br>Les cartes raster Maptec BSB 4<br>Les cartes CM93 et C-map<br>Les cartes scannées.<br>7 Communiquer,<br>Liens<br>des communication<br>Uiliser un téléphone satellite Irridium<br>5 fichiers GRIB<br>Ou'est ce qu'un fichier GRIB ?<br>8 Dossier<br>Liens<br>erminologie AIS                     | TV<br>Fabrique.<br>TV<br>TV<br>Exploit<br>Versions<br>LO<br>TV<br>Second<br>TV<br>TV<br>TV<br>TV<br>Second<br>Versions                 | CD_21 <u>1</u><br>CD_22 <u>c</u><br>r des im<br>CD_31 <u>1</u><br>CD_32 <u>1</u><br>ter le<br>Page<br>ogiciel c<br>CG_05<br>erveurs<br>CG_07<br>CG_08<br><i>iques</i><br>Page<br>Le             | Pilot chart<br>Cartes des variations magnétiques<br>age-cartes et des transparents<br>installer les logiciels nécessaires<br>Fabriquer des image-cartes et des transparents<br>Fabriquer des image-cartes et des transparents<br>Es données météo<br>Liens<br>Védié à l'exploitation des données météo<br>Utiliser Zygrib<br>web de données météo<br>Exploiter Saildocs<br>Exploiter Saildocs<br>Exploiter Global-marine<br>S ANNEXES.<br>Liens<br>s phrases NMEA                                                                                                    | Up<br>Up                |
| TV<br>TV<br>Versions<br>TV<br>TV<br>Versions<br>TV | CD_04<br>CD_11<br>CD_12<br>Page<br>Etablir of<br>CG_01<br>Les<br>CD_04<br>Page<br>La t<br>DT_01                                                | Les cartes raster NV-Verlags<br>Les cartes raster Maptec BSB 4<br>Les cartes CM93 et C-map<br>Les cartes scannées.<br>7 Communiquer,<br>Liens<br>des communication<br>Uiliser un téléphone satellite Irridium<br>s fichiers GRIB<br>Ou'est ce qu'un fichier GRIB ?<br>8 Dossier<br>Liens<br>erminologie AIS<br>Terminologie AIS | TV<br>Fabrique<br>TV C<br>TV C<br>Exploit<br>Versions<br>TV<br>Se<br>TV<br>TV<br>Se<br>TV<br>TV<br>Se<br>Sechn<br>Versions<br>3.0      | CD_21 <u>1</u><br>CD_22 <u>2</u><br>r des im<br>CD_31 <u>1</u><br>CD_32 <u>1</u><br>ter lee<br>Page<br>ogiciel a<br>CG_05<br>erveurs<br>CG_07<br>CG_08<br>iques<br>Page<br>Le<br>DT_31          | Pilot chart<br>Cartes des variations magnétiques<br>age-cartes et des transparents<br>installer les logiciels nécessaires<br>Fabriquer des image-cartes et des transparents<br>Fabriquer des image-cartes et des transparents<br>S données météo<br>Liens<br>Védié à l'exploitation des données météo<br>Utiliser Zygrib<br>web de données météo<br>Exploiter Saildocs<br>Exploiter Global-marine<br>S ANNEXES.<br>Liens<br>s phrases NMEA<br>Phrases NMEA                                                                                                    | Up<br>Up                |
| TV<br>TV<br>Versions<br>TV<br>Versions<br>TV       | CD_04<br>CD_11<br>CD_12<br><b>Page</b><br><b>Etablir o</b><br>CG_01<br><b>Les</b><br>CD_04<br><b>Page</b><br><b>La t</b><br>DT_01<br><b>Le</b> | Les cartes raster NV-Verlags<br>Les cartes raster Maptec BSB 4<br>Les cartes CM93 et C-map<br>Les cartes scannées.<br>7 Communiquer,<br>Liens<br>des communication<br>Uiliser un téléphone satellite Irridium<br>s fichiers GRIB<br>Ou'est ce qu'un fichier GRIB ?<br>8 Dossier<br>Liens<br>erminologie AIS<br>5 fichiers GPX   | TV<br>Fabrique<br>TV C<br>TV C<br>Exploit<br>Versions<br>TV<br>TV<br>Se<br>TV<br>TV<br>TV<br>Se<br>Stechne<br>Versions<br>3.0          | CD_21 <u>1</u><br>CD_22 <u>2</u><br>r des im<br>CD_31 <u>1</u><br>CD_32 <u>1</u><br>ter lee<br>Page<br>ogiciel a<br>CG_05<br>erveurs<br>CG_07<br>CG_08<br>iques<br>Page<br>Le<br>DT_31<br>Le co | Pilot chart<br>Cartes des variations magnétiques<br>age-cartes et des transparents<br>installer les logiciels nécessaires<br>Fabriquer des image-cartes et des transparents<br>Fabriquer des image-cartes et des transparents<br>S données météo<br>Liens<br>Védié à l'exploitation des données météo<br>Utiliser Zygrib<br>web de données météo<br>Exploiter Saildocs<br>Exploiter Global-marine<br>S annexes.<br>Liens<br>s phrases NMEA<br>Phrases NMEA<br>Phrases NMEA                                                                                                    | Up<br>Up                |

| 2.3            | DT_22 Routes et fichier GPX                    | TV       | DT_52 Insta    | taller ce tutoriel dans votre ordin | <u>nateur.</u>      |
|----------------|------------------------------------------------|----------|----------------|-------------------------------------|---------------------|
| 2.3            | DT_23 Margues/Waypoint et fichier GPX          | 3.0      | DT_53 Insta    | taller OpenCPN sur une clé USI      | <u>B</u>            |
|                | DT_24 Couches et fichiers GPX                  |          |                |                                     |                     |
|                | Le dossier de configuration d'OpenCPN          |          | Le dos         | ssier d'installation d'OpenC        | PN                  |
| 3.0            | DT_41 Les fichiers du dossier de configuration | TV       | DT_61 Les j    | fichiers du dossier d'installation  | n IIa               |
| 2.6            | DT_42 Le fichier d'initialisation opencpn.ini  | TV       | DT_62 Fich     | <u>hiers de langue</u>              | <u>op</u>           |
| 3.0            | DT_43 Le fichier log                           |          |                |                                     |                     |
| 3.0            | DT 46 Le dossier optionnel "Layers"            |          |                |                                     |                     |
| 3.0            | DT_47 Le dossier optionnel "UserIcons"         |          |                |                                     |                     |
| 3.0            | DT_48 Le dossier optionnel ''UserTCData''      |          |                |                                     |                     |
| <u>Accueil</u> | Commencer Configurer L'essentiel Aller plus    | Au secou | r Cartes, docu | uments <u>Communiquer</u> ,         | Dossiers techniques |
|                | loin                                           |          |                | Grib                                |                     |
| <u>Reto</u>    | <u>ur haut de page</u>                         |          |                |                                     |                     |

Copyright : Ce site web est protégé contre toute utilisation commerciale. Dernière modification de cette page : 14/06/2012

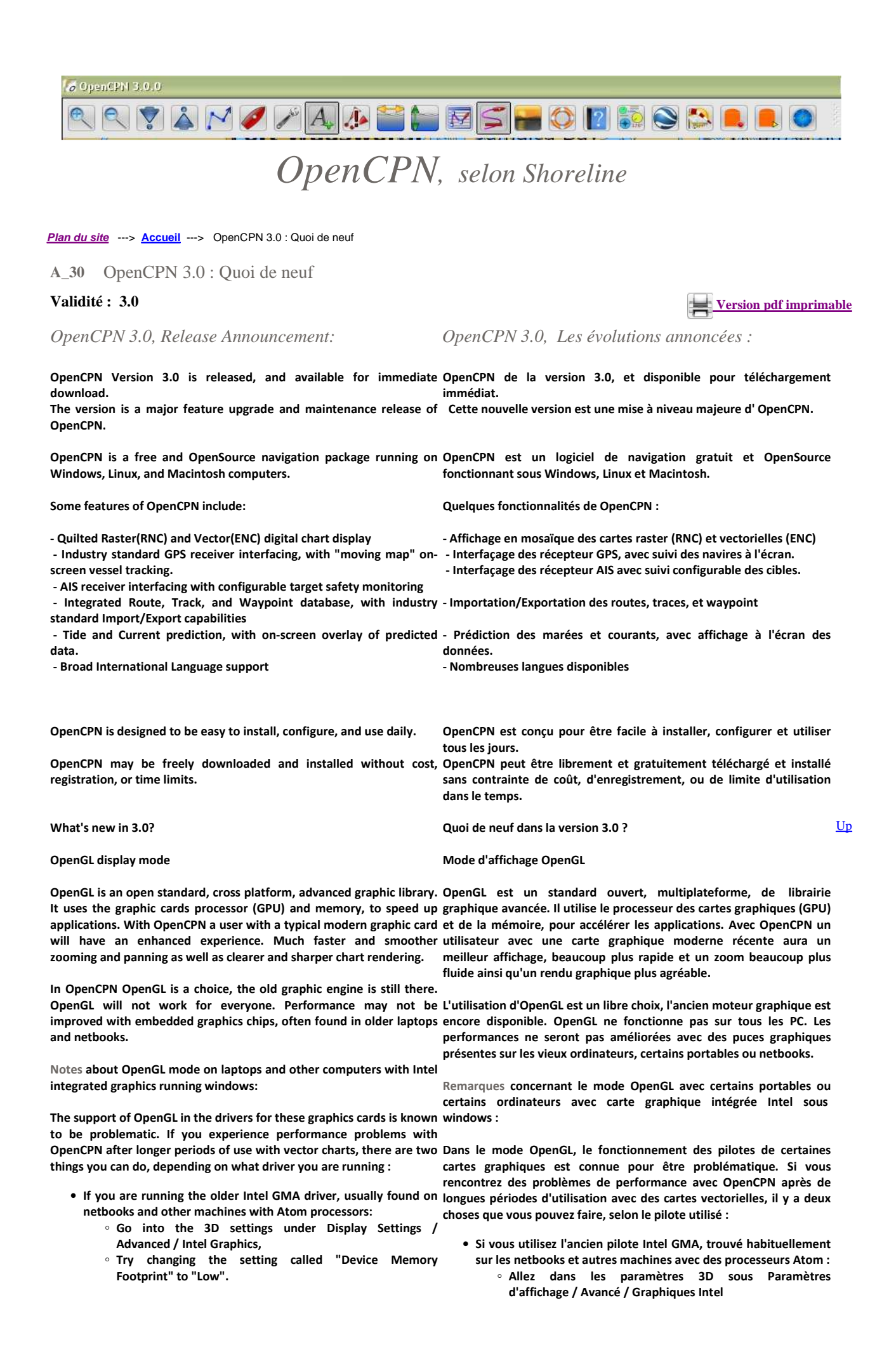

- · This improves performance with vector charts but may affect the possibility to display raster charts.
- If you are running the more recent Intel HD Graphics driver, usually found on Core iX laptops, your best bet is to make sure you are running the most recent driver version from Intel.
  - Note that this is sometimes different from the driver supplied or recommended by your computer manufacturer, so you might be closing yourself out from their support by installing this. You can get the current version from http://downloadcenter.intel.com, under the "Graphics" product family

Read more about OpenGL in the documentation .

Many features in 3.0 depends on OpenGL mode to work. One longstanding user request is now working in GL mode. For ENC charts, De nombreuses fonctionnalités dans la version 3.0 dépendent du all text and numbers are always displayed horizontal in "Course Up" mode. Have a look at this!

- Et essayez de changer le réglage appelé "Device Memory Footprint» à «faible».
- Cela améliore les performances avec les cartes vectorielles, mais peut affecter la possibilité d'afficher les cartes raster.
- Si vous utilisez le plus récent pilote Intel HD Graphics, trouvé habituellement sur les ordinateurs portables Core iX, assurez vous que vous utilisez la version de ce pilote.
  - Notez que cela est parfois différent du pilote fourni ou recommandé par le fabricant de votre ordinateur, de sorte que vous pourriez vous privez de leur garantie en installant une autre version . Vous pouvez obtenir la version actuelle sur http://downloadcenter.intel.com, en vertu de la famille "Graphics".

Pour en savoir plus sur OpenGL, lisez la documentation.

mode OpenGL. Une demande, de longue date, des utilisateurs est désormais de travailler en mode GL. Pour les graphiques ENC, les textes et les nombres sont affichés horizontalement en mode "Course Up". Jetez un œil à ça!

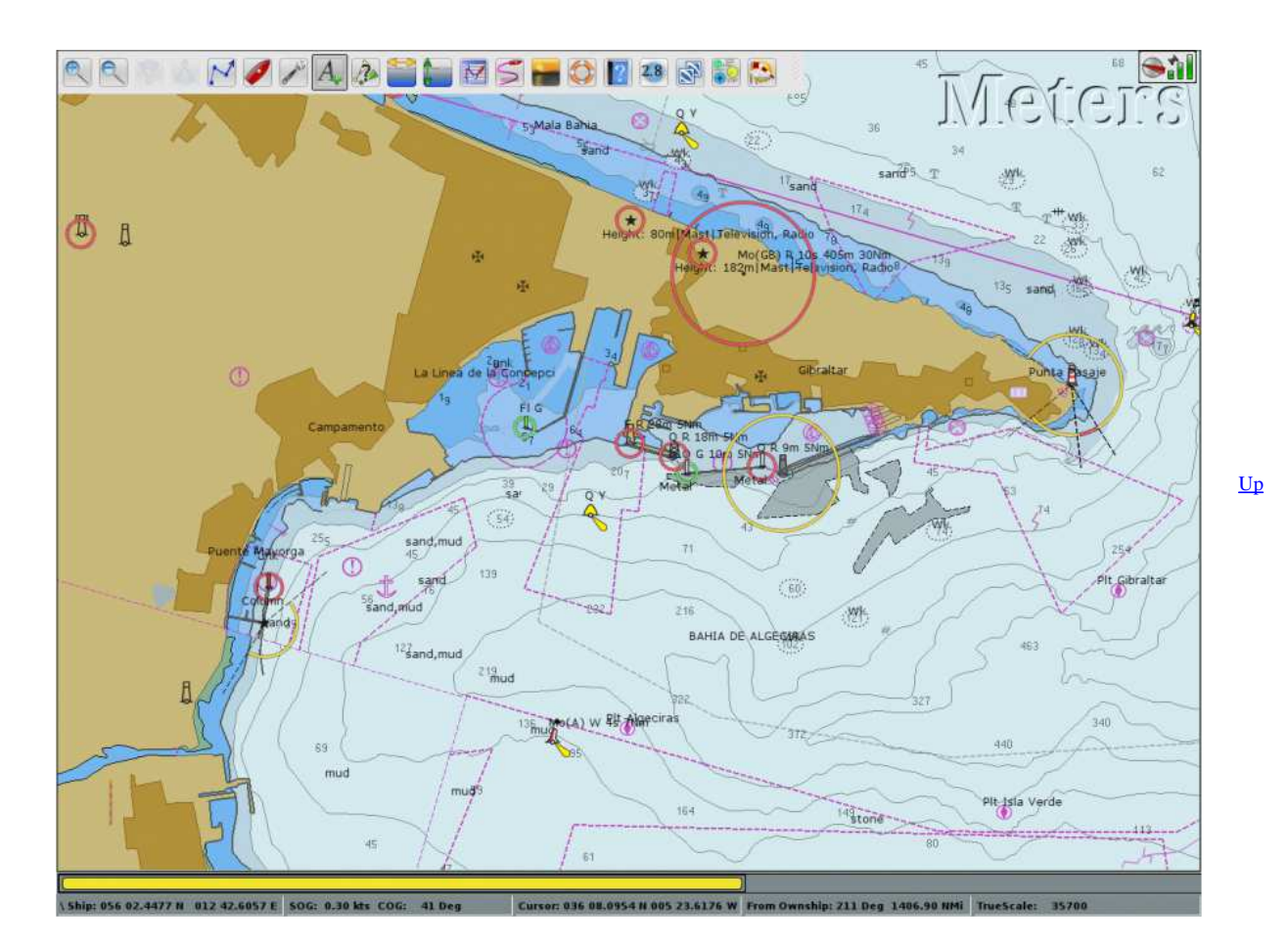

#### Chart groups:

You can now group charts:

- · According to any criteria you like,
- Allowing to switch between chart types or editions at any time.

Portability option (-p):

The new portable mode:

• allows to run OpenCPN from a removable media such as a USB memory-stick,

### Groupes de cartes :

Vous pouvez maintenant :

- organiser les cartes en groupes selon vos critères,
- basculer entre les différents groupes à tout moment à tout <u>Up</u> moment.

Option de portabilité (-p) :

Le nouveau mode portable permet :

d'exécuter OpenCPN partir d'un support amovible tel qu'une clé USB.

- allows to run multiple instances of OpenCPN with completely different settings at the same time.
- d'exécuter plusieurs instances simultanées d'OpenCPN avec des paramètres totalement différents.

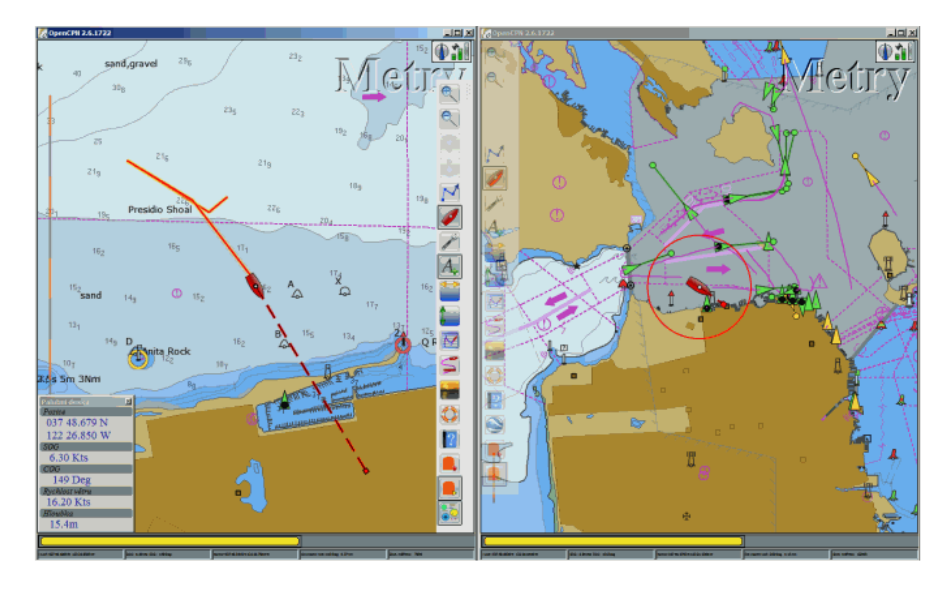

<u>Up</u>

Reworked waypoint properties dialog:

Nouvelle fenêtre de propriétés des marques et waypoint :

A new enhanced dialog for waypoint properties was implemented, Une nouvelle boîte de dialogue, refondue, pour les propriétés des Up allowing to easily define links to local documents and pictures or marques et waypoint a été mise en œuvre, permettant de définir information on the Internet facilement des liens vers des documents locaux et des photos ou des informations sur l'Internet

| Mark Properties                                   |
|---------------------------------------------------|
| Basic Description Extended                        |
| Properties                                        |
| Name Palmer Station                               |
| Show name 🗹 Icon 🚺 info                           |
| Latitude -64.760054 Longitude -64.053222          |
| Description                                       |
| A                                                 |
|                                                   |
| AIS                                               |
| Tourist info                                      |
| <u>Weather</u>                                    |
| Add Edit Links are opened in the default browser. |
| OK Cancel                                         |

<u>Up</u>

Enhanced performance and new track to route algorithm:

Amélioration de l'algorithme transformant une trace en route :

The performance, especially while working with long tracks, was La performance, en particulier lorsque vous travaillez avec des traces greatly improved. While converting a recorded track to a route a longues, a été grandement améliorée. Grâce à un nouvel algorithme, simplifying algorithm is used to eliminate unneeded points and la conversion d'une trace enregistrée d'un itinéraire, permet produce routes that are easier to work with. d'éliminer des points inutiles et produit des routes plus faciles à exploiter.

<u>Up</u>

<u>Up</u>

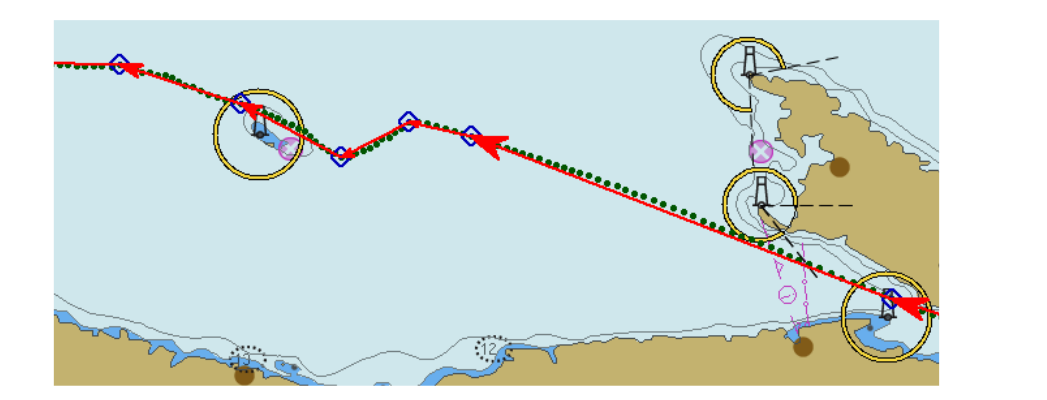

Enhanced display styling possibilities:

Amélioration des possibilités de style d'affichage :

Route and track styling

Style Route et trace

allowing for better visual organization of the display.

It is now possible to set line color and style for the routes and tracks, Il est maintenant possible de définir la couleur de la ligne et le style pour les routes et les traces, ce qui permet une meilleure organisation visuelle de l'écran.

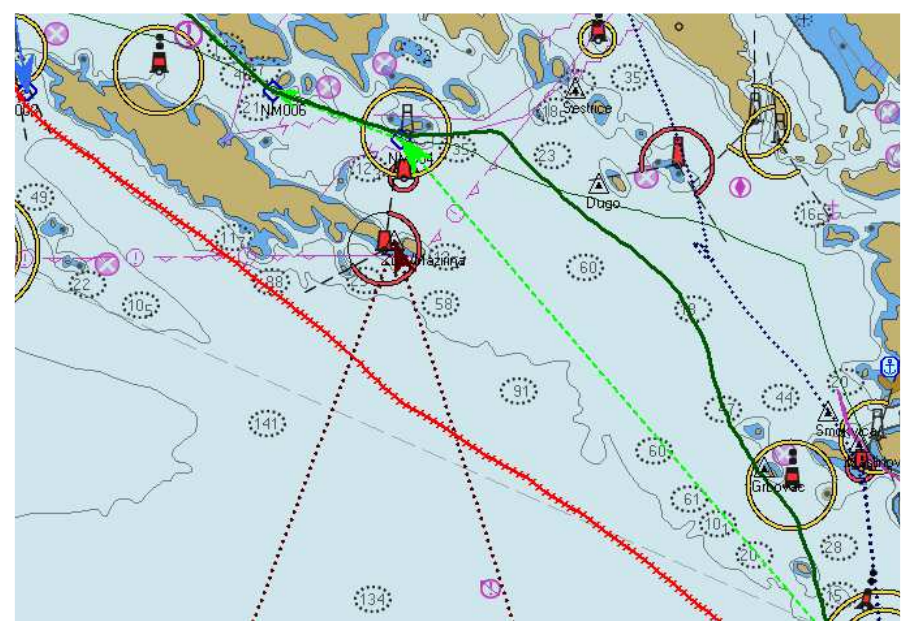

<u>Up</u>

Configurable default waypoint icon:

Configuration de l'icône par défaut des marques et waypoint :

You can now set the default icon assigned to the newly created Vous pouvez maintenant définir l'icône par défaut attribué aux waypoints. marques et waypoint nouvellement créés.

**Current Arrow scaling:** 

It is possible to set the scale at which the current arrows are displayed II est possible de définir l'échelle à laquelle les flèches de courants Up over the chart, allowing to adjust the display to be lucid in both areas sont affichées sur la carte, permettant d'ajuster l'affichage pour être with strong and weak currents. lucide dans les deux zones avec des courants forts et faibles.

Track highlighting:

This is a new entry in the Toolbox-> ETC tab

Mise à l'échelle actuelle Flèche :

Trace surlignée :

Il s'agit d'une nouvelle entrée dans la Boîte à outils", onglet "ETC".

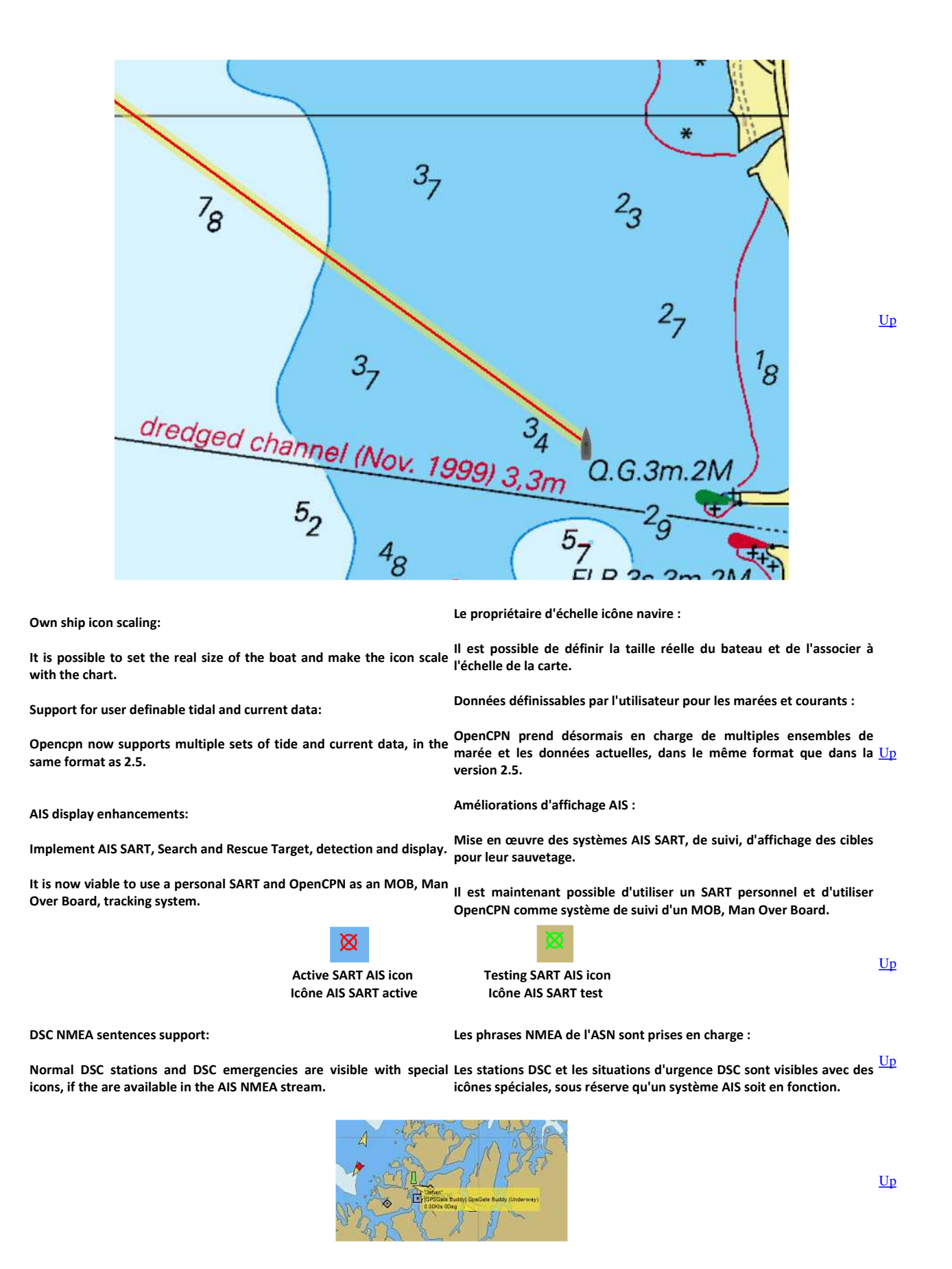

DSC emergency a Buddie and more:

GPSGate Buddies display support Same thing, as for DSC

AIS binary Area messages: Basic support is available now. Expect more in future versions. DSC d'urgence d'un Buddie et plus :

Copains GpsGate afficher un soutien C'est la même chose, comme pour DSC

Messages AIS binaires de la région : Support de base est disponible dès maintenant. Ce sera encore

<u>Up</u>

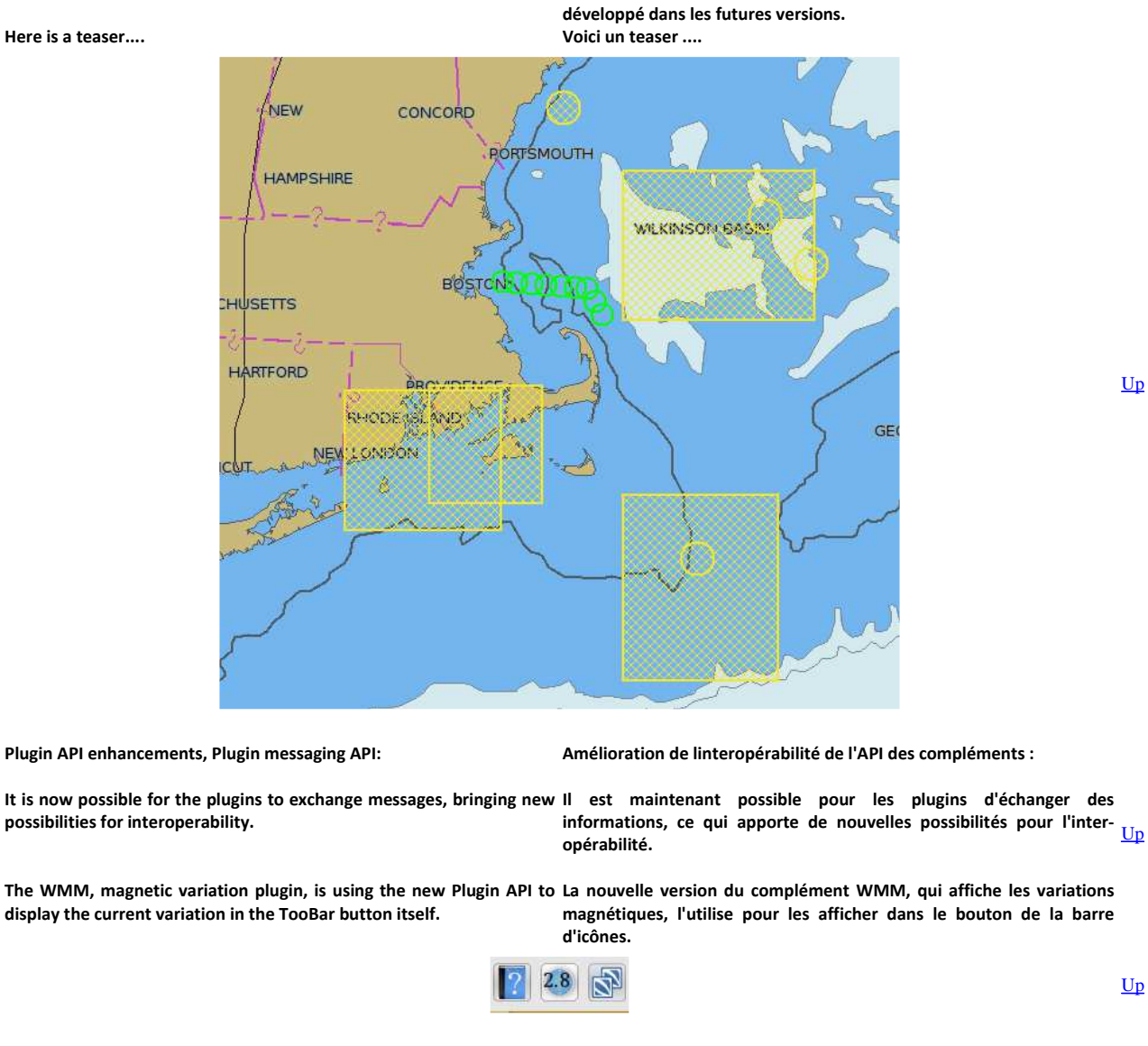

Transparent overlays:

### Des transparents :

 This feature is used, for example, by a new KML & KMZ plugin under
 Cette fonction est utilisée, par exemple, par un nouveau coàmplément

 development.
 KML & KMZ en cours de développement.

 An example below.
 Un exemple ci-dessous.

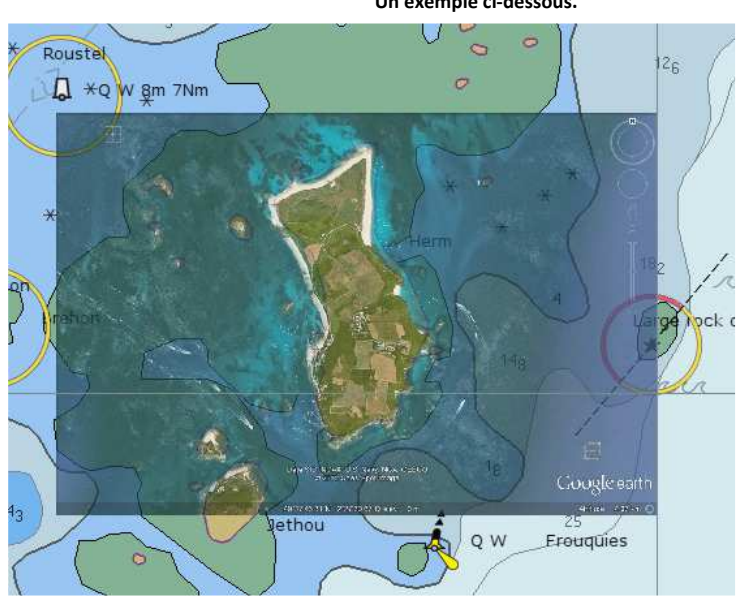

<u>Up</u>

Track Merging:

Fusionner des traces :

<u>Up</u>

If you have ever hit the Track icon by mistake, or closed down Si vous avez cliqué sur l'icône "Trace" par erreur, ou fermé OpenCPN OpenCPN in the middle of a passage, you know that it's very au milieu d'un voyage, c'est très frustrant d'avoir un voyage divisé frustrating to have a journey split up in a number of different tracks plusieurs traces. that do not come together.

This can now be fixed. You can select any number of tracks in the Cela peut maintenant être géré. Vous pouvez :

Track tab of the Route Manager window, right click the mouse to bring up the context menu, and choose to Merge Selected Tracks. The selected tracks will be merged in chronological order, with the track properties (name, color etc) of the resulting track keeping those of the earliest track in the selection.

- sélectionner plusieurs traces dans l'onglet "Trace" du "Gestionnaire de traces",
- faire un clic droit pour faire apparaître un nouveau menu contextuel,
- choisir de fusionner les traces sélectionnées.
- Les titres sélectionnés seront fusionnés dans l'ordre chronologique, avec les propriétés de la première trace (couleur, etc, nom).

| utes Tracks Waypoints Layers                                                        |                            |              |
|-------------------------------------------------------------------------------------|----------------------------|--------------|
| Track Name                                                                          | Length                     | Start Track  |
| <ul> <li>2012-05-13 20:13:25</li> <li>2012-05-13 20:13:35</li> <li>Merge</li> </ul> | Acci 79<br>Selected Tracks | Properties   |
| 2012-05-13 22:46:23                                                                 | 0.00                       | Delete       |
| Tjoho                                                                               | 61.50                      | Export Track |

<u>Up</u>

<u>Up</u>

Double click on objects bring up the appropriate query dialog:

Fenêtre des propriétés des objets par double clic :

Double clicking on an AIS target:

This will show the AIS Query Window instead.

Double-clic sur une cible AIS :

fermer la fenêtre entre les requêtes.

Ceci ouvre la fenêtre des propriétés de la cible.

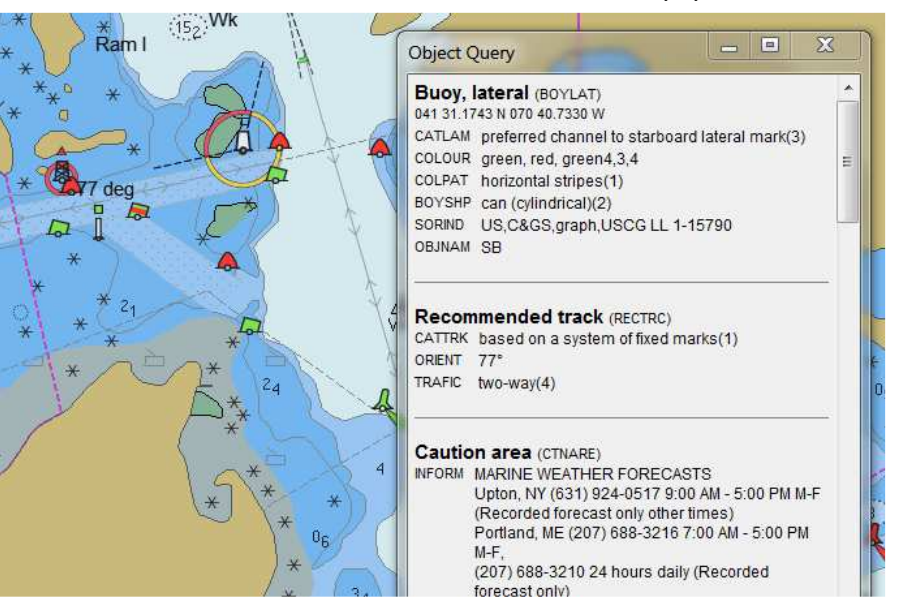

Comprehensive information on Lights in the Object Query dialog:

Des informations complètes sur les feux dans la fenêtre de propriétés des objets :

The vector charts contain lots of detailed information about light Les cartes vectorielles contiennent beaucoup d'informations détaillées  $\underline{Up}$  sectors. In earlier releases this information was presented in a way sur les secteurs de feux. Dans les versions précédentes de ces that it was difficult to get a complete information about a light informations étaient présentées d'une manière qui rendait difficile without a lot of clicking around in the Object Query window. This l'accès à ces informations.

information is now formatted according to the standard abbreviated Ces informations sont maintenant formatées, selon les standards

<u>Up</u>

# light characteristics, and has been grouped together for each light.

abrégés caractéristiques des feux, et ont été regroupées pour chaque feu.

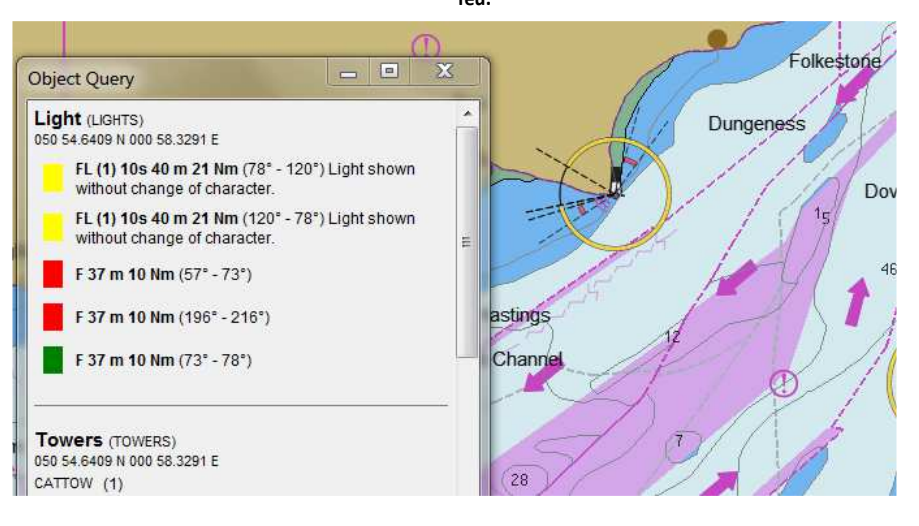

#### New hot-keys:

A few new hotkeys makes switching between detailed navigation style Certains nouveaux raccourcis clavier, fonctionnant comme un invisible.

NOTE! These keys will only operate in the "Mariners Standard" display NOTE! category. For the other display categories the set of visible object classes is controlled by the category. For real navigation, especially in shallow and/or restricted waters, use the display category "Other", to ensure that all essential information is visible on the screen.

Nouveaux raccourcis clavier :

displays and less cluttered planning or overview styles a lot quicker. commutateur "OUI/NON", permettent d'afficher, de façon détaillées Each new key will toggle a defined set of objects between visible and ou pas, certaines informations. Chaque nouveau raccourcis permet de basculer un ensemble défini d'objets entre visible et invisible.

Up

- · Ces raccourcis onctionnent pour la catégorie d'objets affichés par "Standard".
- Pour les autres catégorie d'affichage, l'ensemble de classes d'objets visibles est commandé par la catégorie.
- Pour la navigation réelle, en particulier dans les eaux peu profondes et/ou les zones restreintes, utiliser la catégorie d'affichage «Autre», afin de s'assurer que toutes les informations essentielles soient visibles sur l'écran.

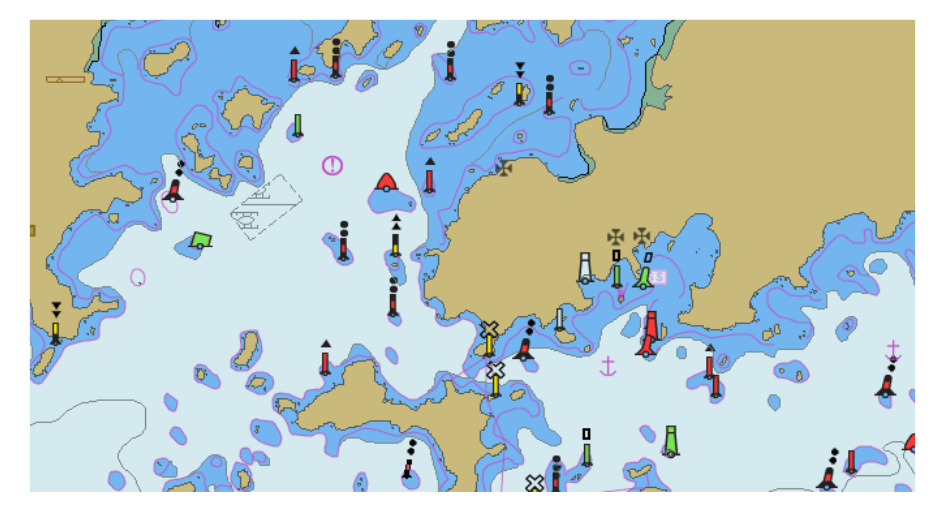

<u>Up</u>

To improve consistency the two older hotkeys that affected visibility Pour améliorer la cohérence, deux anciens raccourcis ont été modifiés. have been moved. All keys that just affect visibilities are now Les raccourcis concernés sont désormais : unmodified. The currently defined keys are:

| т | Texts    | The visible texts are still affected by the settings<br>in the Vector Charts settings tab.      | Т | Textes       | Les textes visibles sont toujours affectés par les<br>paramètres de l'onglet Graphiques Vecteur<br>paramètres.                              | Up |
|---|----------|-------------------------------------------------------------------------------------------------|---|--------------|----------------------------------------------------------------------------------------------------|----|
| L | Lights.  | Lighthouses as well as buoys etc, are all affected.                                             | Ē | Feux         | Les feux ainsi que des bouées, etc, sont                                                                                                    | 1  |
| s | Soudings |                                                                                                 | Ĺ |              | concernés                                                                                                    |    |
| П |          | This will affect various types of underwater                                                    | S | Sondes       |                                                                                                    |    |
| R | Rocks.   | obstructions that are not necessary for over<br>planning purposes: Rocks, obstructions, wrecks. | R | Obstructions | Cela aura une incidence de divers types<br>d'obstructions sous-marines qui ne sont pas<br>nécessaires pour des fins de planification plus : |    |

#### O Chart Outlines O Bordures de cartes

Major overhaul of the architecture for defining vector chart symbols : Révision majeure de la définition des symboles graphiques vectoriels :

Release 3.0 features a completely new format for the definition of La version 3.0 dispose d'un format complètement nouveau pour la vector chart symbols. Symbol attributes are now stored in XML définition des symboles graphiques vectoriels. Les attributs des format, making it much easier to manipulate. The actual symbols are symboles sont désormais stockés au format XML, ce qui les rend defined in a single PNG file, where they can easily be edited using any beaucoup plus facile à manipuler. Les symboles réels sont définis dans contemporary image editor. un fichier PNG unique, où ils peuvent facilement être modifiées à l'aide de n'importe quel éditeur d'image.

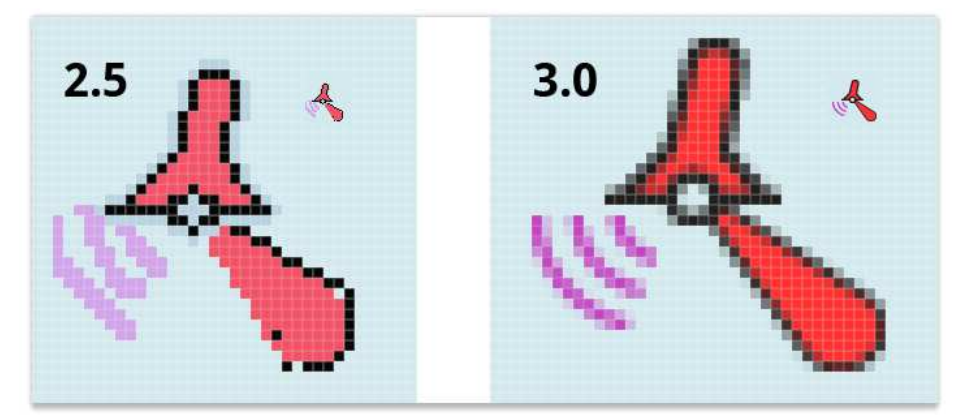

<u>Up</u>

Up

The actual symbols themselves have also been given an overhaul. The Les symboles eux-mêmes ont également été refondus. La capacité de ability of the new architecture to work with transparency and anti- la nouvelle architecture de travailler avec la transparence et l'antialiasing makes it possible to create clearer symbol graphics that blend aliasing permet de créer des graphiques clairs qui s'affichent mieux sur together better on cluttered displays. Together with some other fine les écrans encombrés. Associé à quelques réglages complémentaires, tuning of the vector chart renderer this produces an overall chart look cela produit un affichage global plus axé sur l'information visuelle which is more polished and focused on important visual information. importante.

User selectable font face in vector charts :

Police sélectionnable par l'utilisateur dans les cartes vectorielles :

It is now possible to select what font is used for text on vector charts. There is a new entry in the Text Element menu on the ll est maintenant possible de sélectionner la police de caractères Languages/Fonts tab of the ToolBox window, called ChartTexts. Here utilisée pour le texte sur les cartes vectorielles. Il y a une nouvelle you select what face to use, and a template size. Weight and final size entrée, "Texte des cartes", dans le menu "Elément de texte", de of the displayed texts depends on the chart you are using, but if the l'onglet 'Langues/Polices" de la "Boîte à outils".

charts contain various weights and sizes, they will all scale together Vous y sélectionnez la police, la taille, etc, de votre choix. Le rendu Up "Gras" et la "Taille" des textes affichés dépendent de la carte que vous depending on what size you select. utilisez.

> Mais si les cartes contiennent des informations à ce sujet, les textes seront adaptés en fonction de l'échelle que vous sélectionnerez.

### Tip:

There are several modern typefaces specifically designed for good Astuce :

readability in small sizes on computer screens. If you download and II existe plusieurs polices de caractères modernes spécialement install one of these you may improve readability compared to the conçues pour une bonne lisibilité avec les petites écrans.

current default font. For example, Droid Sans (available here: Si vous les téléchargez et les installez, vous pouvez améliorer la http://www.fontsquirrel.com/fonts/Droid-Sans) is a good alternative. lisibilité par rapport à la police par défaut actuel.

Par exemple, la police "Droid Sans" (disponible ici: http://www.fontsquirrel.com/fonts/Droid-Sans) est une bonne alternative.

Here is an example using Droid Sans at 10 points:

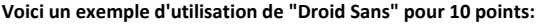

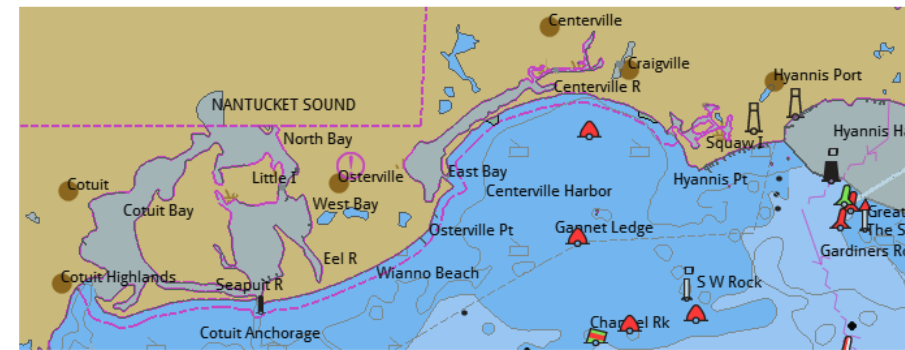

Aller au plan du site

<u>Retour Haut de page</u>

Copyright : Ce site web est protégé contre toute utilisation commerciale. Dernière modification de cette page : 12/06/2012

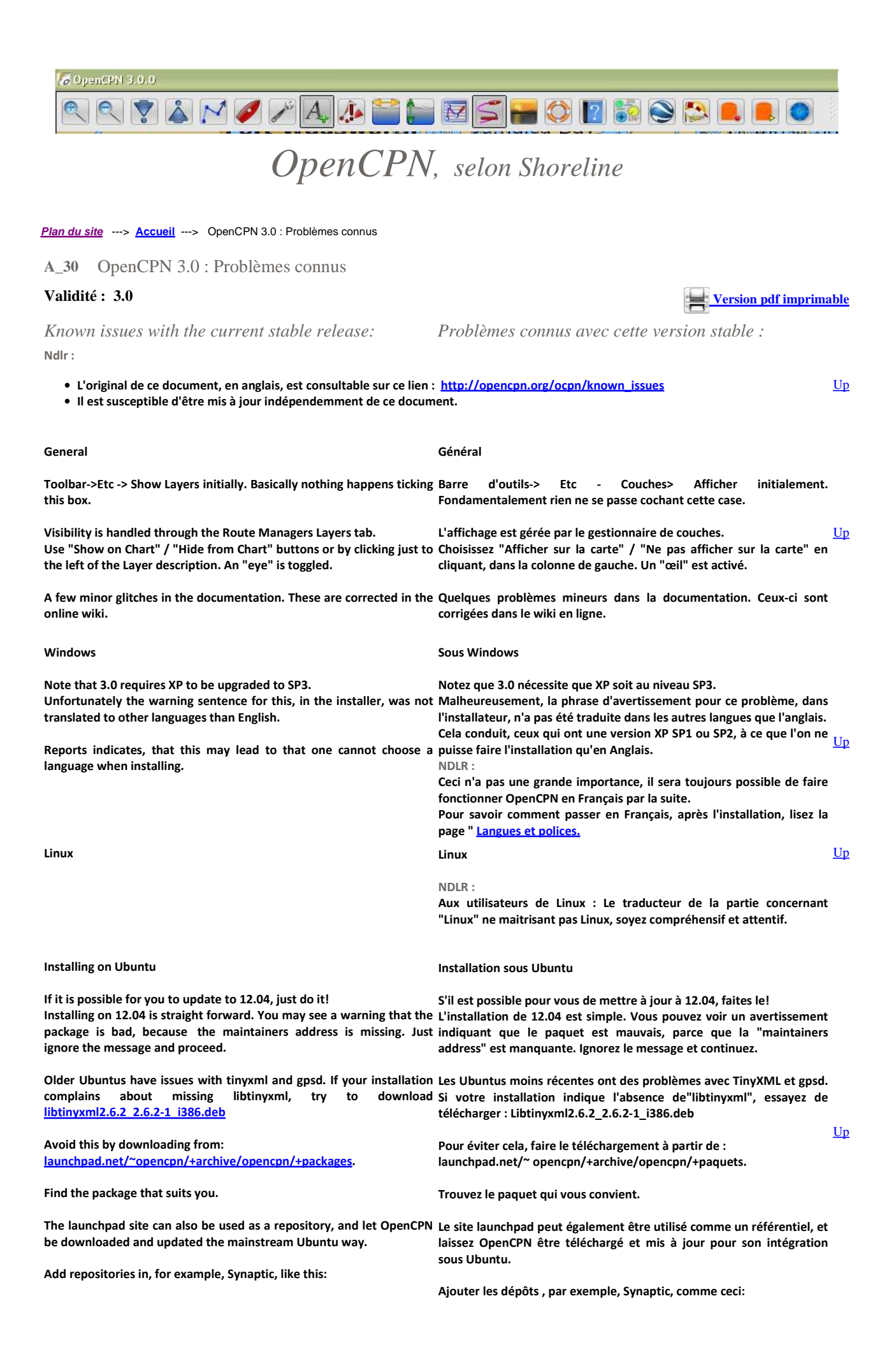

| 10.04                                                                                                    |                                                                                                    |
|----------------------------------------------------------------------------------------------------|----------------------------------------------------------------------------------------------------|
|                                                                                                    | 10,04                                                                                                    |
| <ul> <li>Add the following Software Sources: PPA from<br/><u>https://launchpad.net/~opencpn/+archive/opencpn</u>, universe, lucid-</li> </ul> | =====<br>- Ajouter les Sources de logiciels suivants: PPA de                                                                           |
| backports                                                                                                    | https://launcnpad.net/~opencpn/+arcnive/opencpn, universe, lucid-                                                                      |
| - In Synaptic, reload the software sources as it suggests, search for                                                                         | Dackports                                                                                                    |
| - No need to install anything manually                                                                                                    | rechercher et installer OpenCPN                                                                                                    |
| 11.04                                                                                                    | - Pas besoin d'installer quoi que ce soit manuellement                                                                                 |
|                                                                                                    | 11,04                                                                                                    |
| - Add the following Software Sources: PPA from                                                                                                | alanten las Causas de la sisiale automates DDA de                                                                                      |
| <u>mitps://iauncnpad.net/_opencpn/+arcnive/opencpn</u> , multiverse,                                                                          | - Ajouter les sources de logiciels suivants: PPA de                                                                                    |
| - In Synantic reload the software sources as it suggests, search for                                                                          | l'univers natty-hacknorts                                                                                                    |
| and install opencpn                                                                                                    | - Dans Synaptic, rechargez les sources de logiciels comme il le suggère,                                                               |
| No need to install anything manually                                                                                                    | rechercher Op                                                                                                    |
| - No need to install anything manually                                                                                                    | - Pas besoin d'installer quoi que ce soit manuellement                                                                                 |
| GPSD:                                                                                                    |                                                                                                    |
|                                                                                                    | GPSD :                                                                                                    |
| Gpsd will probably not work for Ubuntus older than 12.04, presently.                                                                          | Construction and analytic sector and a sector los versions de Ultrustus                                                                |
| skew", and the installation will proceed, but gpsd will not work, even                                                                        | précédents la version 12.04.                                                                                                    |
| if the user's system has libgps19 available.                                                                                                  | Vous verrez probablement l'avertissement «vgps.h version skew", et                                                                     |
| The OpenCPN code requires libgps20, which is not available for older                                                                          | l'installation se déroulera, mais gpsd ne fonctionnera pas, même si                                                                    |
| Obuntus ( at least not now )                                                                                                    | libgps19 est disponibles dans le système de l'utilisateur.                                                                             |
| Who needs ansd?                                                                                                    | d'Ilbuntu antérieures à 12 4 (Du moins actuellement)                                                                                   |
| You only need gosd if you run multiple applications that needs the                                                                            | a obuntu antenedres a 12.4 (Du monis actuellement)                                                                                     |
| data from the gps. If you only use gps data for OpenCPN, use the                                                                              | Oui a besoin gosd ?                                                                                                    |
| direct connection mode. Instructions are available here: Setting up                                                                           | Vous avez besoin de gpsd si vous exécutez plusieurs applications qui                                                                   |
| gps.                                                                                                    | doivent recevoir les données du GPS. Si vous utilisez uniquement des                                                                   |
|                                                                                                    | données GPS pour OpenCPN, utilisez le mode de connexion directe.<br>Les instructions sont disponibles ici: Mise en place d'gns.XXXXXXX |
| Compiling on Ubuntu                                                                                                    |                                                                                                    |
|                                                                                                    | Compilation sous Ubuntu                                                                                                    |
| All system should apply this patch:gtk.patch.tar.gz                                                                                           |                                                                                                    |
| The patch boils down to changing CMakeLists.txt, just before                                                                                  | Tout système doit appliquer ce patch : gtk.patch.tar.gz                                                                                |
| compiling.                                                                                                    | voir ci dessous pour changer CMakeLists.txt, juste avant la                                                                            |
| A Find the line IF (NOT WIN22 AND NOT ADDI F)                                                                                                 | compilation.                                                                                                    |
| Find the line if (NOT WIN32 AND NOT APPLE)     Ponlace the 2 lines before ENDIE with a single line:                                           | Trouwoz la ligno "IE (NOT WIN22 AND NOT APPI E)"                                                                                       |
| <ul> <li>ADD_DEFINITIONS("`nkg-configcflagslibs gtk+-2 0`")</li> </ul>                                                                        | Remnlacer les 3 lignes avant "ENDIE" nar cette soule ligne :                                                                           |
|                                                                                                    | • ADD_DEFINITIONS("`pkg-configcflagslibs gtk+-2.0`")                                                                                   |
|                                                                                                    |                                                                                                    |
| The libtinyxml-dev package, will be necessary for building on 11.10                                                                           | <u>Up</u>                                                                                                    |
| and earlier, if one wants to use the tinyxml.so library. Otherwise, the                                                                       | Le paquet libtinyxml-dev, sera nécessaire pour construire le 11.10 et                                                                  |
| embedded tinyxml is used.                                                                                                    | les versions précédentes, si l'on veut utiliser la bibliothèque                                                                        |
| Use this package for 11.10 and older.                                                                                                    | tinyxml.so. Sinon, le TinyXML incorporé est utilisé.                                                                                   |
| • ocnn/sites/default/files/download/libtinyyml-dev_2.6.2-1build1_i386.deb                                                                     | Utilisez ce paquet pour 11.10 et plus ancien :                                                                                         |
|                                                                                                    | Ocpn/sites/default/files/download/libtinyxml-dev_2.6.2-1build1_i386.deb                                                                |
|                                                                                                    |                                                                                                    |
| Sound on Linux                                                                                                    | Com and the second second second second second second second second second second second second second second s                        |
| If you have a problem with sound on a Linux Ubuntu installation, go                                                                           | Son sous Linux                                                                                                    |
| hack and read.                                                                                                    | Si vous avez un problème avec le son sur une installation de Linux                                                                     |
| opencpn.org/ocpn/installing_opencpn.                                                                                                    | Ubuntu, revenir en arrière et lire :                                                                                                   |
|                                                                                                    | opencpn.org/ocpn/installing_opencpn.                                                                                                   |
| It boils down to this:                                                                                                    |                                                                                                    |
| The real problem is that the wx packages in Ubuntu are not compiled                                                                           | Elle se résume à ceci:                                                                                                    |
| with support for the                                                                                                    | Le vrai problème est que les paquets wx dans Ubuntu ne sont pas                                                                        |
| "Simple DirectMedia Layer". OpenCPN uses SDL when, the legacy OSS,                                                                            | compilés avec le support pour la                                                                                                    |
| is not available.                                                                                                    | "Simple DirectMedia Layer". OpenCPN utilise SDL, lorsque, l'OSS ,                                                                      |
|                                                                                                    | n'est pas disponible.                                                                                                    |
| 1 Install libsdi by this command                                                                                                    | 1 Installes liked you gette commende                                                                                                   |
| anno ahr-Rei ilisiali ilisultisuesiali                                                                                                    | Ś Sudo ant-get install libsdl1.2dehian                                                                                                 |
| 2 Install a version of libwxgtk2.8-0 that is compiled with support for                                                                        |                                                                                                    |
| sdl.                                                                                                    | 2 Installez une version de libwxgtk2.8-0 qui est compilée avec le                                                                      |
| Such versions are available from <u>http://apt.wxwidgets.org</u> .                                                                            | support pour sdl.                                                                                                    |
| Download the correct package for your version of debian or Ubuntu                                                                             | Ces versions sont disponibles à partir de http://apt.wxwidgets.org.                                                                    |
| and                                                                                                    | Télécharger le bon paquet pour votre version de Debian ou Ubuntu et                                                                    |
| \$sudo dpkg -i ibwxgtk2.8XXXXXX (the proper name of the downloaded                                                                            | \$ Sudo dpkg-i ibwxgtk2.8XXXXXX (le nom de la version téléchargée)                                                                     |
| version)                                                                                                    |                                                                                                    |

| or, follow these instructions:<br>Wiki.wxpython.org/InstallingOnUbuntuOrDebian,<br><u>apt.wxwidgets.org</u> as a source for packages. | to              | add | ou, suivez ces instructions :<br>Wiki.wxpython.org/InstallingOnUbuntuOrDebian, pour ajouter :<br>apt.wxwidgets.org comme une source pour les paquets.                |
|----------------------------------------------------------------------------------------------------|-----------------|-----|----------------------------------------------------------------------------------------------------|
| Sound features, such as anchor alarm and AIS alarms,<br>work as expected with the installed 3.0 version of OpenC                      | , should<br>PN. | now | Les fonctionnalités concernant les sons, telles que l'alarme d'ancrage<br>et l'alarme AIS, devraient alors fonctionner correctement avec la<br>version 3.0 d'openCPN |

## <u>Aller au plan du site</u>

<u>Haut de page</u>

Copyright : Ce site web est protégé contre toute utilisation commerciale. Dernière modification de cette page : 14/06/2012

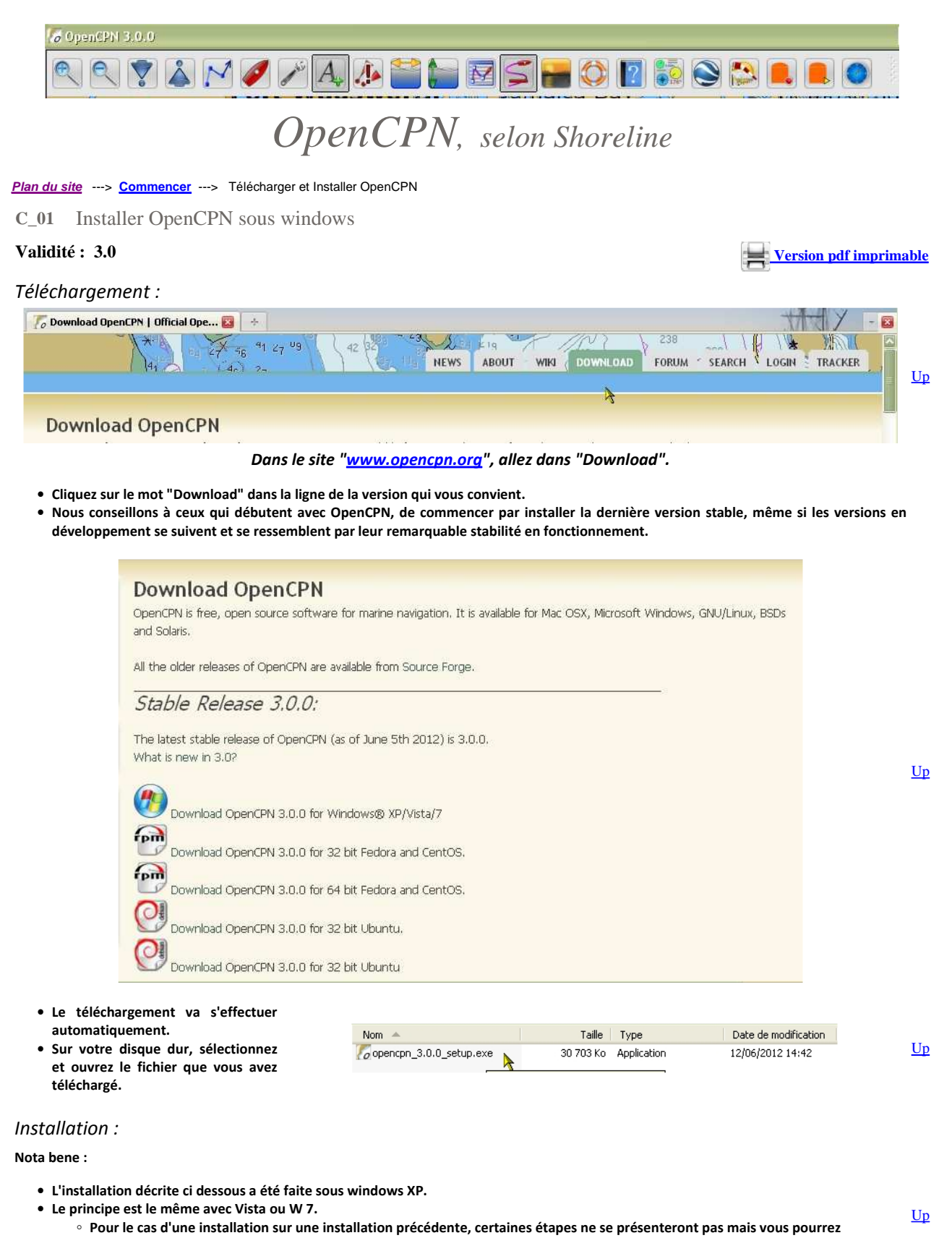

facilement vous inspirer de cette page pour le faire.

×

# *a*):

- Windows vous demande si l'origine de votre logiciel est fiable ...
- Dites "Executer".

# **b**):

- Windows charge le logiciel d'installation lui même ...
- Laisser le faire.

# *c*):

- Il s'agit ici du choix de la langue de l'installateur,
- Cela n'a rien à voir avec la langue dans laquelle OpenCPN fonctionnera,
- Choisissez et dites "OK".

*d*):

Dites "Suivant"

*e*):

Dites "Suivant"

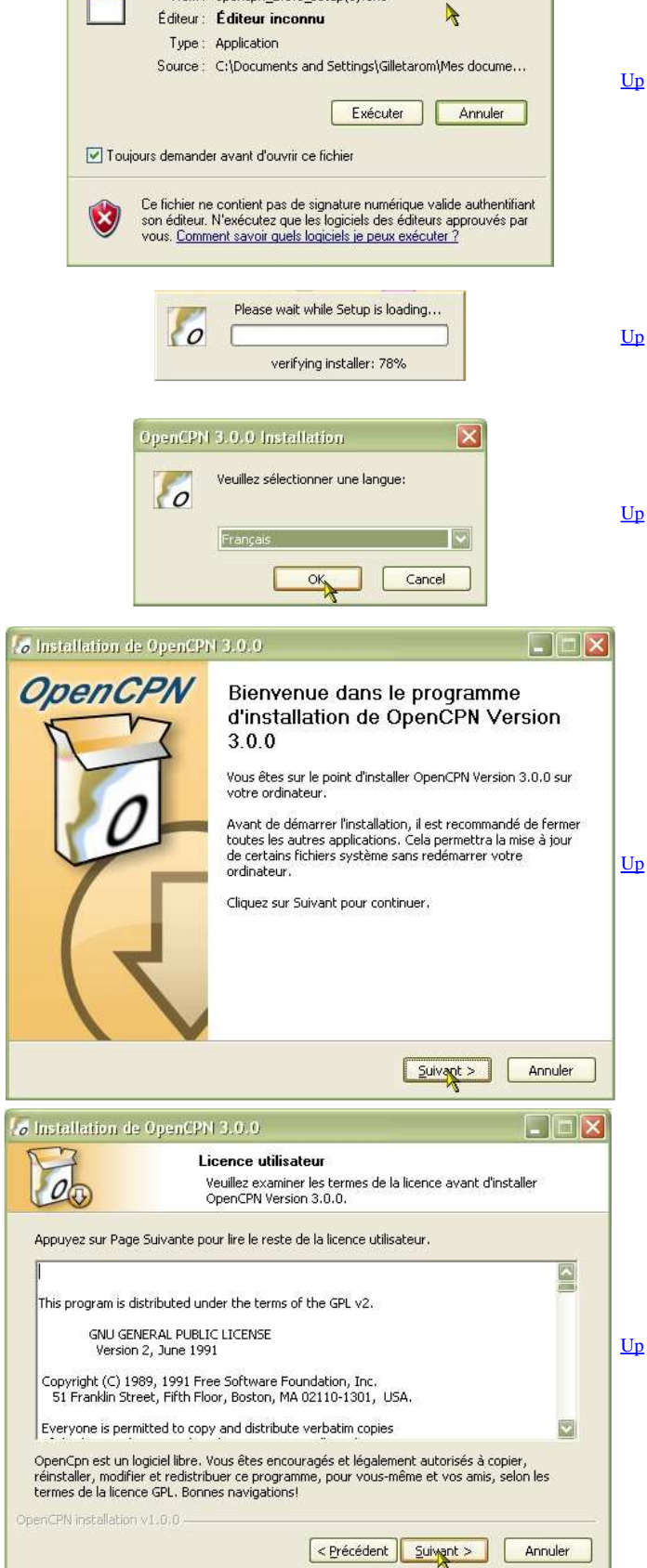

L'éditeur n'a pas pu être vérifié. Voulez-vous vraiment exécute ce logiciel ?

Nom: opencpn\_2.5.0\_setup(1).exe

# *f*):

- Il faut ajuster les paramètres ....
- Le plus simple est de laisser en l'état ce qui est coché
- Dites "Suivant"

| Pramétrage de l'installation   Choiser les paramètres pour l'installation   Ciguer Suivant pour continuer.   Auster les paramètres individuellement:   Image: Suivant pour continuer.   Auster les paramètres individuellement:   Image: Suivant pour continuer.   Auster les paramètres individuellement:   Image: Suivant pour continuer.   Auster les paramètres individuellement:   Image: Suivant pour continuer.   Auster les paramètres individuellement:   Image: Suivant pour continuer.   Auster les paramètres individuellement:   Image: Suivant pour continuer.   Configuration de OpenCPN   Image: Suivant pour continuer.   Image: Suivant pour continuer. <th>Installation de OpenC</th> <th>PN 3.0.0</th> <th></th> <th></th> <th></th>                                                                                                    | Installation de OpenC                                                                                                    | PN 3.0.0                                                                                                    |                                         |                                                                          |                                          |
|----------------------------------------------------------------------------------------------------|----------------------------------------------------------------------------------------------------|----------------------------------------------------------------------------------------------------|-----------------------------------------|--------------------------------------------------------------------------|------------------------------------------|
| Choisi hes options pour Innetallation.<br>Guerr Survan't pour continuer.<br>Asster les paramètres individuellement:                                                                                                    | 17 A                                                                                                    | Paramétrage de l'<br>Choisir les paramèti                                                                                | <b>'installation</b><br>res pour l'inst | allation                                                                 |                                          |
| Image: Service Product Physical Service Physical Service Phy | Choisir les options pour l'ins<br>Cliquer 'Suivant' pour contir<br>Ajuster les paramètres indir<br>I Créer les raccou<br>V Ajouter les rac<br>V Créer un racco<br>V Configuration de                                                                                                    | stallation.<br>nuer.<br>viduellement:<br>courcis au menu Déma<br>courcis au menu Déma<br>urci sur le Bureau<br>e OpenCPN | arrage                                  | Description<br>Passez le curset<br>souris sur un co<br>pour en voir la c | ur de votre<br>mposant<br>tescription.   |
| <pre></pre>                                                                                                    | enCPN installation v1.0.0 -                                                                                                    |                                                                                                    |                                         |                                                                          |                                          |
| Installation de OpenCPN 3.0.0 Choisissez le dossier d'installation Choisissez le dossier d'installation Choisissez le dossier d'installation Choisissez le dossier dans lequel installer OpenCPN Version 3.0.0. Cect installera OpenCPN Version 3.0.0 dans le dossier suivant. Pour installer dans un autre dossier, cliquez sur Parcourir et choisissez un autre dossier. Cliquez sur Suivant pour continuer.  Dossier d'installation Parcourir  Espace disponible : 5.1Go DenCPN installation v1.0.0 Choisissez un dossier dans le menu Démarrer Installation v1.0.0 Choisissez un dossier dans le menu Démarrer Choisissez un dossier dans le menu Démarrer Choisissez un dossier dans le menu Démarrer Choisissez le dossier du menu Démarrer dans lequel vous voulez placer les raccourcis du programme. Vous pouvez également entrer un nouveau nom pour créer un nouveau dossier.  Cicencen 7-20 Avria Brother CCleaner CMake 2.8 CodeBlocks comCom Demarrage Draytek, Modern Router Tools V4.2.1 Earth Resource Mapping                                                                                                    |                                                                                                    | L                                                                                                    | < Précédent                             | Suivant >                                                                | Annuler                                  |
| Choisissez le dossier d'installation         Choisissez le dossier dans lequel installer OpenCPN Version 3.0.0.         Ceci installera OpenCPN Version 3.0.0 dans le dossier suivant. Pour installer dans un autre dossier, cliquez sur Parcourir et choisissez un autre dossier. Cliquez sur Suivant pour continuer.         Dossier d'installation         Space requis : 49.8Mo         Espace requis : 49.8Mo         Espace disponible : 5.1Go         enfortement et consister dans le menu Démarrer         Choisissez un dossier dans le menu Démarrer         Installation de OpenCPN 3.0.0         e Précédent         Choisissez un dossier dans le menu Démarrer         Choisissez un dossier dans le menu Démarrer pour les raccourcis de l'application.         Choisissez un dossier dans le menu Démarrer pour les raccourcis de l'application.         Choisissez un dossier dans le menu Démarrer pour les raccourcis de l'application.         Choisissez un dossier dans le menu Démarrer pour les raccourcis de l'application.         Choisissez le dossier du menu Démarrer dans lequel vous voulez placer les raccourcis du programme. Vous pouvez également entrer un nouveau nom pour créer un nouveau dossier.         Parceire         7-2ip         Accessories         ASUS         Avita         Brother         CCleaner e         ChodeBlocks         CondeBlocks                                                                                                    | Installation de OpenC                                                                                                    | PN 3.0.0                                                                                                    |                                         |                                                                          |                                          |
| Ceci installer a OpenCPN Version 3.0.0 dans le dossier suivant. Pour installer dans un autre<br>dossier, cliquez sur Parcourir et choisissez un autre dossier. Cliquez sur Suivant pour<br>continuer.<br>Dossier d'Installation<br>Parcourir<br>Espace requis : 49.8Mo<br>Espace disponible : 5.1Go<br>PenCPN Installation v1.0.0<br>Précédent virant > Annuler<br>Installation v1.0.0<br>Choisissez un dossier dans le menu Démarrer<br>Choisissez un dossier dans le menu Démarrer<br>Choisissez un dossier dans le menu Démarrer<br>Choisissez un dossier dans le menu Démarrer<br>Choisissez un dossier dans le menu Démarrer<br>Choisissez un dossier dans le menu Démarrer<br>Choisissez le dossier du menu Démarrer dans lequel vous voulez placer les raccourcis du<br>programme. Vous pouvez également entrer un nouveau nom pour créer un nouveau dossier.<br>Précédent<br>7-Zip<br>Accessoires<br>ASUS<br>Avita<br>Brother<br>CCleaner<br>Choisi V4.2.1<br>Earth Resource Mapping                                                                                                    | 00                                                                                                    | Choisissez le dos:<br>Choisissez le dossie                                                                               | <b>sier d'instal</b><br>er dans lequel  | lation<br>installer OpenCPI                                              | N Version 3.0.0.                         |
| CPN installation v1.0.0    Installation de OpenCPN 3.0.0     Installation de OpenCPN 3.0.0     Choisissez un dossier dans le menu Démarrer     Choisissez un dossier dans le menu Démarrer pour les raccourcis de l'application.     Choisissez le dossier du menu Démarrer dans lequel vous voulez placer les raccourcis du programme. Vous pouvez également entrer un nouveau nom pour créer un nouveau dossier.     Précédent     7-Zip       Accessoires      AUS      Avira     Brother    CodeBlocks    CodeBlocks    CodeBlocks    CodeBlocks    CodeBlocks    CodeBlocks   Comornage   Draytek_Modem Router Tools V4.2.1   Earth Resource Mapping                                                                                                    | Dossier d'installation<br>EXProgram allos/Oper<br>Espace reguis : 49.8Mo<br>Espace disponible : 5.1Go                                                                                                    | en                                                                                                    |                                         | Parc                                                                     | ourir                                    |
| Installation de OpenCPN 3.0.0       Image: Consistent of the construction of the construction of the const          | penCPN installation v1.0.0 –                                                                                                    |                                                                                                    |                                         |                                                                          |                                          |
| Installation de OpenCPN 3.0.0  Choisissez un dossier dans le menu Démarrer Choisissez un dossier dans le menu Démarrer pour les raccourcis de l'application.  Choisissez le dossier du menu Démarrer dans lequel vous voulez placer les raccourcis du programme. Vous pouvez également entrer un nouveau nom pour créer un nouveau dossier.  Center 7-Zip Accessoires ASUS Avira Brother CCleaner CMake 2.8 CodeBlocks com0com Démarrage Draytek_Modem Router Tools V4.2.1 Earth Resource Mapping                                                                                                    |                                                                                                    | C                                                                                                    | < <u>P</u> récédent                     | Fuivant >                                                                | Annuler                                  |
| Choisissez un dossier dans le menu Démarrer<br>Choisissez un dossier dans le menu Démarrer pour les raccourcis<br>de l'application.<br>Choisissez le dossier du menu Démarrer dans lequel vous voulez placer les raccourcis du<br>programme. Vous pouvez également entrer un nouveau nom pour créer un nouveau dossier.<br><b>Demartieux</b><br>7-Zip<br>Accessoires<br>ASUS<br>Avira<br>Brother<br>CCleaner<br>CMake 2.8<br>CodeBlocks<br>comCom<br>Démarrage<br>Draytek_Modem Router Tools V4.2.1<br>Each Resource Mapping                                                                                                    | Installation de OpenC                                                                                                    | PN 3.0.0                                                                                                    |                                         |                                                                          |                                          |
| Choisissez le dossier du menu Démarrer dans lequel vous voulez placer les raccourcis du programme. Vous pouvez également entrer un nouveau nom pour créer un nouveau dossier.          Prezief         7-Zip         Accessoires         ASUS         Brother         CodeBnocks         CodeBnocks         CodeBnocks         Démarrage         Draytek_Modem Router Tools V4.2.1         Earth Resource Mapping                                                                                                    | 00                                                                                                    | Choisissez un dos<br>Choisissez un dossi<br>de l'application.                                                            | ssier dans le<br>er dans le me          | e menu Démarr<br>nu Démarrer pour                                        | <b>er</b><br><sup>,</sup> les raccourcis |
| 7-Zip       Image: Constraint of the second second se          | Choisissez le dossier du mei<br>programme. Vous pouvez é                                                                                                    | nu Démarrer dans lequ<br>igalement entrer un no                                                                          | uel vous voule<br>ouveau nom p          | ez placer les racco<br>our créer un nou                                  | ourcis du<br>veau dossier.               |
| Earth Resource Mapping                                                                                                    | Control      Control     Control     Contro     Contro     Control     Control     Control     Control     Co | pols V4.2.1                                                                                                    |                                         |                                                                          |                                          |
| DERCEN IDSTALLATION VIETLES                                                                                                    | Earth Resource Mapping                                                                                                    | 8                                                                                                    |                                         |                                                                          |                                          |
| <pre>Précédent Suivent &gt; Annuler</pre>                                                                                                    | aeuerus interdingrinu (373919 —                                                                                                    | C                                                                                                    | < <u>P</u> récédent                     | Suivant >                                                                | Annuler                                  |

# **g**):

- Il faut choisir le dossier dans lequel le logiciel sera installer.
- Le plus simple est de laisser faire.
- Dites "Suivant".

# *h*):

- Il faut choisir le dossier dans le menu "Démarrer" de votre ordinateur
- Le plus simple est de laisser faire.
- Dites "Suivant".

- *i*):
  - A : Il faut choisir la langue dans laquelle vous ferez fonctionner OpenCPN.
  - Vous pourrez toujours la modifier ultérieurement.
    Choisissez.
  - Attention : Ne dites pas encore "Suivant"

|              | 🕼 Installation de OpenCPN 3.0.0                                                                                                    |           |
|--------------|----------------------------------------------------------------------------------------------------|-----------|
|              | Configuration par défaut<br>Prédéfinir les paramètres pour OpenCPN                                                                                                    |           |
| ferez<br>t.  | Prédéfinir les paramètres pour OpenCPN.<br>Ces paramètres seront sauvegardés dans le fichier opencpn.ini.<br>Définir la langue pour OpenCPN<br>Conserver cette langue : Français<br>Ajouter un répertoire de cartes<br>Supprimer<br>Supprimer TOUT<br>Parcourir<br>OpenCPN Installation v1.0.0 | Up        |
|              | <pre>Coperied in Miscaladion V1000 </pre>                                                                                                    |           |
|              | 🐻 Installation de OpenCPN 2.5.0                                                                                                    | I         |
|              | Configuration par défaut<br>Prédéfinir les paramètres pour OpenCPN                                                                                                    |           |
| sont         | Prédéfinir les paramètres pour OpenCPN.<br>Ces paramètres seront sauvegardés dans le fichier opencpn.ini.<br>Définir la langue pour OpenCPN<br>I Conserver cette langue : Français                                                                                                    |           |
| difier       | Ajouter un répertoire de cartes                                                                                                    | <u>Up</u> |
| evez         | C:\BSB_Fabrique\_Image-cartes\Carte_kap_perso                                                                                                    |           |
|              | OpenCPN installation v1.0.0                                                                                                    |           |
|              | < Précédent Suivant > Annuier                                                                                                    |           |
|              | Installation de OpenCPN 3.0.0     Image: Constallation       Prêt pour l'installation     Verifier les options d'installation                                                                                                    |           |
| lents<br>que | Type d'installation:<br>Nouvelle installation  C: (Program Files\OpenCPN Créer un raccourci:<br>Dans le menu Démarrer: OpenCPN sur le bureau: C:\Documents and Settings\All Users\Bureau Configuration de OpenCPN:<br>Conserver cette langue : Français                                        | <u>Up</u> |
|              |                                                                                                    |           |
|              | OpenCPN installation v1.0.0    < Précédent Installer Annuler                                                                                                    |           |

# j):

- B : Il faut choisir le ou les dossiers dans lesquels sont rangés vos cartes marines dans votre ordinateur;
  - Vous pourrez toujours le ou les modifier ultérieurement.
  - Attention : C'est bien un dossier que vous devez choisir et surtout pas un fichier de carte.

# *k*):

- Avant d'aller plus loin, le résumé de vos choix précédents s'affiche.
- En cas d'erreur, dites "Précédent" autant de fois qu nécessaire.
- Sinon, dites "Installer"

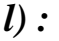

• C'est parti ....

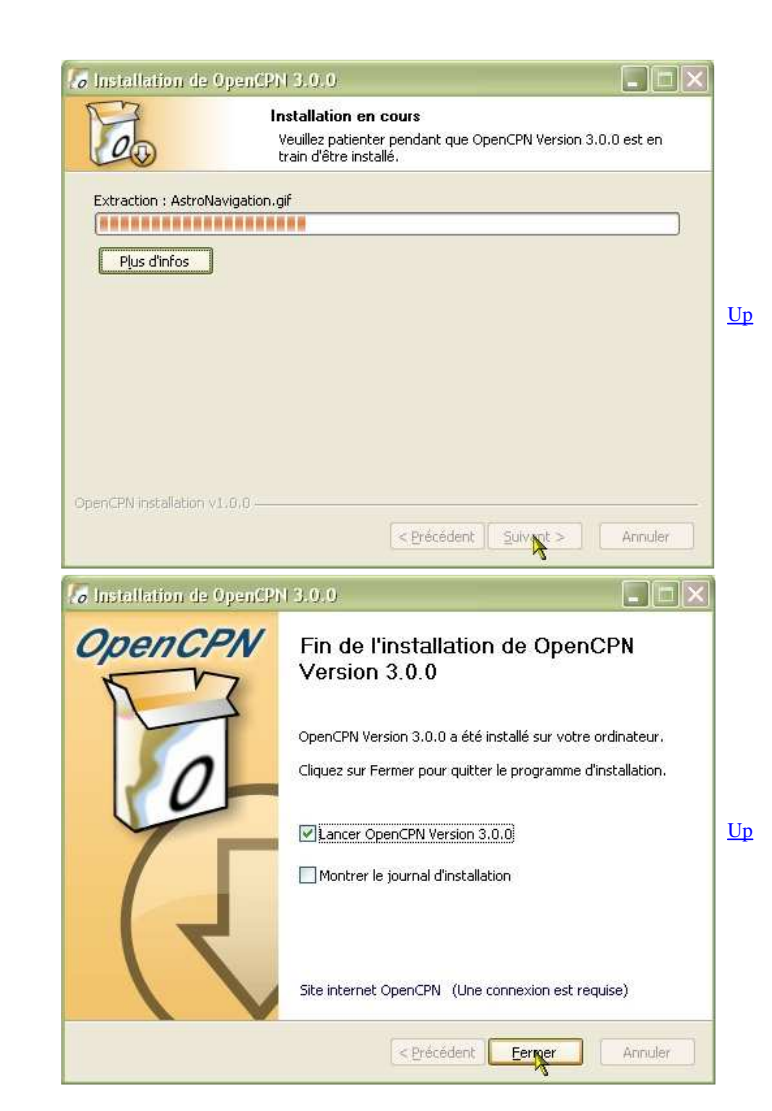

# *m*):

- C'est fait ....
- Pour fermer le logiciel d'installation, dites "Fermer"

## Première exécution :

| • | Si OpenCPN ne démarre pas automatiquement, cliquez sur l'icône de raccourci dans le |  |
|---|-------------------------------------------------------------------------------------|--|
|   | bureau .                                                                            |  |

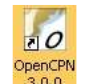

<u>Up</u>

Nota bene :

- Le texte en Anglais, de la copie d'écran, ci dessous, est le texte de référence.
- Le texte en Français, situé à droite de cette copie d'écran, est une traduction, aussi fidèle que possible de la version anglaise.
- On peut s'attendre à ce que les responsabilités, qui pourraient découler de l'emploi, par un marin francophone, du logiciel OpenCPN, soient évaluées par rapport à la signification du texte de référence.

| Welcome to OpenCPN                                                                                                    | Bienvenue dans OpenCPN Version 3.0.0                                                                                                    |
|----------------------------------------------------------------------------------------------------|----------------------------------------------------------------------------------------------------|
| OpenCPN is distributed in the hope that it will be useful,<br>but WITHOUT ANY WARRANTY; without even the implied<br>warranky of MERCHANTABILITY or FITNESS FOR A<br>PARTICULAR PURPOSE.<br>See the GNU General Public License for more details.<br>OpenCPN must only be used in conjunction with approved<br>paper charts and traditional methods of navigation.<br>DO NOT rely upon OpenCPN for safety of life or property.<br>Please click "OK" to agree and proceed, "Cancel" to quit.<br>OK Annuler | OpenCPN est distribué avec l'espoir qu'il fonctionne, mais SANS AUCUNE GARANTIE, sans même la garantie<br>implicite de QUALITE MARCHANDE ou d'ADEQUATION A UN USAGE PARTICULIER.<br>Voyez la licence "GNU Général Public Licence" pour plus de détails.<br>OpenCPN doit être utilisé en conjonction avec des cartes papiers officielles et la méthode traditionnelle de<br>navigation.<br>Ne comptez pas sur OpenCPN pour garantir la sécurité des personnes ou des biens.<br>S'il vous plait, cliquez sur "OK" pour agréer et lancer l'éxecution, "Annuler" pour quitter. |

Le message d'accueil : A gauche, la version anglaise, à droite la version française.

#### Absences de cartes.

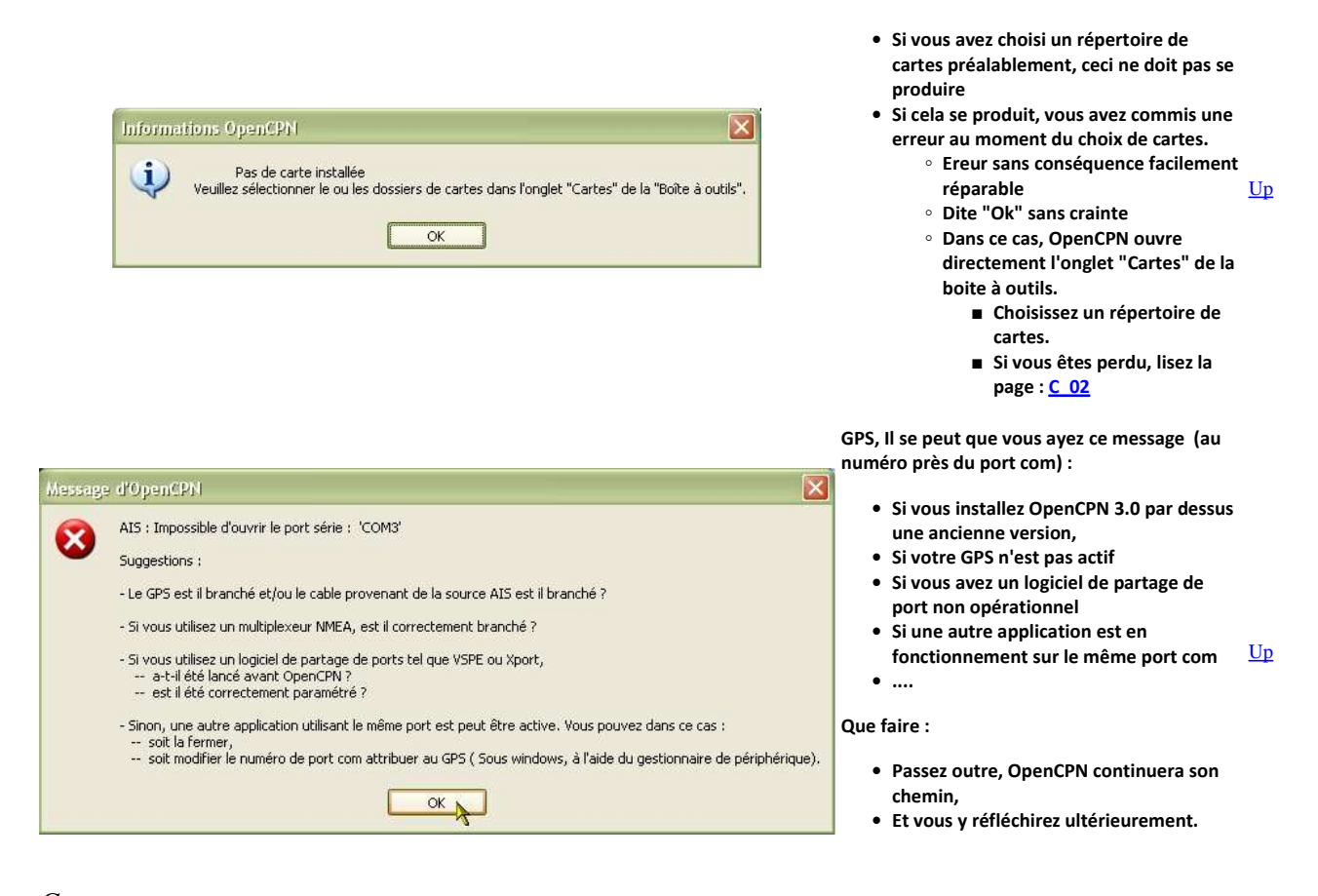

## Gag

- Que peut il se produire ?
  - Diverses situations "anormales" ont été rencontrées avec les versions précédentes d'OpenCPN.
  - Sous l'impulsion de la communauté des utilisateurs, de nombreux correctifs ont été apportés à OpenCPN depuis lors et désormais, l'installation tant sous XP que sous Vista ou sous W7 se fait, en principe sans problème.
  - Ceci dit, voici, ci dessous, deux exemples de "gag" :

Premier exemple de message d'échec :

- Ce genre de fenêtre s'affichera
- Que faire :
  - Selon votre coutume personnelle, envoyer ou n'envoyez pas le rapport d'erreur à Microsoft.
- Que peut on craindre ?
  - ... pas grand chose.
  - Il suffit de relancer l'installation depuis le début.
- Et si ça ne marche encore pas ?

Alors :

- Allez voir <u>iCi</u> où s'installe OpenCPN
- Faite le ménage dans votre disque dur,
- Puis recommencez l'installation.

### Second exemple de message d'échec :

- Cela concerne des machines sous windows XP, SP2.
- Vérifier d'abord que votre machine est bien sous W XP SP2.
  - Si c'est le cas, il est possible qu'il vous manque au moins un fichier.
    - Il faut télécharger celui ci :"Microsoft Visual C++ 2008 SP1 Redistributable Package (x86)"
    - En suivant ce lien : Microsoft.
  - Une autre solution plus adaptée consiste à passer à la version SP3 de windows XP, si c'est possible.

Autre message d'erreur:

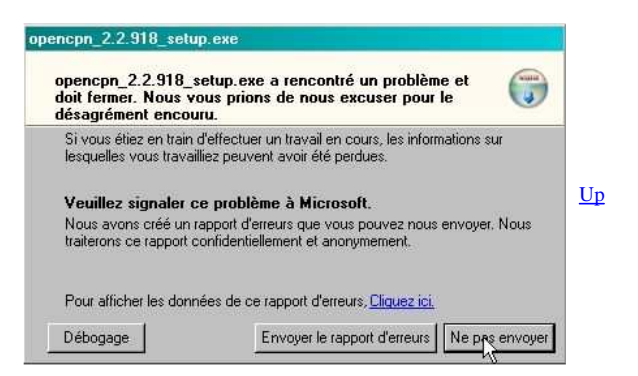

#### Message d'erreur :

"L'application n'a pas pu démarrer car sa configuration est incorrecte".

<u>Up</u>

• Lisez ou relisez aussi cette page dans laquelle les problèmes connus sont relevés : <u>A 31</u>

<u>Aller au plan du site</u>

Haut de page

Copyright : Ce site web est protégé contre toute utilisation commerciale. Dernière modification de cette page : 13/06/2012

Up

ce type de ligne.

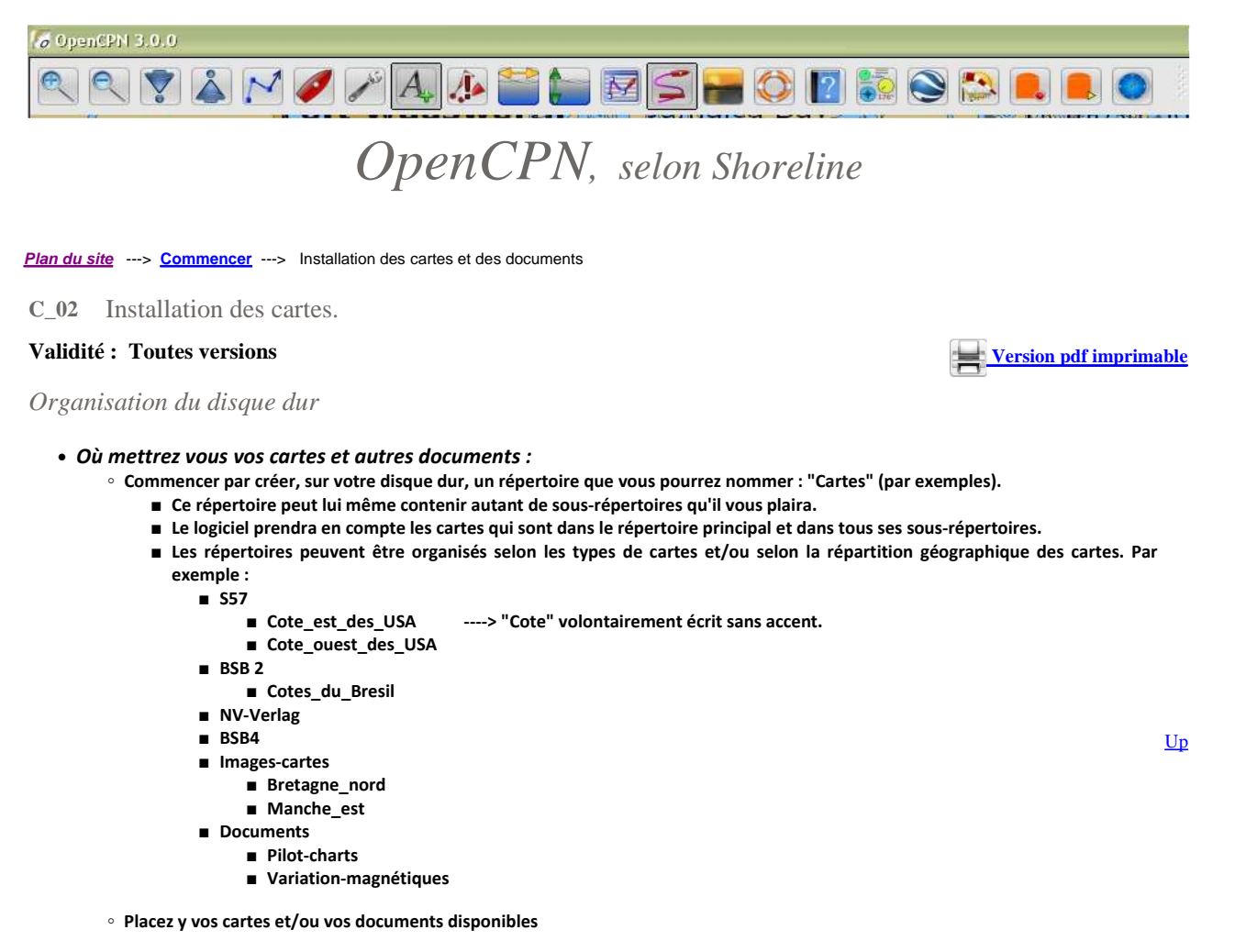

Nota bene :

• Prenez l'habitude d'utiliser, uniquement, des lettres minuscules ou majuscules, des chiffres et les caractères "-" et "\_" dans les noms que vous utilisez pour tout ce qui concerne OpenCPN. Ceci est à appliquer à chaque fois que vous avez un nom à entrer quelque part.

Faire prendre en compte des cartes par OpenCPN

• Comment activer les répertoires qui seront utilisés :

| Configuration | GPS      | Cartes     | Cartes vectorielles | Gérer l'AIS    | Langues / polices | Etc. | Compléments |  |
|---------------|----------|------------|---------------------|----------------|-------------------|------|-------------|--|
| Répertoires   | des cart | es disponi | bles                |                |                   |      |             |  |
| ÷ È           | Traduc   | teur       |                     |                |                   |      |             |  |
| 66            | V9212    |            |                     |                |                   |      |             |  |
| 9             | E Ca     | rte        |                     |                |                   |      |             |  |
|               |          | Cárte_FL   | use_A.kap           |                |                   |      |             |  |
|               |          | Carte_Fu   | use_B.kap           |                |                   |      |             |  |
|               |          | Carte_FL   | use_C.kap           |                |                   |      |             |  |
|               |          | Carte_sir  | mple.kap            | o              | 6                 |      |             |  |
| -             | 100      | I arre w   | TOUR ISE FUSE MICH  | LIDEDI PIN KA  | 9                 |      |             |  |
| C:\_KAP\V92   | 212\Cart | es         |                     |                |                   |      |             |  |
|               |          |            | (                   |                |                   |      |             |  |
|               |          |            | - Dio               | uter le rénert | nire célectionné  |      |             |  |

Cliquez sur l'onglet "Cartes",

• Ouv

- Dans l'explorateur situé dans la partie supérieure de la fenêtre, sélectionnez, le répertoire qui contient une ou des cartes et/ou des documents à afficher.
  - Impérativement le répertoire, pas les cartes.
    - e est celle ci :
    - L'icône d'un répertoire est celle ci :

L'icône d'un fichier de carte est celle ci : Carte Suse A kap Ne sélectionnez pas ce type de ligne

- Cliquez sur "Ajouter la sélection"
- Validez en cliquant sur "OK" tout en bas de la fenêtre.

Up

<u>Up</u>

- La base de données sera, selon le cas soit crée, soit mise à jour.:
  - Si vous avez sélectionné des répertoires qui contiennent beaucoup de cartes, cela peut être très long.
- Eventuellement, cochez une des deux cases à cocher situées tout en bas de la fenêtre :
  - $\circ~$  "Scanner les cartes et mettre à jour la base de données" ( A partir des versions bêta 2.6.0)
    - Cela prends moins de temps à mettre en œuvre.
  - "Forcer la reconstruction de la base de données"
    - Cela peut prendre beaucoup de temps à mettre en œuvre si vous avez déjà installé beaucoup de cartes
    - Mais avec les dernières versions de OpenCPN, ce n'est généralement pas nécessaire.
    - De toute façon, pour une première installation, OpenCPN commencera par construire la base de données des cartes.
- En cas de problème, voyez la page "Questions fréquentes" : FAQ.
- Première utilisation d'OpenCPN :
  - A ce stade, si vous débutez avec OpenCPN, vous pouvez :
    - ne pas lire la suite de cette page immédiatement
    - y revenir ultérieurement, en particulier, lorsque vous en serez à l'onglet "Cartes" de la "boite à outils".

## Faire "perdre la mémoire" à OpenCPN :

| • | Comment | "désactiver" | certains | répertoires | : |
|---|---------|--------------|----------|-------------|---|
|---|---------|--------------|----------|-------------|---|

| Répertoires actifs des cartes     |  |  |
|-----------------------------------|--|--|
| D:\Chartkit                       |  |  |
| C:\_KAP\V9212\Cartes              |  |  |
|                                   |  |  |
| Annuler le répertoire sélectionné |  |  |

- Ouvrez la "Boite à outils",
- Cliquez sur l'onglet "Cartes",
- Dans la zone centrale où s'affiche la liste des répertoires actuellement validées, sélectionnez celui ou ceux qui contiennent les cartes que vous ne voulez plus voir afficher.
- Cliquez sur "Effacer la sélection"
- Eventuellement, cliquez en bas sur "Forcer la reconstruction de la base de données"
   Mais avec les dernières versions de OpenCPN ce n'est plus nécessaire.
- Validez en cliquant sur "OK" tout en bas de la fenêtre.
- Que faut il craindre ?
  - Rien à craindre.
    - Rien ne disparait du disque dur, ni les cartes ni les documents.
- Pourrez vous faire marche arrière ?
  - Oui, sans problème.
    - Il ne sera pas nécessaire de réinstaller les cartes sur le disque dur.
    - Il suffira de recommencer à l'étape "Faire prendre en compte des cartes par OpenCPN".

## Les groupes de cartes

• Comment "choisir" d'afficher certains répertoires actifs et pas d'autres :

• Avec les versions bêta 2.6.0-xxxx, un nouvel ,outil apparait dans la boite à outils et dans les menus contextuels.

| Contrôler la mise à jour                       |   |            |
|------------------------------------------------|---|------------|
| Scan Charts and Update Database                |   |            |
| Forcer la reconstruction de la base de données | 4 |            |
|                                                |   | ¥          |
|                                                |   | Ok Appular |

- Ouvrez la "Boite à outils",
- Cliquez sur l'onglet "Cartes",
- $^\circ~$  En bas, à droite, cliquez sur le bouton "Groupe de cartes",
- $\circ~$  Une nouvelle fenêtre s'ouvre : le gestionnaire de groupes de cartes.

Le gestionnaire de groupes de cartes

<u>Up</u>

<u>Up</u>

Up

Up

| Active Charts        |                                    | Groups                 |
|----------------------|------------------------------------|------------------------|
| C:\_KAP\V9212\Cartes |                                    | C:\ KAP\V9212\Cartes   |
|                      |                                    |                        |
|                      | Add>                               |                        |
|                      |                                    |                        |
|                      | <remove< td=""><td></td></remove<> |                        |
|                      |                                    |                        |
|                      |                                    |                        |
|                      |                                    | New Group Delete Group |

- Il comporte :
  - Deux sous fenêtres.
    - A gauche, la liste des répertoires actifs.
      - Ce sont ceux qui ont été activé lors de l'étape d'activation des répertoires de cartes.
      - Vous ne pouvez pas changer son contenu dans ce gestionnaire.
    - A droite, la liste des répertoires actifs qui sont dans un des groupes déjà existants.
      - A la première utilisation, il n'y a qu'un seul groupe, que vous ne pouvez pas supprimer :"Tous les répertoires"
  - Deux boutons entre les fenêtres :
    - Un bouton "Ajouter --->"
    - Un bouton "<--- Retirer"</p>
  - Deux boutons sous la fenêtre de droite
    - Un bouton "Créer un groupe ..."
    - un bouton "Supprimer un groupe"
  - Deux boutons généraux tout en bas à droite
    - Ils valident ou annulent les choix fait dans le gestionnaire

### • Comment on fait :

• Créer un groupe :

| Chart GroupsNew          | Group       |
|--------------------------|-------------|
| Enter Group Name         |             |
| Ici, je rentre un nom de | e mon choix |
|                          | OK Annuler  |

- Validez par Ok
- Supprimer un groupe :

| Groups            |                        |       |             |  |
|-------------------|------------------------|-------|-------------|--|
| All Active Charts | NV-Verlag              | V9212 | Groupe Nord |  |
|                   | 1.424 07047 <b>8</b> 0 |       |             |  |
|                   |                        |       |             |  |
|                   |                        |       |             |  |
|                   |                        |       |             |  |
|                   |                        |       |             |  |
|                   |                        |       |             |  |

- Sélectionner un groupe
- Cliquez sur le bouton "Supprimer"
- Le groupe est supprimé illico presto.
  - Si vous avez fait erreur, il faudra le recréer.

 $\circ~$  Ajouter un répertoire à un groupe :

| Active Charts                    | Groups                      |
|----------------------------------|-----------------------------|
| D:\Chartkit C:\_KAP\V9212\Cartes | NV-Verlag V9212 Groupe Nord |

Sélectionnez un répertoire actif dans la fenêtre de gauche

<u>Up</u>

- Sélectionnez un groupe dans la fenêtre de droite
- Cliquez sur le bouton "Ajouter --->"

| Chart Groups         |                             |
|----------------------|-----------------------------|
| Active Charts        | Groups                      |
| D:\Chartkit          | NV-Verlag V9212 Groupe Nord |
| C:\_KAP\V9212\Cartes | C:\ KAP\V9212\Cartes        |
|                      |                             |
|                      | Add>                        |
|                      |                             |
|                      |                             |
|                      |                             |

- Sélectionner un groupe dans la fenêtre de droite
- Sélectionner un répertoire dans la fenêtre de droite
- Cliquez sur "<--- Retirer"
- A quoi ça sert :
  - Les choix que vous faites dans le gestionnaire de groupes de cartes ne change rien à ce qui est affiché dans la zone de carte de <u>Up</u> l'écran d'OpenCPN.
  - Mais vous pouvez, grâce à cela, choisir, à tout instant, les répertoires de cartes qui sont affichables, sans modifier le contenu de
  - la base de données Insérer une marque ici Placer le bateau ici Créer une route jusqu'ici Allez à la position ... Cap vers le haut : Activer Mesurer .... AIS : Liste des cibles All Active Charts NV-Verlag 212
    - Dans l'écran d'OpenCPN, faites un clic droit
    - Dans le menu contextuel qui s'affiche, choisissez, tout en bas, "Groupe de cartes"
    - Choisissez le groupe de cartes que vous voulez pouvoir afficher.
  - A cet instant, la barre de cartes situés en bas de l'écran change de contenu.
    - Seules les cartes, du groupe de cartes choisi, peuvent s'afficher.

Aller au plan du site

Haut de page

Copyright : Ce site web est protégé contre toute utilisation commerciale. Dernière modification de cette page : 11/06/2012

Page 4 of 4

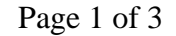

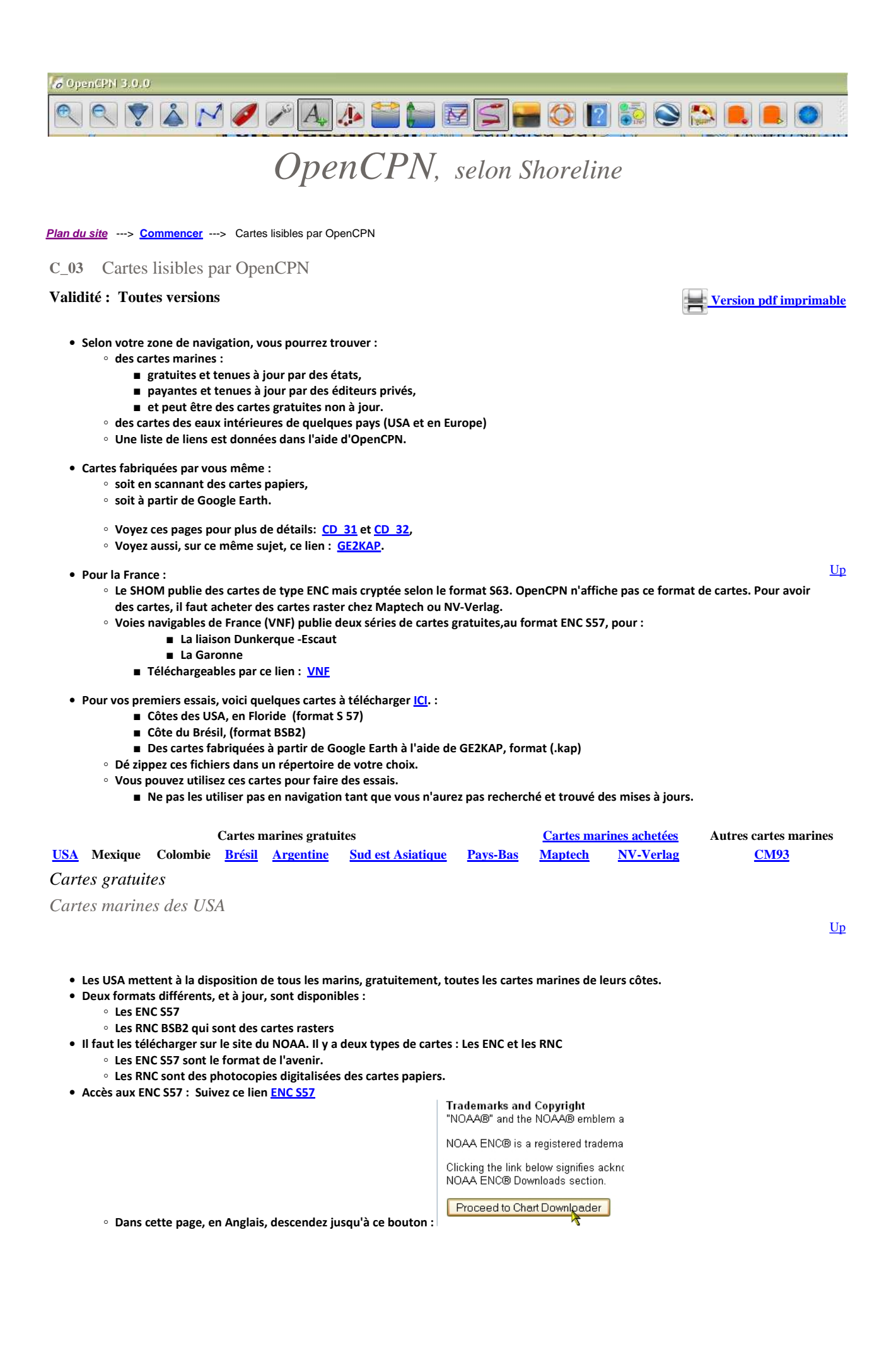

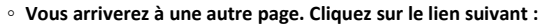

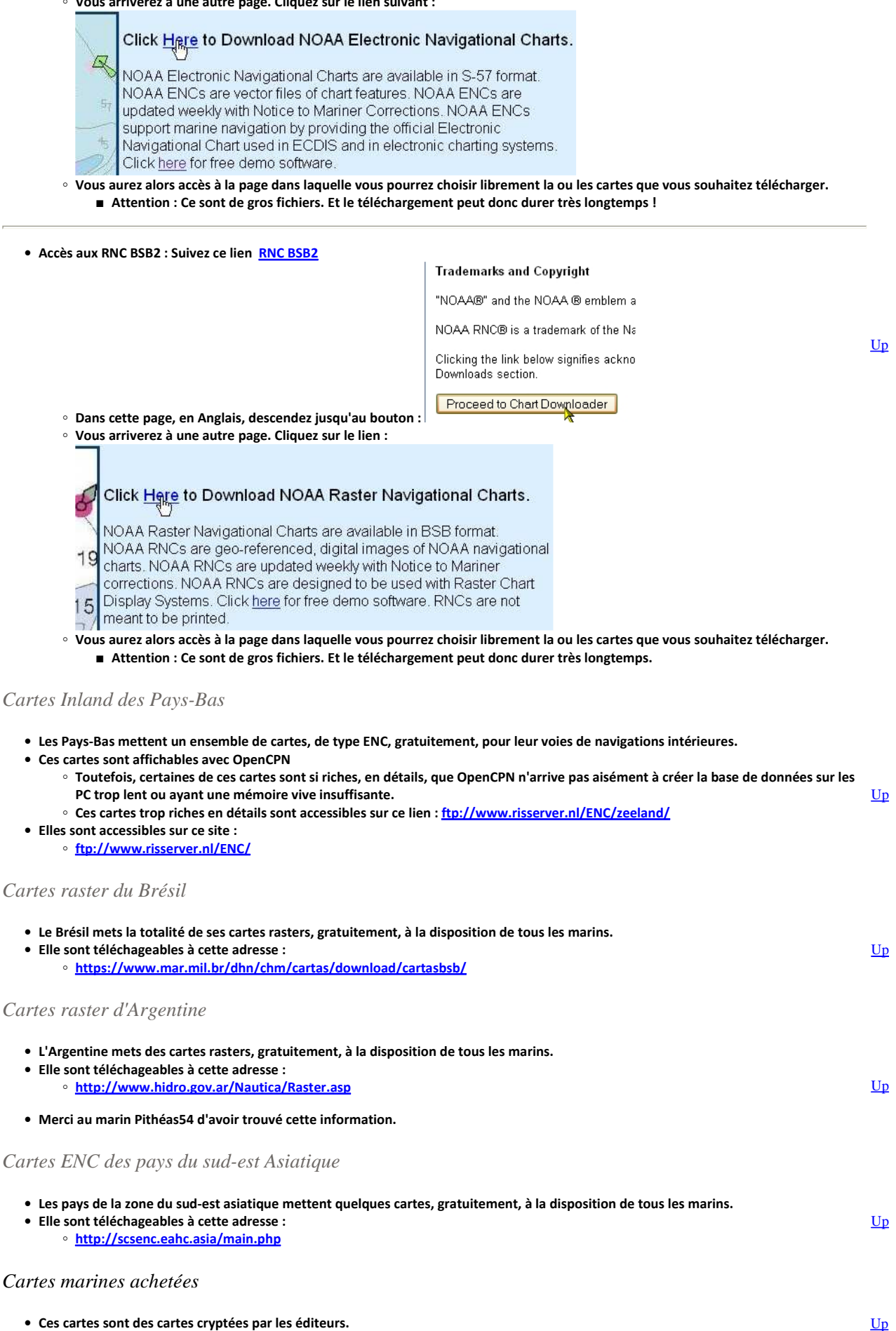

• Elles sont lisibles par OpenCPn à l'aide de "Complément" ou "Plug-in".

- Les cartes doivent être installées au préalable selon la procédure indiquée par l'éditeur.
- Editeur Maptech, Cartes raster, cryptage BSB4 ou BSB5
  - On les trouve chez Nauticom en suivant ce lien : Nauticom
  - Il faut utiliser le "Complément" ou "Plug-in" BSB4 d'OpenCPN pour les lire.
    - Lire cette page à ce sujet : Plug-in BSB4
- Editeur NV-Verlag, Cartes Raster, cryptage "maison"
  - On les trouve chez l'éditeur lui même en suivant ce lien : NV-Verlag
  - Il faut utiliser le "Complément" ou "Plug-in" NV-Verlag d'OpenCPN pour les lire.
    - Lire cette page à ce sujet : Plug-in NV-Verlag
  - Un conseil : Acheter aussi le dongle de NV-Verlag qui permet :
    - de "transporter" l'autorisation de lire ces cartes d'un PC à l'autre.
    - de pouvoir afficher les cartes sur une ou deux machines différentes simultanément.

## Autres cartes marines : Les CM93

- Ces cartes sont d'anciennes cartes, non cryptées, au format BSB2.
- Elles sont directement lisibles par OpenCPN sans avoir besoin d'un "Complément" ou "Plug-in".
- Elles ne sont plus mises à jour.
- On ne les trouve plus dans le commerce.
- Elles couvrent la totalité des zones naviguées mais comportent des zones assez mal couvertes (surtout sur les zones qui ne sont pas très Up fréquentées )
- On les trouvaient sur le web ....
- Sinon, sur les pontons ... Il y a plusieurs versions qui circulent qui datent, ou dateraient, de 2009, 2010 ou 2011.

## Aller au plan du site

Haut de page

Copyright : Ce site web est protégé contre toute utilisation commerciale. Dernière modification de cette page : 13/06/2012

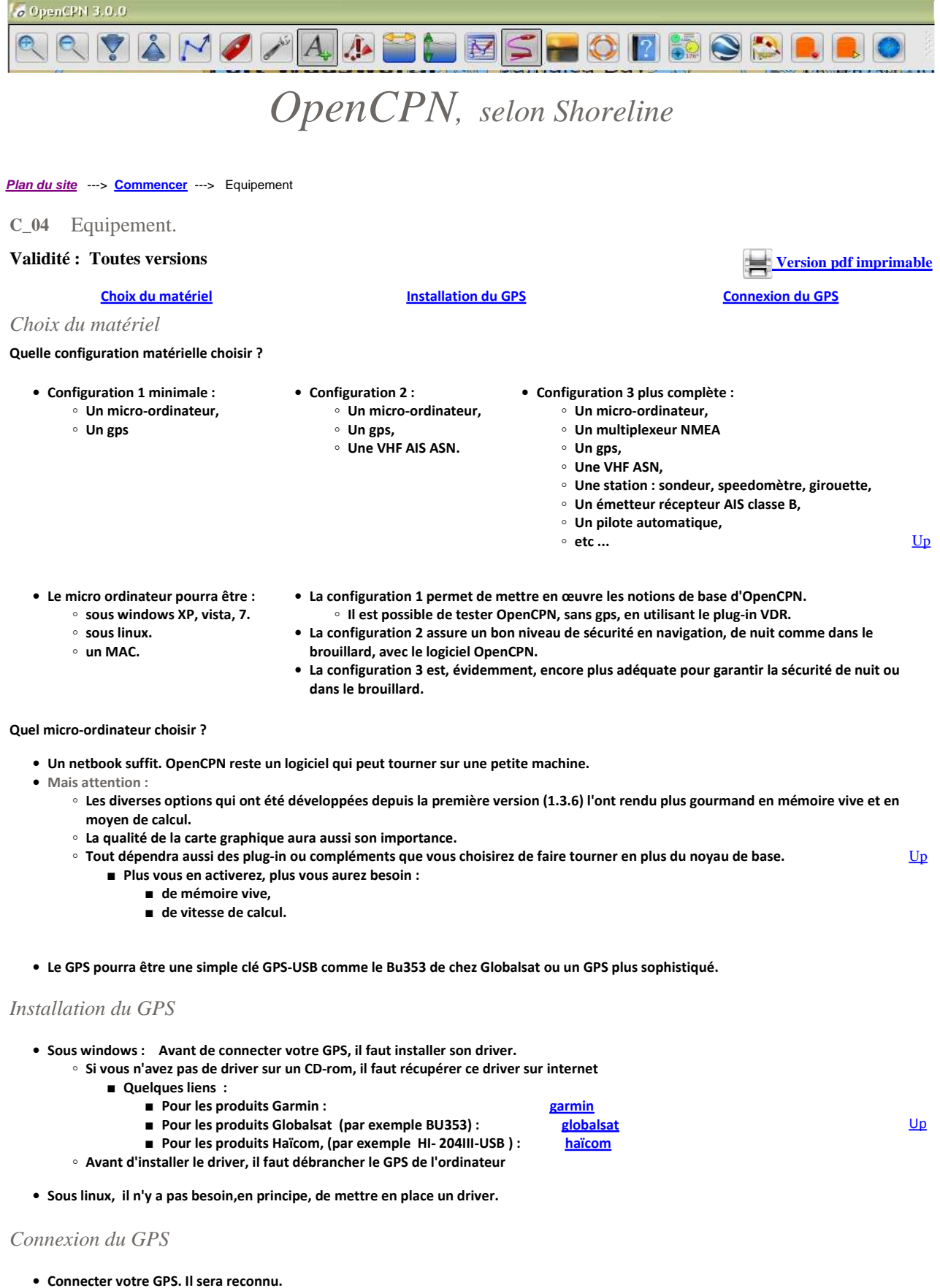

- Attention : Choisissez, une fois pour toute, le port USB sur lequel vous connecterez votre GPS.
  - Si vous changez de prise USB ou si d'autres périphériques du PC utilisent d'autres prises USB du PC, le numéro du port com associé UP au GPS, changera peut être.

| Configuration GPS                                                                      | Cartes Cartes vectorielles                                                                                                    | AIS : Gérer La   | ngues / polices Etc | . Compléments | 5 |
|----------------------------------------------------------------------------------------|----------------------------------------------------------------------------------------------------|------------------|---------------------|---------------|---|
| Options NMEA                                                                           |                                                                                                    |                  |                     |               |   |
| Source de données                                                                      | NMEA                                                                                                    |                  |                     |               |   |
| COMZ                                                                                   |                                                                                                    |                  |                     |               |   |
| None                                                                                   |                                                                                                    |                  |                     |               |   |
| GARMIN<br>Network GPSD<br>AIS Port (Shared)                                            |                                                                                                    |                  |                     | 7             |   |
| NMEA : Vitesse en                                                                      | baud                                                                                                    |                  |                     |               | 1 |
| 4800                                                                                   |                                                                                                    |                  |                     |               |   |
| Chargement de w<br>Ouvrir la fenêtre d<br>NMEA : Filtre des<br>Période de filtrage (se | aypoint et routes : Utiliser le n<br>l'affichage des données NMEA<br>données cap et vitesse<br>ec.)<br>Mice à jour de la période (Sec | node Garmin GRMN | /GRMN (Hôte) .      |               | 1 |

- Allez dans la boite à outils
- Ouvrez l'onglet "Cartes"
- Affichez la liste des périphériques reconnus par OpenCPN en utilisant la boite à menu déroulant "Source de données NMEA"
- Si un seul port com a été créé, par votre GPS, ce numéro est le bon.
- Si plusieurs ports com co-existent, il faudra les tester tous les uns après les autres.
- Les test se fait en cochant la case "Ouvrir la fenêtre des données NMEA
- Validez par Ok en bas de la "Boite à outils".
- La fenêtre des données NMEA qui s'ouvre. Regardez si les phrases NMEA défilent et sont complètes .
- Nota bene :
  - Avec une installation correcte, il se peut que les phrases NMEA défilent partiellement. Cela est généralement du à de mauvaise condition de réception. Dans ce cas, déplacez l'antenne du GPS ou le GPS à l'extérieur.

| nfiguration  | GPS      | Cartes | Cartes vectorielles | AIS : Gérer | Langues / polices | Etc. | Compléments |       |
|--------------|----------|--------|---------------------|-------------|-------------------|------|-------------|-------|
| AIS          |          |        |                     |             |                   |      |             | -     |
| AIS : Port d | les donr | iées   |                     |             |                   |      |             |       |
| North Of Co  |          |        |                     |             |                   |      |             | 65000 |
| NOTE         |          |        |                     |             |                   |      |             | ×     |

• Si vous utilisez aussi l'AIS :

Disfonctionnements

- Choisissez le port partagé "AIS Port shared" au lieu du port com
- Allez dans l'onglet "GPS" de la boite à outils et choisissez le port com par son numéro dans le menu déroulant :
  - "AIS : Port des données"
- Si votre GPS fonctionne correctement, la fenêtre affichant les séquences NMEA les fait apparaître.
- Vous pouvez fermer cette fenêtre, elle sert seulement de fenêtre de contrôle.

| 00:24:11 | \$GPGLL,4838.8530,N,00249.1705,W,083444,A,A*5FII         |
|----------|----------------------------------------------------------|
| 00:24:11 | \$GPRMC,083446,A,4838.8530,N,00249.1705,W,0.0,249.4,151  |
| 00:24:11 | \$GPGLL,4838.8530,N,00249.1705,W,083446,A,A*5DII         |
| 00:24:11 | \$GPRMC,083448,A,4838.8530,N,00249.1705,W,0.0,249.4,151  |
| 00:24:11 | \$GPGLL,4838.8530,N,00249.1705,W,083448,A,A*5311         |
| 00:24:12 | \$GPRMC,083450,A,4838.8530,N,00249.1705,W,0.0,249.4,151_ |

Exemple de fonctionnement correct

COM7 11:40:46 11:40:48 11:40:48

> Exemple de dis-fonctionnement de réception. (Celui est typique d'une mauvaise réception. L'installation est sans doute correcte)

<u>Up</u>

Up

• Si la procédure précédente ne fonctionne pas :

- Si votre GPS a une alimentation électrique autonome, vérifiez celle ci.
- Vérifiez tous les câbles de branchement.
- Si vous avez mis le GPS, ou son antenne, dans le bateau, il se peut que cela empêche une bonne réception.
- Essayer de sortir le GPS ou l'antenne.
   Vérifiez que votre GPS est vraiment reconnu. Pour cela :

|                                                                                                    | Panneau oe configuration                                                                                                    | Propriétés système                                                                                                    |              |
|----------------------------------------------------------------------------------------------------|----------------------------------------------------------------------------------------------------|----------------------------------------------------------------------------------------------------|--------------|
|                                                                                                    | Fichler Edition Arrichage Favor                                                                                                    | Bestauration du système Mises à jour automatiques À distance                                                                                                    |              |
|                                                                                                    | 🕜 Précédente 🔹 🕥 - 🍺                                                                                                    | Général Nom de l'ordinateur Matériel Avancé                                                                                                    |              |
|                                                                                                    | Nom                                                                                                    |                                                                                                    |              |
|                                                                                                    | Flash Player                                                                                                    | Gestionnaire de périphériques                                                                                                    |              |
| Cliquez sur "Démarrer" en bas                                                                                                    | s à 🌄 Imprimantes et télécopieurs                                                                                                    | Le Gestionnaire de périphériques affiche la liste de tous les                                                                                                    |              |
| gauche de votre ecran,                                                                                                    | Intel(R) GMA Driver for Mobile                                                                                                    | Gestionnaire de périphériques pour modifier les propriétés de                                                                                                    |              |
| Cliquez sur Tous les programmes                                                                                                    | / 🛃 Java                                                                                                    | l'un de ces périphériques.                                                                                                    |              |
| configuration"                                                                                                    | Oe Mises à jour automatiques     One Ruse Ruse Ruse Ruse Ruse Ruse Ruse Rus                                                                                                    | Gestionnaire de périphériques                                                                                                    |              |
| Cliquez sur la ligne "System" dan                                                                                                    |                                                                                                    |                                                                                                    |              |
| liste qui s'affiche.                                                                                                    | Coptions d'accessibilité                                                                                                    | Pilotes                                                                                                    |              |
| Cliquez sur l'onglet "Matériel".                                                                                                    | Contions d'alimentation                                                                                                    | La signature des pilotes certifie la compatibilité des pilotes<br>installés avec Windows Windows Lindate yous permet de                                                                                                    |              |
| Cliquez sur "Gestionnaire                                                                                                    | de Options de modems et téléphonie                                                                                                    | définir la manière dont Windows se connecte à Windows                                                                                                    |              |
| périphériques".                                                                                                    |                                                                                                    | Update pour obtenir les pilotes.                                                                                                    |              |
|                                                                                                    | Options régionales et linguistiques                                                                                                    | Signature du pilote Windows Update                                                                                                    |              |
|                                                                                                    | a Outils d'administration                                                                                                    |                                                                                                    |              |
|                                                                                                    | Sare-feu Windows                                                                                                    | Profils matériels                                                                                                    |              |
|                                                                                                    |                                                                                                    | Les profils matériels vous offrent la possibilité de définir et                                                                                                    |              |
|                                                                                                    | Realtek Configuration audio HD                                                                                                    | Configurations materiales.                                                                                                    |              |
|                                                                                                    | Scanneurs et appareils photo                                                                                                    | Profile matériels                                                                                                    |              |
|                                                                                                    | Sons et périphériques audio                                                                                                    |                                                                                                    |              |
|                                                                                                    | Souris                                                                                                    |                                                                                                    |              |
| /                                                                                                    | Systeme                                                                                                    |                                                                                                    |              |
|                                                                                                    | racites planifices                                                                                                    | OK Annuler Appliqu                                                                                                    | let          |
|                                                                                                    | 🕺 Voix                                                                                                    |                                                                                                    |              |
|                                                                                                    | Windows CardSpace                                                                                                    | Gerer les cartes d'informations servant à vous connecter ou a vous                                                                                                    | Inscrir      |
|                                                                                                    | Voix                                                                                                    | Gerer les cartes d'informations servant a vous connecter ou a vous                                                                                                    | inscrir      |
| Si votre GPS a été correctement ree                                                                                                    | connu, la ligne "Ports (Com et LPT)                                                                                                    | Gerer les cartes dinformations servant a vous connecter ou a vous                                                                                                    | inscrir      |
| Si votre GPS a été correctement re<br>apparait dans la liste du gestionnai                                                                                                    | connu, la ligne "Ports (Com et LPT)                                                                                                    | Gerer les cartes dinformations servant a vous connecter ou a vous Gestionnaire de périphériques Fichier Action Affichage ?                                                                                                    | inscrir      |
| Si votre GPS a été correctement rec<br>apparait dans la liste du gestionnai<br>Cliquez sur le "+" à gauche de cette                                                                                                    | connu, la ligne "Ports (Com et LPT)<br>ire<br>e ligne.                                                                                                    | Gerer les cartes d'informations servant a vous connecter ou a vous  Gestionnaire de périphériques  Fichier Action Affichage ?  ← → Ⅲ 🗳 🎒 😰 💷 🕺 🕿 🌌                                                                                                    | inscrir      |
| Si votre GPS a été correctement rec<br>apparait dans la liste du gestionnai<br>Cliquez sur le "+" à gauche de cette<br>Cela fait apparaitre le nom du drive                                                                                                    | connu, la ligne "Ports (Com et LPT)<br>ire<br>e ligne.<br>er de votre GPS et le n° du port COL                                                                                                    | Gerer les cartes d'informations servant a vous connecter ou a vous  Gestionnaire de périphériques  Fichier Action Affichage ?  +   Claviers  M.                                                                                                    |              |
| Si votre GPS a été correctement rec<br>apparait dans la liste du gestionnai<br>Cliquez sur le "+" à gauche de cette<br>Cela fait apparaitre le nom du drive<br>° Dans cet exemple :                                                                                                    | connu, la ligne "Ports (Com et LPT)<br>ire<br>e ligne.<br>er de votre GPS et le n° du port COL                                                                                                    | Gerer les cartes d'informations servant a vous connecter ou a vous<br>Fichier Action Affichage ?<br>Fichier Action Affichage ?<br>Claviers                                                                                                    |              |
| Si votre GPS a été correctement rec<br>apparait dans la liste du gestionnai<br>Cliquez sur le "+" à gauche de cette<br>Cela fait apparaitre le nom du drive<br>• Dans cet exemple :<br>• Le driver s'appelle "Pro                                                                                                    | voix<br>Windows CardSpace<br>connu, la ligne "Ports (Com et LPT)<br>ire<br>a ligne.<br>er de votre GPS et le n° du port COL<br>plific USB to serial comm port"                                                                                                    | Gerer les cartes d'informations servant a vous connecter ou a vous         Gestionnaire de périphériques         Fichier         Action         Affichage         Caviers         Contrôleurs Arti/ATAPI IDE         Contrôleurs Atti/ATAPI IDE         Contrôleurs atti/Atapi ten ulators         Contrôleurs atti/Atapi ten ulators                                                                                                    | Inscrir      |
| Si votre GPS a été correctement re<br>apparait dans la liste du gestionnai<br>Cliquez sur le "+" à gauche de cette<br>Cela fait apparaitre le nom du drive<br>• Dans cet exemple :<br>• Le driver s'appelle "Pro<br>• C'est le port COM3 qui                                                                                                    | voix<br>Windows CardSpace<br>connu, la ligne "Ports (Com et LPT)<br>ire<br>a ligne.<br>er de votre GPS et le n° du port CO<br>polific USB to serial comm port"<br>lui a été attribué.                                                                                                    | Gerer les cartes d'informations servant a vous connecter ou a vous<br>Fichier Action Affichage ?<br>Fichier Action Affichage ?<br>Claviers<br>Contrôleurs ATA/ATAPI IDE<br>Contrôleurs audio, vidéo et jeu<br>Contrôleurs de bus USB                                                                                                    |              |
| Si votre GPS a été correctement re<br>apparait dans la liste du gestionnai<br>Cliquez sur le "+" à gauche de cette<br>Cela fait apparaitre le nom du drive<br>• Dans cet exemple :<br>• Le driver s'appelle "Pro<br>• C'est le port COM3 qui<br>• Vous pouvez constater                                                                                                    | voix<br>Windows CardSpace<br>connu, la ligne "Ports (Com et LPT)<br>ire<br>a ligne.<br>er de votre GPS et le n° du port CO<br>polific USB to serial comm port"<br>lui a été attribué.<br>r que trois autres ports sont attribu                                                                                                    | Gerer les cartes d'informations servant a vous connecter ou a vous         Image: Sestionnaire de périphériques         Fichier Action Affichage ?         Image: Sestionnaire de périphériques         Image: Sestionnaire de périphériques         Image: Sestionnaire de périphéride périphériques                                                                                                    |              |
| Si votre GPS a été correctement re<br>apparait dans la liste du gestionnai<br>Cliquez sur le "+" à gauche de cette<br>Cela fait apparaitre le nom du drive<br>° Dans cet exemple :<br>Le driver s'appelle "Pro<br>C'est le port COM3 qui<br>Vous pouvez constater<br>5 et 6) à "Vodaphone n                                                                                                    | Voix<br>Windows CardSpace<br>connu, la ligne "Ports (Com et LPT)<br>ire<br>a ligne.<br>er de votre GPS et le n° du port COL<br>plific USB to serial comm port"<br>lui a été attribué.<br>r que trois autres ports sont attribu<br>mobile broadband"                                                                                                    | Gerer les cartes d'informations servant a vous connecter ou a vous         Image: Sestionnaire de périphériques         Fichier Action Affichage ?         Image: Sestionnaire de périphériques         Image: Sestionnaire de périphériques         Image: Sestionnaire de périphéride périphériques                                                                                                    |              |
| Si votre GPS a été correctement rec<br>apparait dans la liste du gestionnai<br>Cliquez sur le "+" à gauche de cette<br>Cela fait apparaitre le nom du drive<br>• Dans cet exemple :<br>• Le driver s'appelle "Pro<br>• C'est le port COM3 qui<br>• Vous pouvez constater<br>5 et 6) à "Vodaphone re<br>Sous windows si le GPS n'est pas r                                                                                                    | Voix<br>Windows CardSpace<br>connu, la ligne "Ports (Com et LPT)<br>ire<br>a ligne.<br>er de votre GPS et le n° du port CO<br>polific USB to serial comm port"<br>lui a été attribué.<br>r que trois autres ports sont attribu<br>mobile broadband"<br>reconnu, refaites l'installation du du                                                                                           | M.<br>Gerer les cartes d'informations servant a vous connecter ou a vous<br>Fichier Action Affichage ?<br>Fichier Action Affichage ?<br>Claviers<br>Contrôleurs ATA/ATAPI IDE<br>Contrôleurs ATA/ATAPI IDE<br>Contrôleurs audio, vidéo et jeu<br>Contrôleurs de Us USB<br>Lecteurs de CD-ROM/DVD-ROM<br>Lecteurs de disque<br>Modems<br>Modems                                                                                                    |              |
| Si votre GPS a été correctement re-<br>apparait dans la liste du gestionnai<br>Cliquez sur le "+" à gauche de cette<br>Cela fait apparaitre le nom du drive<br>• Dans cet exemple :<br>• Le driver s'appelle "Pro<br>• C'est le port COM3 qui<br>• Vous pouvez constater<br>5 et 6) à "Vodaphone re<br>Sous windows, si le GPS n'est pas re<br>Eventuellement, vérifiez que vous                                                                                                    | Voix<br>Windows CardSpace<br>connu, la ligne "Ports (Com et LPT)<br>ire<br>a ligne.<br>er de votre GPS et le n° du port CO<br>polific USB to serial comm port"<br>lui a été attribué.<br>r que trois autres ports sont attribu<br>mobile broadband"<br>reconnu, refaites l'installation du du<br>avez le bon driver.                                                                    | Gerer les cartes d'informations servant a vous connecter ou a vous         B Gestionnaire de périphériques         Fichier Action Affichage ?         Fichier Action Affichage ?         Claviers         Contrôleurs ATA/ATAPI IDE         Contrôleurs audio, vidéo et jeu         Contrôleurs de bus USB         Lecteurs de CD-ROM/DVD-ROM         Lecteurs de disque         Modems         Modems         Ordinateur                                                                                                    |              |
| Si votre GPS a été correctement re-<br>apparait dans la liste du gestionnai<br>Cliquez sur le "+" à gauche de cette<br>Cela fait apparaitre le nom du drive<br>• Dans cet exemple :<br>• Le driver s'appelle "Pro<br>• C'est le port COM3 qui<br>• Vous pouvez constater<br>5 et 6) à "Vodaphone re<br>Sous windows, si le GPS n'est pas re<br>Eventuellement, vérifiez que vous s                                                                                                    | Voix<br>Windows CardSpace<br>connu, la ligne "Ports (Com et LPT)<br>ire<br>a ligne.<br>er de votre GPS et le n° du port COL<br>polific USB to serial comm port"<br>lui a été attribué.<br>r que trois autres ports sont attribu<br>mobile broadband"<br>reconnu, refaites l'installation du du<br>avez le bon driver.                                                                   | A.<br>A.<br>A.<br>A.<br>A.<br>A.<br>A.<br>A.<br>A.<br>A.                                                                                                    |              |
| Si votre GPS a été correctement re-<br>apparait dans la liste du gestionnai<br>Cliquez sur le "+" à gauche de cette<br>Cela fait apparaitre le nom du drive<br>• Dans cet exemple :<br>• Le driver s'appelle "Pro<br>• C'est le port COM3 qui<br>• Vous pouvez constater<br>5 et 6) à "Vodaphone re<br>Sous windows, si le GPS n'est pas r<br>Eventuellement, vérifiez que vous si<br>Si cela ne suffit pas, voyez aussi da                                                                                           | Voix<br>Windows CardSpace<br>connu, la ligne "Ports (Com et LPT)<br>ire<br>a ligne.<br>er de votre GPS et le n° du port COL<br>polific USB to serial comm port"<br>lui a été attribué.<br>r que trois autres ports sont attribu<br>mobile broadband"<br>reconnu, refaites l'installation du du<br>avez le bon driver.<br>ns la FAQ : FAQ.                                               | Gerer les cartes d'informations servant a vous connecter ou a vous         Image: Service de la construction de la construction                                                          |              |
| Si votre GPS a été correctement re<br>apparait dans la liste du gestionnai<br>Cliquez sur le "+" à gauche de cette<br>Cela fait apparaitre le nom du drive<br>• Dans cet exemple :<br>• Le driver s'appelle "Pro<br>• C'est le port COM3 qui<br>• Vous pouvez constater<br>5 et 6) à "Vodaphone m<br>Sous windows, si le GPS n'est pas r<br>Eventuellement, vérifiez que vous<br>Si cela ne suffit pas, voyez aussi da<br>• Le choix de la vitesse du port                                                            | voix<br>windows CardSpace<br>connu, la ligne "Ports (Com et LPT)<br>ire<br>a ligne.<br>er de votre GPS et le n° du port COL<br>polific USB to serial comm port"<br>lui a été attribué.<br>r que trois autres ports sont attribu<br>mobile broadband"<br>reconnu, refaites l'installation du du<br>avez le bon driver.<br>ns la FAQ : FAQ<br>t com                                       | A.<br>A.<br>A.<br>A.<br>A.<br>A.<br>A.<br>A.<br>A.<br>A.                                                                                                    |              |
| Si votre GPS a été correctement re<br>apparait dans la liste du gestionnai<br>Cliquez sur le "+" à gauche de cette<br>Cela fait apparaitre le nom du drive<br>• Dans cet exemple :<br>• Le driver s'appelle "Pro<br>• C'est le port COM3 qui<br>• Vous pouvez constater<br>5 et 6) à "Vodaphone n<br>Sous windows, si le GPS n'est pas r<br>Eventuellement, vérifiez que vous<br>Si cela ne suffit pas, voyez aussi da<br>• Le choix de la vitesse du port<br>• Comment changer manueller                             | voix<br>windows CardSpace<br>connu, la ligne "Ports (Com et LPT)<br>ire<br>a ligne.<br>er de votre GPS et le n° du port COL<br>polific USB to serial comm port"<br>lui a été attribué.<br>r que trois autres ports sont attribu<br>mobile broadband"<br>reconnu, refaites l'installation du du<br>avez le bon driver.<br>ns la FAQ : FAQ<br>t com<br>ment le numéro de port com attribu | A.<br>A.<br>A.<br>A.<br>A.<br>A.<br>A.<br>A.<br>A.<br>A.                                                                                                    |              |
| <ul> <li>Si votre GPS a été correctement recapparait dans la liste du gestionnai Cliquez sur le "+" à gauche de cette Cela fait apparaitre le nom du drive ° Dans cet exemple : <ul> <li>Le driver s'appelle "Pro</li> <li>C'est le port COM3 qui</li> <li>Vous pouvez constater 5 et 6) à "Vodaphone n</li> </ul> </li> <li>Sous windows, si le GPS n'est pas r Eventuellement, vérifiez que vous si cela ne suffit pas, voyez aussi da ° Le choix de la vitesse du port ° Comment changer manueller GPS.</li> </ul> | voix<br>Windows CardSpace<br>connu, la ligne "Ports (Com et LPT)<br>ire<br>a ligne.<br>er de votre GPS et le n° du port COL<br>olific USB to serial comm port"<br>lui a été attribué.<br>r que trois autres ports sont attribu<br>mobile broadband"<br>reconnu, refaites l'installation du du<br>avez le bon driver.<br>ns la FAQ : FAQ<br>t com<br>ment le numéro de port com attribu  | Gerer les cartes d'informations servant a vous connecter ou a vous         Image: Service of the service of the se                                                          |              |
| <ul> <li>Si votre GPS a été correctement recapparait dans la liste du gestionnai Cliquez sur le "+" à gauche de cette Cela fait apparaitre le nom du drive ° Dans cet exemple : <ul> <li>Le driver s'appelle "Pro</li> <li>C'est le port COM3 qui</li> <li>Vous pouvez constater 5 et 6) à "Vodaphone n</li> </ul> </li> <li>Sous windows, si le GPS n'est pas r Eventuellement, vérifiez que vous si cela ne suffit pas, voyez aussi da ° Le choix de la vitesse du port GPS.</li> </ul>                             | voix<br>windows CardSpace<br>connu, la ligne "Ports (Com et LPT)<br>ire<br>a ligne.<br>er de votre GPS et le n° du port COL<br>olific USB to serial comm port"<br>lui a été attribué.<br>r que trois autres ports sont attribu<br>mobile broadband"<br>reconnu, refaites l'installation du du<br>avez le bon driver.<br>ns la FAQ : FAQ<br>t com<br>ment le numéro de port com attribu  | And the peripherique of the peripheriques and the peripheriques and the peripheriques and the peripheriques and the peripheriques and the peripheriques and the peripheriques and the peripheriques and the peripherique and the peripherique and the peripheric and the peripheric and the pe | INSCRIPT     |
| <ul> <li>Si votre GPS a été correctement recapparait dans la liste du gestionnai Cliquez sur le "+" à gauche de cette Cela fait apparaitre le nom du drive ° Dans cet exemple : <ul> <li>Le driver s'appelle "Pro</li> <li>C'est le port COM3 qui</li> <li>Vous pouvez constater 5 et 6) à "Vodaphone n</li> </ul> </li> <li>Sous windows, si le GPS n'est pas r Eventuellement, vérifiez que vous si cela ne suffit pas, voyez aussi da ° Le choix de la vitesse du port ° Comment changer manueller GPS.</li> </ul> | Voix<br>Windows CardSpace<br>connu, la ligne "Ports (Com et LPT)<br>ire<br>a ligne.<br>er de votre GPS et le n° du port COL<br>olific USB to serial comm port"<br>lui a été attribué.<br>r que trois autres ports sont attribu<br>nobile broadband"<br>reconnu, refaites l'installation du du<br>avez le bon driver.<br>ns la FAQ : FAQ<br>t com<br>ment le numéro de port com attribu  | And a server les cartes d'informations servant a vous connecter ou a vous<br>Fichier Action Affichage ?<br>Fichier Action Affichage ?<br>Fichier Action Affichage ?<br>Fichier Action Affichage ?<br>Contrôleurs attained a servant a vous a vous<br>Contrôleurs Attained a servant a vous a vous<br>Contrôleurs Attained a servant a vous a vous<br>Contrôleurs Attained a servant a vous a vous<br>Contrôleurs Attained a servant a vous a vous<br>Contrôleurs Attained a servant a vous a vous<br>Contrôleurs Attained a servant a vous a vous<br>Contrôleurs Attained a servant a vous a vous<br>Contrôleurs Attained a servant a vous a vous<br>Contrôleurs Attained a servant a vous a vous<br>Contrôleurs Attained a servant a vous a vous<br>Contrôleurs Attained a servant a vous a vous<br>Contrôleurs Attained a servant a vous a vous<br>Périphérique d'inages<br>Périphérique d'inages<br>Périphérique système<br>Portis (COM et LPT)<br>Vodafone Mobile Broadband Audio Port (ZTE) (COM6)<br>Vodafone Mobile Broadband Audio Port (ZTE) (COM6)<br>Vodafone Mobile Broadband Audio Port (ZTE) (COM6)<br>Processeurs                                                                                                    | INSCRIPT     |
| Si votre GPS a été correctement re<br>apparait dans la liste du gestionnai<br>Cliquez sur le "+" à gauche de cette<br>Cela fait apparaitre le nom du drive<br>• Dans cet exemple :<br>• Le driver s'appelle "Pro<br>• C'est le port COM3 qui<br>• Vous pouvez constater<br>5 et 6) à "Vodaphone n<br>Sous windows, si le GPS n'est pas r<br>Eventuellement, vérifiez que vous s<br>Si cela ne suffit pas, voyez aussi da<br>• Le choix de la vitesse du port<br>• Comment changer manueller<br>GPS.                   | Voix<br>Windows CardSpace<br>connu, la ligne "Ports (Com et LPT)<br>ire<br>e ligne.<br>er de votre GPS et le n° du port COL<br>olific USB to serial comm port"<br>lui a été attribué.<br>r que trois autres ports sont attribu<br>nobile broadband"<br>reconnu, refaites l'installation du dr<br>avez le bon driver.<br>ns la FAQ : FAQ<br>t com<br>ment le numéro de port com attribu  | Additional and the server of the server of t | MM4)<br>MM5) |

## Aller au plan du site

Retour haut de page

Copyright : Ce site web est protégé contre toute utilisation commerciale. Dernière modification de cette page : 13/06/2012

Version pdf imprimable

<u>Up</u>

<u>Up</u>

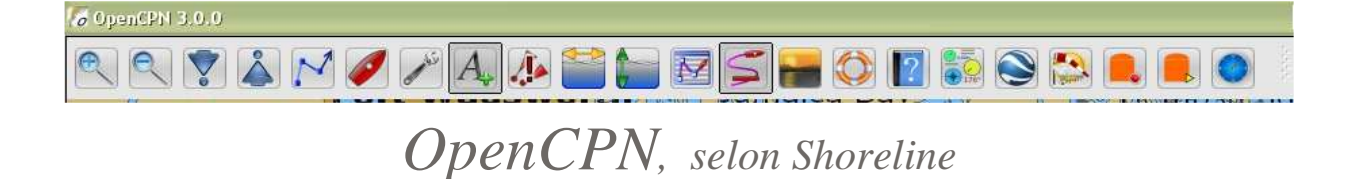

Plan du site ---> Configurer ---> Boite à outils : Onglet configuration

CFG\_01 BàO : Onglet configuration

Validité : 3.0

| Configuration  | GPS        | Cartes                       | Cartes vectorielles                  | AIS : Gérer | Langues / polices | Etc. | Compléments                                                                                                    |        |
|----------------|------------|------------------------------|--------------------------------------|-------------|-------------------|------|----------------------------------------------------------------------------------------------------|--------|
| Données de r   | navigati   | on                           |                                      |             | NI 28 XXXX - 4    |      | Reference da al construction de la construcción de la construcción de la construcción de la construcción de la c |        |
| 🗹 Afficher la  | barre d    | l'état                       |                                      |             |                   |      |                                                                                                    |        |
| Termunation    |            |                              |                                      |             |                   |      |                                                                                                    |        |
| Afficher I     | laŝna di   |                              |                                      |             |                   |      |                                                                                                    |        |
| Anticheri      | icone u i  | impression                   |                                      |             |                   |      |                                                                                                    |        |
| Options d'aff  | ichage o   | les cartes                   |                                      |             |                   |      |                                                                                                    |        |
| 🔽 Cartes : A   | utoriser   | l'affichage                  | en mosaïque                          |             |                   |      |                                                                                                    |        |
| 🔲 Mosaïque     | : Désad    | tiver le plei                | n écran                              |             |                   |      |                                                                                                    |        |
| Cap vers l     | e haut :   | Activer                      |                                      |             |                   |      |                                                                                                    |        |
| Décentrer      | la carte   | pour voir                    | en avant du bateau                   |             |                   |      |                                                                                                    |        |
| Cartes : A     | fficher I  | a bordure                    |                                      |             |                   |      |                                                                                                    |        |
| Afficher la    | grille     |                              |                                      |             |                   |      |                                                                                                    |        |
|                | Jr : Affic | iner i unite<br>liquos i Aff | ichae paed user la ba                |             |                   |      |                                                                                                    |        |
| Utilicer On    | enGl       | iiques ; An                  | icher noru vers ie na                | JC.         |                   |      |                                                                                                    |        |
| Activer lis:   | sage Par   | noramique                    | / Zoom                               |             |                   |      |                                                                                                    |        |
| Lione de fei e | lu bates   | u Ontion                     | d'affichada                          |             |                   |      |                                                                                                    | 3      |
| coc . Talla    |            |                              | lationage<br>Istice de la service co |             |                   |      |                                                                                                    |        |
| COG : Talle C  | ies neur   | ies de prec                  | ilculur de la rouce en               | minuces     |                   |      | 5                                                                                                    |        |
| Marées et co   | urants     |                              |                                      |             |                   |      |                                                                                                    |        |
| Données mar    | ées et c   | ourants à                    | utiliser :                           |             |                   |      | Doppées par déf                                                                                                  | aut 🖾  |
|                |            |                              |                                      |             |                   |      | bennices par der                                                                                                 | out in |
|                |            |                              |                                      |             |                   |      |                                                                                                    |        |
|                |            |                              |                                      |             |                   |      |                                                                                                    |        |
|                |            |                              |                                      |             |                   |      |                                                                                                    |        |
|                |            |                              |                                      |             |                   |      |                                                                                                    |        |

L'onglet complet

Cinq groupes d'items constituent cet onglet :

- Données de navigation
- Impression
- Option d'affichage des cartes
- Ligne de foi : option d'affichage
- Marées et courants

Données de navigation

| Donnees de havigadou       |  |
|----------------------------|--|
| 🗹 Afficher la barre d'état |  |

La barre d'état :

- apparait tout en bas de l'écran, juste entre la barre de windows et la barre de cartes,
- comportent 5 groupes d'informations avec, de gauche à droite :
  - La position du bateau
  - SOG et COG, (Vitesse fond et route fond)
  - Position du curseur de la souris sur la carte,
  - Relèvement et distance entre le curseur de la souris et le bateau,
  - Selon le type de carte :
    - Pour les cartes raster, l'échelle vraie d'affichage de la carte :
      - Ce n'est pas l'échelle de fabrication de la carte.
      - Ceci ne change pas le contenu de la carte.
      - Pour les cartes de type ENC, l'échelle de la carte et le taux de zoom par rapport à cette échelle.
        - Exemple : Echelle 1/2500
          - zoom 0,5, vous voyez une carte à l'échelle 1/5000 mais il n'y a pas moins de détails pour autant.
          - zoom 2, vous voyez une crate comme à l'échelle 1/1250 mais il n'y a pas plus de détails pour autant.

Impression

En cochant cette case, l'icône d'impression apparait, en haut, dans la barre d'icônes.

## Options d'affichage des cartes

10 options :

- Cartes : Autoriser l'affichage en mosaïque,
  - Si cette case est cochée, plusieurs cartes pourront s'afficher simultanément pour couvrir tout l'écran.
- Mosaïque : Désactiver le plein écran.
- Si cette case est cochée, vous ne pourrez pas utiliser la touche F11 du clavier.
- Cap vers le haut : Activer,
  - Si cette case est cochée, la route suivie par le bateau sera toujours affichée orientée vers le haut de l'écran.
  - Attention : De ce fait, le nord des cartes ne sera pas vers le haut de l'écran.
- Décentrer la carte vers le bas,
  - Si cette case est cochée, l'ensemble carte, bateau sont déplacés de façon à ce que le bateau soit placé en permanence :
     Au tiers de l'écran.
    - De façon à laisser visible une grande partie de l'écran devant le bateau.
- Cartes : Afficher les bordures
  - Si cette case est cochée, une bordure, rouge ou verte selon le type de carte, met en évidence la limite de toutes les cartes qui apparaissent sur l'écran
- Afficher la grille

<u>Up</u>

Up

- Si cette case est cochée, la grille avec les parallèles et les méridiens s'affiche
- Profondeur : Afficher l'unité
- Si cette case est cochée, l'unité de mesure des sondes de la cartes opérationnelle s'affiche en haut, à droite de l'écran.
- Cartes rasters obliques : Afficher nord vers le haut
  - Si cette case est cochée, les cartes rasters qui sont dessinées de façon oblique seront redressées, nord vers le haut. En effet, sur certaines cartes rasters, le nord n'est pas dans la direction du haut de la carte.
- Utiliser OpenGL
  - $^\circ\,$  Si cette case est cochée, une nouvelle technologie d'affichage des cartes est employée.
    - Avec des machines récentes ou puissantes disposant d'une bonne carte graphique, l'affichage est plus rapide.
    - Avec les netbook, par exemple, il n'y a pas de différence sensible entre les deux technologies d'affichage.
    - Il y a des problèmes avec OpenGL sous windows Vista et 7. Ceci est dépendant de Microsoft qui n'a pas fai d'effort pour faire fonctionner correctement cette technologie d'affichage.

2

5

- Activer lissage panoramique/zoom.
  - Si cette case est cochée, le passage d'un niveau de zoom à un autre est doux. Sinon, il est "brutal".

# Ligne de foi du bateau : Option d'affichage

Il faut modifier le contenu de la zone blanche située à droite sur l'écran.

Deux exemples avec un même bateau :

- Images du haut, la valeur a été mise à 2, Image du bas, la valeur a été mise à 5.
  - Dans les deux cas, la vitesse du bateau est la même mais la ligne de foi est plus ou moins longue selon votre choix personnel.
- Ceci dit, pour une valeur donnée choisie pour la taille des flèches, plus le bateau va vite plus la flèche est longue.

Comprendre la longueur de la flèche :

 Par exemple, si vous choisissez 2 minutes alors, si votre bateau ne change ni de direction, ni de vitesse, le petit carré est l'endroit ou vous serez lorsqu'il se sera écoulé 2 minutes.

## Marées et Courants

- Par défaut on a ceci :
   Marées et courants
   Données à utiliser :
- Données par défaut

- <u>Up</u>
- Si vous disposez d'autres données, et si vous avez préparé ces données dans la machine, vous pouvez choisir d'afficher les informations relatives à ces autres données. Vous pourrez alors avoir ceci :

| Marees et courants   |                    |
|----------------------|--------------------|
| Données à utiliser : | Données par défaut |
|                      | Données par défaut |
|                      | France             |

- OpenCPN fournit en standard des données permettant d'afficher les courants et les marées dans certaines zones du globe. Voyez ces deux pages à ce sujet :
  - ∘ <u>P 21</u> ∘ <u>P 22</u>
- Pour implémenter des données pour d'autres zones, voyez cette page :

# ° <u>P 23</u>

Aller au plan du site

Retour Haut de page

Copyright : Ce site web est protégé contre toute utilisation commerciale. Dernière modification de cette page : 13/06/2012
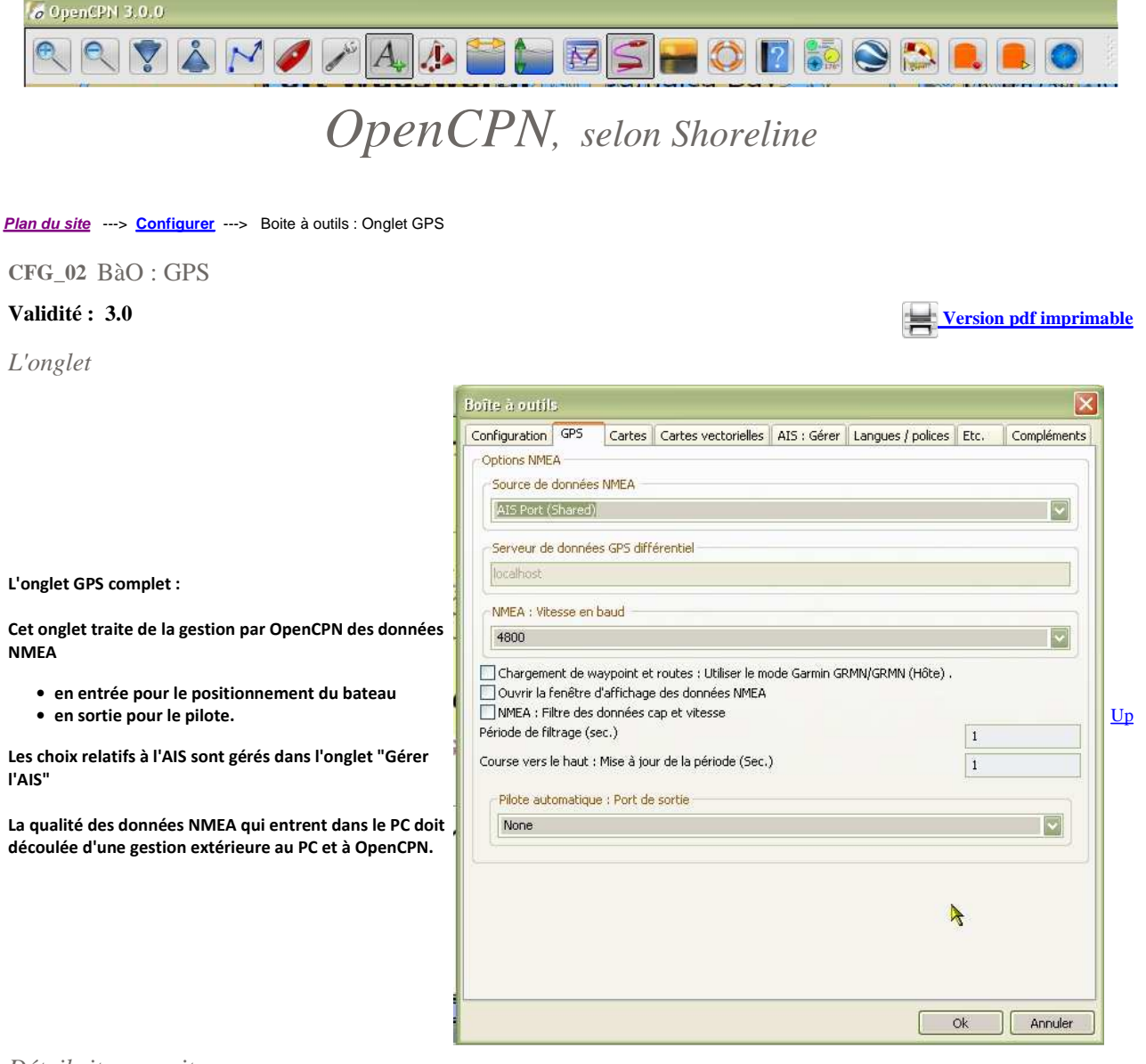

Détails item par item :

Source de données NMEA : ---> Il faut choisir votre port com.

#### A la table à carte :

- Si vous travaillez à la table à carte, ou chez vous, tranquillement, au coin du feu, l'hiver, pour préparer vos nav de beau temps, choisissez l'option "None".
- Sinon, à chaque démarrage d'OpenCPN, et si le GPS est hors fonction, vous aurez ce message d'alerte

Avant de partir en navigation :

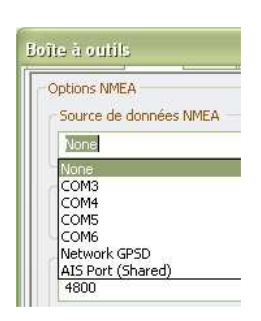

| <ul> <li>Si vous partez en navigation, il faut que votre GPS soit en fonction avant de lancer OpenCPN.</li> <li>Réglez le port com en choisissant le numéro du port qui est actif.</li> <li>Usage de l'AIS :</li> <li>Bien que les options propres à l'AIS se règlent dans l'onglet "Gérer l'AIS", si vous devez utiliser l'AIS, réglez le port com d'entrée des données NIMEA à "AIS</li> </ul> | Message d'OpenCPN         Image: AIS : Impossible d'ouvrir le port série : 'COM3'         Suggestions :         - Le GP5 est il branché et/ou le cable provenant de la source AIS est il branché ?         - Si vous utilisez un multiplexeur NMEA, est il correctement branché ?         - Si vous utilisez un logiciel de partage de ports tel que VSPE ou Xport,         - a-t-il été lancé avant OpenCPN ?         - est il été correctement paramétré ?         - Sinon, une autre application utilisant le même port est peut être active. Vous pouvez dans ce cas :         - soit modifier le numéro de port com attribuer au GPS ( Sous windows, à l'aide du gestionnaire de périphérique). |             |
|----------------------------------------------------------------------------------------------------|----------------------------------------------------------------------------------------------------|-------------|
| Port shared", ce qui signifie port<br>partagé.                                                                                                    | ок                                                                                                    |             |
| Serveur de données GPS Différentiel> Ceci o                                                                                                    | concerne les version sous Linux                                                                                                    | -           |
| NMEA : Vitesse en bauds<br>Généralement, choisissez 4800 ou 38400 mais<br>GPS l'exige choisissez 9600.                                                                                                    | si votre                                                                                                    | <u>Up</u>   |
| Trois cases à cocher :                                                                                                    | Qui servent à quoi?                                                                                                    |             |
| Chargement des waypoint                                                                                                    | • Si votre GPS est un Garmin parce que les GPS Garmin ne respectent pas<br>complètement la norme NMEA.                                                                                                    |             |
| Ouvrir la fenêtre d'affichage des données                                                                                                    | • Les phrases NMEA y défileront sauf, si votre GPS est hors fonction.                                                                                                    | <u>Up</u>   |
| Filtre des données NMEA : Cap et vitesse  Et une case à romplie :                                                                                                    | <ul> <li>Activer le si vous voulez ne garder qu'une partie des données relatives au cap<br/>et à la vitesse</li> </ul>                                                                                                    |             |
| Période de filtrage (Sec.)                                                                                                    | <ul> <li>Mettez une valeur en secondes mais attention, quelques secondes au<br/>maximum en général.</li> </ul>                                                                                                    |             |
| Port de sortie du pilote :> Choisissez le port                                                                                                    | qui convient Port de sortie du pilote automatique None                                                                                                    | Un          |
| Si vous n'avez pas de pilote en fonction, laissez à                                                                                                    | "None"                                                                                                    | <u> - F</u> |
| Installer ou retrouver le port com as                                                                                                    | socié au GPS                                                                                                    |             |
| <ul> <li>Ce sujet a été traité dans la page <u>C 04, Ec</u></li> <li>En cas de difficulté de fonctionnement du</li> </ul>                                                                                                    | <u>juipement matériel</u> .<br>GPS, relisez aussi cette page : <u>FAQ</u> .                                                                                                    | Up          |

## Aller au plan du site

## <u>Haut de page</u>

Copyright : Ce site web est protégé contre toute utilisation commerciale. Dernière modification de cette page : 13/06/2012

| /# OpenCPN 3.0.0                                                                                                    | OpenCPN, selon Shoreline                                                                                                    |
|----------------------------------------------------------------------------------------------------|----------------------------------------------------------------------------------------------------|
| Plan du site> <u>Configurer</u> > Boite                                                                                                    | à Outils : Onglet Cartes                                                                                                    |
| CFG_03 BàO : Onglet "Cart                                                                                                    | es"                                                                                                    |
| Validité : 3.0                                                                                                    | Version pdf imprimable                                                                                                    |
| L'onglet :                                                                                                    |                                                                                                    |
| 0                                                                                                    | Boîte à outils 🛛 🕹                                                                                                    |
| L'onglet complet version 2.6 :                                                                                                    | Controllerorate       Controllerorate         Controllerorate       Controllerorate         Controleroraticonona       Controllerorate |
|                                                                                                    | Ok Annuler                                                                                                    |
| Fonctions des items :                                                                                                    |                                                                                                    |
| Répertoires des cartes disponibl                                                                                                    | es:> Dans cette zone on trouve :                                                                                                    |
| <ul> <li>Un explorateur de disque dur (         <ul> <li>Il faut sélectionner un do:</li> <li>Cliquez ensuite sur le bou</li> </ul> </li> <li>Une fois cet ajout réalisé, le dos         <ul> <li>Seules les cartes situées c</li> </ul> </li> </ul> | ou de clé USB ou de disque externe) :<br>ssier qui peut contenir des cartes ou des sous-répertoires,<br>iton "Ajouter la sélection"<br>ssier apparaitra dans la fenêtre "Répertoires de cartes actifs"<br>lans ce répertoire seront affichées par OpenCPN.                                                                                                    |
| Nota bene :                                                                                                    |                                                                                                    |
| <ul> <li>Inutile de créer, sur votre disqu</li> <li>Si vous n'arrivez pas à faire afficient</li> </ul>                                                                                                    | e dur un dossier nommé "Répertoires de cartes actifs". Il s'agit ici d'une liste.<br>cher les cartes, voyez cette page : <u>FAQ</u>                                                                                                    |
| Répertoires des cartes actifs :                                                                                                    | -> Dans cette zone on trouve :                                                                                                    |

- La liste des dossiers qui contiennent les cartes qui pourront être affichées
- Pour retirer un dossier de cartes de cette liste, il faut : Up

   Sélectionner ce dossier,
   Cliquez sur le bouton : "Effacer la sélection".

Contrôler la mise à jour : ---> Dans cette zone on trouve :

Lister les cartes et compléter la base de données : ---> Case à cocher.

• En cochant cette case, lorsque vous validez vos choix par "Ok", en bas de "Boite à outils", le logiciel cherche les nouvelles cartes et celles Up qui sont retirées. Il met à jour la base de données sans la reconstruire complètement.

<u>Up</u>

Forcer la reconstruction de la base de données : ---> Case à cocher.

- En cochant cette case, lorsque vous validez vos choix par "Ok", en bas de "Boite à outils", le logiciel refait l'analyse complète de la liste des cartes qui peuvent s'afficher.
- Mais cette case à cocher, qui date des premières versions du logiciel, semble de moins en moins utile. Le logiciel :

   fera seul une analyse des dossiers de cartes nouvellement ajoutés,
- tiendra compte, automatiquement, de dossiers de cartes nouvellement retirés.
- La reconstruction peut être très longue s'il y a beaucoup de cartes mise en place.

## Et après ...

- Après avoir validé vos changements dans l'onglet "cartes", le logiciel effectue un traitement de la situation nouvelle.
- Deux types de messages successifs sont affichés. • Traitement
- Ajout
   Si la quantité de dossiers à traiter est grande, et surtout, s'il y a beaucoup de cartes dans les dossiers, cela peut prendre un temps très long.

| Elapsed time :                                                                                     | 0:00:01            |   |
|----------------------------------------------------------------------------------------------------|--------------------|---|
| Estimated time :                                                                                   | 0:00:05            |   |
| Remaining time :                                                                                   | 0:00:04            |   |
|                                                                                                    |                    |   |
| enCPN ajoute cette carte                                                                           |                    | × |
| renCPN ajoute cette carte<br>C:\B58_Bresil\11321\11321_1.KAP                                       |                    | × |
| penCPN ajoute cette carte<br>C:\BSB_Bresil\11321\11321_1.KAP                                       |                    | × |
| penCPN ajoute cette carte<br>C:\B58_Bresil\11321\11321_1.KAP                                       | 0:00:24            |   |
| penCPN ajoute cette carte<br>C:\B5B_Bresil\11321\11321_1.KAP<br>Elapsed time :<br>Estimated time : | 0:00:24<br>0:35:00 |   |

## Le gestionnaire de groupes de cartes (introduit dans OpenCPN 2.6)

| A gauche la liste des dossiers de cartes                                                                              | Gestionnaire de groupes de cartes.                                         |                                    |            |  |  |  |  |  |  |  |
|----------------------------------------------------------------------------------------------------|----------------------------------------------------------------------------|------------------------------------|------------|--|--|--|--|--|--|--|
| A droite, les groupes de cartes                                                                                       | Cartes actives                                                             | Groupes                            |            |  |  |  |  |  |  |  |
| Le groupe "Toutes les cartes" ne peut<br>être supprimé                                                                | C:\_KAP\V9212\Cartes<br>D:\Chartkit<br>C:\_KAP\_Version_ancienne\V922\Cart | Toutes les cartes NV-Verlag V921   |            |  |  |  |  |  |  |  |
| Chaque autre groupe peut être créé<br>ou supprimé à volonté                                                           | D:\Cartographie\Cartes_France_Eaux_i                                       | Ajouter>                           |            |  |  |  |  |  |  |  |
| En utilisant les bouton "Ajouter" et<br>"Retirer", on place les dossiers dans<br>groupes de cartes selon nos souhaits |                                                                            | < Retirer                          | <u>U</u> p |  |  |  |  |  |  |  |
| Il sera alors possible de n'afficher que<br>les cartes d'un ou de plusieurs groupes<br>à l'aide des menus contextuels |                                                                            | Nouveau groupe Supprimer le groupe |            |  |  |  |  |  |  |  |
|                                                                                                    |                                                                            | Ok Annuler                         |            |  |  |  |  |  |  |  |

Attention :

Le gestionnaire ne peut prendre en compte un nouveau répertoire de cartes qu'après qu'il ait été validé dans l'onglet. Pour cela, il faut donc :

- Faire prendre en compte le répertoire de cartes dans l'onglet cartes
- Fermer la boite à outils
- Réouvrir la boite à outils
- Retourner dans l'onglet cartes, tout en bas
- Gérer le nouveau groupe de cartes.

#### Aller au plan du site

#### Haut de page

Copyright : Ce site web est protégé contre toute utilisation commerciale. Dernière modification de cette page : 13/06/2012

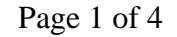

Version pdf imprimable

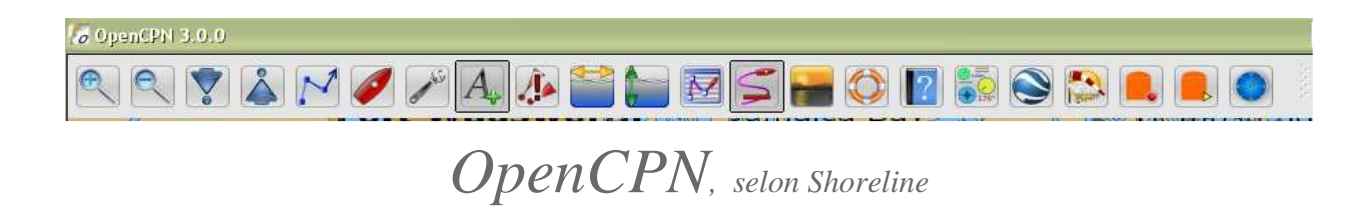

Plan du site ---> Configurer ---> Boite à outils : Onglet "Cartes vectorielles"

CFG\_04 BàO : Onglet "Cartes vectorielles"

Validité : 3.0

Attention :

- Les réglages possibles dans cet onglet ne concernent que les cartes de type ENC (S57 et CM93)
- Les cartes rasters, qui sont des photocopies des cartes papiers, ne peuvent faire l'objet d'aucun réglage de leur affichage.
- L'onglet comporte deux parties : Le filtre d'affichage des cartes en haut et le choix des profondeurs et de l'unité en bas.
   <u>Filtre d'affichage des cartes</u>
   <u>Profondeurs et unités</u>

Le filtre d'affichage des cartes :

| Configuration                                                                                                    | GPS                                                                                                    | Cartes   | Cartes vectorielles                                      | Gérer l'AIS | Langues / polices | Etc.                                                               | Compléments      |  |  |  |  |
|----------------------------------------------------------------------------------------------------|----------------------------------------------------------------------------------------------------|----------|----------------------------------------------------------|-------------|-------------------|--------------------------------------------------------------------|------------------|--|--|--|--|
| Filtres d'affic<br>Objets affic                                                                                                    | hage de<br>:hables                                                                                                    | s cartes | iontenu affiché                                          |             | Op                | tions du                                                           | style des cartes |  |  |  |  |
| <ul> <li>\$AREAS</li> <li>\$CSYME</li> <li>\$LINES</li> <li>_extgn</li> </ul>                                                                                                    | 5                                                                                                    | 0000     | )Base<br>)Standard<br>)Autre                             |             |                   | Choix des visuels de signalisation :<br>Carte papier<br>Simplifiés |                  |  |  |  |  |
| <ul> <li>_texto</li> <li>ACHARI</li> <li>ACHBR</li> <li>AIRARE</li> </ul>                                                                                                    | E                                                                                                    |          | ) Objets affichables<br>Afficher : Sondes<br>Méta-objets |             | U<br>O<br>O       | Limites de zones de cartes<br>Pointillées<br>Crénelées             |                  |  |  |  |  |
| V       BCNCAR         V       BCNISD         V       BCNLAT         V       BCNLAT         V       Afficher : Compléments d'aide à la navigation.         V       Afficher : Descriptions des feux |                                                                                                    |          |                                                          |             |                   | Nombre de zones colorées<br>2 Couleurs<br>3 Couleurs               |                  |  |  |  |  |
| Ne rien sé                                                                                                    | Image: State of the second second |          |                                                          | ntal)<br>-5 | M93 : Qu          | Jantité de détails affichés<br>3 5                                 |                  |  |  |  |  |

• Ce filtre constitue les trois quart de cet onglet. De gauche à droite, sur trois colonnes :

- o Objets affichables,
- Contenu affiché
- $\circ~$  Option des styles de cartes.
- La colonne de gauche est liée à la colonne centrale. • On commencera donc par étudier cette colonne centrale.

# Contenu affiché et objets affichables

#### Partie haute de la colonne centrale :

- Les exigences imposées par l'OHI, aux concepteurs de logiciels d'affichage de cartes ENC, comportent, entre autre, trois niveaux d'affichage. Le concepteur d'OpenCPN a choisi dés le début de satisfaire ces trois exigences et au delà. Ces trois niveau sont :
  - $\circ~$  Base : Un niveau de base avec peu de choses affichées, essentiellement le fonde carte avec :
    - Les côtes,
    - Les zones de différentes profondeurs
    - Quelques rares signaux marins épars.
  - $\,\circ\,$  "Standard : toute la signalisations maritimes s'ajoute, à l'affichage de base.
  - "Autre" : Tous les objets sont affichés.

<u>Up</u>

<u>Up</u>

- OpenCPN, offre en plus, une option rare. Si vous cochez la case "Objets affichables"
  - Alors la partie gauche "Objets affichables" s'active
  - $\circ~$  Vous pouvez choisir librement ce que vous voulez afficher parmi tous les objets théoriques disponibles.
    - Pour choisir librement les objets à afficher :
      - Soit cochez un à un ceux que vous souhaitez afficher,
      - Soit cliquez sur le bouton "Tout sélectionner",
      - Soit cliquez sur le bouton "Ne rien sélectionner".

Partie basse de la colonne centrale :

- Le choix fait dans la partie haute peut encore être adapté. Vous avez la possibilité d'afficher vraiment, ou pas, certains objets en cochant diverses cases.
  - $\,\circ\,$  Les choix faits dans cette zone semble s'imposer par rapport aux choix faits dans la partie "Contenu affiché".
  - $\circ~$  Toutefois : Il semble que cocher ou pas la case "Méta-objets" :
    - ne change rien pour "Standard" et "Objets affichables",
      - change le contenu pour "Autre".

Conséquence importante de vos choix :

- Si les objets relatifs aux feux ne sont pas affichés, alors, lorsque vous voudrez afficher les propriétés des objets, vous n'aurez pas d'informations concernant les feux.
- D'une manière générale, si un objet ne doit pas être affiché, de par vos choix, les propriétés de cetobjet ne seront pas affichés dans la fenêtre de propriétés des objets

# Options du style des cartes

## Choix des visuels de signalisation :

- Si vous cochez "Cartes simplifiées", la signalisation maritime est affichée de façon particulière :
  - $\circ~$  Les tourelles sous forme d'un rectangle, debout, vert, rouge, jaune ou gris
    - soit étroit et haut,
    - soit large et moins haut, .
  - $\circ~$  Les bouées, selon leur raison d'être, sous forme :
    - d'un ou deux petits triangles verts, jaunes, rouges symbolisant les bouées coniques,
    - d'un losange rouge ou vert, "à plat" symbolisant les bouées cylindriques,
    - d'un rectangle jaune ou rouge dont les cotés sont de petites accolades.
  - $\circ~$  Les signaux de guidage de jour (DAYMARK) sont intégrés dans le support,
  - $\,\circ\,$  Les marques de terre (LNDMRK) dont les tours (TOWERS) sont un cas particulier, restent identique,
  - Les signaux d'informations (NOTICE MARK) ne sont pas concernés.
- Si vous cochez "Cartes papiers", l'affichage comprends
  - les mêmes informations
  - $\circ\;$  mais les supports des signaux et les topmark sont dessinés comme sur les cartes papiers.
- Le choix du style des cartes, papier ou simplifié, aura les même conséquences lorsque vous choisirez "Autre" ou "Standard ou "Libre choix d'affichage", c'est à dire que seuls les "visuels" associés aux objets changeront.

### *Ci dessous deux exemples avec les deux choix en vis à vis :*

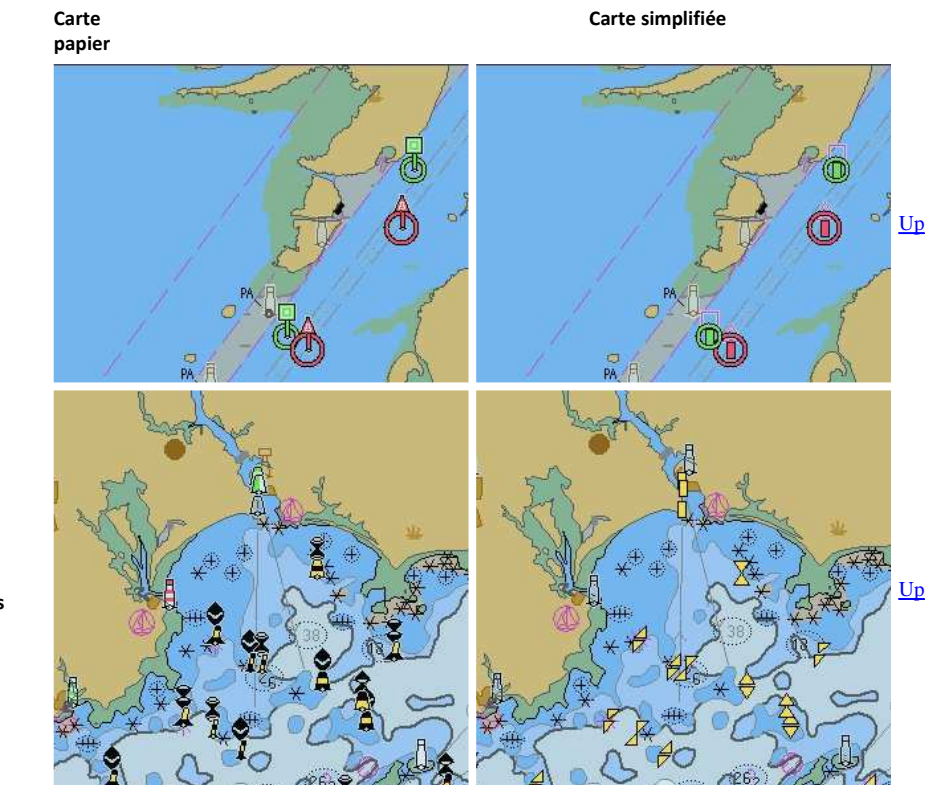

Côte des USA :

 De nombreux panneaux de signalisations jalonnent ces côtes

Sud Bretagne.

• De nombreuses bouées et tourelles figurent sur cette portion de carte.

Limite de zone de cartes :

• Certains objets ont, pour raison d'être, de définir des zones ayant certaines caractéristiques. Par exemple, la limite des eaux territoriales

Up

Up

Up

d'un pays. Les limites de ces zones peuvent, à votre guise, être affichées :

- $\circ~$  soit avec un trait crénelé,
- $\circ~$  soit avec des pointillés.

 Ne pas confondre avec les limites des cartes qui peuvent être (ou ne pas être) affichées, en couleur, suivant le type de carte, en allant dans l'onglet "Configuration" de la "Boite à outils".

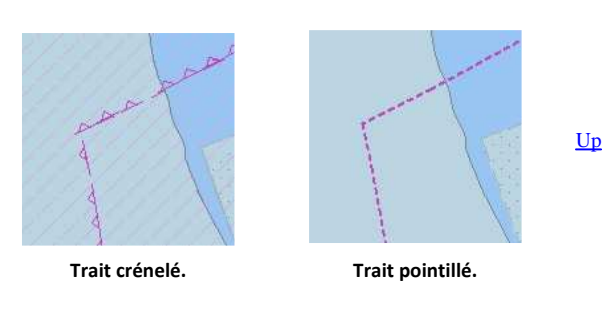

Nombre de zones colorées :

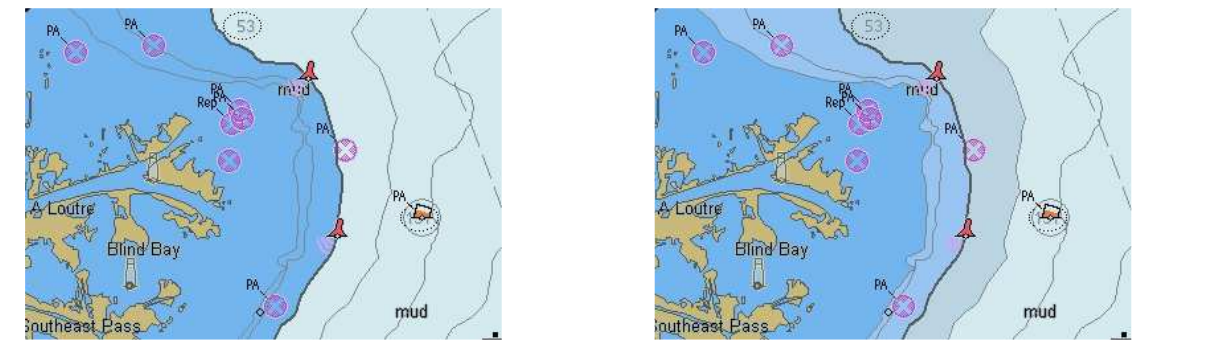

- Vous pouvez choisir d'avoir 2 ou 4 couleurs et cela se traduira au niveau des zones de différentes profondeurs.
- Attention :
  - Il faut aussi, impérativement, pour en apprécier l'effet, bien choisir les trois profondeurs qu'il est possible de régler, dans le bas de l'onglet "Cartes vectorielles".

#### CM93 : Quantité de détails affichés :

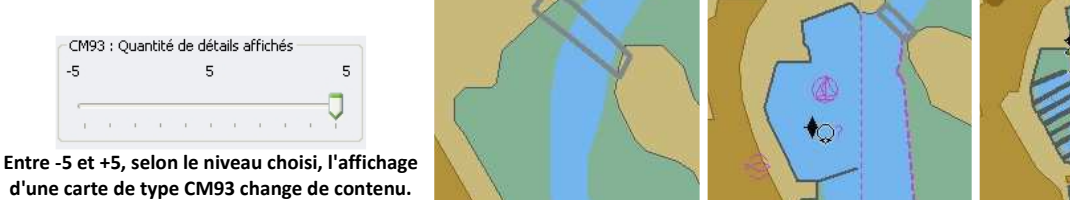

## Configurer les profondeurs :

| Faible profondeur<br>5.00      | O Pieds  |  |
|--------------------------------|----------|--|
| Profondeur de sécurité<br>8.00 | OBrasses |  |
| Eaux profondes<br>15.00        |          |  |

<u>Up</u>

Up

Up

- Cette partie de l'onglet comporte deux colonnes :
  - Profondeurs
    - Afficher l'unité des cartes
- Rappel :
  - Ceci ne concerne que les cartes de type ENC.
  - Sur les cartes rasters, ces indications ne sont pas réglables.

#### **Profondeurs** :

- Sur les cartes de type ENC, trois bandes longent la côte. Vous avez la liberté de choisir la profondeur maximale que vous voudrez qu'on y trouve.
  - Faible profondeur :
    - Exemple, si vous réglez cette zone à 5 mètres, la zone située entre 0 et 5 mètres de profondeur, le long de la shoreline, sera en bleu fonçé (en 4 couleurs).
  - Profondeur de sécurité :
    - Exemple, si vous réglez cette zone à 10 mètres, la zone située entre 5 et 10 mètres sera en bleu assez clair, à l'extérieur de la zone de faible profondeur (en 4 couleurs).
  - Eau profonde :

- Exemple, si vous réglez cette zone sur 20 mètres, la zone située entre 10 et 20 mètres sera en bleu très clair (en 4 couleurs).
   Dans tout les cas, au delà de cette zone, la couleur sera le blanc.
- Attention :
  - o Ceci dépend aussi du nombre de couleurs(2 ou 4) que vous avez choisi dans la partie haute de l'onglet, colonne de droite.
     o Voyez l'exemple ci dessous.

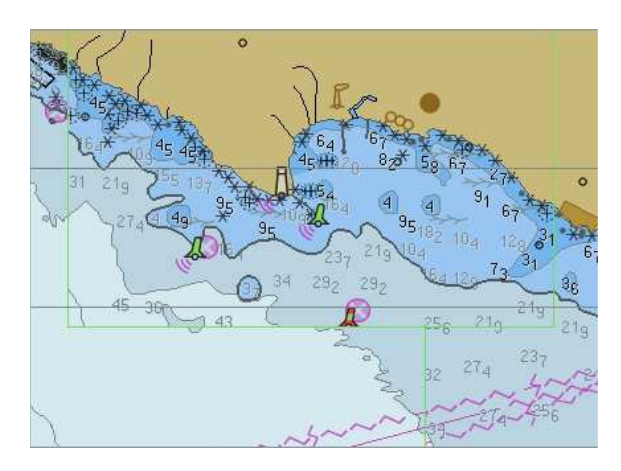

Les trois réglages sont ici 5m/10m/20m, affichage en 4 couleurs.

## Afficher l'unité des cartes :

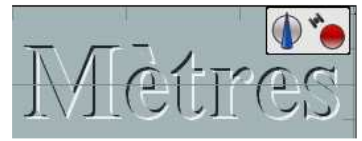

## Unité de mesure des cartes en mètres.

- Conversion d'unité :
  - 3,18 mètres = 1,043 pieds = 1,73 brasses.
  - $\circ~$  En première évaluation grossière :
    - 3 pieds valent environ un mètre.
    - 1 mètre vaut environ deux brasses.

Aller au plan du site

<u>Haut de page</u>

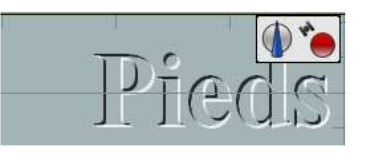

Unité de mesure des cartes en pieds

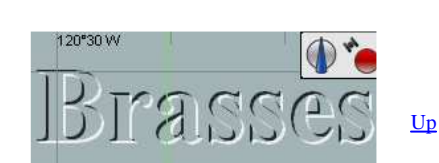

292

Les trois réglages sont ici 5m/10m/20m, affichage en 2 couleurs.

Unité de mesure des cartes en brasses

<u>Up</u>

<u>Up</u>

Copyright : Ce site web est protégé contre toute utilisation commerciale. Dernière modification de cette page : 13/06/2012

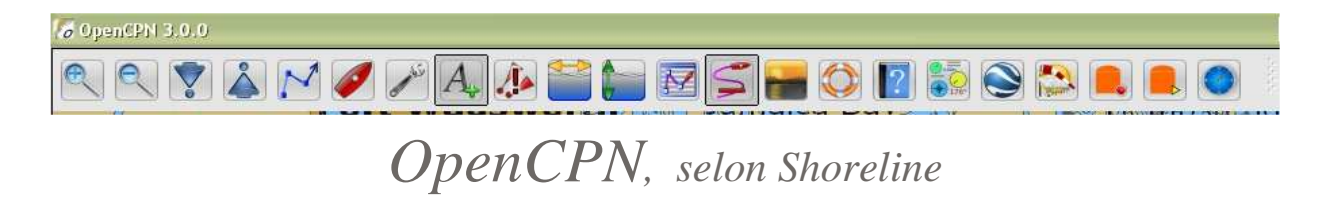

Plan du site ---> Configurer ---> Boite à outils : Onglet "Gérer l'AIS"

CFG\_05 BàO : Onglet "Gérer l'AIS"

## Validité : 3.0

| Version pdf imprimable |
|------------------------|
|                        |

Mode d'emploi de l'AIS avec OpenCPN

Description de l'onglet L'onglet complet

| onfiguration GPS Cartes Cartes vectorielles Ge                             | rer l'AIS         | Langues / p | olices Et     | c. Co     | mpléments               |     |  |  |
|----------------------------------------------------------------------------|-------------------|-------------|---------------|-----------|-------------------------|-----|--|--|
| AIS<br>Port de données AIS<br>COM3                                         |                   |             |               |           |                         |     |  |  |
| CPA : Calcul du point d'abordage le plus proche                            |                   |             |               |           |                         | 3   |  |  |
| CPA : Pas de calcul si la distance est supérieure à (                      | (milles) :        |             |               |           | 0.0                     |     |  |  |
| Déclencher un avertissement si le CPA est inférieur à.                     | (milles           | );          |               |           | 2.0                     |     |  |  |
| 2 et le temps vers le CPA (TCPA) est inférieur à (minutes) :               |                   |             |               |           |                         |     |  |  |
| Cibles perdues                                                             |                   |             |               |           |                         | 3   |  |  |
| Marquer les cibles comme perdues après minutes :                           |                   |             |               |           | 1                       | 1   |  |  |
| Effacer les cibles perdues après minutes :                                 |                   |             |               |           | 2                       |     |  |  |
| Affichage concernant les cibles                                            |                   |             |               |           |                         | 5   |  |  |
| COG : Afficher les flèches indiquant la route fond                         |                   |             | Info          | oar survo | l d'une cible.          |     |  |  |
|                                                                            | 5                 |             | N             | om du ba  | aceau, MMSI (IUDicatil) |     |  |  |
| Longueur de la trace (Minutes) :                                           | 5                 |             |               | asse] Ty  | pe (Statut)             |     |  |  |
| Cibles ancrées ou mouillées : Ne pas montrer                               | 1                 |             | - <b></b> ∕sc | ig / cog  | (vitesse/cap fond )     |     |  |  |
| Cibles mouillées/amarrées : Vitesse maximale (noeud                        | 5): 0,1           |             | CF CF         | A / TCPA  |                         |     |  |  |
| Alarmes CPA/TCPA ( TCPA = Temps pour le CPA).                              |                   |             |               |           |                         | _   |  |  |
| Afficher la fenêtre de dialogue pour ces alarmes                           |                   |             |               |           | Choisir l'alarme        | ٦ I |  |  |
| Activer l'alerte sonore pour ces alarmes                                   |                   |             |               |           | Taskault                | -   |  |  |
| 🔁 Alles an allée an anna éan Maran déalachta d'al                          |                   |             |               |           | Lester Lalarme          | 1   |  |  |
| Unites moulliees ou amarrees : Ne pas declencher d'al<br>derte sur cible : | arme<br>ent (minu | ites)       |               |           | 1                       | 7   |  |  |

Cinq groupes d'items constituent cet onglet :

- AIS
- CPA : Calcul du point d'abordage le plus proche
- Cibles perdues
- Affichage concernant les cibles
- Alarme CPA/TCPA (temps pour le CPA)

AIS ----> Port de données AIS :

• ---> Une fenêtre permet de choisir le port com sur lequel les données AIS arriveront.

| Port de donn   | iées AIS — |      |  |  |  |   |   |
|----------------|------------|------|--|--|--|---|---|
| СОМЗ           |            |      |  |  |  |   | ~ |
| None<br>GARMIN |            |      |  |  |  |   |   |
| COM3           |            | <br> |  |  |  | 1 |   |

CPA : Calcul du point d'abordage le plus proche :

- ---> Trois cases à cocher et trois zones à compléter.
  - Case "CPA : Pas de calcul si la distance est supérieure à .... (milles)".
    - Cocher cette case, bloque des calculs inutiles.
    - La distances doit être entrée dans la zone située en face à droite.
  - Case "Déclencher un avertissement si le CPA est inférieur à ..... (milles)".

<u>Up</u>

Up

Up

Up

- Cocher cette case permet le déclenchement de l'alarme
- La distance doit être entrée dans la zone située en face à droite.
- Case "... et le temps vers le CPA (TCPA) est inférieur à .... (minutes)".
  - Cocher cette case permet le déclenchement de l'alarme
  - La durée doit être entrée dans la zone située en face à droite.
- Les cases N°2 et n°3 peuvent être cochées séparément ou ensemble.
- Si une des trois cases n'est pas cochée, il n'est pas utile de remplir la zone de la ligne correspondante.

### Cibles perdues :

• ---> 2 cases à cocher et 2 zones à remplir.

Pour chaque cible, le logiciel garde la trace des données reçues et surveille l'arrivée de nouvelles données.

- · Pour éviter une veille inutile et coûteuse en "temps machine", cocher ces cases permet :
  - de cesser cette veille
  - de désencombre l'écran.
  - Il faut aussi remplir les deux zones situées en face.
- Cocher la seconde case, sans avoir coché la première n'a aucun intérêt.
- La zone à compléter de la dernière case est aussi associée à la case "Cibles mouillées ou amarrées : ne pas déclencher l'alarme" de la zone "Alarmes CPA/TCPA" du bas de l'onglet. Si vous souhaitez cocher cette autre case, alors il faut compléter cette zone.

#### Affichage concernant les cibles :

- ----> 3 options générales avec 3 zones à remplir et 3 options pour le rollover :
- COG : Afficher les flèches indiquant la route fond. ---> Affiche devant chaque cible, une flèche dont :
  - La longueur est proportionnelle à la vitesse de la cible,
  - La pointe indique l'endroit théorique où sera la cible à la fin de la durée choisie dans la zone à remplir située en face de l'item "COG : taille des flèches de prédiction"
- Afficher leur trace : ---> 1 case à cocher et une zone à remplir.
  - Un trait, très fin, sera laissé sur l'écran par la cible au fur et à mesure qu'elle avancera.
    - La trace sera d'autant plus longue derrière la cible que la durée entrée dans la zone à remplir de l'item "Longueur de la trace (en minutes)" sera grande.
- "Cibles ancrées ou mouillées : Ne pas montrer" : ---> 1 case à cocher et une zone à remplir
  - Si cette case est cochée, les cibles immobiles ne seront pas affichées.
    - Toutefois, le vent, le courant, et la précision du GPS peuvent fausser cette immobilité. Il faut donc, choisir une vitesse maximale en dessous de laquelle une cible est considérée comme immobile.

#### Info par survol d'une cible ou rollover :

- ---> 3 cases à cocher
- Le principe du rollover : En passant la souris sur une cible, une bulle s'affiche spontanément et contient des informations.
- "[Nom du bateau] MMSI (Indicatif)" sont affichés systématiquement
- "[Classe] Type (Statut)"
- ---> Cocher cette case, affiche aussi ces trois informations
- "SOG/COG (Vitesse/Cap fond)"
  - $^\circ\,$  ---> Cocher cette case affiche aussi :
    - Ia vitesse par rapport au fond
    - le cap par rapport au fond
- "CPA/TCPA"

• ---> Cocher cette case affiche ces informations si le calcul en a été autorisé dans la partie "CPA : Point d'abordage le plus proche".

#### Alarmes CPA/TCPA (TCPA = Temps pour le CPA) :

- ---> 4 cases à cocher, 1 zone à remplir et deux boutons.
- "Afficher la fenêtre de dialogue pour ces alarmes" :
  - ---> Cocher cette case permet d'afficher une fenêtre translucide contenant de nombreuses informations émises par la cibles. Cette fenêtre comportera deux boutons d'où l'idée de dialogue.
- "Activer l'alarme sonore pour ces alarmes" :
  - ---> Cocher cette case si vous souhaitez que les alarmes se manifeste, aussi, de façon sonore.
- "Cibles mouillées ou amarrées : ne pas déclencher d'alarmes" :
  - ---> Ceci permet de réduire le nombre d'alarmes intempestives dans certains contextes. La définition de la notion de cibles mouillées ou amarrées dépends de la vitesse que vous avez entré dans la dernière case à remplir dans "Affichage concernant les cibles".
- "Alerte sur cible : Activer le délai maximum d'acquittement (minutes)"
  - ---> Cocher cette case entraine automatiquement l'extinction de l'alarme après le délai indiqué dans la case à remplir située à droite sur la même ligne.
- Bouton "Choisir l'alarme" :
  - ---> Vous disposez de plusieurs fichier de son et vous choisissez votre préféré. Ce son servira aussi pour la cloche de bord (voir onglet "Etc ...")
- Bouton "Tester l'alarme" :

• ---> Essayez ... C'est drôle ..... du moins ... la première fois ...... Donc choisissez avec prudence votre son parce que sa répétition pourra devenir, dans certains contextes de navigation, fort désagréable.

<u>Aller au plan du site</u>

<u>Haut de page</u>

Copyright : Ce site web est protégé contre toute utilisation commerciale. Dernière modification de cette page : 11/06/2012

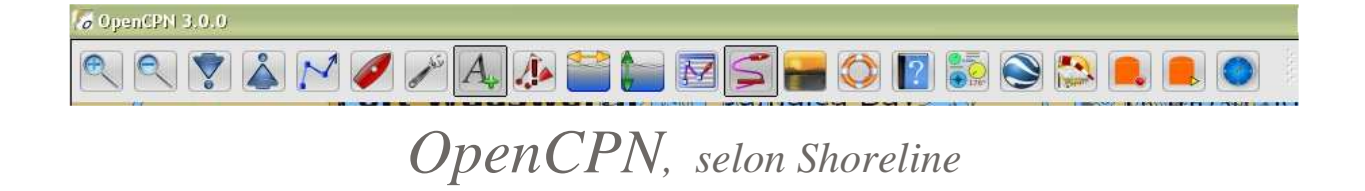

#### Plan du site ---> Configurer ---> Boite à outils : Langues et polices

CFG\_06 Ba0 : Onglet "Langues et polices"

## Validité : 3.0

| Validité : 3.0                                                     |                                                                          |                           |        |                     |                         |           |         |      | Versio      | n pdf imprimable |
|--------------------------------------------------------------------|--------------------------------------------------------------------------|---------------------------|--------|---------------------|-------------------------|-----------|---------|------|-------------|------------------|
| L'onglet complet                                                   | Boîte à outil                                                            | 5                         |        |                     |                         |           |         |      |             |                  |
| Deux d'items dans cet onglet :<br>• Langues<br>• Options de police | Configuration<br>Langue<br>Français<br>Options de p<br>Eléments d<br>AIS | GPS<br>police<br>le texte | Cartes | Cartes vectorielles | Gérer l'AIS<br>Choix de | Langues / | polices | Etc. | Compléments |                  |

### Langues :

- ---> Une fenêtre permet de choisir la langue de travail.
- Choisissez votre langue de travail
- Validez par "Ok"
- Un message s'affiche vous demandant de fermer et de redémarrer OpenCPN pour le changement de langue

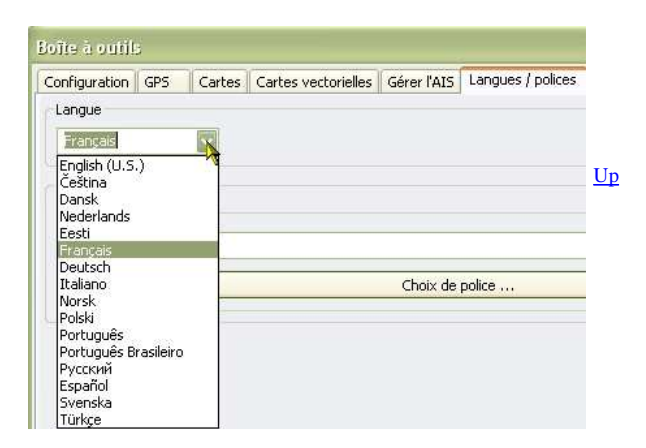

### **Options de polices**

- ---> Deux fenêtres à ouvrir l'une après l'autre pour chaque élément de texte à gérer.
- Attention : Suivant que vous utiliserez ou pas, la technologie d'affichage "OpenGL", les résultats risque d'être différents de ce que vous attendez.

## Diverses situations sont concernées :

- AIS :
- Fenêtre d'alarme AIS :
  - Pour changer les options de polices dans la fenêtre d'alarme automatique avec l'AIS.
- Légende de console :
- CM93 :
- Légende de la console :
- Margues :
  - · Pour changer la taille des caractères dans la fenêtre de propriétés des marques.
- Outils de renseignement :
- Rollover :
- Valeur de la console :
- Rollover : Segment de route, cible AIS
  - Pour changer la taille des caractères lors du rollover sur : une cible AIS,
    - un segment de route,
    - une MOB.
- Textes des cartes (Cartes de type ENC seulement) :

- La liste ci dessous est un exemple,
- D'une ouverture de la liste à une autre, les items qui apparaissent :
  - ne sont pas toujours tous présents,
  - ne sont pas toujours dans le même ordre.

| Eléments de texte                            |
|----------------------------------------------|
| AIS                                          |
| AIS                                          |
| AISTargetAlert                               |
| _CM93                                        |
| Légende de la console                        |
| Marques                                      |
| Outils de renseignement                      |
| Rollover                                     |
| Valeur de la console                         |
| Rollover : Segment de route, cible AIS.      |
| AIS : Alerte et informations sur cette cible |
| AIS : Informations sur la cible              |

<u>Up</u>

• Permet de changer la police de caractère et la taille des lettres des noms affichés sur les cartes de type ENC.

Cette fenêtre, standard, sous windows, permet de changer :

- La police
- Le type de caractères
- La taille des caractères
- La structure des caractères
- La couleur des caractères.

### Nota bene :

Certains des changements que vous ferez ne seront pas effectifs. En particulier :

- pour la couleur, du fait de l'existence des couleurs obligatoires pour les modes "Jour/Intermédiaire/Nuit".
- sans doute aussi pour les scripts
- selon que la OpenGL sera "On" ou "Off" dans le premier onglet de la "Boite à outils" .

| Police :                                                                                                 | Style :                                       | Taille :                               | -       |   |
|----------------------------------------------------------------------------------------------------|-----------------------------------------------|----------------------------------------|---------|---|
| Tahoma                                                                                                   | Standard                                      | 8                                      | OK      |   |
| O Tahoma<br>O Tempus Sans ITC<br>Terminal<br>O Times New Roman<br>O Trebuchet MS<br>O Tunga<br>O Verdana | Standard<br>Italique<br>Gras<br>Gras italique | 8<br>9<br>10<br>11<br>12<br>14<br>16 ♥ | Annuler |   |
| Effets<br>Barré<br>Souligné                                                                              | Aperçu<br>AaBb)                               | /yZz                                   |         | U |
| Couleur :                                                                                                | Script :                                      |                                        |         |   |
|                                                                                                    | Occidental                                    |                                        |         |   |

### Aller au plan du site

## Haut de page

Copyright : Ce site web est protégé contre toute utilisation commerciale. Dernière modification de cette page : 13/06/2012

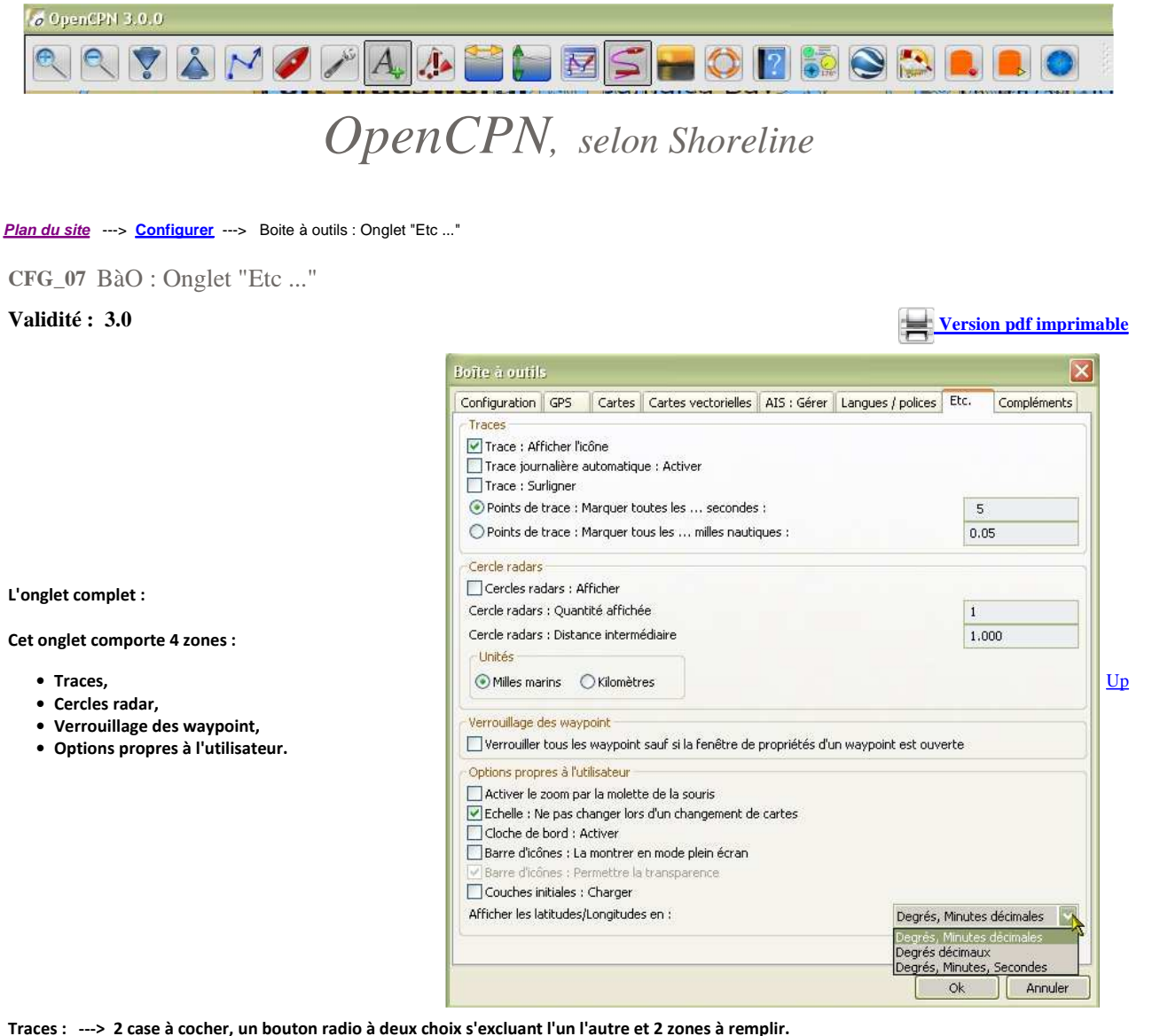

Afficher l'icône de traces : ---> Cocher cette case affiche l'icône de trace dans la barre d'icônes en haut de l'écran.

- Elle apparaitra sous la forme :
  - désactivée si la trace n'a pas été démarrée dans le gestionnaire de traces,
  - activée si la trace a été démarrée dans le gestionnaire de trace.
- Cette icône est un bouton a deux états : trace activée et trace désactivée.
- L'état du bouton est traduit simultanément dans le gestionnaire de traces.

#### Trace journalière automatique : Activer

• Cette case à cocher induit l'activation automatique du mode trace chaque jour.

#### Avis de l'auteur :

- Attention en cas de navigation de nuit :
  - A minuit, l'ancienne trace s'arrête et une nouvelle trace démarre.
  - Avec la version 2.5, OpenCPN peut se bloquer.
  - Aucune évolution n'ayant eu lieu pour la version 2.6, il faut utiliser cette option avec prudence.

#### Trace : Surligner

- Cette case à cocher permet théoriquement de mieux voir la trace sur l'écran. Toutefois, cela n'est vraiment efficace qu'à partir d'un niveau de zoom important.
- Marquer des points de trace toutes les ... secondes :
  - ---> Cocher ce bouton radio enclenche la mémorisation des points de trace en veillant à ce qu'il soit pris en note à intervalle
     Up régulier

file://C:\wamp\www\\_opencpn.shoreline.fr\2\_Configurer\CFG\_07\_Etc\CFG\_07\_BaO... 14/06/2012

• Marquer des points de trace tous les ..... milles nautiques :

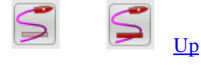

Désactivée Activée

Up

<u>Up</u>

- ---> Cocher ce bouton radio enclenche la mémorisation des points de trace en veillant à ce qu'ils soient séparés du précédent par une distance fixe.
- Noter que les deux boutons radio s'excluent l'un l'autre,
- Compléter toujours la case située à droite dans la ligne du bouton choisi.

#### Cercles radar :

 ---> 1 case à cocher, 2 zones à compléter et deux boutons radio.

#### Afficher les cercles radars :

- ---> Ceci affiche un ou des cercles dont le centre est le bateau.
- Les cercles sont concentriques,
- Le grand cercle à un rayon double du second, etc ...
- Ils se déplacent avec le bateau.
- Ne pas oublier de compléter les zones à remplir avec : • le nombre de cercles souhaités,
  - le rayon du premier cercle.
- Avec le bouton radio, choisissez l'unité de mesure à utiliser pour le rayon des cercles.

#### Attention :

- Pour votre sécurité, le choix de l'unité et du rayon des cercles doit être fait en tenant compte de :
  - l'unité de la carte affichée,
  - l'échelle de la carte affichée

Verrouillage des waypoint sauf si la fenêtre de propriétés d'un waypoint est ouverte :

#### • ---> 1 case à cocher.

- Si la case n'est pas cochée, il sera possible de déplacer, avec la souris, toutes les marques et tous les waypoint sauf les MOB.
- Si la case est cochée, aucune marque ou waypoint ne pourra être déplacée avec la souris
  - Dans ce cas, pour déplacer une marque ou un waypoint, il faudra ouvrir la fenêtre de propriétés d'une marque ou d'un waypoint.

#### Attention :

- Une MOB ne peut être déplacée qu'en ouvrant la fenêtre de propriétés et en changeant manuellement ses coordonnées.
- Si une fenêtre de propriétés d'une marque ou d'un waypoint est ouverte, alors vous pourrez déplacer n'importe qu'elle marque ou waypoint avec la souris (sauf les MOB)
- Il est fortement conseillé, en navigation, de cocher cette case pour éviter les déplacements accidentels d'une marque ou d'un waypoint.
   Cela devrait vous éviter des accidents en évitant par exemple :
  - Qu'un waypoint d'une route soit déplacé malencontreusement,
  - Qu'une marque que vous auriez mise en place sur un lieu de mouillage soit déplacée involontairement,
  - Etc ....

### Options propres à l'utilisateur :

- ---> 3 cases à cocher et 1 zone à remplir.
- Activer le zoom par la molette de la souris
- ---> Vous pourrez zoomer ou dézoommer avec la molette de la souris.
- Conserver l'échelle lors d'un changement de carte
  - ---> Si deux cartes ne sont pas à la même échelle, le logiciel fera le nécessaire pour que l'affichage ne change pas d'échelle lors du passage de l'affichage de l'une à celui de l'autre, que vous soyez en mode mosaïque ou pas.
- Activer la cloche de bord
  - ---> Cette cloche sonnera automatiquement toutes les demi-heures.
  - Le son sera celui de l'alarme que vous aurez choisie dans l'onglet "Gérer l'AIS", même si vous n'utilisez pas l'AIS.
- Barre d'icônes : la montrer en mode plein écran.
  - Pour le mode plein écran, voyez les explications en page E 01, dans les raccourcis clavier.
  - Il possible de ne pas afficher la barre d'icônes lorsque le mode plein écran est activé. Pour cela il faut cocher cette case.
- Barre d'icônes : Permettre la transparence
  - ---> Si la case est cochée, la barre d'icônes s'affichera automatiquement avec un certain niveau de transparence. Voir les explications en page <u>E 01</u>.
- Charger les couches initiales :
  - ---> Une ou plusieurs couches peuvent être chargées lors du lancement d'OpenCPN. Leur mode d'emploi est page E 24.

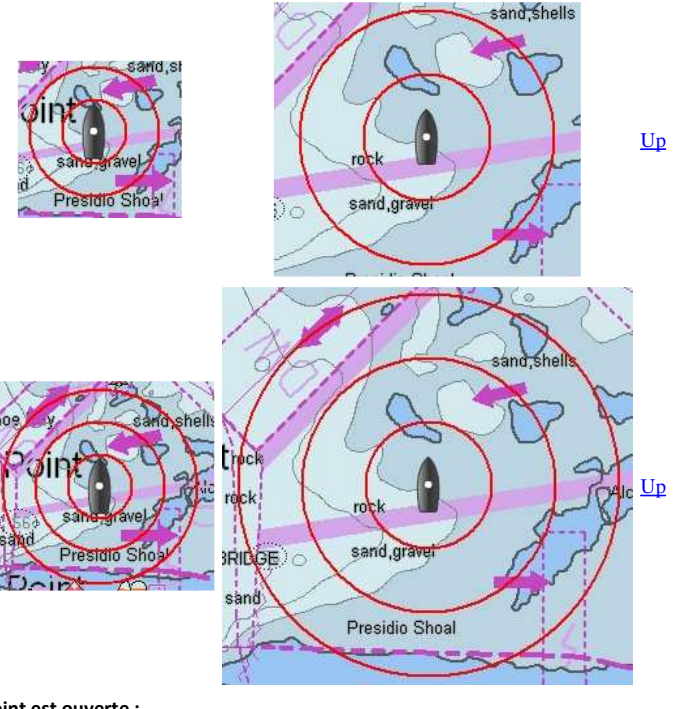

• Afficher les latitudes/Longitudes en :

• ---> Cette zone à remplir ne supporte que 3 choix. Elle vous permet de choisir le mode d'affichage des latitudes et longitudes.

- Cela permet de satisfaire une préférence personnelle,
- Cela peut aussi satisfaire les besoins des appareils (VHF, pilote automatique, Etc ...) vers lesquels ces données peuvent être envoyées.

### Aller au plan du site

<u>Haut de page</u>

Copyright : Ce site web est protégé contre toute utilisation commerciale. Dernière modification de cette page : 11/06/2012

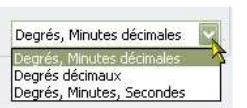

Version pdf imprimable

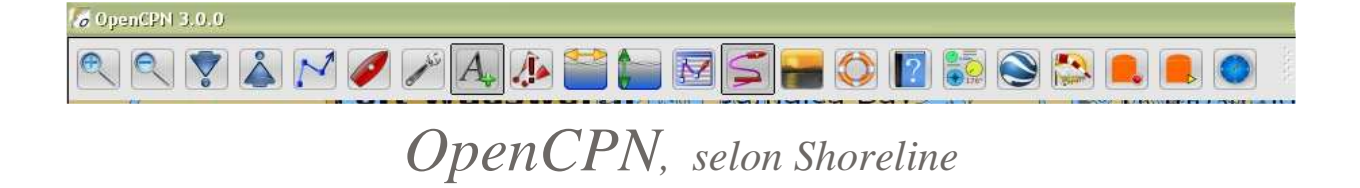

### Plan du site ---> Configurer ---> Boite à outils : Onglet "Compléments (Plug-in)

CFG\_08 BàO : Onglet "Compléments" ("Plug-in")

Validité : 3.0

### L'onglet complet

Actuellement, plusieurs compléments (ou plug-in) ont été développés et sont fournis avec le logiciel lui même. Entre autre :

- Météo (Grib).
- Tableau de bord (Dashboard),
- WMM (World magnetic model)
- 13 compléments sont développés ou en cours de développement.
- L'écran ci contre en montre plusieurs. Ils n'y sont pas tous.

Dans cette page, consacrée à la configuration des compléments (ou plug-in) nous ne parlons ici que de l'activation des deux plus anciens compléments

Pour en savoir nettement plus, vous pourrez lire, dans le chapitre "Pour aller plus loin", les pages :

- P 01 : Tous les plug-in,
- Les pages dédiées :
  - <u>P 02</u>: Fichiers GRIB,
  - <u>P 03</u>: Tableaux de bord,
  - P 04 : Variations magnétiques.
  - <u>P 05</u>: GE, Google earth
  - <u>P 10</u> : VDR, Enregistreur de données

## Météo : Accès aux fichiers GRIB

Cliquez sur la ligne "Grib". Ceci fait apparaître le bouton :

• "Préférences"

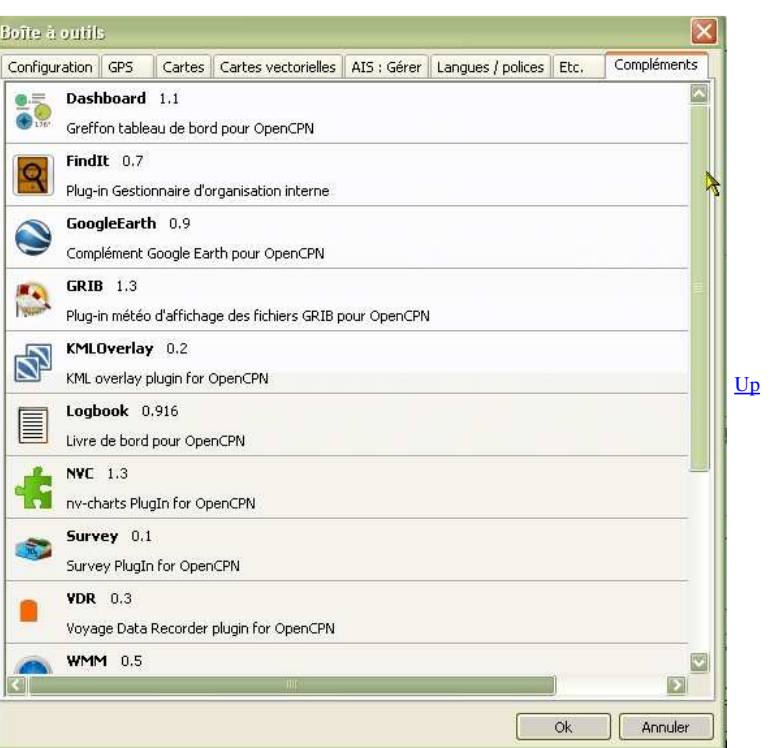

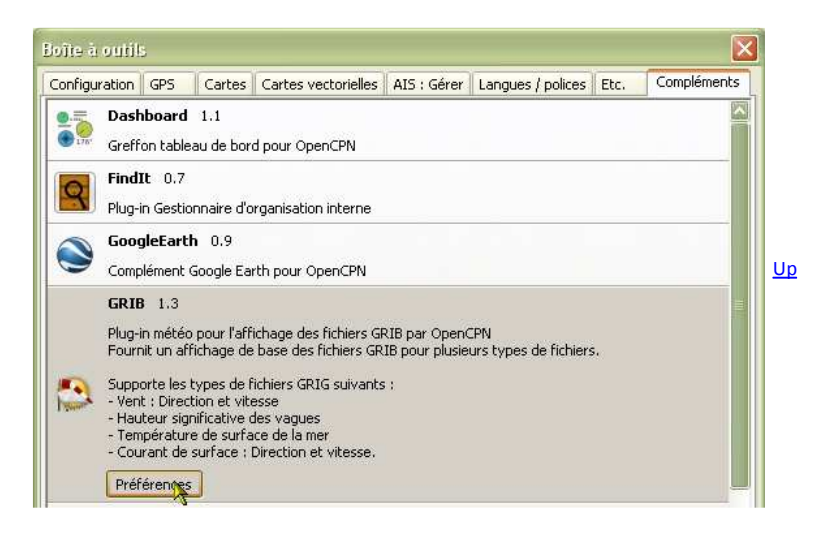

### Préférences :

- ---> Ceci ouvre accès à une autre fenêtre donnant accès à deux cases à cocher.
- Afficher l'icône Grib
  - ---> Cocher cette case :
    - affiche l'icône GRIB dans la barre d'icône du haut de l'écran,
    - n'ouvre pas la fenêtre d'affichage des fichiers GRIB.
  - ---> Décocher cette fenêtre :
    - enlève l'icône GRIB de la barre d'icône du haut de l'écran,
    - ne ferme pas la fenêtre d'affichage des fichiers GRIb, si elle était
    - ouverte.
- Utiliser le graphisme haute définition.

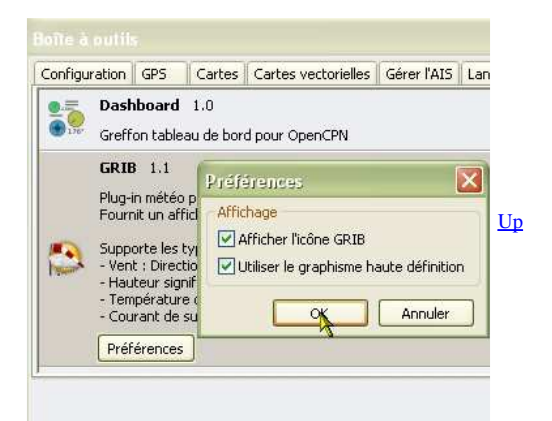

## Les tableaux de bord

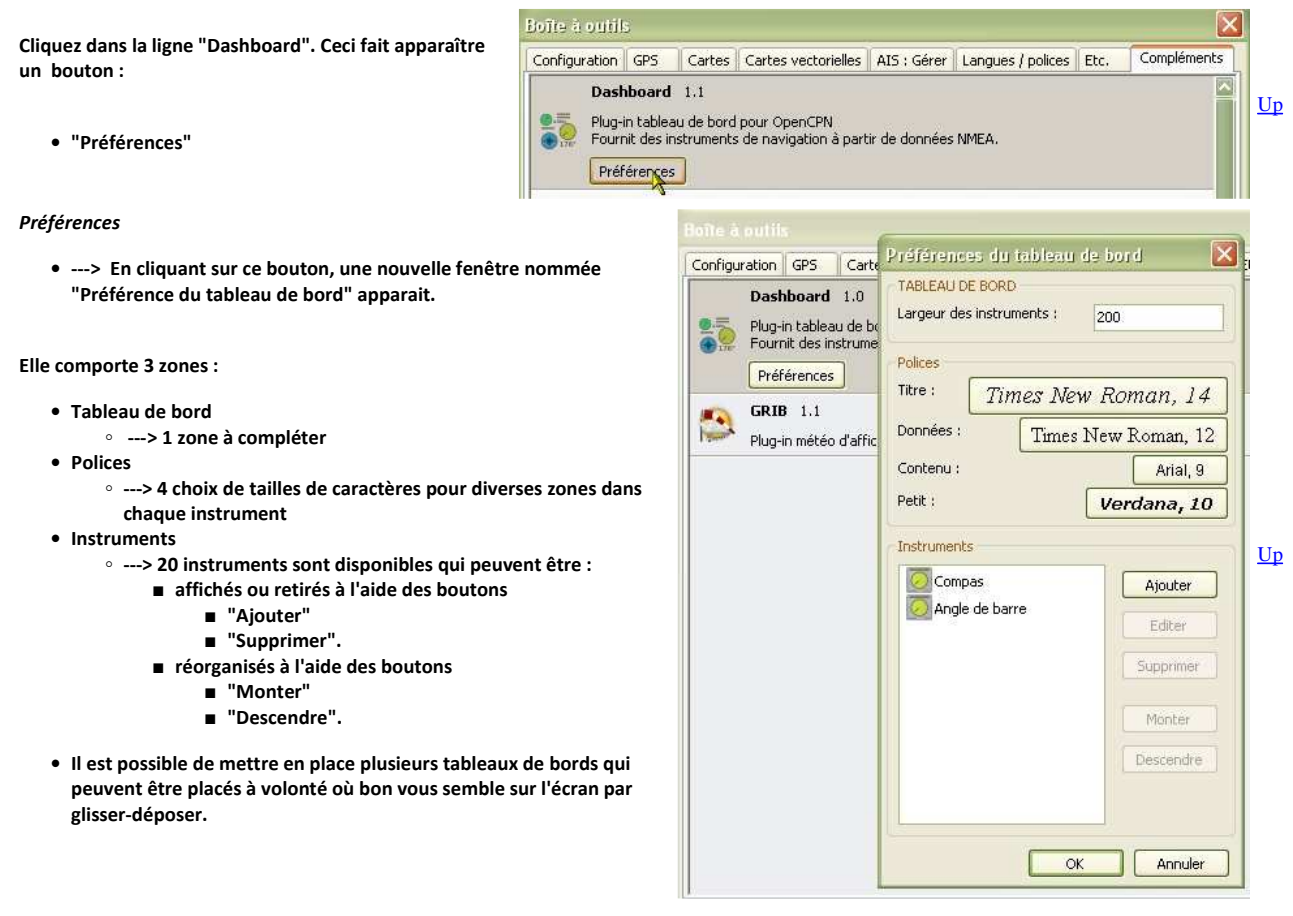

#### Aller au plan du site

Haut de page

Copyright : Ce site web est protégé contre toute utilisation commerciale. Dernière modification de cette page : 11/06/2012

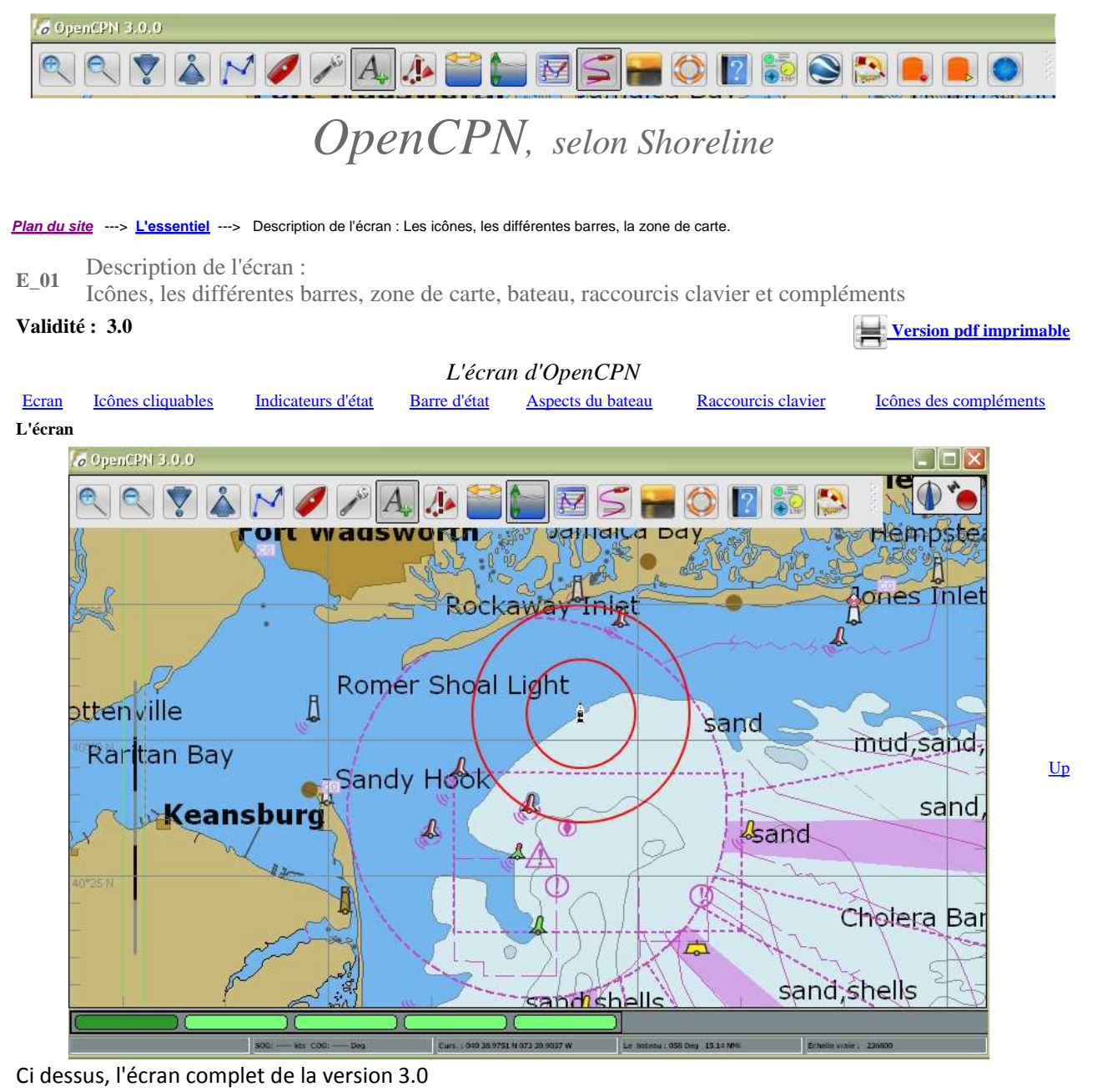

Les six parties de l'écran avec, de haut en bas :

- Une bande présente sur tous les logiciels comportant :
  - Tout à gauche, le nom du logiciel et sa version,
  - $\circ~$  Tout à droite, les traditionnels boutons qui permettent, avec de gauche à droite :
    - De ranger le logiciel sans le fermer,
    - De redimensionner l'écran,
    - De fermer le logiciel.
- La barre d'icônes, ici située en haut à gauche, avec toutes les icônes cliquables existantes,
- Mais sans les icônes des compléments
  En haut à droite, les 2 indicateurs non cliquables :
  - L'indicateur d'orientation de la carte.
    - L'indicateur d'état du GPS.
  - Ces deux indicateurs peuvent se placer automatiquement ailleurs sur l'écran si la barre d'icônes comporte plus d'icônes.
- La carte,
- La barre des cartes,
- La barre d'état qui comporte cinq parties, avec de gauche à droite :
  - La position du bateau,
  - La vitesse et le cap de la route fond,
  - $\,\circ\,$  La position du curseur de la souris sur la carte,
  - · Le relèvement du curseur, vu depuis le bateau et la distance entre le bateau et le curseur,
  - Echelle et zoom :
    - Pour une carte raster, l'échelle de la carte et le taux de zoom
    - Pour une carte électronique de type S57, seulement l'échelle vraie d'affichage de la carte.

file://C:\wamp\www\\_opencpn.shoreline.fr\3\_Essentiel\E\_01\_Prise\_en\_main\E\_01\_P... 14/06/2012

<u>Up</u>

## La barre d'icônes

|  | M 🥖 🎢 🗛 🥻 管 | i 🔛 🖾 🔚 😂 🚺 🔝 |  |
|--|-------------|---------------|--|
|--|-------------|---------------|--|

Version 2.5 : La barre d'icônes est translucide et déplaçable.

- Les indicateurs d'état du nord et du GPS n'en font pas partie et restent en haut à droite de l'écran.
- En amenant la souris sur la barre, celle ci devient opaque. En retirant la souris, la barre redevient translucide quelques instants plus tard.

Notez qu'un outil complémentaire, <u>à peine visible</u>, apparait tout à droite de la barre (à l'endroit désigné par le pointeur de la souris ).

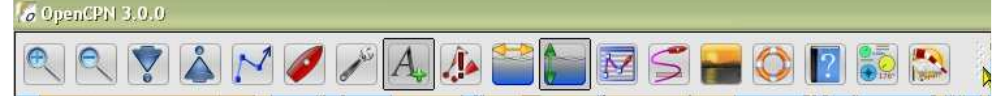

- En cliquant droit sur cet outil, la barre devient verticale sur le côté gauche de l'écran et vice versa.
- En cliquant gauche sur cet outil, et en restant cliqué, il est possible de déplacer la barre d'icônes pour la mettre où bon vous semble.

La transparence de la barre d'icônes :

Dans la version 2.5 d'OpenCPN, la barre d'icônes était :

- opaque si on passait la souris dessus,
- devevenait semi-transparente si la souris etait hors de la barre d'icônes.

Dans la version 3.0, le mode d'affichage intervient :

- Mode OpenGL hors service (OpenGL Off) :
  - La barre d'icônes est opaque si on passe la souris dessus,
  - Elle devient semi-transparente si la souris est hors de la barre d'icônes.
- Mode OpenGL en service (OpenGL On):
  - La barre d'icônes est toujours opaque.

Les icône cliquables

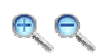

En jouant sur les deux icônes

- Loupe +, autrement dit zoom +
- Loupe , autrement dit zoom -
- Dans la plupart des cas, vous utiliserez une carte vectorielle.
- Vous pourrez agrandir ou réduire à volonté la zone de la carte où vous travaillez.
- Vous permettant de rechercher la meilleure échelle pour cette zone
- Mais avec une carte raster, la lisibilité sera vite mise à l'épreuve comme sur la copie d'écran du bas où le flou commence à apparaître.

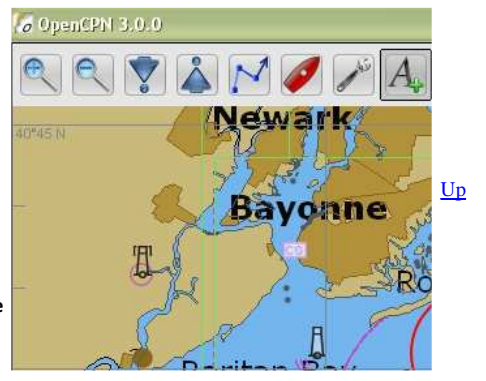

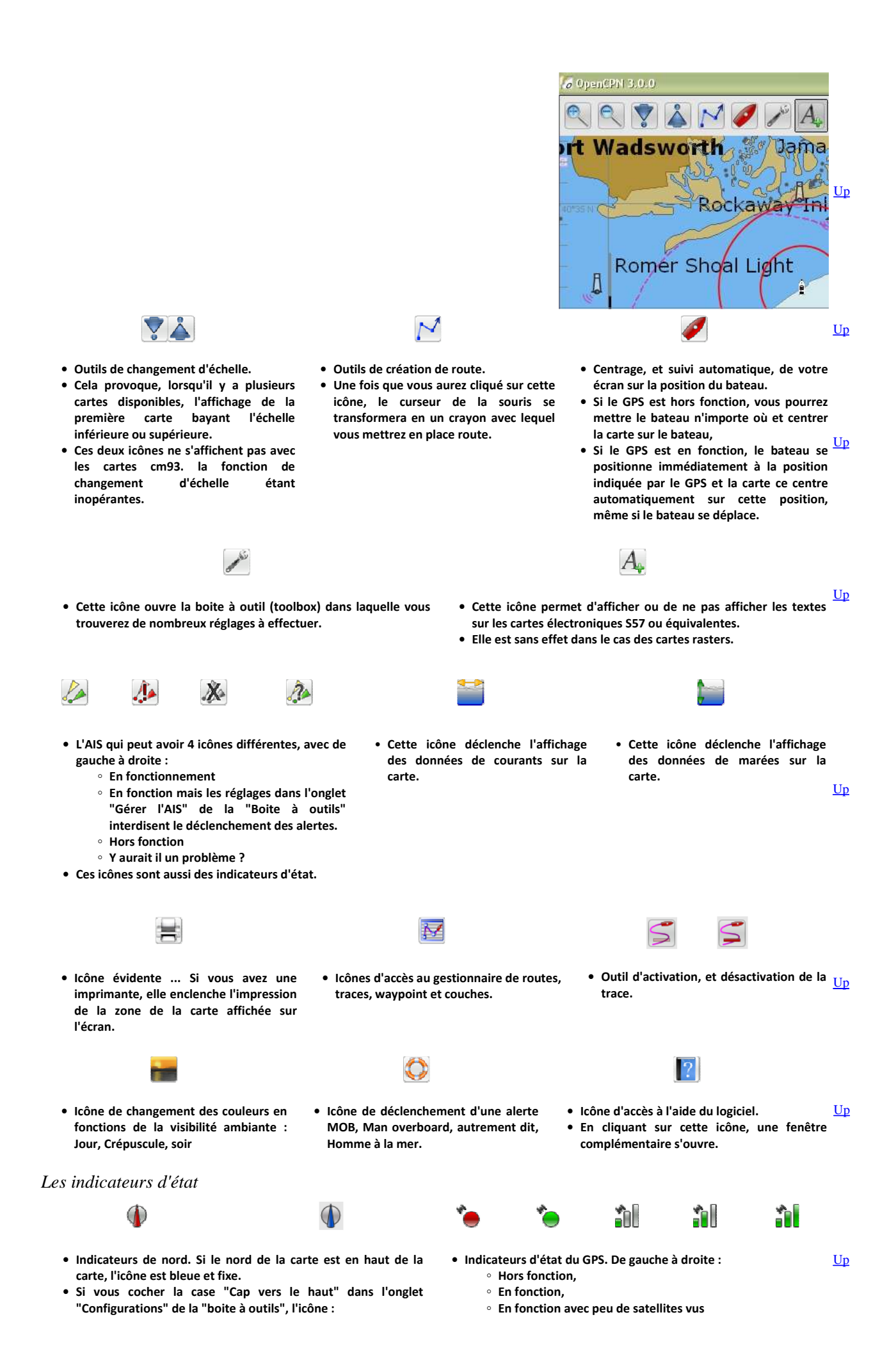

 $file://C:\wamp\www\opencpn.shoreline.fr\3\_Essentiel\E\_01\_Prise\_en\_main\E\_01\_P... 14/06/2012$ 

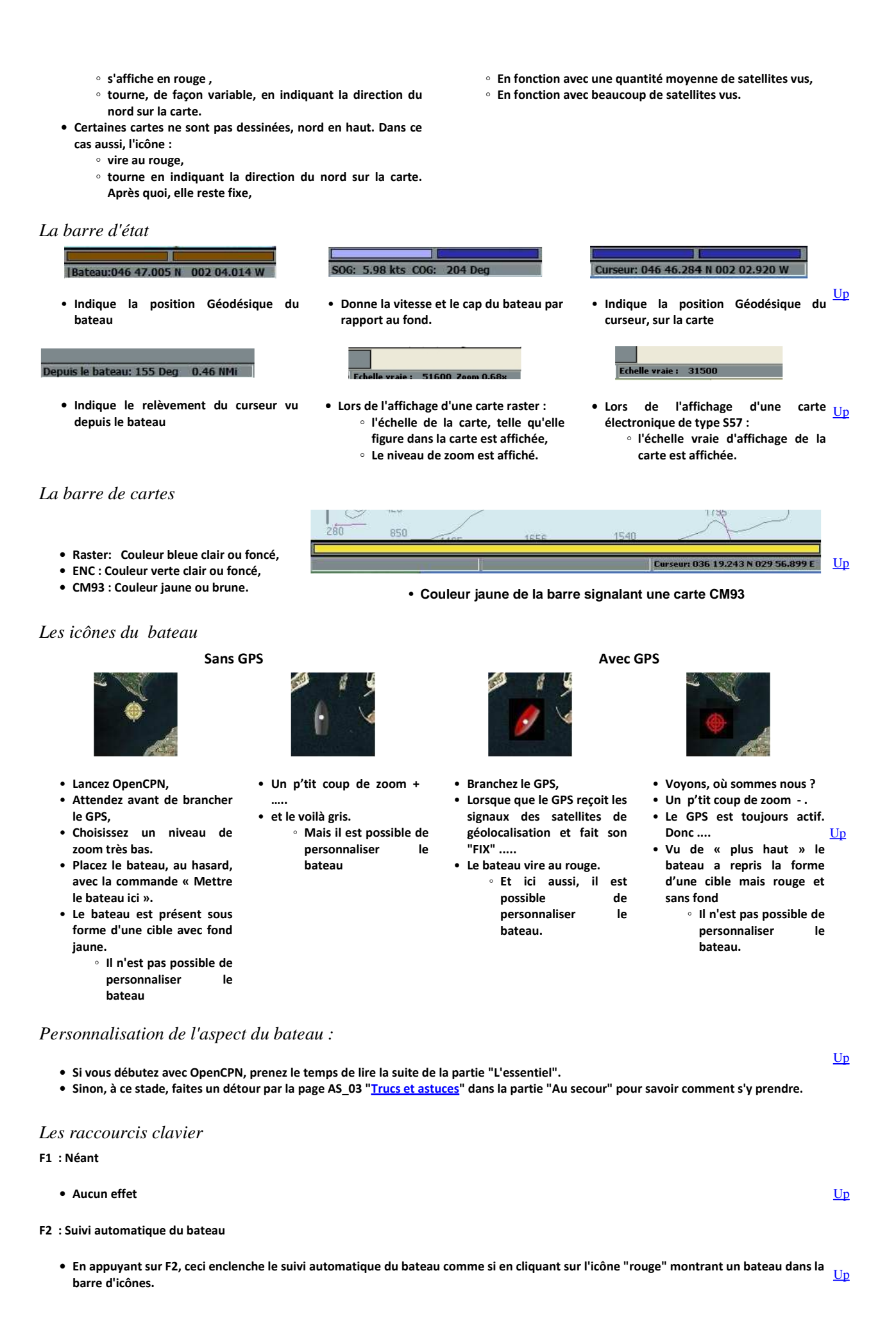

| Description de l'écran : Les icônes, les différentes barres, la zone de carte.                                                                                                    | Page 5 of 7                                     |
|----------------------------------------------------------------------------------------------------|-------------------------------------------------|
|                                                                                                    |                                                 |
| F3 ou Ctrl S : Affiche ou cache les textes des ENC                                                                                                    |                                                 |
| <ul> <li>En appuyant sur la touche F3, les textes des cartes S57 ou cm93 sont affichés ou masqué.</li> <li>Le résultat est le même qu'avec l'icône A+ de la barre d'icônes.</li> </ul>                                                                                                    | <u>Up</u>                                       |
| F4 : Outil de mesure                                                                                                    |                                                 |
| <ul> <li>Appuyer une fois sur F4 enclenche l'outil de mesure.</li> <li>Pour arrêtez cet outil, appuyer sur la touche Escape (Esc ou Echap)</li> <li>Cette fonction peut aussi se commander par les menus contextuels ad hoc.</li> <li>Voir dans la page "<u>Menus contextuels</u>" de ce tutoriel.</li> </ul>                                                                                                    | <u>Up</u>                                       |
| F5 : Jour/Crépuscule/Nuit                                                                                                    |                                                 |
| <ul> <li>Permet, si la carte le permet, de passer successivement du mode d'affichage "Jour au mode "Crépuscule" puis au mode "Nu<br/>mode "Jour"</li> <li>Effet identique à celui obtenu en cliquant sur l'icône montrant un coucher de soleil dans la barre d'icônes.</li> </ul>                                                                                                    | it puis au<br><u>Up</u>                         |
| F6 : Niveau de luminosité                                                                                                    |                                                 |
| <ul> <li>En appuyant plusieurs fois de suite sur la touche F6 (sans appuyer sur Ctrl), on obtient une variation du niveau de luminosite<br/>l'affichage</li> </ul>                                                                                                    | éde                                             |
| <ul> <li>Il y a une dizaine d'étapes successives qui ramène à l'état initial.</li> <li>Et si vous voulez revenir en arrière, utilisez "Shift F6"</li> </ul>                                                                                                    | <u>Up</u>                                       |
| F7 ou Ctrl L/F8 ou Ctrl R : Changement d'échelle d'affichage                                                                                                    |                                                 |
| <ul> <li>Ces deux touches agissent en sens contraire l'une de l'autre et changent d'échelle d'affichage</li> <li>Elles ont la même action que les touches "Flèche vers le haut" et "Flèche vers le bas" de la barre d'icônes.</li> <li>Elles sont hors service pour les cartes cm93.</li> </ul>                                                                                                    | <u>Up</u>                                       |
| F9 : Mosaïque ou pas That is the question !                                                                                                    |                                                 |
| <ul> <li>Premier cas : Vous n'avez pas choisi l'affichage des cartes en mode mosaïque (Voir les deux pages suivantes de ce tutoriel à         <ul> <li>Dans ce cas, l'utilisation de la touche F9 du clavier est sans effet.</li> </ul> </li> </ul>                                                                                                    | ce sujet)                                       |
| <ul> <li>Second cas : Vous avez choisi d'afficher vos cartes en mode mosaïque         <ul> <li>La touche F9 annule l'affichage en mosaïque et celui ci est rétabli en appuyant une seconde fois sur cette même touch</li> <li>L'item "Cartes : Autoriser l'affichage en mosaïque" reste toujours cliqué.</li> <li>Si vous fermez OpenCPN, à l'ouverture suivante, l'affichage est automatiquement en mosaïque quelque soit l'ét lequel il était suite à l'emploi de "F9".</li> <li>L'affichage pourra ne pas sembler changer si le niveau de zoom est trop grand.</li> </ul> </li> </ul>                                                                                                    | ie. <u>Up</u><br>at dans                        |
| F10 : Néant                                                                                                    |                                                 |
| Aucun effet                                                                                                    | <u>Up</u>                                       |
| F11 : Ecran total                                                                                                    |                                                 |
| <ul> <li>En appuyant sur F11 (sans appuyer sur Ctrl), on obtient un affichage en écran total.</li> <li>Il y a une case à cocher dans l'onglet "Etc" de la "Boite à outils" qui permet de conserver la barre d'état ou pas.</li> <li>C'est l'item "Montrer la barre d'état en mode "plein écran".</li> </ul>                                                                                                    | <u>Up</u>                                       |
| F12 ou O : Bordure des cartes                                                                                                    |                                                 |
| Affiche ou éteint les bordures des cartes                                                                                                    | <u>Up</u>                                       |
| Esc : "Arrêter de mesurer" et "Arrêter la mise en place d'une route".                                                                                                    |                                                 |
| <ul> <li>Cette touche, située tout en haut à gauche de nos clavier, a ici deux fonctions :         <ul> <li>Arrêter le fonctionnement de l'outil "Mesurer" sans passer par la commande "Arrêter la mesure" des menus contex</li> <li>Noter qu'il n'y a pas de touche pour enclencher l'outil "Mesurer" sans passer par le menu contextuel.</li> <li>Arrêter le fonctionment de l'outil "Route" sans supprimer la route.</li> </ul> </li> <li>Ce double emploi provient du fait que les fonctions "Mesurer" et "Créer une route" sont semblables dans leur fonctionnement. En effet, lorsque voi fait, vous créez une route (qui n'apparait pas dans le restionnaire de route). Sauf que lorsque vous cessez de mesurer, cette route est sunprimée.</li> </ul> | r <b>tuels.</b><br><u>Up</u><br>ous mesurez, en |
|                                                                                                    |                                                 |

Ctrl Z ou Ctrl + : Echelle plus fine

Cette combinaison de touches conduit à l'affichage de la carte, éventuellement disponible, ayant une échelle plus fine.

<u>Up</u>

| Ctrl X ou Ctrl - : Echelle moins fine                                                                                                    |                                                                                                    |           |  |  |
|----------------------------------------------------------------------------------------------------|----------------------------------------------------------------------------------------------------|-----------|--|--|
| • Cette combinaison de touches conduit à l'affichage de la carte, év                                                                                                    | entuellement disponible, ayant une échelle moins fine.                                                                                                    | <u>Up</u> |  |  |
| Ctrl Espace : MOB, Mise en place d'une alerte d'homme à la mer (Man                                                                                                    | overboard)                                                                                                    |           |  |  |
| <ul> <li>Place une alerte de type MOB (man Over board) ou Homme à la mer.</li> <li>Rendez vous page <u>E 42</u> pour en connaitre le fonctionnement de façon plus complète.</li> </ul>                                                                                                    |                                                                                                    |           |  |  |
| Alt flèche_gauche/Alt flèche_droit/Alt flèche_haut/Alt flèche_bas : Dé                                                                                                    | place la carte.                                                                                                    |           |  |  |
| <ul> <li>Cette combinaison de touches conduit au déplacement, très lent,</li> <li>Ce raccourcis ne fonctionne pas si OpenGL est activé.</li> </ul>                                                                                                    | de la carte.                                                                                                    | <u>Up</u> |  |  |
| L : Modifie l'affichage, seulement pour les ENC.                                                                                                    |                                                                                                    |           |  |  |
| Affiche ou masque les descriptions des feux.                                                                                                    |                                                                                                    | <u>Up</u> |  |  |
| O : Modifie l'affichage. Pour tout type de cartes.                                                                                                    |                                                                                                    |           |  |  |
| Affiche ou masque les bordures des cartes.                                                                                                    |                                                                                                    | <u>Up</u> |  |  |
| R : Modifie l'affichage, seulement pour les cartes ENC.                                                                                                    |                                                                                                    |           |  |  |
| <ul> <li>Affiche ou masque les objets dangereux comme les épaves.</li> <li>Ceci concerne les objets : UWTROC, OBSTRN, WRECKS</li> </ul>                                                                                                    |                                                                                                    | <u>Up</u> |  |  |
| S : Modifie l'affichage, seulement pour les cartes ENC.                                                                                                    |                                                                                                    |           |  |  |
| Affiche ou masque les sondes.                                                                                                    |                                                                                                    | <u>Up</u> |  |  |
| T : Modifie l'affichage, seulement pour les cartes ENC.                                                                                                    |                                                                                                    |           |  |  |
| Affiche ou masque les textes.                                                                                                    |                                                                                                    | <u>Up</u> |  |  |
| Icônes des compléments                                                                                                    |                                                                                                    |           |  |  |
| <ul> <li>A partir de la version 2.5, des compléments - ou plug-in - ont été r</li> <li>Ces compléments ne sont pas inclus dans la version 2.5 de base sa</li> <li>Les "plug-in" ou "compléments de logiciel" doivent être télécharg<br/>le site opencpn.org.         <ul> <li>Avant de vous y intéresser, passez à la lecture de la partie "</li> <li>Vous rencontrerez en temps et en heure, dans la partie "All<br/>compléments.</li> <li>Mais si vous êtes impatient, c'est La.</li> </ul> </li> </ul> | nis en place.<br>uf le "Tableau de bord" et l'affichage des fichiers GRIB.<br>és sur la page des téléchargements des compléments ou plug-ins" sur<br>Configurer OpenCPN" et "L'essentiel" de ce tutoriel.<br>ons plus loin" de ce tutoriel, les pages ad hoc concernant ces | <u>Up</u> |  |  |
| Tableau de bord (Instruments)                                                                                                    | GRIB ( Météorologie )                                                                                                    |           |  |  |
| Google Earth                                                                                                    | KML Overlay                                                                                                    | <u>Up</u> |  |  |
| VDR (Voyage data recorder)                                                                                                    | RAW Radar-AIS-Wiew                                                                                                    |           |  |  |
| BSB_Chart                                                                                                    | NVC_chart                                                                                                    |           |  |  |
| LogBook (Konni)                                                                                                    | Find It (Konni)                                                                                                    |           |  |  |
| WMM (World magnetic model)                                                                                                    | Survey                                                                                                    |           |  |  |
| Barre d'icônes enrichie :                                                                                                    |                                                                                                    |           |  |  |
| /> OpenCPN 3.0.0                                                                                                    |                                                                                                    | <u>Up</u> |  |  |

Voici une barre d'icônes complétée mais avec les nouveaux plug-in qui apparaissent, d'autres icônes manquent

Aller au plan du site

<u>Haut de page</u>

Copyright : Ce site web est protégé contre toute utilisation commerciale. Dernière modification de cette page : 11/06/2012

Up

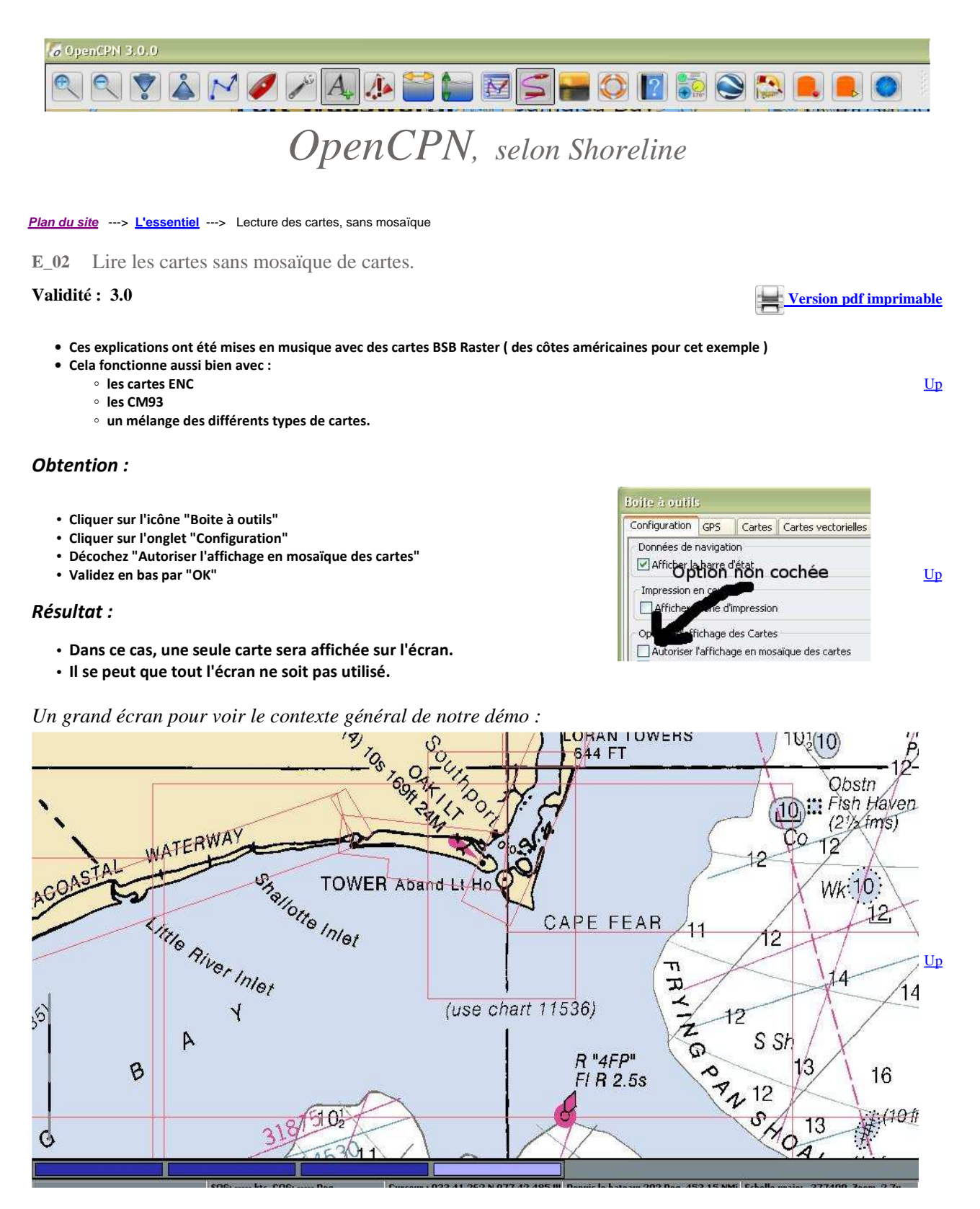

• L'observation de la barre de cartes montre que quatre cartes sont affichables,

- Avec à droite celle qui couvre le plus grand territoire,
- · En allant vers la gauche, les cartes couvrent un territoire de plus en plus petit,
- Plus précisément, pour cet exemple, les échelles vont de 1/1 200 000 pour la plus à droite à 1/40 000 tout à gauche.

Zone couverte par des cartes de natures différentes :

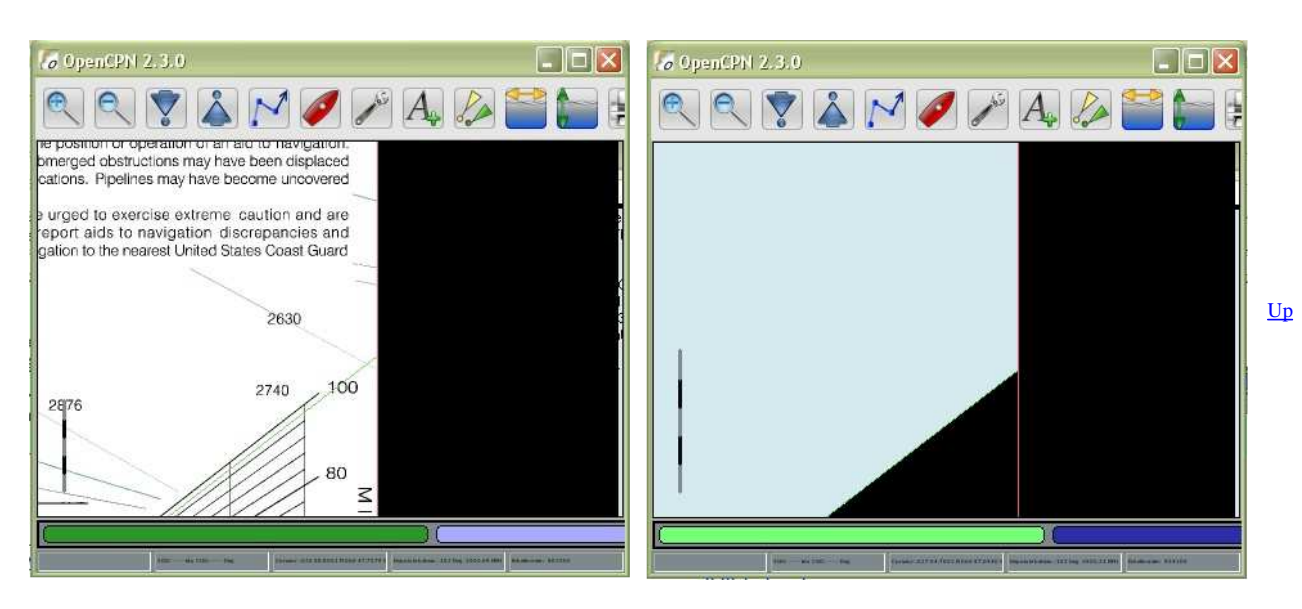

- Ci dessus, une même zone, affichée sans mosaïque où une carte raster et une carte ENC sont disponibles.
- Notez que les deux cartes ne couvrent pas exactement la même zone.

En activant la carte raster, une zone noire apparait (à droite), parce En activant la carte ENC, une zone noire apparait (à droite avec un que cette carte ne couvre pas toute la partie de l'écran que nous triangle complémentaire ), parce que cette carte ne couvre pas toute souhaitons afficher. la partie de l'écran que nous souhaitons afficher.

#### Un truc bon à savoir :

En amenant la souris sur le rectangle correspondant à une carte, on obtient deux compléments d'affichage :

- En haut à gauche, une vignette s'affiche, montrant la zone complète couverte par la carte
- Juste au dessus du rectangle, on obtient toutes les caractéristiques de la carte :
  - Nom du fichier,
  - Zone couverte,
  - Echelle de la carte papier,
  - Unité de mesure des sondes sur 🔗
  - cette cartes,
     Type de sondes inscrites sur la carte,
  - Datum,
  - Type de projection
  - cartographique,
  - Edition,
  - Date de mise à jour.

## Eh ! Dites ! Vous savez ça ?

Regardons sous la barre de cartes, en bas de l'écran, tout à droite. Sur notre exemple, on lit :

#### Echelle vraie 377500 Zoom 2.7

Nous avons vu que l'échelle de la carte papier d'où a été tiré le fichier électronique de cette carte a une échelle de 1/1200000.

Le rapport 1200000/377500 vaut d'après OpenCPN 2.7. Mais, en fait, il vaut 3,18 environ. Il faut donc considérer ce taux de zoom avec prudence.

Et si on voit ça ?

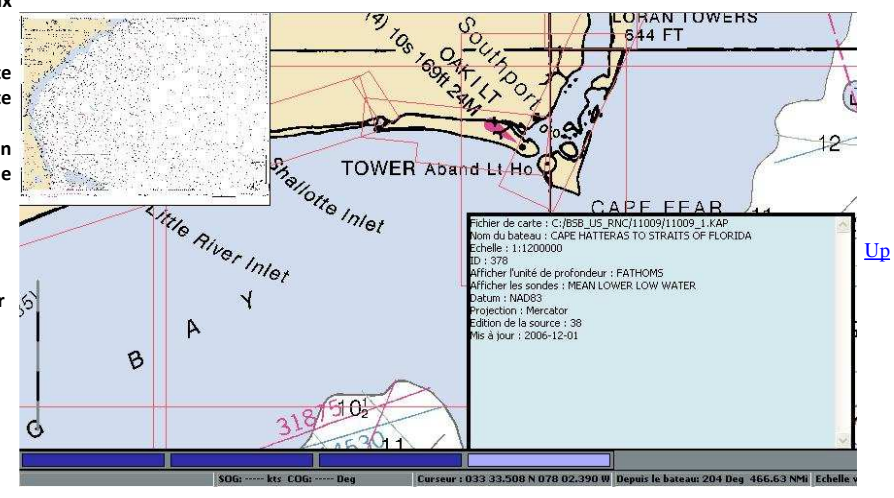

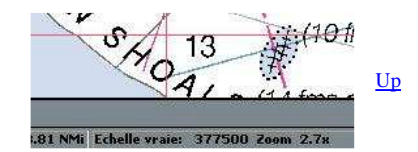

Regardons cette barre de cartes :

5 cartes sont annoncées comme pouvant être utilisées par afficher la zone qui nous intéresse.

et le rectangle bleu qui est à gauche et barré d'un bande rouge.

Cela signifie que le fichier informatique correspondant à cette carte est utilisable mais qu'il ne comporte pas toutes les informations qu'il devrait comporter.

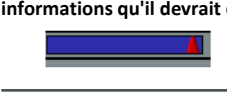

Certaines cartes raster ne sont pas "rectangulaires". On les appelle "Cartes pôlyconiques". elles sont annoncées dans la barre de cartes par ce symbole rouge.

Cette carte est dans la zone affichée mais une autre carte ou d'autres cartes lui sont superposées compte tenu de l'échelle utilisées. Voici ci à droite, comment elles sont annoncées.

# Et la touche F9 dans tout ça ?

- En mode "Mosaïque OFF", elle n'a aucune action.
- Pour mémoire, lisez ou relisez <u>ceci</u> à la page précédente.

<u>Up</u>

<u>Up</u>

#### <u>Aller au plan du site</u>

Haut de page

Copyright : Ce site web est protégé contre toute utilisation commerciale. Dernière modification de cette page : 11/06/2012

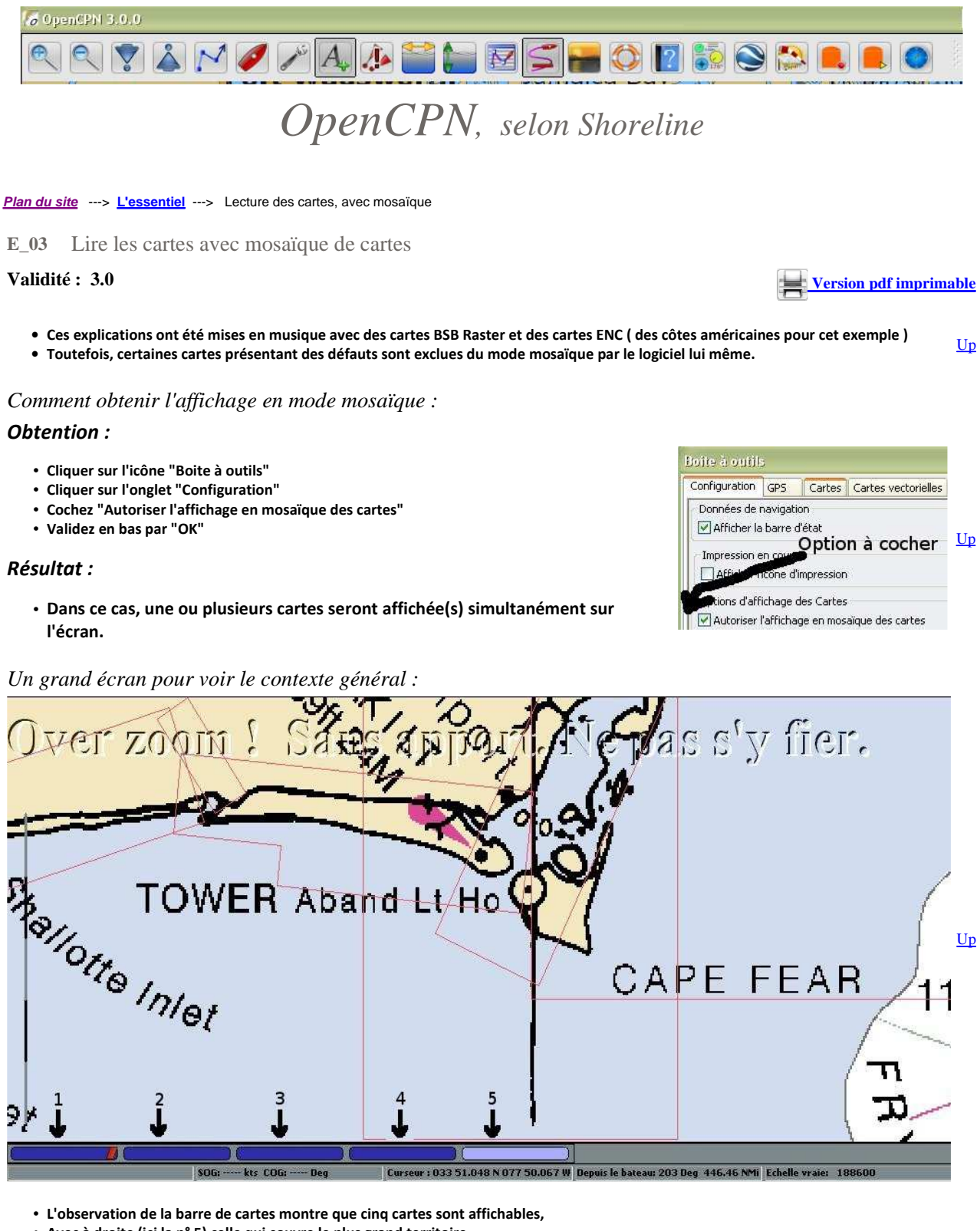

Avec à droite (ici la n° 5) celle qui couvre le plus grand territoire,

- En allant vers la gauche, les cartes couvrent un territoire de plus en plus petit,
- Plus précisément, pour cet exemple, les échelles sont, de droite à gauche :
  - N° 5 : 1/1 200 000
  - N° 4 : 1/ 432 720
  - N° 3 : 1/ 80 000
  - N° 2 : 1/ 40 000
  - N°1:1/ 40000.

Ci dessus, deux copies d'écran de la même zone :

Elles montrent que deux cartes ENC et deux cartes raster sont disponibles pour cette zone.

• Si vous activez la carte raster de gauche, vous pouvez constater que seules les cartes raster participent à la mosaïque,

Up

<u>Up</u>

• Si vous activez la carte ENC de gauche, vous pouvez constater que seules les cartes ENC participent à la mosaïque.

Les trucs bons à savoir : Certains sont identiques à ceux de l'affichage sans mosaïque.

Et alors ?

Ici, nous avons choisi d'afficher la carte n° 4 (Cf grand écran en haut de la page ).

Or il se trouve que cette carte est contenue dans la carte n° 5. Le logiciel :

- active la carte n° 4, comme on peut s'y attendre
- signale que la carte n° 4 est contenue dans la carte n° 5, en remplaçant le rectangle de cette carte par une couronne active.

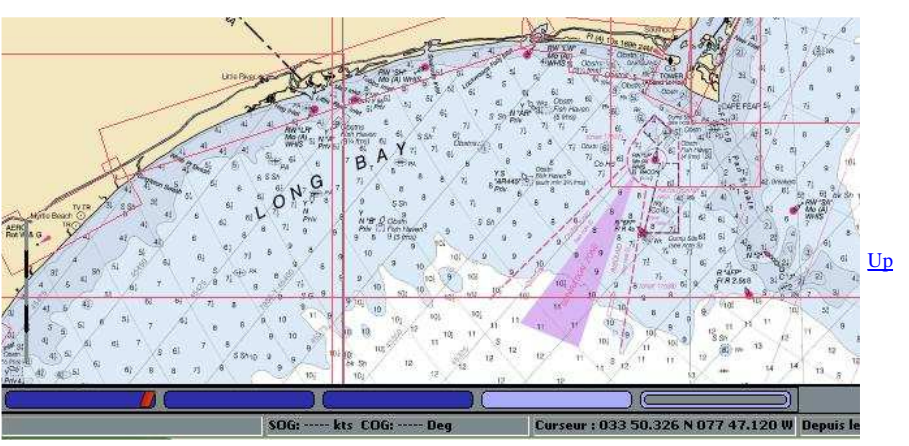

## Continuons ....

Ici, nous avons choisi d'afficher la carte n° 3 (Cf grand écran en haut de la page ).

Cette carte est contenue dans les cartes n° 4 et n° 5. Le logiciel :

- active la carte n° 3, comme on peut s'y attendre
- signale que les cartes n° 4 et n° 5 contiennent la carte n° 3, en remplaçant le rectangle de ces cartes par deux couronnes actives.
   C'est le principe des poupées Russe.

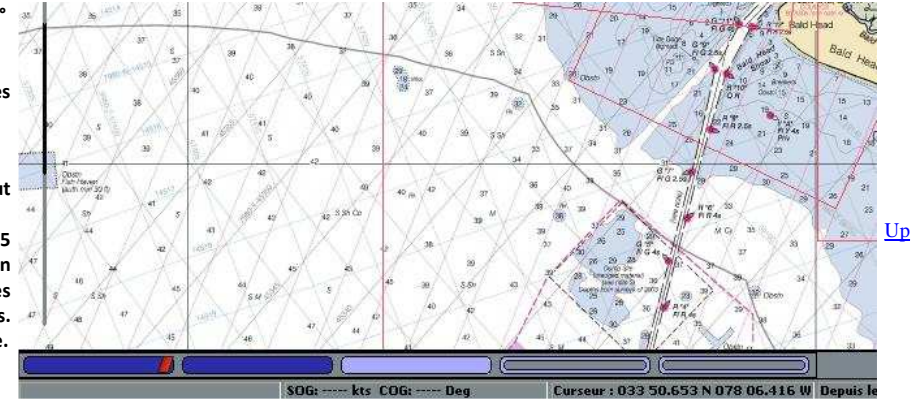

## Un truc spécifique :

Pour l'affichage mosaïque, le logiciel peut afficher une zone d'une carte et compléter l'écran par une zone d'une autre carte.

Pour savoir quelle partie de l'écran correspond à une carte :

- Amener votre souris sur le rectangle associé à cette carte dans la barre de cartes,
- La zone affichée relative à cette carte vire au rouge .

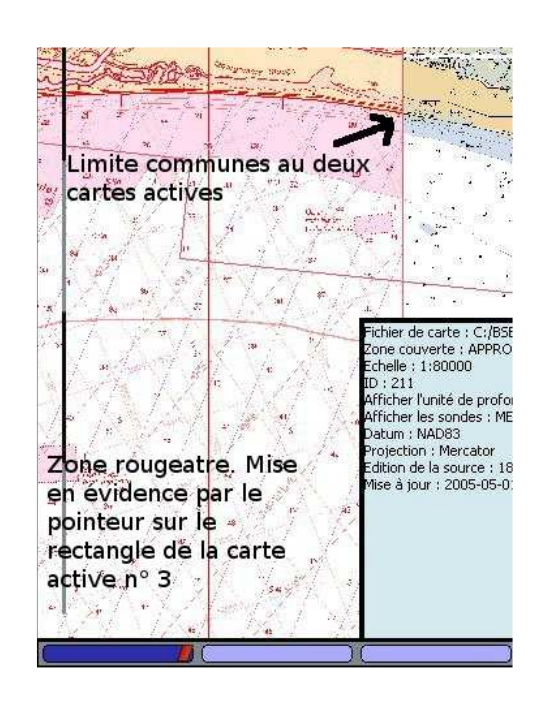

<u>Up</u>

Et quoi encore ?

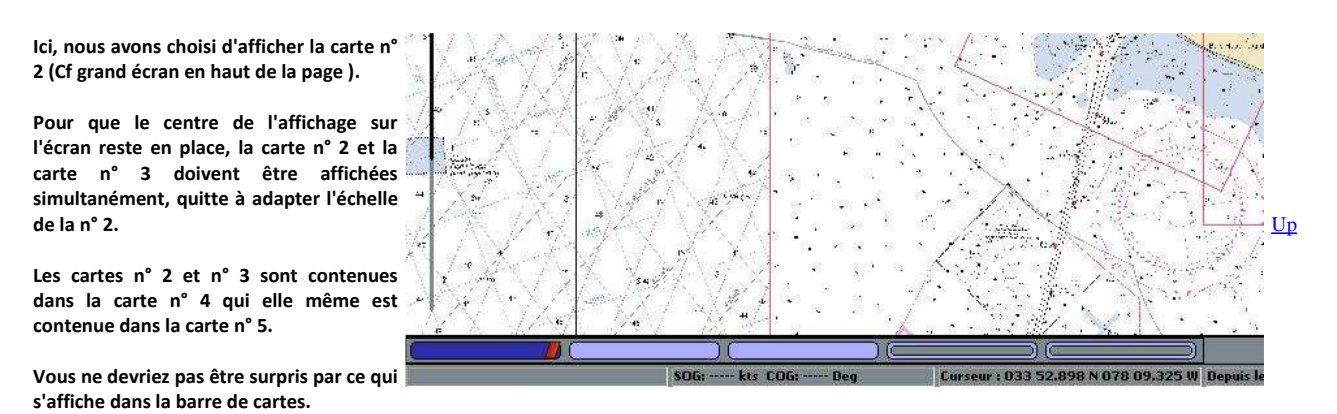

#### Et la carte $n^{\circ} 1$ ?

Le hasard nous a mis en présence d'une carte qui présente un "bug", reconnaissable à la raie rouge qui strie le rectangle de la carte n° 1 (Cf grand écran en haut de la page ) dans la barre de cartes.

Il se trouve que, dans cet exemple, il n'y a pas eu moyen de l'activer.

Cela vous arrivera peut être aussi.

Une carte hors mosaïque

Vous souhaitez qu'une carte ne soit pas affichée dans le système mosaïque ... ?

Qu'à cela ne tienne, voici l'outil qu'il vous faut :

- Sélectionnez la carte en cliquant sur son rectangle dans la barre de cartes
- Puis, en laissant le curseur de la souris sur ce rectangle, de la barre de cartes, faites un clic droit
- Un menu contextuel, avec une seule commande, "Retirer cette carte de la mosaïque des cartes", s'affiche.

• Cliquez sur cette commande.

- Regardez dans la barre de cartes.
- Il y a un signal, une petite croix rouge, située à gauche dans le rectangle de la carte exclue.
- Ceci vous rappelle votre choix d'exclure cette carte du mode mosaïque.

Vous voulez remettre dans la mosaïque, une carte qui en avait été exclue ... Fastoche !

- Amenez votre souris sur la case concernant cette carte dans la barre de cartes
- Faites un clic droit.
- Cliquez sur la commande qui s'affiche juste au dessus. et votre carte réapparaitra dans la mosaïque.

Encore une exclusion

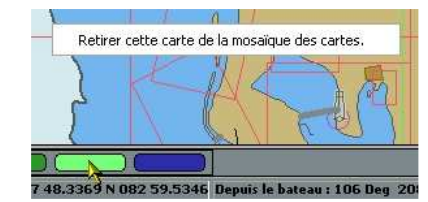

Up

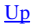

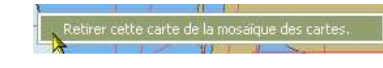

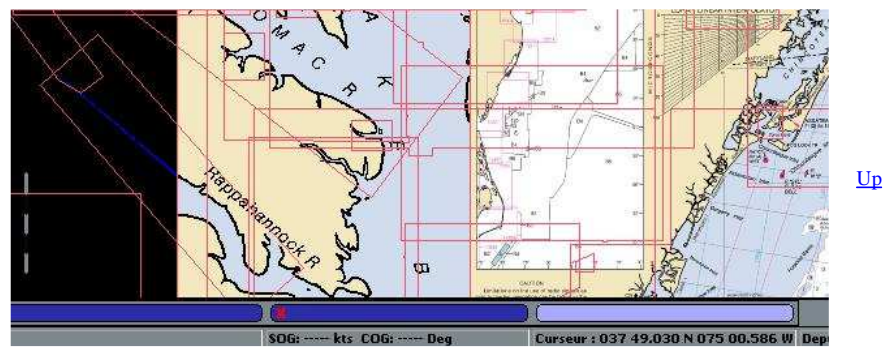

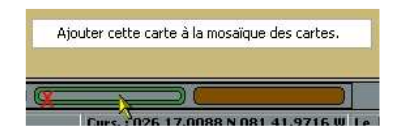

Une carte a été exclue mais elle contient la carte active. Le rectangle de droite de la barre de cartes nous indique les deux choses. Il suffit de revoir ce que nous avons dit ci-avant dans cette page pour comprendre la barre de cartes.

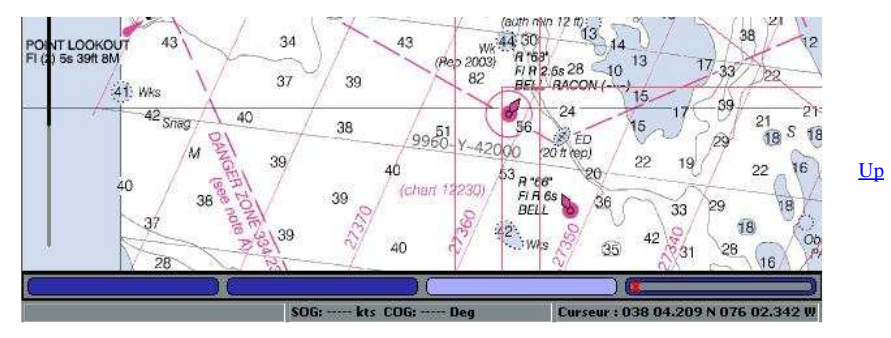

Mosaïque avec des cartes raster et des cartes ENC.

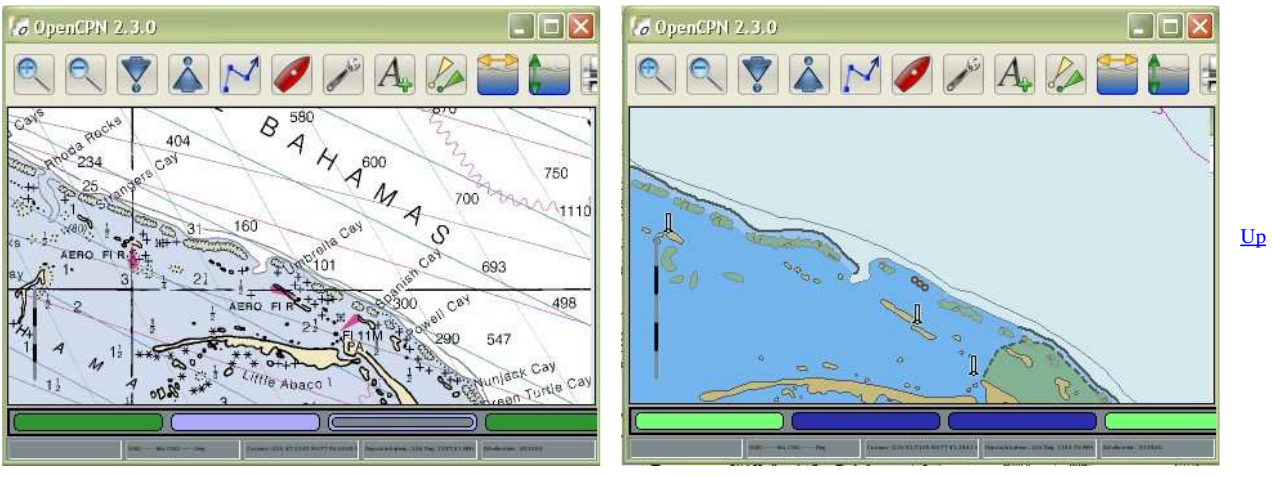

Ci dessus, deux copies d'écran de la même zone :

- Elles montrent que deux cartes ENC et deux cartes raster sont disponibles pour cette zone.
  - Si vous activez la carte raster de gauche, vous pouvez constater que seules les cartes raster participent à la mosaïque,
  - Si vous activez la carte ENC de gauche, vous pouvez constater que seules les cartes ENC participent à la mosaïque.

# Mosaïque avec des cartes raster et des cartes CM93.

Les cartes CM93, bien qu'étant de type électronique, peuvent être affichées en mode mosaïque avec les cartes raster.

## *Et la touche F9 dans tout ça ?*

- En mode "Mosaïque OFF", elle n'a aucune action
- Pour mémoire, lisez ou relisez ceci.
  - <u>Up</u> Mais attention, si le niveau de zoom de l'affichage est tel qu'une seule carte apparait sur l'écran, pour cause de taille de l'écran, l'effet de la touche F9 pourra être masqué et sembler ne pas être actif.

## Aller au plan du site

Haut de page

Copyright : Ce site web est protégé contre toute utilisation commerciale. Dernière modification de cette page : 11/06/2012

<u>Up</u>

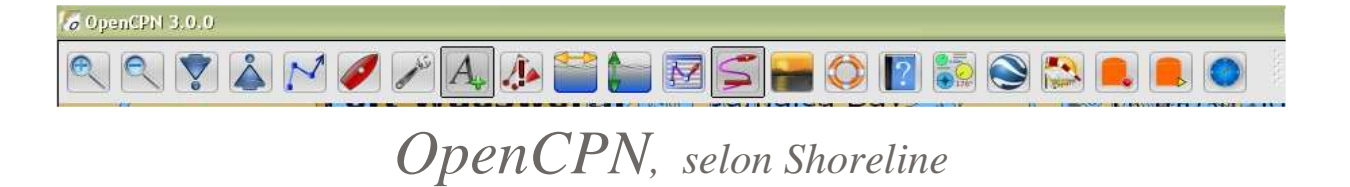

Plan du site ---> L'essentiel ---> Les menus contextuels

E\_11 Les menus contextuels

## Validité : 2.6

- Qu'est ce qu'un menu contextuel ?
  - Un menu contextuel ouvre accès à une série de commandes complémentaires en fonction du contexte.
  - Le contexte peut concerner :
    - Un point de la carte courante (généralement parce qu'il y a là un objet intéressant).
    - Le bateau
    - Une marque placée par vous sur la carte,
    - Un waypoint, une route, une trace,
      - ∎ L'AIS,
    - Etc ...
- Comment accède -t-on à un menu contextuel ?
  - Toujours en faisant un clic droit avec la souris.
  - Il faut donc avoir le réflexe d'essayer de faire un clic droit, dans toutes les occasions, autrement dit, quelque soit le contexte.

#### A) Menus contextuels des fonds de cartes

### Commandes toujours présentes :

- A.01 Commande "Afficher les propriétés de l'objet"
- A.02 Commande "Détails maximum ici"
- <u>A.03 Commande "Echelle : Augmenter"</u>
- A.04 Commande "Echelle : Diminuer"
- A.05 Commande "Insérer une marque ici"
- <u>A.06 Commande "Placer le bateau ici"</u>
- A.07 Commande "Créer une route jusqu'ici"
- A.08 Commande "Mesurer ..." et "Arrêter la mesure"
- <u>A.09 Commande "AIS : Liste des cibles"</u>

#### Commandes complémentaires présentes selon contexte :

Commandes relatives aux marques (hors routes et traces) :

- A.21 Commande "Aller à cette marque/WP"
- A.22 Commande "Margue : Effacer"
- A.23 Commande "Marque/waypoint : Propriétés ..."
- A.24 Commande "Alarme de mouillage : Activer"
- A.24 Commande "Alarme de mouillage : Désactiver"

Autres commandes présentes selon le contexte :

- A.25 Commande "Ne pas inclure cette carte dans la mosaïque de cartes
- A.26 Commande "AIS : Informations émises par une cible"

### D) Menu contextuel des cartes CM93

- D.01 Commande "CM93 : Activer le curseur de détails"
- D.02 Commande "CM93 : Dialogue de compensation"

#### A. Menu contextuel des fonds de carte

- Ouvrez OpenCPN,
- · Affichez une carte,
- Cliquez droit, n'importe où dans la zone de carte,

B) Menus contextuels de la fonction "Routes"

#### Les différents menus "Routes":

- Menu de niveau 1
- Menu de niveau 2 sans route activée
- <u>Menu de niveau 2 avec route activée</u>

#### Les commandes des menus "Routes":

- B.01 Commande "Zoomer"
- <u>B.02 Commande "Dézoomer"</u>
- B.03 Commande "Route : Terminer"
- B.04 Commande "Route : Activer"
- B.05 Commande "Route : Insérer un waypoint"
- B.06 Commande "Route : Prolonger"
- B.07 Commande "Route : Supprimer"
- B.08 Commande "Route : Inverser"
- <u>B.09 Commande "Route : Propriétés ...</u>
- <u>B.10 Commande "Waypoint : Activer"</u>
- <u>B.11 Commande "Waypoint : Activer le suivant"</u>
- B.12 Commande "Waypoint : Déconnecter de la route"

Sans mosaïque

- <u>B.13 Commande "Waypoint : Effacer"</u>
- <u>B.14 Commande "Marque/waypoint : Propriétés ..."</u>

## C) Menu contextuel de la fonction "Trace"

- C.01 Commande "Trace : Propriétés ..."
- C.02 Commande "Trace : Effacer"

<u>Up</u>

<u>Up</u>

<u>Up</u>

Avec mosaïque autorisée

Version pdf imprimable

Up

| Plusieurs commandes s'affichent     Mais cala dénord de votre cheix                                            | Afficher les propriétés de l'objet                                |                                                                                                    |                                                   | étés de l'objet                       |                   |  |
|----------------------------------------------------------------------------------------------------|-------------------------------------------------------------------|----------------------------------------------------------------------------------------------------|---------------------------------------------------|---------------------------------------|-------------------|--|
| concernant la mosaïque des cartes.                                                                             | Insérer une marque ici                                            |                                                                                                    | Insérer une marque ici                            |                                       |                   |  |
|                                                                                                    | Placer le bateau ici<br>Créer une route jusqu'ici                 |                                                                                                    | Placer le bateau ici<br>Créer une route jusqu'ici |                                       |                   |  |
|                                                                                                    | Allez à la position                                               |                                                                                                    | Allez à la position                               |                                       |                   |  |
|                                                                                                    | Cap vers le haut : Activ                                          | ver                                                                                                    | Cap vers le haut : Activer                        |                                       |                   |  |
|                                                                                                    | Mesurer                                                           |                                                                                                    | Mesurer                                           |                                       |                   |  |
|                                                                                                    | AIS : Liste des cibles                                            |                                                                                                    | AIS : Liste des cib                               | les .                                 |                   |  |
|                                                                                                    |                                                                   |                                                                                                    | CM93 : Activer le<br>CM93 : Dialogue d            | curseur de détails<br>de compensation |                   |  |
| Cliquez droit sur une marque ,                                                                                 |                                                                   | A                                                                                                    |                                                   |                                       | _                 |  |
| <ul> <li>Plusieurs autres commandes s'affichent.</li> <li>Mais d'autres disparaissent</li> </ul>               |                                                                   | Avec prese                                                                                                    | ence d'une marque                                 |                                       | _                 |  |
| <ul> <li>Itals d'autres disparaissent,</li> <li>Et il n'y a pas de différence de contenu</li> </ul>            |                                                                   | <ul> <li>Aller a cette mai</li> <li>Effacer la marqui</li> </ul>                                                                 | rque/wP (avec rouce)<br>Je                        |                                       |                   |  |
| selon que la mosaïque soit en fonction ou                                                                      |                                                                   | Waypoint/Marqu                                                                                                    | ue : Propriétés                                   |                                       |                   |  |
| pas.                                                                                                    |                                                                   | Insérer une mar                                                                                                    | que ici                                           |                                       |                   |  |
|                                                                                                    |                                                                   | Allez à la positio                                                                                                    | na<br>n                                           |                                       |                   |  |
|                                                                                                    |                                                                   | Cap vers le hau                                                                                                    | t : Activer                                       |                                       |                   |  |
|                                                                                                    |                                                                   | Mesurer                                                                                                    |                                                   |                                       |                   |  |
|                                                                                                    |                                                                   | AIS : Liste des c                                                                                                    | ibles                                             |                                       |                   |  |
|                                                                                                    |                                                                   | CM93 : Activer I                                                                                                    | e curseur de détails                              |                                       |                   |  |
|                                                                                                    |                                                                   | CM93 : Dialogue                                                                                                    | e de compensation                                 |                                       |                   |  |
|                                                                                                    |                                                                   | Aller à cette ma                                                                                                    | rque/WP (avec route)                              |                                       |                   |  |
| <ul> <li>Cliquez droit sur une marque d'alarme de<br/>mouillage. Aux trois premières commandes s'en</li> </ul> |                                                                   | Effacer la marqu<br>Waypoint (Marg                                                                                               | Je<br>ue : Propriétés                             |                                       |                   |  |
| ajoute une 4ème :                                                                                              |                                                                   | Alarme de mouil                                                                                                    | lage : Activer                                    |                                       |                   |  |
|                                                                                                    |                                                                   | Aller à cette ma                                                                                                    | rque/WP (avec route)                              |                                       | -                 |  |
|                                                                                                    |                                                                   | Effacer la marqu                                                                                                    | Je                                                |                                       |                   |  |
|                                                                                                    |                                                                   | Alarme de mouil                                                                                                    | lage : Désactiver                                 |                                       |                   |  |
| Afficher les propriétés de l'objet                                                                             | Affield                                                           | ior los propriétés                                                                                                    | a de llabiet                                      |                                       |                   |  |
|                                                                                                    | Beac                                                              | ion, lateral (BC                                                                                                    |                                                   |                                       |                   |  |
| Cette commande ouvre la fenêtre du point où se situe                                                           | 028 31<br>BCNSE                                                   | 1.1055 N 080 36.44                                                                                                    | 425 W<br>)                                        |                                       |                   |  |
| le curseur de la souris.                                                                                       | CATLA                                                             | M port-hand late                                                                                                    | )<br>eral mark(1)                                 |                                       |                   |  |
| Cette fenêtre affiche les propriétés des objets<br>alentours. Ces objets peuvent être de nature très           | OBJNA                                                             | UR Unknown<br>M Banana River                                                                                                    | Daybeacon 37                                      |                                       |                   |  |
| diverses.                                                                                                    | STATU                                                             | JS permanent(1)<br>IN (120000)                                                                                                   | le.                                               |                                       |                   |  |
|                                                                                                    |                                                                   |                                                                                                    |                                                   |                                       |                   |  |
|                                                                                                    | Beac                                                              | <b>:on, lateral</b> (вс                                                                                                    | NLAT)                                             |                                       |                   |  |
|                                                                                                    | BCNSH                                                             | HP pile beacon(5                                                                                                    | )                                                 |                                       |                   |  |
|                                                                                                    | CATLA                                                             | M starboard-har<br>UR Unknown                                                                                                    | nd lateral mark(2)                                |                                       | <u>Up</u>         |  |
|                                                                                                    | OBJNA                                                             | M Banana River                                                                                                    | Daybeacon 38                                      |                                       |                   |  |
|                                                                                                    | SCAMI                                                             | IN (120000)                                                                                                    |                                                   |                                       |                   |  |
|                                                                                                    |                                                                   |                                                                                                    |                                                   |                                       |                   |  |
|                                                                                                    | Buoy<br>028 31                                                    | <b>, lateral</b> (BOYLA<br>1.2769 N 080 36.39                                                                                    | 4T)<br>945 W                                      |                                       |                   |  |
|                                                                                                    | BOYSH                                                             | HP can (cylindric<br>M nort-band late                                                                                            | al)(2)<br>aral mark(1)                            |                                       |                   |  |
|                                                                                                    | COLOU                                                             | UR green(4)                                                                                                    |                                                   | (1997)                                |                   |  |
|                                                                                                    | OBJIN                                                             |                                                                                                    |                                                   |                                       |                   |  |
|                                                                                                    |                                                                   |                                                                                                    | OK                                                |                                       |                   |  |
| Détails maximum ici                                                                                            |                                                                   |                                                                                                    |                                                   |                                       |                   |  |
|                                                                                                    | <ul> <li>Cet item s'affiche s<br/>l'onglet "Configurat</li> </ul> | si vous n'avez  <br>tion" de la "Boit                                                                                            | pas coché la case "Mc<br>te à outils".            | saïque de cartes" da                  | ans               |  |
|                                                                                                    | • Si plusieurs cartes c                                           | contenant ce po                                                                                                    | oint sont disponibles, la                         | a plus précise s'affich               | era <sup>Up</sup> |  |
|                                                                                                    | alors.                                                            |                                                                                                    |                                                   |                                       |                   |  |
| Echelle : Augmenter                                                                                            | <b>.</b> . <b>.</b>                                               |                                                                                                    |                                                   |                                       |                   |  |
|                                                                                                    | <ul> <li>Cet item s'affiche s<br/>l'onglet "Configurat</li> </ul> | Cet item s'affiche si vous n'avez pas coché la case "Mosaïque de cartes" dans<br>l'onglet "Configuration" de la "Boite à outils" |                                                   |                                       |                   |  |
|                                                                                                    | • Si vous cliquez su                                              | ır cet item, la                                                                                                    | carte disponible d'é                              | chelle supérieure s                   | era <sup>Up</sup> |  |
|                                                                                                    | attichée.                                                         |                                                                                                    |                                                   |                                       |                   |  |
| Echelle : Diminuer                                                                                             |                                                                   |                                                                                                    |                                                   |                                       |                   |  |
|                                                                                                    | Cet item s'affiche s     l'onglet "Configurat                     | si vous n'avez  <br>tion" de la "Boit                                                                                            | pas coché la case "Mo<br>te à outils".            | saïque de cartes" da                  | ans <u>Up</u>     |  |
|                                                                                                    |                                                                   |                                                                                                    |                                                   |                                       |                   |  |
|                                                                                                    |                                                                   |                                                                                                    |                                                   |                                       |                   |  |

 $file://C:\wamp\www\copencpn.shoreline.fr\3\_Essentiel\E\_11\_Menus\_contextuels\E\_... 14/06/2012$ 

Up

Up

Ce Segment Segment/route

#### • Si vous cliquez sur cet item, la carte disponible d'échelle inférieure sera affichée.

A

Insérer une marque ici

- Cliquez sur cette commande
- Une marque est placée à l'endroit ou se trouvait la pointe de votre curseur de la souris.

#### Placer le bateau ici

- Cliquez sur cette commande
- Le bateau est amené à l'endroit ou se trouvait la pointe du curseur de la souris.
- Mais si le GPS est actif, le bateau ne restera pas. Il sera remis immédiatement à la position donnée par ce GPS.

Créer une route jusqu'ici.

- Cliquez sur cette commande
- Une route active est créée allant :
  - de la position actuelle du bateau • jusqu'à la position actuelle de la souris.

Remarque :

- Puisque la route créée est active la fenêtre relative aux routes actives s'ouvre.
- Le curseur de la souris a été placé sur la route après exécution de la commande et la longueur du segment de cette route s'affiche.
- A ce stade, les menus contextuels relatifs aux routes sont accessibles.

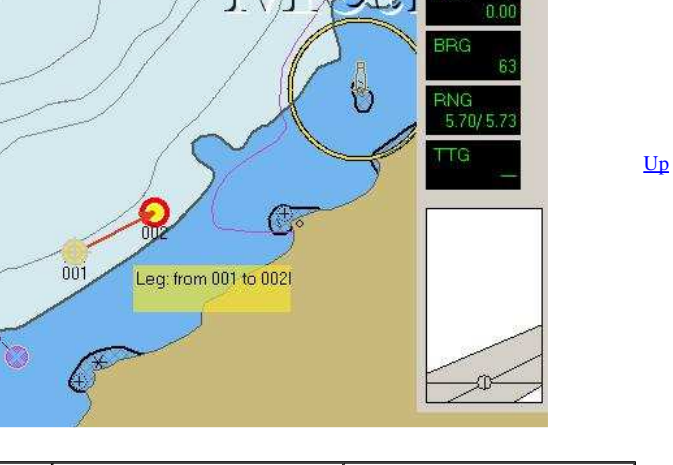

066 Deg 129.8 (m) 090 Deg 0.0 (m)  $\odot$ Cap vers le haut : Activer Arrêter la mesure 📐 AIS : Liste des cibles

| AIS target list |         |            |      |          |               |                |                                            |      |       |      | 10.0  |
|-----------------|---------|------------|------|----------|---------------|----------------|--------------------------------------------|------|-------|------|-------|
| 1424            | Cal     | NINES      | Case | Тури     | Nex Statul    | Cestination    | ETA                                        | D'U. | Rarge | 005  | 906 * |
| DUKE TONIN      | HOUP6   | 235819300  |      | Pleasare | Noored        | 304A UES FONS  | 2010/06/22 12:56/34                        | 59   | 9.17  | 192  | 0.D   |
| PLUS TOD        | 20108   | 319004300  | *    | Peakirs  | Maared        | 5              | 1.                                         | 53   | 8.01  | \$39 | 0.0   |
| Mar.            | 9-029   | 2568,29000 | - 4  | UNANDHIN | Underway      | VALLETTA       | 2030-06-22 12:56:34                        | 56   | 6.01  | 286  | 0.4   |
| ALZION          | NPGSE   | 232903000  | A.   | Unknown  | Under yory sa | HOME           | 1. CONTRACTOR                              | 32   | 1.70  | . 0  | 0.D   |
| BLIND DATE      | 20304   | 235073235  | 4    | Heasive  | Urderway'     | CANNES         | 20:00-04-22:12:56:04                       | -13  | 2.46  | 2%   | 0.D   |
| EDSTASEA        | 20158   | 1390022900 | *    | Pleasure | Noared        | ANTERS         | 2130-01-2212:58:34                         | 54   | 13.61 | 323  | 0.D   |
| SEA CONTURY     | CQCs.   | 255802990  | 8    | Pleasure | 10            | Unknown        | 18. 11 11 11 11 11 11 11 11 11 11 11 11 11 | 53   | 2.46  | 173  | 0.0   |
| WARAN QUEEN 20  | 2005    | 339330000  | A    | Pleasars | Nored         | ANTRES         | 2010-06-22 12:56:24                        | 54   | 10.57 | 365  | 0.D   |
| OLAH            | 3813240 | 375275000  | A    | Reasone  | Underway      | GOURE JUNI     | 2010/06/22 12:56/34                        | 51   | 8.03  | 196  | 0.1   |
| ROB_STD         | 20179   | 339112000  | A    | Pleasare | Noored        | CAMES          | 2010-01-2212:56:24                         | 53   | 7.98  | 360  | 0.0   |
| LAMMOUGHE       | 20055   | 235077972  | A.   | UNANIMI  | Underway      | CAMES          | 2010/06/22 12:56/34                        | 43   | \$.31 | 222  | 0.0   |
| INVETE STAR     | 201472  | 1/9010000  | A:   | Unknown  | Underwes'     | SAN RENO       | 2010-05-2212:58-34                         | 42   | 5.29  | 143  | 0.1   |
| TJ ESPERANZA    | 2CP29   | 319603000  | A    | Unknown  | Noved         | N/A            | Second Concerns                            | 43   | 5.27  | 225  | 0.0   |
| Urknown         |         | 3091933300 | A :  | Unknown  | Under vier sa | Unknown .      | dit non en anno                            | . 55 | 22.44 | 354  | 0.P.  |
| AVINA           | 120F26  | 319763000  | A    | Ressure  | Underway      | LEST MARQUEUTE | 3030-06-2212:56:34                         | 224  | 13.02 | 57   | 12.3  |
| THANKERS        | 10LAN7  | 232057000  | Â.   | Heater   | Nazwi         | COURT JUNI     | 2030-00-22 12:00:04                        | 52   | 7.98  | 253  | D.D   |
| Plants ALK      | 4444541 | 140315000  | A    | Mant or  | Married       | estractive a   | 2010/04/05 10 10 10/04                     | E.   | 20.51 | + 10 | 0.0   |

AIS : Informations émises par une cible

- Cette commande est présente si le curseur de la souris pointe sur une cible
- Elle ouvre la fenêtre d'informations qui contient toutes les données transmises par cette cible.

file://C:\wamp\www\\_opencpn.shoreline.fr\3\_Essentiel\E\_11\_Menus\_contextuels\E\_... 14/06/2012

Mesurer ....

- Un crayon s'affiche
- Il suffit de
  - de cliquer gauche en un point, avant de déplacer le curseur.
- Un trait bleu apparait.
- La distance et le cap à suivre pour aller du premier point jusqu'au curseur de la souris s'affichent.
- Pour continuer à mesurer, cliquez encore gauche sur un autre point. Vous obtenez quelque chose qui ressemble à une route mais qui n 'en n'est pas une.

Arrêter la mesure

- Pour cesser de mesurer, un clic droit et dans le menu contextuel, vous verrez qu'une autre commande est apparue.
- AIS : Liste des cibles

Voyez tous les détails concernant l'AIS iCi

| Ш   | In |  |
|-----|----|--|
| · U | μ  |  |

# Commandes contextuelles relatives aux margues

### Aller à cette marque/WP

- Cette commande provoque la création d'une route allant du bateau à cette marque.
- La route est activée. La marque est transformée en un waypoint actif
- Après quoi, toutes les commandes des menus contextuels propres à la fonction "Route" sont disponibles. On peut en particulier prolonger la route.
- · Nota bene : Si on supprime la route, la marque initiale n'est pas supprimée.

## Marque : Effacer

### La marque disparaît sauf si c'est une marque "MOB"

Hark Droportio

<u>Up</u>

<u>Up</u>

• La fenêtre qui s'ouvre permet :

Marque/waypoint : Propriétés ...

- De nommer ou renommer la marque.
- D'afficher ou non son nom.
- De changer l'icône associé à la marque. • De repositionner la marque en

  - changeant :
    - la latitude
    - la longitude
- De la décrire, d'ajouter un commentaire.
- De mettre un lien vers :
  - Un fichiers dans le PC
  - Une page de type web qui peut se situer :
    - dans le PC
    - sur le web.

|                    | Afficher le nom 🗹 Icône 🏼 🖈 | Wreck B   | ~             |
|--------------------|-----------------------------|-----------|---------------|
|                    | Latitude 028 32,3979 N      | Longitude | 080 32.2356 W |
|                    | Description                 |           |               |
|                    |                             |           |               |
| iens<br><u>Epa</u> | we sur la web               |           |               |
| iens<br>Epa        | ive sur (r. web             |           |               |

Commandes relatives à l'alarme de mouillage

- Deux commandes qui concernent l'alarme de mouillage peuvent apparaître :
  - "Alarme de mouillage : Activer"
  - "Alarme de mouillage : Désactiver

Ne pas inclure cette carte dans la mosaïque de cartes

Voyez plus en détail cette fonction décrite ici

<u>Up</u>

- Cet item s'affiche si vous avez coché la case "Mosaïque de cartes" dans l'onglet "Configuration" de la "Boite à outils".
- Si vous cliquez sur cet item, la carte, actuellement active, sera retirée de la  $\frac{Up}{V}$ mosaïque.

## B Menus contextuels de la fonction "Route".

Menu initial, niveau 1:

- Cliquez sur l'icône "Route" dans la barre des icônes,
- Un crayon est maintenant disponible pour créer une route.
- Cliquez droit sur un point de la carte
- Plusieurs commandes s'affichent selon votre choix concernant la mosaïque des cartes.

| Avec mosaïque aut                                                                                                    | orisée                                                                                                    | Sans mosaïque                                                                                                    |                  |  |
|----------------------------------------------------------------------------------------------------|----------------------------------------------------------------------------------------------------|----------------------------------------------------------------------------------------------------|------------------|--|
| 49 Wk<br>121 Deg 0.65 NMA<br>200<br>Route Distance: 0.65 NMi<br>53 59 Wk<br>53 59 Wk<br>100<br>100<br>100<br>100<br>100<br>100<br>100<br>10 | mer<br>oomer<br>ite : Terminer<br>érer une marque ici<br>ier le bateau ici<br>er une route jusqu'ici<br>z à la position | NMA<br>Détails maximum ici<br>NMA<br>Augmenter l'échelle<br>Diminuer l'échelle<br>Zoomer<br>Dézoomer<br>Route : Terminer<br>Insérer une marqu<br>Placer le bateau ici<br>Créer une route jus | e ici<br>squ'ici |  |
|                                                                                                    |                                                                                                    | Allez a la posición :                                                                                                    |                  |  |
| Menu de niveau 2 :<br>• Créez ou importez une route,<br>• Cliquez droit sur cette route,<br>• Des commandes s'affichent.<br>• Elles diffèrent selon que vous aurez<br>mis le curseur de la souris sur un<br>segment ou sur un waypoint de la<br>route.                  | Route : Activer<br>Route : Désactiver<br>Route : Insérer un waypoint<br>Route : Prolonger<br>Route : Inverser<br>Route : Inverser<br>Route : Propriétés<br>En ayant, au préalable, pointé un segment<br>d'une route, non activée, avec la souris.                                                                                                    | Route : Activer<br>Route : Désactiver<br>Route : Insérer un waypoint<br>Route : Supprimer<br>Route : Supprimer<br>Route : Inverser<br>Route : Propriétés<br>En ayant, au préalable, pointé un<br>waypoint d'une route, non activée, avec<br>la souris.                                                                                                    | <u>Up</u> |
|----------------------------------------------------------------------------------------------------|----------------------------------------------------------------------------------------------------|----------------------------------------------------------------------------------------------------|-----------|
| <ul> <li>Menu de niveau 2 :</li> <li>Activez une route,</li> <li>Cliquez droit sur cette route,</li> <li>Des commandes s'affichent.</li> <li>Elles diffèrent selon que vous aurez mis le curseur de la souris sur un segment ou sur un waypoint de la route.</li> </ul> | En ayant, au préalable, pointé un En ar<br>segment d'une route, préalablement<br>d'une<br>activée, avec la souris.<br>Route : Activer<br>Route : Désactiver<br>Route : Insérer un waypoint<br>Route : Prolonger<br>Route : Propriétés<br>Insérer une marque ici<br>Placer le bateau ici<br>Allez à la position<br>Cap vers le haut : Activer<br>Mesurer<br>AIS : Liste des cibles | yant, au préalable, pointé un waypoint<br>route, préalablement activée, avec la<br>S.<br>Route : Activer<br>Route : Désactiver<br>Route : Insérer un waypoint<br>Route : Supprimer<br>Route : Supprimer<br>Route : Inverser<br>Route : Propriétés<br>Waypoint : Activer le suivant sur la route<br>Waypoint : Activer le suivant sur la route<br>Waypoint : Déconnecter<br>Waypoint : Supprimer<br>Waypoint : Supprimer<br>Waypoint : Supprimer<br>Waypoint : Supprimer<br>Waypoint : Supprimer<br>Waypoint : Supprimer<br>Waypoint : Supprimer<br>Waypoint : Supprimer<br>Waypoint : Activer le suivant sur la route<br>Maypoint : Supprimer<br>Waypoint : Supprimer<br>Waypoint : Supprimer<br>Waypoint : Supprimer<br>Waypoint : Supprimer<br>Magnet : Supprimer<br>Magnet : Supprimer | Uр        |
| Zoomer                                                                                                    | <ul> <li>L'échelle vraie sera identique</li> <li>Le niveau de zoom sera augmenté,</li> <li>Cela se fait sans changement de carte, n<br/>que la mosaïque de cartes est activée.</li> </ul>                                                                                                    | nême si plusieurs cartes sont disponibles et                                                                                                    | <u>Uр</u> |
| Dézoomer                                                                                                    | <ul> <li>L'échelle vraie sera identique</li> <li>Le niveau de zoom sera diminué,</li> <li>Cela se fait sans changement de carte, n<br/>que la mosaïque de cartes est activée.</li> </ul>                                                                                                    | nême si plusieurs cartes sont disponibles et                                                                                                    | <u>Uр</u> |
| Route : Terminer                                                                                                    | Cette commande, disponible durant la phase d<br>cette phase de création.                                                                                                    | e création d'une route, permet de terminer                                                                                                    | <u>Up</u> |
| Route : Activer et Route : Désactiver                                                                                                    | Route non activée                                                                                                    | Route activée                                                                                                    |           |
| Ces commandes :<br>• disponibles si un segment d'une route est<br>pointée par la souris<br>• change le statut de la route.                                                                                                    | 001<br>002<br>003                                                                                                    | 002<br>003                                                                                                    | <u>Up</u> |
| Route : Insérer un waypoint ici                                                                                                    | Avant                                                                                                    | Après                                                                                                    |           |
| <ul> <li>Il faut mettre le curseur de la souris sur un<br/>point d'un segment de la route,</li> <li>Le waypoint est ajouté à l'endroit où le<br/>pointeur de la souris a été placé.</li> </ul>                                                                          | Activer la route<br>Désactiver la route<br>Désactiver la route<br>Désactiver la route                                                                                                    | 203<br>Nither Segment : De001 & 002<br>140 Deg. 3,35 NMiles of                                                                                                    | <u>Up</u> |

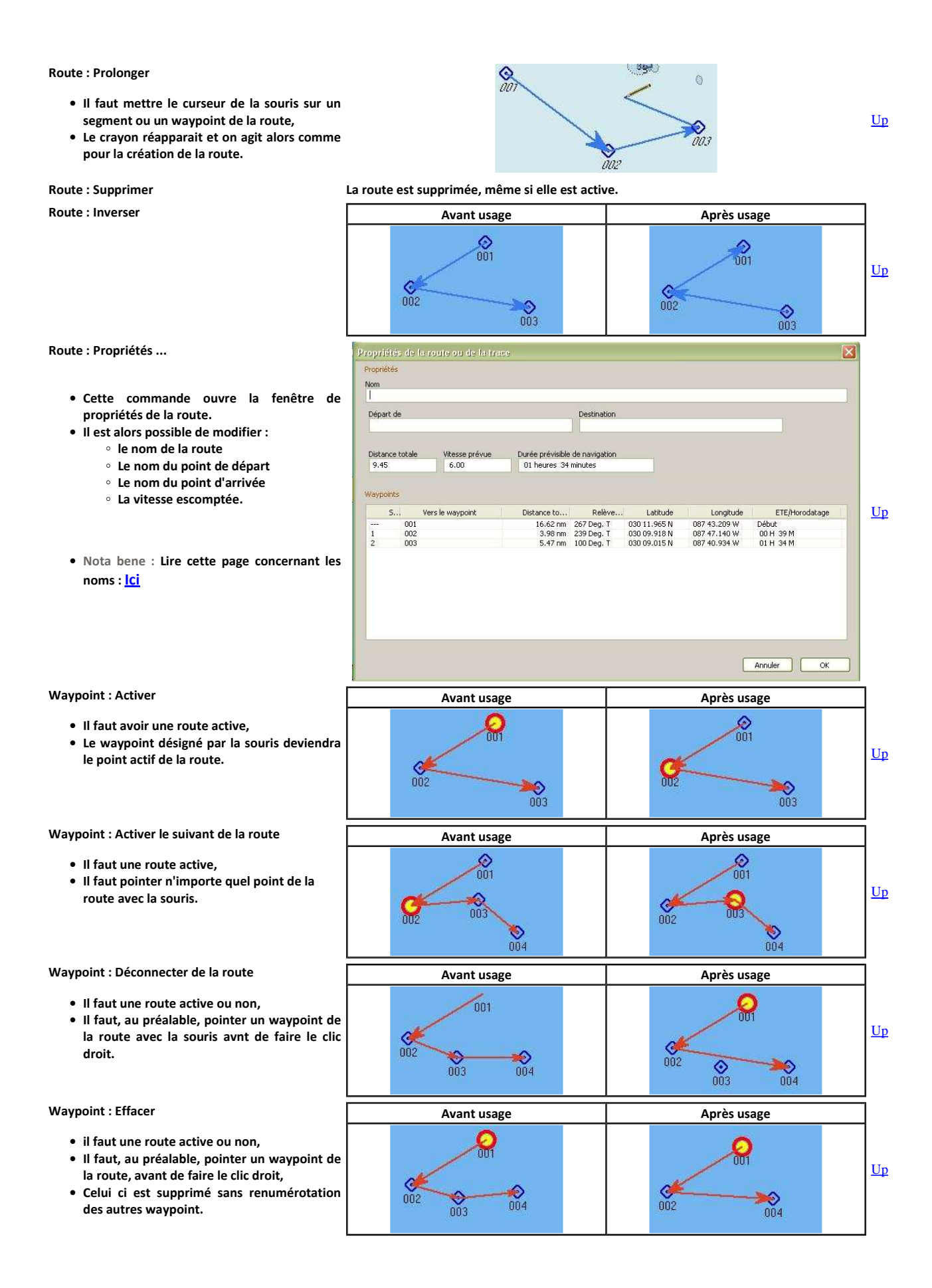

Marques/WP : Propriétés ...

- Cette commande ouvre la fenêtre de propriétés de la marque ou du waypoint.
- Il est alors possible
  - de renommer,
  - de modifier la description,
  - de changer l'icône,
  - $\circ~$  de modifier la position.
- Nota bene : Lire cette page concernant les noms : <u>lci</u>

| roprie  | iés -              |  |
|---------|--------------------|--|
| lom de  | la marque          |  |
| 002     | 2-040-048-4-190-24 |  |
| 🕗 Affic | ther le nom        |  |
| escrip  | tion               |  |
| -       | (A)                |  |
| 1       |                    |  |
| N. 1    |                    |  |
| cône d  | e la marque        |  |
|         | Description        |  |
| •       | Square             |  |
| A       |                    |  |
|         | Triangle           |  |
| $\odot$ | Diamond            |  |
| $\sim$  |                    |  |
|         |                    |  |
|         |                    |  |
| osition | r                  |  |
| atitude |                    |  |
| 030 09  | 9.918 N            |  |
| ongitu  | de                 |  |
| 097 47  | 7.140 W            |  |

<u>Up</u>

Up

<u>Up</u>

Up

| Et quoi encore                          | • Nota bene : Voyez aussi cette page concernant les routes : Ici                   |  |  |
|-----------------------------------------|------------------------------------------------------------------------------------|--|--|
| AIS : Liste des cibles                  |                                                                                    |  |  |
| Mesurer                                 |                                                                                    |  |  |
| Créer une route allant du bateau à ici. |                                                                                    |  |  |
| Placer le bateau ici                    |                                                                                    |  |  |
| Insérer une marque ici                  | Commandes deja presentes dans le menu contextuel des fonds de cartes     Voyez ici |  |  |
| Echelle : Diminuer                      |                                                                                    |  |  |
| Echelle : Augmenter                     |                                                                                    |  |  |
| Détails maximum ici                     |                                                                                    |  |  |

# C Menus contextuels de la fonction "Trace".

Le menu complémentaire :

• Il s'affiche par clic droit, en plus des autres commandes de bases, si le curseur de la souris a été placé sur une trace.

Trace : Propriétés ...

- Cette commande ouvre la fenêtre de propriétés de la trace sur laquelle pointe le curseur de la souris.
- Il est possible de modifier :
  - le nom de la trace,
    - Le nom du point de départ,
    - Le nom de la destination,
    - et même la vitesse prévue ... ce qui est étrange puisque celle ci est calculée au fur et à mesure que la trace est relevée.
- A mesure que la trace est relevée.
   A mesure que la trace est relevée.
   A mesure que la trace est relevée.
   A mesure que la trace est relevée.
   A mesure que la trace est relevée.
   A mesure que la trace est relevée.
   A mesure que la trace est relevée.
   A mesure que la trace est relevée.
   A mesure que la trace est relevée.
   A mesure que la trace est relevée.
   A mesure que la trace est relevée.
   A mesure que la trace est relevée.
   A mesure que la trace est relevée.
   A mesure que la trace est relevée.
   A mesure que la trace est relevée.
   A mesure que la trace est relevée.
   A mesure que la trace est relevée.
   A mesure que la trace est relevée.
   A mesure que la trace est relevée.
   A mesure que la trace est relevée.
   A mesure que la trace est relevée.
   A mesure que la trace est relevée.
   A mesure que la trace est relevée.
   A mesure que la trace est relevée.
   A mesure que la trace est relevée.
   A mesure que la trace est relevée.
   A mesure que la trace est relevée.
   A mesure que la trace est relevée.
   A mesure que la trace est relevée.
   A mesure que la trace est relevée.
   A mesure que la trace est relevée.
   A mesure que la trace est relevée.
   A mesure que la trace est relevée.
   A mesure que la trace est relevée.
   A mesure que la trace est relevée.
   A mesure que la trace est relevée.
   A mesure que la trace est relevée.
   A mesure que la trace est relevée.
   A mesure que la trace est relevée.
   A mesure que la trace est relevée.
   A mesure que la trace est relevée.
   A mesure que la trace est relevée.
   A mesure que la trace est relevée.
   A mesure que la trace est relevée.
   A mesure que la trace est relevée.
   A mesure que la trace est relevée.
   A mesure que la trace est relevée.
   A mesure que la trace est relevée.
   A mesure que la trace est relevée.
   A mesure que la trace est relevée.
   A mesure que la trace est relevée.
   A mesure que la trace est relevée.
   A mesure que

|       | l | <u>ci</u> |  |
|-------|---|-----------|--|
| Trace | : | Effacer   |  |

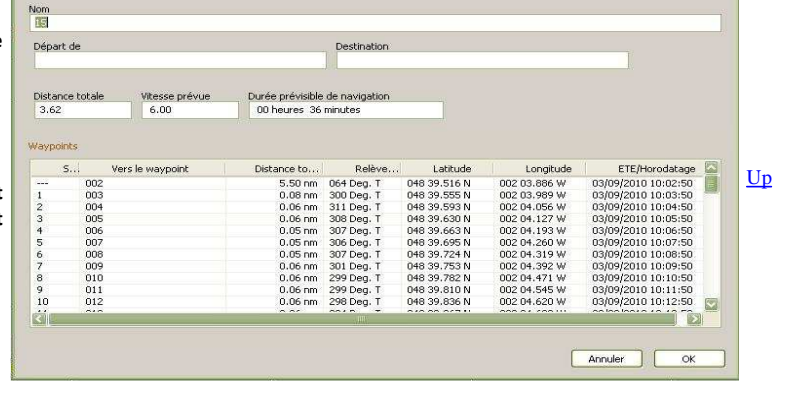

### • La trace va :

- s'effacer de la carte,
- disparaitra aussi dans le gestionnaire de trace.

Trace : Propriétés ....

Trace : Supprimer

A

# Et quoi encore ...

• Nota bene : Voyez aussi cette page concernant les traces : Ici

D Menus contextuels liés aux cartes CM93.

CM93

| CM93 : Activer le curseur de détails | CM93 : Détail                                                                                                    |
|--------------------------------------|----------------------------------------------------------------------------------------------------|
|                                      | -5 5 5                                                                                                    |
|                                      | ting an an an an an an an an an an an                                                                                 |
|                                      | Ce curseur est aussi accessible dans la boite à outils                                                                |
| CM93 : Dialogue de compensation      | Cela ouvre la fenêtre de gestion de la compensation pour les cellules $\underline{U}_{\overline{F}}$ des cartes CM93. |
| Et quoi encore                       | Voyez ou re-voyez la page sur la compensation des cm93 : <u>La</u> .                                                  |
| <u>Aller au plan du site</u>         |                                                                                                    |

<u>Haut de page</u>

Copyright : Ce site web est protégé contre toute utilisation commerciale. Dernière modification de cette page : 11/06/2012

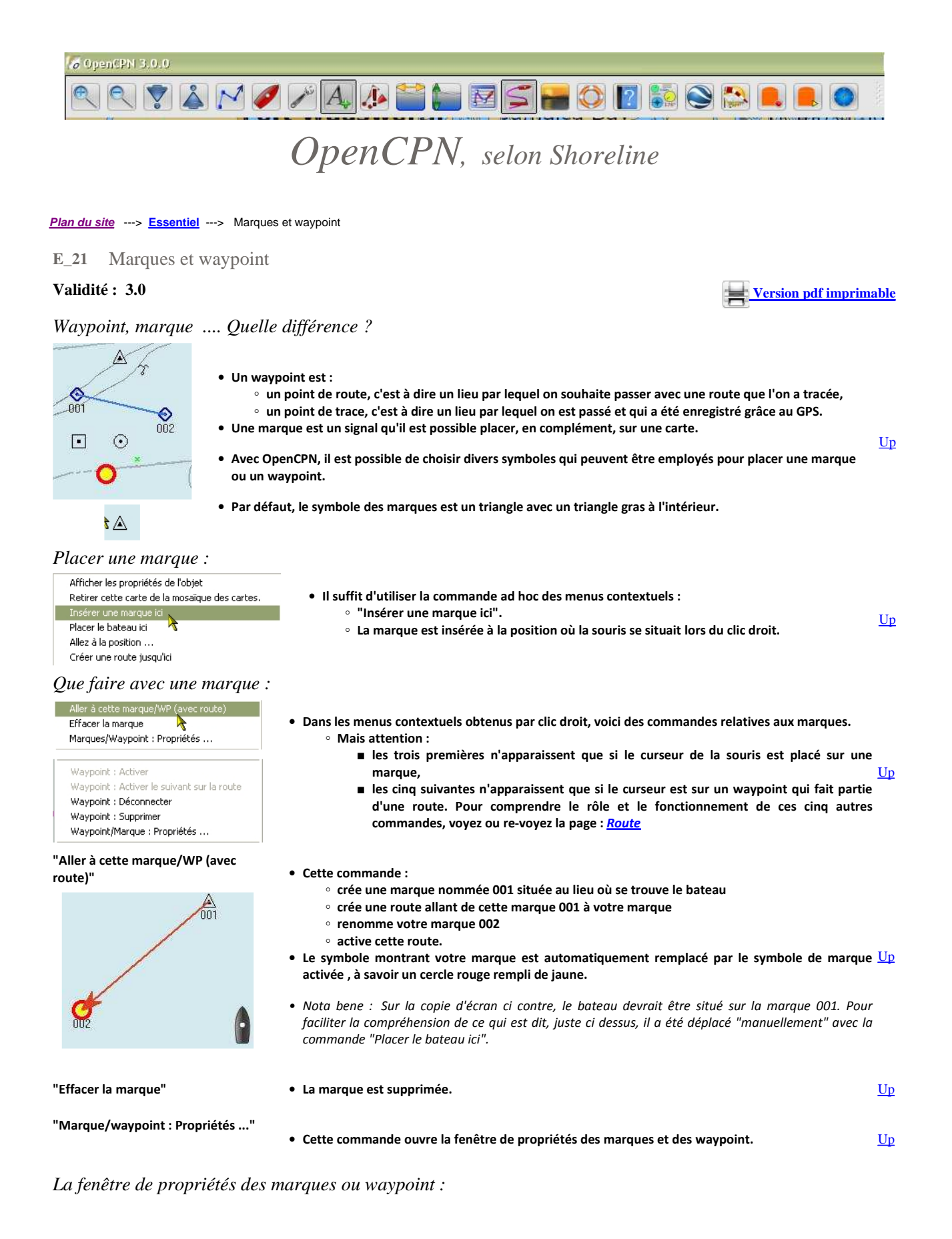

| Base Description Etendu<br>Propriétés<br>▲ Nom 100 m<br>Afficher le nom ☑ Icône ▲ Triangle | <ul> <li>Il est possible :         <ul> <li>De nommer ou renommer cette marque,</li> </ul> </li> </ul> |
|--------------------------------------------------------------------------------------------|----------------------------------------------------------------------------------------------------|
| Propriétés<br>À Nom 100 m<br>Afficher le nom ☑ Icône A Triangle                            | • De nommer ou renommer cette marque,                                                                  |
| Afficher le nom ☑ Icône ▲ Triangle ☑                                                       |                                                                                                    |
| Afficher le nom 🗹 Icône 🔺 Triangle                                                         | <ul> <li>Choisir d'afficher ou non le nom de cette marque,</li> </ul>                                  |
| Afficher le nom 🗹 Icône 🔺 Triangle                                                         | <ul> <li>Choisir l'icône souhaitée pour lcette marque,</li> </ul>                                      |
|                                                                                            | <ul> <li>Modifier la position de la marque :</li> </ul>                                                |
|                                                                                            | ■ Latitude,                                                                                            |
| Latitude 052 36,8173 N Longitude 005 38,1164 E                                             | Longitude.                                                                                             |
|                                                                                            | <ul> <li>Insérer des informations relatives à cette marque, dans</li> </ul>                            |
| Description                                                                                | la partie "description"                                                                                |
|                                                                                            | <ul> <li>Mettre en place des liens vers toutes sortes de fichiers</li> </ul>                           |
|                                                                                            | dans le PC ou vers des sites web (Ce qui impose un                                                     |
| <u> </u>                                                                                   | accès internet au moment de leur utilisation ultérieure)                                               |
|                                                                                            | N'oubligg page après avoir mis on place vos modifications, do                                          |
| Liens                                                                                      | valider par OK                                                                                         |
| Essai.txt                                                                                  | valuel par OK.                                                                                         |
| Trucmuch.html                                                                              |                                                                                                    |
|                                                                                            | Nota bene :                                                                                            |
|                                                                                            | Ne pas confondre :                                                                                     |
|                                                                                            |                                                                                                    |
| Ajouter Editer Un clic gauche ouvre chaque lien par son logiciel par défaut.               | <ul> <li>"La fenêtre des propriétés des marques" décrite ici,</li> </ul>                               |
| k                                                                                          | <ul> <li>"le gestionnaire de marques et de waypoint" décrit ci</li> </ul>                              |
| OK Annuler                                                                                 | dessous.                                                                                               |
|                                                                                            | -                                                                                                    |
| Liens                                                                                      | • Dans la zone "Liens", il v a deux boutons :                                                          |
| Essai.txt                                                                                  | <ul> <li>"Aiouter" qui permet d'aiouter un nouveau lien.</li> </ul>                                    |
| Trucmuch.html                                                                              | <ul> <li>"Editer" qui permet d'afficher ou de modifier un lien</li> </ul>                              |
|                                                                                            | existant.                                                                                              |
|                                                                                            | Un clic sur éditer change l'état de tous les liens                                                     |
| Minuter Chaque lies pout ôtre modifié par dis courte                                       | qui peuvent être accessibles, par clic gauche :                                                        |
| Ajouter Chaque lien peut etre modirie par ciic gauche                                      | ■ soit pour affichage,                                                                                 |
| <b>N</b>                                                                                   | soit pour modification du lien.                                                                        |
| OK Annuler                                                                                 |                                                                                                    |
|                                                                                            |                                                                                                    |
| Liens                                                                                      | • Dans la zone "liens", il y a un menu contextuel accessible par                                       |
| Essai.txt                                                                                  | clic droit sur n'importe quel lien.                                                                    |
| Trucmych btml                                                                              | Ce menu permet de :                                                                                    |
| Supprimer                                                                                  | <ul> <li>Supprimer le lien,</li> </ul>                                                                 |
|                                                                                            | <ul> <li>Editer, c'est à dire "Modifier" le lien,</li> </ul>                                           |
| Ajouter un houveau                                                                         | <ul> <li>Ajouter un autre lien.</li> </ul>                                                             |
|                                                                                            | ,                                                                                                    |

Pérennité d'une marque ou d'un waypoint :

- Si vous fermer OpenCPN, à l'ouverture suivante, toutes les marques et waypoint présents avant la fermeture seront encore présents à l'ouverture.
   Up
- Une marque ou un waypoint sont accessibles tant qu'ils n'ont pas été supprimés avec la commande "Effacer la marque ou le waypoint" des menus contextuels ou avec une des commandes du gestionnaire de marques et de waypoint.

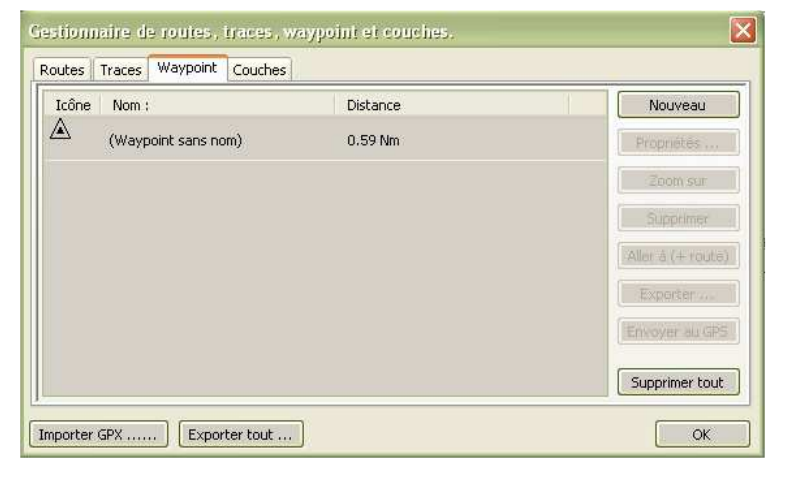

- Si vous voulez pouvoir supprimer une marque ou un waypoint pour le recharger ultérieurement, <u>il</u> <u>faut le sauvegarder, dans un fichier gpx, avec le</u> <u>gestionnaire de marques et de waypoint</u>, avant de le supprimer.
  - Avant de sauvegarder lisez cette <u>page la</u> concernant le nommage des objets.

<u>Up</u>

Le gestionnaire de marques et de waypoint :

| outes      | Traces Waypoint Couches |                 |   |                  |
|------------|-------------------------|-----------------|---|------------------|
| Icône      | Nom :                   | Distance totale |   | Nouveau          |
|            |                         |                 |   | Propriétés       |
| $\diamond$ | (Waypoint sans nom)     | 128.92 Nm       | ( | Zoom sur         |
| $\diamond$ | (Waypoint sans nom)     | 129.62 Nm       | [ | Supprimer        |
| Ò          | (Waypoint sans nom)     | 129,26 Nm       | ( | Aller à (+ route |
| Ò          | Brixham Marina          | A 113.22 Nm     | [ | Exporter         |
| ò          | Burry Port harbour      | 194.07 Nm       |   | Envoyer au GPS   |
| Å          |                         |                 |   | Supprimer tout   |

# Les commandes de l'onglet "Waypoint" :

- Le gestionnaire de waypoint est en fait "Le gestionnaire de routes, traces, waypoint et couches".
- Il comporte quatre onglets permettant la gestion séparée des ces quatre types d'objets et des couches.
- Pour les marques et waypoint, quatre commandes sont accessibles en permanence :
  - $\circ$  "Nouveau" et "Supprimer tout..."qui ne  $\underline{U}\underline{p}$ concernent que l'onglet "Waypoint",

- "Importer ..." et "Exporter tout..." qui sont communes aux trois onglets.
- Toute marque (ou waypoint) présente dans le gestionnaire de waypoint s'affiche sur la carte.
- Toute marque (ou waypoint) supprimée de la carte, avec la commande ad-hoc des menus contextuels, disparait du gestionnaire.

| <ul> <li>Cette commande permet</li> <li>A défaut du changement</li> </ul>                                                                                                    | de placer une nouvelle marque (ou un nouveau waypoint).<br>des coordonnées, cette marque sera placée la où se trouve le bateau.                                                                                                    |                                                                                                    |
|----------------------------------------------------------------------------------------------------|----------------------------------------------------------------------------------------------------|----------------------------------------------------------------------------------------------------|
| • Cette commande ouvre la                                                                                                    | a fenêtre de propriétés de la marque (ou du waypoint) sélectionnée.                                                                                                    |                                                                                                    |
| Avec cette commande, le logici                                                                                                    | el :                                                                                                    |                                                                                                    |
| <ol> <li>choisit la zone de la carte</li> <li>centre la zone affichée su</li> <li>réalise un zoom affichant<br/>pourra être un zoom + ou</li> </ol>                                                                                                    | la plus appropriée pour montrer la marque ou le waypoint,<br>ır cette marque ou ce waypoint,<br>: la zone de la marque ou du waypoint à la meilleure échelle possible. De ce fait, ce<br>ı un zoom -                                                                                                    | Uр                                                                                                    |
| • La marque (ou le waypoir                                                                                                    | nt) sélectionnée est supprimée.                                                                                                    |                                                                                                    |
| <ul> <li>Cette commande crée un         <ul> <li>du bateau,</li> <li>à la marque ou au v</li> </ul> </li> <li>La route est activée. Ce q         <ul> <li>Que la marque séle</li> <li>Une marque est pla</li> </ul> </li> <li>Plus tard, si la route est s         <ul> <li>la marque ou le wa</li> <li>la marque qui avait</li> </ul> </li> </ul> | e route allant :<br>waypoint sélectionné.<br>ui implique :<br>ectionnée est remplacée par un waypoint actif si ce n'était pas le cas<br>acée à la position actuelle du bateau pour servir de point de départ à la route.<br>upprimée :<br>ypoint initial retrouvera ses caractéristiques.<br>t été placée là où se trouvait le bateau disparaitra.                                                                                                    | <u>Up</u>                                                                                                    |
| <ul> <li>La marque (ou le waypoir</li> <li>Rappel : Lisez <u>cette page</u></li> </ul>                                                                                                    | nt) sera sauvegardée dans un fichier gpx.<br>concernant l'usage des caractères accentués.                                                                                                    | <u>Up</u>                                                                                                    |
| <ul> <li>Toutes les informations c</li> <li>Une fenêtre intermédiair</li> </ul>                                                                                                    | oncernant la marque seront envoyées au GPS.<br>e va s'ouvrir :                                                                                                    |                                                                                                    |
| Etape 1 :<br>Il faut indiquer quel port<br>com doit être utilisé.<br>Vous devez répondre en<br>mettant le même port com<br>que celui qui a été choisi<br>dans l'onglet "GPS" de la<br>"Boite à outils"                                                                                                    | Gestionnaire de routes, traces et waypoint.         Envoyer au GPS         port / GPS traceur         GARMIN         Configurer le GPS pour recevoir des routes/waypoint puis cliquer sur "Envoyer"         Chargement         Envoyer au GPS         Annuler         Envoyer         Supprimer tout                                                                                                    |                                                                                                    |
|                                                                                                    | <ul> <li>Cette commande permet</li> <li>A défaut du changement</li> <li>Cette commande ouvre la</li> <li>Avec cette commande, le logici</li> <li>1. choisit la zone de la carte</li> <li>2. centre la zone affichée su</li> <li>3. réalise un zoom affichant<br/>pourra être un zoom + ou</li> <li>La marque (ou le waypoin</li> <li>Cette commande crée un <ul> <li>du bateau,</li> <li>à la marque ou au v</li> </ul> </li> <li>La route est activée. Ce q <ul> <li>Que la marque est pla</li> <li>Plus tard, si la route est s</li> <li>la marque ou le wa</li> <li>la marque qui avait</li> </ul> </li> <li>La marque (ou le waypoin</li> <li>Rappel : Lisez cette page</li> <li>Toutes les informations c</li> <li>Une fenêtre intermédiain</li> <li>Etape 1 : <ul> <li>If aut indiquer quel port com</li> <li>que celui qui a été choisi</li> <li>dans l'onglet "GPS" de la</li> <li>Boite à outils"</li> </ul> </li> </ul> | <ul> <li>• Cette commande permet de placer une nouvelle marque (ou un nouveau waypoint).</li> <li>• A défaut du changement des coordonnées, cette marque sera placée la où se trouve le bateau.</li> <li>• Cette commande, le logiciel : <ul> <li>• Acisit la zone de la carte la plus appropriée pour montrer la marque ou le waypoint) sélectionnée.</li> <li>• Cette commande, le logiciel : <ul> <li>• Acisit la zone de la carte la plus appropriée pour montrer la marque ou le waypoint.</li> <li>• Cette commande crée une route algante : <ul> <li>• Acisit la zone de la carte la plus appropriée pour montrer la marque ou le waypoint.</li> <li>• La marque (ou le waypoint) sélectionnée est supprimée.</li> </ul> </li> <li>• Cette commande crée une route allant : <ul> <li>• du bateau,</li> <li>• a marque e (ou le waypoint sélectionné.</li> <li>• Au est est activée. Ce qui implique : <ul> <li>• Que la marque selectionnée est remplacée par un waypoint atif si ce n'était pas le cas.</li> <li>• Due la marque est placée à la position actuelle du bateau pour servir de point de départ à la route.</li> <li>• Barque ou le waypoint initial retrouvera ses caractéristiques.</li> <li>• La marque qui avait été placée là où se trouvait le bateau disparaitra.</li> </ul> </li> <li>• La marque (ou le waypoint) sers asuvegardée dans un fichier gps.</li> <li>• Rappel : Liser cette page concernant l'usage des caractères accentués.</li> <li>• Duets les informations concernant la marque seront envoyées au GPS.</li> <li>• Usa fenètre intermédiaire va s'ouvrir:</li> </ul> </li> <li> <b>Tous</b> ever répondre amer placée de par un des position acteus est envoyées au GPS. • Nous dever répondre ser que point de routes (race el exopprint plus douer su'Tonym'') <i>Querement au est outer is auteus et de la caractère sacentués.</i> • Ous dever répondre ser que point de routes (race el exopprint plus douer su'Tonym'') <i>Querement au est outeus auteus et de la caractere sacentués auteus et devere in des pour cerveri des pourecerveri des pour exorie des pour</i></li></ul></li></ul></li></ul> |

|                  | Etape 2 :                                                                                                    | Envoyer au GPS                                                                                                  |                                            |
|------------------|----------------------------------------------------------------------------------------------------|----------------------------------------------------------------------------------------------------|--------------------------------------------|
|                  | Le chargement s'effectue.                                                                                                    | port / GPS traceur                                                                                              |                                            |
|                  |                                                                                                    | COM6                                                                                                    |                                            |
|                  |                                                                                                    | 1.                                                                                                    |                                            |
|                  |                                                                                                    |                                                                                                    |                                            |
|                  |                                                                                                    | Coningurer le GPS pour recevoir des rouces/waypoint puis cliquer sur                                            | Envoyer                                    |
|                  |                                                                                                    | Chargement                                                                                                    |                                            |
|                  |                                                                                                    |                                                                                                    |                                            |
|                  |                                                                                                    | Annuler                                                                                                    | Envoyer                                    |
|                  | Etape 3 :                                                                                                    |                                                                                                    | 1                                          |
|                  | • Un message indiquera si le chargement a r                                                                                                    | réussi. Informations Open                                                                                       | CPN 🛛                                      |
|                  | <ul> <li>Sinon, un message vous indiquera de re<br/>logiciel, où les causes de cet échec seront é</li> </ul>                                                                 | egarder dans le fichier "log" du 😱 Route : Cha<br>expliquées.                                                   | rgement réussi                             |
|                  | <ul> <li>Où trouver le fichier log : Voyez en bas<br/>logiciel.</li> </ul>                                                                                                   | du premier onglet de l'aide du                                                                                  |                                            |
| "Supprimer tout" | <ul> <li>Toutes les marques (ou waypoint), préser<br/>sélectionnées ou non, seront supprimées. I</li> </ul>                                                                  | ntes dans le gestionnaire de waypoint, donc visibles<br>Elles seront aussi effacées sur la carte.               | sur la carte,                              |
| "Importer"       | <ul> <li>Cette commande permet d'importer, dan<br/>waypoint) contenues dans un fichier gpx.</li> </ul>                                                                       | ns le gestionnaires de waypoint, une ou plusieurs n<br><u>Attention</u>                                         | marques (ou                                |
| Exporter tout    | • Cette commande exporte, sous forme d'un<br>le gestionnaire de waypoint. <u>Attention</u>                                                                                   | n fichier gpx, toutes les marques (ou les waypoint) pr                                                          | ésentes dans                               |
| Attention :      |                                                                                                    |                                                                                                    |                                            |
|                  | <ul> <li>Le gestionnaire de waypoint n'est qu'une partie d'un gi<br/>La commande "Exporter tout" exporte vraiment tou<br/>onglets (route(s), trace(s), waypoint).</li> </ul> | estionnaire, qui gere aussi routes, traces et couches<br>it Et le fichier gpx obtenu contient tout ce qui est d | dans les trois                             |
|                  | <ul> <li>La commande "Importer" importe le contenu d'un f<br/>des routes et/ou des traces. Ces marques/waypoint, i<br/>gestionnaire.</li> </ul>                              | ïchier gpx qui peut contenir, outre des marques/way<br>routes et traces seront dispatchées dans leur onglet     | /point, et/ou <sup>U</sup><br>respectif du |
| Pérennité d'u    | n marque ou d'un waypoint :                                                                                                    |                                                                                                    |                                            |

- Si vous fermer OpenCPN, à l'ouverture suivante, toutes les marques et waypoint présents avant la fermeture seront encore présents à l'ouverture.
- Une marque ou un waypoint sont accessibles tant qu'ils n'ont pas été supprimés avec la commande "Effacer la marque ou le waypoint" des menus contextuels ou avec une des commandes du gestionnaire de marques et de waypoint.

| Icône Nom :         | Distance | Nouveau           |
|---------------------|----------|-------------------|
| (Waypoint sans nom) | 0.59 Nm  | Propriétés        |
|                     |          | Zoom sur          |
|                     |          | Supprimer         |
|                     |          | Aller & (4 route) |
|                     |          | Experter          |
|                     |          | Envoyer au GPS    |
|                     |          | Supprimer tout    |

- Si vous voulez pouvoir supprimer une marque ou un waypoint pour le recharger ultérieurement, <u>il</u> <u>faut le sauvegarder, dans un fichier gpx, avec le</u> <u>gestionnaire de marques et de waypoint</u>, avant de le supprimer.
  - Avant de sauvegarder lisez cette <u>page la</u> concernant le nommage des objets.

Up

<u>Up</u>

Compléter les icônes disponibles par vos propre icônes

- Des icones, disponibles pour insérer des marques, sont "gravées dans le marbre" du logiciel.
- Mais il est possible d'ajouter des icônes personnalisées qui apparaitront dans le gestionnaire de propriétés des marques.
- Voyez dans cette page comment faire :

<u>Up</u>

## • Ajouter des icônes personnalisées

Choisir sa propre icône par défaut :

- Désolé mais contrairement à l'nnonce faite lors de la sortie de la version 3.0, ce n'est pas facile
- Cela ne sa fait pas dans le logiciel directement.
- Il faut mettre les mains dans le "cambouis" pour y arriver.
- Voyer dans la page <u>Trucs et astuces</u> comment s'y prendre.

<u>Aller au plan du site</u>

<u>Haut de page</u>

Copyright : Ce site web est protégé contre toute utilisation commerciale. Dernière modification de cette page : 11/06/2012

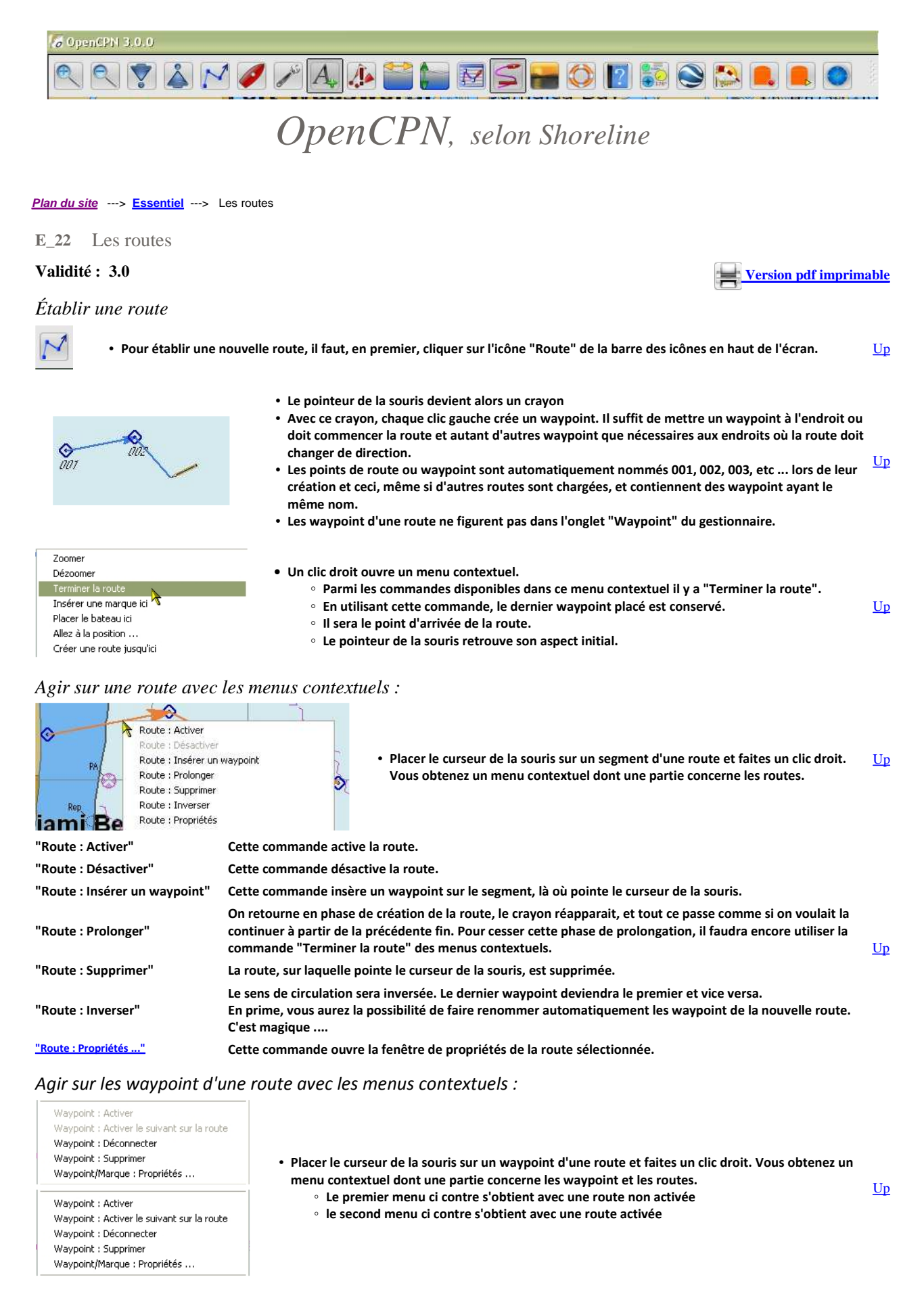

"Waypoint : Activer"

Cette commande :

n'est accessible que si la route est activée elle même,

Up

Up

|                                                 | <ul> <li>active le waypoint pointé par le curseur de la souris.</li> </ul>                                                                                                    |           |
|-------------------------------------------------|----------------------------------------------------------------------------------------------------|-----------|
| "Waypoint : Activer le suivant<br>sur la route" | <ul> <li>Cette commande :         <ul> <li>n'est accessible que si la route est elle même activée,</li> <li>active le waypoint suivant de la route, c'est à dire le waypoint qui suit celui qui était actif.</li> </ul> </li> </ul>                                                                                                    | <u>Up</u> |
| "Waypoint : Déconnecter"                        | <ul> <li>Cette commande déconnecte le waypoint sur lequel pointe le curseur de la souris.</li> <li>Mais ce waypoint n'est pas supprimé. <ul> <li>Il devient une simple marque.</li> <li>Ni son nom, ni le symbole du waypoint ne changent.</li> <li>Attention : Si ce waypoint était le waypoint actif d'une route activée : <ul> <li>Actun autre waypoint n'est activé sur la route,</li> <li>Dans ce cas : <ul> <li>la commande "Route : Activer le waypoint suivant" ne fonctionne plus.</li> <li>vous devez activer un waypoint de la route "à la main" avec la commande "Activer le waypoint".</li> </ul> </li> </ul></li></ul></li></ul> | <u>Up</u> |
| "Waypoint : Supprimer"                          | <ul> <li>Le waypoint pointé par la souris est supprimé de la route.</li> <li>Si la route ne contenait que deux waypoint, l'autre waypoint est aussi supprimée ainsi que la route.</li> </ul>                                                                                                    | <u>Up</u> |
| "Marque/waypoint :<br>Propriétés"               | <ul> <li>Cette commande ouvre la fenêtre de propriétés de la marque (ou du waypoint) désignée par le curseur<br/>de la souris.</li> </ul>                                                                                                    | <u>Up</u> |
| Prélever rapidement des                         | s informations sur un segment d'une route :                                                                                                    |           |

|                                          | <ul> <li>Si vous mettez le curseur de la souris sur un segment ou sur un waypoint de la route, des<br/>informations s'affichent :</li> </ul> |    |
|------------------------------------------|----------------------------------------------------------------------------------------------------|----|
|                                          | ◦ Le nom de la route                                                                                                    |    |
| Route : Guernesey Alderney par le Swinge | <ul> <li>Les points du segment concerné,</li> </ul>                                                                                          | Up |
| Segment : De 013 à 014                   | • Le relèvement, en degré, du second point à partir du premier, autrement dit le cap à                                                       | _  |
| 031 Deg 14.40 NMi                        | suivre pour aller du premier au second,                                                                                                    |    |
|                                          | <ul> <li>La longueur en mille nautique (NMi).</li> </ul>                                                                                     |    |
|                                          |                                                                                                    |    |

# Compléter les caractéristiques d'une route

- Dans les menus contextuels obtenus par clic droit, il y a la commande "Propriétés de la route ou de la trace".
- Cette commande ouvre la fenêtre de propriétés de la route. • A ne pas confondre avec le gestionnaire de routes
- Cette fenêtre de propriétés peut aussi être ouverte à partir du gestionnaire de routes.
- Dans la fenêtre qui s'ouvre avec cette commande (voir ci dessous), vous pouvez modifier :
  - $\,\circ\,$  Le nom de la route,
  - Le point de départ,
  - Le point d'arrivée,
  - La vitesse prévue,
  - L'heure de départ.
- Attention : <u>N'utilisez pas de caractère accentué</u> (é, è, à, ï, ë, ù, ... etc ) sous peine de travailler inutilement. Voyez à ce sujet, plus en détails, dans la page "<u>Trucs et astuces</u>".
- Vous pouvez aussi modifier la représentation de la route en choisissant le type de trait, la couleur et la largeur du trait la représentant sur l'écran.

|                             | 100                                                                                                    |
|-----------------------------|----------------------------------------------------------------------------------------------------|
| Route : Activer             |                                                                                                    |
| Route : Désactiver          |                                                                                                    |
| Route : Insérer un waypoint |                                                                                                    |
| Route : Prolonger           |                                                                                                    |
| Route : Supprimer           |                                                                                                    |
| Route : Inverser            |                                                                                                    |
| Route : Proprétés           |                                                                                                    |
|                             | Route : Activer<br>Route : Désactiver<br>Route : Insérer un waypoint<br>Route : Prolonger<br>Route : Supprimer<br>Route : Inverser<br>Route : Inverser<br>Route : Propyétés |

| opriétés                                                            |                                                                                      |                                                                 |                                                                                                  |                                                    |                                                                                                   |                                                                  |                                                         |                                                  |   |
|---------------------------------------------------------------------|--------------------------------------------------------------------------------------|-----------------------------------------------------------------|--------------------------------------------------------------------------------------------------|----------------------------------------------------|---------------------------------------------------------------------------------------------------|------------------------------------------------------------------|---------------------------------------------------------|--------------------------------------------------|---|
| om                                                                  |                                                                                      |                                                                 |                                                                                                  |                                                    |                                                                                                   |                                                                  |                                                         |                                                  |   |
| Suernesey                                                           | Alderney par le Su                                                                   | vinge                                                           |                                                                                                  |                                                    |                                                                                                   |                                                                  |                                                         |                                                  |   |
| épart de                                                            |                                                                                      |                                                                 |                                                                                                  | Destinati                                          | on                                                                                                |                                                                  |                                                         |                                                  |   |
| Guernese                                                            | /                                                                                    |                                                                 |                                                                                                  | Alderne                                            | У                                                                                                 |                                                                  |                                                         |                                                  |   |
|                                                                     |                                                                                      | Prese Conne                                                     | us) Durce us                                                                                     | navigation                                         |                                                                                                   | ricare de                                                        | appare (mp)ra mmy                                       |                                                  |   |
| 22.84<br>Date mont                                                  | rée comme                                                                            | JPC OHeu                                                        | re du lieu                                                                                       | res 48 minutes                                     | eur par défaut                                                                                    | Style :                                                          | Défaut                                                  | Largeur : Défaut 💟                               |   |
| 22.84<br>Date mont<br>O UTC<br>aypoint<br>Segment                   | rée comme                                                                            | J PC O Heu<br>Distance                                          | re du lieu C                                                                                     | ouleur : Coul                                      | eur par défaut                                                                                    | Style :                                                          | Défaut                                                  | Largeur : Défaut 🔽                               | E |
| 22.84<br>Date mont<br>O UTC<br>aypoint<br>Segment                   | rée comme                                                                            | UPC OHeu<br>Distance                                            | re du lieu G                                                                                     | Latitude                                           | eur par défaut<br>Longitude                                                                       | ETE<br>Début                                                     | Défaut                                                  | Largeur : Défaut 🔽<br>marée : Prochain événement |   |
| 22.84<br>Date mont<br>) UTC<br>aypoint<br>Segment                   | Vers le waypoin<br>002                                                               | UPC Heu<br>Distance<br>0.63 nm<br>0.02 nm                       | re du lieu Cu<br>Relèvement<br>253 Deg. T<br>102 Deg. T                                          | Latitude<br>049 27.4 N                             | eur par défaut<br>Longitude<br>002 31.9 W<br>002 31.9 W                                           | ETE<br>Début<br>00 H 00 M                                        | Défaut                                                  | Largeur : Défaut 🔽<br>marée : Prochain événement |   |
| 22.84<br>Date mont<br>UTC<br>aypoint<br>Segment                     | €.00<br>rée comme<br>⊙ Heure c<br>Vers le waypoin<br>001<br>002<br>003               | u PC Heu<br>Distance<br>0.63 nm<br>0.02 nm<br>0.04 nm           | re du lieu G<br>Relèvement<br>253 Deg. T<br>102 Deg. T<br>187 Deg. T                             | Latitude<br>049 27.4 N<br>049 27.4 N               | eur par défaut<br>Longitude<br>002 31.9 W<br>002 31.9 W<br>002 31.9 W                             | ETE<br>Début<br>00 H 00 M<br>00 M 00 M                           | Défaut<br>Vitesse, Noeuds<br>6.00<br>6.00               | Largeur : Défaut 🔽<br>marée : Prochain événement |   |
| 22.84<br>Date mont<br>UTC<br>aypoint<br>Segment                     | €.00<br>rée comme<br>● Heure c<br>Vers le waypoin<br>001<br>002<br>003<br>004        | UPC Heu<br>Distance<br>0.63 nm<br>0.02 nm<br>0.04 nm<br>0.03 nm | re du lieu C<br>Relèvement<br>253 Deg. T<br>102 Deg. T<br>186 Deg. T                             | Latitude<br>049 27.4 N<br>049 27.4 N<br>049 27.3 N | eur par défaut<br>Longitude<br>002 31.9 W<br>002 31.9 W<br>002 31.9 W                             | ETE<br>Début<br>00 H 00 M<br>00 H 00 M                           | Vitesse, Noeuds<br>6.00<br>6.00<br>6.00                 | Largeur : Défaut 🔽<br>marée : Prochain événement |   |
| 22.84<br>Date mont<br>UTC<br>aypoint<br>Segment<br>1<br>2<br>3<br>4 | €.00<br>rée comme<br>ⓒ Heure c<br>Vers le waypoin<br>001<br>002<br>003<br>004<br>005 | UPC Heu<br>Distance<br>0.63 nm<br>0.02 nm<br>0.04 nm<br>0.03 nm | re du lieu C<br>Relèvement<br>253 Deg. T<br>102 Deg. T<br>187 Deg. T<br>186 Deg. T<br>123 Deg. T | Latitude<br>049 27.4 N<br>049 27.4 N<br>049 27.3 N | eur par défaut<br>Longitude<br>002 31.9 W<br>002 31.9 W<br>002 31.9 W<br>002 31.9 W<br>002 31.9 W | ETE<br>Début<br>00 H 00 M<br>00 H 00 M<br>00 H 00 M<br>00 H 00 M | Vitesse, Noeuds<br>6.00<br>6.00<br>6.00<br>6.00<br>6.00 | Largeur : Défaut 🔽<br>marée : Prochain événement |   |

Modifier ou non, par hasard, la position d'un waypoint d'une route

| Configuration GPS Cartes Cartes vectorielles AIS : Gérer Langues / polices E | Etc. Compléments |     |
|------------------------------------------------------------------------------|------------------|-----|
| Traces                                                                       | an an            |     |
| 🗹 Trace : Afficher l'icône                                                   |                  |     |
| Trace journalière automatique : Activer                                      |                  |     |
| Trace : Surligner                                                            |                  |     |
| Opints de trace : Marquer toutes les secondes :                              | 5                |     |
| O Points de trace : Marquer tous les milles nautiques :                      | 0.               | 05  |
|                                                                              | E-con            |     |
| -Cercle radars                                                               |                  |     |
| Cercles radars : Afficher                                                    |                  |     |
| Cercle radars : Quantité affichée                                            | 1                |     |
| Cercle radars : Distance intermédiaire                                       | 1.               | 000 |
| Unités                                                                       |                  |     |
| Milles marins     O Kilomètres                                               |                  |     |
| Terrer respective recordence A                                               |                  |     |
| Verrouillage des waypoint                                                    |                  |     |

- Regardez en bas à gauche de la copie d'écran ci dessus. Vous pouvez "Verrouiller tous les waypoint sauf si une fenêtre de propriétés est ouverte".
  - Si vous ne cochez pas cette case, vous pouvez déplacer"à la main" une marque ou un waypoint en faisant un clic gauche conservé sur cette marque ou ce waypoint.
  - Si vous cochez cette case, vous ne pouvez modifier l'emplacement d'un waypoint (ou d'une marque) qu'en ouvrant le gestionnaire de propriétés de ce waypoint (ou de cette marque) et en y changeant les coordonnées du waypoint (latitude et/ou longitude).
- Conseil :
  - En navigation cochez toujours cette case. <u>Ceci vous évitera des catastrophes</u> en empêchant de faire glisser un waypoint par hasard avec la souris.

# Le gestionnaire de routes :

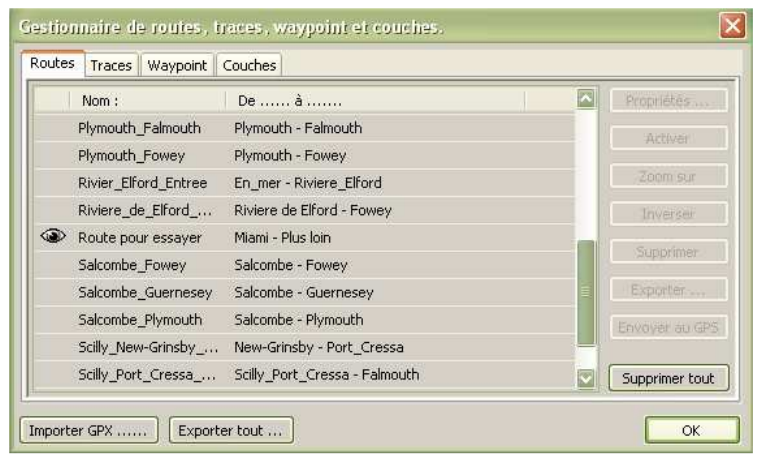

- Le gestionnaire de routes est en fait "Le gestionnaire de routes, traces, waypoint et couches".
- Il comporte quatre onglets permettant la gestion séparée des ces trois types d'objets et des couches.
- Trois commandes sont accessibles en permanence :
  - "Supprimer tout..." qui ne concerne que Up l'onglet route
  - "Importer GPX ..." et "Exporter tout..." qui sont communes aux quatre onglets.
- Toute route présente dans le gestionnaire de route s'affiche sur la carte si l'Oeil a été activé.
- Hum ... : Dans notre exemple, il n'y a pas de problème visible sur l'écran. Mais .... lisez ou

<u>Up</u>

Up

relisez cette page : "<u>Trucs et astuces</u>" concernant le nommage des objets

• Dés lors qu'une route ou plusieurs routes sont sélectionnées, les autres commandes de la <u>Up</u> colonne de droite sont accessibles

| oute: | S Traces Waypoint    | Couches                       |              |                |
|-------|----------------------|-------------------------------|--------------|----------------|
|       | Nom :                | De à                          |              | Propriétés     |
|       | Plymouth_Falmouth    | Plymouth - Falmouth           |              | Activer        |
|       | Plymouth_Fowey       | Plymouth - Fowey              |              | Hearer         |
|       | Rivier_Elford_Entree | En_mer - Riviere_Elford       |              | Zoom sur       |
|       | Riviere_de_Elford    | Riviere de Elford - Fowey     |              | Inverser       |
| ۲     | Route pour essayer   | Miami - Plus Ioin             |              | -              |
|       | Salcombe_Fowey       | Salcombe - Fowey              |              | Supprimer      |
|       | Salcombe_Guernesey   | Salcombe - Guernesey          | =            | Exporter       |
|       | Salcombe_Plymouth    | Salcombe - Plymouth           |              | Envoyer au GPS |
|       | Scilly_New-Grinsby   | New-Grinsby - Port_Cressa     | - <b>-</b> - |                |
|       | Scilly_Port_Cressa   | Scilly_Port_Cressa - Falmouth |              | Supprimer tout |

# Les commandes du gestionnaire de routes :

| <u>Propriétés</u><br>Activer | Cette commande ouvre la fenêtre de pr<br>Cette commande active la route                                                                                                    | opriétés de la route                                                                                                   | sélectionnée.                                                                                                    |                                                                                                    |           |  |  |
|------------------------------|----------------------------------------------------------------------------------------------------|----------------------------------------------------------------------------------------------------|----------------------------------------------------------------------------------------------------|----------------------------------------------------------------------------------------------------|-----------|--|--|
| Zoom sur                     | Cette commande est plus sophistiquée                                                                                                    | qu'un simple effet d                                                                                                   | le zoom. Le logiciel :                                                                                                   |                                                                                                    |           |  |  |
|                              | <ol> <li>choisit la zone de la carte la plus a</li> <li>centre la zone affichée sur la rout</li> <li>provoque un zoom affichant la z<br/>affichée. De ce fait, ce pourra être</li> </ol>                                                                         | appropriée pour mo<br>ce<br>cone de la route av<br>e un zoom + ou un z                                                 | ntrer toute la route<br>ec la meilleure échelle possible pour que to<br>oom -                                            | outes la routes soit<br>U                                                                                  | Jр        |  |  |
| Inverser                     | La route sélectionnée est inversée. Autrement dit, le premier point devient le dernier et le dernier devient le premier. Il<br>est même possible de faire renommer automatiquement tous les waypoint pour que la numérotation commence à 001.<br>Sympa non !!!!! |                                                                                                    |                                                                                                    |                                                                                                    |           |  |  |
| Supprimer                    | La route sélectionnée est supprimée.                                                                                                    |                                                                                                    |                                                                                                    |                                                                                                    |           |  |  |
| Exporter                     | La route sera sauvegardée sous form<br>accentuées.                                                                                                    | e d'un fichier gpx.                                                                                                    | Rappel : Lisez <u>cette page</u> concernant l'us                                                                         | age des caractères                                                                                         |           |  |  |
| Envoyer au GPS               | Toutes les informations concernant la r<br>Une fenêtre intermédiaire va s'ouvrir :                                                                                                    | oute seront envoyé                                                                                                    | es au GPS.                                                                                                    |                                                                                                    |           |  |  |
|                              | Etape 1 :<br>Il faut indiquer quel port com doit<br>être utilisé.<br>Vous devez répondre en mettant le<br>même port com que celui qui a été<br>choisi dans l'onglet "GPS" de la<br>"Boite à outils"                                                              | Gestionnaire de ro<br>Envoyer au GPS<br>port / GPS traceur<br>COM6<br>GARMIN<br>Configurer le GPS pour r<br>Chargement | ecevoir des routes/waypoint puis cliquer sur "Envoyer" Annuler Envoyer arter tout                                        | Propriétés<br>Activer<br>Zoom sur<br>Inverser<br>Supprimer<br>Exporter<br>Envoyer au GPS<br>Supprimer tout | J₽        |  |  |
|                              | Etape 2 :<br>Le chargement s'effectue.                                                                                                    |                                                                                                    | Envoyer au GPS<br>port / GPS traceur<br>COM6<br>Configurer le GPS pour recevoir des routes/waypoint puis d<br>Chargement | liquer sur "Envoyer"                                                                                       | <u>Ip</u> |  |  |
|                              |                                                                                                    |                                                                                                    | Annule                                                                                                    | r Envoyer                                                                                                  |           |  |  |

 $file://C:\wamp\ww\copencpn.shoreline.fr\3_Essentiel\E_22\_Routes\E_22\_Route.htm 14/06/2012$ 

#### Etape 3 :

- Un message indiquera si le chargement a réussi.
- Sinon, un message vous indiquera de regarder dans le fichier "log" du logiciel, où les causes de cet échec seront expliquées.
- Informations OpenCPN 🛛
- Où trouver le fichier log : Voyez en bas du premier onglet de l'aide du logiciel.
- Supprimer tout Toutes les routes, présentes dans le gestionnaire de routes, donc visibles sur la carte, <u>sélectionnées ou non</u>, seront supprimées. Elles seront aussi effacées sur la carte.
- Importer ....
   Cette commande, commune aux quatre onglets, permet d'importer, dans le gestionnaires de routes, une ou plusieurs routes contenues dans un fichier gpx. <u>Attention</u>
   Up
- Exporter tout ... Cette commande, commune aux quatre onglets, exporte, sous forme d'un fichier gpx, toutes les routes présentes dans le gestionnaire de routes. Attention

#### Attention :

- Le gestionnaire de route est une partie d'un gestionnaire plus vaste qui gère aussi waypoint, traces et couches
- La commande "Exporter tout" exporte vraiment tout .... Et le fichier gpx obtenu contient tout ce qui est dans les quatre onglets (route, trace, waypoint et couche).
- La commande "Importer ..." importe le contenu d'un fichier gpx qui peut contenir, outre des marques/waypoint, et/ou des routes et/ou des traces et/ou des couches. Ces waypoint, routes, traces et couches seront dispatchées, automatiquement, dans leur onglet respectif du gestionnaire.

### Pérennité d'une route :

- Si vous fermer OpenCPN, à l'ouverture suivante, toutes les routes présentes avant la fermetures, sur la carte, seront encore présentes à l'ouverture.
- Une route est accessible :
  - Si elle n'a pas été supprimée avec la commande "Route : Supprimer" des menus contextuels ou avec la commande ad hoc du gestionnaire de routes.
  - si l'"oeil" a été activé dans le gestionnaire de routes.
- Si vous voulez pouvoir supprimer une route pour la recharger ultérieurement, il faut la sauvegarder, dans un fichier gpx, avec le gestionnaire de route avant de la supprimer.
- Si vous ne voulez pas supprimer une route mais ne plus l'avoir à l'écran, fermer l'oeil !!!!
- Pour cela, rendez vous dans le gestionnaire de routes et dans la colonne de gauche, cliquez sur l'oeil pour :
  - Masquer la route sur l'écran
  - Sans supprimer la route.

<u>Up</u>

Up

#### ا 🕲

M

- Cela ne la supprime pas.
- Mais vous pouvez quand même la sauvegarder sous forme d'un fichier GPX.
- Si vous avez une route présente dans le gestionnaire de route mais pas sur l'écran, il faut ouvrir l'oeil !!!
- Pour cela, rendez vous dans le gestionnaire de routes et dans la colonne de gauche, cliquez sur la case vide pour :

   Faire apparaître la route sur l'écran.

#### Route activée

- L'activation de la route met à disposition des outils de navigation
- Un cadran des données de navigation: cap, vitesse sur le fond, positionnement géodésique, durée prévue pour la prochain WP, et heure prévue d'arrivée.
- Dans la barre de navigation, appelée aussi "barre des statuts", vous disposerez d'une série de renseignements

Exemple de route activée et son tableau de bord qui propose deux affichages :

- · Ce segment : Les info relatives au segment de route actuellement suivi,
- Route : Les info relatives à la route.

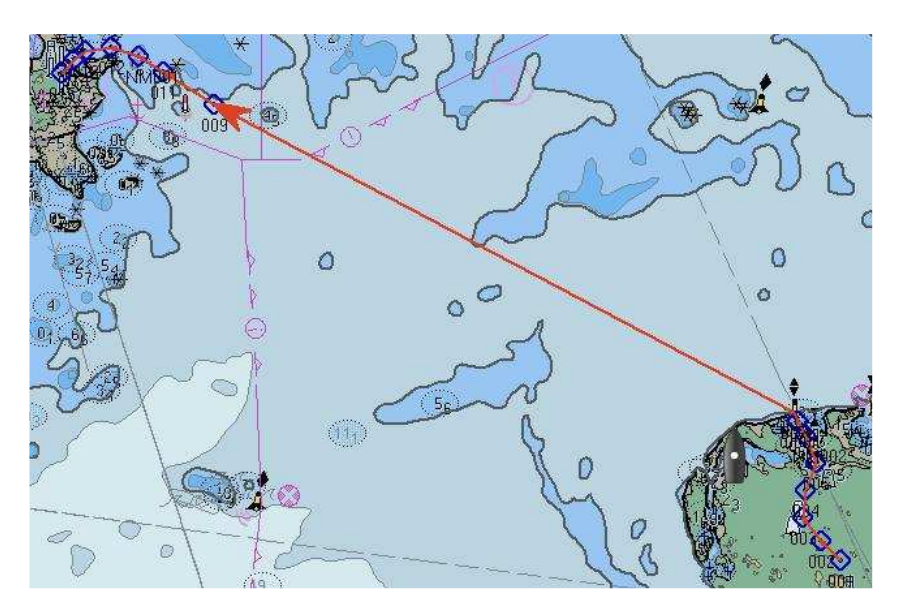

A quoi peut servir une trace ?

- Une trace montre la route réelle, et situe le bateau par rapport à la route théorique pré-établie.
  Il est alors, éventuellement, possible de modifier le cap pour revenir sur la route.
- Sur cet exemple réel, le vent venait du sud-sud-ouest. Impossible de suivre la route prévue à partir du waypoint 006. D'où le zig zag avant que le vent ne tourne opportunément et ne permette de suivre, finalement, la route initialement prévue.

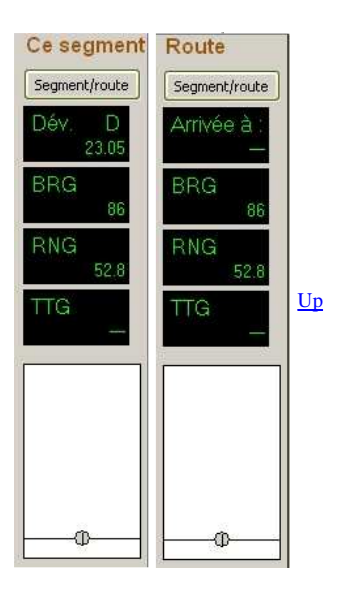

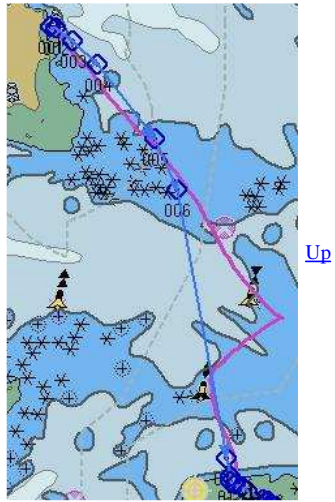

Aller au plan du site

Haut de page

Copyright : Ce site web est protégé contre toute utilisation commerciale. Dernière modification de cette page : 11/06/2012

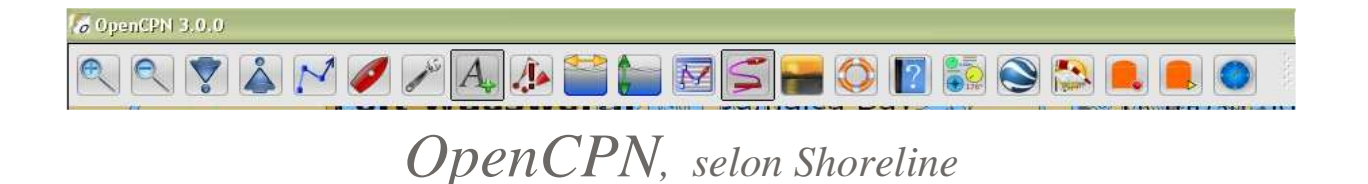

# Plan du site ---> L'essentiel ---> Les traces

E\_23 Les traces

# Validité : 3.0

# Track ... Trace .... C'est quoi ?

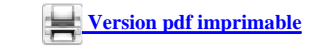

Up

C'est une suite d'informations comprenant

Des coordonnées (latitude, longitude)
Chaque information correspond à un point de

Ces informations sont relevées par le GPS du bateau selon une périodicité fixée dans le GPS

Le Logiciel en tire une ligne semblable à une

pour chacune d'elles : • Un horodatage

passage d'un bateau.

ou dans le logiciel.

route.

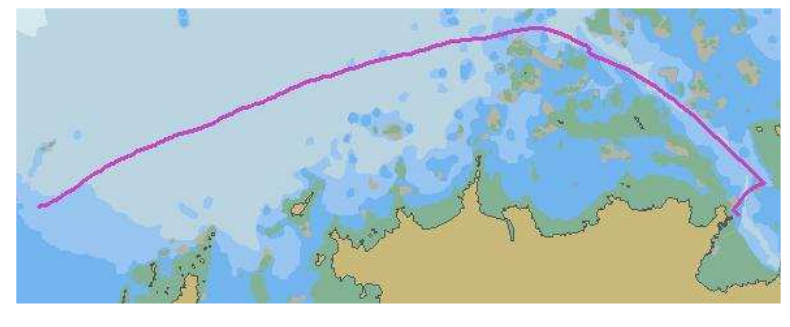

*Relever une trace :* 

- En premier, aller dans la "Boite à outils", onglet "Etc ..." et :
  - Cocher l'une ou l'autre des deux cases situées sous l'item "Afficher l'icône de trace".
  - Compléter la zone à remplir située en face de cette case à cocher.
- Activation proprement dite :
  - Méthode A :
    - Dans l'onglet "Etc ..." de la "Boite à outils", cocher la case "Afficher l'icône de trace"
    - Cliquez sur l'icône de trace dans la barre d'icônes du haut de l'écran.
    - Cette icône fonctionne en Oui/Non. Elle peut activer ou désactiver l'établissement de la trace.
    - Méthode B :
      - Dans l'onglet "Etc ..." de la "Boite à outils", cocher la case "Trace journalière automatique".
      - En lançant OpenCPN,
    - Méthode C :
    - Dans le gestionnaire de traces, cliquez sur la commande "Démarrer".
- Trace "off"

Trace "on'

- Désactivation de la trace

   Par contre, il n'y a pas de commande, dans les menus contextuels, pour "Cesser de relever la trace", il vous faudra Up obligatoirement :
  - Afficher l'icône " Trace",
  - Cliquer dessus.

Conseil :

- Naviguez toujours trace activée. En cas d'homme à la mer, vous pourrez plus aisément :
  - Retrouver votre parcours,
  - Revenir plus facilement vers l'homme à la mer.
- La méthode B semble être plus sure :
  - Elle vous évitera de cliquer, par hasard, sur l'icône "Trace" de la barre d'icône et de cesser, sans le vouloir, de relever votre trace.
  - Inconvénient observé avec OpenCPN 2.5 : A minuit, OpenCPN ferme la trace du jour et en ouvre automatiquement une autre. Avec OpenCPN 2.5, un bug bloquait tout et en particulier, les phrases NMEA émises par le GPS n'étaient plus reconnues. Il fallait relancer manuellement OpenCPN.

| Boîte à outils  |                          |             |                     |             |                   |      |             |      |
|-----------------|--------------------------|-------------|---------------------|-------------|-------------------|------|-------------|------|
| Configuration G | PS Ca                    | artes       | Cartes vectorielles | Gérer l'AIS | Langues / polices | Etc. | Compléments |      |
| Afficher l'icôn | ie de trac<br>ière autoi | e<br>natiqu | в                   |             |                   |      |             |      |
| Marquer des     | points de                | trace       | toutes les second   | les :       |                   |      |             | 60   |
| Marquer des     | pointe de                | trace       | touclos millos pa   | tiquer (    |                   |      |             | 0.10 |

<u>Up</u>

Que faire avec une trace avec le menu contextuel :

Up

<u>Up</u>

Up

| Trace : Propriétés<br>Trace : Supprimer | <ul> <li>Dans les menus contextuels obtenus par clic droit, voici deux commandes relatives aux traces.</li> <li>Mais attention, elles n'apparaissent que si le curseur de la souris est placée sur une trace.</li> </ul> |
|-----------------------------------------|----------------------------------------------------------------------------------------------------|
| "Trace : Propriétés"                    | Cette commande ouvre la fenêtre de propriétés de cette trace.                                                                                                    |
| "Trace : Supprimer"                     | • La trace est supprimée sur la carte et dans le gestionnaire de traces.                                                                                                    |

# La fenêtre de propriétés des traces :

| oprietes                                       |                          |                                                                             |                                                                         |                                                                                       |                                                                     |                                                                           |                                               |                                                                          |                      |                                             |                  |     |
|------------------------------------------------|--------------------------|-----------------------------------------------------------------------------|-------------------------------------------------------------------------|---------------------------------------------------------------------------------------|---------------------------------------------------------------------|---------------------------------------------------------------------------|-----------------------------------------------|--------------------------------------------------------------------------|----------------------|---------------------------------------------|------------------|-----|
| om<br>5t Malo St                               | Cast                     |                                                                             |                                                                         |                                                                                       |                                                                     |                                                                           |                                               |                                                                          |                      |                                             |                  |     |
| Départ de                                      |                          |                                                                             |                                                                         |                                                                                       | Destination                                                         |                                                                           |                                               |                                                                          |                      |                                             |                  |     |
| Pointe du                                      | Moulinet                 |                                                                             |                                                                         | Por                                                                                   | rt de St Ca                                                         | st                                                                        |                                               |                                                                          |                      |                                             |                  |     |
| 9.12                                           |                          | 3.08                                                                        | ] [02                                                                   | 2 heures 57 n                                                                         | minutes                                                             | ]                                                                         | 04/05                                         | 2012                                                                     | nggarni              |                                             |                  |     |
| 9.12<br>Date mont                              | trée comme               | 3,08<br>ure du PC O He                                                      | ure du lieu                                                             | 2 heures 57 n<br>Couleur : [                                                          | Couleur pa                                                          | ir défaut 🔽                                                               | Style :                                       | Défaut                                                                   |                      | Largeur :                                   | Défaul           | : 💟 |
| 9.12<br>Date moni<br>UTC                       | trée comme               | 3.08<br>ure du PC OHe                                                       | ] 02<br>ure du lieu                                                     | 2 heures 57 n<br>Couleur : [                                                          | minutes<br>Couleur p                                                | ir défaut 💟                                                               | Style :                                       | Défaut                                                                   |                      | Largeur :                                   | Défaul           |     |
| 9.12<br>Date moni<br>UTC<br>aypoint<br>Segment | trée comme               | 3.08<br>ure du PC O He<br>rpoint Distance                                   | ure du lieu                                                             | 2 heures 57 n<br>Couleur : [<br>nt   Latitude                                         | Couleur pa                                                          | ar défaut 💟                                                               | Style :<br>ETE/H                              | Défaut<br>lorodatage                                                     |                      | Largeur :<br>Vitesse, N                     | Défaul           |     |
| 9.12<br>Date moni<br>UTC<br>aypoint<br>Segment | t <mark>rée comme</mark> | 3.08<br>ure du PC O He<br>rpoint Distance<br>52.74 nm                       | ure du lieu<br>Relèveme<br>159 Deg. 1                                   | 2 heures 57 n<br>Couleur : [<br>nt Latitude<br>T 048 38.2                             | Couleur pa<br>e I<br>2583 N C                                       | ar défaut value                                                           | Style :<br>ETE/H<br>06/29,                    | 2012<br>Défaut<br>lorodatage<br>2010 14:2                                | 5:38                 | Largeur :<br>Vitesse, N                     | Défaut           |     |
| 9.12<br>Date moni<br>UTC<br>aypoint<br>Segment | trée comme               | 3.08<br>ure du PC O He<br>rpoint Distance<br>52.74 nm<br>0.05 nm            | ure du lieu<br>Relèveme<br>159 Deg. 1<br>311 Deg. 1                     | 2 heures 57 n<br>Couleur : [<br>nt Latitude<br>T 048 38.2<br>T 048 38.2               | Couleur pa<br>e I<br>2583 N C<br>2906 N C                           | ir défaut<br>ongitude<br>02 02.6387 W<br>02 02.6952 W                     | Style :<br>ETE/H<br>06/29,<br>06/29           | 2012<br>Défaut<br>lorodatage<br>2010 14:2<br>2010 14:2                   | 5:38                 | Largeur :<br>Vitesse, N                     | Défaul<br>loeuds |     |
| 9.12<br>Date mont<br>UTC<br>aypoint<br>Segment | trée comme               | 3.08<br>ure du PC O He<br>rpoint Distance<br>52.74 nm<br>0.05 nm<br>0.03 nm | 02<br>ure du lieu<br>Relèveme<br>159 Deg. 1<br>311 Deg. 1<br>334 Deg. 1 | 2 heures 57 n<br>Couleur : [<br>nt Latitude<br>T 048 38.2<br>T 048 38.3<br>T 048 38.3 | Couleur pa<br>couleur pa<br>e l<br>2583 N C<br>2906 N C<br>3144 N C | ongitude<br>02 02.6387 W<br>02 02.6952 W<br>02 02.7126 W<br>02 02 05 67 W | ETE/-<br>06/29,<br>06/29,<br>06/29,<br>06/29, | Défaut<br>Défaut<br>lorodatage<br>/2010 14:2<br>/2010 14:2<br>/2010 14:2 | 5:38<br>6:38<br>7:38 | Largeur :<br>Vitesse, N<br><br>2.97<br>1.59 | Défaul           |     |

• Pour l'ouvrir, deux solutions :

• Placer la souris sur une trace de l'écran et faire apparaitre le menu contextuel par clic droit

- Ouvrir le gestionnaire de traces, sélectionner une trace, utiliser le bouton "Propriétés ...".
- Il est possible :
  - De nommer ou renommer la trace,
  - D'indiquer :
    - Le point de départ,
    - La destination.
  - De choisir votre couleur de préférence sur l'écran et aussi le type de trait et la largeur de ce trait.
    - Par défaut, elle sera rouge.
- La distance parcourue ne peut pas être modifiée,
- Mais la vitesse initiale, déduite des relevés, peut être modifiée .... Dans ce cas, les durées sont automatiquement recalculées.

 Mais attention : Si vous voulez garder les informations sur la vitesse et la durée, sauvegarder une trace d'origine avant de modifier la vitesse dans la fenêtre de propriétés.

• Si la trace concernée vient juste d'être crée, elle est désignée dans le gestionnaire de trace par la date et l'heure de création mais pas dans la fenêtre de propriétés de cette trace. A vous de la nommer si vous le souhaitez.

# Le gestionnaire de traces :

|   | Nom :                        | Longueur |   | Démarrer       |
|---|------------------------------|----------|---|----------------|
| ۲ | 2011-08-08 09:19:10          | 189.87   |   | Propriétés     |
| ۲ | Brixham_salcombe             | 36.20    |   | riopneces      |
|   | Falmouth_Newlyn              | 4805.20  |   | Supprimer      |
|   | Fowey Salcombe               | 37.79    |   | Exporter       |
|   | Fowey_Falmouth               | 22.91    |   | Turne to Dauka |
|   | Guernesey_Jersey-Ste-Brelade | 23.63    | _ | Trace -> Rouce |
|   | Jessey-Ste-Brelade_St-Malo   | 35.56    |   | Supprimer tout |
|   | Newlyn_Riviere_Elford        | 32.97    |   |                |
|   | Newlyn_Scilly_Port_Cressa    | 36.97    |   |                |
|   | Salcombe_Guernesey_Partie_1  | 69,53    | 1 |                |

- Le gestionnaire de traces est en fait "Le gestionnaire de routes, traces, waypoint et couches".
- Il comporte quatre onglets permettant la gestion séparée des ces quatre types d'objets.
- Pour les traces, huit commandes sont disponibles :
  - A droite : "Démarrer", "Proprietes", "Supprimer", "Exporter ...", Trace -> Route" et "Supprimer tout"", <u>Up</u>
  - En bas à gauche : "Importer ..." et "Exporter tout..." qui sont communes aux quatre onglets.
- Toute trace affichée à l'écran :
  - est présente dans le gestionnaire de trace,
     comporte au moins un point de plus que le point de départ.
- La trace automatique ne comporte au lancement qu'un seul point et ne sera affichée que si d'autres points s'y ajoutent. Toute trace

automatique, qui ne se prolonge pas, est automatiquement remplacée si on relance l'outil "Trace".

Les commandes du gestionnaire de traces : Cette commande a deux effets possibles : • Si l'action de relever la trace n'a pas encore été déclenchée, elle la déclenche. Une nouvelle trace apparait alors dans le gestionnaire, "Démarrer' Up Cette nouvelle trace est écrite en caractère gras. • Si l'action de relever la trace avait déjà été déclenchée, elle la relance en la remettant à zéro. "Propriétés ..." Cette commande ouvre la fenêtre de propriétés de la trace sélectionnée. "Supprimer" La trace sélectionnée est supprimée. <u>Up</u> "Exporter ...". La trace sera sauvegardée sous forme d'un fichier gpx. Rappel : Lisez cette page concernant l'usage des caractères accentuées. "Trace -> Route" • Une route est décalquée de la trace. Cette route apparait dans le gestionnaire de route. Inconvénient théorique : ° Les traces comportent d'autant plus de points que la durée ou la distance entre deux points relevés grâce au GPS est petite. La route obtenue peut contenir tellement de points que l'on observe deux "trait épais". le bleu correspond aux points, Ie noir correspond aux noms des points. • Pour voir les segments entre les points il faut zoomer beaucoup. Up Pour éviter cela, dans la "Boite à outils", onglet "Etc ..", choisissez des valeurs suffisemment grandes pour l'intervalle de distance et/ou de temps entre deux points relevés. Marquer des points de trace toutes les ... secondes : 60 O Marquer des points de trace tous les ... milles nautiques : 0.10 Toutes les traces, présentes dans le gestionnaire de traces, donc visibles sur la carte, "Supprimer tout" sélectionnée ou non, seront supprimées. Elles seront aussi effacées sur la carte. Cette commande permet d'importer, dans le gestionnaires de traces, une ou plusieurs traces Up "Importer ...." contenues dans un fichier gpx. "Exporter tout ..." Cette commande exporte, sous forme d'un fichier gpx, toutes les traces présentes dans le gestionnaire de trace. Attention : • Le gestionnaire de traces est une partie d'un gestionnaire plus vaste qui gère aussi les routes, les traces et les couches. • La commande "Exporter tout" exporte vraiment tout .... Et le fichier gpx obtenu contient tout ce qui est dans les trois onglets (route, trace, waypoint). • La commande "Importer ..." importe le contenu d'un fichier gpx qui peut contenir, outre des marques/waypoint, et/ou Up des routes et/ou des traces. Ces waypoint, routes et traces seront dispatchées dans leur onglet respectif du

### Des commandes invisibles :

• Clic droit sur plusieurs traces sélectionnées :

gestionnaire.

- Ceci fait apparaitre un menu contextuel dans lequel il n'y a qu'une seule commande : "Trace : Fusionner les traces sélectionnées"
- Cette commande fusionne toutes les traces sélectionnées en une
- seule trace.
- Attention : Cette action est irréversible

|      | Nom :                                                                       | Longueur                         |
|------|-----------------------------------------------------------------------------|----------------------------------|
|      |                                                                             |                                  |
| ۲    | 2011-06-15 08:09:58                                                         | 20,11                            |
| 3    | B ridPort_Briham                                                            | 42.19                            |
| 3    | Brixham_salcombe                                                            | 96,20                            |
|      | Fowey_Falmouth                                                              | r les traces sélectionnées       |
| Ð    | Guernesey Alderney (Aurigny)                                                |                                  |
| ۲    | Jersey_Guernesey                                                            | 33.86                            |
| ۲    | Salcombe_Plymouth                                                           |                                  |
| 3    | Weymouth Bridport                                                           | 37,48                            |
|      | Salcombe_Plymouth<br>Weymouth Bridport<br>mnaire de routes, traces, waypoin | 22.64<br>37.48<br>It et couches. |
| oute | Traces Waypoint Couches                                                     |                                  |
|      | Nom :                                                                       | Longueur                         |
|      |                                                                             |                                  |

• Shift avec clic droit

<u>Up</u>

• Ceci permet de sélectionner plusieurs traces simultanément.

Pérennité d'une trace :

- Si vous fermer OpenCPN, à l'ouverture suivante, toutes les traces présentes avant la fermetures, sur la carte, seront encore présentes à l'ouverture. Up
- Une trace est accessible :
  - Si elle n'a pas été supprimée avec la commande "Trace : Supprimer" des menus contextuels ou avec la commande ad hoc du gestionnaire de traces.
  - si l'"oeil" a été activé dans le gestionnaire de traces.
- Si vous voulez pouvoir supprimer une trace pour la recharger ultérieurement, il faut la sauvegarder, dans un fichier gpx, avec la commande "Exporter ... " du gestionnaire de trace avant de la supprimer.

# 

• Si vous ne voulez pas supprimer une trace mais ne plus l'avoir à l'écran, fermer l'oeil !!!!

• Pour cela, rendez vous dans le gestionnaire de traces et dans la colonne de gauche, cliquez sur l'oeil pour : Masquer la trace sur l'écran

- Cela ne la supprime pas.
- Cela ne la sauvegarde pas sous forme d'un fichier GPX.
- Si vous avez une trace présente dans le gestionnaire de route mais pas sur l'écran, il faut ouvrir l'oeil !!!
  - Pour cela, rendez vous dans le gestionnaire de traces et dans la colonne de gauche, cliquez sur la case vide pour faire apparaître la trace sur l'écran.

Aller au plan du site

Haut de page

Copyright : Ce site web est protégé contre toute utilisation commerciale. Dernière modification de cette page : 11/06/2012

Version pdf imprimable

Up

<u>Up</u>

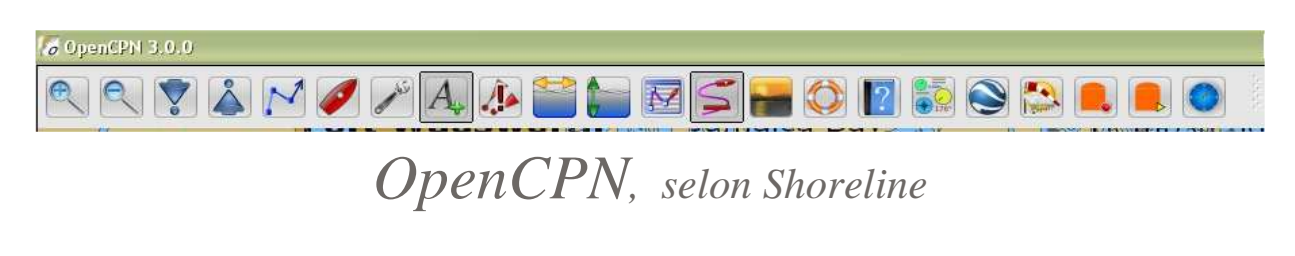

Plan du site ---> L'essentiel ---> Les couches

E\_24 Les couches

Validité : 3.0

Couche ... Layers .... C'est quoi ?

- "Layers" en Anglais, ou "Couche" en Français.
- Pour OpenCPN, c'est un ensemble de routes, traces, marques ou waypoint.
- Il faut comprendre que les objets manipulés ne peuvent être que des traces, des routes, des marques ou des waypoint.
- Les objets qui constituent une couche ne peuvent être modifiés ni objet par objet ni collectivement.
- La notion de couche ne correspond pas à un type particulier d'objet.
- Une couche est une solution pour :
  - ∘ ajouter, de façon permanente, des informations sur une carte
  - protéger ces informations des erreurs de manipulation.

### *Etat de l'art :*

Le principe :

- Les couches, manipulées dans cet onglet, peuvent être des assemblages de routes, de traces, de marques et de waypoint.
- Ces couches ont une particularité : elles ne peuvent pas être modifiées directement.

Le fonctionnement :

• Les commandes de cet onglet sont nettement différentes de celles des trois autres onglets.

#### Atention :

• Il y a un item avec une case à cocher dans l'onglet "Etc ...." de la boite à outils : "Charger les couches initiales".

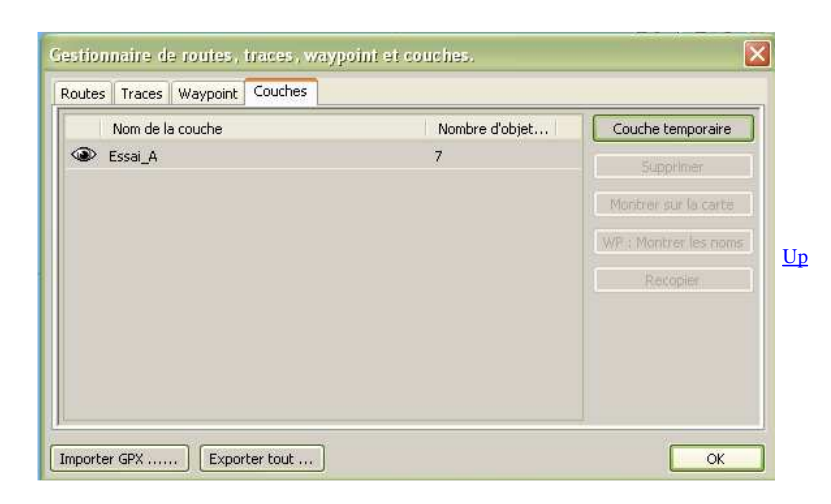

L'onglet "Couches" avec une couche chargée.

### Les couches permanentes :

- Dans l'onglet "Etc ..." de la "Boite à outils", il y a un item avec une case à cocher qui concerne les couches.
  - C'est l'item : "Couches initiales : Charger".
  - Si la case à cocher est cochée, des couches pourront être chargées automatiquement au lancement d'openCPN.
    - Ces couches doivent avoir été placées, au préalable, dans un dossier nommé "Layers" situés dans le dossier de configuration Up d'OpenCPN.
    - Sous Windows, l'emplacement du dossier de configuration d'OpenCPN est lisible en bas de l'onglet "A propos", atteint en cliquant sur le bouton bleu "?", dans la barre d'icônes d'OpenCPN.

|   | Nom de la couche                 | Nombre d'objet | Couche temporaire     |
|---|----------------------------------|----------------|-----------------------|
| Þ | French_Atlantic_fcst             | 82             | Supprison             |
| Þ | Route_couche_Lemmer_Lelysstadt   | 1              | C                     |
| Þ | Route_couche_Lemmer_Lelysstadt_2 | 2              | Montrer sur la carte  |
|   | Route_couche_Lemmer_Lelysstadt_3 | 0              | WP : Montrer les noms |
|   |                                  |                | > Routes/Traces/WP    |
|   |                                  |                |                       |
|   |                                  |                |                       |

L'onglet "Couches" avec plusieurs couches chargées.

Les commandes du gestionnaire de couches :

| "Couche temporaire"       | <ul> <li>Elle permet d'importer un fichier de type gpx.</li> <li>Ce fichier peut contenir : <ul> <li>La sauvegarde d'une ancienne couche,</li> <li>Une ou des routes,</li> <li>Une ou des traces,</li> <li>Une ou des marques ou waypoint,</li> <li>Une association de traces, routes, marques et waypoint.</li> </ul> </li> <li>Chaque fichier importer permet de "fabriquer" une couche.</li> </ul>                                | <u>Up</u> |
|---------------------------|----------------------------------------------------------------------------------------------------|-----------|
| "Supprimer"               | <ul> <li>La couche sélectionnée est supprimée.</li> <li>Mais s'il s'agit d'une couche chargée en tant que couches initiale, elle ne disparait pas du dossier "Layers"<br/>et sera à nouveau rechargée lors du prochain lancement d'OpenCPN.</li> </ul>                                                                                                    |           |
| "Cacher sur la carte"     | La couche sélectionnée n'est pas affichée sur l'écran. On obtient le même résultat en cliquant sur l'oeil.                                                                                                    |           |
| "Montrer sur la carte"    | La couche sélectionnée est affichée sur la carte. On obtient le même résultat en cliquant à l'endroit de l'oeil.                                                                                                    |           |
| WP : Masquer les noms     | Pour la couche sélectionnée, cette commande dés-active l'affichage sur la carte des noms de toutes les<br>marques et tous les waypoint.                                                                                                    |           |
| WP : Montrer les noms     | Pour la couche sélectionnée, cette commande ré-active l'affichage sur la carte des noms de toutes les marques<br>et tous les waypoint.                                                                                                    | <u>Up</u> |
| "> Routes/Traces/WP"      | Pour la couche sélectionnée, tous les objets de la couche sont recopiés dans les trois autres onglets en fonction<br>de leur nature.<br>Les objets de la couche ne peuvent alors être ni modifiés ni supprimés dans les autres onglets. Mais ils peuvent<br>être exportés onglet par onglet avec les commandes "Exporter" ou globalement avec la commande "Exporter<br>tout".                                                        |           |
| "Annul. Routes/traces/WP" | Pour la couche sélectionnée, les objets, préalablement recopiés par la commande "Recopier", sont retirés des<br>autres onglets.                                                                                                    |           |
| "Importer gpx"            | Cette commande :                                                                                                    |           |
|                           | <ul> <li>est collective aux quatre onglets,</li> <li>permet d'importer, dans le gestionnaires de "Traces, Routes, Waypoint et Couches" des fichiers gpx pouvant contenir un melting pot (mélange) d'objets (traces ou routes ou marques ou waypoint).</li> <li>Chaque objet sera placé dans l'onglet qui lui convient. Puisqu'il n'existe pas d'objet de type couche, cette commande ne permet pas d'importer une couche.</li> </ul> | <u>Uр</u> |
| "Exporter tout"           | <ul> <li>Cette commande exporte, sous forme d'un unique fichier gpx, toutes les traces, toutes les routes, toutes<br/>les marques et waypoint et toutes les couches présents dans l'un ou l'autre des quatre onglets.</li> </ul>                                                                                                    |           |

## Fabriquer une couche :

- 01 Ouvrir le gestionnaire de "Traces, Routes, Marques et Waypoint",
- 02 Vider tous les onglets,
- 03 Dans les onglets "Routes" et/ou "Traces" et/ou "Waypoint", importer toutes les routes, traces, marques et waypoint que vous voulez placer dans la couche,
- 04 N'importez rien dans l'onglet "Couches" ou importez y des couches préalablement fabriquées,
- 05 Utilisez la commande "Exporter tout".
  - Pour fabriquer une couche non permanente, le fichier gpx résultant pourra être placé dans un dossier, qui pourra être nommer "Couches", où seront stockées vos couches.
  - Pour fabriquer une couche permanente, le fichier gpx devra être placé dans le dossier "Layers" dans le dossier de configuration d'OpenCPN (voir <u>ci dessus</u>)
- 06 Vous pouvez supprimer les objets qui avaient été importé, à l'étape 03, dans les onglets traces et/ou routes et/ou waypoint.

<u>Up</u>

<u>Up</u>

# Modifier une couche :

- Il n'est pas possible de modifier une couche directement.
- Méthode indirecte (En l'état actuel de l'art) :
  - 01 Ouvrez le gestionnaire de "Traces, Routes, "Waypoint" et "Couches"
  - 02 Vider les onglets "Traces", "Routes" et "Waypoint"
  - 03 Importer la couche dans l'onglet "Couches" par la commande "Importer" de l'onglet "Couches"
  - 04 Recopier la couche en utilisant la commande "---> Routes/traces/WP" de l'onglet "Couches"
  - 05 Allez dans les onglets "Traces", "Routes" et "Waypoint" et modifiez tout ce qui doit être modifié.
  - 06 Utilisez la commande "Exporter" de chaque onglet pour fabriquer trois fichiers gpx contenant pour le premier les traces, pour
  - le second, les routes et pour le dernier les marques et waypoint.
    - Nota bene :
      - Il peut n'y avoir qu'une partie de ces fichiers.
      - Vous pouvez stockez ces fichiers dans un dossier temporaire.
  - $\,\circ\,$  07  $\,$  Vider tous les onglets du gestionnaire.
  - ° 08 Dans l'onglet "Couches" importez le ou les fichiers gpx que vous aviez créé(s) à l'étape 06
  - 09 Supprimez, le ou les fichiers gpx, que vous aviez créé(s) à l'étape 06
  - 10 Avec la commande collective "Exporter tout", on obtient alors un unique fichier gpx contenant tous les objets.
    - Vous pourrez le stocker :
      - dans le dossier "Layers" (voir <u>ci dessus</u>)
      - dans tout autre dossier.

Aller au plan du site

Haut de page

Copyright : Ce site web est protégé contre toute utilisation commerciale. Dernière modification de cette page : 12/06/2012

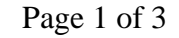

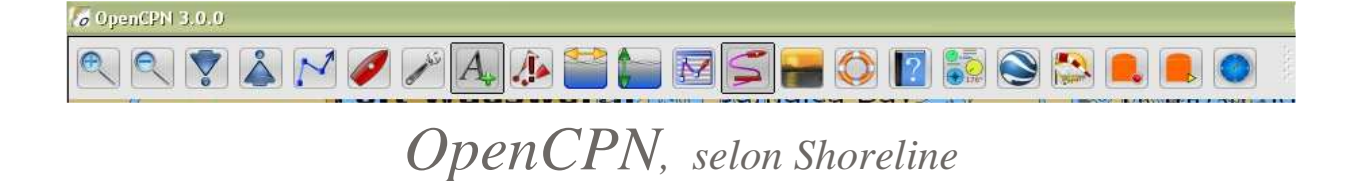

Plan du site ---> Essentiel ---> Utiliser une route

**E\_31** Utiliser une route.

# Validité : 3.0

## Préparatif : Activer une route

- Activez le GPS
- Tracez ou ouvrez une route
- Placez le bateau exactement au point de départ de votre navigation :
- Pour cela, "clic droit" puis "Placer le bateau ici ".
- Le segment entre la position de votre bateau et le 1er waypoint, sera considéré comme le premier segment de la route.
- Non active, la route est de couleur :
  - bleue par défaut,
  - sinon de votre choix.
- Cliquez droit et validez sur "Activer la route"
  - Votre route passe en couleur rouge,
    - Le panneau des données de navigation s'ouvre. (voir ci dessous)

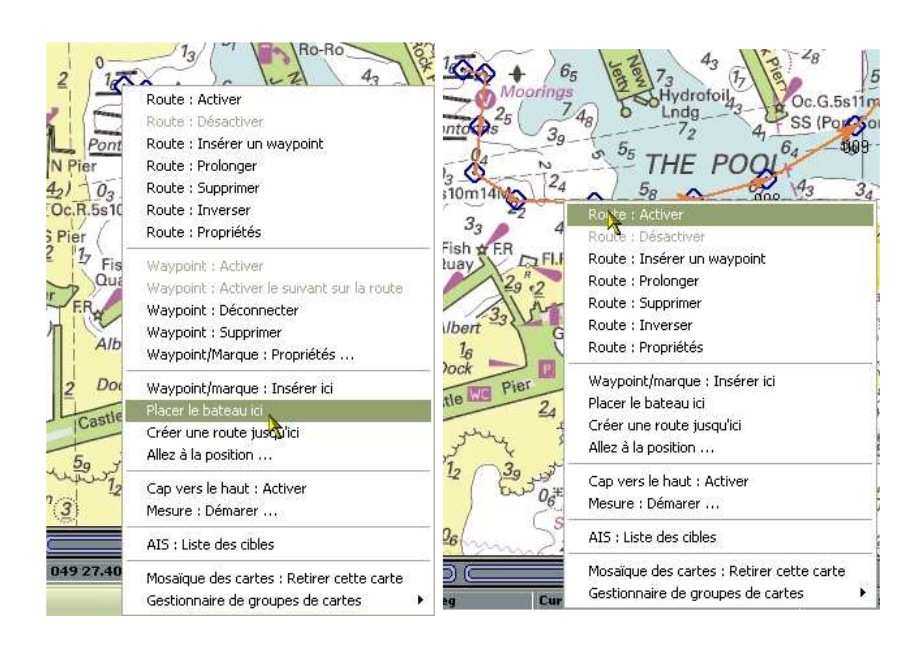

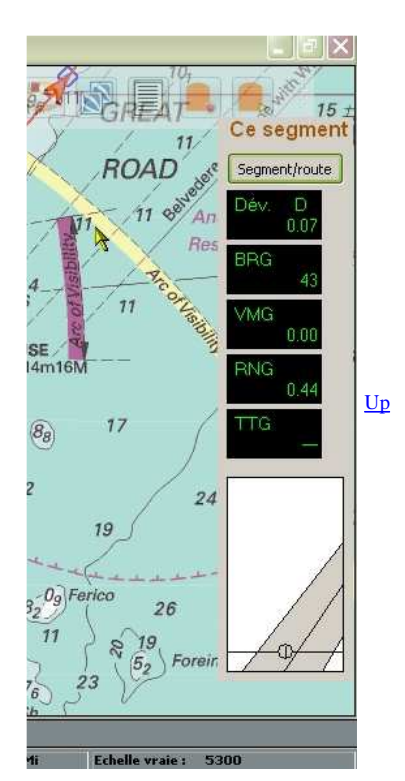

Panneau des données de navigation

**Version pdf imprimable** 

<u>Up</u>

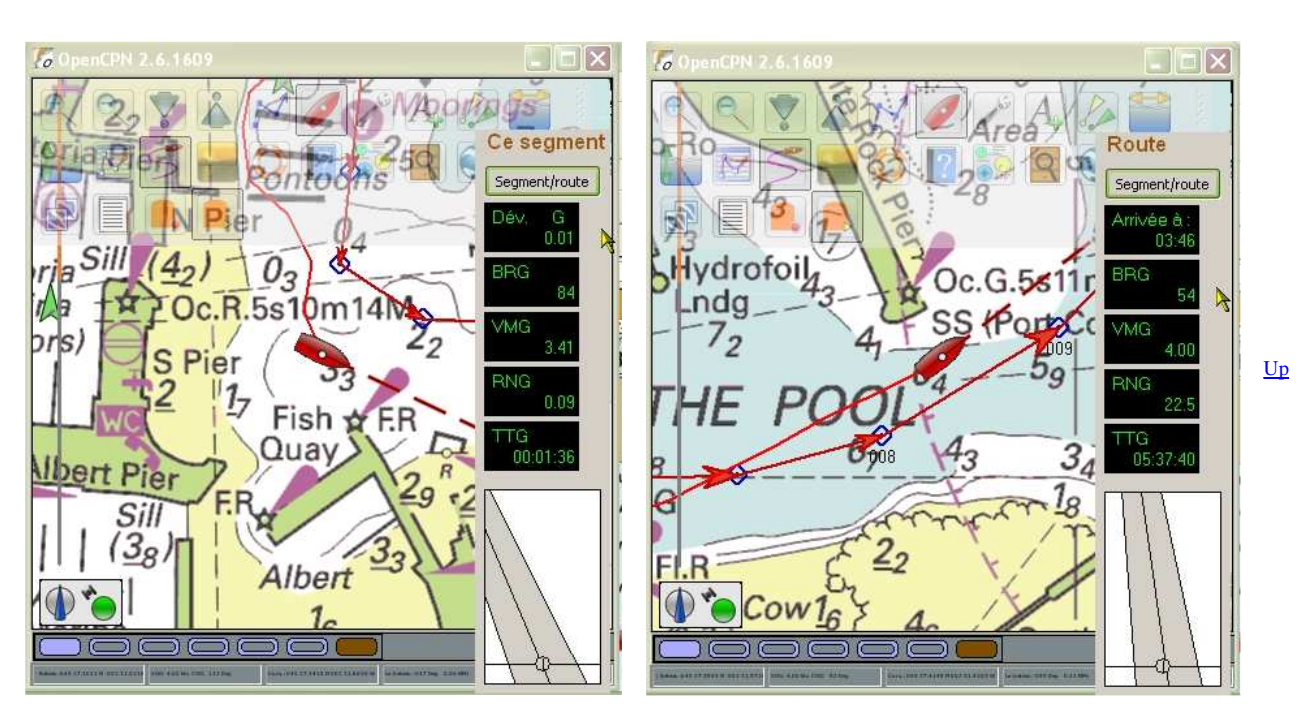

- Le panneau des données de navigation s'affiche à droite de l'écran dés qu'une route est activée.
  - $^\circ\,$  Le bouton "Segment/route" permet de basculer :
    - soit sur "Route"
- soit sur "Ce segment"
- Il affiche, de haut en bas :
  - soit les données pour l'ensemble de la route,
  - soit les données valables pour le segment en cours (prochain waypoint)
- Dev : Déviation gauche ou droite du cap en degré par rapport au cap théorique.
- BRG : Relèvement du prochain waypoint actif
- VMG : Vitesse par rapport au segment ou à la route.
- RNG : Distance restant à accomplir :
  - soit jusqu'au au prochain waypoint,
  - soit jusqu'au dernier waypoint
- TTG : Durée restant à venir, pour aller,
  - soit au prochain waypoint,
  - soit au dernier waypoint
- Le pavé de la route à suivre, présenté sous forme d'autoroute, matérialise le cap suivi, et l'écart avec le waypoint actif.

Le curseur de la souris

- Commencez par cocher la case "Afficher la barre d'état" dans l'onglet "Configuration" de la "Boite à outils".
- Placez le pointeur de la souris sur un point de la carte.
- Tout en en bas, sur la barre d'état, on lit, de gauche à droite:

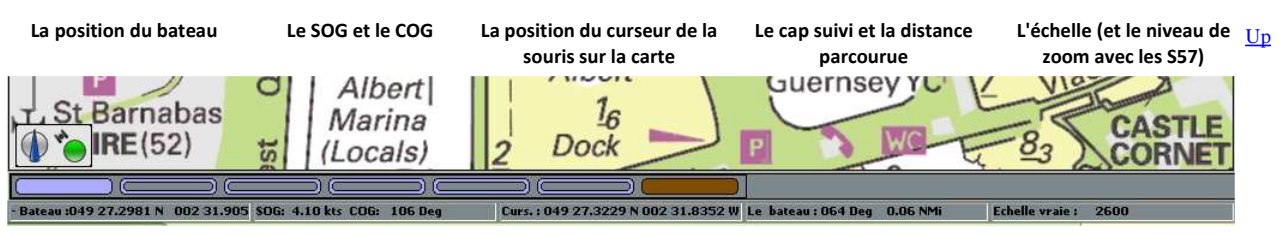

Inconvénient :

- La lecture des données contenues dans la barre d'état est quasiment impossible en navigation.
- Il est préférable d'utiliser un tableau de bord pour afficher :
  - la position du bateau
  - la vitesse du bateau
  - le cap suivi par le bateau
  - et bien d'autres informations éventuellement.
- Vous trouverez les informations sur les tableaux de bord ICI

Aller au plan du site

<u>Haut de page</u>

<u>Up</u>

Version pdf imprimable

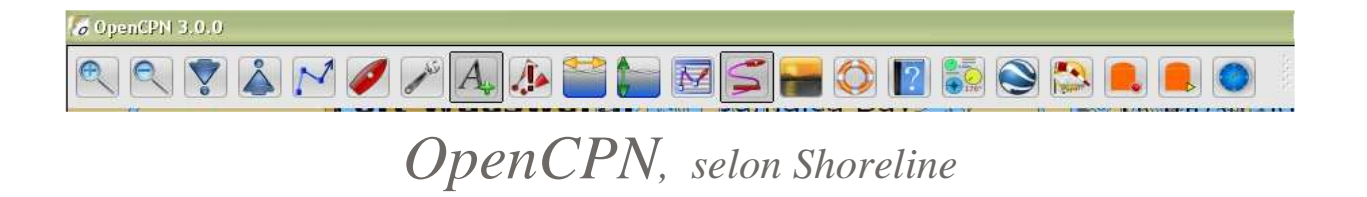

Plan du site ---> L'essentiel ---> Outils de sécurité ---> Sécurisation du mouillage

E\_41 Sécurisation du mouillage.

# Validité : 3.0

Anchor watch : What is it ?

- C'est le nom que donne les Américains à cette fonction.
- C'est l'outil de surveillance du mouillage.

# Le principe et à quoi ça sert ...

- C'est un outil qui déclenche une alarme dés que la bateau n'est plus dans une zone prédéfinie.
- C'est particulièrement bien adapté à la surveillance de la position du bateau lorsque celui ci est au mouillage, en particulier lorsqu'il est Up à l'ancre.
- Cela sert aussi à être alerté si le bateau entre dans une zone interdite préalablement définie autour d'un point.

# Mode d'emploi :

Conditions initiales :

- Le GPS doit être actif.
- Le choix du son de l'alarme devra avoir été fait dans l'onglet "Gérer l'AIS" de la "Boite à outils".

# <u>Up</u>

<u>Up</u>

#### Mise en œuvre :

- Mettre en place une marque :

   celle qu'il vous plaira de prendre dans la liste des marques.
  - Juste à côté du bateau, sinon, vous aurez du mal à ouvrir la fenêtre de propriétés de cette marque.
- Faire un clic droit sur la marque et choisir "Marque :

#### Propriétés ...."

- Le nom de la marque doit être la distance en mètres, qui sera votre rayon de garde,
- Vous pouvez ajouter l'unité ou pas
  - Exemple "100" ou "100m" ou "100 m"
- Validez.

| Latitude 049 33.3720 N Longitude 002 22.4520 W Description | Ð     | Nom Homme à la mer (MOB) at 10:34:17<br>Afficher le nom ☑ Icône MOB |          |
|------------------------------------------------------------|-------|---------------------------------------------------------------------|----------|
| Liens                                                      |       | Latitude 049 33.3720 N Longitude 002 22.<br>Description             | 4520 W   |
|                                                            | Liens |                                                                     | <u>v</u> |

- Si votre bateau est à moins de 1 mille de la marque que vous avez créée,
  - faire un clic droit sur la marque,
  - choisir, dans le menu contextuel :
    - "Alarme de mouillage : Activer".
- Si le bateau est à plus de un mille de la marque, la commande n'apparait pas dans le menu contextuel.
  - Il faut alors rapprocher la marque du bateau pour pouvoir activer l'alarme de mouillage.
- Waypoint/Marque : Y Aller (avec route) Waypoint/Marque : Effacer Waypoint/Marque : Propriétés ... Alarry de mouillage : Activer

Et alors ?

Up

Up

Up

- Si l'ancre ne dérape pas, le bateau reste à l'intérieur du cercle de sécurité : • dont le centre est la position de la marque que vous avez placée
  - ont le rayon est la distance de sécurité que vous avez choisie.
  - L'alarme ne se déclenche pas.
- Si l'ancre dérape :
  - Le bateau sort du cercle de sécurité,
  - L'alarme se déclenche.

# Qui monte la garde ?:

C'est le GPS qui assure la veille et informe OpenCPN de la position du bateau.

- Par exemple, on veut, simultanément :
  - Surveiller le dérapage de l'ancre
  - Veiller à ce que le bateau ne s'approche pas trop d'un danger proche en tournant autour de l'ancre.

Il est possible de définir deux cercles de sécurité n'ayant pas le même centre ni le même rayon. Pour cela :

- Mettre en place deux marques
- Réaliser pour chacune d'elles les étapes décrites ci dessus
- Mais pour le cercle qui aura comme centre le danger proche, on mettra une distance négative comme rayon de ce cercle.

De ce fait :

- Dés que le bateau entre dans le cercle ayant pour centre le point dangereux, l'alarme se déclenche.
- Dés que le bateau sort du cercle de mouillage, l'alarme se déclenche
- Evidemment, si le bateau sort du cercle de mouillage et entre dans le cercle de la zone interdite, l'alarme se déclenche aussi.

## Et pour arrêter la surveillance ?

- Faire un clic droit sur la marque
- Dans le menu qui apparait, choisir, selon la langue d'affichage : ° "Alarme de mouillage : Désactiver"
- Si vous avez mis plusieurs alarmes, chaque alarme doit être désactivée séparément.

# Les mauvaises surprises du GPS .... :

- N'oubliez pas que le GPS n'est pas parfait.
  - Même si le bateau ne bouge pas par rapport au fond, la position relevée par le GPS dépend des satellites que le GPS voit. Il peut y avoir des problèmes de réception et de calcul de la position <sup>Conseil</sup> : relevée.
  - L'idéal serait d'activer l'alarme, au moment même ou l'encre touche le fond. Mieux, il faudrait placer la marque, à coup sur au centre du cercle d'évitage. Difficile à faire.
- Donc parfois, le GPS dit que le bateau est sorti du cercle alors que le bateau n'est pas sorti en réalité !

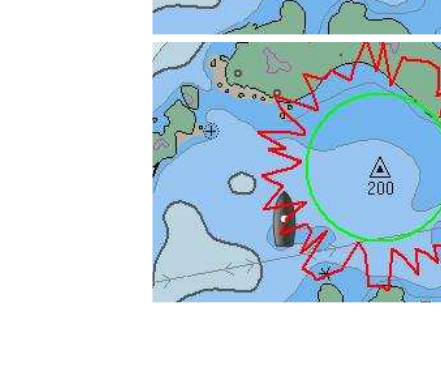

C

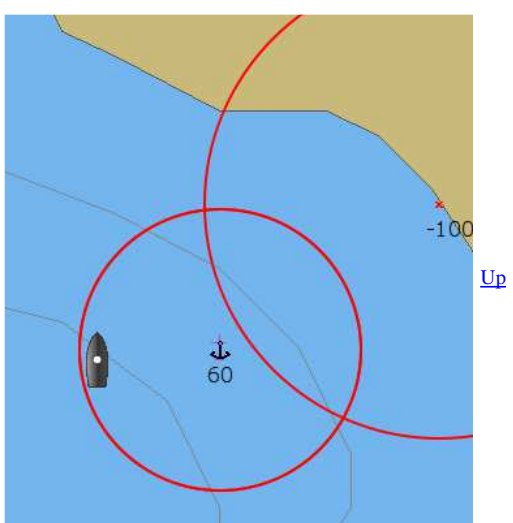

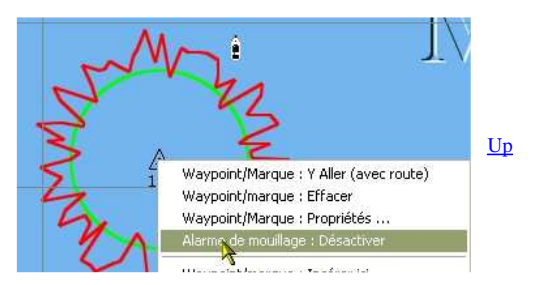

Ne prenez jamais un rayon de cercle trop petit.

• Pour comprendre, faites des essais.

- Et si le GPS perds les satellites .... Ce qui arrive parfois.
- Alors OpenCPN déclenche l'alarme !
- Et si cela se passe au milieu d'une nuit sans Lune ou dans le brouillard .... Imaginez, alors, quel sera votre niveau de stress.

### Conseil :

- Etre prêt, mentalement, à cette opportunité,
- Pour cela, tout l'équipage doit être informé à l'avance de ce qui peut se produire.
- Ne pas perdre votre sang froid,
- Plus facile à dire qu'à faire,
- Mais, ceci ne dépends :
  - ni de ce tutoriel,
    ni d'OpenCPN.

## <u>Aller au plan du site</u>

<u>Haut de page</u>

Copyright : Ce site web est protégé contre toute utilisation commerciale. Dernière modification de cette page : 11/06/2012

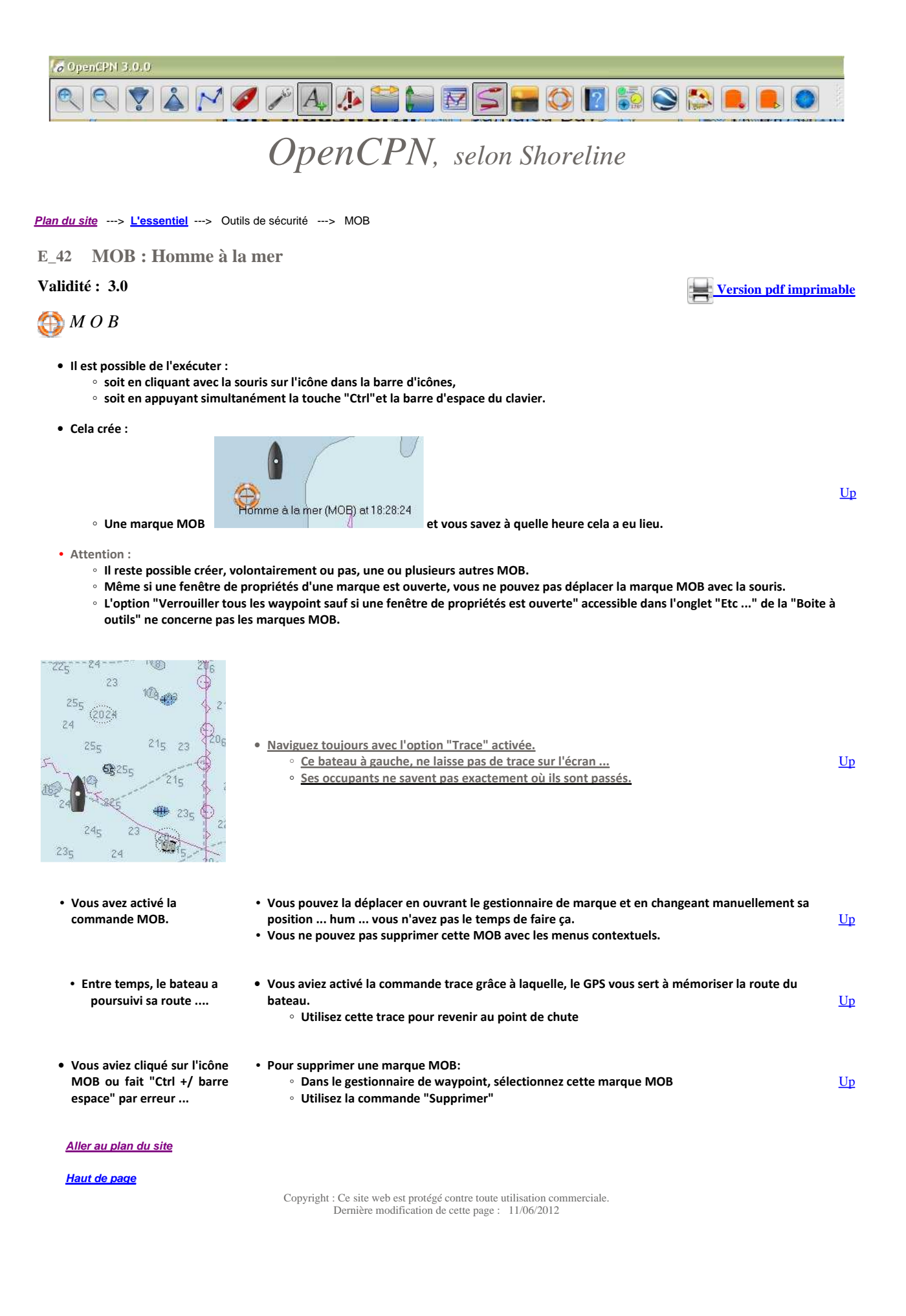

Version pdf imprimable

Up

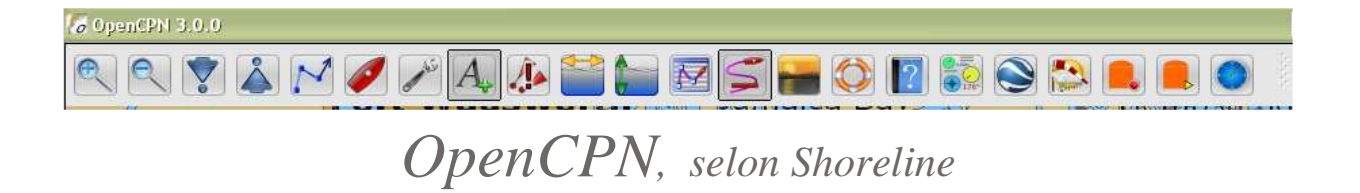

Plan du site ---> L'essentiel ---> Outils de sécurité ---> Utiliser l'AIS

E\_51 Utiliser l'AIS.

# Validité : 3.0

### Pour mémoire :

- En premier, lisez, ou relisez, cette page, concernant les réglages de l'AIS, à faire dans l'onglet "Boite à outils/Gérer l'AIS" : CFG 05
- Par ailleurs, les mises en œuvres décrites ici, concernent :
  - Les appareils récepteurs, classe D, éventuellement classe B, situés sur votre bateau, capables de recevoir les informations émises par les émetteur/récepteurs de classe A ou B situés sur des bateaux émetteurs.
  - Ces bateaux émetteurs sont appelés "bateaux cibles".
  - Votre bateau ne fait pas parti des cibles.

Prudence :

- Souvenez vous que :
  - Les bateaux de plus de 24 mètres sont tenus d'avoir un émetteur/récepteur AIS, classe A ou B, à bord
  - Les bateaux de pêche, à partir de 15 mètres, devraient aussi, maintenant, être équipés
  - Les plaisanciers sont assez peu équipés d'émetteur AIS.
- De ce fait, les bateaux, visibles grâce à l'AIS, risquent de ne pas être les seuls dans votre environnement. Une veille de pont, attentive, s'impose toujours.

### Les commandes et les affichages d'informations

### Les commandes des menus contextuels

### Différents menus contextuels (ci dessus):

- Le menu contextuel obtenu par clic droit n'importe où sur l'écran ne comporte des commandes AIS que si l'AIS est opérationnel.
- Il y a deux commandes possibles :
  - AIS : Liste des cibles
    - Obtenue, par clic droit, en n'importe quel point de l'écran
    - AIS : Informations émises par la cible
      - Obtenue, par clic droit sur une cible.

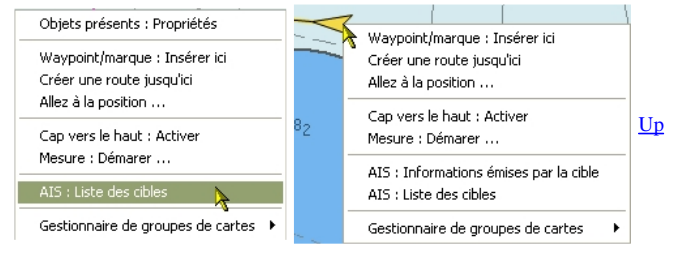

### AIS : Liste des cibles

|                       |                      | SOG | COG   | Distance | Relèvement | Statut de nav.      | Туре                | Classe    | MMSI 🔻    | Indicatif         | Vom                 |
|-----------------------|----------------------|-----|-------|----------|------------|---------------------|---------------------|-----------|-----------|-------------------|---------------------|
|                       | Informations         | 2   | 2     | 26.99    | 060        | 4                   | -                   | Base      | 002275200 |                   | 4                   |
|                       | 0.0                  | 131 | 1.01  | 260      | 34<br>     | Navire de plaisance | В                   | 211481510 | DIBM2     | INFINITY          |                     |
| la cible sélectionnée | Centrer sur l        | 0.0 | 051   | 1.13     | 256        | 2                   | Navire de plaisance | В         | 227665890 | FGE6846           | CHARLOTTE PICOT III |
|                       | Dickange limite - MM | 0.0 | 000   | 1.12     | 258        | -                   | Navire de plaisance | В         | 227687040 | FGE9005           | LE CRIOU            |
| Distance limite : NM  | 10.8                 | 066 | 10.47 | 176      | Mouillé    | Cargo               | A                   | 234056000 | GKCT      | VN PARTISAN       |                     |
|                       | 40                   | 0.0 | 186   | 0.93     | 262        | -                   | Navire à passagers  | В         | 235006543 | ZIVM2             | BRECQHOU LASS       |
| hle(s)                | Nombre de cibl       | 0.9 | 244   | 0.67     | 215        | -                   | Bateau en pêche     | В         | 235031105 | MKQU5             | AMY BLUE            |
| 11                    | 0.0                  | 347 | 1.11  | 256      | -          | Navire de plaisance | В                   | 235056806 | MVHE4     | SERENDIP IV       |                     |
|                       | 0.0                  | 250 | 1.00  | 273      | 14<br>14   | Navire de plaisance | В                   | 235075156 | 2CRN5     | LES TROIS MOUSSES |                     |
|                       | 0.0                  | 010 | 2.62  | 001      | 12         | Navire à voile      | В                   | 235078832 | 2DGT2     | SARA BLUE 5       |                     |
|                       | 0.0                  | 107 | 1.12  | 257      | 2          | Navire à voile      | В                   | 244260889 | PI5721    | NEW LIFE          |                     |

• Cette commande provoque l'ouverture d'une fenêtre qui contient la liste de toutes les cibles émettrice, dans la limite de la distance figurant dans la zone ad-hoc à droite, avec comme informations, pour chaque cible :

- Nom : Le nom de la cible,
- · Indicatif : Indicatif d'appel associé à la VHF de la cible pour les appels radio,
- <u>MMSI</u>: *Maritime Mobile Service Identity (MMSI*) (Identité du service mobile maritime). Numéro à 9 chiffre associé à un matériel
   <u>VHF</u> de la cible de façon unique,
- <u>Classe</u>: A ou B Type d'émetteur de la cible. Les émetteur classe A émettent plus d'informations que les émetteur classe B,
- <u>Type</u> : Type de cible (plaisance, pétrolier, voyageur, pêcheur ...)
- Statut de nav. : Statut de navigation. Indique si :

- Moored : la cible est au mouillage,
- Anchor : la cible est à l'ancre
- Underway : la cible navigue
- Etc .....
- Relèvement : Angle sous lequel on voit la cible, depuis le bateau, par rapport au nord.
- Distance : Distance entre le bateau et la cible,
- COG : Cap suivi, par rapport au fond, par la cible,
- SOG : Vitesse fond, de la cible

#### AIS : Informations émises par la cible :

- Cette commande provoque l'affichage d'une fenêtre qui contient des informations relatives à une seule cible. Il y a plus d'informations qui y sont affichées que dans la ligne relative à la même cible dans la fenêtre des listes de cibles.
- Outre le nom de la cible, son MMSI, son indicatif d'appel, sa classe d'émetteur, le type de cible,, le cap, la distance, et le relèvement, qui sont expliqués ci avant, s'ajoute :
  - ∘ <u>IMO</u>:
  - Taille : Longueur, Largeur, hauteur
  - Vitesse : En nœuds
  - Vitesse de rotation : En degré par minute
  - <u>Position</u> : Latitude et longitude
  - Heure du dernier rapport : date en heure à laquelle les informations ont été reçue
  - <u>Dernier rapport</u> : Temps écoulé depuis que les informations affichées ont été reçues.
  - Fréquence rapports récents : Périodicité avec laquelle les rapports sont émis par la cible
  - TCPA : Temps restant avant une collision possible avec cette cible,
  - <u>CPA</u> : Distance restant à courir avant une collision, possible avec cette cible.
- Pour refermer cette fenêtre, il faut cliquer sur OK.

## AIS : La fenêtre d'alarme de CPA et TCPA :

#### Attention :

• Cette fenêtre n'est pas le résultat d'une action par une commande

Up

# Conditions d'ouverture :

- Dans l'onglet "gérer l'AIS", il y a une case à cocher permettant l'affichage de la fenêtre,
- Dans l'onglet "Gérer l'AIS", il y a des deux autres cases à cocher permettant, ou
- interdisant, le calcul des CPA et des TCPA. Si au moins l'une de ces deux cases est cochée, alors, cette fenêtre pourra s'ouvrir de manière automatique.
  - $\circ~$  Si les conditions imposées par les deux cases à cocher sont réalisées, c'est à dire :
    - si la distance, entre le bateau et une cible, est trop petite
    - si le temps restant à courir avant un abordage, entre le bateau et une cible, est trop petit
    - alors la fenêtre s'affiche
  - $\circ~$  Si les conditions ne sont plus satisfaites, la fenêtre disparait automatiquement.

Contenu de cette fenêtre :

- Cette fenêtre contient :
  - Les même informations que la fenêtre décrite ci dessus,
  - plus, tout en bas, les valeurs :
    - CPA en heure et minute
       TCPA en mille nautique.
- Les commandes de cette fenêtre :
  - Deux boutons :
    - "Alarme sonore : stopper",
    - "Acquittement" qui referme la fenêtre en signifiant que vous avez compris de quoi il s'agit.

# Matérialisation complète en cas d'alarme de CPA et/ou de TCPA entre une cible et le bateau

- L'affichage complet des alarmes comporte :
  - La fenêtre automatique d'informations avec le CPA et le TCPA,
  - Le passage en rouge de la couleur de la cible,
  - La présence d'un "flash" rouge autour de la cible,
  - Un trait pointillé rouge sur fond jaune entre le bateau et la cible.

Attention :

- L'alarme ne peut se déclencher que si les cases à cocher ad-hoc, présentes dans l'onglet "Gérer l'AIS" de la "Boite à outils", sont cochées.
   Voyez ou revoyez cette page
  - <u>CFG 05</u> à ce sujet.

# Le rollover

En passant le curseur de la souris sur une cible, on obtient une bulle contenant :

- Au minimum :
  - Le nom,
  - ∘ Le MMSI,
  - L'indicatif d'appel.
- A quoi peuvent s'ajouter, si les cases correspondantes ont été cochées dans l'onglet "Gérer l'AIS" de la "Boite à outils".
  - Classe, type et statut de navigation,
  - Classe, type et statut de nav
     COG et SOG,
  - CPA et TCPA

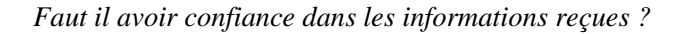

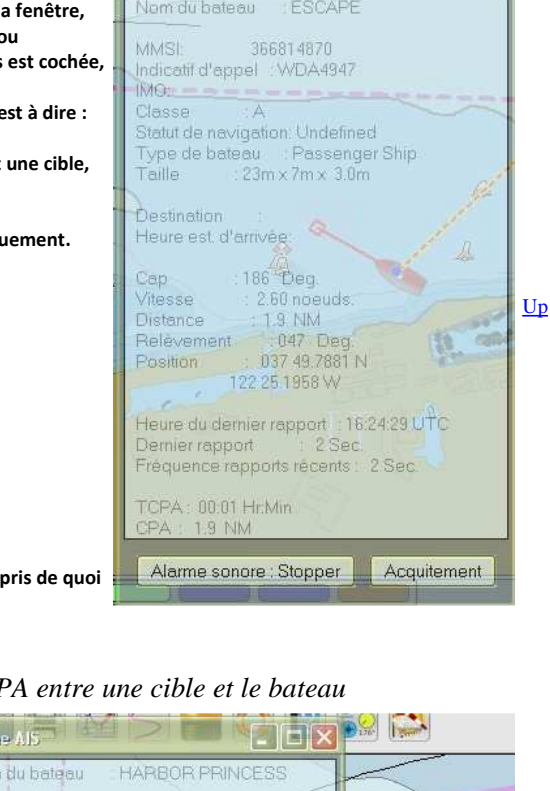

Alarma Al5

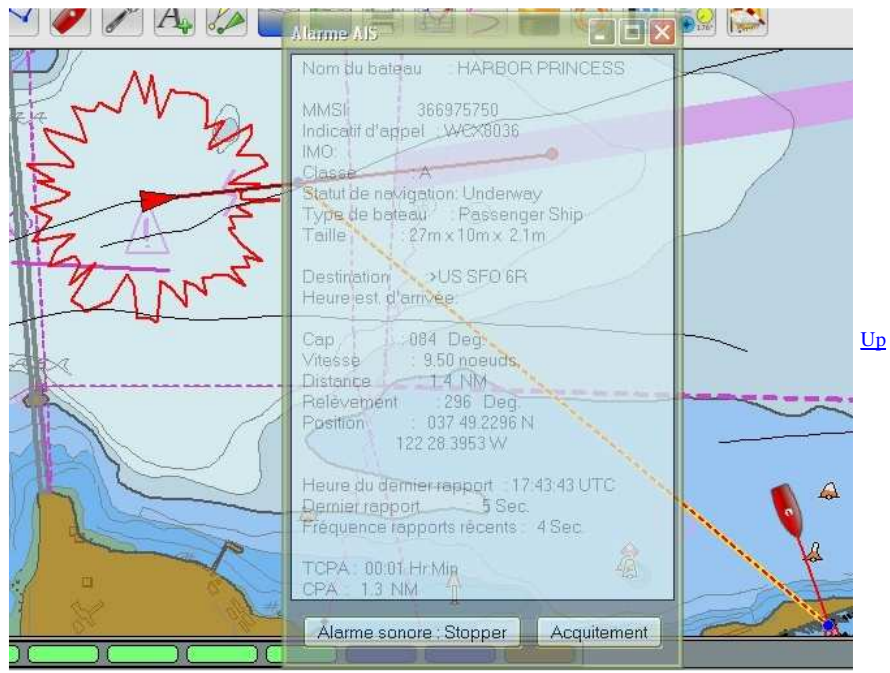

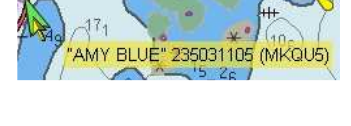

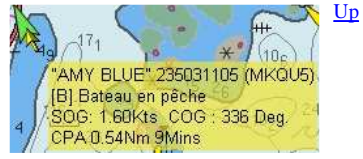

# Utiliser l'AIS

Voici un exemple "amusant" à ce sujet :

- Un cargo envoyait dans ses messages AIS, l'information selon laquelle il était au mouillage.
- De ce fait, il était repéré par un point noir.
- En réalité, il faisait route à plus de 10 noeuds..

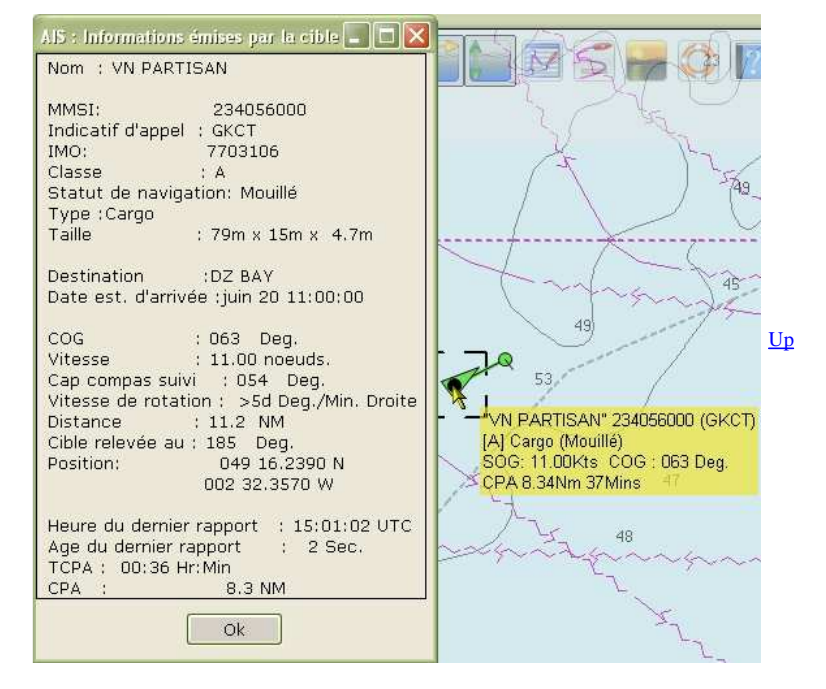

## Aller au plan du site

Haut de page

Copyright : Ce site web est protégé contre toute utilisation commerciale. Dernière modification de cette page : 13/06/2012

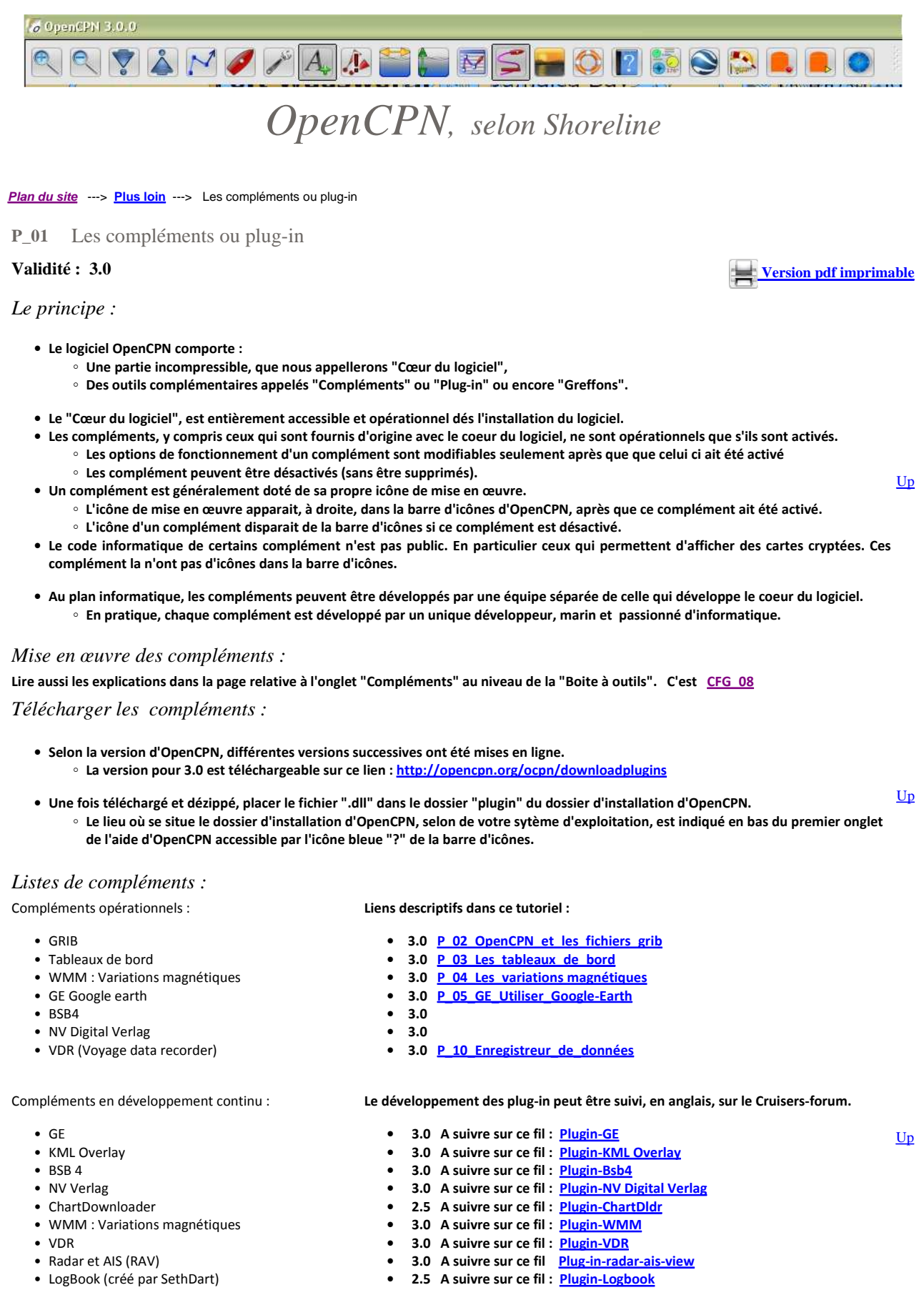

- LogBook (Cree par Settibart)
  LogBook \_K et Findlt (Créés par Konni)
- Hydrographic Survey Plugin
- Route Planning with GRIB
- Debugger NMEA

- 3.0 A suivre sur ce fil : <u>Plugin-LogBook-Konni/Finit</u>
- 3.0 A suivre sur ce fil : <u>Plugin-Hydrographic Survey</u>
- 3.0 A suivre sur ce fil : <u>Plugin-Route planning</u>
- 3.0 A suivre sur ce fil : <u>Plug-in-Debugger-NMEA</u>

file://C:\wamp\www\\_opencpn.shoreline.fr\4\_Plus\_loin\P\_01\_Les\_complements\_ou\_... 14/06/2012

- En premier récupérer un fichier de type dll
  - Soit sur le site officiel en Anglais d'OpenCPN : <u>Les plug in</u>
  - · Soit sur le site "Cruisers forum", dans le fil consacrer à ce plug-in
    - Il peut y avoir plusieurs versions successives.
    - Parcourir le fil à la recherche de la dernière version.
    - Attention, le fichier se présente souvent avec une extension .doc.
      - Changer l'extension en ".dll"
        - Exemple : "logbook\_pi.doc" doit être renommé "logbook\_pi.dll"
- Il faut ensuite :
  - Placer ce fichier dans le dossier "plugins" du dossier d'installation d'OpenCPN.
    - Où est le dossier d'installation ? ---> Voir ici
  - Ouvrir l'onglet "Compléments" de la "Boite à outils". (Rappel : voir page CFG 08)
  - Cliquer sur l'icône grisé du nouveau complément, qui doit y être apparu, pour l'activer
  - Une nouvelle fenêtre s'ouvre
    - Cliquer sur "Permettre":
      - Cliquer, éventuellement, sur "Préférences" et modifier les options selon vos besoins et envies ....

Nota bene :

- Vous rencontrerez peut être des bugs
  - Logique .... ce sont encore des versions bêta .
  - Mais souvent, il n'y a pas de problème.
- En tout cas, vous devrez utiliser ces plug-in, en navigation, avec prudence tant qu'ils ne seront pas déclarés stables.

#### Cas du complément Google Earth (développé par le marin Pavel Nohal) :

- Il affiche un écran Google Earth de la zone où vous naviguez.
  - Si votre GPS est actif, vous pourrez voir le bateau se déplacer sur l'écran comme sur l'écran OpenCPN.
  - · Si vous êtes en mer, sans internet, cela fonctionne quand même ....
    - Sous réserve d'avoir visité les zones de navigation future avec google earth avant d'embarquer.
      - En effet Google Earth mémorise les images dans votre machine et les réutilise en l'absence d'accès internet. A ce propos, voyez le logiciel <u>GERoute</u> de Paul Higgins.
    - <u>Essentiel :</u> Pour chaque zone, attention à bien zoomer dans GE pour chaque portion de territoire durant la phase de visite préalable.
      - Précaution n° 1 à prendre : Ne jamais effacer le cache de Google Earth.
      - Précaution n° 2 à prendre : Sauvegarder le cache de Google Earth.
        - Le cache de GE, qui peut faire jusqu'à 2 Go, est constitués par deux fichiers :
          - dbCache.dat C'est le plus gros
          - dbCache.dat.index Pas très gros
          - Un troisième fichier s'appelle dbroot cache (sans extension ?).
          - Ndlr : Ce fichier ne sert pas d'après nos essais mais garder le éventuellement aussi.
        - Avec W XP, le cache de GE est ici :
          - Poste de travail/Documents and settings/Utilisateur/Local settings/Google/GoogleEarth
          - Où "Utilisateur" est votre nom d'utilisateur dans la machine.
- Si vous effacez le cache de GE, par mégarde ou volontairement, vous pourrez le remplacer par votre sauvegarde.
- Up • Le plug-in Google-Earth peut être utilisé en parallèle avec le logiciel GE2KAP développé par P Higgins, et avec lequel vous pouvez créer
  - des images-cartes et des transparents.
    - Voyez à ce sujet dans ce tutoriel les pages Logiciels et image-cartes.
- Pour plus de détails sur ce plug-in, voyez la page dédiée : P 05

Cas du complément KML Overlay (développé par le marin SethDart) :

• Il permet de définir des zones accessibles par Google Earth à l'aide de fichier KML ou KMZ et d'assurer leurs superpositions avec l'écran de OpenCPN.

Cas du complément WMM (variation magnétique, développé par le marin Pavel Nohal) :

- Nous l'avons placé :
  - · dans les compléments en développement parce que c'est son statut actuel,
  - dans les compléments stables car il ne devrait plus faire l'objet de modification d'après son auteur Pavel Nohal (sauf si quelqu'un Up y découvre une erreur ... )
- Un débat a fait rage sur le fil ad hoc du cruisers forum pour savoir s'il faut utiliser l'expression "Variation magnétique" ou l'expression "Déclinaison magnétique" ... avec des arguments historiques passionnants.
- A lire .... pour ceux qui maitrisent l'Anglais, l'Allemand et le Portugais ...
- En tous cas, ce complément fonctionne correctement.
  - A charge pour chacun de confirmer ou d'infirmer, selon le lieu où vous êtes, les informations qu'il affiche.
- Pourplus de détails sur ce complément, voyez page <u>P\_04</u>.

Cas des compléments BSB4, et NV Digital Verlag Plugin :

• Ils permettent l'affichage de cartes numérisées de type raster des éditeurs Maptech et NV-Verlag.

<u>Up</u>

Up

<u>Up</u>

- Il faut que le micro-ordinateur contiennent déjà :
  - les fichiers d'autorisation nécessaires pour être rendu opérationnel à bord de l'ordinateur,
- les cartes achetées respectivement chez les éditeurs Maptec et NV-Verlag.
- Il existe une version pour OpenCPN 2.5 et une autre pour OpenCPN 2.6.0-xxxx
- Actuellement, ils sont en Anglais.

Cas du complément ChartDownloader :

- Il permet la mise à jour des cartes téléchargés sur les sites du NOAAA
- A ce jour, il ne fonctionne que pour OpenCPN 2.5.0

Cas du complément VDR (Voyage data recorder, développé par le marin SethDart) :

- Il permet d'enregistrer les phrases NMEA qui arrivent dans OpenCPN via le GPS, l'AIS et les instruments électroniques de navigation. Le résultat est un fichier qui peut être "rejouer" ... ET donc, vous pourrez revivre vos nav d'été durant vos longues nuits d'hiver.
- Le nom du fichier, dans lequel seront conservés les données d'une nav, n'a pas besoin d'extension. Elle est complétée automatiquement.
- Ce complément fonctionne correctement. On peut le considérer comme stable.
- Il existe une version pour OpenCPN 2.5 et une autre pour OpenCPN 2.6.0-xxxx
- Plus de détail sur ce complément à la page : P 10

Cas du complément Radar-AIS-Wiew :

- Dernier né des compléments, il a été mis au point assez rapidement et est déja quasi opérationnel.
- Il permet d'afficher, comme sur un radar, les bateaux situés dans l'environnement du votre qu'ils soient vus par votre radar ou par votre récepteur AIS.

Cas du complément LogBook (développé par le marin SethDart) :

- Ce complément crée et complète au fur et à mesure de votre navigation un fichier qui contient toutes les données de nav qui entrent dans la machine. C'est un fichier de type ".cvs".
- Pour ouvrir ce fichier :
  - Utilisez un tableur, "Excel" de Microsoft ou "Calc" d'OpenOffice ou de LibreOffice
  - Choisir :
    - Le séparateur "point-virgule",
    - Le caractère de séparation '.
  - Vous aurez alors un affichage en colonnes comme avec un fichier de type xls
- Ce fichier peut être utilisé comme livre de bord partiel.
- Il semble que son développement soit arrêté à la version 2.5.0 d'OpenCPN

Cas des plug-in LogbookKonni et FindIt (développés simultanément par le marin Konni)

- Le complément LogbookKonni assure la mémorisation des données de navigation et la fabrication d'un livre de bord électronique très complet.
- Le complément FindIt permet de tenir un livre des achats.
- Les deux compléments fonctionnent de concert.
- Ils sont disponibles depuis la version 3.0 d'OpenCPN.

Cas du complément Hydrograpic Survey

• Il permet d'enregistrer les données du sondeur.

Cas du complément Route planning with grib.

- Il introduit une fonction de routage dans OpenCPN. Il prendra, à terme, en compte :
  - Le vent,
  - Les courants,
  - Les marées,
    Les polaires du bateau.

Cas du complément "NMEA Debugger"

• Ce petit plug-in permet de voir de façon plus détaillée le défilement des phrases NMEA disponibles à tout moment.

Aller au plan du site

Haut de page

Copyright : Ce site web est protégé contre toute utilisation commerciale. Dernière modification de cette page : 12/06/2012 <u>Up</u>
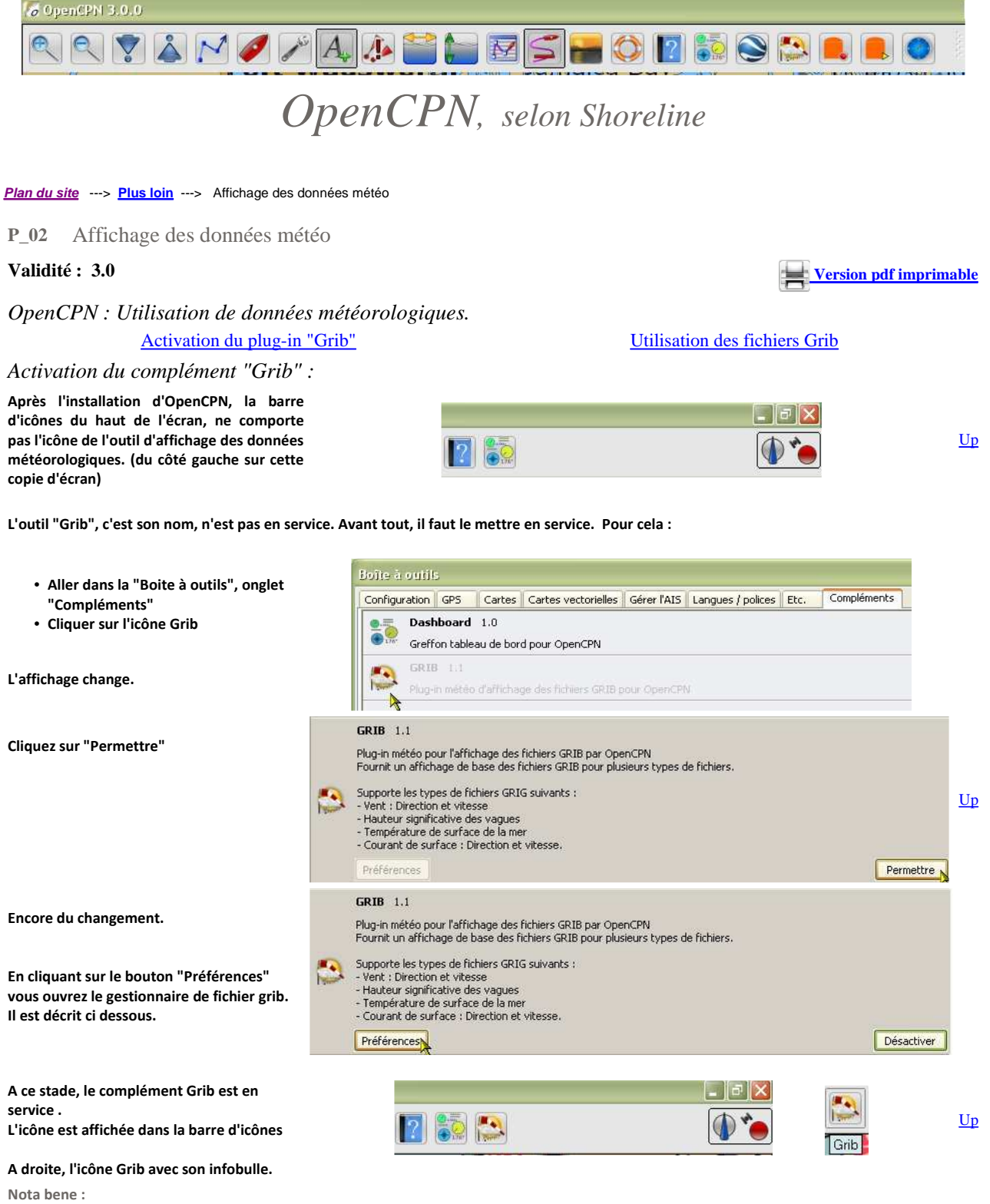

Si dans les préférences, vous ne cochez pas la case "Afficher l'icône Grib", l'outil est activé mais vous n'y avez pas accès.

## Utiliser les fichiers Grib : Le gestionnaire des fichiers GRIB

Nota bene :

- Le but de ce qui suit est de vous apprendre à ouvrir un fichier GRIB et à l'exploiter avec OpenCPN. Et seulement cela.
- Pour apprendre comment obtenir un fichier GRIB, il faut que vous alliez lire les pages du bloc 34 de la partie 3 : "Les Utilitaires" concernant les fichiers GRIB.
- Par conséquent, dans la suite de cette page, il est supposé que vous savez acquérir un fichier GRIB par l'un des différents moyens Up disponibles, sachant qu'OpenCPN n'est pas fait pour aller chercher des fichiers GRIB dans les serveurs des organismes de météorologie.
- Toutefois, voici des exemples de fichiers GRIB, à télécharger, que vous pouvez enregistrer dans le répertoire de votre choix :
  - Fichier obtenu avec Ugrib
  - Fichier obtenu avec ZyGrib

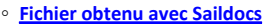

- Fichier obtenu avec Global-marine
- OpenCPN est capable d'ouvrir les fichiers GRIB obtenus avec :

∘ Ugrib,

- ZyGrib, (mais Zygrib permet d'apporter des données complémentaires que OpenCPN n'affichera pas),
- Saildocs (sous réserve d'utiliser le modèle gfs, faire un test pour les autres modèles),
- Global-marine,
- Et sans doute d'autres serveurs à tester.
- Mise en œuvre :

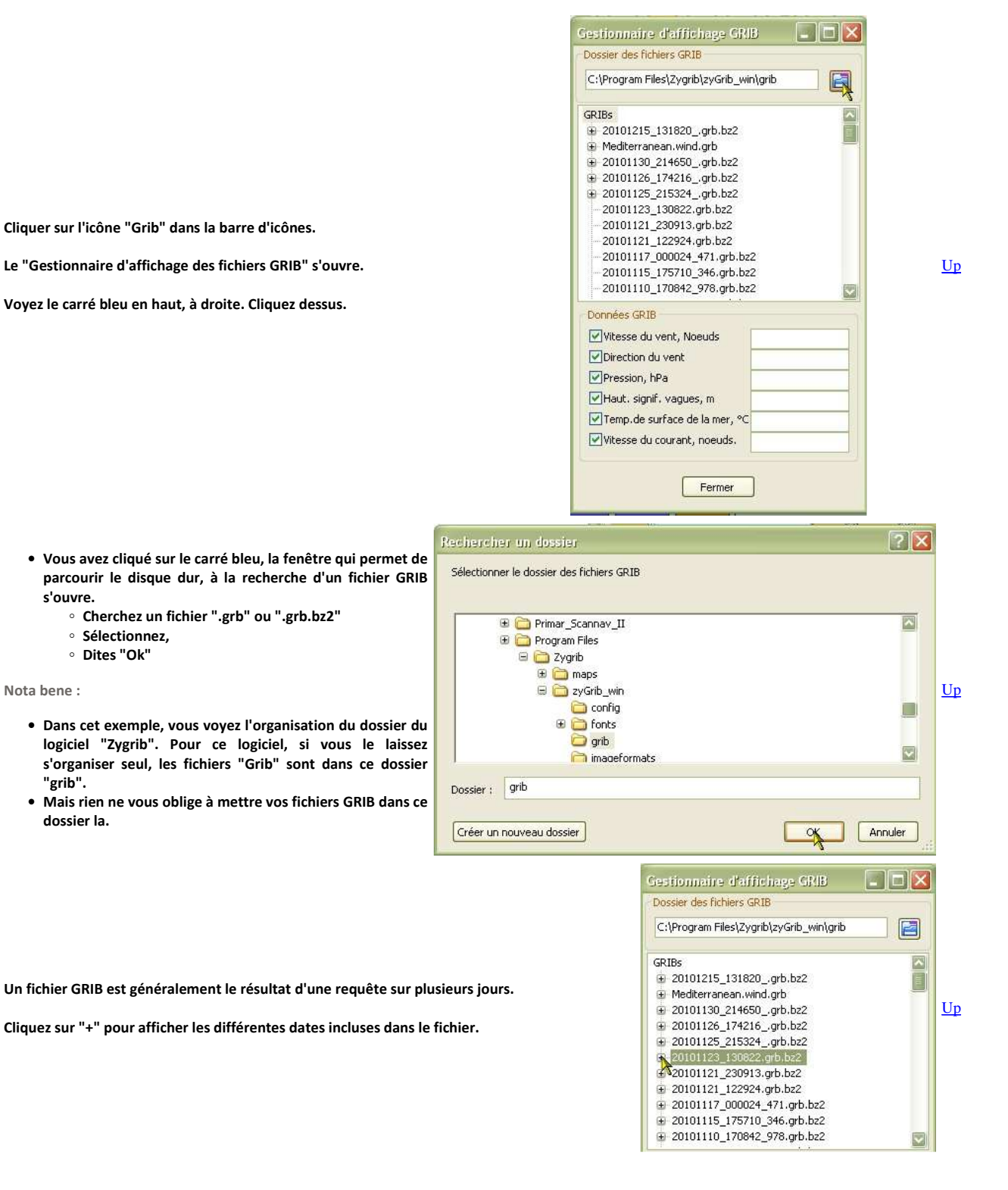

Les flèches de vent s'affichent, en arrière plan, immédiatement sur la carte.

Sélectionnez un jour et cliquez dessus (clic gauche simple).

| Dossier des fichiers GRIB                     |                   |          |
|-----------------------------------------------|-------------------|----------|
| C:\Program Files\Zygrib\zyGrib_win\grib       |                   |          |
| 😑 20101123_130822.grb.bz2                     | P                 |          |
| mar. 23-nov2010 07:00:00 Local - mar. 23-n    |                   |          |
| mar. 23-nov2010 10:00:00 Local - mar. 23-n    |                   |          |
| mar. 23-nov2010 13:00:00 Local - mar. 23-n    |                   | <u>U</u> |
| mar. 23-nov2010 16:00:00 Logal - mar. 23-nov2 | 2010 15:00:00 GMT |          |
| mar. 23-nov2010 19:00:00 Loval - mar. 23-n    |                   |          |
| mar. 23-nov2010 22:00:00 Local - mar. 23-n    |                   |          |
| mer. 24-nov2010 01:00:00 Local - mer. 24-n    |                   |          |
| mer. 24-nov2010 04:00:00 Local - mer. 24-n    |                   |          |
| mer. 24-nov2010 07:00:00 Local - mer. 24-n    |                   |          |
| mer. 24-nov2010 10:00:00 Local - mer. 24-n 🕎  |                   |          |
|                                               |                   |          |

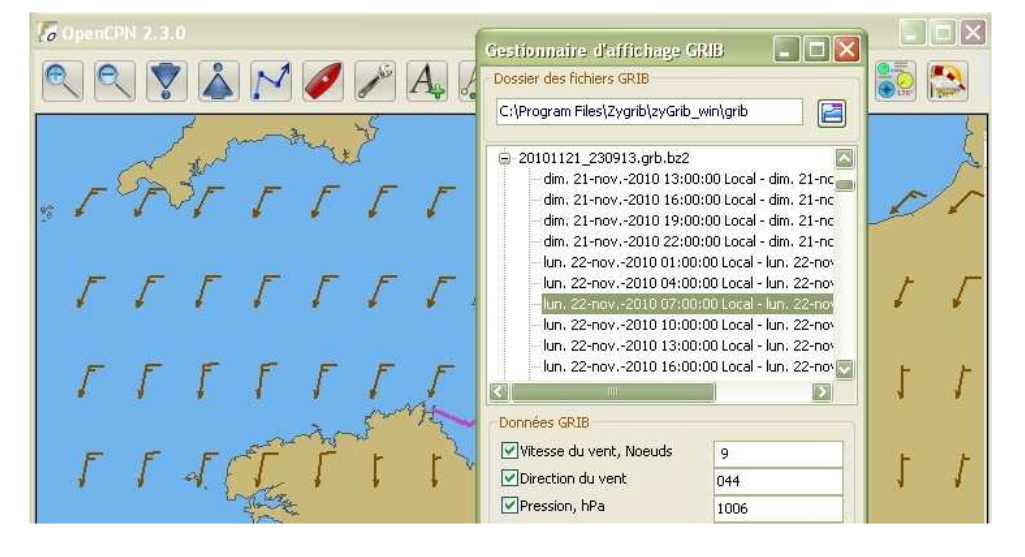

Up

Il ne vous reste plus qu'à ranger le gestionnaire d'affichage des fichiers GRIB pour dés-encombrer l'écran.

Attention :

Vovez ci dessous.

- "Ranger" le gestionnaire, ce n'est pas fermer le gestionnaire.
  - Sinon, les informations météorologiques disparaissent et il faut recommencer.
    - Ranger : Avec le petit trait qui est en haut à droite, au dessus du petit carré bleu, de la fenêtre GRIB
    - Fermer : Avec la petite croix qui est en haut à droite, au dessus du petit carré bleu, de la fenêtre GRIB
- Une fois rangé, mais pas fermé, l'outil Grib permet de voir les flèches de vent.
   Toutefois, il se peut que vous n'en voyez pas beaucoup ou pire, que aucune n'apparaisse sur l'écran.
  - Il y en a, c'est un problème de niveau de zoom.
  - Agissez sur les boutons Zoom + et Zoom pour en faire apparaître plus ou moins.
    - Voyez un peu plus bas, deux exemples.

## Lire les info météo d'une position précise de la carte

Vitesse du vent (en nœuds), direction du vent , pression atmosphérique en hecto Pascal (hPa), hauteur des vagues, température de surface (en ° C), Vitesse des courants (en nœuds) :

- Si vous ne rangez pas le gestionnaire d'affichage des fichiers GRIB, placez le curseur de la souris sur la carte (ici, il est du côté droit)
  - Pour chaque point de la carte, sous réserve qu'elles soient disponibles dans le fichier GRIB, les valeurs des 6 informations que peut inscrire le gestionnaire s'y affichent.

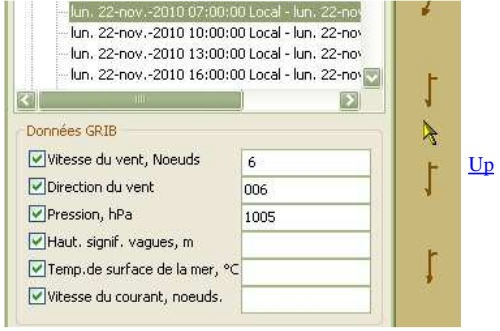

Page 3 of 4

<u>Up</u>

 Déplacez le curseur sur la carte (la, il est passé du côté gauche)

 Vous constatez que les informations disponibles ont changé concernant la vitesse du vent, sa direction et la pression atmosphérique

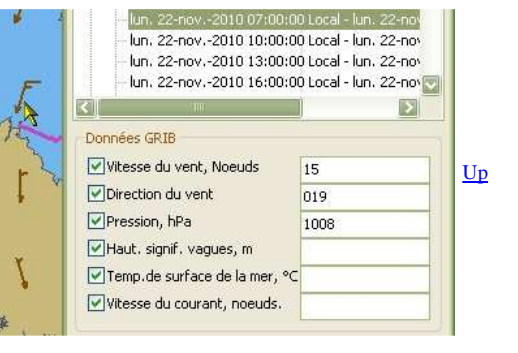

### Rôle du niveau de zoom :

### Zoom maximal :

Voici l'affichage des données de vent, sur la carte, avec le niveau maximal de zoom.

On ne voit pas assez de flèches de vent.

#### Donc :

Il est difficile, et même impossible, d'interpréter la situation météorologique à l'échelle locale ou globale.

### Zoom minimal :

Voici l'affichage des données de vent, sur la carte, avec le niveau minimal de zoom.

Les flèches de vent sont assez nombreuses.

#### Donc :

On peut envisager d'interpréter la situation météorologique, mais à une échelle globale.

# Choix de l'origine des fichiers GRIB

Nota bene :

- De deux choses l'une :
  - Vous êtes à terre ou à proximité de la côte et vous disposez d'un accès internet de bonne bande passante ou pas cher.
    - ZyGrib vous donne la possibilité d'obtenir beaucoup de données affichables,
    - C'est alors la meilleure solution.
  - Vous en mer avec des moyens de communication réduits en volume et/ou chers en mise en oeuvre (BLU/Satellites):
    - Le serveur Saildocs est la meilleure solution.

#### Aller au plan du site

### Haut de page

Copyright : Ce site web est protégé contre toute utilisation commerciale. Dernière modification de cette page : 11/06/2012

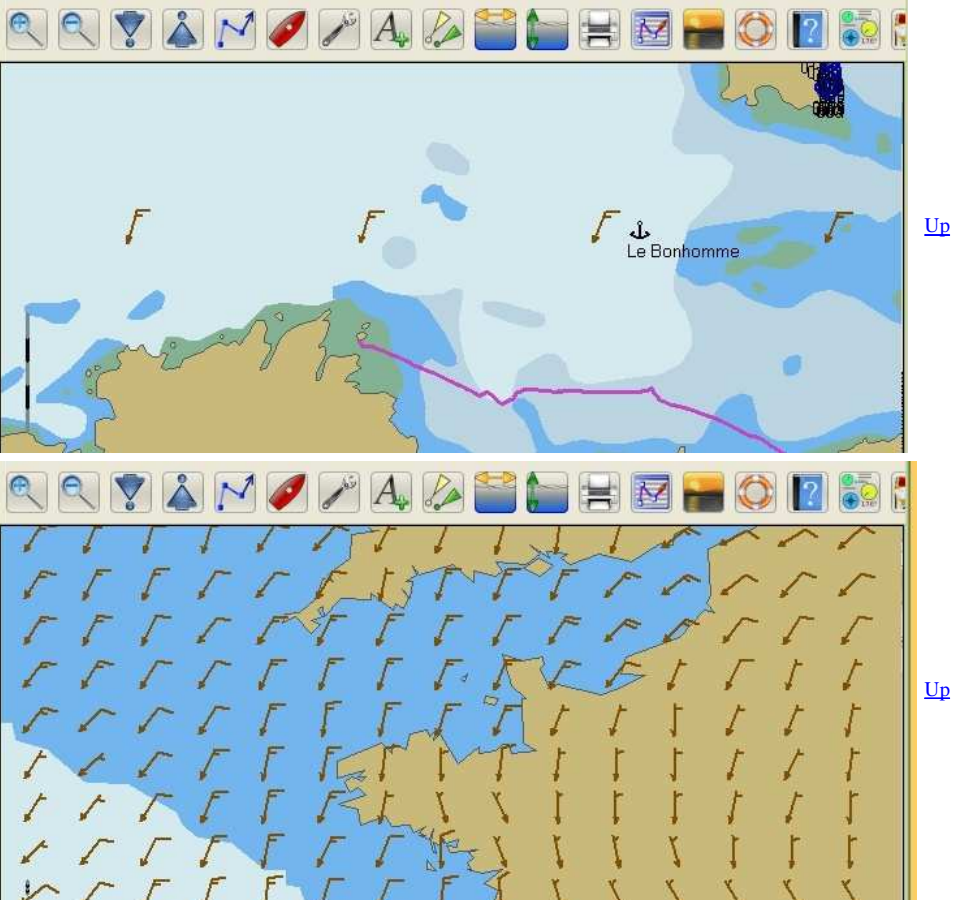

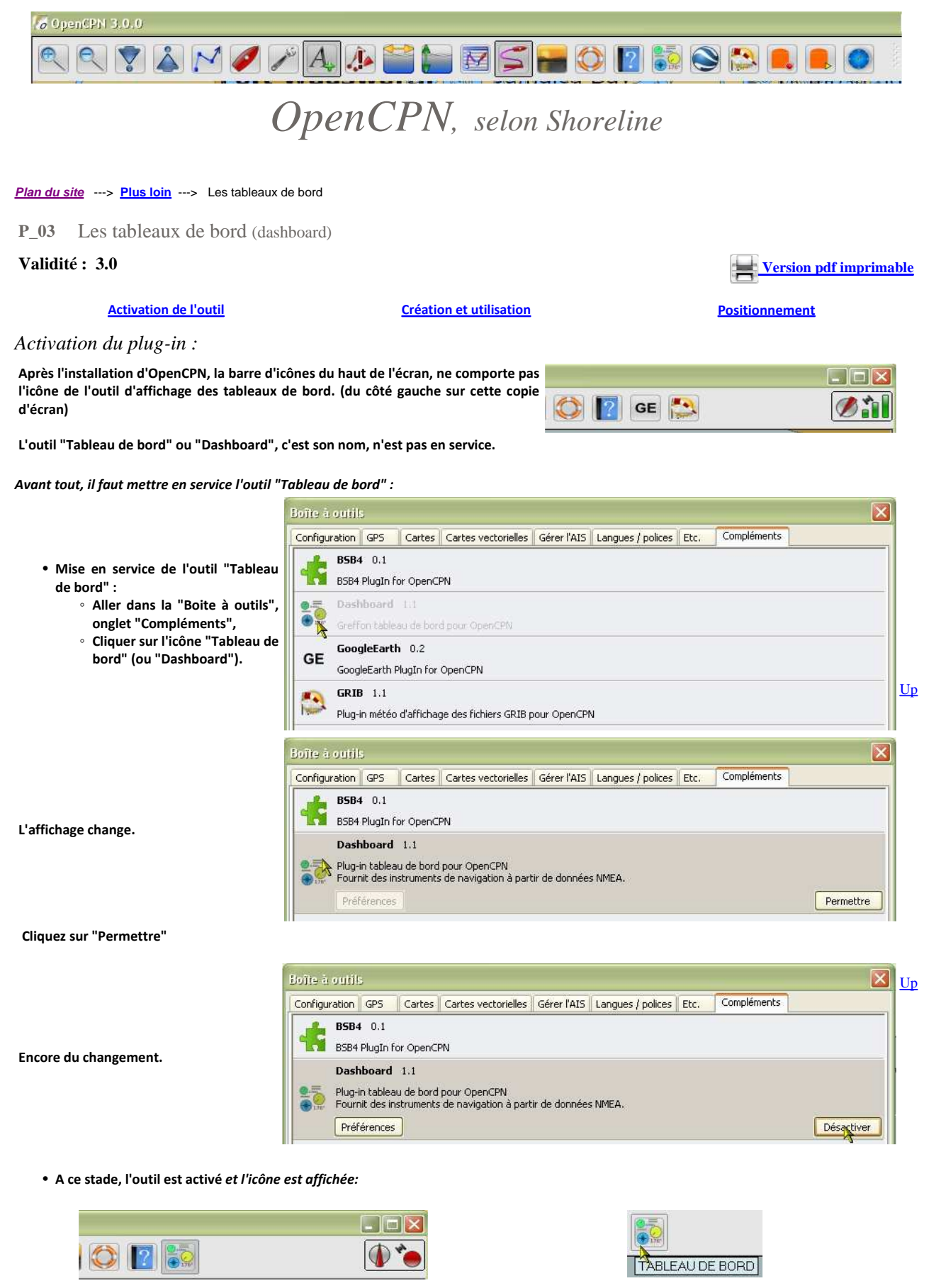

L'icône "Tableau de bord" est présente dans la barre d'icônes.

*Créer un tableau de bord :* 

L'icône "Tableau de bord" et son infobulle.

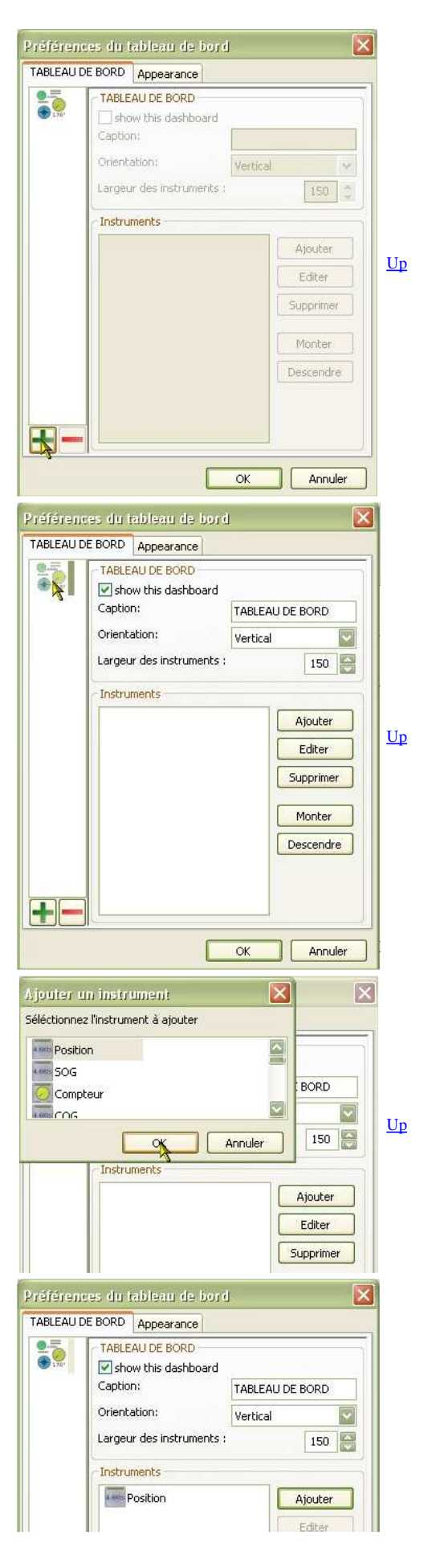

#### Etape 1 :

- Tout se passe dans Dans la "Boite à outils", onglet "Compléments", Ligne "Dashboard",
- Cliquez sur "Préférences" pour ouvrir la fenêtre des préférences,
- En bas, cliquez sur le + vert.

Etape 2 :

• Sélectionnez l'icône du tableau de bord qui est apparue à l'étape 1

#### Etape 3 :

- Cliquez sur "Ajouter"
- Une fenêtre s'ouvre dans laquelle vous pouvez choisir l'instrument que vous voulez afficher.
- Validez par "Ok"

### Etape 4 :

- L'instrument apparait dans la liste des instruments de ce tableau de bord.
- Vous pouvez décider :
  - D'afficher ou non ce tableau de bord,
  - Du nom de ce tableau de bord,
  - De l'aspect du tableau de bord (horizontal ou vertical),
  - De la largeur en pixels des instruments.
- Validez en bas de la fenêtre des préférences par "Ok"

Exemple d'affichage :

- Ici, deux instruments ont été choisis qui donnent respectivement, la position et la vitesse du bateau relevées par le GPS.
- Suivant que le GPS est actif ou pas, voici ce que cela donne ==>

# Tableaux de bord multiples :

## Ajouter encore un tableau de bord :

- Il suffit de refaire les mêmes actions que pour le premier tableau de bord
- Noter que pour chaque tableau de bord, selon que la case "Montrer le tableau de bord" est cochée ou non, ce tableau de bord pourra s'afficher ou non.
   Autrement dit, un tableau de bord peut être créé mais non affiché selon votre humeur.

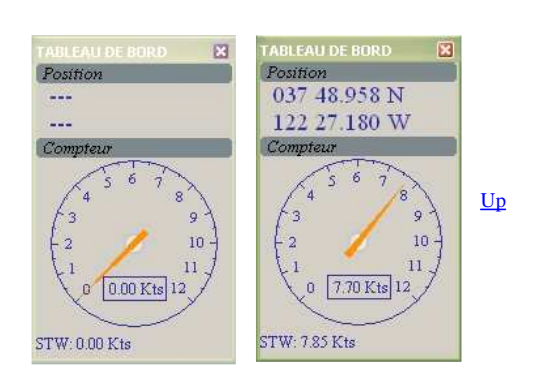

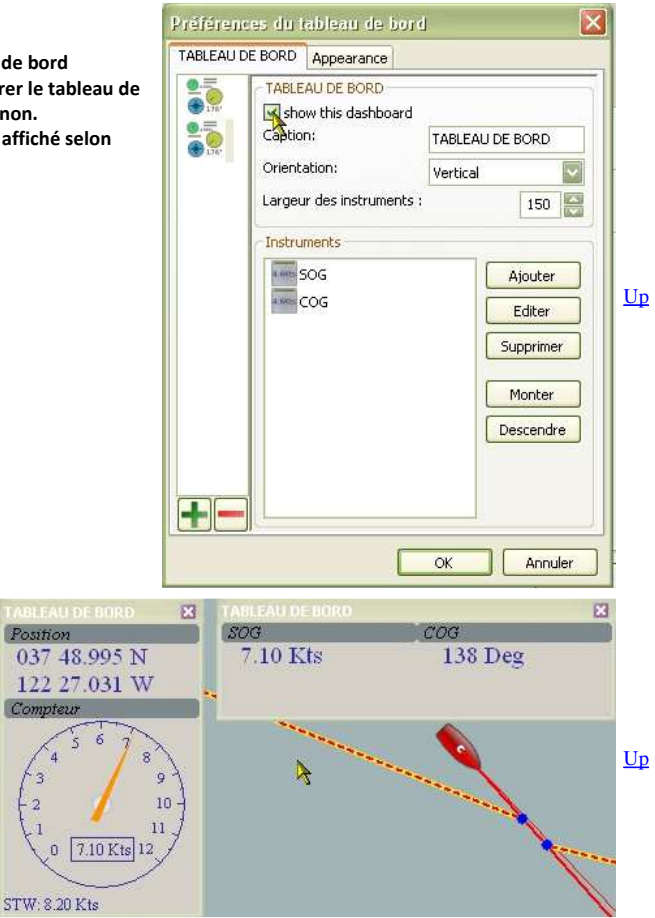

#### Exemple d'affichage :

• Ici deux tableaux de bord, un vertical et un horizontal, sont affichés.

# Positionner un tableau de bord :

Positionner un tableau de bord :

• Un tableau de bord peut être positionné la ou vous le souhaitez sur l'écran. pour cela, il suffit de le déplacer avec la souris en le "prenant" par glisser-déposer comme toutes les fenêtres de windows..

Nota bene :

- Si vous créez deux tableaux de bord verticaux, le second sera affiché sous le premier. De ce fait vous ne le verrez pas. déplacez alors le premier pour le faire apparaître.
- De même pour deux tableaux de bord horizontaux.

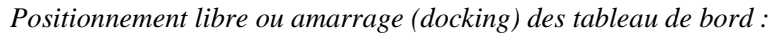

### Positionnement d'un tableau de bord :

- Deux options sont possibles :
  - Positionnement libre,
  - Amarrage (docking) sur un côté.

Positionnement libre :

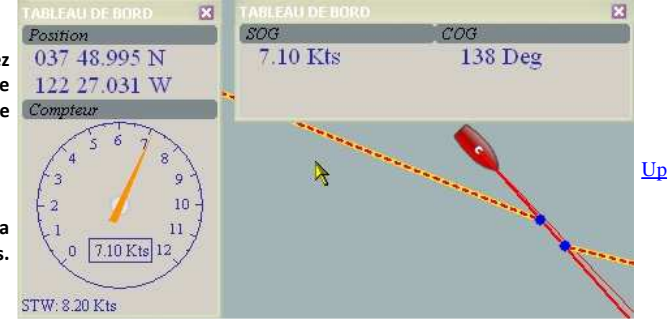

<u>Up</u>

- Il est possible de redimensionner l'écran d'OpenCPN.
  - $\,\circ\,$  Cela n'affecte pas la position des tableaux de bord.
  - Ceux ci peuvent même dans ce cas :
    - Etre placés à l'extérieur de l'écran d'OpenCPN
    - Chevaucher en totalité ou en partie cet écran.
- Voir l'exemple ci dessous.

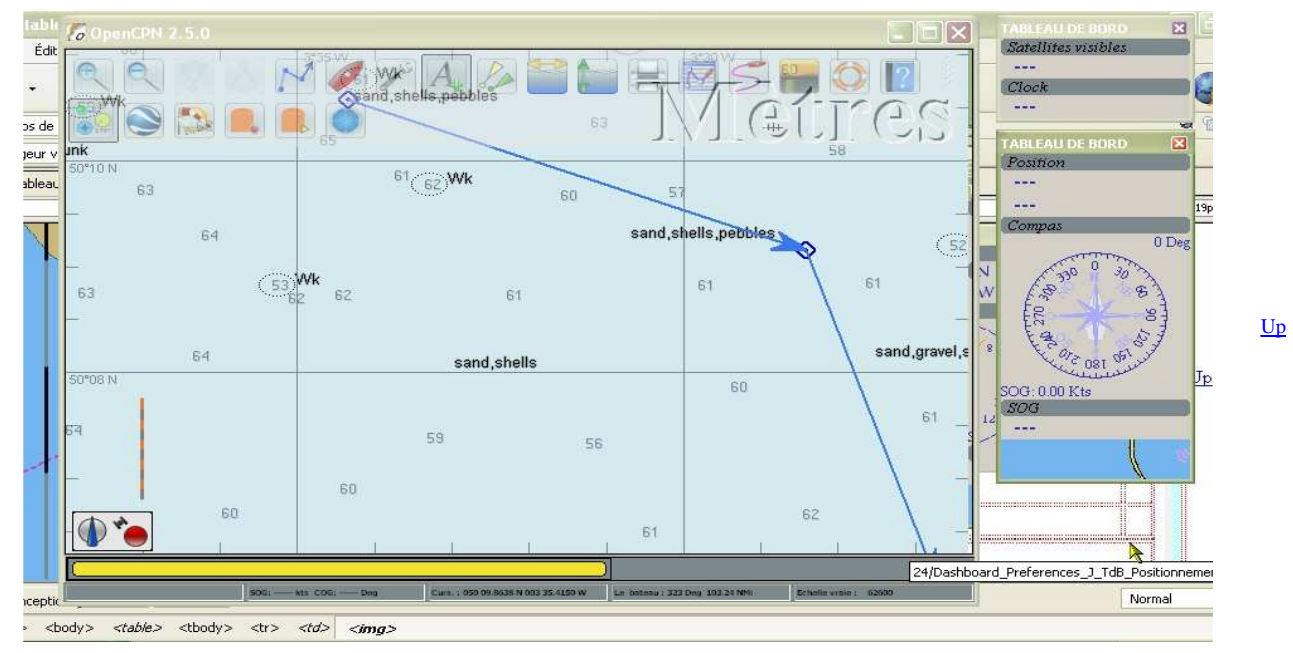

Positionnement amarré (docking) :

- Il est possible d'amarrer un tableau de bord à un des côtés de l'écran d'OpenCPN.
- Avec un tableau de bord horizontal :

• Faire un "glisser-déposer" du tableau de bord en lâchant celui ci lorsque le haut de ce tableau de bord chevauche la barre d'icônes en haut de l'écran ou la barre de carte en bas de l'écran.

- Le tableau de bord prend toutes la largeur de l'écran d'OpenCPN et s'accroche alors , selon le cas :
  - entre la barre d'icônes et la zone de cartes
  - entre la barre de cartes et la zone de carte.
- Avec un tableau de bord vertical :
  - Faire un "Glisser-déposer" du tableau de bord en le lâchant lorsque la souris est bien à gauche ou bien à droite selon le côté choisi.
  - Le tableau de bord prend toute la hauteur de l'écran et s'amarre alors soit du côté droit, soit du côté gauche.
- Ci dessous un exemple avec deux tableaux de bord accrochés, un vertical et un horizontal.
- A noter que la zone de cartes se redimensionne et que l'affichage des cartes se fait automatiquement dans cette zone réduite.

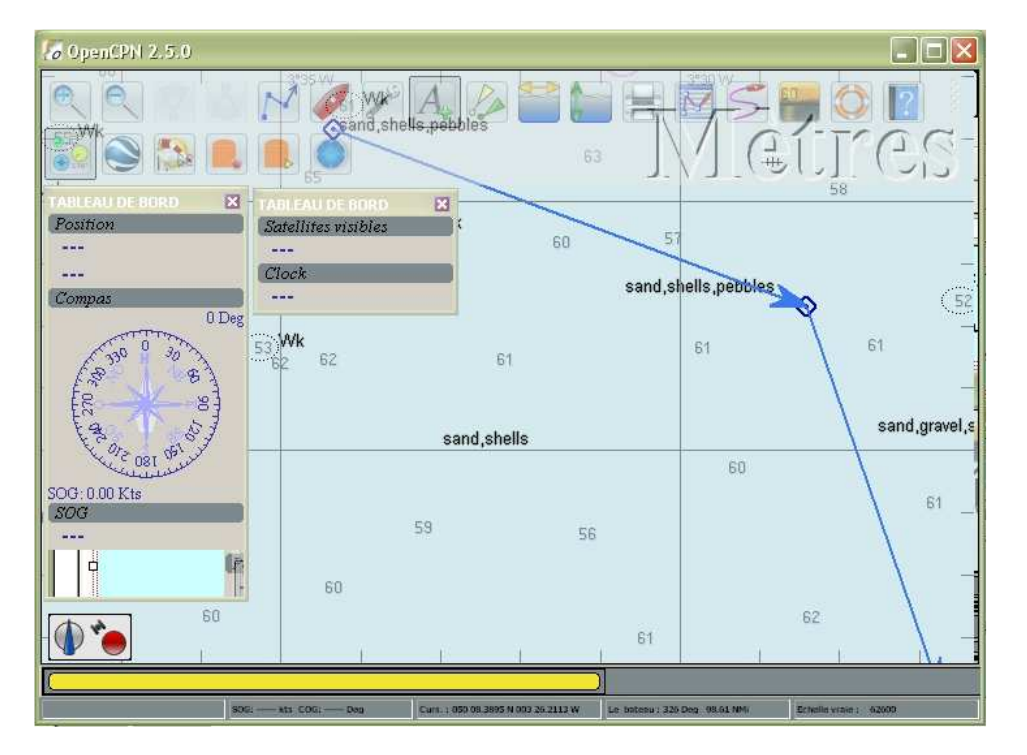

<u>Up</u>

<u>Up</u>

Aller au plan du site

<u>Retour haut de page</u>

Copyright : Ce site web est protégé contre toute utilisation commerciale. Dernière modification de cette page : 12/06/2012

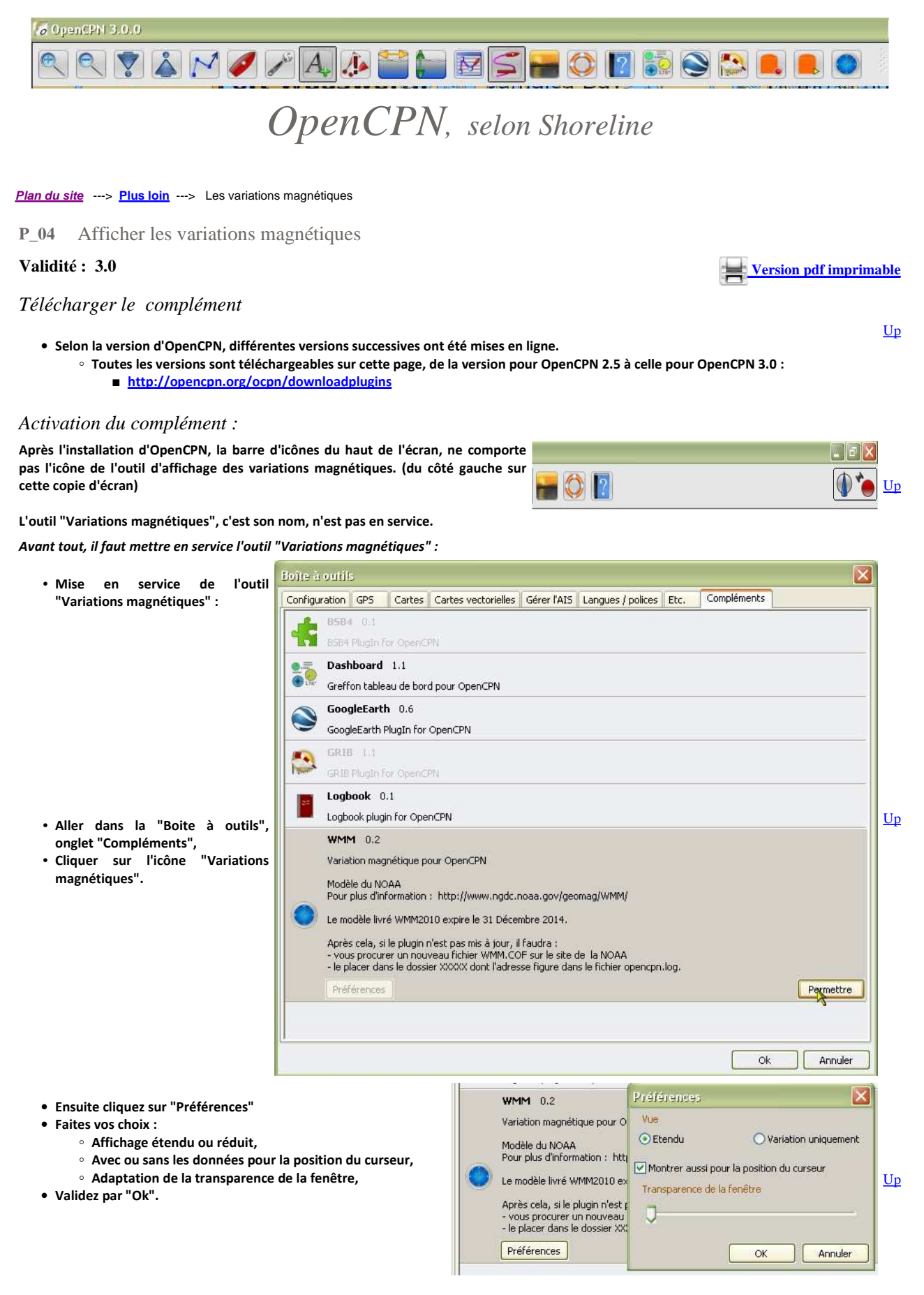

• A ce stade, l'outil est activé et l'icône est affichée:

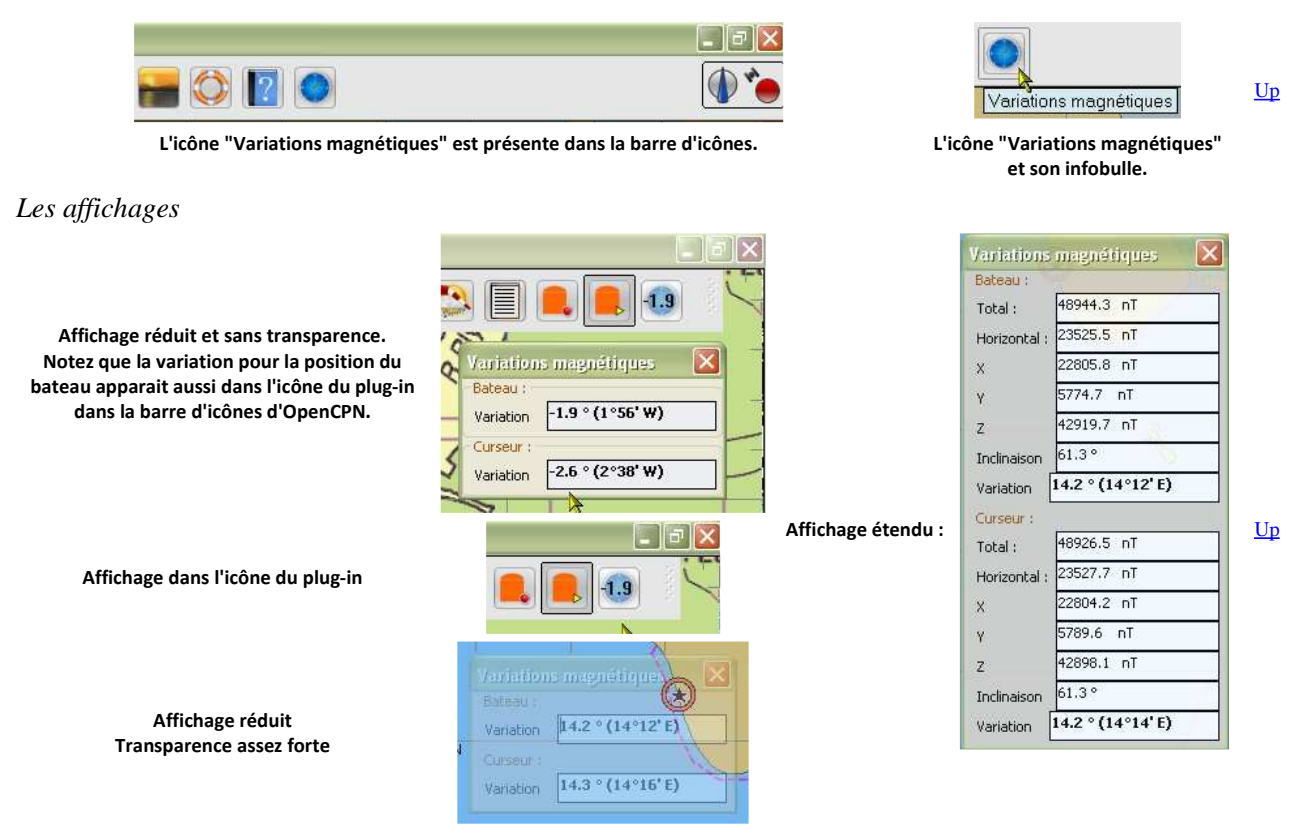

Données affichées et cartes des variations magnétiques :

- Les données affichées par le plug-in WMM ont été fournies par le NOAA (L'équivalent du SHOM pour les USA).
  - Ces données sont intégrées dans un fichier ad-hoc dans le logiciel OpenCPN
    - Ce fichier de données est valide jusqu'à la date indiquée dans l'onglet "Complément" de la "Boite à outils" en cliquant sur la ligne du plug-in WMM.
- Pour comprendre ce qu'on appelle carte des variations magnétiques, voyez cette page : CD 22
- Les "données" affichées par les cartes des variations magnétiques ne sont pas assessibles par le plug-in WMM.

Aller au plan du site

Haut de page

Copyright : Ce site web est protégé contre toute utilisation commerciale. Dernière modification de cette page : 11/06/2012

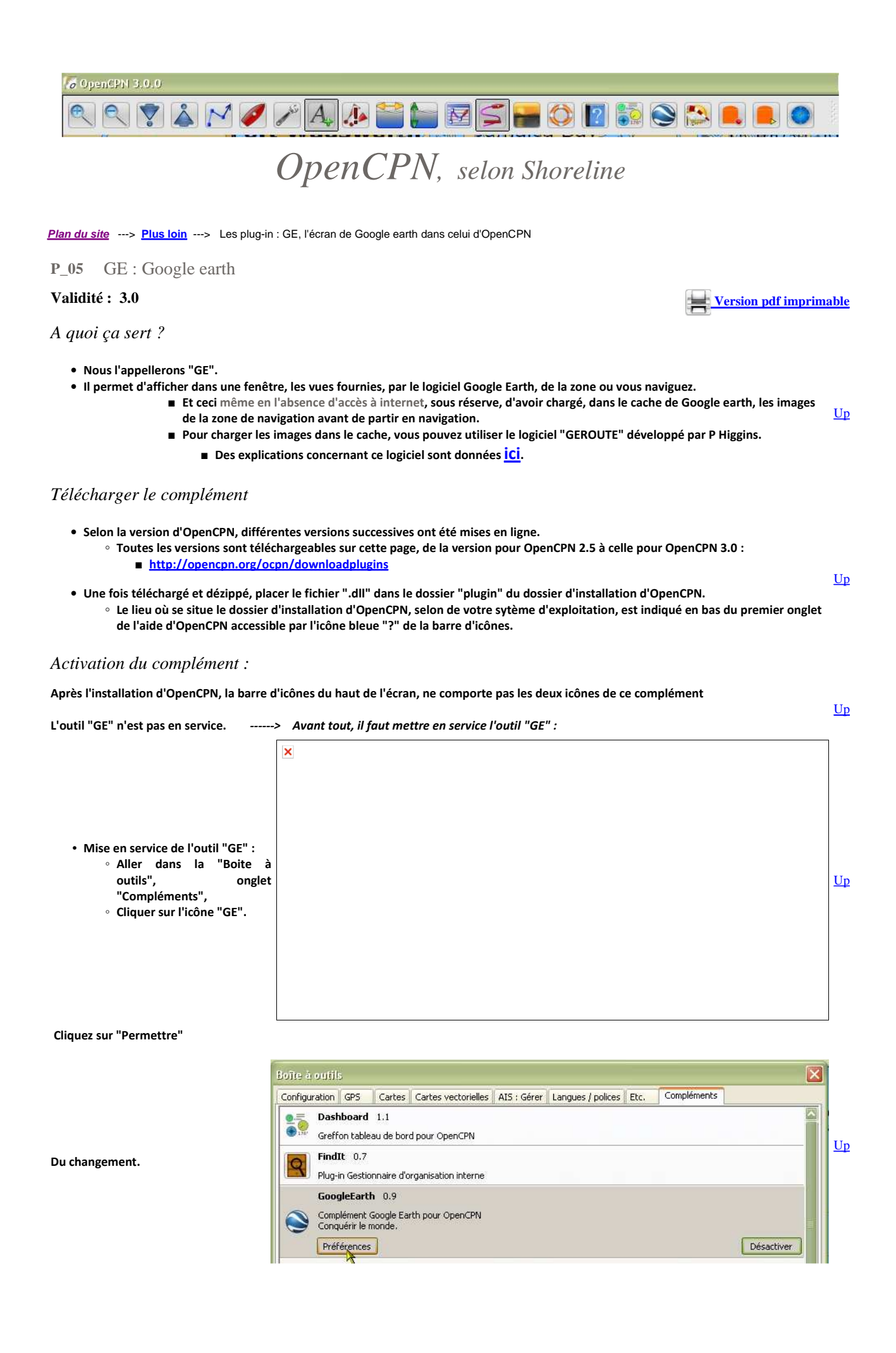

Choisir vos préférences :

• A ce stade, l'outil est activé et les deux icônes sont affichées:

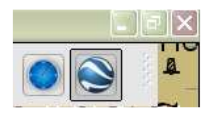

L'icône "GE" dans la barre d'icônes.

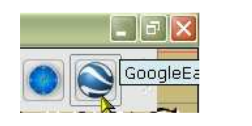

Up

L' icône "GE" et son infobulle.

| <ul> <li>Anier dans la botte a obtite a obtite, origine "Ge",</li> <li>Cliquer sur la ligne "Ge",</li> <li>Cloisissez vos options d'affichages telles qu'elles seront utilisées dans la fenêtre qui s'ouvre pour afficher les images satellites.</li> <li>Profiété de la cante a cante a cante a cante a cante a cante a cante a cante a cante a cante a cante a cante a cante a cante a cante a cante a cante a cante a cante a cante a cante a cante a cante a cante a cante a cante a cante a cante a cante a cante a cantera a cante a cante a can</li></ul> | × |
|----------------------------------------------------------------------------------------------------|---|
| <ul> <li>Cliquer sur le bouton "Préférences".</li> <li>Choisissez vos options d'affichages telles qu'elles seront utilisées dans la fenêtre qui s'ouvre pour afficher les images satellites.</li> <li>Suivre le vue de la carte □ Déconnecter de la vue de la carte en cas d'action GE</li> <li>Suivre le vue de la carte □ Déconnecter de la vue de la carte en cas d'action GE</li> <li>Suivre le vue de la carte □ Déconnecter de la vue de la carte en cas d'action GE</li> <li>Suivre le vue de la carte □ Déconnecter de la vue de la carte en cas d'action GE</li> <li>Suivre le vue de la carte □ Déconnecter de la vue de la carte en cas d'action GE</li> <li>Suivre le vue de la carte □ Déconnecter de la vue de la carte en cas d'action GE</li> <li>Ne pas connecter avec OpenCPN □ Montrer le bateau dans GE</li> <li>Propriétés de la vue</li> <li>Azimut de la caméra □</li> <li>D</li> <li>Bil69€</li> <li>20000</li> <li>Champs de la caméra □</li> <li>Bil69€</li> <li>20000</li> <li>Cptions par défaut</li> <li>Niveau de transparence de la fenêtre</li> </ul>                                                                                                    | 5 |
| <ul> <li>Choisissez vos options d'affichages telles qu'elles seront utilisées dans la fenêtre qui s'ouvre pour afficher les images satellites.</li> <li>Suivre le curseur: Mettre à jour les propriétés du plug-in depuis GE</li> <li>Ne pas connecter avec OpenCPN</li> <li>Montrer le bateau dans GE</li> <li>Propriétés de la vue</li> <li>Azimut de la caméra</li> <li>10</li> <li>10</li> <li>90</li> <li>10</li> <li>10</li> <li>90</li> <li>100</li> <li>100</li> <li>90</li> <li>100</li> <li>100</li> <li>90</li> <li>100</li> <li>100</li> <li>1</li></ul> |   |
| <ul> <li>Choisissez vos options d'affichages telles qu'elles seront utilisées dans la fenêtre qui s'ouvre pour afficher les images satellites.</li> <li>Suivre le curseur Mettre à jour les propriétés du plug-in depuis GE</li> <li>Ne pas connecter avec OpenCPN Montrer le bateau dans GE</li> <li>Propriétés de la vue</li> <li>Azimut de la caméra</li> <li>180</li> <li>Inclinaison de la caméra</li> <li>18169€</li> <li>20000</li> <li>Options par défaut</li> <li>Niveau de transparence de la fenêtre</li> </ul>                                                                                                    |   |
| utilisées dans la fenêtre qui s'ouvre pour afficher les images<br>satellites.                                                                                                    |   |
| Satellites.  Propriétés de la vue Azimut de la caméra  180  180  Inclinaison de la caméra  0  190  Champs de la caméra  0  18169£ 20000  Cptions par défaut  Niveau de transparence de la fenêtre                                                                                                    |   |
| Azimut de la caméra<br>-160, 0, 180<br>-160, 0, 180<br>-160, 0, 90<br>                                                                                                    | 5 |
| -180, 0, 180<br>Inclinaison de la caméra<br>0 0 90<br>Champs de la caméra<br>0 18169£ 20000<br>Options par défaut<br>Niveau de transparence de la fenêtre                                                                                                    |   |
| Inclinaison de la caméra<br>D D 90<br>Champs de la caméra<br>D B169¢ 20000<br>Options par défaut<br>Niveau de transparence de la fenêtre                                                                                                    |   |
| Inclinaison de la caméra<br>0 0 90<br>Champs de la caméra<br>0 181696 20000<br>Options par défaut<br>Niveau de transparence de la fenêtre                                                                                                    |   |
| Inclinaison de la camera<br>0 0 90<br>Champs de la caméra<br>0 18169¢ 20000<br>Champs de la caméra<br>0 0 18169¢ 20000<br>Options par défaut<br>Niveau de transparence de la fenêtre                                                                                                    | > |
| Champs de la caméra<br>Champs de la caméra<br>Coptions par défaut                                                                                                    | τ |
| Champs de la caméra<br>Champs de la caméra<br>Champs de la caméra<br>Coptions par défaut<br>Niveau de transparence de la fenêtre                                                                                                    |   |
| Champs de la caméra<br>0 18169¢ 20000<br>Options par défaut<br>Niveau de transparence de la fenêtre                                                                                                    |   |
| 0 18169¢ 20000<br>Options par défaut                                                                                                    |   |
| Options par défaut                                                                                                    |   |
| Options par défaut                                                                                                    |   |
| Options par défaut<br>Niveau de transparence de la fenêtre                                                                                                    |   |
| Niveau de transparence de la fenêtre                                                                                                    |   |
|                                                                                                    |   |
|                                                                                                    |   |
|                                                                                                    |   |
| OK Annuler                                                                                                    |   |
|                                                                                                    |   |
|                                                                                                    |   |
| Dans la barre d'icônes, l'icône du complément change                                                                                                    | T |
| d'aspect pour montrer que cette fonction est active.                                                                                                    | 2 |

## Cela donne quoi ?

- Préalable :
  - Le logiciel Google earth doit avoir été installé sur votre PC.
  - Si ce n'est pas le cas, commencez par le télécharger et l'installer.
    - Lien de téléchargement : <u>Télécharger</u>

<u>Up</u>

- Lorsque vous cliquezsur l'icône GE dans la barre d'icônes d'openCPN, le logiciel Google Earth s'ouvre.
- Le logiciel Google earth restera ouvert en arrière plan. Sa fenêtre reproduira complètement celle qui s'affichera dans OpenCPN.

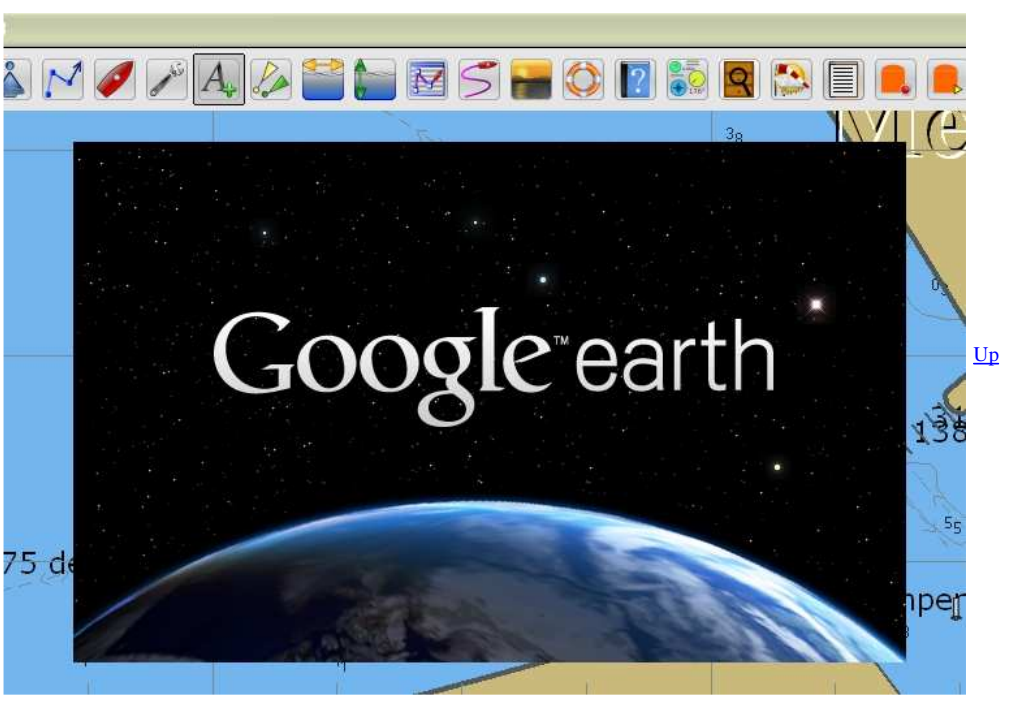

- La fenêtre Google earth s'ouvre dans l'écran d'OpenCPN
- L'icône du complément passe en stade "actif" dans la barre d'icônes.

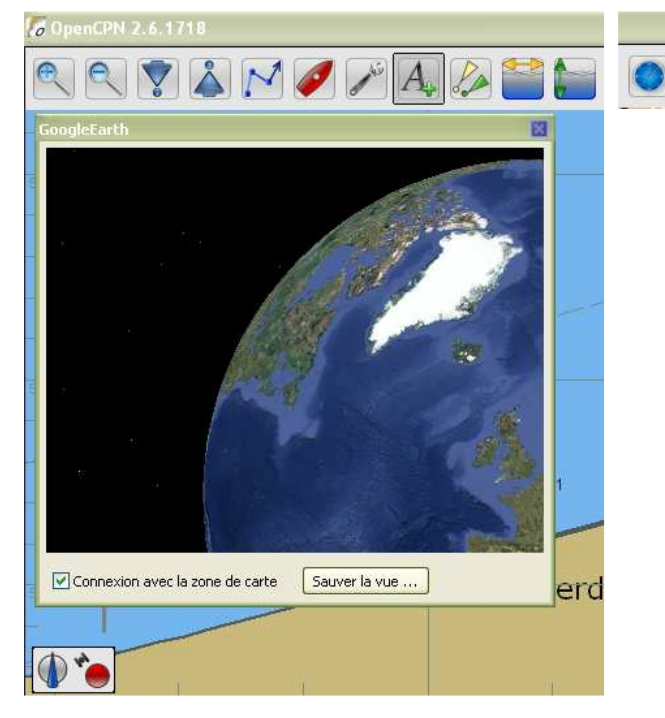

- Accrochage de la fenêtre GE :
  - Prendre la fenêtre de GE et la pousser vers la gauche (pousser loin)
  - La fenêtre s'accroche sur le côté gauche de la fenêtre d'OpenCPN et occupe automatiquement toute la hauteur de l'écran.
- Dimension de la fenêtre :
  - Vous pouvez re-dimmensionner la largeur de la fenêtre GE en plaçant le curseur de la souris sur le bord droit de celle ci.

- Déplacement de la carte :
  - Si vous avez coché la case située sous l'image dans la fenêtre GE, l'image suit automatiquement le déplacement de la carte.
- En navigation :
  - Lorsque le bateau se déplace sur la carte, le bateau se déplace aussi dans la fenêtre GE
  - Une trace s'affiche aussi dans la fenêtre GE si l'option ad-hoc a été sélectionnée dans les préférences de GE.

<u>Up</u>

<u>Up</u>

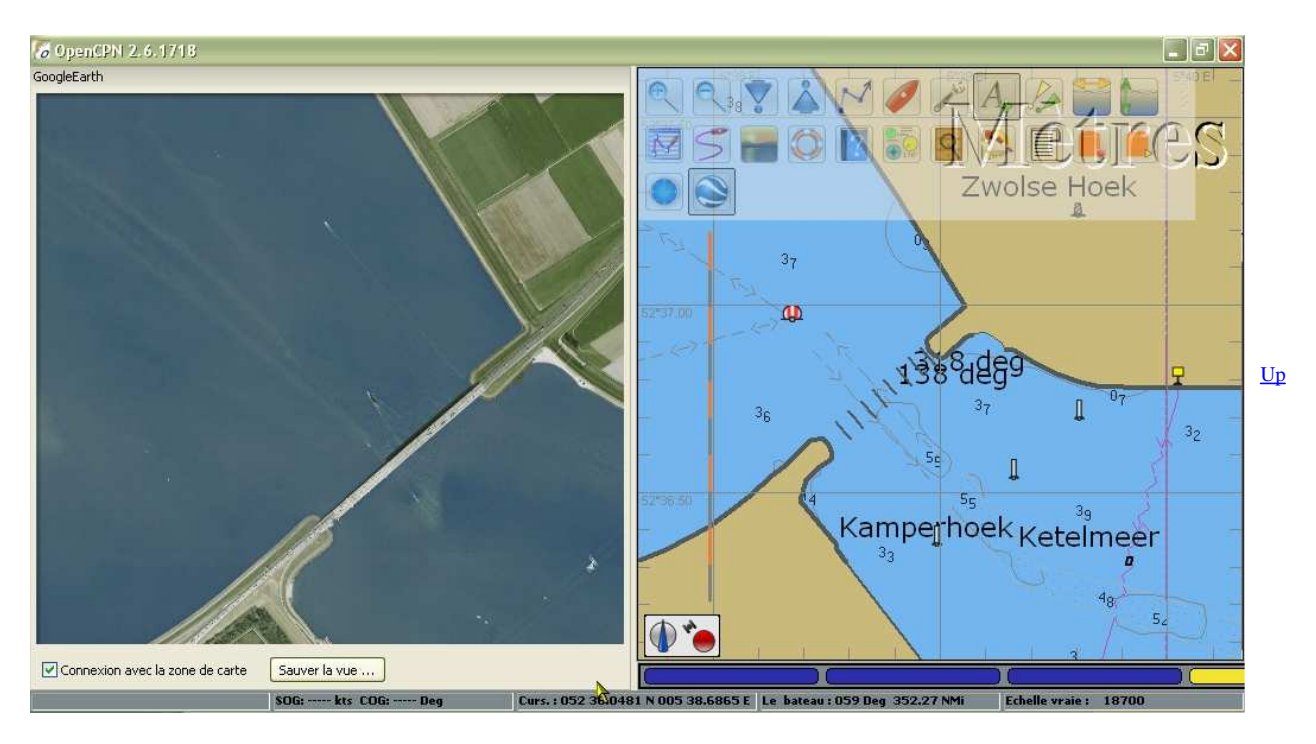

### Aller au plan du site

<u>Haut de page</u>

Copyright : Ce site web est protégé contre toute utilisation commerciale. Dernière modification de cette page : 12/06/2012

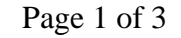

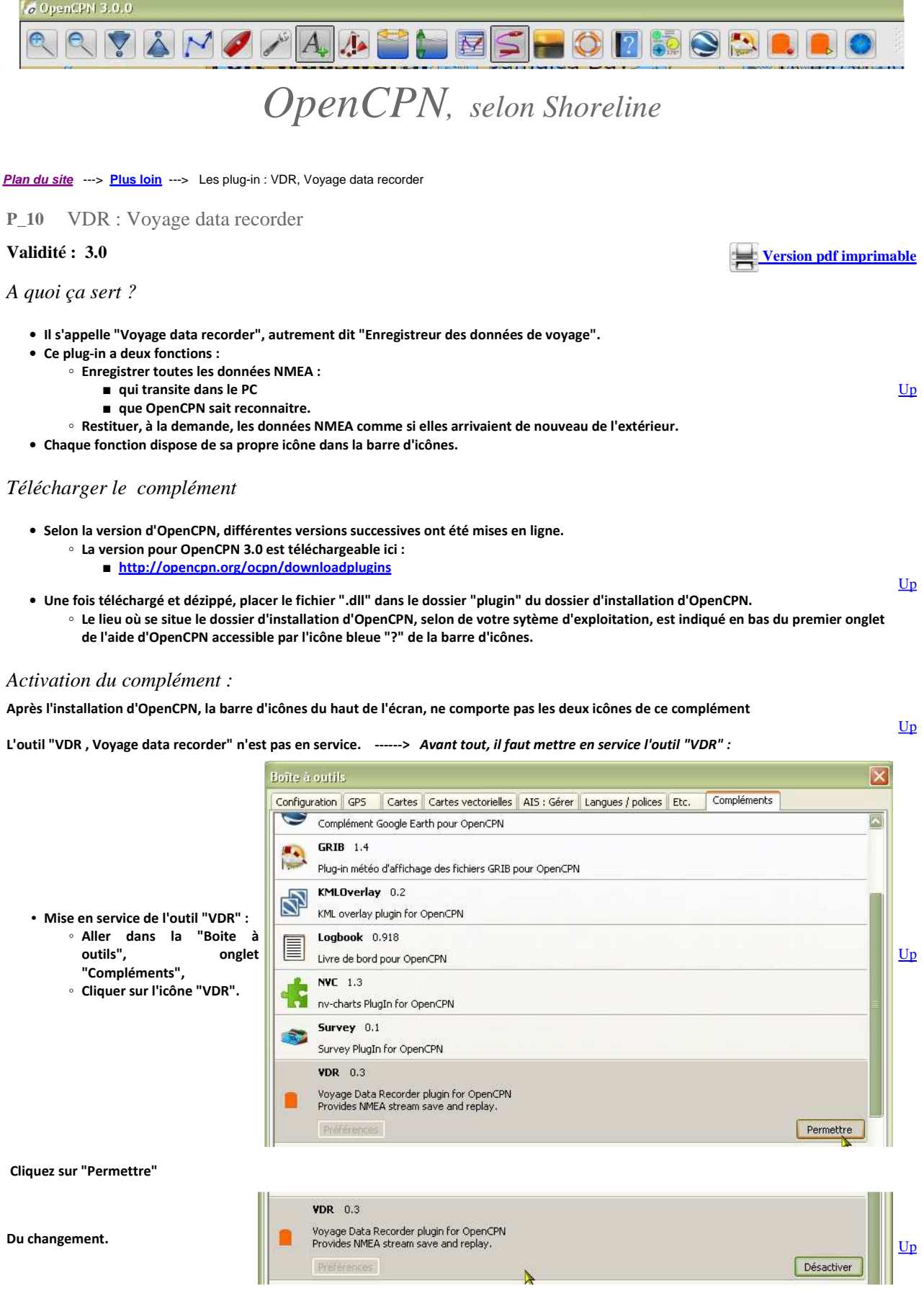

• A ce stade, l'outil est activé et les deux icônes sont affichées:

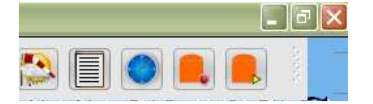

Les icônes "VDR" présentes dans la barre d'icônes.

Enregistrer les données NMEA :

- Cliquer sur l'icône "Recorder"
- Une fenêtre s'ouvre, qui permet de donner un nom au fichier qui va contenir l'enregistrement des données.
- Nota bene :
  - Ce nom de fichier ne doit pas avoir d'extension.
- C'est tout. L'outil est actif dés cet instant. L'enregistrement de toutes les données NMEA qui transitent dans OpenCPN a lieu.
- Les phrases enregistrées émanent :
  - ∘ du GPS
  - de la VHF (AIS par exemple)
  - du sondeur
  - du speedomètre
    de la girouette
  - etc ....
- Evidemment, par exemple, si le sondeur n'envoie pas de phases NMEA dans le réseau informatique, ce type de prhase n'est pas enregistré.
- Dans la barre d'icônes, l'icône du recorder changhe d'aspect pour montrer que cette fonction est active.

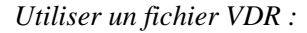

- Cliquer sur l'icône "Player"
- Sélectionner un fichier qui a déjà été enregistré

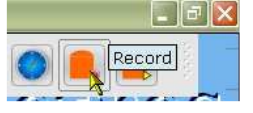

L' icône "Record" et son infobulle.

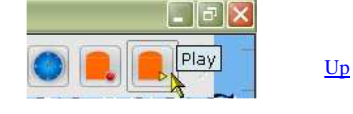

L'icône "Play" et son infobulle.

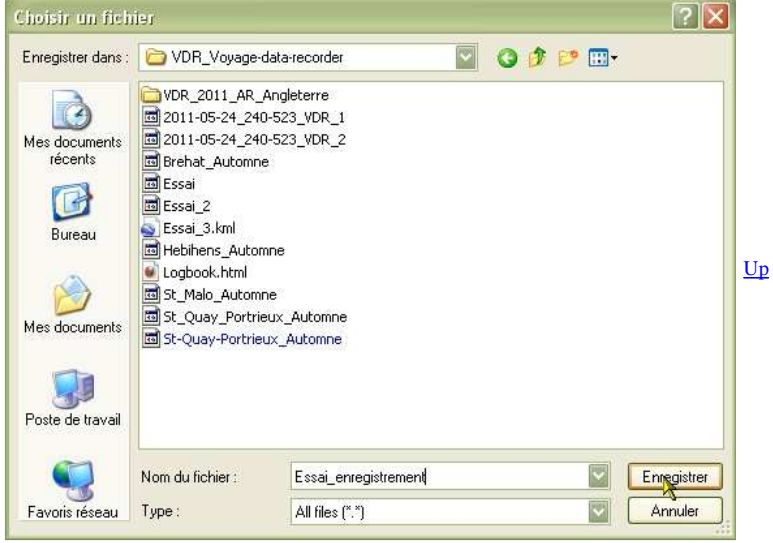

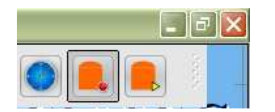

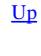

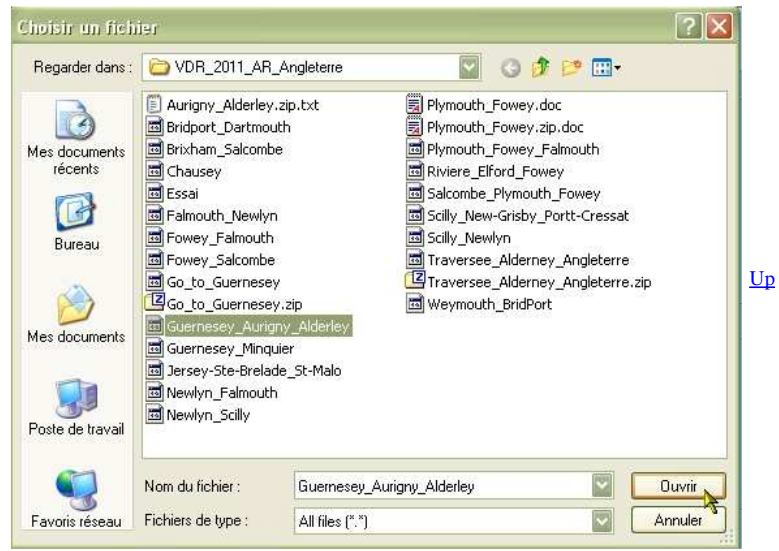

- Deux informations apparaissent sur l'écran : • L'icônes du "Player" devient active
  - Une fenêtre permettant de choisir la vitesse de lecture s'ouvre.
- Nota bene :
  - Les informations horaires, incluses dans le fichier qui est lu, ne sont pas prises en compte par OpenCPN.
  - L'heure du PC au moment de la lecture se substitue à l'heure du moment ou les données ont été enregistrées.
- Pour vivre ou revivre les données du voyage :

   Cliquer sur l'icône "Centrage automatique" dans la barre d'icônes
  - Activer la trace automatique.

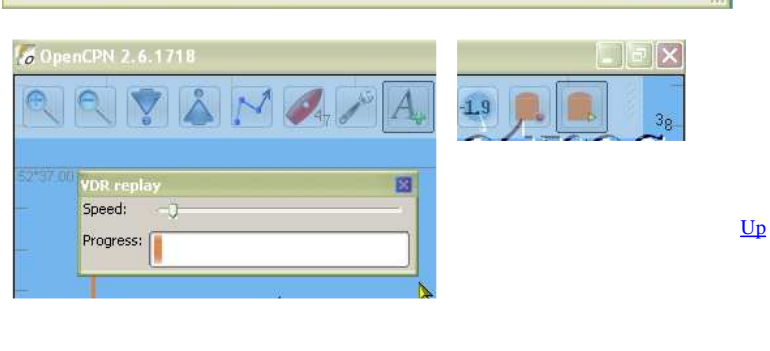

5

- Vous pouvez aussi lancer, en parallèle, d'autres
  - plug-in :
    - Le plug-in Google-Earth,
    - Les tableaux de bord,
    - WMM,
    - ° etc ...

### Un exemple de fichier VDR :

- Voici un exemple de fichier VDR, enregistré entre Guernesey et Alderney. Télécharger
  - Dézipper ce fichier dans le dossier de votre choix.
    - $\circ~$  En faisant lire ce fichier par le "Player" :
      - Vous verrez les données de navigation et d'AIS mais pas de données sur le vent ou la girouette puisque le bateau qui a procédé à l'enregistrement n'avait qu'un GPS et une VHF AIS.
      - Vous pourrez enregistrer la trace du bateau ! Comme si vous aviez fait la navigation pour de vrai !
      - Mais il vous faudra une carte de cette région des Anglo-Normandes pour que tout soit compréhensible.

Aller au plan du site

<u>Haut de page</u>

Copyright : Ce site web est protégé contre toute utilisation commerciale. Dernière modification de cette page : 12/06/2012

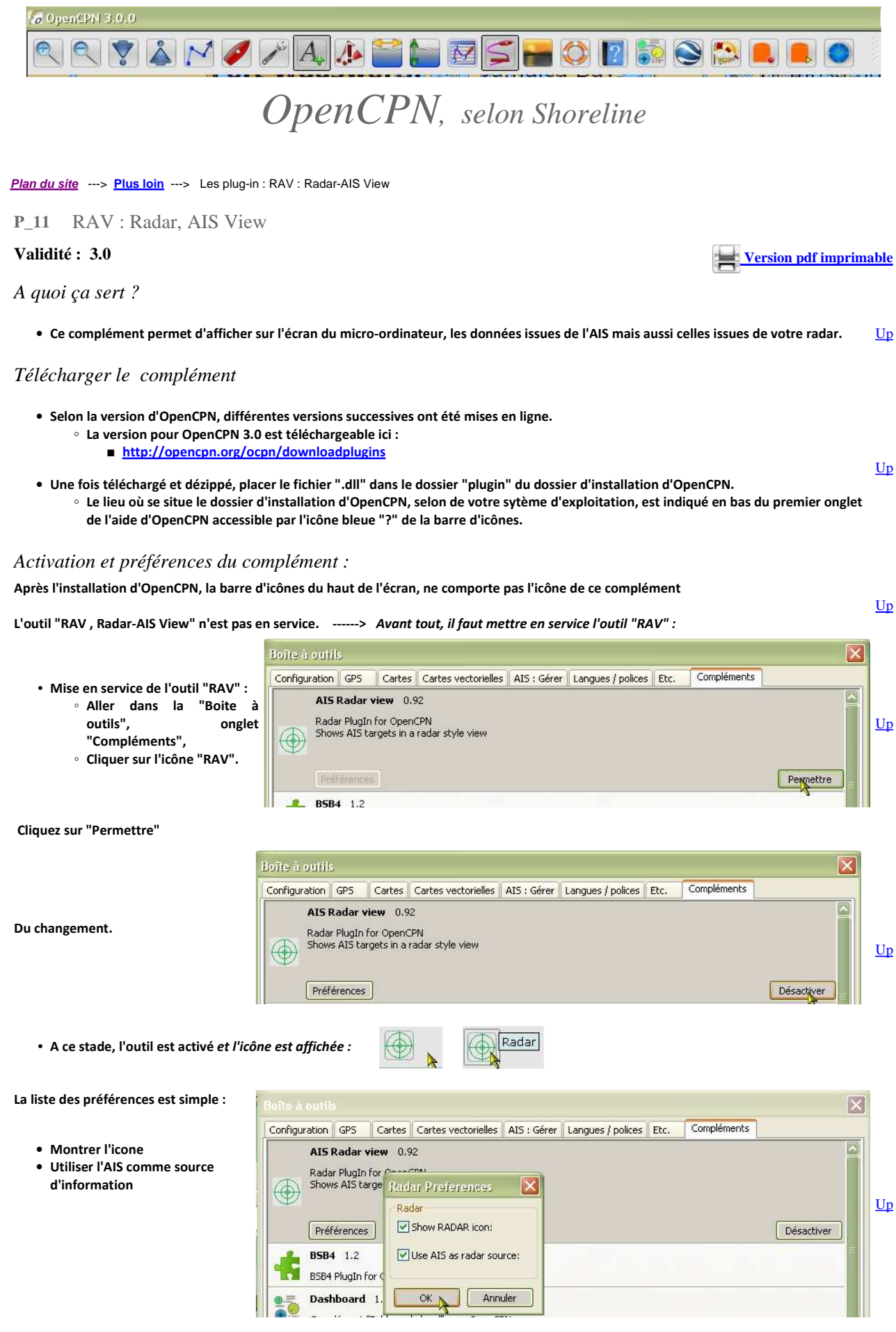

Zone couverte & Course Up/North Up :

- Il est possible de modifier le diamètre de la zone couverte. • Ce diamètre est affiché en haut à gauche
  - La distance entre les cercles intetrmédiaires est aussi affichée.

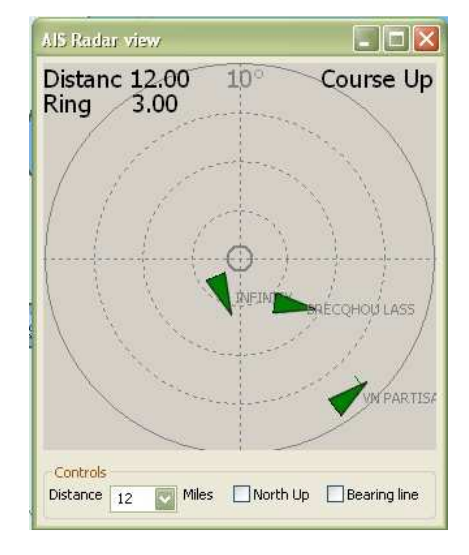

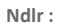

- Au moment de la rédaction de cette page, ce complément annonce "Version 0.92".
- Sa mise au point n'est pas terminée. Il est encore difficile de lui faire confiance.

Aller au plan du site

### <u>Haut de page</u>

Copyright : Ce site web est protégé contre toute utilisation commerciale. Dernière modification de cette page : 17/06/2012

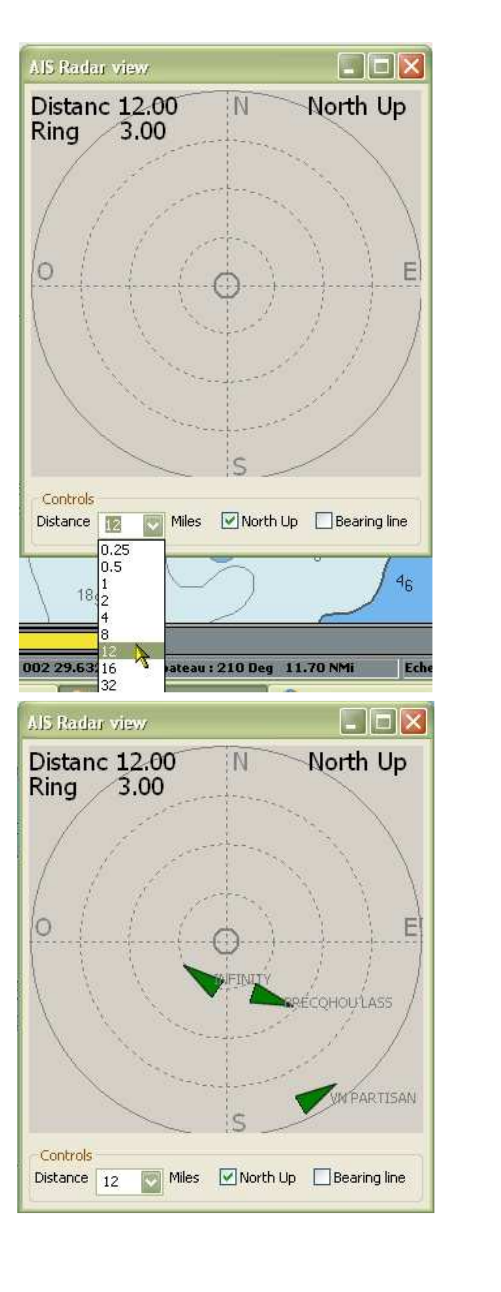

<u>Up</u>

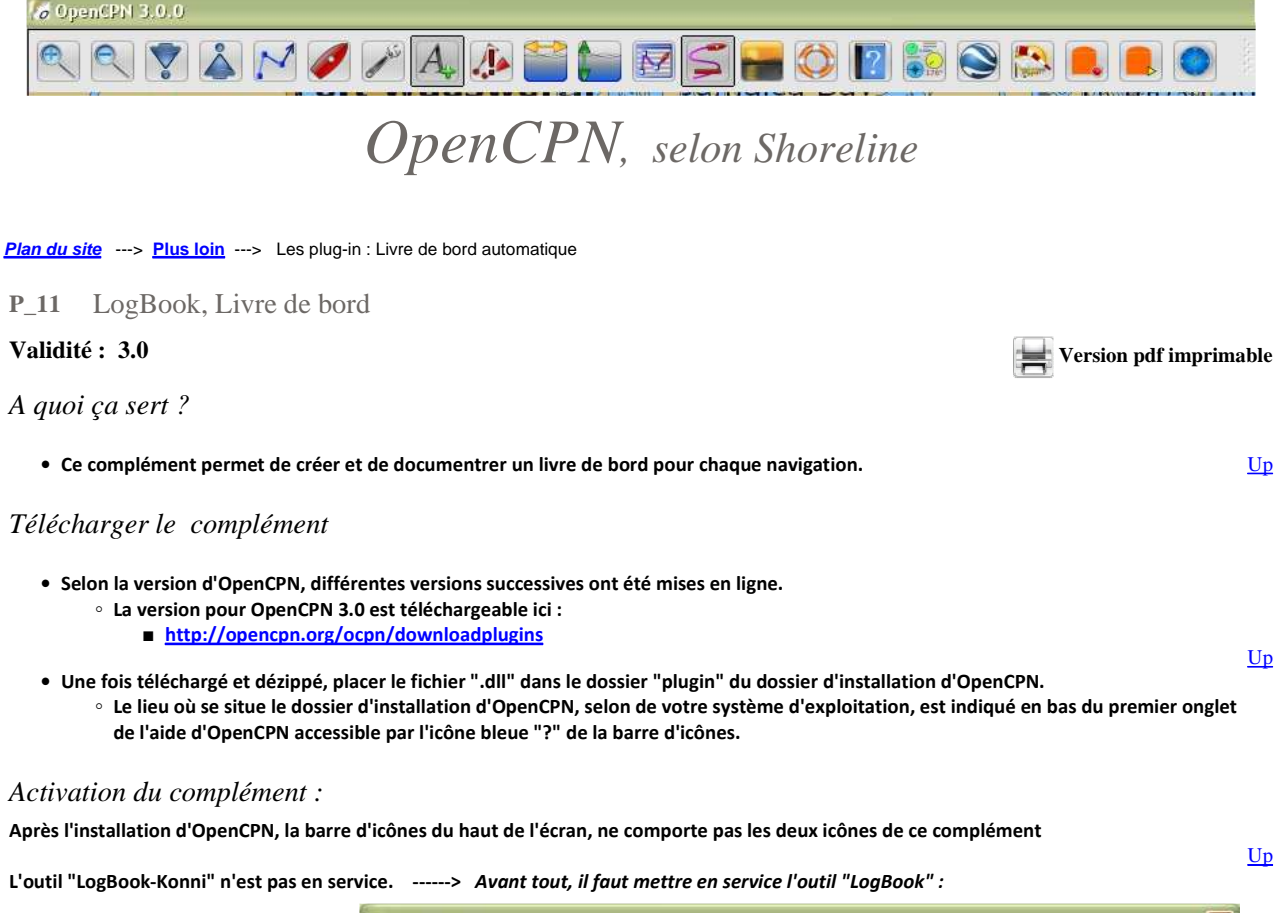

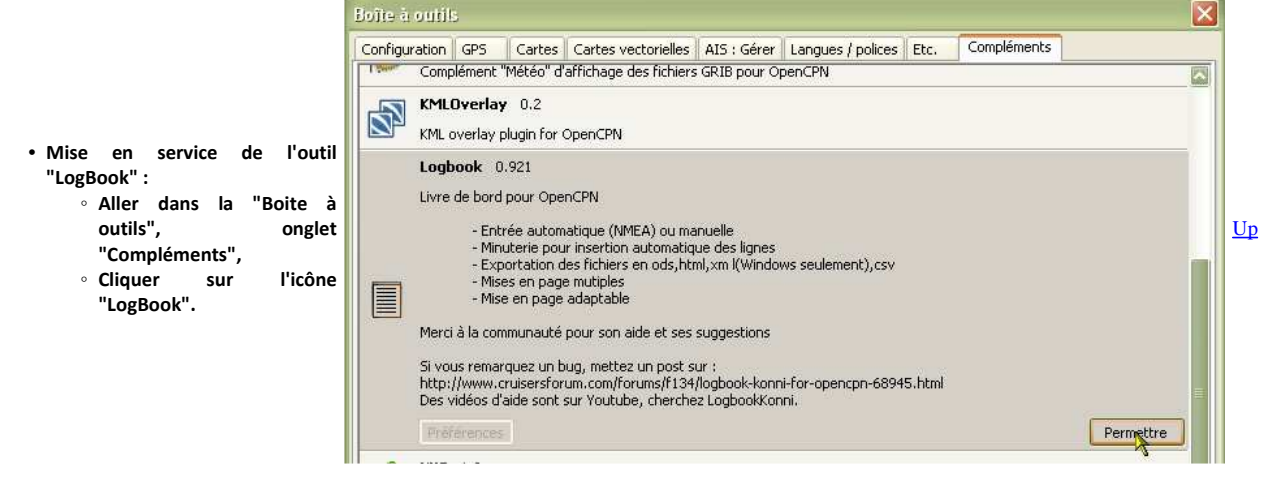

### Cliquez sur "Permettre"

Du changement.

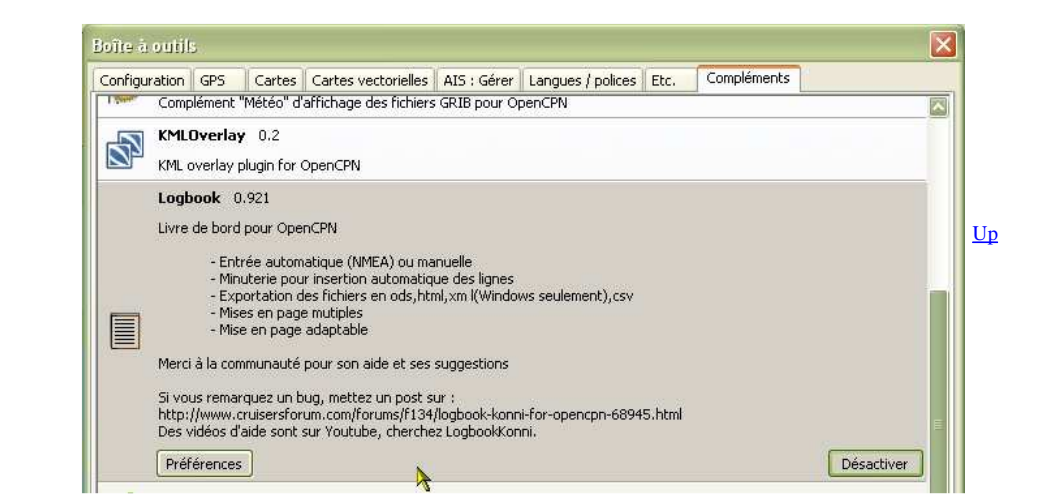

file://C:\wamp\www\\_opencpn.shoreline.fr\4\_Plus\_loin\P\_12\_LogBook-Livre\_de\_bo... 17/06/2012

• A ce stade, l'outil est activé et l'icône est affichée :

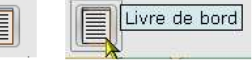

## Les préférences :

- Les préférences de ce compléments sont nombreuses et organisées en quatre onglets :
  - "Comportement" qui gère les affichages autorisés, l'automaticité du remplissage, la mise en place et la suppression de toutes les données et du complément lui même.. <u>Up</u>
  - "Capacité" qui gère les volumes des réservoirs et des productions
  - "Abréviations" des unités de mesures
  - "Chemin" vers différents fichiers et outils informatiques dans le PC

|                                                                                                    | Blatateres de Foôpoox                                                                                                    |     |
|----------------------------------------------------------------------------------------------------|----------------------------------------------------------------------------------------------------|-----|
|                                                                                                    | Comportement Capacité Abréviations Chemins                                                                                                    |     |
| La partie du haut sert à choisir certains<br>affichages                                                                                                    | Montrer l'icône de LogBook Montrer position format 054° 12' 12.34" Montrer les info-bulles Montrer les mises en page Seulement avec le préfixe de la mise en page : Label_ Afficher une alerte "Pas de GPS" Direction du vent fixée à : par défaut                                                                                       |     |
| La partie suivante sert à décider du<br>déclenchement automatique d'entrées<br>d'information dans le livre de bord                                                                              | Si waypoint d'arrivé       Ajouter une ligne en automatique à l'arrivée d'un waypoint         Si la montre a changé       Ajouter une ligne en automatique lors d'un changement de quart         Ouvrir une ligne tous les Nm       10         Si le cap change plus que de       90         Course- Message toute les x minutes       5 |     |
|                                                                                                    | Minuterie                                                                                                    |     |
| La troisième partie, intitulée "Minuterie"<br>gère le fonctionnement de la minuterie                                                                                                    | Marche/Arrêt Délai : 0 h 0 m 5 s Ajouter une ligne automatique par la<br>OUTC OLocalement = UTC + 0 h O GPS automatique                                                                                                    |     |
| La partie du bas sert à choisir des<br>formats et présentation d'affichage de<br>livre de bord et éventuellement à<br>désinstaller complètement le<br>complément et tous les fichiers associés. | Installer les mises en page Installer les langues Désinstaller le complément Logbook Installer Installer Désinstaller                                                                                                    |     |
|                                                                                                    | OK Annuler                                                                                                    | 6.5 |
|                                                                                                    | Preterences de Lospook                                                                                                    |     |
| Cet onglet permet d'entrer les capacités<br>des différents "réservoirs" du bateau                                                                                                    | Comportement Capacité Abréviations Chemins Utilisé seulement si vous entrez 1/2, 1/4 dans un champ, ou pour calculer le niveau d'eau                                                                                                    |     |
| Réservoir d'eau.                                                                                                    | Fau                                                                                                    | _   |
| Notez que vous pouvez librement<br>remplacer "Gal" par "Litre" si cela vous                                                                                                    | Capacité réservoir 0 Gal                                                                                                    |     |
| convient mieux                                                                                                    | Production d'eau 0 Gal/h<br>par heure                                                                                                    |     |
| Réservoir de carburant<br>Notez que vous pouvez librement                                                                                                    | Carburant<br>Capacité réservoir 0 Gal                                                                                                    |     |
| convient mieux                                                                                                    | Batterie                                                                                                    | -   |
|                                                                                                    | Batterie O AH                                                                                                    |     |
| Batteries<br>Entrez ici la capacité de vos parcs de<br>batteries en "ampère-heure"                                                                                                    | Batterie O AH<br>2                                                                                                    |     |
|                                                                                                    |                                                                                                    |     |
|                                                                                                    | 7                                                                                                    |     |
|                                                                                                    | OK Annuler                                                                                                    |     |
|                                                                                                    |                                                                                                    |     |

|                                                                             | ътататацеа: да гобро                     | 510<br>SID          |                      |                  |                                      |                     |            |
|-----------------------------------------------------------------------------|------------------------------------------|---------------------|----------------------|------------------|--------------------------------------|---------------------|------------|
| Cet onglet sert à choisir les unités de                                     | Comportement Capacité                    | é Abréviations Che  | emins                |                  |                                      |                     |            |
| l'abréviation que vous choisirez pour                                       |                                          |                     |                      |                  |                                      |                     |            |
| chacune d'entre elles.                                                      | Navigation                               | Degrés              | 0                    | Minutes          | ' Second                             | les "               |            |
|                                                                             |                                          | Distance            | NM                   | Vitesse          | Kts                                  |                     |            |
|                                                                             |                                          | Profondeur en       | Mètre 💟              | Mètre            | m                                    |                     |            |
|                                                                             |                                          | Vague/houle en      | Mètre 💟              | Pieds            | ft                                   |                     |            |
|                                                                             |                                          | Cap<br>compas       | Vraie 💟              | Brasse           | fth                                  |                     |            |
| "Tomos" traduicas "mátáo"                                                   | Temps                                    | Baromètre           | Нр                   | Vitesse du vent  | Kts                                  |                     |            |
| Temps , traduisez meteo                                                     |                                          |                     |                      |                  | m/s                                  |                     |            |
|                                                                             |                                          |                     |                      |                  | km/h                                 |                     | Up         |
|                                                                             | 5 . 1                                    | Temperature         | F                    |                  | he and a                             |                     |            |
| Pour le choix de l;a capacité, veillez à                                    | Larburant/Eau                            | Capacite            | iour(c)              | Heures moteur    | compipe(c III-)                      | mole                |            |
| être cohérent avec l'onglet "Capacité"                                      | Maintenance                              | Jour(s)             | jour(s)              | Semaine(s)       | Semaine(S Mois                       | mois                |            |
|                                                                             |                                          | Si le GPS est l     | nors service, entrez | les données man  | uellement                            |                     |            |
|                                                                             |                                          | Vitesse             | du vent Kts 🔽 [      | Virection Vraie  | -                                    |                     |            |
| Et pour ceux qui n'ont pas de GPS ou<br>s'il est en panne :                 |                                          |                     |                      | 10               |                                      |                     |            |
| ·                                                                           |                                          |                     |                      |                  | 8                                    |                     |            |
|                                                                             |                                          |                     | ОК                   | Annuler          |                                      |                     |            |
|                                                                             | <u> </u>                                 |                     | iii                  |                  |                                      |                     |            |
|                                                                             | Préférences de LogBo                     | ok                  |                      |                  |                                      | . 🛛                 |            |
| LogBook a besoin de connaître la<br>localisation. dans votre PC de certains | Comportement Capacité                    | á Abréviations Ch   | emins                |                  |                                      | 8                   | 1          |
| logiciels pour pouvoir les lancer                                           |                                          |                     | nononord [           |                  |                                      |                     |            |
| automatiquement.                                                            |                                          |                     |                      |                  |                                      |                     |            |
| OpenOffice/LibreOffice/Word/ ou                                             | Chemin vers l'éditeur Odt                |                     |                      |                  |                                      |                     |            |
| Internet explorer/Firefox/Chrome/ ou                                        | Chemin vers le navigateu                 | r web explorer.exe  | /select,             |                  |                                      |                     | Up         |
| Thunderbird/ ou                                                             | Chemin vers le logiciel clie             | entmail "C:\Program | Files\Windows Live\  | Mail\wlmail.exe" |                                      |                     |            |
| Komposer/ ou                                                                | Chemin vers l'éditeur HTM<br>(Optionnel) | 1L                  |                      |                  |                                      |                     |            |
| Dans chaque ligne, le bouton bleu au                                        |                                          |                     | Supprimer les o      | hemins           |                                      |                     |            |
| bout à droite sert à explorer le PC pour<br>trouver l'adresse du logiciel.  |                                          |                     |                      | 220              |                                      |                     |            |
| Le fonctionnement :                                                         |                                          |                     |                      |                  |                                      |                     |            |
| Généralité :                                                                |                                          |                     |                      |                  |                                      |                     |            |
| Livre de bord actif                                                         |                                          |                     |                      |                  |                                      |                     |            |
| Livre de bord Apercu Equipage Bateau Mainten                                | ance                                     |                     |                      |                  |                                      |                     |            |
| Ajouter Exporter Sélectionner la                                            |                                          | RE                  |                      | ST Unio          | Nouveau                              | Sélectionner        | <u>Up</u>  |
| une ligne mise en page ;                                                    |                                          |                     |                      |                  | livre de bo                          | rd le livre de bord |            |
| La fenêtre avec ses 5 onglets :                                             |                                          |                     |                      |                  |                                      |                     |            |
| • Livre de bord                                                             |                                          |                     |                      | • qui con        | nporte lui mêm                       | ne 3 sous onglets   |            |
| • Navigation                                                                |                                          |                     |                      | ° a'             | vec 14 colonne                       | s,                  | <u>Up</u>  |
| <ul> <li>Moteur/Voile</li> </ul>                                            |                                          |                     |                      | ° a'<br>° a'     | vec 13 colonnes                      | s,<br>s.            |            |
|                                                                             |                                          |                     |                      |                  |                                      |                     |            |
| • Aperçu                                                                    |                                          |                     |                      | • qui com        | nporte lui mêm                       | e 32 colonnes       |            |
|                                                                             |                                          |                     |                      |                  |                                      |                     |            |
| • Equipage                                                                  |                                          |                     |                      | • qui com        | nporte lui mêm                       | e :                 |            |
| <ul> <li>Liste de l'équipage</li> <li>gestion des quart</li> </ul>          |                                          |                     |                      | ° e              | n partie haute a<br>n partie basse a | avec 15 colonnes    | <u>Up</u>  |
| Bestion des quart                                                           |                                          |                     |                      | - 6              | יי אמינים אמייים                     |                     |            |
| • Bateau                                                                    |                                          |                     |                      | • aui com        | porte lui mêm                        | e:                  |            |
| • Bateau                                                                    |                                          |                     |                      | ∘ e              | n partie haute a                     | avec 8 lignes       |            |
| • Equipement                                                                |                                          |                     |                      | ° <b>e</b>       | n partie basse a                     | avec 4 colonnes     |            |
|                                                                             |                                          |                     |                      |                  |                                      |                     | Un         |
| Maintenance                                                                 |                                          |                     |                      | • qui com        | nporte lui mêm                       | e 3 sous onglets :  | <u>0</u> P |

Up

<u>Up</u>

- Action
   Réparations
- Reparations
   Pièces à acheter
- ......

## Comment utiliser cet outil :

- Il y a des :
  - cases à cocher,
  - zones à remplir
  - menus déroulant
  - menus contextuels
- Les colonnes qui apparaissent peuvent être masquées, ou démasquées, à l'aide de menus contextuels
- On peut enclencher une minuterie qui permet la création et remplissage automatique de ligne dans le livre de bord
- On peut mettre en œuvre un affichage :
  - imprimable au format "odt" et éditable avec un logiciel de traitement de texte comme OpenOffice, LibreOffice ou Word.
  - affichable comme un site web au format html.

### Exploiter les données automatiques :

- Par "données automatiques", il faut entendre les données qui transitent par le réseau NMEA et qui entre dans le PC.
- Elles peuvent être de nature très variées :
  - Vitesse fond,
  - Vitesse eau,
  - $\circ~$  Cap fond,
  - Cap compas,
  - Vitesse du vent,
  - Niveau de carburant dans le réservoir de gazole
  - Niveau d'eau dans le réservoir d'eau douce,
  - Quantité d'eau produite par le générateur d'eau douce,
  - Vitesse de rotation d'un moteur,
  - Energie produite,
  - Energie consommée,
  - Etc, Etc ...
- Ces données automatiques, si elles transitent dans le PC, sont enregistrées, automatiquement, dans chaque nouvelle ligne créée dans le livre de bord.
- Toute ligne créée dans un des onglets du livre de bord, est, simultanément, créée dans les autres onglets.

### Enclencher la minuterie :

- Il faut créer une première ligne avec le bouton "Ajouter une ligne"
- Faire un clic droit dans une des colonnes de cette ligne
- Choisir "Choisir l'intervalle de temps" pour régler l'intervalle de temps,
- Choisir "Minuterie" pour l'enclencher.
- Une fois enclenchée, à intervalle régulier :
  - La fenêtre du complément "LogBook" s'ouvre, même si vous l'avez fermée au préalable
  - Toutes les données automatiques sont enregistrées
  - Il est possible de remplir les colonnes qui restent vierges

### Laisser faire :

- Il ne faut pas la fermer la fenêtre du complément "logBook":
  - $^\circ\,$  Il faut la ranger en utilisant la case qui provoque le rangement :

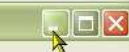

- Les enregistrement se font en arrière plan
- Il est possible d'y accéder librement et de compléter les colonnes.

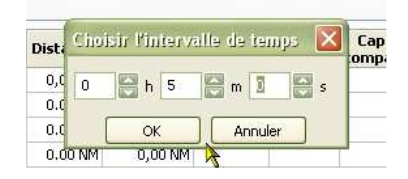

• avec 7 colonnes

avec 2 colonnes

avec 6 colonnes

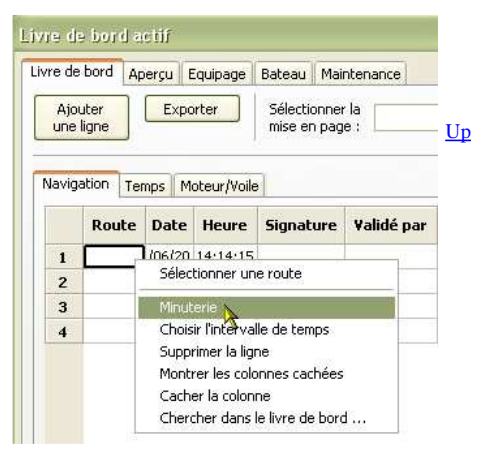

Un exemple d'enregistrement automatique à l'aide de la minuterie :

<u>Up</u>

| Page 5 | 5 of 9 |
|--------|--------|
|--------|--------|

| e de bi          | ord Aperçu E | quipage 🛛 Batea   | iu Maintena              | ance      |          |          |                                        |          |          | _                      |               |                         |
|------------------|--------------|-------------------|--------------------------|-----------|----------|----------|----------------------------------------|----------|----------|------------------------|---------------|-------------------------|
| Ajoute<br>ne lig | er Expor     | rter Séle<br>mise | ctionner la<br>en page : |           |          | R        | E OHTML OODT                           | Voir     |          | Nouveau<br>livre de bo | u S<br>ord le | électionr<br>livre de b |
| vigati           | on Temps Mo  | oteur/Voile       | ter en terrete           |           |          | Distance |                                        | 505      | <b>F</b> | 505                    | CTU           |                         |
|                  | Route        | Date              | Heure                    | Signature | Distance | totale   | Position                               | Rte fond | compas   | Vit. fond              | Vit. eau      | Profon                  |
| 1                |              | 21/06/2011        | 05:54:28                 |           | 0.00 NM  | 0,00 NM  | 049° 27' 24,12" N                      | 285,70°  |          | 0,00 Kts               |               |                         |
| 2                |              | 21/06/2011        | 05:56:14                 |           | 0,00 NM  | 0,00 NM  | 049° 27' 24,18" N                      | 50,40°   |          | 0,00 Kts               |               |                         |
| 3                |              | 21/06/2011        | 05:58:00                 |           | 0.00 NM  | 0,00 NM  | 049° 27' 24,18" N                      | 50,40°   |          | 0,00 Kts               |               |                         |
| 1                |              | 21/06/2011        | 05:59:48                 |           | 0,03 NM  | 0,03 NM  | 049° 27' 23,04" N                      | 189,00°  |          | 3,40 Kts               |               |                         |
| 5                |              | 21/06/2011        | 06:01:34                 | S         | 0.10 NM  | 0.13 NM  | 049° 27' 17.82" N                      | 106.50°  |          | 3.90 Kts               |               |                         |
| 5                |              | 21/06/2011        | 06:03:18                 | S         | 0,11 NM  | 0,24 NM  | 049° 27' 18,24" N                      | 66,60°   |          | 3,90 Kts               |               |                         |
| 7                |              | 21/06/2011        | 06:04:56                 | S         | 0,11 NM  | 0,35 NM  | 049° 27' 21,30" N                      | 55,20°   |          | 3,90 Kts               |               |                         |
| 8                |              | 21/06/2011        | 06:06:36                 | S         | 0,11 NM  | 0,46 NM  | 049° 27' 25,44" N                      | 41,90°   |          | 4,50 Kts               |               |                         |
|                  |              | 21/06/2011        | 06:08:18                 | S         | 0,12 NM  | 0,58 NM  | 049° 27' 30,36" N<br>002° 31' 17,76" W | 47,00°   |          | 4,80 Kts               |               |                         |

• Le bateau n'avait, lors de cette navigation, comme données "automatiques", que les données de l'AIS et du GPS.

• Les autres colonnes doivent donc être documentées "à la main".

Ndlr :

• Pour cet exemple, le complément "VDR" a été utilisé pour simuler une navigation, en utilisant des données enregistrées en 2011.

Attention :

 Lorsque la navigation est terminée, couper la minuterie avant d'arrêter OpenCPN.
 Pour cela décochez la ligne "Minuterie" dans le menu contextuel obtenu par clic droit dans une des colonnes.

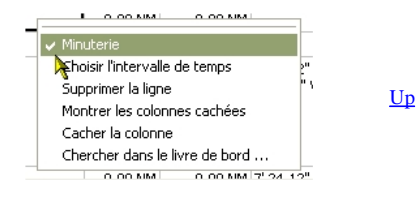

L'onglet "Livre de bord" :

| uter<br>ligne | Expo  | orter      | Sélectionnei<br>mise en pag | rla<br>le : |          |          | R (      | Е 🛞 НТ   | ML OO  | DT        | /oir     | Nouveau<br>livre de boi | rd Sélecti<br>le livre d | onner<br>Je bord |
|---------------|-------|------------|-----------------------------|-------------|----------|----------|----------|----------|--------|-----------|----------|-------------------------|--------------------------|------------------|
| ation Te      | mps M | oteur/Voik | e                           |             |          | Distance | len mer  | 605      |        | 505       | CTIU     | 19 85 80                |                          |                  |
| Route         | Date  | Heure      | Signature                   | Validé par  | Distance | totale   | Position | Rte fond | compas | Vit. fond | Vit. eau | Profondeur              | Remarque                 | -                |
|               |       |            |                             | A           |          |          |          |          |        |           |          |                         |                          | 0                |

• L'onglet "Navigation" du livre de bord, est destiné à recevoir toutes les données de navigation.

| ligne                    | xporter Se                 | électioni<br>ise en p | ner la<br>lage : I |       |                  | 1       |                       | ⊚H    | TML 🔘 | ODT   | Voir   | Nou<br>livre | uveau Sélec<br>de bord le livre | tionner<br>de bord |
|--------------------------|----------------------------|-----------------------|--------------------|-------|------------------|---------|-----------------------|-------|-------|-------|--------|--------------|---------------------------------|--------------------|
| ation Temps<br>Baromètre | Moteur/Voile<br>Hydromètre | Air                   | Eau                | Vent  | Force<br>du vent | Courant | Vitesse<br>du courant | ¥ague | Houle | Temps | Nuages | Visibilité   |                                 | ^                  |
|                          |                            |                       |                    |       | 0 × ×            |         |                       |       |       |       |        |              |                                 |                    |
|                          |                            |                       |                    |       |                  |         |                       |       |       |       |        |              |                                 |                    |
|                          |                            |                       |                    | 0.558 |                  |         |                       |       |       |       |        |              |                                 |                    |

• L'onglet "temps" reçoit toutes les données météorologiques

| e ligne   | Exp   | orter       | Séleo<br>mise | tionner la<br>en page : |           |        |        | RE          |            | ODT      | Voir    |          | Nouveau<br>livre de bor | d Sélectionner<br>le livre de bord |
|-----------|-------|-------------|---------------|-------------------------|-----------|--------|--------|-------------|------------|----------|---------|----------|-------------------------|------------------------------------|
| jation Te | mps M | Aoteur/Voil | e<br>Total    |                         | Carburant |        | Nombre |             | 120 N. 201 | Batterie | Amp./H  | Batterie | Amp./H P                | roduction d'eau                    |
| 1         | 1     | 2           | 2             | Carburant               | total     | Voiles | de ris | Alternateur | Gen. total | 1        | Total 1 | 2        | Total 2                 | par heure                          |
|           |       |             |               |                         |           |        |        |             |            |          |         |          |                         |                                    |

L'onglet "Moteurs/Voiles" reçoit toutes les données relatives aux moyens de propulsion.

# Onglet "Aperçu" :

| e de bord AP                 | erçu Equipag<br>Sélectionner<br>mise en page | e Bateau<br>la<br>e :  | Maintenance         | RE                       | ) ⊙html ⊜odt                        | Voir 💿                                | Livre de bord actue | l 🔘 Tous les liv        | rres de bord (         |
|------------------------------|----------------------------------------------|------------------------|---------------------|--------------------------|-------------------------------------|---------------------------------------|---------------------|-------------------------|------------------------|
| Livre de b                   | oord Route                                   | Début                  | Fin Durée Dista     | nce Distance quotidienne | Meilleure distance<br>quotidienne n | Vitesse Vitesse<br>noy. fond maximale | Moteur Moteu<br>1 2 | <sup>IF</sup> Carburant | Alternate              |
| es 32 color                  | nnes, il con                                 | tient vra              | iment beaucou       | o d'information.         | Ci dessus, les col                  | onnes de la partie                    | gauche              |                         |                        |
| e de bord Ap<br>Exporter     | erçu Equipag<br>Sélectionner<br>mise en page | je Bateau<br>la<br>e : | Maintenance         | RE                       | ) ⊙html ○odt                        | Voir 💿                                | Livre de bord actue | ł 🔘 Tous les liv        | vres de bord (         |
| lternateu                    | r Batterie                                   | #1 gen.                | 8atterie #1 utilisé | Batterie #2 gen.         | batterie #2 utilisé                 | Production d'eau<br>par heure         | Eau produite        | Eau utilisée            | Direction n<br>du veni |
| olonnes de l<br>re de bord a | la partie ce<br>siif                         | ntrale, a              | ccessibles grâce    | au curseur hori          | zontal du bas de l                  | a fenêtre.                            |                     |                         | - 6                    |
|                              | erçu Equipag                                 | je 🛛 Bateau            | Maintenance         | -                        |                                     |                                       |                     |                         |                        |
| e de bord AP                 | Sélectionner                                 | la                     |                     | RE                       | ⊙HTML ○ODT                          | Voir                                  | Livre de bord actue | l 🔿 Tous les li         | vres de bord           |
| re de bord Ap<br>Exporter    | mise en page                                 | e:                     |                     |                          |                                     |                                       |                     |                         |                        |

Et ci dessus les colonnes de la partie droite elle aussi accessible par le curseur du bas de la fenêtre.

L'Onglet "Equipage" :

<u>Up</u>

| jouter u<br>re d'équ | in<br>lipage | Exporter              | Sélection<br>mise en | nner la<br>page : |                      |                      | R                 | E                  | 💿 HTML         | 000                | )T Voir              |                 |               |            |          |
|----------------------|--------------|-----------------------|----------------------|-------------------|----------------------|----------------------|-------------------|--------------------|----------------|--------------------|----------------------|-----------------|---------------|------------|----------|
| A bor                | d Nom        | Nom de<br>jeune fille | Prénom               | n Titre           | Date de<br>naissance | Lieu de<br>naissance | Nationalite       | Numér<br>passe     | ro du port     | <sup>=</sup> ait à | Date<br>d'émission   | Code<br>postal  | Pays          | Ville      | Rue      |
|                      |              |                       |                      |                   |                      |                      |                   |                    |                |                    |                      |                 |               |            |          |
|                      |              |                       |                      |                   |                      |                      |                   |                    | 6              | 4                  |                      |                 |               |            |          |
|                      | Prénom       | Quart 1 :             | Quart 1 :            | Quart 2 :         | Quart 2 :            | Quart 3 :<br>Déhut   | Quart 3: 0<br>Fin | Juart 4 :<br>Début | Quart 4<br>Fin | 4: Q               | uart 5 : Qu<br>Début | Jart 5 :<br>Fin | Quart<br>Déhu | 6: Qi<br>F | Jart 6 : |

• Sans sous-onglet, mais avec deux parties distinctes, qui permettent :

- pour celle du haut de gérer la liste des membres de l'équipage,
- pour celle du bas de gérer les quarts.

## L'onglet "Bateau" :

- Encore un onglet sans sous onglet. Mais encore une fois, deux parties distinctes qui sont présentées ci dessous.
- Notez la présence d'un bouton à double rôle :
  - "Voir l'équipement" qui permet de voir la partie basse.
  - "Voir l'équipement" pour avoir accès à la partie haute à nouveau.

| Ajouter un<br>équipement Voir l'équip | ement Exporter       | Sélectionner la<br>mise en page : |                          | R E OHTML OODT      | Voir           |
|---------------------------------------|----------------------|-----------------------------------|--------------------------|---------------------|----------------|
| 3ateau                                |                      |                                   |                          |                     |                |
| Nom                                   | Port<br>d'attache    |                                   | Indicatif<br>d'appel     | Nº de<br>coque      | N°<br>de voile |
| Assurance                             | Inscription          |                                   | N° police<br>d'assurance | MMSI                |                |
| Propriétaire                          |                      |                                   |                          |                     |                |
| Nom                                   | Prénom               | Té                                | léphone                  |                     |                |
| Rue                                   | Code postal          | Vil                               | e                        |                     |                |
| Détails                               |                      |                                   |                          |                     |                |
| Туре                                  | Constructeur         | c                                 | oque                     | Date de fabrication | Place de port  |
| Architecte                            | Fabrication          |                                   |                          |                     |                |
| Longueur hors tout                    | Longueur<br>de coque |                                   | e flottaison             | Largeur de coque    | Tirant d'eau   |
|                                       | Tefe cover           |                                   | Info perso               | Déplacement         |                |

• Dans cette partie haute , ce sont les caractéristiques générales du bateau qui sont recensées.

<u>Up</u>

| m d'attache d'attache d'attache d'attache d'attache d'attache d'attache d'attache d'attache de d'attache de de d'attache de de d'attache de de d'attache de de d'attache de de d'attache de de d'attache de de d'attache de de d'attache de d'attache d'attache de d'attache de d'attache d'attache de d'attache de d'attache d'attache d'attache de d'attache d'attache d'attac | N°<br>de voile |
|----------------------------------------------------------------------------------------------------|----------------|
| Type         Description         N° de série         Remarque                                                                                                    |                |

• Dans cette partie basse, ce sont les équipements du bateau qui peuvent être introduits

<u>Up</u>

<u>Up</u>

## L'onglet "Maintenance" :

# Trois sous onglets dans cet onglet.

| N Réparation | IS Pièces à acheter<br>Exporter<br>la mise en page : |    | R               | E OHTML O      | ODT Voir        |       |  |
|--------------|------------------------------------------------------|----|-----------------|----------------|-----------------|-------|--|
| Priorité     | Action à réaliser                                    | Si | Valeur d'alarme | ¥aleur urgente | Valeur initiale | Actif |  |
|              |                                                      |    | A               |                |                 |       |  |

• Ci dessus, les actions à mener.

| ivre de bord actif                                  |                                      |   |  |
|-----------------------------------------------------|--------------------------------------|---|--|
| Livre de bord Aperçu Equ<br>Action Réparations Pièr | page Bateau Maintenance es à acheter |   |  |
| Ajouter<br>une ligne                                | Sélectionner<br>la mise en page :    |   |  |
| Priorité                                            | Réparation à faire                   |   |  |
|                                                     |                                      |   |  |
|                                                     |                                      |   |  |
|                                                     |                                      |   |  |
|                                                     |                                      | • |  |

• Ci dessus, les réparations à effectuer

<u>Up</u>

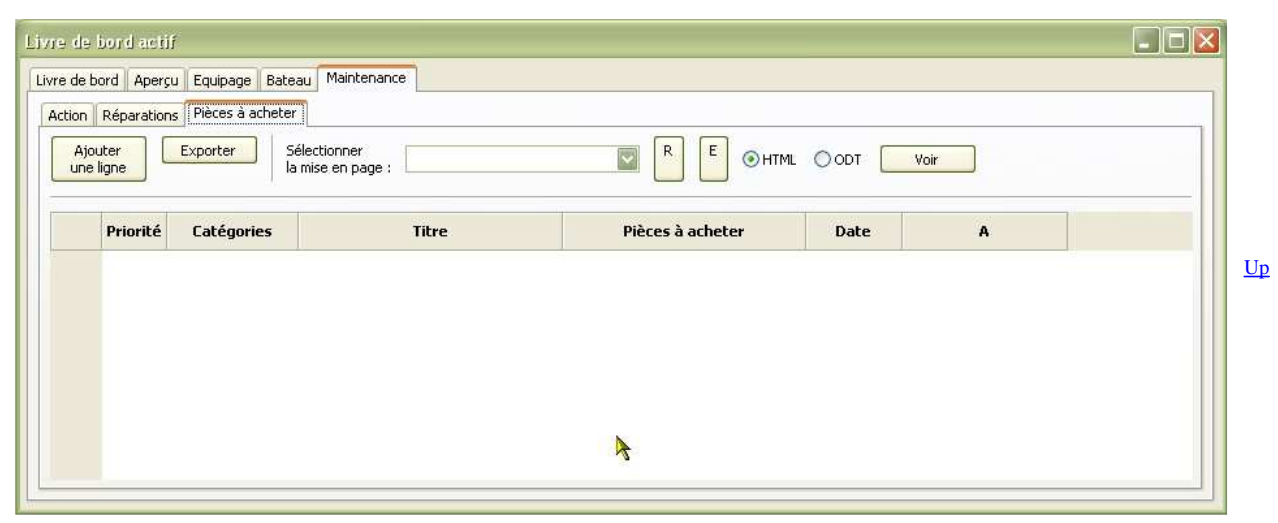

### Et enfin, la liste des achats à réaliser.

*Problème de traduction :* 

Ndlr :

- La "fabrication" du fichier de langue a comporté 3 étapes.
  - L'original en Allemand,
  - $\circ~$  sa traduction en Anglais par le concepteur du complément
  - la traduction en Français.
- Mais "Tradutore, traditore", autrement dit "Traducteur, traitre". Et avec deux étapes de traduction, c'est encore plus problématique.
- De plus, certains items n'ont jamais été mis en fonction par le traducteur Français faute d'avoir pu expérimenter toutes les situations envisageables.
  - Et par conséquent, la qualité de la traduction, en Français, de quelques items reste à confirmer.

Aller au plan du site

<u>Haut de page</u>

Copyright : Ce site web est protégé contre toute utilisation commerciale. Dernière modification de cette page : 17/06/2012

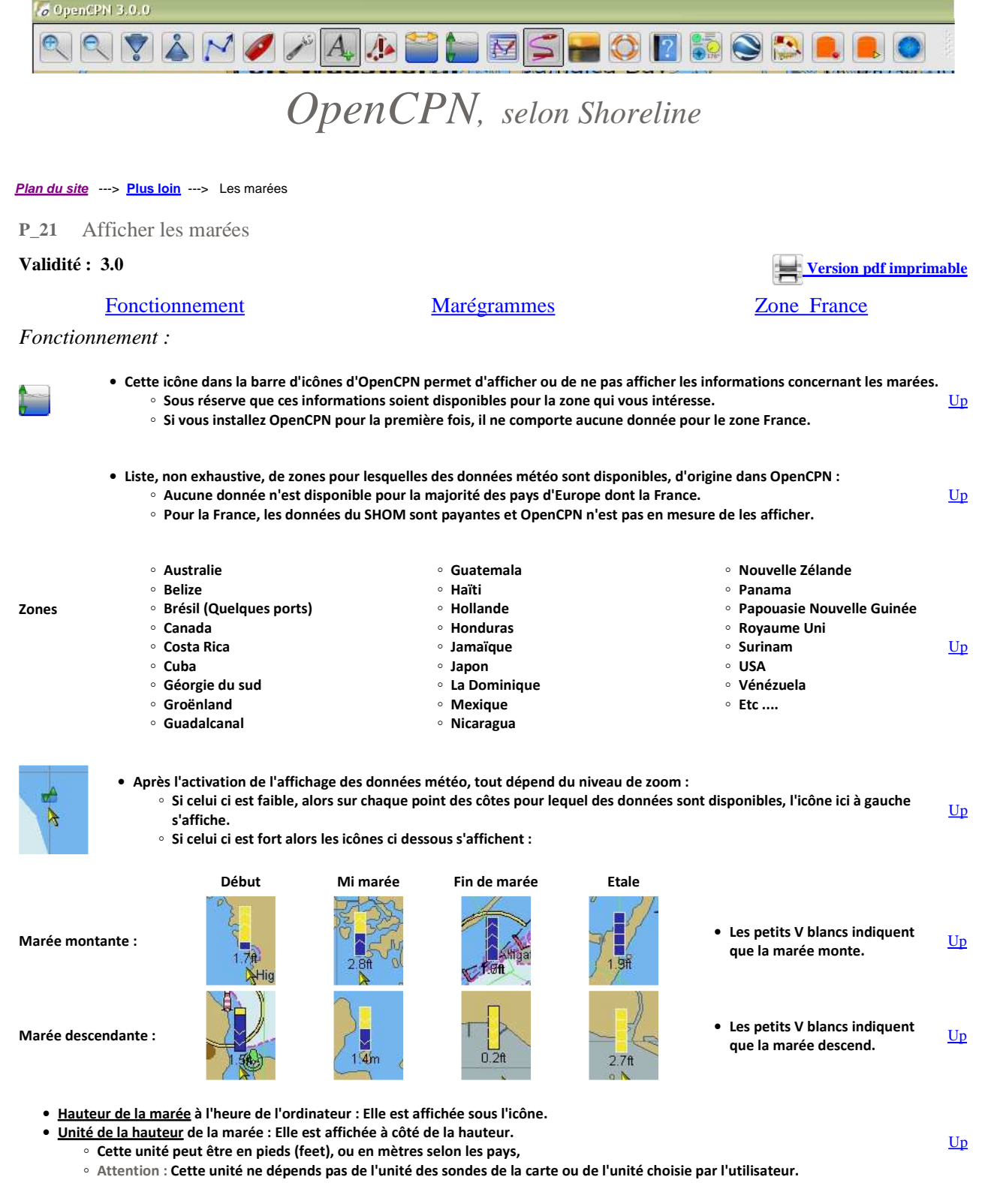

Marégrammes :

Page 2 of 3

 Pour afficher un marégramme, faites un clic droit sur l'icône qui indique la disponibilité de données en un lieu donné.

• En haut :

- A gauche, le lieu
- A droite, les horaires de PM (HW) et BM (LW) dans la journée affichée.
- En bas :
  - A gauche, deux boutons de changement de jour.
  - Au milieu :
    - La date du jour,
    - Le décalage horaire du fuseau par rapport
  - à la zone de votre ordinateur. (ici Z + 9h) ■ A droite, un bouton "Ok" pour fermer la fenêtre.
- Promener votre souris dans la zone de la courbe centrale. Vous saurez pour chaque heure, quelle hauteur d'eau il y aura.
- X Cape Voltaire 03:01 05.20 m HW 08:54 01.99 m LW 15:08 05.71 m HW 21:36 01.94 m LW Australia 6 5 06h 40mr m eters 4 Up 3 2 Z +09:00 Aujourd'huj dimanche 24 avril 2011 Préc. Suiv. OK
- × 05:49 02.98 m LW 11:36 08.62 m HW 18:07 03.65 m LW St. Helier Jersey, Channel Islands - READ flaterco 00.03 08 50 m HW 9 8 7 <u>Up</u> 9 9 9 4 3 Aujourd'hui 7 +01:00 dimanche 24 avril 2011 Préc. Suiv. OK

## Nota bene :

Jersey.

• La trait vertical rouge indique l'heure au lieu concerné dans le fuseau horaire du lieu concerné.

• Autre exemple : Une indication de marée pour St Helier, à

- Dans cet exemple, le marégramme annonce 22h 17
  - Mais il était 23h 17 sur l'ordinateur qui a servi à faire cette copie d'écran du fait que les Anglais et les Français n'utilisent pas le même fuseau horaire.
  - Cette différence de 1 heure est indiquée en dessous du graphique par la mention Z +01:00.

## Zone France :

- Sous votre seule responsabilité :
  - Vous pouvez intégrer des données extérieures à OpenCPN de prédiction des marées,
  - En particulier, un marin français, Merak56, a construit des fichiers de données pour les côtes de France.
    - Ces fichiers sont accessibles ici : <u>La solution de Merak56</u>
      - Merak56 indiquait, dans un post sur le forum H&O, qu'il s'agissait de la version 8 de son travail. Il avait aussi indiqué qu'un autre marin, Sailor 54, lui a apporté son soutient pour vérifier les données qu'il nous propose.
  - Avec OpenCPN 2.5.0 :
    - Les fichiers que vous obtenez, après avoir décompressez ce que vous télécharger, doivent être utilisés en remplacement des deux fichiers de mêmes noms présents dans OpenCPN.
      - Les deux fichiers que vous devez remplacer sont "HARMONIC.IDX" et "HARMONIC".
      - Les fichiers à remplacer sont dans le dossier d'installation d'OpenCPN.
        - Par exemple, sous W XP et W Vista, ils sont dans le dossier "C:/Program Files/OpenCPN/tcdata".
    - Mais après avoir remplacé vos fichiers, vous n'aurez plus accès aux informations concernant les marées dans le reste du monde.
      - Donc, avant de faire le remplacement, veiller à sauvegarder les deux fichiers d'origine, par exemple en les renommant ""HARMONIC.IDX.original" et "HARMONIC.original".

• Avec OpenCPN 3.0 :

- Les données de Merak56 doivent être placées dans un sous-dossier du dossier d'initialisation d'OpenCPN, nommé "UsersTCData".
- Si ce n'est pas automatiquement le cas, il faudra les y inclure vous même, selon la procédure décrite <u>23</u>
- Dans l'onglet "Configuration", tout en bas, vous aurez alors la possibilité de choisir d'afficher les données pour la zone de votre choix.
- Nota bene : L'interprétation et l'utilisation de ces données de marées doivent se faire avec la plus grande prudence.

• Quelques liens utiles :

- <u>http://www.shom.fr/</u>
- <u>http://maree.info/</u>

<u>Uр</u>

Aller au plan du site

Retour haut de page

Copyright : Ce site web est protégé contre toute utilisation commerciale. Dernière modification de cette page : 12/06/2012

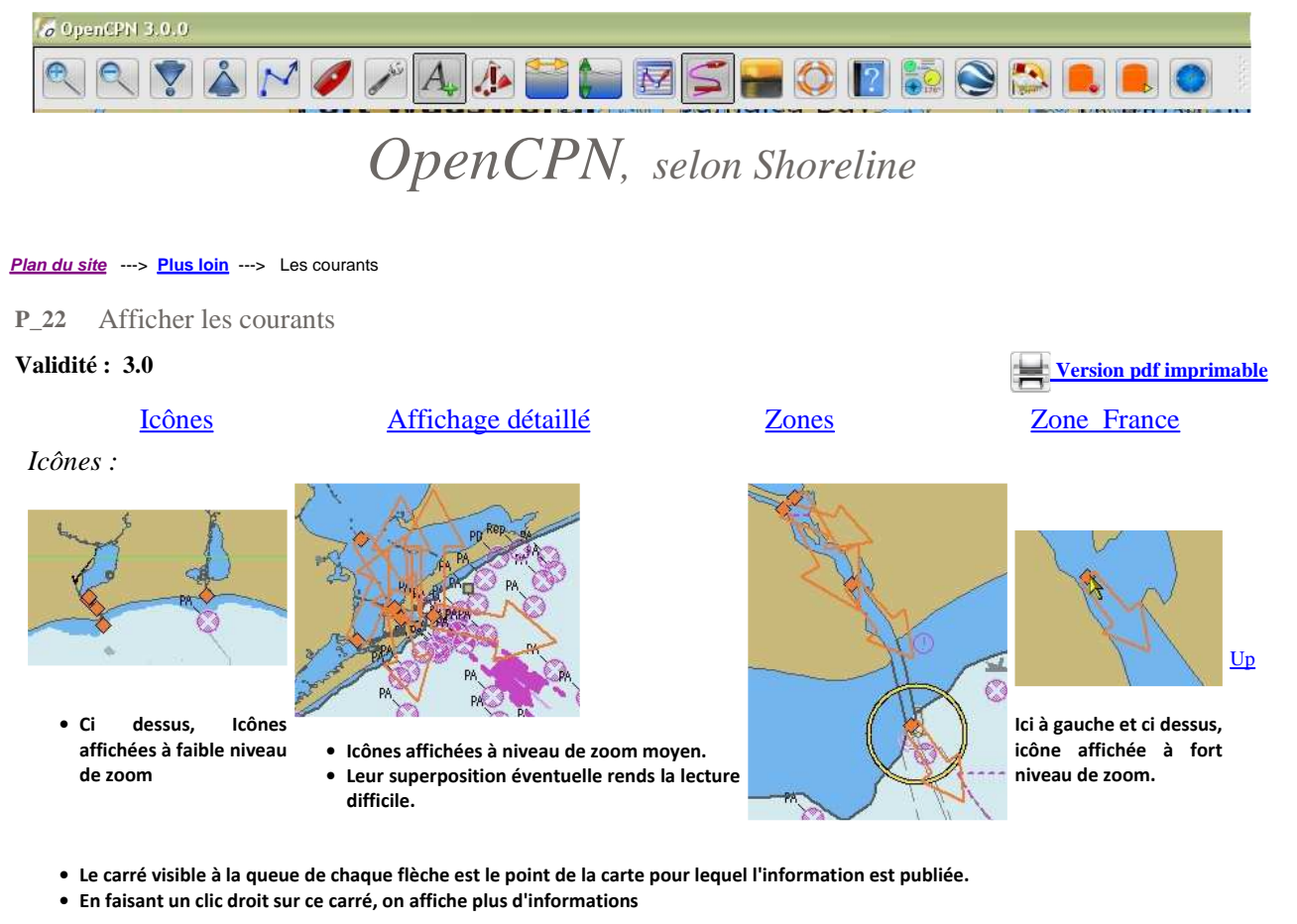

- Notez que :
  - la direction de la flèche donne la direction du courant,
  - La longueur de la flèche est proportionnelle à la vitesse du courant.

## Information détaillée sur l'évolution d'un courant :

- Faites un clic droit sur le carré de l'icône qui indique la disponibilité de données en un lieu donné.
- Une fenêtre s'ouvre qui indique :
  - En haut
    - A gauche : Le lieu
    - A droite : L'heure, la vitesse et la direction,
    - heure par heure dans la journée affichée.
  - En bas
    - A gauche, deux boutons pour changer de jour.
    - Au milieu :
      - La date du jour,
      - Le décalage horaire du fuseau par rapport à la zone de votre ordinateur. (ici Z + 9h)
    - A droite, un bouton "Ok" pour fermer la fenêtre.
- Promener votre souris dans la zone de la courbe centrale.
   Vous saurez pour chaque heure :
  - La vitesse du courant,
  - La direction du courant.

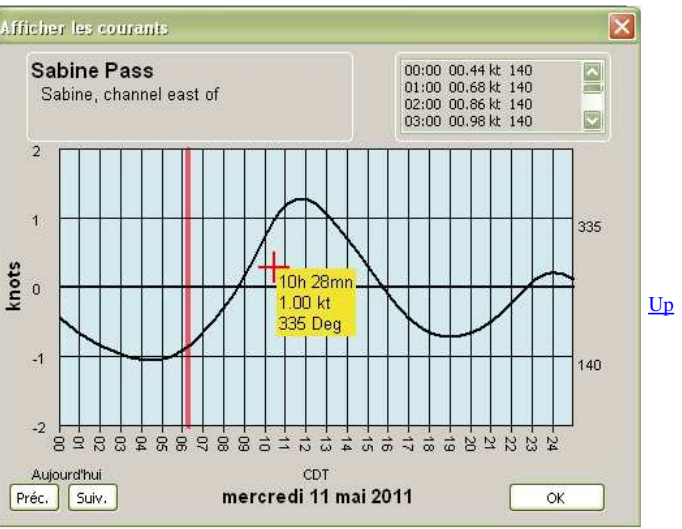

file://C:\wamp\www\\_opencpn.shoreline.fr\4\_Plus\_loin\P\_22\_Les\_courants\P\_22\_Af... 14/06/2012

Nota bene :

- La trait vertical rouge indique l'heure au lieu concernée mais dans le fuseau horaire du lieu concerné.
  - Ici, il semble être 22h 17 mais il était 23h 17 sur l'ordinateur qui a servi à faire cette copie d'écran.
- La trait vertical rouge indique l'heure au lieu concerné dans le fuseau horaire du lieu concerné.
  - Dans cet exemple, le marégramme annonce 5h 25
  - Mais il était 22h 25 sur l'ordinateur qui a servi à faire cette copie d'écran du fait que les Anglais et les Français n'utilisent pas le même fuseau horaire.
  - Cette différence de 7 heures (en moins) est indiquée en dessous du graphique par la mention Z -07:00.

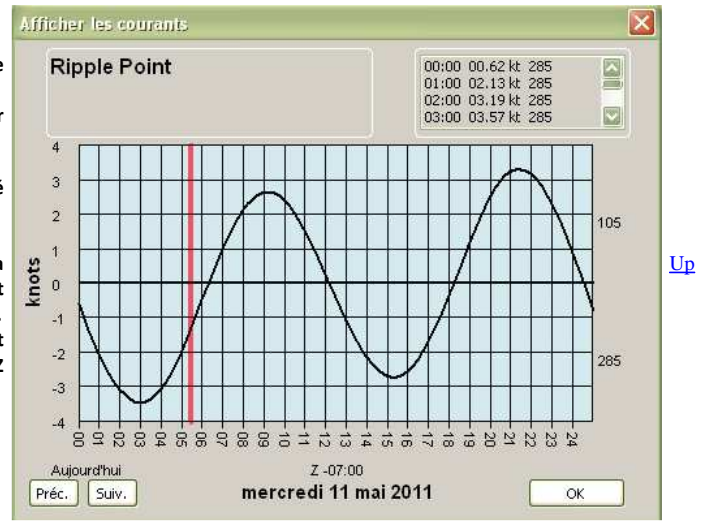

Zones à données disponibles :

- Des données sont disponibles, en natif, dans OpenCPN :
  - pour toutes les côtes des USA,
  - pour la côte ouest du Canada
- Les données officielles du SHOM pour les côtes Françaises ne sont pas utilisables. Il faudrait les acheter.
  - Et en l'état actuel du développement d'OpenCPN, leur affichage est impossible.

### Zone France :

- Sous votre seule responsabilité :
  - · Vous pouvez intégrer des modules extérieurs de prédiction des marées,
  - En particulier, un marin français, Merak56, a construit des fichiers de données pour les côtes de France.
    - Ces fichiers sont accessibles ici : La solution de Merak56
    - A ce jour, Merak56 indique, dans un post sur le forum H&O, qu'il s'agit de la version 8 de son travail et qu'un autre marin, Sailor 54, lui a apporté son soutient pour vérifier les données qu'il nous propose.

• Avec OpenCPN 2.5 :

- Les fichiers que vous obtenez, après avoir décompressez ce que vous télécharger, doivent être utilisés en remplacement Up des deux fichiers de mêmes noms présents dans OpenCPN.
  - Les deux fichiers que vous devez remplacer sont "HARMONIC.IDX" et "HARMONIC".
  - Les fichiers à remplacer sont dans le dossier d'installation d'OpenCPN.
  - Par exemple, sous W XP et W Vista, ils sont dans le dossier "C:/Program Files/OpenCPN/tcdata".
- Mais après avoir remplacé vos fichiers, vous n'aurez plus accès aux informations concernant les marées dans le reste du monde.
  - Donc, avant de faire le remplacement, veiller à sauvegarder les deux fichiers d'origine, par exemple en les renommant ""HARMONIC.IDX.original" et "HARMONIC.original".

• Avec OpenCPN 3.0 :

Mettez en oeuvre ce qui est expliquer dans cette page pour utiliser les données de la solution Merak56 : P 23

- Nota bene : L'interprétation et l'utilisation de ces données de marées doivent se faire avec la plus grande prudence.
- Quelques liens utiles :
  - <u>http://www.shom.fr/</u>
  - http://maree.info/

Aller au plan du site

Retour haut de page

Copyright : Ce site web est protégé contre toute utilisation commerciale. Dernière modification de cette page : 12/06/2012 <u>Up</u>

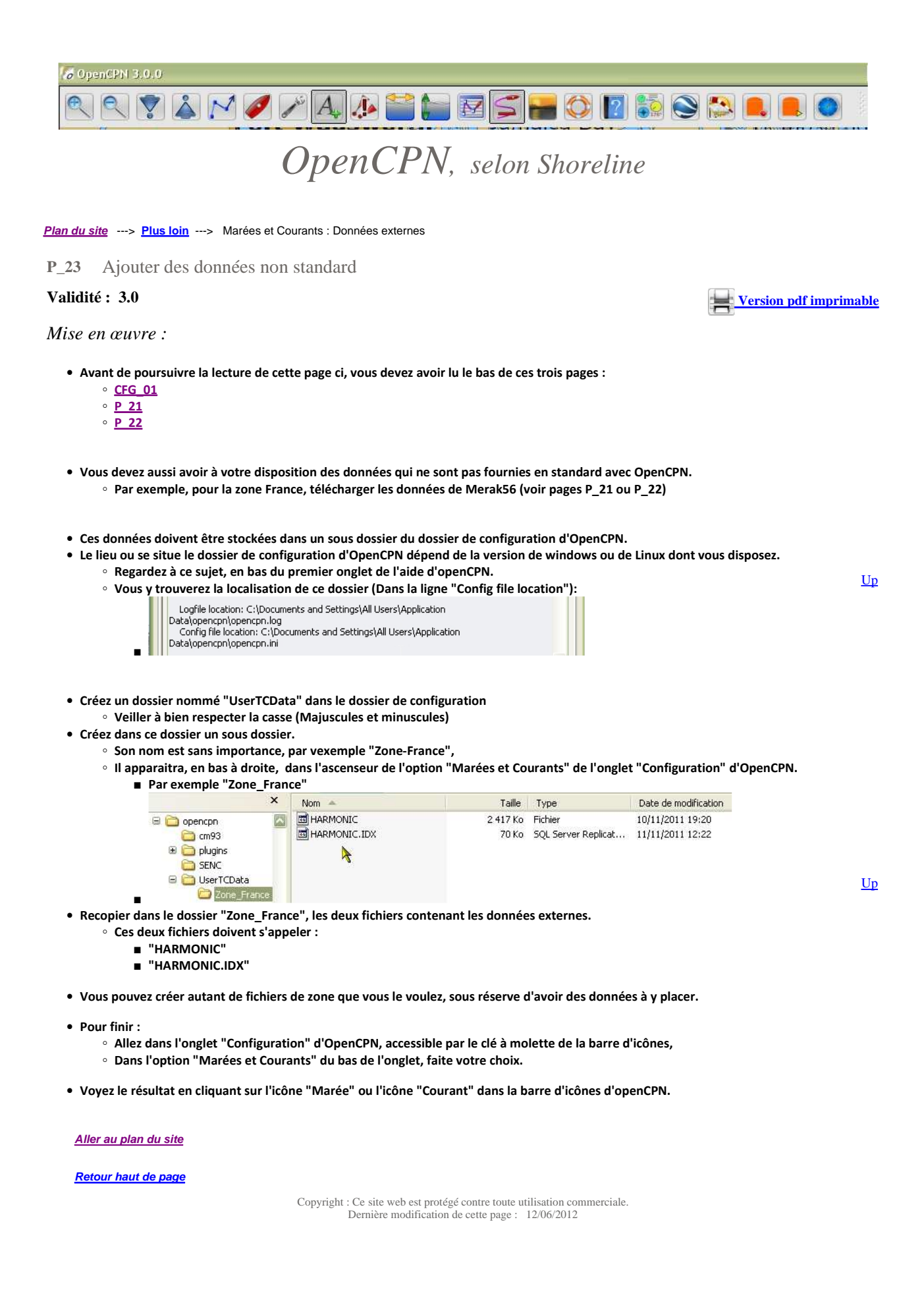

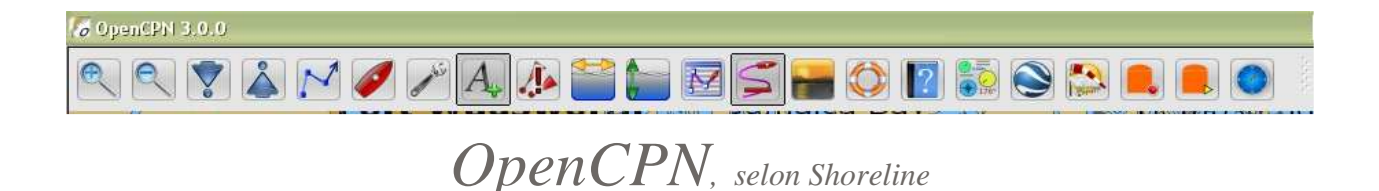

### Plan du site ---> Plus loin ---> CM93 : Compensation

## P\_25 Compensation des CM93

Validité : 3.0

### Nota bene :

- Cet outil nécessite avant d'être utilisé d'avoir :
  - o une bonne habitude du fonctionnement d'un logiciel d'affichage de cartes électroniques et d'OpenCPN en particulier.
  - o une bonne expérience de la navigation.
  - Son utilisation n'est pas simple.

#### Attention :

- Si vous débutez avec OpenCPN, attendez, avant de mettre en œuvre cet outil :
  - d'avoir assez compris son fonctionnement ,
  - d'avoir navigué et testé OpenCPN en mer.
- Si vous n'utilisez pas de carte CM93, passez votre chemin, sauf à alimenter votre curiosité,
- Si vous êtes déjà expérimenté, soyez quand même prudent.

## Que dire des CM93 :

Les CM93 affichables par OpenCPN, sont une série de cartes électroniques datant de 2002. Ces cartes sont, pour beaucoup d'entre elles, en WGS84 mais pas toutes.

Le GPS étant lui, toujours en WGS84, le bateau se retrouve mal positionné sur les cartes qui ne sont pas en WGS84. Ces cartes non WGS 84 Up comportent en principe une correction interne qui en fait des WGS84.

Mais l'expérience à montrer que, malgré tout, certaines d'entre elles sont mal géo-référencées.

### Solution apportée par OpenCPN :

- Soucieux du problème, les concepteurs du programme OpenCPN, ont mis en place un outil qui :
  - apporte une correction automatique aux données contenues dans les diverses cellules des cartes, de façon que celles ci soient toutes en WGS 84
  - permet, à chaque utilisateur, de procéder à des corrections, cellule par cellule, qui permet de faire un réglage fin, pour chaque Up cellule en fonction des observations géodésiques de l'utilisateur.
- Il est à noter que l'on peut très facilement revenir à la géodésie d'origine.

Faut il activer cet outil ?

- Non, il est prêt à l'emploi.
- Il n'y a aucune case à cocher, ni aucune zone à remplir quelque part dans la "Boite à outils" qui puisse paraître liée à cette outil.
- Il ne faut pas être en phase de navigation, en particulier, ne pas avoir enclenché le suivi automatique du bateau.
- Cet outil n'est accessible que :
- dans un menu contextuel,
  - $\circ~$  si dans l'onglet "Configuration" de la "Boite à outils" vous :
    - Décochez la case "Cartes : Autoriser l'affichage mosaïque",
    - Cochez, éventuellement, la case "Afficher les bordures des cartes"

Mode d'emploi :

- · Choisissez une carte,
- Cliquez en son centre pour la centrer sur l'écran
- Faire un clic droit surla carte pour faire apparaitre le menu contextuel
- Choisir, en bas, dans le menu contextuel "CM93 : Dialogue de compensation"

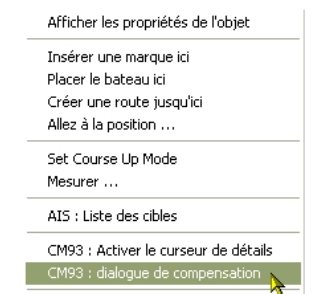

La fenêtre de réglage

Version pdf imprimable

Up

Up
Up

s'ouvre

| Cellule | M_COVRD ID | Echelle | WGS X    | WGS Y    | Perso. : X | Perso. : Y |                              |
|---------|------------|---------|----------|----------|------------|------------|------------------------------|
| 3780090 | 1 1        | F       | -55.6619 | -161.152 | 0          | 0          | Réglage personnel X (mètres) |
|         |            |         |          |          |            |            | 0                            |
|         |            |         |          |          |            |            | Réglage personnel Y (mètres) |
|         |            |         |          |          |            |            | 0                            |
|         |            |         |          |          |            |            |                              |
|         |            |         |          |          |            |            | ОК                           |

| Description | des | colonnes | de | cette | fenêtre | : |
|-------------|-----|----------|----|-------|---------|---|
|-------------|-----|----------|----|-------|---------|---|

| Cellule :     | - C'est le numéro de la carte ou cellule dans la nomenclature des CM93.                                                             |
|---------------|----------------------------------------------------------------------------------------------------|
| M_COVRD ID :  | - M_COVRD apporte des indications sur la zone géographique couverte par la cellule.                                                 |
|               | ID est un code qui apporte des indications sur la qualité de la couverture de la zone par des objets                                |
| Echelle :     | - Les CM93 sont construites avec des échelles types. L'échelle de la cellule pointée y apparait.                                    |
| WGS X/WGS Y : | - Les CM93 ne sont pas à priori des cartes WGS 84. Pour que les logiciels qui doivent les afficher soient capables de les ${ m Up}$ |
|               | positionner en WGS 84, chaque cellule contient des données de correction. A charge, pour le logiciel, d'exploiter ces               |
|               | données. Ce que OpenCPN fait désormais                                                                                              |
| Perso X et Y: | - Les colonnes "Perso X" et "Perso Y" sont au départ à "zéro" et vos adaptations y apparaitront lorsque vous les                    |
|               | entrerez dans la partie droite de la fenêtre.                                                                                       |

Mode d'emploi (suite) :

- Si vous avez choisi une cellule :
  - $\circ~$  qui est seule à représenter la zone choisie, la fenêtre de réglage n'a qu'une seule ligne,
- Sinon, il y a autant de lignes que de cellules couvrant cette zone.
- Sélectionnez la cellule pour laquelle vous voulez faire des réglages,
- Dans la colonne de droite, modifiez les valeurs des réglages utilisateurs (en X et/ou en Y),
- Validez par "Ok".

Nota bene :

- Vous pourrez voir que, après un réglage, la carte de fond se déplace par rapport à la cellule sélectionnée.
   Mais, en réalité, c'est l'affichage qui donne cette impression.
  - En pratique, c'est bien la cellule sélectionnée qui se déplace par rapport à la carte de fond
- Si vous placez des marques un peu partout sur l'écran, hors de la cellule compensée ou dans la cellule compensée, ces marques se déplacent toutes simultanément par rapport à la cellule sélectionnée. Les marques sont donc positionnées par rapport à la carte du fond de carte.
  - Conséquence :
    - Si vous avez placé des marques personnelles dans la zone couverte par une cellule nouvellement compensée il vous faudra sans doute les remettre en place.

#### Aller au plan du site

Retour haut de page

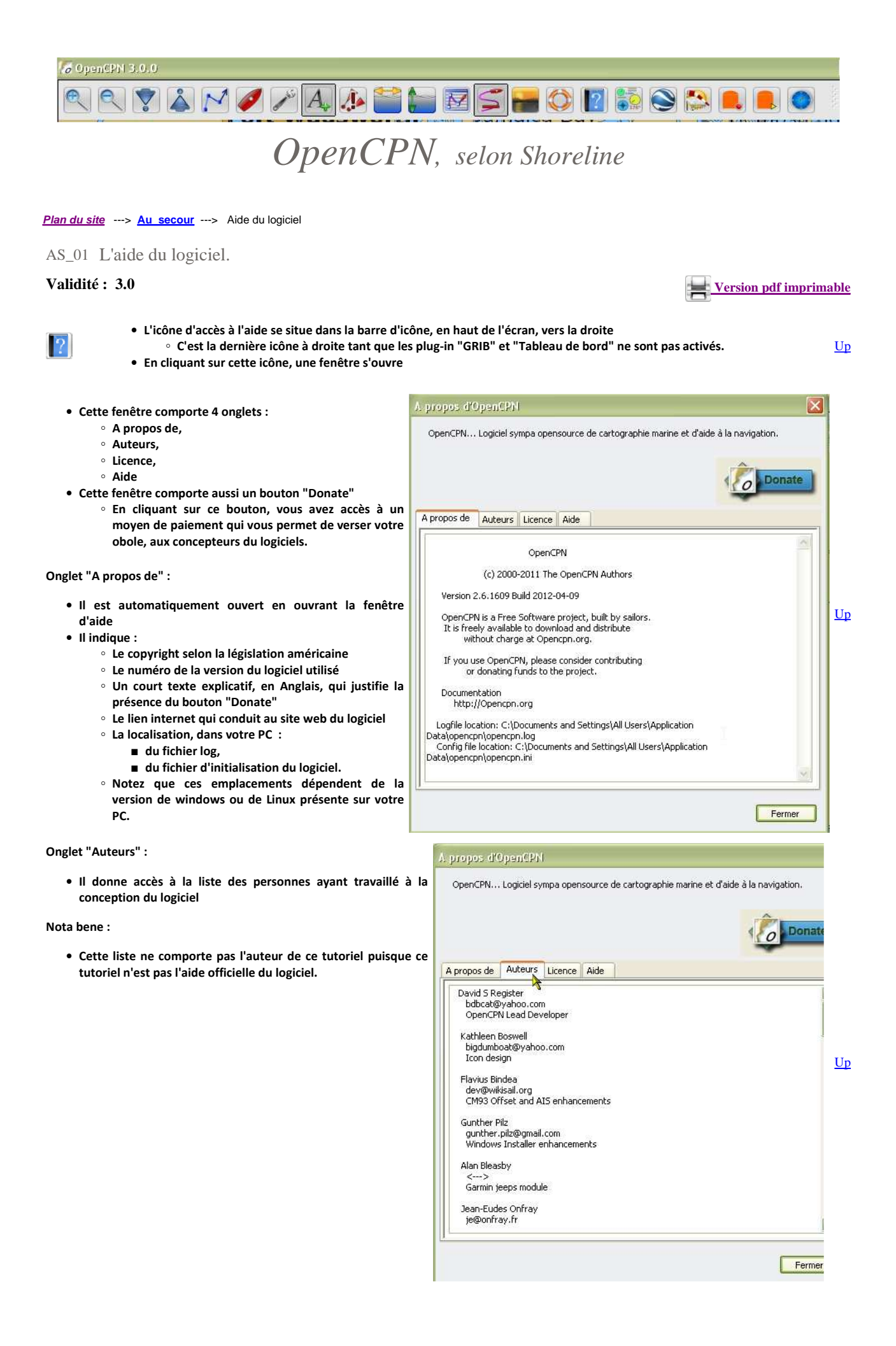

Onglet "Licence" :

# • Il donne accès à la licence qui régit le copyright du logiciel dans OpenCPN... Logiciel sympa opensource de cartographie marine et d'aide à la navigation le contexte des lois et règlements américains. · Vous noterez que, conformément aux lois américaines, cette licence n'est pas traduite en Français. Donat 0 • Vous trouverez : Des indications sur cette licence sur Wikipédia : A propos de Auteurs Licence Aide http://fr.wikipedia.org/ • Une traduction, non officielle, de cette licence sur cet This program is distributed under the terms of the GPL v2. autre site : GNU GENERAL PUBLIC LICENSE <u>http://www.linux-france.org/....html</u> Version 2, June 1991 Copyright (C) 1989, 1991 Free Software Foundation, Inc. 59 Temple Place, Suite 330, Boston, MA 02111-1307, USA Everyone is permitted to copy and distribute verbatim copies of this license document, but changing it is not allowed. Up Preamble The licenses for most software are designed to take away your freedom to share and change it. By contrast, the GNU General Public License is intended to guarantee your freedom to share and change free software--to make sure the software is free for all its users. This General Public License applies to most of the Free Software Foundation's software and to any other program whose authors commit to using it. (Some other Free Software Foundation software is covered by the GNU Library General Public License instead.) You can apply it to Fermer Onglet "Aide" • Le fait de cliquer sur le nom de cet onglet provoque OpenCPN... Logiciel sympa opensource de cartographie marine et d'aide à la navigation. l'ouverture, à l'aide votre navigateur favori (Firefox, Internet Explorer, Opera, Chrome, Safari, etc ...) d'une page contenant l'aide officielle en Anglais. Donate 0 • L'accès à cette aide ne ferme pas le logiciel et en y retournant, vous verrez la page blanche de la fenêtre d'aide. A propos de Auteurs Licence Aide Nota bene : • Pour installer, dans votre machine, une version de ce tutoriel Up en Français, veuillez vous rendre à la page DT\_52 où vous trouverez les explications nécessaires. Fermer Contenu de l'aide : **OpenCPN** User Manual • L'aide d'OpencCPN est un page html, en Anglais, accessible directement par votre navigateur favoris. **Table Of Contents**

- En cliquant sur les liens qu'elle contient, vous accéderez aux explications, semblables à celles trouvées sur le site web "OpenCPN.org".
- Vous la trouverez dans votre machine en mettant en favoris la page suivante :
  - Avec W XP :
    - file:///C:/Program%20Files/OpenCPN/doc/help\_en\_US.html
  - Avec W Vista :
  - • Avec W 7

# Avec w 7

# • OpenCPN User Manual

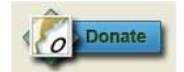

Le bouton Donate :

• Il ouvre accès à une page web située sur le site web Sourceforge dont le lien d'accès est :

<u>Up</u>

- http://sourceforge.net/donate/index.php?group\_id=180842
- Son activation nécessite un accès internet.
- Chacun est libre, en fonction de sa conception de la vie de donner ou pas.

Nota bene :

• Ce tutoriel ne bénéficie pas, ni directement ni indirectement, des versements que vous pourriez faire par cette méthode.

Aller au plan du site

<u>Haut de page</u>

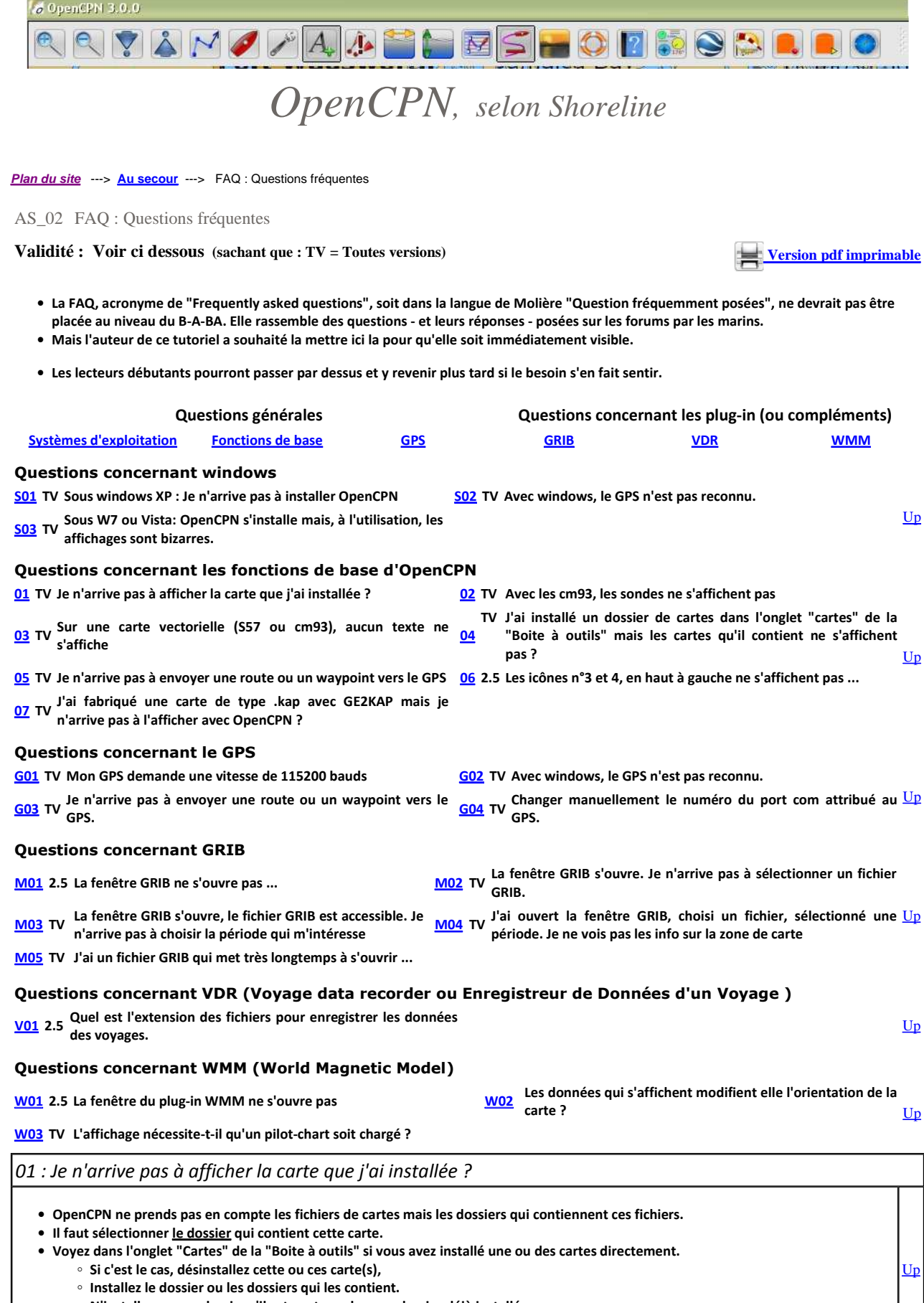

• N'installez pas un dossier s'il est contenu dans un dossier déjà installé.

• Sinon, voyez cette question : <u>Question 04</u>.

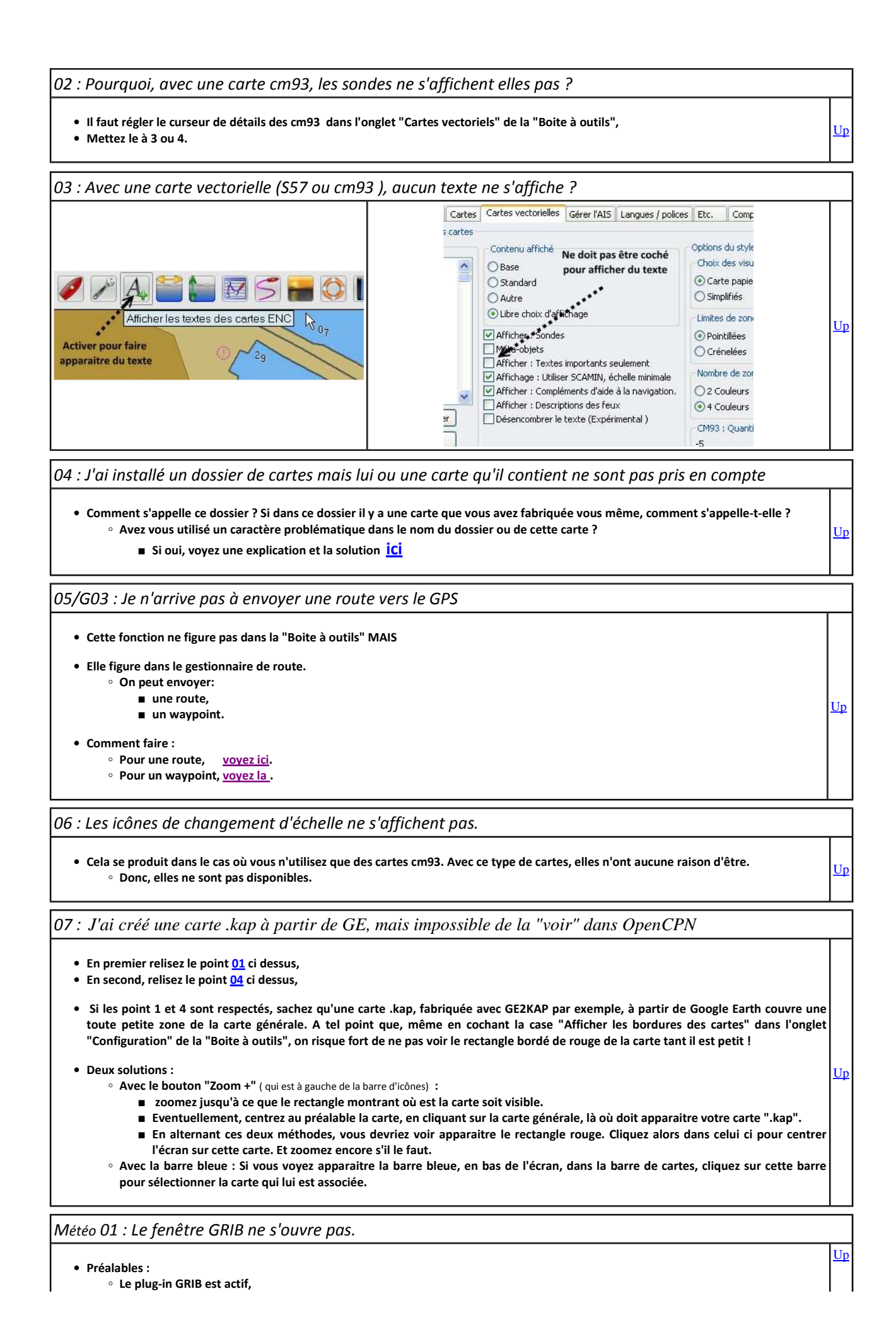

```
file://C: wamp www open cpn. shoreline. fr \ 5_Au_secour \ AS_02_FAQ \ AS_02_FAQ.... 14/06/2012 \ Au_secour \ As_02_FAQ \ As_02_FAQ.... 14/06/2012 \ Au_secour \ Au_secour \
```

· Vous avez essayer d'ouvrir le gestionnaire de fichiers GRIB, La fenêtre n'apparait pas (même après un long laps de temps) La fenêtre apparaissait toujours lors de vos précédentes utilisations d'openCPN. • Diagnostic : • Il se peut que, lors d'une précédente utilisation d'OpenCPN : ■ 1 Vous ayez déplacé la fenêtre avec votre souris, 2 Ce faisant, la fenêtre a été descendue si bas, qu'elle a été masquée par la barre des menus du bas de l'écran de windows, Cela peut arriver à ceux d'entre vous qui ont une machine pour laquelle, la taille en pixels affichable peut être modifiée à la volée. ■ 3 Puis vous avez fermé OpenCPN sans faire remonter la fenêtre GRIB. ■ Variante 1 : Vous avez mis la fenêtre sur un côté mais en la poussant trop loin. ■ Variante 2 : Pour ceux dont le PC permet d'afficher plusieurs tailles en pixels (par exemple 1024 X 600 et 1024 X 768 ), dans quelle configuration étiez vous lors de la dernière utilisation du gestionnaire de GRIB ? • 4 Solutions : • Méthode A Essayez de remonter la fenêtre GRIB, avec la souris, en espérant que vous vous souvenez de l'endroit où vous l'aviez descendu. Eventuellement, tâtonnez tout le long du bas de l'écran pour la trouver. • Méthode B Déplacer la barre de menu de windows et mettez la à gauche de l'écran, Essayez de remonter la fenêtre comme dans la méthode A. • Méthode C Cette méthode est adaptée au PC pour lesquels il est possible de passer d'une taille d'affichage à un autre. par exemple de 1024 X 600 à 1024 X 768 comme sur certain netbook ASUS. ■ Changer de taille d'écran en passant à la taille supérieure. Cela doit faire apparaitre la fenêtre tout en bas de l'écran, Ur Remonter la fenêtre, Revenez à l'affichage standard de l'écran. Méthode D ---> Méthode efficace à 100% Fermez OpenCPN, Ouvrez le fichier opencpn.ini avec un éditeur de texte, Ce fichier est dans le dossier de configuration d'OpenCPN, Il est dans le même dossier que le fichier log, ■ Voyez où est le fichier "opencpn.ini" en cliquant sur l'icône d'aide (Le "?" bleu) de la barre d'icône d'OpenCPN. Allez voir qui concernent la fenêtre GRIB et mettez y les valeurs ci dessous (sans doute entre les lignes 57 à 62) GRIBUseHiDef=1 ShowGRIBIcon=1 GRIBDialogSizeX=300 GRIBDialogSizeY=500 GRIBDialogPosX=30 GRIBDialogPosY=30 Sauvegardez le fichier opencpn.ini, Up Ouvrez OpenCPN. Cliquez sur l'icône GRIB, La fenêtre s'ouvrira dans la zone de carte. Voyez aussi ce fil chez H&O : http://www.hisse-et-oh.com/forums/navigation/messages/1034432-ugrib-et-open-cpn

Météo 02 : La fenêtre GRIB s'ouvre mais je n'arrive pas à sélectionner un fichier GRIB.

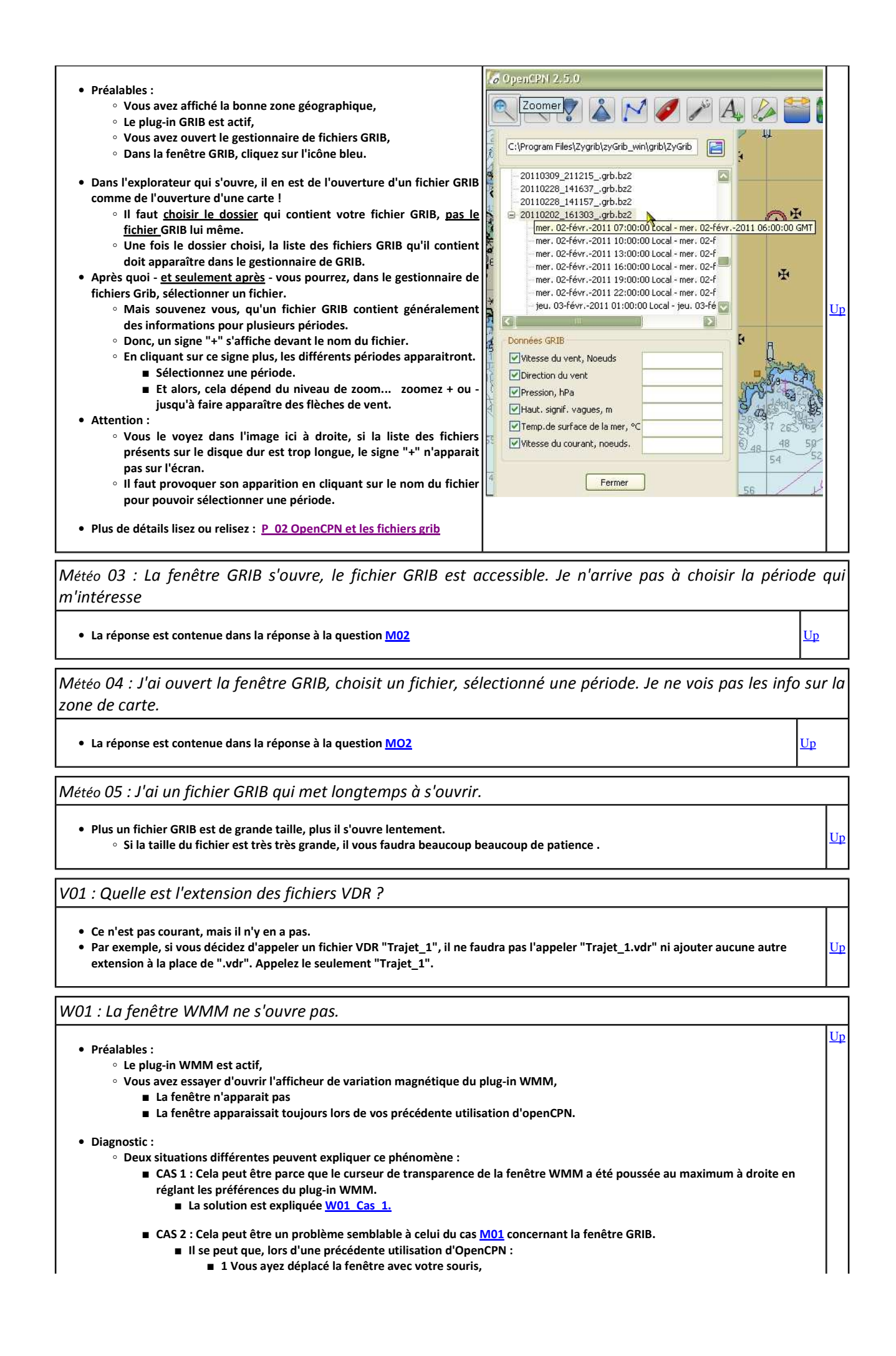

<u>Up</u>

Up

Up

| 2 Ce faisant, la fenêtre a été descendu si bas, qu'elle a été masquée par la barre des menus du bas de l'écran de                                                                                                    | a  |
|----------------------------------------------------------------------------------------------------|----|
| windows,                                                                                                    | ·  |
| Cela peut arriver à ceux d'entre vous qui ont une machine pour laquelle, la taille en pixels affichable peu<br>âtre modifier à la volée                                                                                                   | t  |
| <ul> <li>a Buis vous avez fermé OnenCPN sans faire remonter la fenêtre WMM.</li> </ul>                                                                                                    |    |
| <ul> <li>Variante 1 : Yous avez mis la fenêtre sur un côté mais en la poussant trop loin.</li> </ul>                                                                                                    |    |
| <ul> <li>Variante 2 : Pour ceux dont le PC permet d'afficher plusieurs taille en pixels (par exemple 1024 X 600 et 1024 X 768 ), dans quelle configuration étiez vous lors de la dernière utilisation du gestionnaire de WMM ?</li> </ul> |    |
| Les solutions sont expliquées <u>W02 Cas 2</u> .                                                                                                    |    |
| Solution pour le CAS 1 :                                                                                                    |    |
| <ul> <li>Ouvrez la boite à outils,</li> </ul>                                                                                                    |    |
| <ul> <li>Ouvrez l'onglet "Complément",</li> </ul>                                                                                                    |    |
| <ul> <li>Sélectionnez le plug-in "WMM",</li> </ul>                                                                                                    |    |
| <ul> <li>Allez dans les "Préférences" de ce plug-in,</li> </ul>                                                                                                    |    |
| <ul> <li>Ramenez le curseur vers la gauche,</li> </ul>                                                                                                    |    |
| <ul> <li>Validez par Ok.</li> </ul>                                                                                                    |    |
| <ul> <li>Cela devrait suffire à faire apparaitre la fenêtre WMM.</li> </ul>                                                                                                    |    |
| Solutions pour le CAS 2 :                                                                                                    |    |
| <ul> <li>Méthode A</li> </ul>                                                                                                    |    |
| <ul> <li>Essayez de remonter la fenêtre WMM, avec la souris, en espérant que vous vous souvenez de l'endroit où vous l'aviez<br/>descendu.</li> </ul>                                                                                     |    |
| Eventuellement, tâtonnez tout le long du bas de l'écran pour la trouver.                                                                                                    |    |
| <ul> <li>Méthode B</li> </ul>                                                                                                    |    |
| <ul> <li>Déplacer la barre de menu de windows et mettez la à gauche de l'écran,</li> </ul>                                                                                                    |    |
| Essayez de remonter la fenêtre comme dans la méthode A.                                                                                                    |    |
| ○ Méthode C                                                                                                    |    |
| ■ Cette méthode est adaptée au PC pour lesquels il est possible de passer d'une taille d'affichage à une autre. Par exemple d                                                                                                    | a  |
| 1024 X 600 à 1024 X 768 comme sur certain netbook ASUS.                                                                                                    |    |
| Changer de taille d'écran virtuel en passant à la taille supérieure.                                                                                                    |    |
| Cela doit faire apparaitre la fenêtre en bas de l'écran virtuel.                                                                                                    | Up |
| Remonter la fenêtre WMM,                                                                                                    |    |
| Revenez à l'affichage standard de l'écran.                                                                                                    |    |
| <ul> <li>Méthode D&gt; Méthode efficace à 100%</li> </ul>                                                                                                    |    |
| Fermez OpenCPN,                                                                                                    |    |
| <ul> <li>Ouvrez le fichier opencpn.ini avec un éditeur de texte,</li> </ul>                                                                                                    |    |
| Ce fichier est dans le dossier de configuration d'OpenCPN,                                                                                                    |    |
| Il est dans le même dossier que le fichier log,                                                                                                    |    |
| ■ Voyez ou est le fichier log en cliquant sur l'icone d'aide de la barre d'icone d'OpenCPN.                                                                                                    |    |
| Allez voir les lignes qui concernent la renetre WMW et mettez y les valeurs ci dessous                                                                                                    |    |
|                                                                                                    |    |
|                                                                                                    |    |
| Shown courson - 1                                                                                                    |    |
| DialogPosX=30                                                                                                    |    |
| Dialogrost=su                                                                                                    |    |
|                                                                                                    |    |
| ■ Cliquez sur l'icône WMM.                                                                                                    |    |
| ■ La fenêtre s'ouvrira dans la zone de carte.                                                                                                    |    |
| • Voyez aussi ce fil chez H&O : <u>http://www.hisse-et-oh.com/forums/navigation/messages/1034432-ugrib-et-open-cpn</u>                                                                                                    |    |
|                                                                                                    |    |
| W02 : Les données qui s'affichent modifient elles l'orientation de la carte sur l'écran ?                                                                                                    |    |

• NON. A vous d'en tenir compte.

W03 : L'affichage nécessite-t-il qu'un pilot-chart soit chargé ?

• NON. Il n'est nécessaire ni de télécharger un pilot chart ni d'installer un pilot-chart dans OpenCPN.

• Pour rappel : Pour savoir ce qu'est un pilot chart, lisez ou relisez cette page <u>la</u>.

G01 : Mon GPS demande une vitesse de 115200 bauds ?

Bon à savoir :

• Concernant la vitesse de transmission d'une phrase NMEA : Voyez ici

Mais votre GPS demande une vitesse supérieure à 38400 bauds :

Up

| <ul> <li>Les GPS sont généralement équipés d'une puce électronique SIRF III.</li> <li>Ces puces peuvent communiquer avec le reste de leur environnement électronique de deux façons :         <ul> <li>Mode SIRF III</li> <li>Mode NMEA</li> </ul> </li> <li>Le mode SIRF III a une vitesse de communication bien supérieure à 4800 ou 38400 bauds.</li> <li>Si la vitesse demandée par le GPS est supérieure à 4800 ou 38400 et parfois 9600 bauds, c'est sans doute que le GPS est en mode SIRF III.</li> </ul> |          |
|----------------------------------------------------------------------------------------------------|----------|
| OpenCPN reconnait il le mode SIRF III :                                                                                                    |          |
| • NON.                                                                                                    |          |
| Comment mettre mon GPS en mode NMEA pour OpenCPN ?                                                                                                    |          |
| Voyez la page " <u>Trucs et astuces</u> " pour le reste des explications.                                                                                                    |          |
| Il faut remercier Sailor54 qui a fourni ce savoir faire que nous rapportons dans ces pages. Vous pouvez voir ce fil chez STW :<br>http://www.stw.fr/forumstw/quest_answers.cfm?quest_id=37170&topic_id=169&st_row=1                                                                                                    |          |
| <ul> <li>Il faut utiliser un logiciel externe si aucun logiciel adapté n'est fourni avec le GPS.</li> <li>Par exemple SirfDémo.exe</li> <li>Qui en est à la version 3.87 au moins.</li> </ul>                                                                                                    |          |
| <ul> <li>Que vous pouvez télécharger <u>iCi</u>.</li> <li>Mais, il vous faudra aussi un autre logiciel qui vous permettra de choisir un numéro de port com.         <ul> <li>Par exemple Xport</li> <li>Que vous trouverez la.</li> </ul> </li> </ul>                                                                                                    |          |
|                                                                                                    | Up       |
| Lancer Xport, faire 'Find GPS', noter le port (par exemple 4) et la vitesse (sans doute 115200)<br>Choisir un autre port dans la colonne de droite (cliquer sur le petit volet avec un triangle) et parcourir la liste) (par exemple 11) (voir image1)<br>et cocher 'enable ports' (un bouton rouge doit s'allumer) (voir image 2)                                                                                                    |          |
| Lancer Sirfdemo en laissant Xport ouvert<br>Menu data source: choisir cet autre port (11) avec la vitesse indiquée par Xport (sans doute 115200)<br>Menu Action : Open data source<br>Les valeurs devraient défiler<br>Si oui.                                                                                                    |          |
| Menu Action, 'switch to NMEA protocol'                                                                                                    |          |
| Dans la fenêtre qui s'ouvre, cliquer sur 'set default', puis 'send'<br>(dans Xport: 'Find GPS' doit maintenant trouver le premier port (4) avec une vitesse lente (9600 bauds))                                                                                                    |          |
| puis<br>Menu Setup, Data Source, choisir l'autre port (11), puis vitesse trouvée par Xport (9600 bauds)<br>Menu Action, Open Data Source                                                                                                    |          |
| et les valeurs devraient défiler.<br>Fermer Sirfdemo et vérifier avec OpenCpn en choisissant l'autre port (11)                                                                                                    |          |
| S01 : Je n'arrive pas à installer OpenCPN                                                                                                    |          |
| · · · · · · · · · · · · · · · · · · ·                                                                                                    | <b>T</b> |
| Vérifier la version de windows que vous avez. Si c'est XP SP2, voyez une explication possible et une solution ici                                                                                                    |          |
|                                                                                                    |          |

*S02/G03 : Avec windows, le GPS n'est pas reconnu.* 

Vous avez installé OpenCPN, puis le GPS.
 Il n'est pas reconnu et OpenCPN ne vous propose pas de port com dans l'onglet "GPS" de la "Boite à outils".

- C'est souvent parce que le pilote du GPS n'a pas été correctement reconnu par windows.
  - Ce phénomène se produit avec certains micro-ordinateurs, mais pas tous.
     Cela se produit souvent avec windows 7, édition starter.
- C'est windows qui est en cause.
- Il faut installer le pilote avant de brancher le GPS pour que celui ci soit reconnu,
- Donc, refaite l'installation du pilote du GPS
- Eventuellement, vérifier aussi que vous avez le bon pilote pour le GPS.
- Il arrive aussi que le port com attribué au GPS soit aussi attribué à un autre périphérique. Cela se produit lorsque le GPS est connecté après un autre périphérique et que ce numéro de port com avait été attribué au GPS lors d'une précédente utilisation. dans ce cas :
   Essayer de connecter les différents périphériques dans un ordre différents
  - Sinon modifier vous même le numéro du port com attribué au GPS en suivant la procédure suivante

S03 : Sous W7 ou sous Vista, OpenCPN s'installe mais les affichages sont "bizarres"

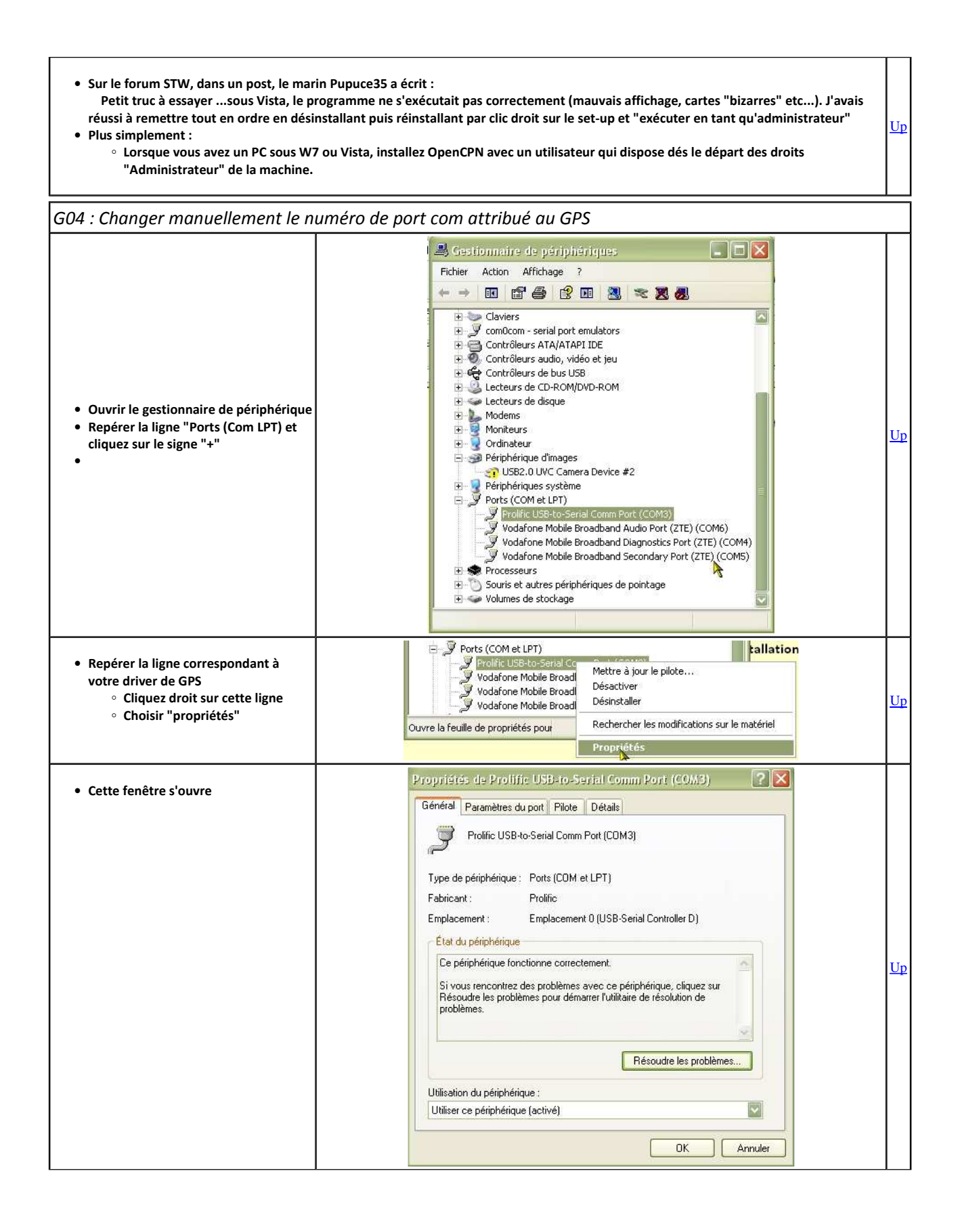

| <ul> <li>Affichez l'onglet "Paramètres du port"</li> <li>Cliquez sur "Avancé"</li> </ul>                                                                                                    | Propriétés de Prolific USB-to-Serial Comm Port (COM3)<br>Général Paramètres du pot Pilote Détails<br>Bits par seconde : #800                                                                                                    | Up |
|----------------------------------------------------------------------------------------------------|----------------------------------------------------------------------------------------------------|----|
| <ul> <li>Une autre fenêtre s'affiche à<br/>nouveau, celle des paramètres<br/>avancés pour le port com qui avait été<br/>attribué au GPS.</li> <li>En bas de la fenêtre, déroulé le menu<br/>pour choisir le numéro du port com.</li> </ul>                                                                                                | Paramètres avancés pour COM3         Image: Utiliser les tampons FIFO (nécessite un circuit UART compatible 16550)         Sélectionnez des valeurs basses pour résoudre les problèmes de connexions.         Sélectionnez des valeurs élevées pour obtenir de meilleures performances.         Tampon de réception :       Basse (1)         Tampon de transmission :       Basse (1)         Muméro de port COM :       Image: Commande transmission :                                                                                                    | Up |
| <ul> <li>Choisissez un autre numéro de port<br/>com</li> <li>Mais n'en prenez pas un qui est déjà<br/>associé à un autre périphérique.</li> <li>A ce stade, validez autant de fois qu'il<br/>le faut pour refermer une à une<br/>toutes les fenêtres qui ont été<br/>ouvertes, y compris le gestionnaire de<br/>périphériques.</li> </ul> | KompoZer       COM1         COM2       COM3         ODM3       COM4         COM4       COM4         COM5       COM4         OM6       COM5         Paramètres avancé       COM5         OM6       COM3         Image: Output dest avancé       COM4         OM6       COM5         OM6       COM5         Image: Output dest avancé       COM12         Sélectionnez d       COM14         COM13       S problèmes de connexions.         Sélectionnez d       COM14         COM15       COM15         Tampon de réception :       Bass         COM20       COM21         COM21       COM22         COM22       COM23         COM23       COM24         Numéro de port CDM :       COM25         COM28       COM29         COM29       COM29 | Up |

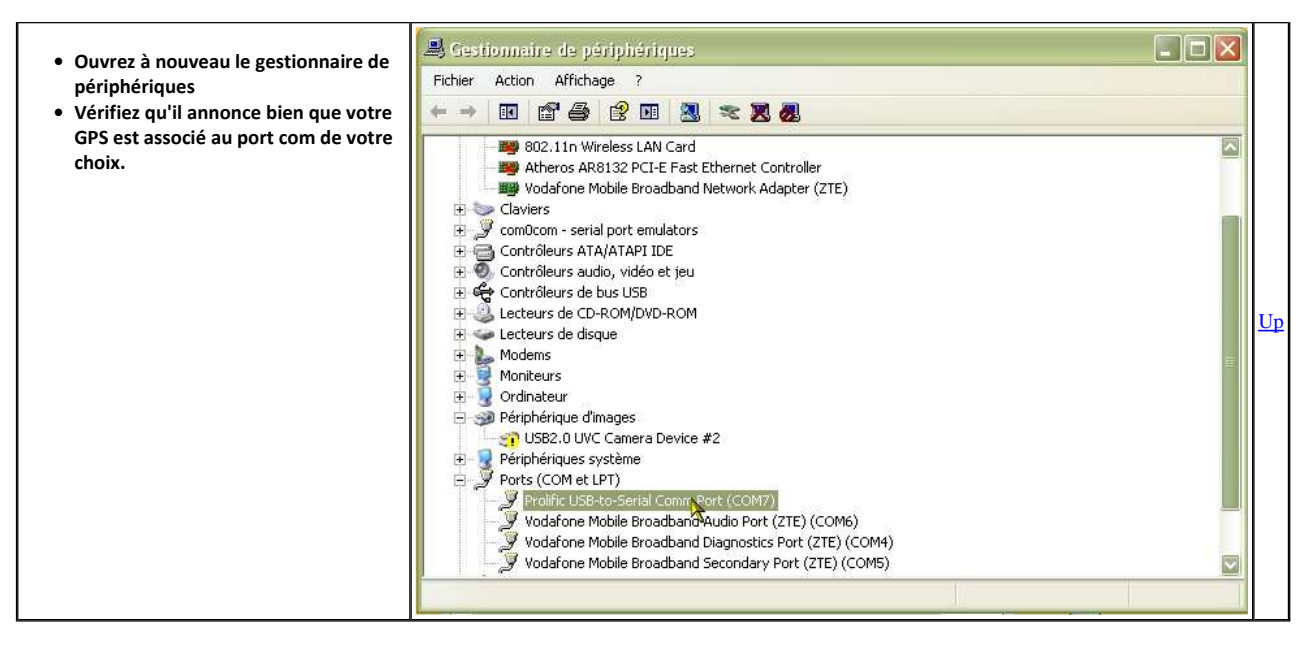

#### Aller au plan du site

<u>Haut de page</u>

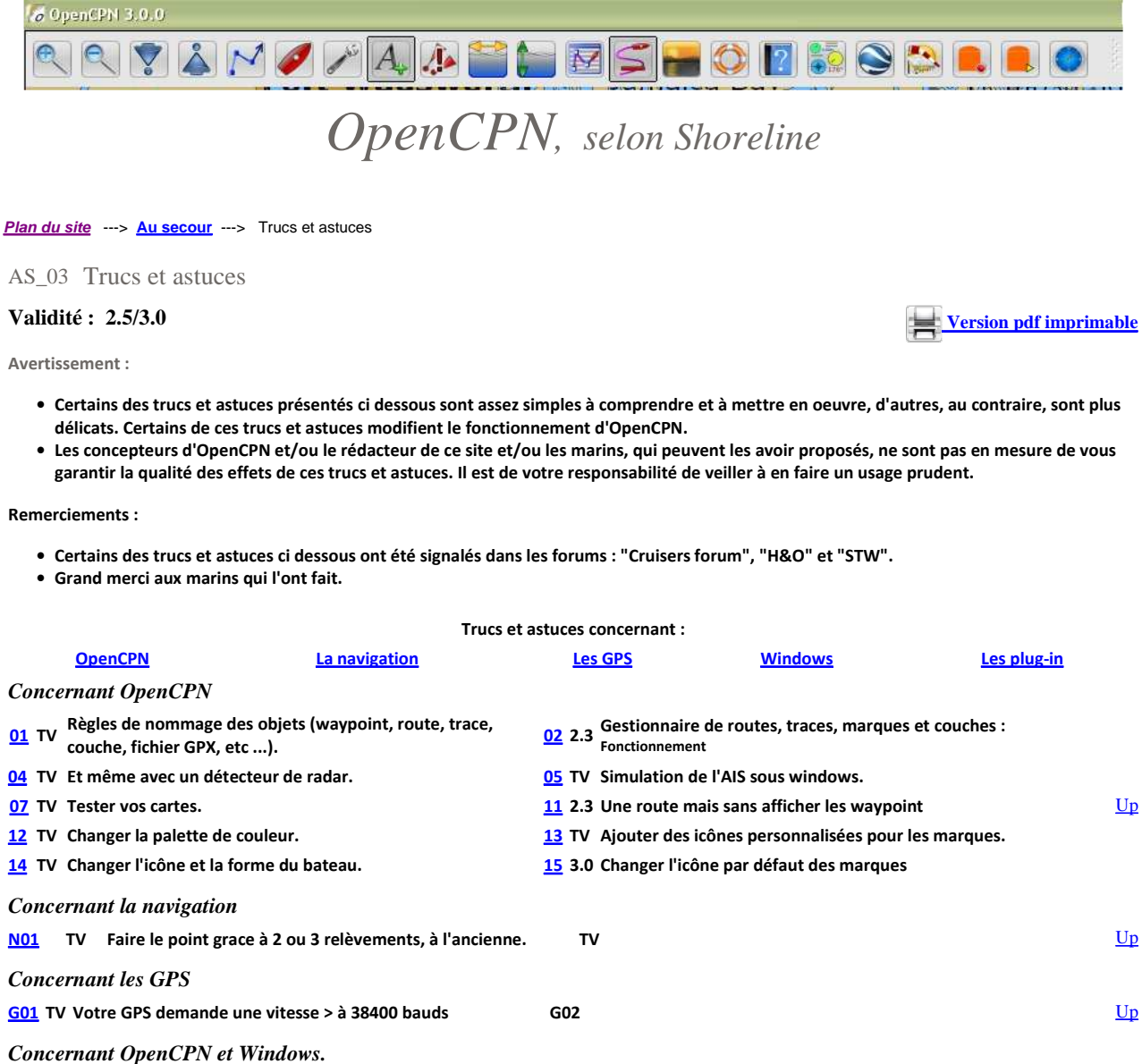

| Concer         | nant OpenCPN et windows.                                                                                               |                                                       |    |
|----------------|----------------------------------------------------------------------------------------------------|-------------------------------------------------------|----|
| <u>W01</u> TV  | Où s'installe OpenCPN dans le PC (sous W XP, W Vista et W 7) ?<br>(Dossier d'installation et dossier de configuration) | W02 TV Désinstaller openCPN.                          |    |
| <u>W03</u> 2.5 | OpenCPN et windows XP SP2 : problème possible.                                                                         | W04 2.5 OpenCPN : Installations parallèles sous W XP. |    |
| <u>W05</u> 2.5 | OpenCPN : Instances simultanées sous W XP.                                                                             | W06 2.5 Affichage : Régler l'éclairage de l'écran.    | Up |
| <u>W07</u> 2.5 | Affichage : Ecran total.                                                                                               | W07 2.5 Ecran total                                   |    |
| <u>W08</u> 3.0 | OpenGL : Modifier les réglages du PC                                                                                   |                                                       |    |
|                |                                                                                                    |                                                       |    |

Concernant les compléments ou plug-in.

1

V01 TV Utiliser les fichiers VDR avec le logiciel NavMonPC

<u>Up</u>

| : OpenCPN et les caractères accentués : Règles de nommage                                                                                                    |
|----------------------------------------------------------------------------------------------------|
| <ul> <li>Exportation et importation : Nom de fichiers.         <ul> <li>OpenCPN, comme beaucoup de programmes informatiques, n'aime pas les caractères baroques du type caractères accentués ou autres dans les noms de fichiers (é, è, à, ï, ë, Etc).</li> <li>En conséquence /             <ul> <li>Lorsque vous importez un fichier de route, de trace ou de waypoint de type gpx, veillez à ce que ce fichier ne comporte aucun de ces caractères.</li> <li>Lorsque vous sauvegardez une nouvelle route, une nouvelles trace ou une nouvelle liste de waypoint, veillez à <u>n'utilisez pas ces caractères dans les noms de fichier qpx</u> que vous créez.</li> </ul> </li> </ul></li></ul> |

| <ul> <li>Nom de routes, de traces, de marques ou waypoint :         <ul> <li>Vous pouvez créer :                  <ul></ul></li></ul></li></ul>                                                                                                    | Propriétés de la route ou de la trace<br>Propriétés<br>Nom<br>Route a essa<br>Départ de                                                                                                    | Jp |
|----------------------------------------------------------------------------------------------------|----------------------------------------------------------------------------------------------------|----|
| <ul> <li>alors recharger le fichier sans problème avec OpenCPN</li> <li>Nom des points de départ et d'arrivée d'une route ou d'une trace : <ul> <li>Dans le gestionnaire de propriétés des routes, vous pouvez :</li> <li>Compléter les cases</li> <li>"Départ de",</li> <li>"Destination".</li> </ul> </li> <li>Mais si vous nommez ces lieux, n'utilisez surtout pas de caractères accentués. Faute de quoi, toute sauvegarde sera possible mais le rechargement de la route ne sera pas possible.</li> <li>Mais vous pouvez y mettre des apostrophes sans risque (Va savoir pourquoi Charles !!!!).</li> <li>Solution de secours :</li> <li>Si, par erreur, vous mettez un accent sur un caractère, (é, è, à, ë, ï, etc), il faudra ouvrir le fichier gpx avec un éditeur de texte (notepad par exemple) et remplacer le ou les caractères accentués par un ou des caractères non accentués. Vous pourrez alors recharger le fichier sans problème avec OpenCPN</li> </ul> | Départ de Destination<br>d'ici                                                                                                    | Ţ₽ |
| <ul> <li>2 : Le gestionnaire de traces, routes, waypoint et couches : Con</li> <li>Version 2.3.1 : Les trois onglets de ce gestionnaire ont en commun deu         <ul> <li>"Exporter tout" exporte vraiment tout Et le fichier gpx obtet trace, waypoint).</li> <li>"Importer" importe le contenu d'un fichier gpx qui peut conter</li></ul></li></ul>                                                                                                    | amandes "Exporter tout" et "Importer"<br>ex commandes qui apparaissent en bas à gauche.<br>nu contient tout ce qui est dans les trois onglets (route,<br>ir :<br>ermnet, dans leur onglet respectif du gestionnaire.<br>("Layers" en Anglais).<br>bint, les routes ou les traces mais des ensembles d'objets<br>du tutoriel. | Jp |
| <ul> <li>4 : Et même avec un détecteur de radar :</li> <li>• Votre GPS est en panne Qu'à cela ne tienne, prenez le détecteur de radar de</li> <li>• En fait, les détecteurs de radar ne détectent pas les radars, c'est un type de ma<br/>radar, aujourd'hui, est un GPS, avec à l'intérieur une base de données contenan</li> <li>• Branchez le comme une simple GPS USB, directement sur votre PC, il fera office</li> </ul>                                                                                                    | e votre voiture<br>atériel légalement interdit. Ce qu'on appelle détecteur de<br>It la position des radars connus.<br>e de GPS. Et ça marche !                                                                                                    | Ţb |
| <ul> <li>5 : Simulation de l'AIS sous windows :</li> <li>Deux méthodes :</li> <li>1° En utilisant un logiciel externe : NavMonPc : C'est ici</li> <li>2° En utilisant le plug-in VDR d'OpenCPN.</li> <li>Il faut disposer d'un fichier préenregistrer avec ce même plug-in</li> <li>Soit au cours d'une navigation,</li> <li>Soit par la méthode NavMonPc.</li> <li>Cette méthode est décrite dans la page relative au plug-in VDF</li> </ul>                                                                                                    | :<br>R dans ce tutoriel : C'est la.                                                                                                    | Jp |

| Le logiciel NavMonPc (V 1.08 ou + ) téléchargeable ici : <a href="http://www.navmonpc.com/downloads.html">http://www.navmonpc.com/downloads.html</a> Ce fichier, zippé, de données NMEA contenant des données AIS, téléchargeable ici : <a href="http://www.navmonpc.com/downloads.html">Fichier de données NMEA contenant des données AIS, téléchargeable ici : <a href="http://www.navmonpc.com/downloads.html">http://www.navmonpc.com/downloads.html</a>     Ce fichier, zippé, de données NMEA contenant des données AIS, téléchargeable ici : <a href="http://www.navmonpc.com/downloads.html">Fichier de données NMEA contenant des données AIS, téléchargeable ici : Fichier de données NMEA pour windows</a></a> |          |
|----------------------------------------------------------------------------------------------------|----------|
| <ul> <li>Une carte électronique ENC S57 qui couvre la zone de San Francisco sur la côte ouest des USA:         <ul> <li>Soit au moins une des cartes électroniques ENC US5CA13M.000 ou US3CA14M.000 ou US2WC12M.000 ou US1WC07M.000</li> <li>Aller sur le site du NOAA</li> <li>Vous pouvez télécharger les cartes qui couvrent la Californie&gt; lci</li> <li>Vous pouvez télécharger tout le district 11 qui contient la Californie&gt; La</li> <li>Soit les cm93 de la même zone.</li> </ul> </li> </ul>                                                                                                    | ,.       |
| OpenCPN (of course !)                                                                                                    |          |
| Nota bene : Ce qui est décrit ci dessous a été testé :                                                                                                    |          |
| <ul> <li>Sous windows XP<sup>*</sup>SP3 sur un ASUS EeePc 1001 HA <ul> <li>Avec OpenCpn 2.3.0, OpenCPN 2.3.1 et OpenCPN 2.4.0-324</li> <li>Avec NavMonPc 1.09.</li> </ul> </li> <li>Sous windows Vista et W 7 par d'autres marins.</li> </ul>                                                                                                    |          |
| • 1° Mettre en place la ou les cartes sur votre disque dur,                                                                                                    |          |
| <ul> <li>2° Dézipper le fichier de données NMEA AIS et le placer dans un dossier du disque dur.</li> <li>3° Installer NavMonPc,</li> <li>4° Lancer OpenCPN : <ul> <li>Ouvrir la boite à outils puis l'onglet "Cartes",</li> <li>Ajouter les cartes de la zone de San francisco aux cartes que OpenCPN doit savoir lire,</li> <li>Arrêter OpenCPN.</li> </ul> </li> </ul>                                                                                                    | <u>L</u> |
| <ul> <li>2° Dézipper le fichier de données NMEA AIS et le placer dans un dossier du disque dur.</li> <li>3° Installer NavMonPc,</li> <li>4° Lancer OpenCPN :         <ul> <li>Ouvrir la boite à outils puis l'onglet "Cartes",</li> <li>Ajouter les cartes de la zone de San francisco aux cartes que OpenCPN doit savoir lire,</li> <li>Arrêter OpenCPN.</li> </ul> </li> <li>Commençons par configurer et faire tourner NavMonPc :</li> </ul>                                                                                                    | <u>L</u> |

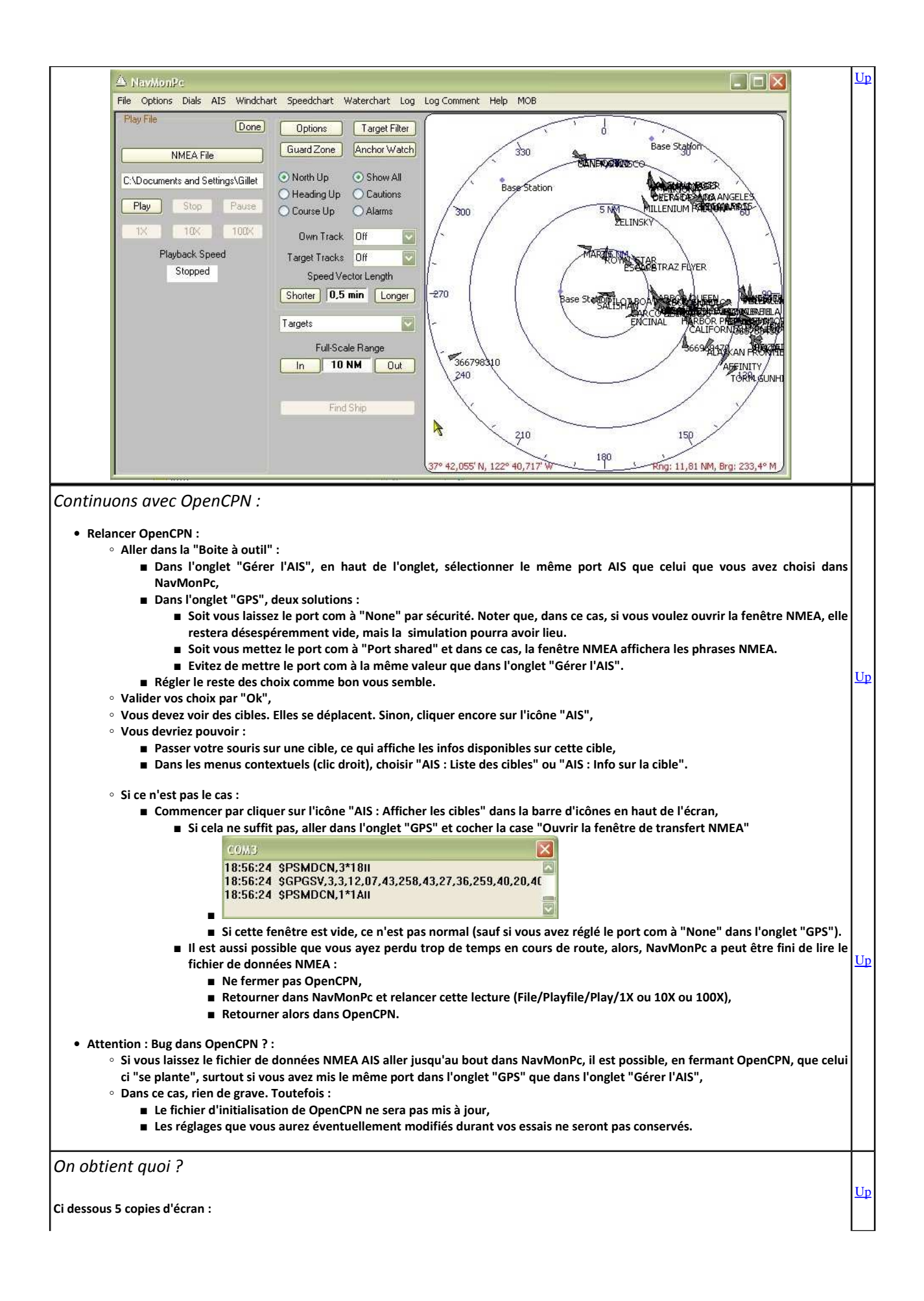

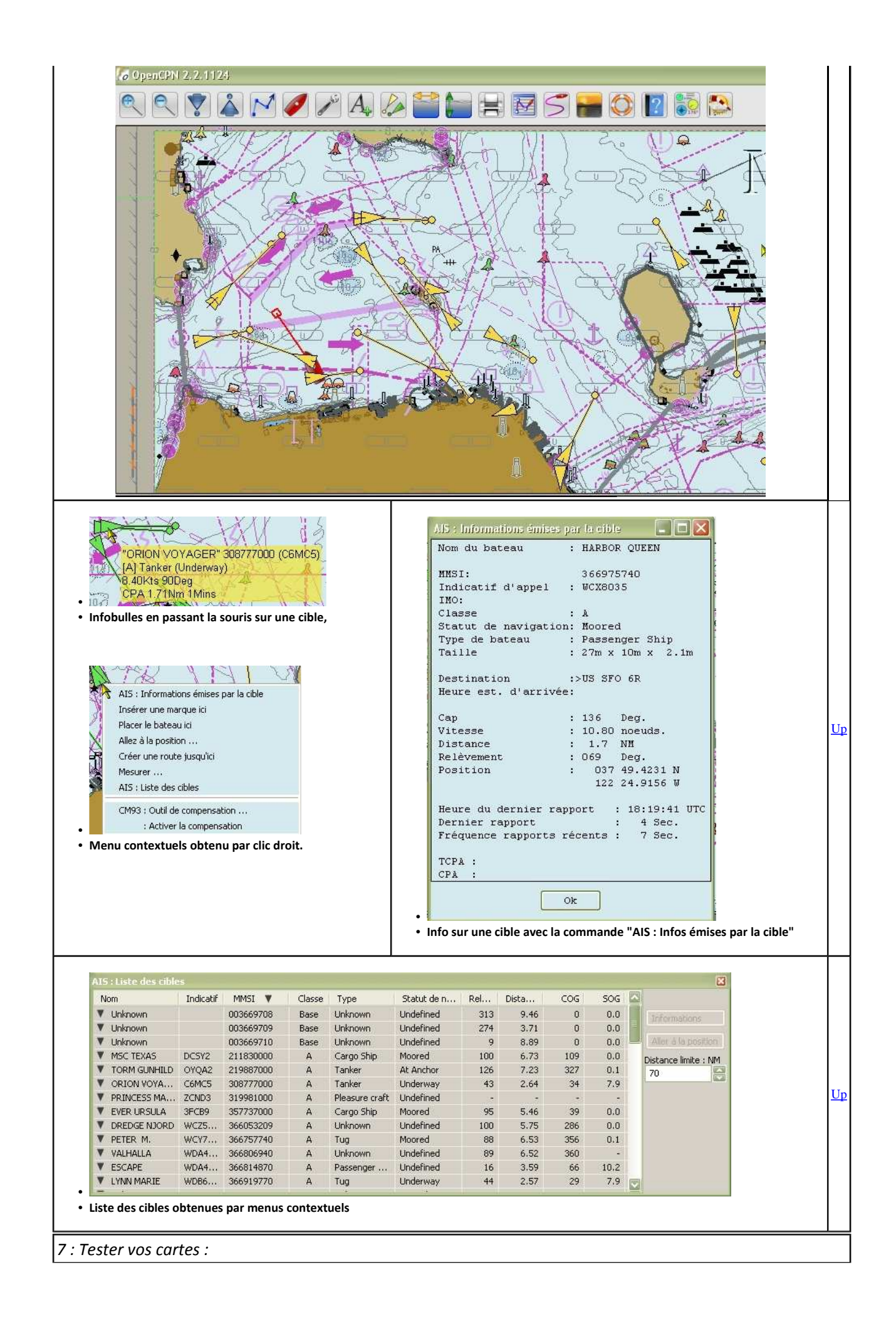

| Quebe                        | c qui noste sur STW nous écrit :                                                                                                    |                                                                                                    |    |
|------------------------------|----------------------------------------------------------------------------------------------------|----------------------------------------------------------------------------------------------------|----|
| Quebe                        | c, qui poste sui si vi, nous echt .                                                                                                    |                                                                                                    |    |
| El Grin                      | go,<br>tester les cartes :<br>Fu crées un répertoire "CARTES_a_tester<br>correcte du monde qui s'affiche),<br>• et dans la "Boite à outils", tu coche:<br>Fu crées un répertoire "Cartes_testees"<br>Ensuite, par groupe de X cartes au choix, f<br>Fu forces la MAJ des cartes<br>• ==> la barre de défilement doit être<br>• Si la barre de défilement de la MAJ<br>qualité des cartes (ou d'une des car<br>Et tu regardes le résultat, la carte du mon<br>• ==> déjà si les bords des cartes ne s<br>pas la lecture de la carte du monde.<br>• si les cartes sont TOUTES lisibles<br>■ ==> Tu les transfères dans un<br>et ainsi de suite | "contenant au moins les cartes Worl.kap et WORLD.BSB (pour avoir au moins une carte<br>s la case "Afficher les contours des cartes"<br>tu intègres le groupe dans le répertoire à tester (par groupe de cartes ça va plus vite)<br>e correcte (verte, avec affichage des cartes lues et mises à jour)<br>des cartes est bizarre ou bien n'affiche pas la liste des cartes lues, il y a un gros doute sur la<br>tes si tu en as testé plusieurs),<br>de doit s'afficher correctement et en couleur (quelque soit le zoom à tester impérativement )<br>'affichent pas, il y a de grandes chances que tu ne lises pas les cartes même si elle ne plantent<br>répertoire "CARTES_testees" ( = Répertoire valide pour l'utilisation)                                                                                                    | Up |
| Et si t                      | u récupères, ultérieurement, d'autr<br>FOUTES LES NOUVELLES CARTES DEVRON<br>° Sinon il faudra recommencer tous le                                                                                                    | res cartes :<br>T ETRE STOCKEES DANS UN REPERTOIRE "CARTES_en_attente"<br>es tests ! OUF non merci !                                                                                                    | Up |
| 11 : I                       | Routes sans waypoint affiché :                                                                                                    | n an an an an an an an an an an an an an                                                                                                    |    |
|                              |                                                                                                    | <ul> <li>Vous voulez afficher une route sans les diamant qui mette en valeur les waypoint</li> <li>Sauvegardez la route dans un fichier GPX (en utilisant la commande d'exportation du gestionnaire de waypoint),</li> <li>Ouvrez le fichier GPX avec un éditeur de texte (Notepad par exemple),</li> <li>Repérez chaque waypoint et dans chaque waypoint <ul> <li>Un waypoint est décrite entre deux balises :</li> <li>En tête : <rtept =="" lat="lon">,</rtept></li> <li>A la fin : ,</li> </ul> </li> <li>Repérez le texte mis en évidence par le curseur de la souris dans la capture d'écran ci dessous,</li> <li>Il y a un 1. Remplacez le par un 0 (comme sur cette capture d'écran ),</li> <li>Sauvegardez le fichier,</li> <li>Recharger le fichier dans OpenCPN avec le gestionnaire de route d'OpenCPN.</li> <li>C'est fait.</li> </ul> | Up |
| Mais a<br>Si vou:<br>sera pa | ttention :<br>s activez la route, le waypoint actif ne<br>as repérable puisqu'il ne s'affichera pas.                                                                                                    | <pre><rtept lat="48.673908356" lon="-2.070255006"></rtept></pre>                                                                                                    |    |
| 12 : l                       | e fichier SHOM.RLE : adaptation                                                                                                    | des couleurs des cartes"                                                                                                    |    |
|                              | Un intervenant actif du petit monde d'C<br>cartes raster de façon à ce qu'elle resser<br>Un fichier SHOM.RLE est maintenant pro<br>Ratérization ? Quel mot "barbare". C'es<br>• d'une part toutes les petites image<br>• d'autre part toutes les règles d'at<br>point d'une carte.<br>Actuellement, la méthode pour utiliser l<br>Ptizef, autre intervenant du petit monde                                                                                                    | OpenCPN, Sailor54 a apporté une adaptation qui permet de choisir les couleurs d'affichage des<br>nble plus à ce que nous avons l'habitude de voir sur nos cartes papiers.<br>Oposé par OpenCPN, qui doit être mis à la place du fichier de rastérization.<br>t quoi ? Bon En un mot, c'est celui qui contient :<br>es qui permettent d'afficher les symboles de la signalisation maritime<br>ffichage qui permettent au logiciel lui même de "décider" ce qu'il doit afficher pour chaque<br>e fichier SHOM.rle consiste à remplacer le fichier de rastérization par le fichier SHOM.rle.<br>e d'OpenCPN, nous propose une astuce :                                                                                                    | Up |

| 1 1                                                                                                    |                                                                                                    | 1         |
|----------------------------------------------------------------------------------------------------|----------------------------------------------------------------------------------------------------|-----------|
| Pour éviter d<br>• Mettre                                                                                                    | 'avoir à recopier le fichier SHOM.RLE à chaque téléchargement d'une nouvelle version :<br>le fichier dans un répertoire bien au chaud ou il ne risque rien                                                                                                    |           |
| • Dans le<br>。"                                                                                                    | : fichier opencpn.ini , dans la rubrique [Directories] vers la fin du fichier il y a une ligne :<br>PresentationLibraryData= "                                                                                                    |           |
| ● Il suffit<br>○ C                                                                                                    | de la compléter avec l'adresse de SHOM.RLE sur votre disque dur<br>Lela donne ce genre de chose : "PresentationLibraryData=C:/Users//Cartes/Colors/SHOM.RLE"                                                                                                    |           |
| • Lors d'                                                                                                    | une future mise à jour, il suffira de choisir l'option standard "Réinstaller avec les paramètres existants" . Plus besoin de                                                                                                    |           |
| • Pour re                                                                                                    | r , sauver etc<br>:venir au fichier de rasterization de base , il suffit d'enlever l'adresse.                                                                                                    |           |
| Quelques lier                                                                                                    | ns bien utiles :                                                                                                    |           |
| <ul> <li>Pour tr</li> <li>Des ex</li> <li>Le fichi</li> </ul>                                                                                                    | ouver le fichier opencpn.ini, voyez nos explications, dans cette même page <u>ici,</u><br>plications plus détaillées, en Anglais, sont données sur cette <u>page</u> du site opencpn.org,<br>er SHOM.RLE est téléchargeable directement l <u>a.</u>                                                                                                    |           |
| 13 : Ajouter des                                                                                                    | s icônes personnalisées pour les marques                                                                                                    |           |
| 4                                                                                                    | Vous connaissez une zone où il y a souvent un banc de dauphins et vous voudriez conserver cette info sur votre carte en<br>y plaçant une marque pour votre prochain passage<br>Et le bateau, vous voulez changer le bateu qui symbolise le votre lors de la nav                                                                                                    |           |
|                                                                                                    | Oui mais Il n'y a pas d'icône ad hoc dans les icônes qui sont proposées en série dans OpenCPN.                                                                                                    |           |
|                                                                                                    | Qu'à cela ne tienne, ajouter des icônes dans OpenCPN et utiliser les.                                                                                                    | 4         |
|                                                                                                    | Type d'icone utilisable :                                                                                                    |           |
|                                                                                                    | • Les nomers ne doivent pas etre des nomers traditionnels de typeco mais des nomers de typexpm .                                                                                                    |           |
| Nom A<br>Cmr93<br>Incident<br>Ayers<br>SENC<br>Usercons<br>Constant of the second of the second of | <ul> <li>Mode d'emploi :</li> <li>Arrêtez openCPN,</li> <li>Créer un dossier nommé "UserIcons" dans le dossier de <u>configuration</u> d'OpenCPN,         <ul> <li>Attention : Le nom du dossiers est sensible à la casse. U majuscule et l majuscule. Le reste en minuscules.</li> <li>Pour savoir où est le dossier de configuration, voyez <u>ici</u> dans cette même page</li> <li>Mettez vos icônes dans ce dossier,</li> </ul> </li> </ul> | <u>Up</u> |
| Christian Taile: 9     Dossiers     navobj.xm.7     inavobj.xm.2     mavobj.xm.3     navobj.xm.4     navobj.xm.1                                                                                                    | <ul> <li>Redémarrez OpenCPN,</li> <li>Utilisez les désormais grâce à la fenêtre des propriétés des marques et waypoint.</li> <li>Nota bene :         <ul> <li>Un bug risque de ce manifester alors dans OpenCPN.</li> <li>En particulier si vous testez l'amarrage ou le dé-amarrage des fenêtres des tableaux de bord ou du plug-in Google earth.</li> </ul> </li> </ul>                                                                        |           |
| <ul> <li>opencpn.log</li> <li>opencpn.log.log</li> <li>station_mru.dat</li> </ul>                                                                                                    | <ul> <li>Ce bug se manifeste à chaque fois que vous ajouterez une nouvelle icône dans le dosier Userlcons.</li> <li>Dans ce cas, fermer tout, y compris l'ordinateur, et redémarrez l'ordinateur.</li> <li>Cela devrait suffire à résoudre le problème qui a été constaté, sous windows XP, sur un notebook ASUS 1001 HA.</li> </ul>                                                                                                    |           |
| <u>Stock n°1</u><br><u>Stock n°2</u><br><u>Stock n°3</u><br><u>Stock n°4</u><br><u>Stock n°5</u>                                                                                                    | Un petit stock d'icônes prêtes à l'emploi :<br>• Télécharger le dossier proposé ici et dé-zippez le dans le dossier d'installation d'OpenCPN.<br>• Merci aux marins HappySeagull, MooseMoney, Glwyn380, Nohal, et Sredna qui postent sur le Cruisers<br>Forum, pour les avoir mis librement et gratuitement à la disposition de la communauté.                                                                                                   |           |
| Soft in the box                                                                                                    | Comment fabriquer vous même des icones de type xpm ?  • Vous pouvez prendre n'importe quelle icône classique ( de type .ico ).  • Toutefois, attention à ses dimensions. • Une icône 128X128 occupe en permanence une place assez grande sur l'écran.                                                                                                    | Up        |
|                                                                                                    | • Puis utiliser le logiciel Opensource "XPM convert" accessible chez "Soft in the box" pour la convertir au format xpm.                                                                                                    |           |
| 14 : Modifier l'i                                                                                                    | cône et la forme du "bateau".                                                                                                    | T         |
| <ul> <li>Lire au préalat</li> <li>Il faut ajouter,         <ul> <li>Donnez</li> <li>Cette icône se<br/>que le niveau o</li> <li>Télécharger de</li> </ul> </li> </ul>                                                                                                    | Ile le point " <u>13</u> "de cette même page, concernant les icônes personnalisées pour les marques".<br>dans le dossiers Usericons, une icône spécialisée nommée "ownship.xpm".<br>lui la forme du bateau de vos rêves !<br>ra prise en compte automatiquement lors du prochain démarrage d'openCPN et remplacera l'icône "officielle" dés lors<br>de zoom sera suffisant.<br>es icônes adaptées pour OpenCPN : <u>La</u>                       | Uŗ        |
|                                                                                                    | is cones adaptees pour opener n'i <u>ta</u>                                                                                                    |           |

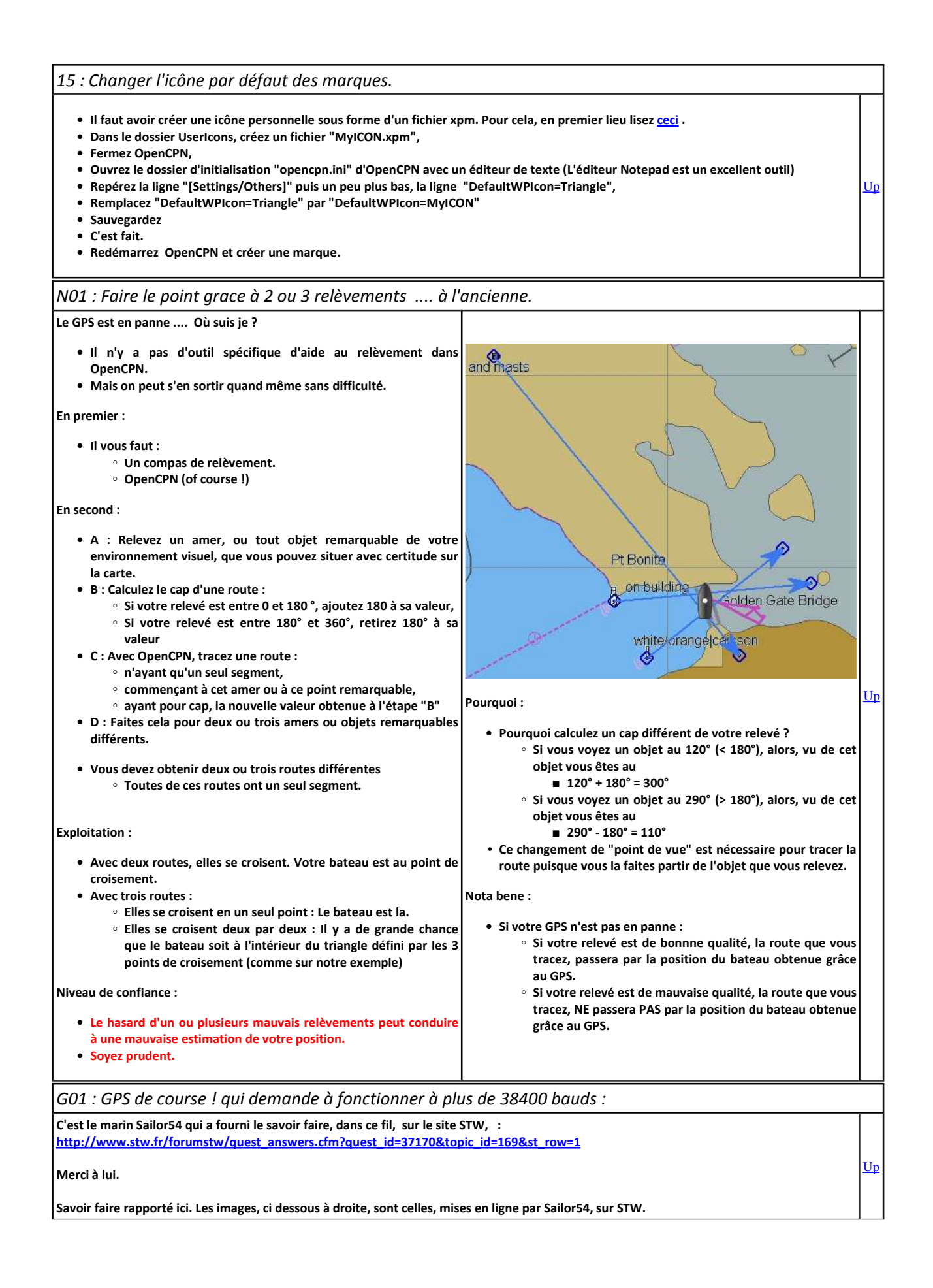

| La cause :<br>• Les GPS sont généralement équipés d'une puce électronique SIRF III.<br>• Ces puces peuvent communiquer avec le reste de leur environnement électronique de deux façons :<br>• Mode SIRF III<br>• Mode NMEA<br>• Le mode SIRF III a une vitesse de communication bien supérieure à 4800 ou 38400 bauds.                                                                                                    |                                                                                                    |           |
|----------------------------------------------------------------------------------------------------|----------------------------------------------------------------------------------------------------|-----------|
| <ul> <li>Si la vitesse demandée par le GPS est supérieure à 4800 ou 38400 et parfois 0 bauds, c'est sans doute<br/>que le GPS est en mode SIRF III. Cette vitesse est souvent 115200 bauds.</li> <li>Un couteau suisse à trois lames :</li> </ul>                                                                                                    |                                                                                                    |           |
| <ul> <li>Il faudra utiliser un logiciel externe si aucun logiciel adapté n'est fourni avec le GPS.</li> <li>Par exemple SirfDémo.exe <ul> <li>Qui en est à la version 3.87 au moins.</li> <li>Que vous pouvez télécharger <u>ici</u>.</li> <li>Installez SirfDémo.</li> </ul> </li> <li>Mais, il vous faudra aussi un autre logiciel qui vous permettra de choisir un numéro de port com.</li> <li>Par exemple Xport,</li> <li>Que vous trouverez <u>la</u>.</li> <li>Installez Xport.</li> <li>Xport ne s'installe pas à proprement parler.</li> <li>Dézipper le fichier que vous téléchargerez dans un dossier situé où il vous plaira.</li> <li>Pour lancer Xport, il faut cliquer sur le fichier "XPort.exe" qui se trouve dans ce dossier.<br/>Vous pouvez aussi faire un clic droit sur ce fichier et choisir de créer un raccourci sur le hureau de votre PC. Il suffit alors de cliquer sur cette icône nour lancer XPort.</li> </ul> | Id GPS     Enable Ports       Id GPS     Enable Ports       It Port     COM11       14     It Secondary       J     It Secondary       J </td <td></td>                                                                                                    |           |
| il faudra aussi OpenCPN ( of course ! ).  Et on fait quoi avec ce couteau suisse ?  En premier :                                                                                                    | o Reset                                                                                                    | <u>Up</u> |
| <u>en prendez vertra CDS</u>                                                                                                    |                                                                                                    |           |
| <ul> <li>En second :</li> <li>Lancer Xport,</li> <li>Faire 'Find GPS', noter le port (par exemple 4) et la vitesse (sans doute 115200),</li> <li>Choisir un autre port dans la colonne de droite (cliquer sur le petit volet avec un triangle) et parcourir la liste) (par exemple 11) (voir image1),</li> <li>Cocher "Enable ports" (un bouton rouge doit s'allumer) (voir image 2),</li> <li>Ne fermez pas Xport</li> </ul>                                                                                                    | (Port<br>Comment of the second second |           |
| En troisième :                                                                                                    | Image 2                                                                                                    |           |
| <ul> <li>Lancer Sirfdemo,</li> <li>Dans le menu data source, choisissez cet autre port (11) avec la vitesse indiquée par Xport (sans doute 115200)</li> <li>Menu Action choisissez "Open data source"         <ul> <li>Les valeurs devraient défiler</li> <li>Si oui,</li> <li>Dans le menu "Action", choisissez "Switch to NMEA protocol"</li> <li>Dans la fenêtre qui s'ouvre :</li> <li>Cliquer sur "Set default",</li> <li>Puis cliquez sur "Send"</li> </ul> </li> </ul>                                                                                                    |                                                                                                    |           |
| Fermer Sirfdemo.                                                                                                    |                                                                                                    |           |
| <u>Et pour finir :</u>                                                                                                    |                                                                                                    |           |
| <ul> <li>Votre GPS doit toujours être branché.</li> <li>Xport doit toujours être ouvert.</li> <li>Vérifier avec OpenCPN en choisissant l'autre port (11) dans la "Boite à outils/GPS".</li> </ul>                                                                                                    |                                                                                                    |           |
| W01 : Où s'installe OpenCPN dans la machine ?                                                                                                    |                                                                                                    |           |
| <ul> <li>Ce qui suit est valide si vous laissez OpenCPN s'installer, sans lui indiquer de partition et/ou de dossier spé</li> <li>OpenCPN se répartit dans deux dossiers :         <ul> <li>Le dossier du logiciel lui même,</li> <li>Le dossier de configuration.</li> </ul> </li> <li>( Merci à JPC7054 qui nous a transmis les informations et ses copies d'écran pour Vista et W7 ).</li> </ul>                                                                                                    | cial.                                                                                                    | Up        |

| Le logiciel :             | <ul> <li>Sous Windows XP et sous<br/>Vista, il est dans<br/>"C:/Program files",</li> <li>Le dossier s'appelle<br/>"OpenCPN",</li> <li>Ce dossier contient les<br/>fichiers et sous-dossiers ci<br/>contre :</li> </ul> | Nom         Taille         Type         Date de modification           Image: Construct on the state of the state of the sta | Up         |
|---------------------------|----------------------------------------------------------------------------------------------------|----------------------------------------------------------------------------------------------------|------------|
|                           | • Sous windows 7, le logiciel est la :                                                                                                    | A Deprogrammes                                                                                                    | <u>Up</u>  |
| La<br>configuration :     | • Sous windows XP, elle est<br>dans le dossier :                                                                                                    | <ul> <li>"C:/Documents and setting/Utilisateur/Application data/",</li> <li>"Utilisateur" désigne soit "All users", soit un utilisateurs particulier.</li> <li>Le dossier s'apelle "OpenCPN",</li> <li>Avec l'installateur des dernières versions, il semble que le dossier est automatiquement accesssible à tous les utilisateur de la machine et par conséquent, le dossier est dans l'utilisateur "All users". Mais c'est à vérifier.</li> </ul>                                                                                                    | <u>U</u> p |
|                           | • Sous Vista, cela dépend<br>apparemment des<br>machines :.<br>• On peut la trouver la                                                                                                    | → Ordinateur → HP (C:) → Utilisateurs → anagar → AppData → Roaming → opencpn                                                                                                    |            |
|                           |                                                                                                    | Nom     Date de modificati     Type     Taille       CHRTLIST.DAT     18/10/2010 09:52     Fichier DAT       navobj.xml     18/10/2010 09:53     Document XML       opencpn.ini     18/10/2010 09:53     Paramètres de co       opencpn.log     18/10/2010 09:53     Document texte                                                                                                    | <u>Up</u>  |
|                           | ∘ On peut aussi la<br>trouver la :                                                                                                    | C/ProgramData/opencpn                                                                                                    |            |
|                           | • Sous windows 7, elle est<br>dans le dossier :                                                                                                    | System Volume Information                                                                                                    | Up         |
|                           | <ul> <li>Pour les trois systèmes<br/>d'exploitation, le dossier de<br/>configuration contient les<br/>fichiers et sous dossiers :</li> </ul>                                                                           | Nom         Taille         Type         Date de modification           DSENC         Dossier de fichiers         04/10/2010 13:12           CHRTLIST.DAT         843 Ko         Fichier DAT         04/10/2010 13:15           Charavobj.xml         1 Ko         Document XML         04/10/2010 13:52           Sopencpn.lni         13 Ko         Paramètres de confi         04/10/2010 13:52           Sopencpn.log         885 Ko         Document texte         04/10/2010 13:52           station_mru.dat         45 Ko         Fichier DAT         23/09/2010 10:46                                                                                                    | <u>Up</u>  |
| W02 : Désins              | staller OpenCPN :                                                                                                    | ·                                                                                                    |            |
| • 1.3.6/2.1.0<br>∘ II fau | ) Désinstallation d'une ancienne vers<br>it supprimer manuellement les deux                                                                                                    | sion :<br>: dossiers dans lesquels s'installe OpenCPN. Pour Windows, vous les trouverez <u>La</u>                                                                                                    | <u>Up</u>  |

| Définition :                                                                                                    |    |
|----------------------------------------------------------------------------------------------------|----|
| W05 : OpenCPN 2.3.0 : Instances simultanées sous windows :                                                                                                    | _  |
| Ne faites pas d'installations parallèles.                                                                                                    |    |
| <ul> <li>Si vous avez demandé "Installation parallèle" lors de votre première installation de la version 2.5.0 alors que vous aviez une précédente installation d'une version plus ancienne (2.3.1 par exemple), la précédente version restera installée mais elle utilisera les mêmes fichiers d'initialisation.         <ul> <li>Vous aurez des conflits d'usage de ces fichiers d'initialisation</li> <li>Ces conflits d'usage ne seront pas signalés.</li> </ul> </li> <li>Vous ne pouvez pas mettre en place deux installations parallèles de la version 2.5.0</li> <li>Notre conseil :</li> </ul>                                                                                                    |    |
| • Si yous avez demandé "Installation parallèle" lors de votre première installation de la version 2.5.0 alors que yous aviez une précédente                                                                                                    |    |
| <ul> <li>Under . OpenCPN 2.3.0 : Installations paralleles sous windows .</li> <li>Lors de l'installation de la version 2.3.0, il était possible, lors de l'une des étapes, de choisir l'option "Installation parallèle".</li> <li>Cette option a disparue avec les versions 2.4.0-xxx</li> <li>Comprendre : <ul> <li>Un PC sous windows XP, peut comporter plusieurs utilisateurs. Par exemple U1 et U2. Dans le dossier Documents and settings, il y a alors trois dossiers qui sont : <ul> <li>All users,</li> <li>U1,</li> <li>U2.</li> </ul> </li> <li>En général, sous réserve de configuration du PC, lorsqu'un logiciel s'installe, il demande s'il doit être installé pour tous les utilisateurs ou seulement pour celui dans lequel se fait l'installation.</li> <li>OpenCPN 2.1.0 s'installait dans le dossier de l'utilisateur actif, par exemple U1.</li> <li>Ce n'est pas le cas avec OpenCPN 2.3.1 ou 2.5.0 qui s'installe utomatiquement pour tous les utilisateurs.</li> <li>Par conséquent, si vous changer d'utilisateur et que vous tentiez une nouvelle installation, OpenCPN vous laissera une seule option : Réinstaller par dessus la première installation.</li> <li>Autrement dit, les fichiers d'initialisation seront au même endroit.</li> </ul> </li> </ul>                                                                                                    | Up |
| W04 : OpenCPN 2.3.0 : Installations parallèles sous windows :                                                                                                    |    |
| <ul> <li>L'installation d'OpenCPN version 2.3, sur certains PC sous windows XP pose problème.         <ul> <li>Apparemment, ces machines récalcitrantes sont des machines avec la version SP2 de W XP.</li> <li>Il manque probablement, dans ces machines un logiciel de microsoft.             <ul></ul></li></ul></li></ul>                                                                                                    | Up |
| W03 : Windows XP SP2 : Problème possible<br>Merci à SethDart pour nous avoir indigué la parade.                                                                                                    |    |
| <ul> <li>Il restera des traces dans le registre. Pour nettoyer le registre, il faudra utiliser des logiciels de nettoyage de registre. Sous windows, vous pourrez utiliser CCleaner.</li> <li>2.3.0 Désinstallation d'une version 2.2 ou plus récente <ul> <li>Avec les dernières versions 2.2 bêta, lors de l'installation du logiciel, un outil de désinstallation est mis en place.</li> <li>Sous windows, vous trouverez le désintallateur à gauche, en bas de l'écran dans "Démarrer" puis "Tous les programmes" puis "OpenCPN".</li> <li>Une option est proposée en cours de route : <ul> <li>Vous pouvez choisir de garder ou non le dossier d'initialisation</li> <li>Si tout va bien, après son éxecution, il ne doit plus rester de trace dans le registre de windows.</li> </ul> </li> <li>2.3.1 Installation par dessus une ancienne version : <ul> <li>Avec la version 2.3, OpenCPN fait le ménage et supprime tout ce qui est ancien, sauf si vous utilisez l'option "Installation parallèle".</li> </ul> </li> <li>2.5.0 Comme pour la version 2.3.1, le logiciel d'installation OpenCPN fait le ménage. Mais il a le bon gout de ne pas supprimer les dossiers qui ne sont pas totalement vides une fois ce qui doit être supprimé effectivement supprimé.</li> <li>Autrement dit, si vous stockez des fichiers ou des dossiers dans certains dossiers d'unstallation ou du dossier de configuration, vous ne risquez pas grand chose.</li> <li>Mais attention, des changements devraient apparaitre, à ce sujet, avec les prochaines versions 2.6-xxx des développements futurs. </li> <li>Désinstallet OpenCPN 2.5.0 <ul> <li>Désinstallet openCPN 2.5.0</li> <li>Désinstallet openCPN 2.5.0</li> <li>Désinstallet openCPN 2.5.0</li> <li>Désinstallet openCPN 2.5.0</li> <li>Désinstallet openCPN 2.5.0</li> <li>Désinstallet openCPN 2.5.0</li> <li>Désinstallet openCPN 2.5.0</li> <li>Désinstallet openCPN 2.5.0</li> <li>Désinstallet openCPN 2.5.0</li> <li>Désinstallet openCPN 2.5.0</li> <li>Désinstallet openCPN 2.5.0</li> <li>Désinstalletor</li> <li>Google Satellite Maps Downloader</li> <td></td></ul></li></ul></li></ul> |    |
|                                                                                                    |    |

s deux fois sur l'icône de lancement.

Avec OpenCPN :

Up

- Il est possible de lancer deux instances simultanées d'OpenCPN,
- Elles utiliseront le même dossier d'initialisation,
- La seconde qui sera ouverte, prendra en compte les réglages que vous aurez faits au préalable avec la première,
- La seconde qui sera fermée, écrasera les fichiers d'initialisation qui auront été sauvegardés à la fermeture de la première instance qui aura été fermée,
- Et durant leur fonctionnement, elles interfèreront l'une avec l'autre, en particulier si vous modifiez la liste des cartes reconnues.

Notre conseil :

Ne lancez pas deux instances simultanées d'OpenCPN.

W06 : Réglage de la luminosité de l'écran.

A partir de la version 2.5.0

- Il suffit d'utiliser la touche F6 du clavier.
- Si cette même touche était déjà la touche de réglage de l'éclairage de l'écran, par "Fn F6", le réglage se fera directement sans utiliser
   "Fn"
- La plage de réglage de luminosité risque même être plus large que par "Fn F6", si vous combinez "F6" et "Fn F6". • Mais ceci dépendra de votre machine.
- E pour revenir en arrière , faites "Shift F6".
- Voyez la description des autres raccourcis clavier dans la page E 01

W07 : Ecran total.

A partir de la version 2.5.0

- En appuyant sur F11 (sans appuyer sur Ctrl), on obtient un affichage en écran total.
   Il y a une case à cocher dans l'onglet "Etc" de la "Boite à outils" qui permet de conserver la barre d'état ou pas.
   C'est l'item "Montrer la barre d'état en mode "plein écran".
- Voyez la description des autres raccourcis clavier dans la page E 01

W08 : OpenGL : Modifier les réglages du PC

| A partir de la version 3.0<br>• Merci au marin"Michel62", qui a posté<br>ces explications sur le forum <u>H&amp;O</u> . | <ul> <li>Certains PC ne fonctionnent pas correctement en utilisant la technologie OpenGL.</li> <li>C'est parfois un simple problème de réglage du PC, facile à réaliser.</li> <li>Attention : Cela ne marche pas toujours. Il faut prendre note des modifications testées pour pouvoir revenir en arrière.</li> </ul> | <u>Up</u> |
|----------------------------------------------------------------------------------------------------|----------------------------------------------------------------------------------------------------|-----------|
| <ul> <li>Sur le bureau, faire un clic droit</li> <li>Choisir "propriétés graphiques"</li> </ul>                         | Réorganiser les icônes par<br>Actualiser<br>Coller<br>Coller le raccourci<br>Annuler Supprimer<br>Ctrl+Z<br>Propriétés graphiques<br>Nouveau<br>Propriétés                                                                                                    | Up        |
| • Dans la fenêtre qui s'ouvre, choisir<br>"Réglages 3D"                                                                 | Intel*       Graphics Media<br>Accelerator Driver<br>for mobile       Ordinateur<br>portable       Options du modèle         Écrans       Écran unique                                                                                                    | Up        |

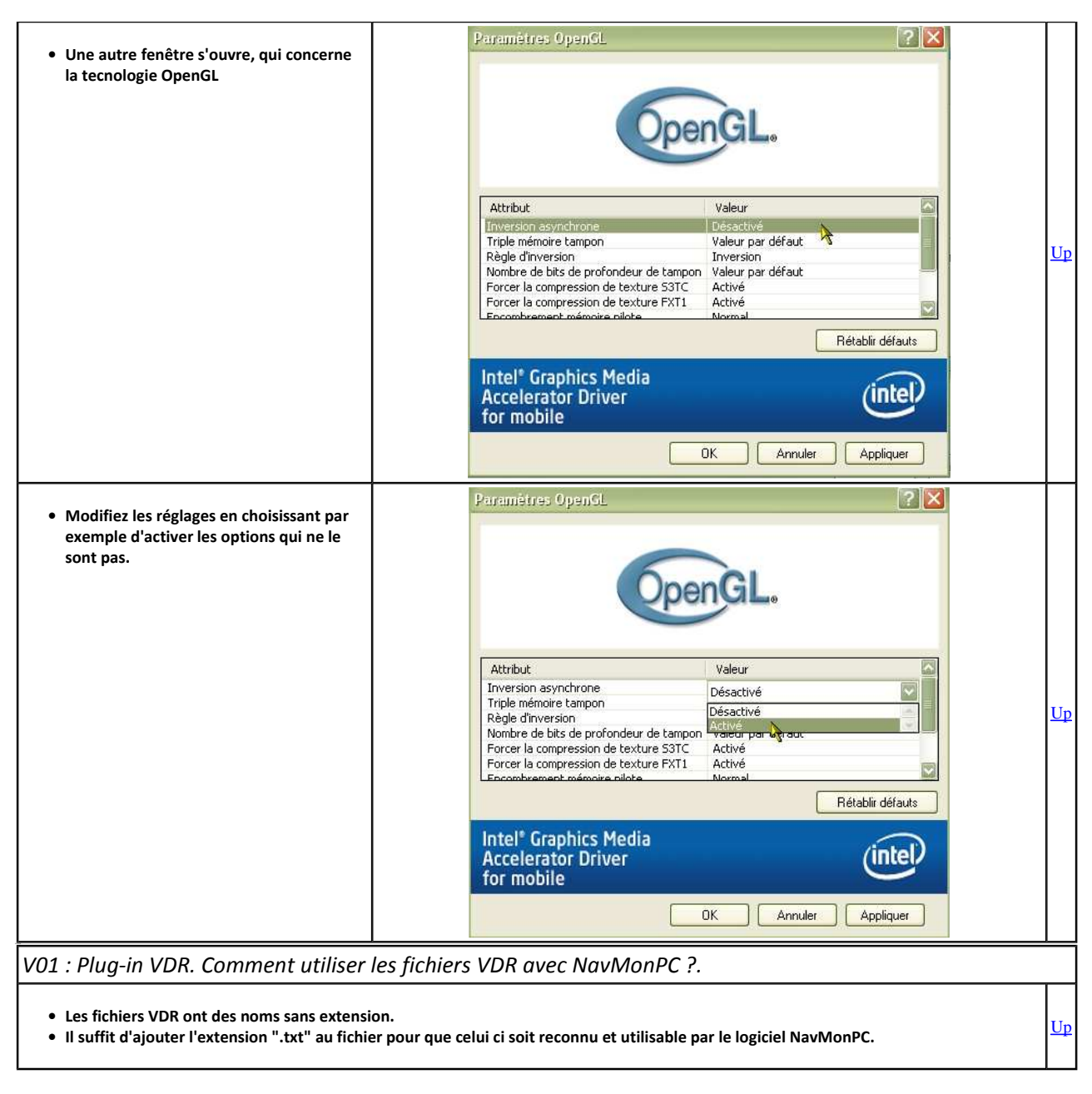

<u>Aller au plan du site</u>

Retour haut de page

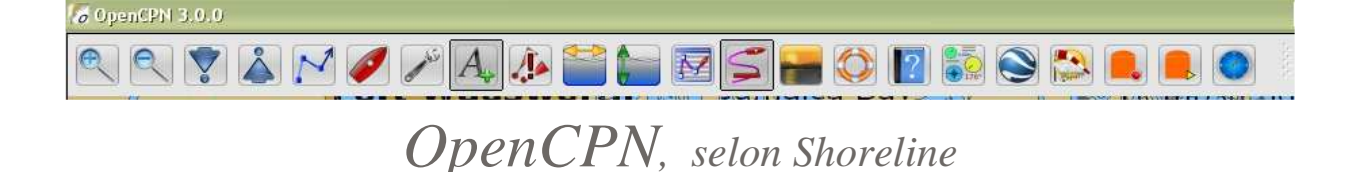

Plan du site ---> Cartes et documents ---> Les cartes vectorielles S57 et S63.

CD\_01 Les cartes vectorielles S 57 et S63

### Validité : 3.0

Cartes ENC S57 ou S63

- Qu'est ce qu'une carte S57 ?
  - C'est une carte dites "Electronique", fabriquée selon la norme éditée par l'OHI, par un service hydrographique national comme le SHOM. Elles sont désignées comme étant des cartes de type "ENC".
- Qu'est ce qu'une carte S63 ? Avec quel logiciel les utilise-t-on ?
  - Les cartes S 63 sont des cartes S57 cryptées avec une clé de 28 caractères. Cette clé est fabriquée à partir des caractéristiques de votre ordinateur. Elle contient à la fois des caractéristiques propres à votre machine et des caractéristiques propre au logiciel avec lequel vous voulez afficher les cartes. De ce fait, les cartes que vous recevez du distributeur ne sont affichables que dans votre ordinateur et uniquement par un seul logiciel.
  - Pour cela, vous recevez, en même temps que les cartes, un "User-permit", sous forme d'un fichier informatique que seul le logiciel Up que vous avez acheté, au préalable, peut utiliser.
  - Certains fournisseurs de cartes ont résolu le problème de la sécurité des cartes en installant les codes de contrôle et/ou le logiciel sur un dongle. Il est alors possible d'utiliser les cartes :
    - sur différents ordinateurs (mais un seul à la fois)
    - avec différents logiciels.
- Se procurer des cartes S63 :
  - Il faut choisir son logiciel en premier. Ce logiciel fournit un code qui servira à construire le "User-permit"
  - Les cartes sont achetées, auprès de distributeurs, à qui l'utilisateur indique ce code. Le distributeur s'adresse soit au PRIMAR soit à UC-ENC et lui transmet le "User permit". Le PRIMAR ou UC-ENC fabrique les cartes. Finalement, les cartes sont téléchargées sur l'ordinateur de l'utilisateur à partir de l'ordinateur du distributeur. Elles peuvent alors être sauvegardées sur un CD ROM ou un DVD Rom par l'utilisateur puisque personne d'autre ne peut les utiliser.
  - Théoriquement, les cartes fournies par PRIMAR ou UC-ENC ont une durée de validité de trois mois, six mois ou un an. Durant cette période, elles peuvent être mises à jour gratuitement. Au delà, il faut en racheter.
  - En pratique, il semble que cette règle soit appliquée avec souplesse. Les logiciels de cartographie marine, non ECDIS, laissent les utilisateurs continuer à les lire mais doivent émettre un avertissement à chaque utilisation des cartes périmées.
- Quid de OpenCPN :
  - S 57 : OpenCPN affiche très bien les cartes S57.
  - S 63 : Dans la mesure où OpenCPN est Opensource, son code ouvert ne permet pas l'affichage en standard des cartes S63.
    - Aucun plug-in n'a été développé pour résoudre ce problème.
    - Donc, OpenCPN ne peut pas, actuellement, lire les cartes S63.
- Qui fournit des cartes S 57 :
  - $\circ\,$  Les USA mettent toutes leurs cartesS 57, gratuitement et non cryptées, à la disposition des marins.
  - Quelques pays, l'Australie, la Colombie et le Mexique mettent une unique carte \$ 57, gratuite et non cryptée, à la disposition des marins à titre d'exemple.
  - Les pays du sud-est asiatique mettent quelques cartes générales S 57 de la zone, gratuitement, à la disposition des marins.
  - Pour tous les autres pays, les cartes électroniques "modernes" de type \$ 57 sont cryptées, selon la norme \$ 63, et vendues.

Points de téléchargement de cartes S57 :

• 1) Pour toutes les côtes des USA, les cartes S57 sont disponibles gratuitement au lien suivant:

http://www.nauticalcharts.noaa.gov/staff/charts.htm

• 2) Pour la zone du sud est asiatique, quelques S57 gratuites. Voici le lien :

<u>Up</u>

http://www.scsenc.org.hk/main.htm

• 3) Pour la zone caraïbe, des cartes USA (voir NOAA), deux cartes S57 gratuites (Mexique, Colombie):

http://www.iho-machc.org/whatis/ecc/ecc\_tg2.html

• 4) Pour l'Australie, il y a une carte S57 gratuite, présentant peu d'intérêt :

http://www.hydro.gov.au/seafarer/enc/enc.htm#sampleENC

Aller au plan du site

<u>Retour haut de page</u>

Up

Up

Up

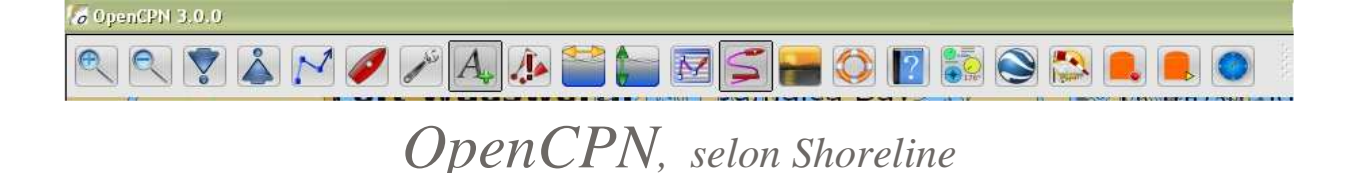

#### Plan du site ---> Cartes et documents ---> Les cartes raster BSB2.

CD\_02 Les cartes BSB Raster 2

# Validité : 3.0

## What is this ? Que cosa e ?

- Qu'est ce ?
  - Les cartes BSB raster sont obtenues en scannant une carte papier et en associant, au fichier obtenu, diverses informations permettant au logiciel qui lit la carte de savoir :
    - quels sont les coordonnées des quatre points extrêmes de la carte,
    - quelle est l'échelle de la carte,
    - quelle est la zone couverte.
  - Pour une même carte, toutes ces informations sont enchâssées :
    - soit dans un unique fichier informatique dont l'extension est ".kap"
    - soit dans plusieurs fichiers informatiques dont les extensions sont ".kap" et ".bsb". Il peut y avoir plusieurs fichiers ".kap" mais toujours un seul ".bsb".

#### • Protection :

- · Certaines cartes raster comme celles du Brésil ou celles des USA ne sont pas protégées.
- Il n'en est pas de même de certaines cartes dites de version 4.0 ou 5.0 que produit la société Maptec.

#### • Quid d'OpenCPN ?

- OpenCPN ouvre et lit correctement toutes les cartes BSB raster 2 correctement construites qui sont :
  - Non protégées et mises à dispositions gratuitement par certains pays comme le Brésil et les USA
  - Qui sont de niveau 1, 2 parmi les cartes fabriquées initialement par la société Maptec.
- Il arrive que le ou les fichiers informatiques, de certaines de ces cartes, ne soient pas complètement et correctement renseigné(s) en interne mais que la carte reste affichable. Dans ce cas, OpenCPN, à partir de la version 2.1.0, informe l'utilisateur de ce défaut en mettant une bande rouge en travers, sur le côté droit du rectangle qui annonce la carte, dans la barre de cartes, en bas de l'écran.

#### Trouver des cartes BSB/raster toutes faites :

- Les Etats-Unis mettent leurs cartes BSB raster gratuitement à la disposition des marins sur le site du NOAA :
   <u>http://www.nauticalcharts.noaa.gov/staff/charts.htm</u>
- Le Brésil met ses cartes BSB raster gratuitement à disposition. Utiliser le lien suivant : • <u>https://www.mar.mil.br/dhn/chm/cartas/download/cartasbsb/</u>
- Pour l'Australie, mais cela semble être payant.
  - <u>http://www.hydro.gov.au/seafarer/rnc/rnc.htm</u>

#### Fabriquer ses propres cartes

- Il est possible, en utilisant des logiciels de fabriquer ses propres cartes raster :
  - En scannant des cartes papiers et en les transformant avec des logiciels ad-hoc,
    - Voyez à ce sujet :
      - le fil suivant du forum H&O : <u>http://www.hisse-et-oh.com/forum/....</u>
      - Ie logiciel GE2KAP : <u>GE2KAP</u>
  - $^\circ~$  A partir des écrans Google Earth, à l'aide de GE2KAP
    - Voyez à ce sujet les deux pages "Logiciels" et "Image-cartes".
      - les logiciels,
      - Image-cartes.

#### Aller au plan du site

Retour haut de page

Up

Up

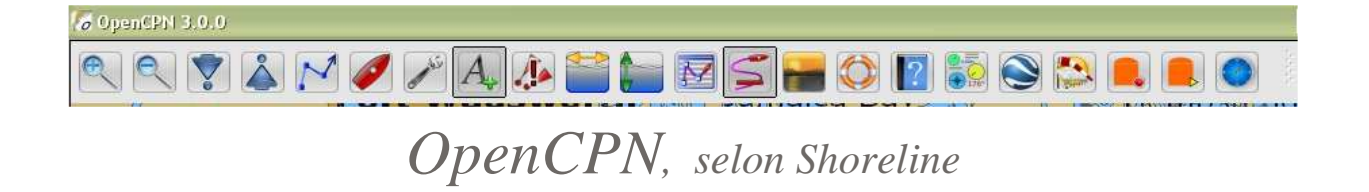

Plan du site ---> Cartes et documents ---> Les cartes raster NV-Verlag.

CD\_03 Les cartes raster NV-Verlag (.eap)

# Validité : 3.0

L'éditeur Allemand NV Verlag

- L'éditeur Allemand NV Verlag édite des cartes de type Raster, c'est à dire des cartes scannées et numérisées après géo-localisation. Ces cartes couvrent les côtes européennes.
  - Le site web de l'éditeur indique qu'il s'agit de cartes produite par l'éditeur Imray.
  - Elles sont accessibles ici : NV-Verlag
  - Conseil : Achetez aussi le dongle car alors :
    - L'affichage des cartes fonctionnera mieux,
    - Vous pourrez utiliser les cartes sur un autre ordinateur sans problème
- OpenCPN les affiche très bien à condition d'avoir chargé et installé le plug-in ad-hoc NV-Verlag

   Le plug-in est accessible ici : <u>Plug-in</u>

# L'éditeur Français Navicarte

- On trouve dans le site web de NV-Verlag, la trace d'un rapprochement avec l'éditeur Français Navicarte.
- Les cartes navicartes devraient aussi pouvoir s'afficher avec OpenCPN. A vérifier.

Aller au plan du site

Retour haut de page

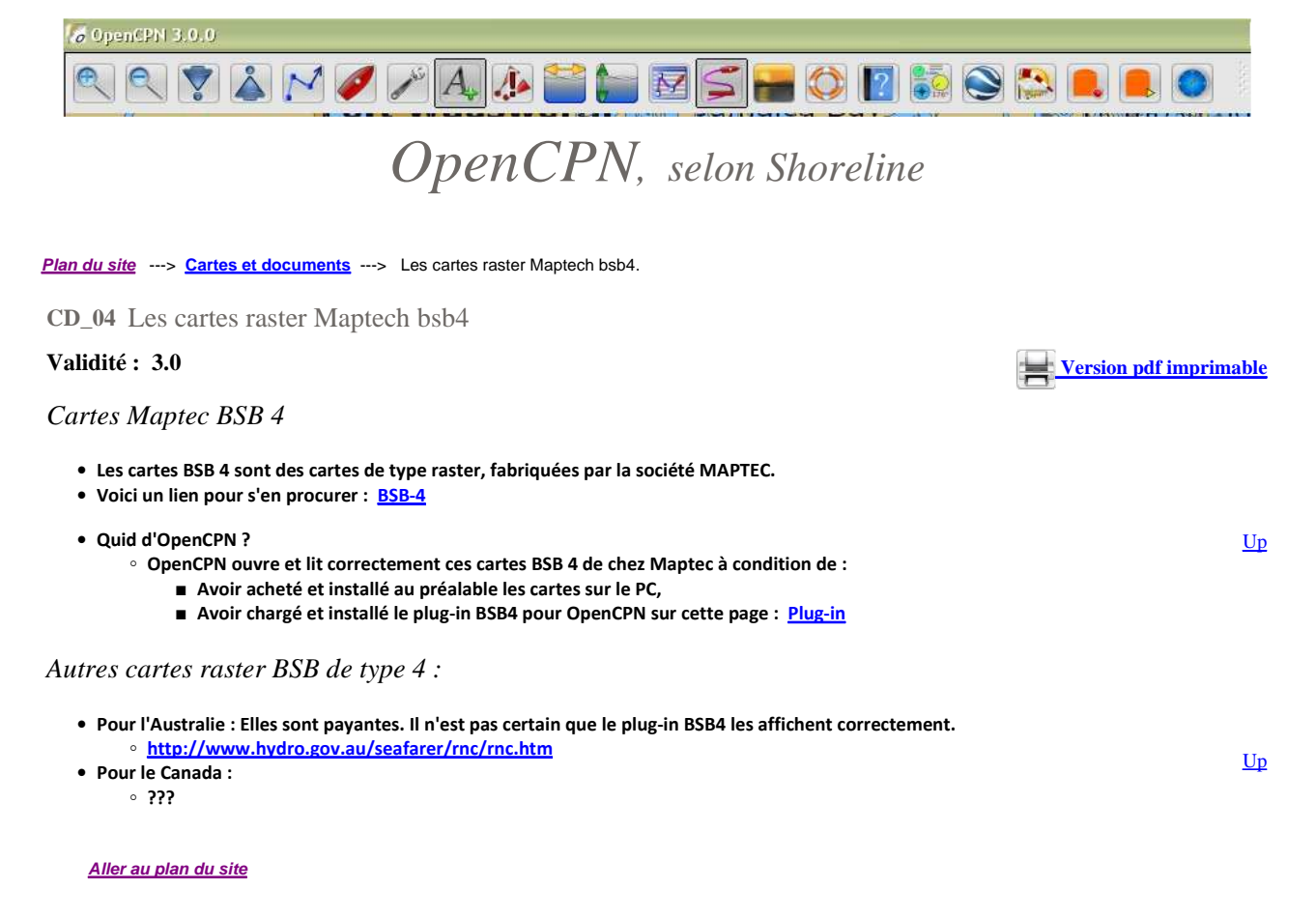

Retour haut de page

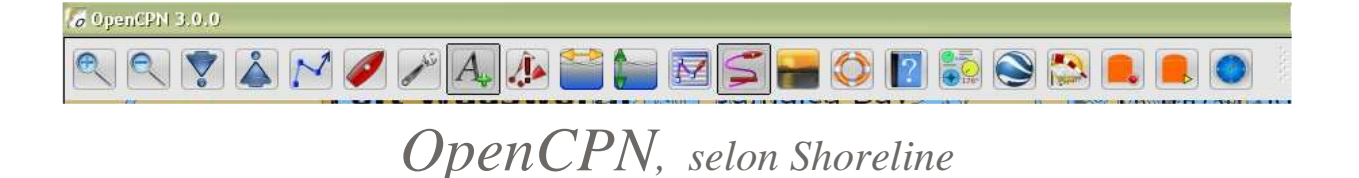

Plan du site ---> Cartes et documents ---> Les cartes CM93.

CD\_11 Les cartes CM93 ou C-map

Validité : 3.0

• Qu'est ce ?

- Ces cartes, connues sous la dénomination CM93 ou C\_map, éditée et vendue par une société privée, sont, probablement, initialement des cartes de type S57.
- Les anciennes versions, dites CM93 V2, n'étaient pas cryptées. De ce fait, les heureux propriétaires de ces cartes là peuvent les afficher avec OpenCPN.
- Mais, ces cartes CM93 V2 ont une dizaine d'années. Elles ne sont donc pas à jour.
- Quelques rares et heureux marins ont pu disposer, semble t il légalement, d'une version mise à jour datant de 2009. Elles sont dénommées C\_map ed2 2009. OpenCPN peut les lire.
- On trouve "sur les pontons" et sur le web des versions des cartes CM93 V2, C-map ed2009, C-map ed2010 et C-map ed2011 dont Up la légalité est douteuse.
- $\circ~$  De toute façon, ces cartes ne seront jamais remises à jour.
  - Il est de la responsabilité des marins qui les utilisent de bien comprendre cela.
- Ces cartes, à partir de la version 3, sont cryptées.
- "Cacher ce sein que je ne saurais voir"
  - En cherchant, vous trouverez, peut être, des cartes CM93 ou C-map ed2009/2010/2011 sur le web. Il n'est pas possible de donner ici un lien vers ce type de ressources. Cela respecte ainsi, la loi "hadopi" de la législation française.

Aller au plan du site

Retour haut de page

<u>Up</u>

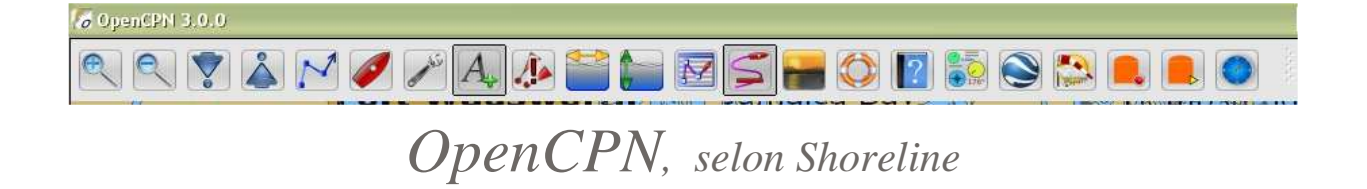

Plan du site ---> Cartes et documents ---> Les cartes scannées.

CD\_12 Les cartes scannées

# Validité : 3.0

# Cartes scannées

- Il faut :
  - Un scanner de bonne qualité et, si possible, capable de scanner des cartes de grandes surfaces.
    - Un modèle scannant au format A2 est un minimum pour avoir un bon résultat.
  - Etre capable de
    - géoréférencer le fichier de la carte ainsi scannée ,
    - de transformer ce fichier en "carte" BSB2.
- Pour le géoréférencement, un bon outil est le logiciel MAPCAL 2.
- Pour la transformation en fichier de type BSB2, un outil bien adapté est le logiciel GE2KAP.
- Des explications détaillées sont fournies à ce sujet dans l'aide du logiciel GE2KAP.
- Vous pouvez accéder directement à cette aide par ce lien : ge2kap.shoreline.fr
  - et plus précisément dans cette page : <u>Overlaying</u>

#### Aller au plan du site

Retour haut de page

| 6 OpenCPN 3.0.0                                                                                                    |                                                                                                    |    |
|----------------------------------------------------------------------------------------------------|----------------------------------------------------------------------------------------------------|----|
|                                                                                                    | M 🖉 🗡 🗛 🍋 🚞 🥁 🖾 🚘 😂 🔝 😂 🔍 🔍 🔍                                                                                                    |    |
|                                                                                                    | OpenCPN, selon Shoreline                                                                                                    |    |
| Plan du site> Cartes et do                                                                                                    | cuments> Les pilot-chart.                                                                                                    |    |
| CD_21 Les pilot-char                                                                                                    | t                                                                                                    |    |
| Validité : 3.0                                                                                                    | Version pdf imprimabl                                                                                                    | le |
| Pilot chart C'est quoi ?                                                                                                    | <ul> <li>C'est un document qui compile, pour une zone maritime précise, les données relevées sur une période concernant les vents, les courants, les tempêtes et les routes conseilléess aux navires marchands.</li> <li>La période compilation peut être d'un mois, d'une année ou même 100 ans.</li> </ul>                                                                                                    |    |
|                                                                                                    | <ul> <li>Vents : Rose des vents bleues, avec des pourcentages de provenance</li> <li>Courants : Affichage en vert sous forme de flèche         <ul> <li>en trait continu pour les courants permanents,</li> <li>en trait pointillé pour les courant périodiques.</li> </ul> </li> <li>Tempête : Zone indiquée en rouge</li> <li>Routes : Trait en noir avec cap à suivre.</li> </ul>                                                                                                    | Þ  |
| Présentation :                                                                                                    | <ul> <li>On trouve de nombreux sites donnant, soit de façon gratuite, soit de façon payante, les pilot-charts pour toutes les zones maritimes.</li> <li>Ces documents sont généralement récupérables sous forme pdf.</li> <li>Le site d'OpenCPN fournit des pilot-charts sous format ".kap", autrement dit sous format BSB-raster. Ces documents s'affichent donc comme une carte marine sur l'écran.</li> </ul>                                                                                                    | Þ  |
| Mise en oeuvre :                                                                                                    | <ul> <li>Aller sur le site www.opencpn.org/dawnload et suivez la procédure indiquée pour les télécharger.</li> <li>Décompressez le fichier dans le répertoire de votre choix         <ul> <li>Conseil : incluez le répertoire des pilot-chart dans le répertoire principal des cartes.</li> <li>Ouvez "Boite à outils/Cartes" et sélectionnez les dossiers qui contiennent les pilot-chart que vous voulez afficher.</li> </ul> </li> </ul>                                                                                                    | þ  |
| Et alors :                                                                                                    | <ul> <li>Voici un exemple avec la Méditérannée. On obtient 12 documents, à savoir, un par mois.</li> <li>Janvier est à gauche et décembre à droite.</li> <li>Il suffit donc de cliquer sur l'onglet correspondant (en bas dans la barre de cartes)</li> </ul>                                                                                                    |    |
| Valencia<br>Valencia<br>Val | Image: sector sector | P  |
| <u>Retour haut de page</u>                                                                                                    |                                                                                                    |    |
|                                                                                                    | Copyright : Ce site web est protégé contre toute utilisation commerciale.<br>Dernière modification de cette page : 12/06/2012                                                                                                    |    |

Up

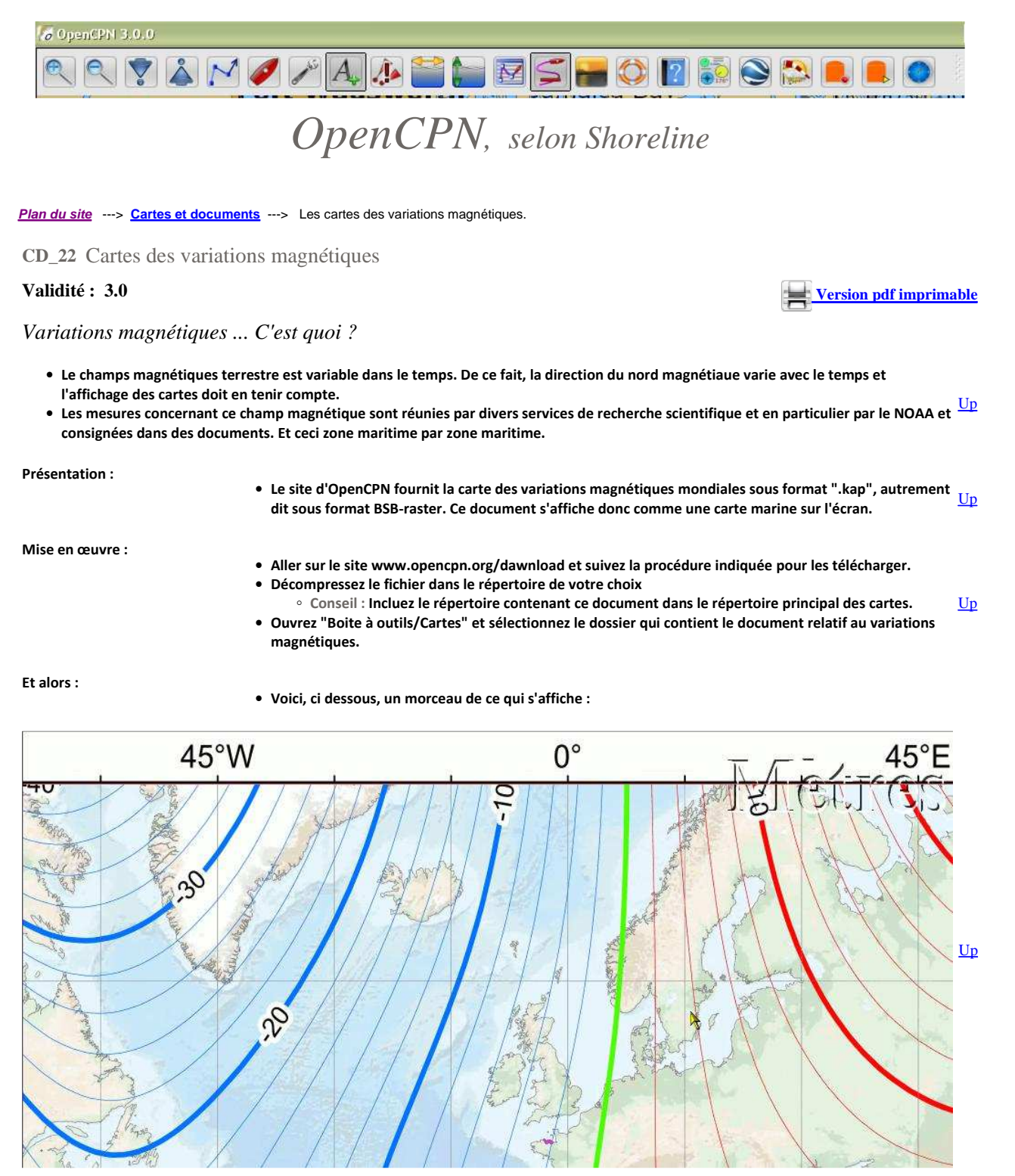

Plug-in : WMM.

• Il ne faut pas confondre ce qu'affiche le plug-in WMM avec l'affichage des cartes de variation du champ magnétique terrestre. • Les données numériques implicitement contenues dans ces cartes sont inaccessibles.

- Les données numériques affichées par le plug-in, issues de sources similaires, sont affichables mais ne sont pas extraites des
- cartes.
- Pour plus de détail concernant ce plug-in, lire ou relire les pages :
  - <u>Compléments</u>
  - Variations magnétiques

#### Aller au plan du site

#### Retour haut de page

<u>Up</u>

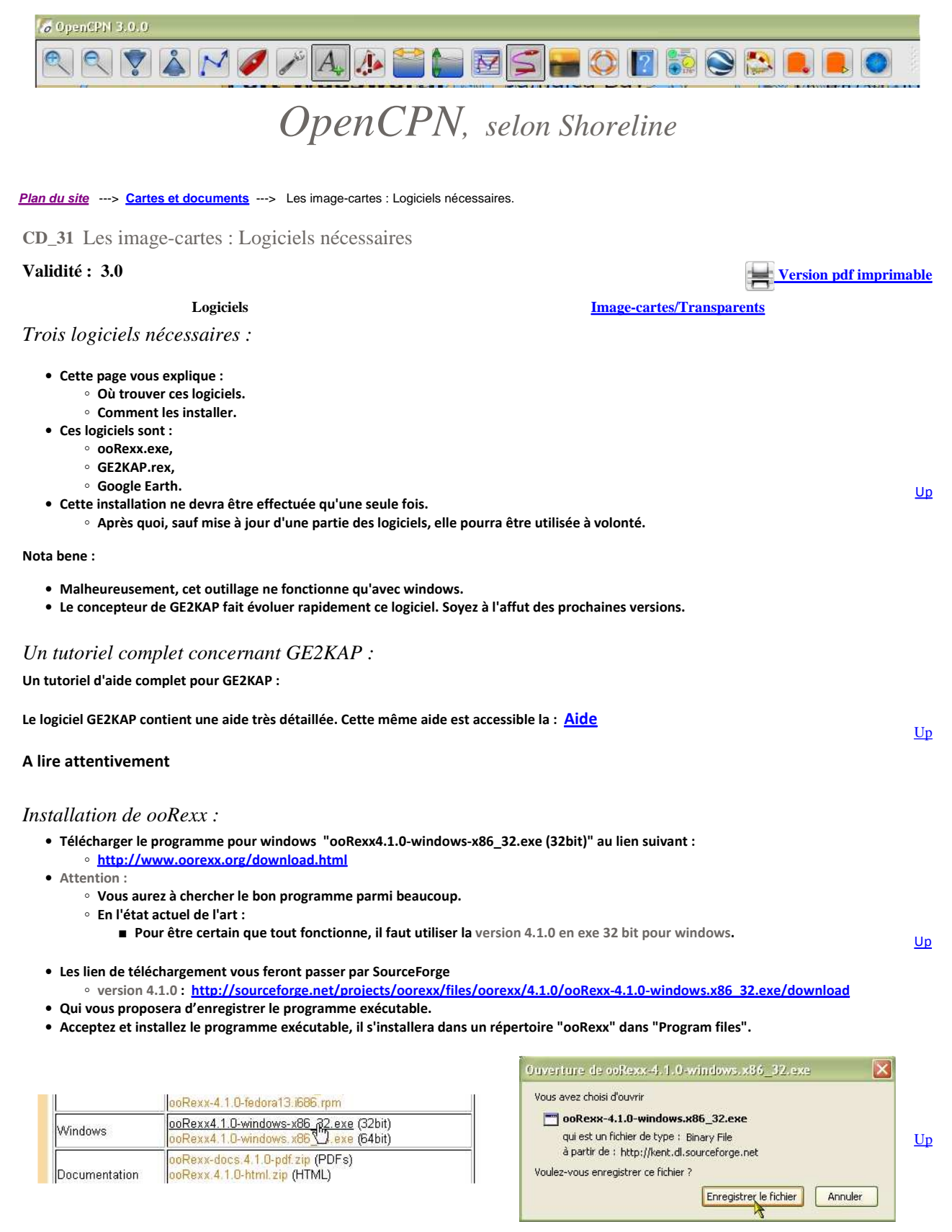

# Préparatifs sur le disque dur :

- Créez un répertoire, dans le répertoire "Program files", et nommez le GE2KAP,
- Dans le répertoire qui contient vos cartes bsb/raster pour OpenCPN, créez un sous répertoire "Image-cartes" dans lequel vous pourrez mettre les futurs fichiers que vous fabriquerez.
  - Mais en réalité, vous pourrez mettre vos fichiers d'image-cartes et/ou de transparents dans tout autre dossier de votre choix.

Installation de Google Earth :
<u>Up</u>

• Télécharger la version 6.2 du logiciel Google Earth, (à partir de la version 9.2.7 de GE2KAP) (A ne pas confondre avec Google Maps ou avec le navigateur Google). C'est ici GE : Version 6.2 Si vous utilisez la version 9.2.6 ou une version plus ancienne de GE2KAP, vous devez utiliser la version précédente de Google Earth que vous trouverez sur ce site GE : Version 6.1.0.5 Etape 1 : X Vous avez choisi d'ouvrir • Chargement de l'installateur GoogleEarthSetup.exe qui est un fichier de type : Binary File Up à partir de : http://dl.google.com Voulez-vous enregistrer ce fichier ? Enregistren le fichier Annuler Etape 2 : <u>Up</u> • Cliquez sur l'installateur pour lancer vraiment la procédure Etape 3 : Fichier ouvert - Avertissement de sécurité X • Dite "Exécuter". Voulez-vous exécuter ce fichier ? Nom: GoogleEarthSetup.exe Éditeur : Google Inc Type : Application Source : C:\Documents and Settings\Gilletarom\Mes docume... Up Exécuter Annuler I oujours demander avant d'ouvrir ce fichier Si certains fichiers téléchargés depuis Internet sont utiles, ce type de fichier peut présenter des risques pour votre ordinateur. N'exécutez que les logiciels des éditeurs approuvés par vous. <u>Quels sont les</u> risques ? Etape 4 : 🔯 Programme d'installation de Google Earth • Laisser cuire à feu doux. Téléchargement de Google Earth... Up -----Etape finale : 🐻 Programme d'installation de Google Earth • C'est cuit. Dites "Fermer". Merci d'avoir installé Google Earth <u>Up</u> R Fermer Installation du programme GE2KAP :

- Téléchargez GE2KAP à cette adresse : http://www.gdayii.ca/index.php?p=1 2 Downloads
  - · Ce site est celui de Paul Higgins, canadien ayant mis au point le programme et le tutoriel original dont ce texte est inspiré.
  - Vous y aurez accès à la dernière version du logiciel (9.27 ou mieux).
  - Dé-zippez dans le répertoire GE2KAP. Mot de passe : "phiggins"

### Création d'un raccourci sur le bureau

- Allez dans le répertoire GE2KAP,
- Repérez le fichier "GE2KAP.V.?.?.rex" et faites un clic droit dessus.
- Choisissez "Envoyez vers" puis "Bureau (créer un raccourci)"
- Un raccourci apparaitra sur le bureau et il vous servira à lancer le logiciel GE2KAP.

### Truc et astuce :

- Les logiciels écrits en ooRexx, fonctionnent avec une console qui est un écran noir. GE2KAP, y ajoute une fenêtre. La console est alors Up inutile mais elle s'affiche quand même en arrière plan. Il est possible d'obtenir que la console ne s'affiche pas. Pour cela, il faut modifier le raccourci de lancement de GE2KAP :
  - · Allez dans le répertoire ooRexx qui contient le logiciel ooRexx,
  - · Vérifier si vous avez le logiciel Rexxhide.exe (C'est bien "rexxhide" et pas "oorexxhide")
    - Si oui, allez sur le bureau de votre ordinateur, ■ Faites un clic droit sur le raccourci de GE2KAP,
      - Dans le menu contextuel qui s'ouvre, tout en bas, choisissez "Propriétés",

<u>Up</u>

Up

- Dans la fenêtre qui s'ouvre, repérez la ligne "Cible". elle contient le chemin d'accès au logiciel GE2KAP. Elle commence par "C:".
- Avant "C:", ajouter ceci : "rexxhide.exe " (sans les guillemets, mais y compris l'espace)
- Validez par "Ok"
- Ne mettez en oeuvre ce "truc et astuce" qu'après avoir vérifié le bon fonctionnement de toutes ces installations, c'est à dire après avoir créer au moins une image-carte comme expliqué en page 317\_2.

### *Nota bene :*

Votre sécurité :

- Les fichiers informatiques que vous obtiendrez avec ces outils logiciels ne seront pas des cartes marines même si leur affichage se fait selon le principe des cartes BSB raster.
- Selon que l'image présente sur l'écran de Google Earth aura été prise à marée basse ou à marée haute, les roches ou bancs de sable, éventuellement visibles par transparence, pourront être difficilement interprétables.
  - Attention à en faire un usage prudent.

#### Pour la curiosité des marins informaticiens :

- Le logiciel GE2KAP a été développé, par Paul Higgins, dans un language, peu connu qui s'appelle "ooRexx",
- Le langage "ooRexx" est un langage interprété qui a été développé chez IBM avant d'être abandonné. Une équipe de pasionnés a repris ce langage et a continué son développement. C'est un langage orienté objet.
- L'interpréteur s'installe dans votre machine lorsque vous intallez le logiciel "ooRexx.exe".
   L'extension ".rex" est alors dédiée à cet interpréteur.
- Il existe alors un service de windows, associé à cet interpréteur, qui est lancé automatiquement au démarage de windows.
- En cliquant sur un fichier dont l'extention est ".rex", l'interpréteur est automatiquement opérationnel et exécute le fichier en ".rex" un peu comme si c'était un exécutable ".exe"

Aller au plan du site

Haut de page

Copyright : Ce site web est protégé contre toute utilisation commerciale. Dernière modification de cette page : 12/06/2012

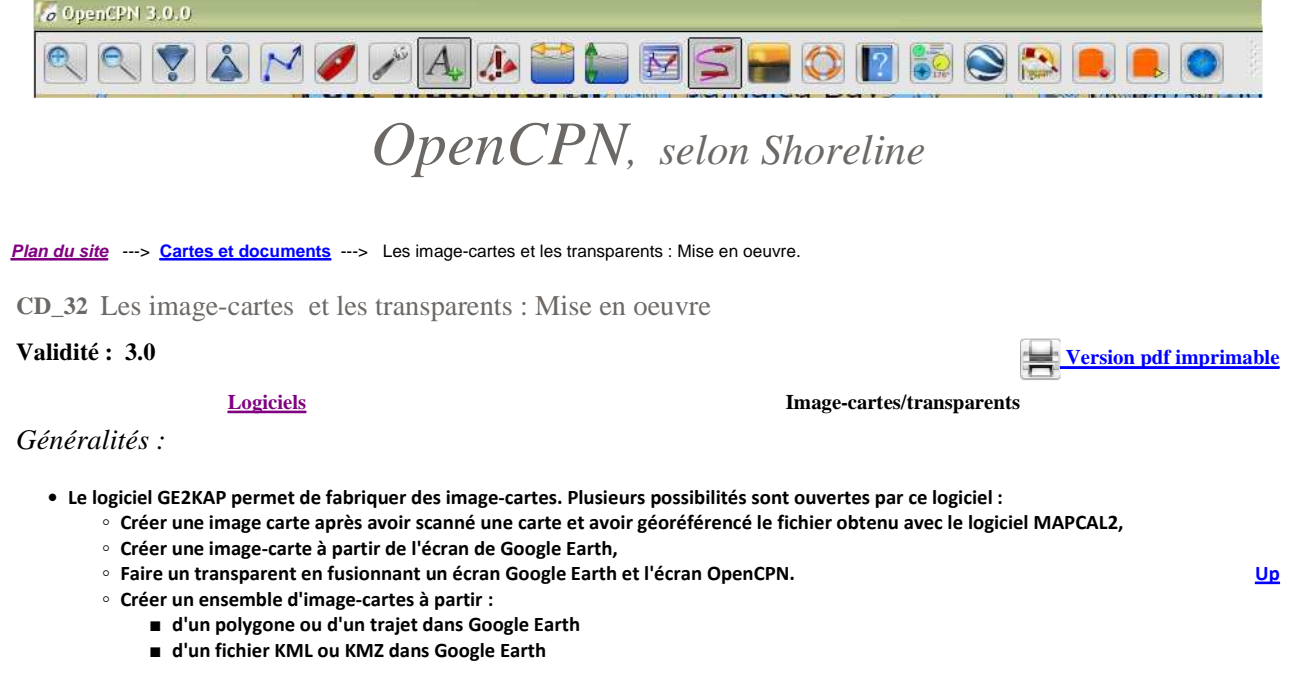

### Savoir faire :

• Rendez vous sur le site ge2kap.shoreline.fr et lisez l'aide du logiciel GE2KAP. Tout y est expliqué.

Un exemple d'image-carte vue avec OpenCPN : L'ile Vierge en Bretagne Nord dans la zone des Abers.

Télécharger cette image carte (format BSB2), extesion ".kap"

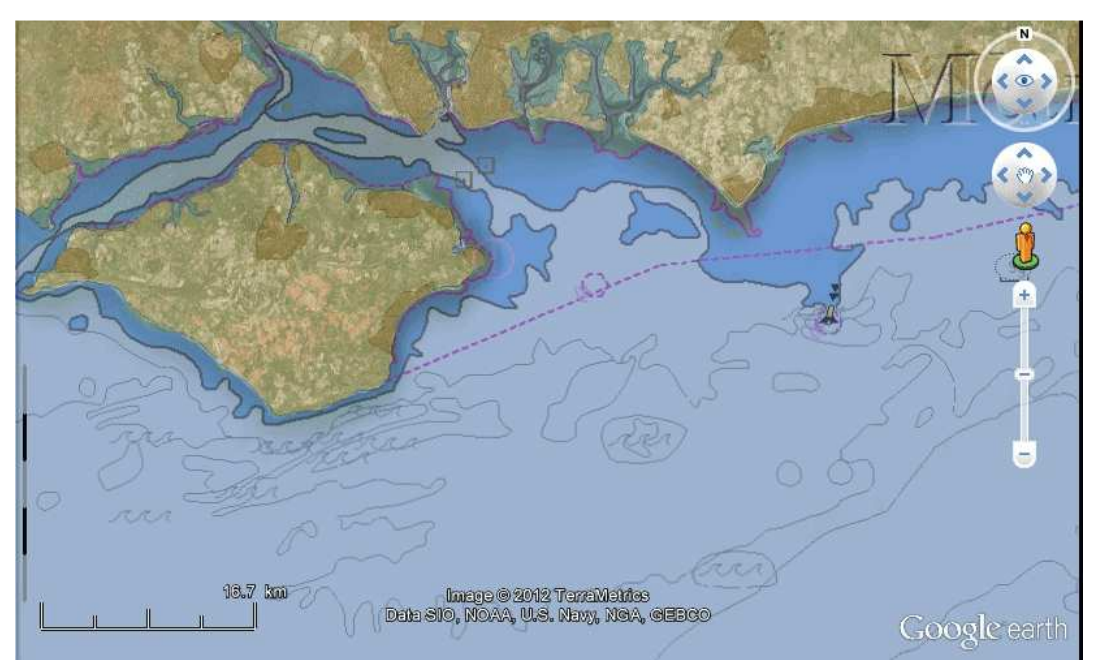

<u>Up</u>

### <u>Télécharger ce transparent</u> (format BSB2), extension ".kap"

Image-carte et transparent fournis à titre gracieux et expérimental. Ne pas distribuer sur le web ou autrement.

# Nota bene :

Votre sécurité :

- Les fichiers informatiques obtenus avec GE2KAP ne sont pas des cartes marines même si leur affichage se fait selon le principe des cartes BSB raster.
- Selon que l'image présente initialement sur l'écran de Google Earth a été prise à marée basse ou à marée haute, les roches ou bancs de sable, éventuellement visibles par transparence, peuvent être difficilement interprétables.
  - $\circ~$  Attention à en faire un usage prudent.

Aller au plan du site

Haut de page

Copyright : Ce site web est protégé contre toute utilisation commerciale. Dernière modification de cette page : 12/06/2012

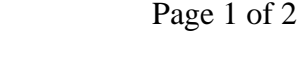

Version pdf imprimable

Up

GRIB 2

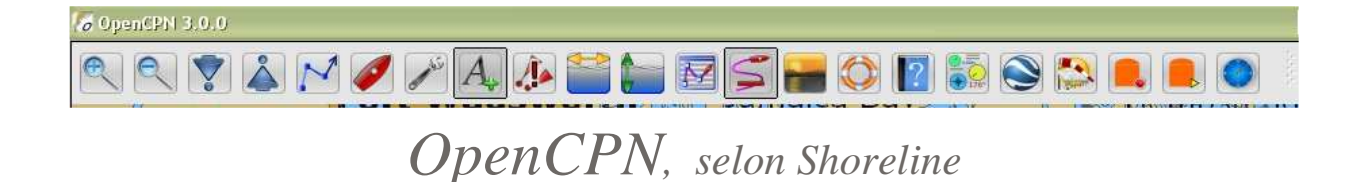

### Plan du site ---> Communiquer/Grib ---> Fichier Grib.

CG\_04 Qu'est ce qu'un fichier GRIB ?.

### Validité : 3.0

### <u>Généralités</u>

### <u>GRIB 1</u>

Fichier GRIB : What is this ? Qu'est ce ? Questo è spiegato qui di segguito

- Un fichier GRIB est un fichier destiné à contenir des données météorologiques.
- La conception des format de transfert des données météorologiques est le fait de l'OMM (Organisation Météorologique Mondiale).
- Il existe trois versions de fichiers GRIB :
  - GRIB aujourd'hui totalement obsolète,
  - GRIB1 : Ce concept, datant de 1988, était encore utilisé jusqu'en 2010. Il devait disparaitre. On s'en sert encore.
  - GRIB2 qui va de plus en plus être le seul format utilisé.
    - Il apporte beaucoup plus d'informations que son ainé.
    - Ces deux formats ne sont pas compatibles.
- Quelques liens :
  - Site web de l'OMM : <u>http://www.wmo.int/pages/index\_fr.html</u>
  - Un site en français : le service canadien de météorologie : <u>http://www.meteo.gc.ca/canada\_f.html</u>
  - Une page en anglais qui décrit ces formats : <u>http://www.wmo.ch/pages/prog/www/WDM/Guides/Guide-binary-2.html</u>
  - Une autre page, en français, qui parle des formats : <u>http://www.meteo.gc.ca/grib/index\_f.html</u>

### La structure d'un fichier GRIB 1

- Un fichier GRIB est un ensemble d'enregistrements comportant 6 sections, numérotées de 0 à 5, dont deux sont optionnelles :
   Section 0 : En-Tête, Section indicatrice,
  - 8 octets :
    - Les 4 premiers contiennent "GRIB",
    - Les 3 suivant contiennent la longueur du message
    - Le dernier contient 1 (parce que le format est GRIB1)
  - Section 1 : PRODUCT DEFINITION SECTION (PDS). Section de définition du produit,
    - 28 octets au moins, et éventuellement plus selon le centre de production du ficihier
  - Section 2 : GRID DESCRIPTION SECTION (GDS), Section de description de la grille,
  - Cette section, optionnelle, n'est présente que si la grille utilisée n'est pas standard.
  - Section 3 : BIT MAP SECTION (BMS), Section de topographie binaire,
    - Cette section est optionnelle.
    - Elle sert à transmettre un fichier bitmap avec un point pour chaque point de la grille ou à donner les références d'un bitmap prédéfini.
      - La présence d'un 1, sur un point de la grille, signifie qu'il y aura des données binaires associées à ce point dans le section 4,
      - La présence d'un 0, sur un point de la grille, signifie qu'il n'y aura pas de données binaires associées à ce point dans la section 4.
  - Section 4 : BINARY DATA SECTION (BDS) b Section de données binaires,
    - Cette section contient les données sous un format compressé ainsi que les données permettant de les décompresser
  - Section 5 : END SECTION.
    - Cette partie se compose de 4 octets contenant un "7".
    - Sachant que dans un enregistrement, il peut y avoir une suite, dans les données binaires, de 4 octets contenant tous un "7",
    - cette section sert seulement à marquer la fin d'un enregistrement.
    - Cette section sert aussi à indiquer la fin d'un fichier GRIB.

Ndlr :

- Les informations concernant les fichiers GRIB1 ont été extraites de cette page en anglais :
  - http://www.wmo.ch/pages/prog/www/WDM/Guides/Guide-binary-2.html#Section3
- La qualité de la traduction du rapport d'informations n'est pas garantie.
- Un document très complet en français est accessible ici :

<u>ftp://www.wmo.int/Documents/MediaPublic/Publications/WMO306\_CodesManual/WMO\_306\_Voll1\_fr.pdf</u>
 Le format GRIB 1 est décrite à partir de la page I2 - Bi-3

La structure d'un fichier GRIB 2

Des informations détaillées concernant les fichiers GRIB2 sont accessibles dans ce fichier pdf :
 <u>ftp://www.wmo.int/Documents/MediaPublic/Publications/WMO306\_CodesManual/WMO\_306\_Voll2\_fr.pdf</u>

• Attention document très volumineux.

Aller au plan du site

Retour haut de page

Copyright : Ce site web est protégé contre toute utilisation commerciale. Dernière modification de cette page : 13/06/2012

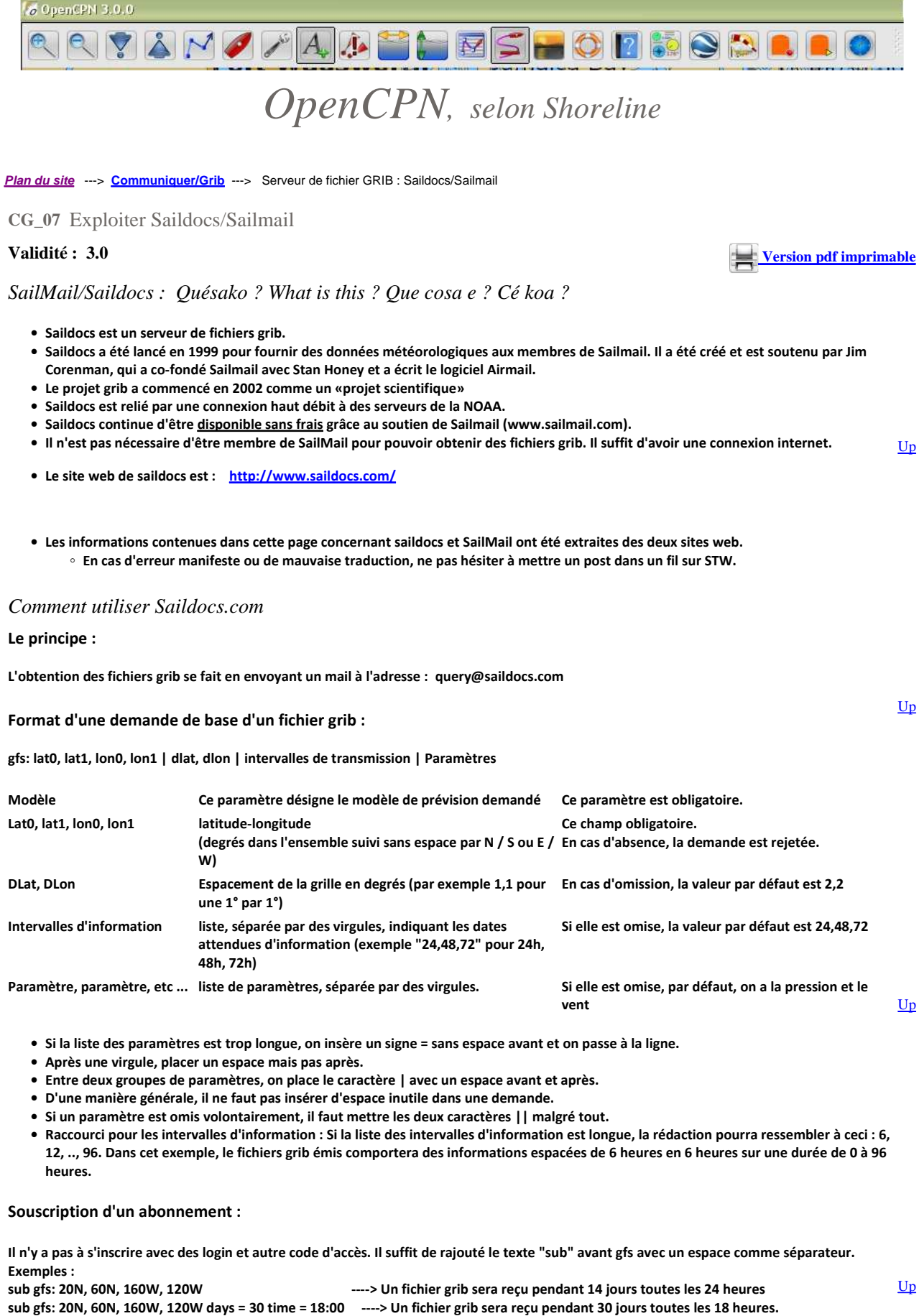

Si le paramètre day = xx est omis, la souscription est automatiquement de 14 jours

Si le paramètre time = hh:mm est omis, l'intervalle de réception entre deux fichiers grib est de 24 heures.

file://C:\wamp\www\\_opencpn.shoreline.fr\7\_Communiquer\CG\_07\_Saildocs\CG\_07... 14/06/2012

### Arrêt d'un abonnement avant sa fin initialement prévue :

| l faut envoyer un mail rigoureusement identique au premier mais en remplaçant sub par cancel. |    |
|-----------------------------------------------------------------------------------------------|----|
| Exemples :                                                                                    | Up |
| cancel gfs: 20N, 60N, 160W, 120W                                                              |    |
| cancel gfs: 20N, 60N, 160W, 120W days = 30 time = 18:00                                       |    |
|                                                                                               |    |

#### Rédaction du mail :

| Adresse mail :  | query@saildocs.com                                                                                 | Un        |
|-----------------|----------------------------------------------------------------------------------------------------|-----------|
| Sujet du mail : | Vous pouvez ne rien mettre ou mettre un texte pour reconnaitre le mail dans votre dossier "Envoyé" | <u>op</u> |
| Corps du mail : | Comme expliqué si dessus.                                                                          |           |

Caractéristiques du fichier grib reçu :

| Poids             | De quelques kilo-octets à plusieurs méga-octets.                                                                                                    |           |
|-------------------|----------------------------------------------------------------------------------------------------|-----------|
|                   | Le paramètre qui modifie le plus la taille est le pas de la grille.<br>Une grille de 1° par 1° génère un fichier 4 fois plus grand qu'une grille de 2° par 2°                            | <u>Up</u> |
| Type de fichier : | Les fichiers fournis par les serveurs sont des fichiers texte non compressés<br>Ils seront compressés lors de l'envoie, en particulier pour les envois ne permettant pas de grand débit. |           |

### Un exemple concret :

Retour de souscription:

- Par exemple, le 22/01/2011 à 22h41, vous envoyez le mail de souscription : "sub gfs:15N,55N,78W,2W|1,1|6,12,18,24,30,36,48,72."
- Dans la minute qui suit, vous recevez un mail de confirmation de la souscription qui est envoyé par sub-server@saildocs.com
- Le contenu du mail de est :
  - "The following changes have been made to your subscriptions: Added: gfs:15N,55N,78W,2W|1,1|6,12,18,24,30,36,48,72 (expires 2011/02/05)"
- Vous recevrez chaque jour, pendant 14 jours, un mail contenant un fichier grib.
- Les mails, contenant des données, sont envoyés par query-reply@saildocs.com
- Ce premier mail arrive quelques minutes après la souscription, avec un premier fichier grib joint..
  - <sup>o</sup> Grib extracted from file gfs110122-12z.grb dated 2011/01/22 16:41:20 request code: gfs:15N,55N,78W,2W|1,1|6,12,18,24,30,36,48,72
  - Refer to notice & warnings sent 2011/01/22 21:44:15, for another copy send a (blank) email to: GribWarning@saildoc =====
     This is a Saildocs subscription which expires 2011/02/05
     To cancel, send email To: query@saildocs.com with the following text: cancel gfs:15N,55N,78W,2W
- Dans cet exemple, le fichier grib joint portait le nom suivant : gfs20110122220501616.grb · Zygrib et OpenCPN ouvrent très bien ces fichiers grib.
- Saildocs envoient les messages suivants tous les matins vers 7h (GMT.)
  - Leurs contenus sont similaires au contenu du premier.
- 26 janvier, 19h53, vous envoyez le mail ce de dé-soucription

   cancel gfs:15N,55N,78W,2W|1,1|6,12,18,24,30,36,48,72"
- Dans la minute qui suit, vous recevez le mail de confirmation suivant :
  - The following changes have been made to your subscriptions: Canceled: gfs:15N,55N,78W,2W|1,1|6,12,18,24,30,36,48,72
- Vous ne recevrez donc plus les autres mails de la souscription.

Ci dessous, l'affichage du premier fichier grib, du cas concret, par OpenCPN

Up

<u>Up</u>

<u>Up</u>

<u>Up</u>

| C:\Program Files\Zygrb\zyGrb_win\grb<br>20110122gfs20110122214401588.grb<br>- sam. 22-janv2011 13:00:00 Local - sam. 22-<br>- sam. 22-janv2011 19:00:00 Local - sam. 22-<br>- sam. 22-janv2011 19:00:00 Local - sam. 22-<br>- dim. 23-janv2011 01:00:00 Local - dim. 23-je<br>- dim. 23-janv2011 01:00:00 Local - dim. 23-je<br>- dim. 23-janv2011 10:00:00 Local - dim. 23-je<br>- dim. 23-janv2011 10:00:0 | Dossier des fichiers GRIB       |                                                    |     | 日日  |     |            | <u>v</u> ( |          | 2              |   |
|----------------------------------------------------------------------------------------------------|---------------------------------|----------------------------------------------------|-----|-----|-----|------------|------------|----------|----------------|---|
| 20110122gfs20110122214401588.grb         - sam. 22-janv2011 13:00:00 Local - sam. 22-;         - sam. 22-janv2011 19:00:00 Local - sam. 22-;         - sam. 22-janv2011 19:00:00 Local - sam. 22-;         - sam. 22-janv2011 19:00:00 Local - sam. 22-;         - dim. 23-janv2011 00:00 Local - dim. 23-je         - dim. 23-janv2011 00:00 Local - dim. 23-je         - dim. 23-janv2011 10:00:00 Local - dim. 23-je         - dim. 23-janv2011 10:00:00 Local - dim. 23-je         - Vittesse du vent, Noeuds       17         028                                                                                                    | C:\Program Files\Zygrib\zyGrib_ | win\grib                                           | 1   | -   | 142 |            |            |          |                |   |
| sam. 22-janv2011 13:00:00 Local - sam. 22-<br>sam. 22-janv2011 16:00:00 Local - sam. 22-<br>sam. 22-janv2011 19:00:00 Local - sam. 22-<br>dm. 23-janv2011 01:00:00 Local - dm. 23-ja       Image: Comparison of the text of text of tex of text of text of tex of text of text of tex of text o                                        | 😑 20110122gfs201101222144       | 01588.grb 🔼                                        | L L |     | ŗ   | 1          | -          | -        | -              | - |
| - sam. 22-jarv2011 16:00:00 Local - sam. 22-;         - sam. 22-jarv2011 19:00:00 Local - sam. 22-;         - sam. 22-jarv2011 01:00:00 Local - dm. 23-ja         - dm. 23-jarv2011 01:00:00 Local - dm. 23-ja         - dm. 23-jarv2011 01:00:00 Local - dm. 23-ja         - dm. 23-jarv2011 01:00:00 Local - dm. 23-ja         - dm. 23-jarv2011 01:00:00 Local - dm. 23-ja         - dm. 23-jarv2011 10:00:00 Local - dm. 23-ja         - dm. 23-jarv2011 10:00:00 Local - dm. 23-ja         - dm. 23-jarv2011 10:00:00 Local - dm. 23-ja         - dm. 23-jarv2011 10:00:00 Local - dm. 23-ja         - dm. 23-jarv2011 16:00:00 Local - dm. 23-ja         - dm. 23-jarv2011 16:00:00 Local - dm. 23-ja         - dm. 23-jarv2011 16:00:00 Local - dm. 23-ja         - dm. 23-jarv2011 16:00:00 Local - dm. 23-ja         - dm. 23-jarv2011 16:00:00 Local - dm. 23-ja         - dm. 23-jarv2011 16:00:00 Local - dm. 23-ja         - dm. 23-jarv2011 16:00:00 Local - dm. 23-ja         - dm. 23-jarv2011 16:00:00 Local - dm. 23-ja         - dm. 23-jarv2011 16:00:00 Local - dm. 23-ja         - dm. 23-jarv2011 16:00:00 Local - dm. 23-ja         - dm. 23-jarv2011 16:00:00 Local - dm. 23-ja         - dm. 23-jarv2011 16:00:00 Local - dm. 23-ja         - dm. 23-jarv2011 16:00:00 Local - dm. 23-ja         - dm. 23-jarv2012 Hoca         - dm. 24-                                                                                                    | - sam. 22-janv2011 13:0         | 00:00 Local - sam. 22-;                            | -   | -   | E.  |            |            |          |                |   |
| sam. 22-janv2011 19:00:00 Local - sam. 22-<br>sam. 22-janv2011 01:00:00 Local - dm. 23-ja         dm. 23-janv2011 01:00:00 Local - dm. 23-ja         dm. 23-janv2011 01:00:00 Local - dm. 23-ja         dm. 23-janv2011 01:00:00 Local - dm. 23-ja         dm. 23-janv2011 10:00:00 Local - dm. 23-ja         dm. 23-janv2011 10:00:00 Local - dm. 23-ja         dm. 24-janv2011 10:00:00 Local - dm. 23-ja                                                                                                    | sam. 22-janv2011 16:0           | 0:00 Local - sam. 22-;                             |     | 4   |     | 1          | 1          | 1        | -              | 1 |
| Salin 22-janv-2011 22:000 00cl - dim. 23-je         dim. 23-janv2011 01:00:00 Local - dim. 23-je         dim. 23-janv2011 10:00:00 Local - dim. 23-je         dim. 23-janv2011 10:00:00 Local - dim. 23-je         dim. 23-janv2011 10:00:00 Local - dim. 23-je         dim. 23-janv2011 13:00:00 Local - dim. 23-je         dim. 23-janv2011 13:00:00 Local - dim. 23-je         dim. 23-janv2011 13:00:00 Local - dim. 23-je         Données GRIB         Vitesse du vent, Noeuds         I7         Direction du vent         035         Vitesse du vent, Nagues, m         Vitesse du courant, noeuds.                                                                                                    | sam, 22-janv,-2011 19:0         | 10:00 Local - sam. 22-;                            | -   | -   |     |            | ~          | -        |                |   |
| -dm. 23-janv2011 04:00:00 Local - dm. 23-ja         -dm. 23-janv2011 07:00:00 Local - dm. 23-ja         -dm. 23-janv2011 10:00:00 Local - dm. 23-ja         -dm. 23-janv2011 13:00:00 Local - dm. 23-ja         -dm. 23-janv2011 13:00:00 Local - dm. 23-ja         -dm. 23-janv2011 16:00:00 Local - dm. 23-ja         -dm. 23-janv2011 16:00:00 Local - dm. 23-ja         -dm. 23-janv2011 16:00:00 Local - dm. 23-ja         Opnnées GRIB         Vitesse du vent, Noeuds         Pression, hPa         1028         Vitesse du courant, noeuds.                                                                                                    | dim. 22-janv2011 22:0           | 0:00 Local - dim. 22-<br>0:00 Local - dim. 23-ia   |     | 1   | 1   | 1          | 1          | 1        | 1              | 1 |
| - dm. 23-janv2011 07:00:00 Local - dm. 23-ja         - dm. 23-janv2011 10:00:00 Local - dm. 23-ja         - dm. 23-janv2011 13:00:00 Local - dm. 23-ja         - dm. 23-janv2011 16:00:00 Local - dm. 23-ja         - dm. 23-janv2011 16:00:00 Local - dm. 23-ja         Onnées GRIB         Vivesse du vent, Noeuds         Pornées GRIB         Vivesse du vent, Noeuds         Pression, hPa         Vivesse du courant, noeuds.                                                                                                    | dim. 23-janv2011 04:0           | 0:00 Local - dim. 23-ja                            | ~   | ~   | ~   | -          | -          | ~        |                |   |
| dm. 23-jarv2011 10:00:00 Local - dm. 23-je         dm. 23-jarv2011 13:00:00 Local - dm. 23-je         dm. 23-jarv2011 16:00:00 Local - dm. 23-je         Onnées GRIB         Vitesse du vent, Noeuds         Poression, hPa         Donées urface de la mer, °c         Vitesse du courant, noeuds.                                                                                                    | dim. 23-janv2011 07:0           | 0:00 Local - dim. 23-ja                            | 1   | 1   |     | 1          | 1          | 1        | ~              | - |
| dm. 23-jarv2011 13:00:00 Local - dm. 23-ja         dm. 23-jarv2011 16:00:00 Local - dm. 23-ja         Données GRIB         Vitesse du vent, Noeuds         Pression, hPa         Pression, hPa         Temp.de surface de la mer, °c         Vitesse du courant, noeuds.                                                                                                    | dim. 23-janv2011 10:0           | 0:00 Local - dim. 23-ja                            | ~   | ~   | ~   | P          | F          | ~        | ~              |   |
| Outrie 23-jaily-2011 15:00:00 00:al-01int 23-jaily       Données GRIB       Vitesse du vent, Noeuds       Vitesse du vent, Noeuds       Pression, hPa       1028       VItesse du courant, noeuds.                                                                                                    | - dim. 23-janv2011 13:0         | 0:00 Local - dim. 23-ja<br>0:00 Local - dim. 23 ja | *   | -   | 1   | 1          | 1          | 1.       | 1              | 1 |
| Données GRIB       Witesse du vent, Noeuds       Ø Urection du vent       035       Ø Pression, hPa       1028       Ø Haut. signf. vagues, m       Ø Temp.de surface de la mer, °C       Ø Witesse du courant, noeuds.                                                                                                    | ullii. 23-jallw2011 16:0        | 0:00 LOCal - ulini. 23-ja                          | ~   | ~   | ~   | F          | AF         | A        | p              | 1 |
| Donnees GRIB       Vitesse du vent, Noeuds       Direction du vent       035       Pression, hPa       1028       VItaut. signif. vagues, m       Temp.de surface de la mer, °C       Vitesse du courant, noeuds.                                                                                                    |                                 |                                                    | 1   | *   | *   | *          | 4          | *        | *              | 1 |
| Witesse du vent, Noeuds     17       Direction du vent     035       Pression, hPa     1028       VItesse du courant, noeuds.     Image: Constraint of the surface de la mer, °C                                                                                                    | Données GRIB                    |                                                    | F   | F   | 5   | F          | F          | <i>_</i> | 5              | ~ |
| V Direction du vent     035       Pression, hPa     1028       V Haut. signif. vagues, m     Image: Signif. vagues, m       V Temp.de surface de la mer, °C     Image: Signif. vagues, m       Vitesse du courant, noeuds.     Image: Signif. vagues, m                                                                                                    | Vitesse du vent, Noeuds         | 17                                                 | ×   | *   | ×   | *          | *          | ¥        | ¥              |   |
|                                                                                                    | Direction du vent               | 035                                                | F   | F   | P   | F          | T          |          | -              | - |
| Image: Supple supple supple                  | Pression, hPa                   | 1028                                               |     | 120 |     | - <b>1</b> | 2          |          |                |   |
| ☑ Temp.de surface de la mer, °C       ☑ Vitesse du courant, noeuds.                                                                                                    | Haut. signif. vagues, m         |                                                    |     | 5   | 100 | 1          |            | 5        | and the second | 0 |
| Vitesse du courant, noeuds.                                                                                                    | Temp.de surface de la mer,      | °C                                                 | -   |     | _   | -          | -          | -        |                | 1 |
|                                                                                                    | Vitesse du courant, noeuds.     |                                                    |     | 1   | 1   | 4          |            | 1        | -              | 1 |
|                                                                                                    |                                 |                                                    | 5   | <   | x   | 5          | r          | 1        |                | T |
|                                                                                                    |                                 |                                                    |     | N   | 1   | +          | •          | 1        | >              | 1 |

### Les modèles disponibles

#### GFS

- Le corps du mail doit commencer par gfs ou grib.
- Grilles disponibles :
  - 0,5° X 0,5° de 3 heures en 3 heures jusqu'à 192 heures,
  - 2,5° X 2,5° jusqu'à 384 heures (16 jours)
- Paramètres disponibles :
  - PRMSL,
  - WIND.
  - HGT500,
  - AIRTEMP,

  - SEATMP.

#### COAMPS

- Méso-échelle prévue pour l'US Navy.
- Elle couvre trois zones :
  - Pacifique est : 29N, 60N, 160W, 114W
  - Atlantiques ouest : 20N, 55N, 093W, 055W
  - Caraïbes et Amérique centrale : 00N, 32N, 120W, 060W
- Si une demande de fichier grib
  - · déborde de ces zones, le serveur retourne des données vierges pour la zone en débordement. couvre plusieurs zones simultanément, le fichier ne pourra pas être créé.
- La grille est disponible par pas de 0,2° X 0,2°.
  - Il est conseillé d'utiliser des pas de 0.2° ou des multiples de 0.2° pour éviter des interpolations.
- L'intervalle d'information va de 6 à 48 heures (72 heures pour ouest Atlantique)
- Le mail commence par "coamps" qui remplace "gfs" ou "grib",
- Les paramètres disponibles sont :
  - PRMSL
  - WIND.

#### WW3

- Modèle de la NOAA concernant la hauteur des vagues.
- La grille est disponible par pas de 1° X 1,25° (Latitude, Longitude),
- Les intervalles de prévisions sont de 3 heures et la durée maximale de prévision est 180 heures.
- Les mises à jour des données ont lieu toutes les 6 heures.
- Le mail commence par "WW3" au lieu de "gfs" ou "grib"
- Le paramètre par défaut est HTSGW.
- Attention : Il arrive que les données ne soient pas disponibles

#### NOGAPS

- Modèle de l'US Navy
- Prévisions disponible :
  - de 3 heures en 3 heures jusqu'à 24 heures,
  - de 6 heures en 6 heures de 24 heures jusqu'à 96 heures,
  - de 12 heures en 12 heures de 96 heures jusqu'à 144 heures.
- La grille est disponible par pas de 1°
- Les données sont mises à jour toutes les 12 heures.
- Le mail commence par NOGAPS au lieu de "gfs" ou de "grib"
- Les paramètres sont :
  - PRMSL, (par défaut)

• VENT, (par défaut)

◦ HGT.

### • • •

• Les données issues de ce modèle ne présente pas d'avantage par rapport au modèle gfs.

#### RTOFS

- C'est le modèle des courants de l'atlantique du NOAA, basé sur le modèle HYCOM.
- La région des données Gulf-stream couvre la zone 25N-48N, 083W 052W,
  - La grille de cette zone est par pas de 0,05°,
  - Les intervalles de prévision sont de 24 heures,
  - Les prévisions vont jusqu'à 120 heures.
- La région globale couvre la zone entre l'Amérique et l'europe/Afrique d'ouest en est et entre le 20°S et 70° nord.
  - La grille de cette zone est par pas de 0,25°
  - les intervalles de prévision sont de 12 heures
    Les prévisions vont jusqu'à 120 heures.
- Le serveur de saildocs fait le nécessaire si votre demande correspond à une zone à cheval sur les deux zones pour fabriquer le fichier grib sans que vous ayez à vous en soucier.
- Le mail commence par "RTOFS" au lieu de "gfs" ou de "grib".
- Les paramètres disponibles sont :
  - . ∘ CUR,
  - WMTP ou WATER\_TEMP,
  - DSM\_L
  - Salinité ??????

### SailMail :

#### Qu'est ce ?

- SailMail est une association exploitant un réseau de stations radio réparties sur toute la terre.
- Les fichiers grib fournis par cette association sont ceux fournis par Saildocs.
- Les services de SailMail, sont accessibles aux membre de l'association.
- Les fichiers grib peuvent être obtenus :
  - par le réseau SSB-PACTOR des 28 stations radio, de l'association,
  - par satellite (Iridium, Inmarsat, Globalstar, Thuraya),
  - par réseaux cellulaires ou par wifi.
- Les membres de SailMail utilisent le réseau de 28 stations pour bénéficier de communications par courrier électronique .
  - En dehors des frais d'adhésion à l'association (250 \$) et du coût intial du matériel adéquat (modem et appareil de
    - d'émission/réception SSB Pactor), il n'y a pas de coût par message lors de l'utilisation du réseau radio SailMail dans la limite d'une durée quotidienne de 10 minutes.
- Le site web de SailMail est : <u>http://www.sailmail.com</u>

#### La norme et la technologie PACTOR :

- PACTOR est une norme de transmission par radio HF (haute fréquence)
  - Il existe plusieurs normes de transmission HF : CW, RTTY, AMTOR, PACKET, PACTOR 1, PACTOR 2, PACTOR 3, CLOVER 2, G-TOR.
     La norme PACTOR a été inventée par des Allemands à la fin des années 1990
  - La norme PACTOR est plus rapide et plus sure que les normes CW, RTTY et AMTOR. Elle en reprend et combine diverses caractéristiques.
- Il existe 3 définition de cette norme :
  - PACTOR 1 vitesse de transmission de 200 bauds qui est dans le domaine public
  - PACTOR 2 vitesse de transmission de 1500 bauds qui est une norme propriétaire
  - PACTOR 3 vitesse de transmission de 2500 bauds qui est aussi une norme propriétaire.
- Caractéristiques principales :
  - Le mode de transmission garantit une réception même avec de mauvaises conditions météorologique.
  - Le mode de transmission garantit que les messages sont reçus sans erreur par la station destinatrice.
  - Il consiste en une émission sous format ASCII codé sur 8 bit éventuellement compressé (PACTOR 2 et 3)

### Le matériel nécessaire pour utiliser le système SailMail:

- Un PC
- Un logiciel d'explotation des données (fourni gratuitement par SailMail)
- Un modem capable d'interpréter la norme PACTOR
- Une BLU emetteur/récepteur HF.
- Une antennes HF
- Cables reliant :
  - Le PC au modem
    - Le MODEM à la BLU,
    - La BLU à l'antenne.

Aller au plan du site

#### Retour haut de page

Copyright : Ce site web est protégé contre toute utilisation commerciale. Dernière modification de cette page : 13/06/2012 <u>Up</u>

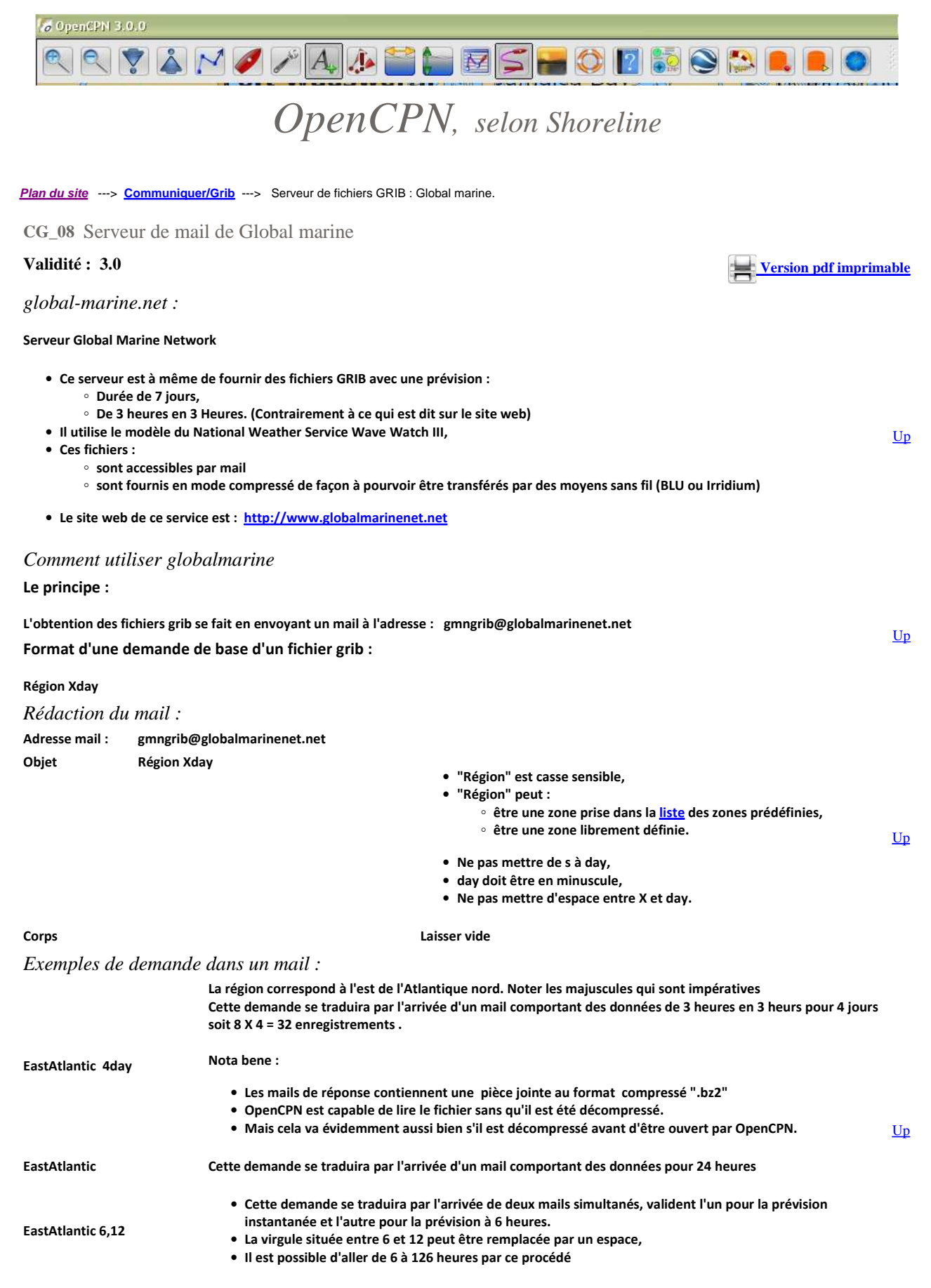

Syntaxes et exemples pour une région librement définie :

| <ul> <li>LAT[NS]:LON[EW</li> <li>Lat et Lons</li> <li>Range indition</li> <li>Range est f</li> <li>Les autres</li> </ul> | ]:RANGE [24 48   1day   2day]<br>sont la latitude et la longitude du centre de la zone demandée<br>que la largeur, en milles marins du carré demandé<br>acultatif, et s'il est absent il vaut 1200 milles nautiques<br>paramètres sont semblables à ceux utilisés pour les zones prédéfinies. |           |
|----------------------------------------------------------------------------------------------------|----------------------------------------------------------------------------------------------------|-----------|
| 18N:67W:600 3day                                                                                                    | <ul> <li>La demande porte sur une zone centrée à 18° N et 67° W,</li> <li>De 600 milles de large,</li> <li>Pour 3 jours.</li> </ul>                                                                                                    | <u>Up</u> |
| 55S:70W 24 48 72                                                                                                    | <ul> <li>Zone de 1200x1200 miles centrée à 55S et 70W,</li> <li>3 fichiers séparés seront reçus mais ils arrivent simultanément.</li> </ul>                                                                                                    |           |
| Souscription et de                                                                                                    | ésouscription                                                                                                    |           |
| 7times Caribbean 3day                                                                                                    | <ul> <li>C'est une demande comportant une souscription,</li> <li>7 jours durant, un mail contenant les prévisions sur 3 jours sera reçu.</li> <li>L'ordre des paramètres, la casse et l'orthographe sont impératifs.</li> </ul>                                                               | <u>Up</u> |
| cancel                                                                                                    | <ul> <li>Ceci annule une souscription préalablement envoyée.</li> <li>"cancel" doit être en minuscule et sans espace préalable.</li> </ul>                                                                                                    |           |
| Remarque relativ                                                                                                    | e aux taux de compression des données :                                                                                                    |           |
| Caribbean 24 48 72                                                                                                    | • Cette demande provoquera l'envoi de 3 fichiers de 1.5/2Ko chacun, avec un total d'environ 6 Ko.                                                                                                    | Un        |
| Caribbean 3day                                                                                                    | • Cette demande provoquera l'envoi d'un seul fichier, avec autant de données qui fera environ 11 Ko                                                                                                    | <u></u>   |
| Liste des zones pi                                                                                                    | rédéfinies :                                                                                                    |           |
| Nom à employer                                                                                                    |                                                                                                    |           |
| Pacific                                                                                                    | Pacifique (avec des données du Golfe de l'Alaska)                                                                                                    |           |
| Atlantic                                                                                                    | Atlantique Ouest (Etats-Unis)                                                                                                    |           |
| Canada<br>Caribbean                                                                                                    | Canada - Est<br>Caraïbes - mer des Caraïbes et du golfe du Mevique                                                                                                    |           |
| Drake                                                                                                    | Drake - Passage de Drake en Amérique du sud                                                                                                    |           |
| EastAtlantic                                                                                                    | Atlantic-Est                                                                                                    |           |
| GreatLakes                                                                                                    | Grands lacs                                                                                                    |           |
| NorthEurope                                                                                                    | Nord Europe<br>Argentine et Chili                                                                                                    | Up        |
| SouthAfrica                                                                                                    | Afrique du sud                                                                                                    |           |
| Brasil                                                                                                    | Brésil                                                                                                    |           |
| NewZealand                                                                                                    | Nouvelle Zélande                                                                                                    |           |
| Mediterranean                                                                                                    | Méditerranée                                                                                                    |           |
| Barents                                                                                                    | Mer de Barents                                                                                                    |           |
| Baffin                                                                                                    | Baie de Baffin                                                                                                    |           |
| WAlaska                                                                                                    | Alaska - Ouest                                                                                                    |           |
| Vancouver                                                                                                    | Vancouver<br>Contro nord du Docifique                                                                                                    |           |
| CentralSPacific                                                                                                    | Central sud du Pacifique                                                                                                    |           |
| SSPacific                                                                                                    | Sud Pacifique                                                                                                    |           |
| CentralPacific                                                                                                    | Centre Pacifique                                                                                                    |           |
| ChiliPeru<br>CentralAmerica                                                                                              | Chili et Pérou<br>Amérique centrale                                                                                                    |           |
| SSAtlantic                                                                                                    | Atlantique sud                                                                                                    |           |
| Madagascar                                                                                                    | Madagascar                                                                                                    |           |
| Indian                                                                                                    | Indes                                                                                                    | Un        |
| wingian<br>WKergelen                                                                                                    | inae nora<br>Kergelen ouest                                                                                                    | Ор        |
| Kergelen                                                                                                    | Kergelen                                                                                                    |           |
| SAustralia                                                                                                    | Australie sud                                                                                                    |           |
| IndonesiaAustralia                                                                                                    | Indonésie - Australie                                                                                                    |           |
| IndonesiaNewZealand<br>China                                                                                             | Indonesie - Nouveile Zelande<br>Chine                                                                                                    |           |
| WPacific                                                                                                    | Pacifique ouest                                                                                                    |           |
| NJapan                                                                                                    | Japon - Nord                                                                                                    |           |
| CentralAtlantic                                                                                                    | Centre Atlantique                                                                                                    |           |
|                                                                                                    |                                                                                                    |           |

<u>Aller au plan du site</u>

### Retour haut de page

Copyright : Ce site web est protégé contre toute utilisation commerciale. Dernière modification de cette page : 13/06/2012

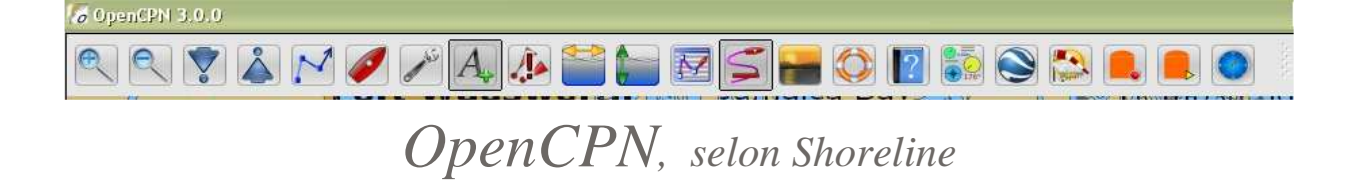

Plan du site ---> Dossiers techniques ---> Terminologie AIS.

DT\_01 Terminologie AIS ?.

### Validité : 3.0

Version pdf imprimable

| Acronyme<br>ou expression<br>usuelle | Signification en Anglais                                                                                                    | Signification en Français<br>(Nota bene : la traduction est non certifiée)                                                                                                    |
|--------------------------------------|----------------------------------------------------------------------------------------------------|----------------------------------------------------------------------------------------------------|
| AIS                                  | Automatic Identification System                                                                                                    | Système automatique d'identification                                                                                                    |
| AIS Class                            | A or B                                                                                                    | Classe AIS : A ou B                                                                                                    |
| Beam                                 | The width of the AIS vessel in meters                                                                                                    | Largeur du navire cible en mètres                                                                                                    |
| Bearing to Vessel                    | Current bearing from your GPS position to the AIS vessel                                                                                                    | Angle de route vers le navire cible ou relèvement sous<br>lequel vous voyez le bateau cible à partir de votre bateau                                                                                                    |
| Call Sign                            | The call sign of the AIS vessel                                                                                                    | Indicatif d'appel du bateau cible                                                                                                    |
| COG                                  | Current Course Over Ground (COG) of the AIS vessel                                                                                                    | Cap fond du bateau cible                                                                                                    |
| Collision Danger                     | Collision Danger                                                                                                    | Danger de collision                                                                                                    |
| СРА                                  | The Closest Point of Approach                                                                                                    | CPA : Point de rencontre estimé                                                                                                    |
| Dead Reckoning                       | Process of estimating one's current position based upon<br>a previously determined position, or fix, and advancing<br>that position based upon known or estimated speeds<br>over elapsed time, and course. In marine navigation a<br>"dead" reckoning plot generally does not take into<br>account the effect of currents or wind. | Point de navigation à l'estime :<br>Processus d'estimation d'une position courante à partir<br>d'une position anciennement connue, en tenant compte<br>de la vitesse, du temps écoulé depuis la position connue<br>et du cap suivi. Généralement, un point estimé ne tient<br>pas compte de l'effet du vent et des courants. |
| Destination                          | The destination of the AIS vessel                                                                                                    | Destination du navire cible                                                                                                    |
| Draught                              | The draught of the AIS vessel in meters                                                                                                    | Tirant d'eau du navire cible en mètres                                                                                                    |
| ETA                                  | Estimated Time of Arrival. format MM/DD/hh:mm (AIS standard). However some vessels incorrectly input their ETA date as DD/MM/hh.mm.                                                                                                    | ETA : Heure d'arrivée probable (Format standard :<br>mm/jj/hh:mm)                                                                                                    |
| Heading of Vessel                    | Current Heading of the AIS vessel                                                                                                    | Cap suivi par le navire cible                                                                                                    |
| IMON                                 | International Maritime Organization Number of the AIS vessel                                                                                                    | Numéro IMO de l'AIS du navire cible<br>IMO = OMI = Organisation maritime internationale.                                                                                                    |
| Last Msg Age                         | Elapsed time since the last AIS message was received<br>from the AIS vessel                                                                                                    | Temps écoulé depuis le dernier message AIS reçu du $\_\_$ navire cible                                                                                                    |
| Length                               | The length of the AIS vessel in meters                                                                                                    | Longueur du navire cible en mètres                                                                                                    |
| MMSI                                 | Maritime Mobile Service Identity                                                                                                    | MMSI : Numéro attribué à tout navire disposant d'un<br>système de communication de type VHF ou inmarsat                                                                                                    |
| Nav Status                           | The navigational status of the AIS vessel                                                                                                    | Statut du navire cible (Exemple : En cours de navigation,<br>à l'ancre ,)                                                                                                    |
| Range to Vessel                      | Current distance between your GPS position and the AIS vessel                                                                                                    | Distance entre vous et le navire cible                                                                                                    |
| Range to Vessel                      | Current distance between your GPS position and the AIS vessel                                                                                                    | Distance avant rencontre                                                                                                    |
| Rate of Turn of Vessel               | Current Rate of Turn (ROT) in degrees per minute of the<br>AIS vessel                                                                                                    | Rotation, en degrés par minute, de votre cap par rapport<br>au bateau cible. (Attention : Traduction à vérifier)                                                                                                    |
| SOG                                  | Speed over ground                                                                                                    | Vitesse fond du bateau cible                                                                                                    |
| Speed of Vessel                      | Current speed of the AIS vessel                                                                                                    | Vitesse du navire cible (en nœuds ?)                                                                                                    |
| ТСРА                                 | The Time to Closest Point of Approach (TCPA)                                                                                                    | TCPA : ETA du point de rencontre estimé                                                                                                    |
| Vessel name                          |                                                                                                    | Nom du navire                                                                                                    |
| Vessel Type                          | Vessel type                                                                                                    | Type de navire (Exemple : cargo,)                                                                                                    |

Aller au plan du site

Retour haut de page

Copyright : Ce site web est protégé contre toute utilisation commerciale. Dernière modification de cette page : 13/06/2012

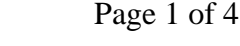

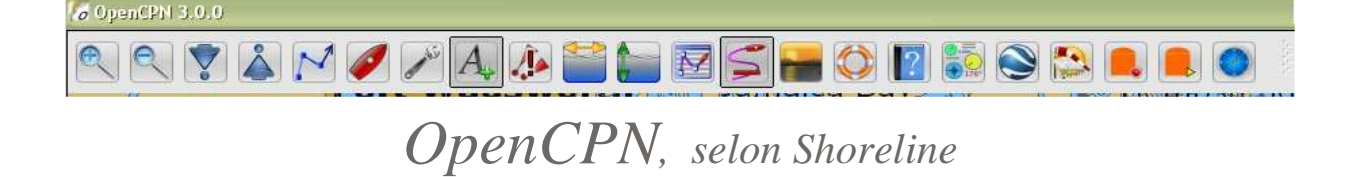

#### Plan du site ---> Dossier techniques ---> La norme NMEA et ses phrases

DT\_31 La norme NMEA et ses phrases

### Validité : 3.0

### NMEA 0183, NMEA 2000

- NMEA est une association de professionnels de l'électronique marine.
- NMEA 0183 est une norme applicable dans les communications en marine édictée par l'association NMEA.
- NMEA 2000 est une autre norme venant après la norme NMEA 183. Mais, les applications tardent à apparaitre, du moins pour ce qui nous concerne.
- Dans la norme NMEA 0183, il y a la description d'un système de communication qui concernent :
  - ∘ La VHF,
  - Le GPS,
  - Le sondeur,
  - Le speedomètre,
  - L'anémomètre,
  - L'ordinateur,
  - Le pilote automatique,
  - Le module AIS,
  - Etc ...
- Les informations qui circulent, d'un appareil vers un autre, doivent être structurées en "Phrase" dont le contenu est codifié.

### Phrase NMEA : Késako ? What is this ? Cé koa ? Que cosa e ?

- Une "phrase NMEA" ou "sentence NMEA" ou "trame NMEA" est un message de 82 caractères au plus.
- Tous les caractères imprimables sont utilisables. S'y ajoute deux caractères "invisibles", le retour chariot, [CR], et le passage à la ligne, [LF].
- Chaque caractère est codé sur 8 bits donc, une trame contient au plus 8 X 82 = 656 bits.

### GPS et Phrases NMEA :

- Un GPS reçoit des informations d'une collection de 32 satellites qui sont :
  - géostationnaires pour quelques un d'entre eux,
  - En orbite vers 20000km d'altitude pour les autres.
- Un GPS ne peut pas voir tous les satellites simultanément.
- Quatre satellites sont une quantité minimale pour que le GPS puisse être opérationnel. Et ceci parce que le calculateur du GPS doit résoudre un système d'équations mathématiques où 4 variables interviennent : latitude, longitude, altitude et heure.

• Au mieux, un maximum de 12 satellites sont pris en compte simultanément même si le GPS capte des informations issues de plus de 12 satellites.

- Un GPS "assemble" les informations issues des satellites et construit des phrases NMEA qu'il met à disposition des autres appareils électroniques.
- Un GPS met, à la disposition de ses utilisateurs, toutes les trames, à chaque seconde.
- Donc, un maximum de 58 trames, environ, peuvent être envoyées chaque seconde (si elles font toutes 82 caractères).
  Le GPS émet chaque trame à la vitesse de 4800 bauds autrement dit 4800 caractères par seconde.
  - Soit une vitesse de 38400 bits par seconde.

#### Nota bene :

Il se pourrait, à la vue de certaines publicités, pour certains GPS, annonçant une vitesse de 38400 bauds, que les fabricants confondent, peut être volontairement, les deux façons d'exprimer la vitesse d'émission des trames par le GPS. Marketing oblige !

Structure d'une phrase :

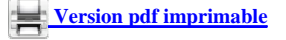

- Le premier caractères d'une trame doit être "\$"
- Les caractères suivants servent à identifier le
- récepteur. Par exemple : GP pour global positionning system × • LC pour loran-C receiver 23:25:18 SPSMDCN.1\*1AII • Etc .... 23:25:18 \$IIDBT,078.7,f,024.0,M,013.1,F\*1CII Pour certain fabricant, il y a P comme 23:25:18 \$P\$MDCN,2\*19II propriétaire suivi de lettres permettant 23:25:18 \$ECGGA,194340,3748.835,N,12226.882,W,1,06,2.0,-17.0,M,0.0,M,0.0,\*4AII Up de le reconnaitre. Par exemple, pour 23:25:18 \$P\$MDCN,1\*1AII 23:25:18 \$IIVWR,057,L,21.8,N,11.2,M,040.4,K\*42II GARMIN, c'est PGRM, 23:25:18 \$PSMDCN,1\*1AII • Suivent trois lettres qui servent à définir la 23:25:18 \$IIMTW,016,C\*3AII nature de la trame. 23:25:18 \$P\$MDCN.2\*19II 23:25:18 \$ECGLL,3748.835,N,12226.882,W,194340,A,A\*4EII Suit la première virgule. On ajoute des champs, variables en nombre et 23:25:18 \$PSMDCN,2\*19II en contenu selon la nature de la trame, séparés 23:25:18 \$ECRMC,194340,A,3748.835,N,12226.882,W,7.9,324.0,140708,015.0,E,A\*171 23:25:18 \$PSMDCN,2\*19II par une virgule. 23:25:19 \$ECVTG,324.0,T,309.0,M,7.9,N,14.6,K,A\*00II Dans certain cas, certains champs sont 23:25:19 \$PSMDCN,2\*19II 23:25:19 \$ECZDA,194340,14,07,2008,,\*5AII vides. 23:25:19 \$PSMDCN,3\*18II • Mais la séquence des champs devant être 23:25:19 \$GPGSA,A,3,32,23,25,13,08,04,06,16,07,27,20,03,1.4,0.9,1.1\*35II toujours identique, pour un type de 23:25:19 \$PSMDCN,3\*181 trame donné, il y a quand même le 23:25:19 \$GPGSV,3,1,12,32,23,156,38,23,71,034,45,25,60,278,34,13,52,321,45\*7FII séparateur de champs, à savoir la virgule. 23:25:19 \$PSMDCN,3\*18II De ce fait, on peut rencontrer plusieurs virgules successives dans un trame. 23:25:19 \$GPGSV,3,2,12,08,08,243,23,04,13,286,28,06,08,102,36,16,38,058,46\*74II 23:25:19 \$PSMDCN,1\*1AII virgules successives dans un trame. 23:25:19 \$IIHDM,312,M\*3CII • Enfin, on y trouve une étoile suivie de deux 23:25:19 \$PSMDCN,3\*18II Up caractères, correspondant à un nombre en 23:25:19 \$GPGSV,3,3,12,07,42,256,40,27,35,257,36,20,42,172,41,03,09,118,35\*79II hexadécimal. C'est un checksum. Ce nombre 23:25:19 \$PSMDCN,1\*1All 23:25:19 \$IVHW,,T,312,M,08.15,N,15.07,K\*6All est un "OU exclusif" des caractères situés entre 23:25:19 \$PSMDCN,1\*1AII le caractère \$ et le caractère \* de la trame. Il permet un minimum de vérification de la qualité du message recu.
- La fin d'une trame est matérialisée par la séquence [CR],[LF].
- Dans l'image, ci dessus à droite, chaque ligne donc chaque trame :

   contient 6 ou 7 caractères, dont le dollar, avant la première virgule.
   se termine par deux traits verticaux qui symbolisent le [CR] et le [LF].
- Certaines trames ne comportent qu'un seul champ.
- Les paires de chiffres, situées en tête, séparées le signe ":" :
  - correspondent à l'heure de réception des données selon le format hh:mm:ss,
     ne font pas partie des trames.

### Que fait OpenCPN avec les phrases :

- OpenCPN ne sait pas interpréter certains types de phrases
- Celles qui sont reconnues servent :
  - pour le positionnement du bateau
  - pour l'AIS si le bateau est équipé d'un récepteur,
  - pour le pilote automatique si le bateau en est équipé.

### Types de phrases NMEA reconnus par OpenCPN.

- HDM 
   Cap magnétique
- HDG 
   Cap magnétique et déviation magnétique
- HDT Cap vrai
- RMB
   Information minimale recommandée
- RMC
   Données minimales exploitables spécifiques
- WPL 
   Position du waypoint
- RTE
   Route

• GLL

- GGA
   GPS Fix et Date.
  - Position géographique Longitude-Latitude
- GSV Satellites visibles.
- VTG Cap et vitesse de déplacement, nœuds, Km/h.
- VDM
   Système d'information automatique (AIS) rapports de position des cibles
- VDO
   AIS : Automatic Information System. Comptes rendus de position à partir de son propre bateau

### Liste des champs des phrases NMEA reconnues par OpenCPN

| HDM - Heading, Magnetic                          | Cap magnétique                           |
|--------------------------------------------------|------------------------------------------|
| HDG - Magnetic heading, Magnetic déviation       | Cap magnétique, déviation magnétique     |
| HDT - Heading, True                              | Cap vrai                                 |
| RMB - Recommended Minimum Navigation Information | RMB - Information minimale recommandée : |

<u>Up</u>

Up

file://C:\wamp\www\\_opencpn.shoreline.fr\8\_Dossiers\_techniques\DT\_31\_NMEA\D... 14/06/2012

- Status, V = Navigation receiver warning
- Cross Track Error nautical miles
- Direction to Steer, Left or Right
- TO Waypoint ID
- FROM Waypoint ID
- Destination Waypoint Latitude
- N or S
- Destination Waypoint Longitude
- E or W
- Range to destination in nautical miles
- Bearing to destination in degrees True
- Destination closing velocity in knots
- Arrival Status, A = Arrival Circle Entered

#### **RMC** -Recommended Minimum Navigation Information

- Time (UTC)
- Status, V = Navigation receiver warning
- Latitude
- N or S
- Longitude
- E or W
- Speed over ground, knots
- Track made good, degrees true
- Date, ddmmyy
- Magnetic Variation, degrees
- E or W

### WPL - Waypoint Location

- Latitude
- N or S (North or South)
- Longitude
- E or W (East or West)
- Waypoint Name

#### **RTE - Routes**

- Total number of messages being transmitted
- Message Number
- Message Mode
  - c = complete route, all waypoints
  - $\circ~$  w = working route, the waypoint you just left, the
  - waypoint you're heading to, then all the rest
- Waypoint ID
- More Waypoints

**GGA - Global Positioning System Fix Data** 

- Universal Time Coordinated (UTC)
- Latitude
- Longitude
- GPS Quality Indicator
- Number of satellites in view, 00 12
- Horizontal Dilution of precision
- Antenna Altitude above/below mean-sea-level (geoid)
- Units of antenna altitude, meters
- Geoidal separation, the difference between the WGS-84 earth
- Units of geoidal separation, meters
- Age of differential GPS data, time in seconds since last SC104
- Differential reference station ID, 0000-1023
- Checksum

#### GLL - Geographic Position, Latitude / Longitude

- Latitude
- N or S (North or South)
- Longitude
- E or W (East or West)
- Time (UTC)
- Status A Data Valid, V Data Invalid
- **GSV** Satellites in view
  - Number of sentences for full data / sentence 1 of 2

• Status, V = Réception d'une alarme de navigation

Page 3 of 4

Up

Up

Up

Up

Up

<u>Up</u>

- Erreur de trajectoire (en mille nautique
- Direction à suivre , à gauche ou à droite
- Vers le waypoint
- Depuis le waypointLatitude du waypoint de destination
- Nou S
- Longitude du waypoint de destination
- E ou O
- Distance jusqu'à la destination
- Relèvement de la destination en degrés vrais
- Vitesse en nœuds pour atteindre le but
- Statut de l'arrivée A = Entrer dans le cercle d'approche

#### RMC - Information minimale recommandée :

- Heure (UTC)
- Statut, V = Réception d'alarme de navigation
- Latitude
- N ou S
- Longitude
- E ou O
- Vitesse fond, en nœuds
- Cap fond suivi en degrés
- Date, jjmmyy
- Déviation magnétique, en degrés
- E ou O

#### WPL - Position du waypoint

- Latitude
- N ou S (Nord ou Sud)
- Longitude
- E ou O (Est ou Ouest)
- Nom du waypoint

### **RTE - Routes**

• Nombre total de messages qui ont été transmis

GGA - Donnée de positionnement global du système.

• Heure universel coordonné (UTC)

• Nombre de satellites vus, 00 - 12

Hauteur de l'antenne, en mètres

seconde depuis le dernier SC104

GLL - Position géographique, Latitude / Longitude

Statut A = Donnée valide, V = Donnée invalide

• Nombre de phrases avec données complètes / Phrase 1 de 2

Indication de qualité du GPS

Précision horizontale

Contrôle de parité.

• Latitude

• Longitude

GSV - Satellites vus

file://C:\wamp\www\\_opencpn.shoreline.fr\8\_Dossiers\_techniques\DT\_31\_NMEA\D... 14/06/2012

N ou S

E ou OHeure (UTC)

- Numéro du message
- Mode du message

• ID du waypoint

• Latitude

Longitude

• Plus de waypoint

c = Route complète, tous les waypoint

• Altitude de l'antenne/Niveau significatif de la mer (goid) ?

• ? http://membres.multimania.fr/geometres/refer08.htm

• Ancienneté des données différentielles du GPS, durée en

Numéro de la station émettrice de DGPS, 0000 - 1023

 w = Route active, le waypoint qui vinet d'être quitter, le waypoint vers lequel vous allez, ensuite le reste.

- Number of satellites in view
- Satellite PRN number
- Elevation, degrees
- Azimuth, degrees
- SNR higher is better / for up to 4 satellites per sentence
- Checksum

VTG - Track Made Good and Ground Speed

- Track Degrees
- T = True
- Track Degrees
- M = Magnetic
- Speed Knots
- N = Knots
- Speed Kilometers per hour
- K = Kilometers per hour

VDM - Automatic Information System (AIS) position reports from other vessels

- Time (UTC)
- MMSI Number
- Latitude
- Longitude
- Speed Knots
- Heading
- Course over ground
- Rate of turn
- Navigation status

VDO - Automatic Information System (AIS) position reports from own VDO - AIS : Automatic Information System. Comptes rendus de vessel

- Latitude
- Longitude
- · Speed over ground
- Course over ground
- MMSI, navigational status, shiptype, callsign, destination, sizes (in AIS target list)

http://www.nmea.org/

### En savoir plus :

- L'association NMEA :
- GPSPassion • Trames NMEA +

  - La précision du point • SIRF III
- Aller au plan du site

#### Retour haut de page

Copyright : Ce site web est protégé contre toute utilisation commerciale. Dernière modification de cette page : 13/06/2012

- Nombre de satellites vus
- Numéro PRN du satellite
- Elévation, degrés Azimuth, degrés
- SNR Meilleure hauteur/pour plus de 4 satellites par phrase
- Contrôle de parité

VTG - Qualité de la trace et vitesse fond

- Cap en degrés
- T = Vrai
- Cap en degré
- M = Cap magnétique
- Vitesse en nœuds (fond)
- N = Nœuds
- Vitesse en kilomètres par heure
- K = Kilomètres par heure

VDM - Système d'information automatique (AIS) rapports de position des cibles

- Heure (UTC)
- Numéro MMSI
- latitude
- Longitude
- Vitesse en nœuds
- Cap • Vitesse fond
- Vitesse de rotation
- Statut de navigation

position à partir de son propre bateau

- Latitude
- Longitude
- Vitesse fond (SOG)
- Cap fond (COG)
- MMSI, du bateau, statut de navigation, type de bateau, indicatif d'appel, destination, taille.
- http://www.gpspassion.com/ • http://www.gpspassion.com/forumsen/topic.asp?TOPIC ID=17661
  - http://www.gpspassion.com/forumsen/topic.asp?TOPIC\_ID=16828
  - http://www.gpspassion.com/forumsen/topic.asp?TOPIC\_ID=25549

Up

<u>Up</u>

Up

**Version pdf imprimable** 

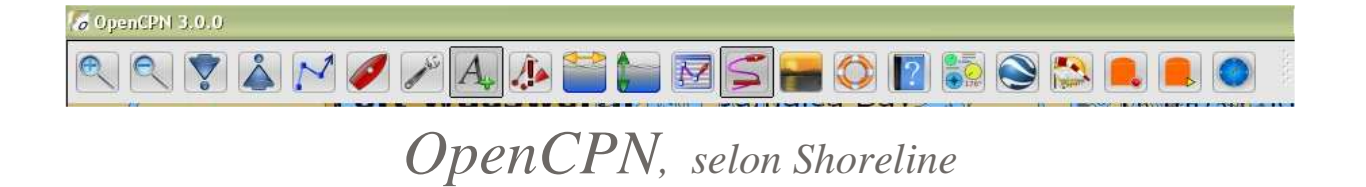

Plan du site ---> Dossier techniques ---> Le dossier de configuration

DT\_41 Le dossier de configuration

### Validité : 3.0

### Le contenu

• Ce dossier peut comporter 6 sous dossiers :

| cm93                                                                       | Créé automatiquement si vous utiliser des cartes CM93.<br>Ne le modifiez jamais                                                                                                    |                                                                                            |                                                                  |
|----------------------------------------------------------------------------|----------------------------------------------------------------------------------------------------|--------------------------------------------------------------------------------------------|------------------------------------------------------------------|
| Layers                                                                     | Créé par vos soins si vous utilisez des couches permanentes.<br>Il contient alors, les fichiers gpx que vous y aurez placés.                                                                                                    |                                                                                            |                                                                  |
| plugins                                                                    | Créé automatiquement lors de l'installation de certains<br>compléments (entre autre "LogBookKonni et Findlt)                                                                                                    | Nom 🔺                                                                                      | Taille                                                           |
| SENC                                                                       | Créé automatiquement. Il contient des informations relatives aux<br>cartes de type ENC dans le cadre de la base de données des cartes.<br>Ne le modifiez jamais                                                                                                    | im cm93<br>im Layers<br>im plugins<br>im SENC                                              |                                                                  |
| UserIcons                                                                  | Créer par vos soins si vous utilisez des icônes personnelles<br>Il contient les icônes personnelles que vous y placerez.<br>Ces icônes peuvent être réparties dans des sous-dossiers. Les noms<br>de ces sous dossiers sont libres.                                                                                                    | UserIcons UserTCData GHRTLIST.DAT Gnavobj.xml Gnavobj.xml                                  | 675 Ko I<br>478 Ko I<br>480 Ko I                                 |
| UserTCData                                                                 | Créer par vos soins si vous utilisez des données externes pour les<br>marées et les courants.<br>Il contient les fichiers de données pour d'autres zones que les zones<br>déjà contenues dans OpenCPN.                                                                                                    | Im navobj.xml.2<br>Im navobj.xml.3<br>Im navobj.xml.4<br>Im navobj.xml.5<br>Im ope27D8.tmp | 479 Ko  <br>479 Ko  <br>479 Ko  <br>479 Ko  <br>15 Ko  <br>17 Ko |
| • Ce dossie<br>° En 1                                                      | r comporte aussi des fichiers :<br>temps normal :<br>■ CHARLIST.DAT<br>■ navobj.xml                                                                                                    | s opencpn.log<br>s opencpn.log.<br>station_mru.dat<br>survey.sqlite                        | 489 Ko<br>1 678 Ko<br>282 Ko<br>4 448 Ko                         |
| ○ +1<br>○ +ju<br>d'O<br>○ + uı<br>acti                                     | <ul> <li>opencpn.log</li> <li>station_mru.dat</li> <li>fichier ".log.log" si le fichier ".log" a trop grossi.</li> <li>usqu'à 5 fichiers navobj.xml.n° en fonction des utilisations antérieures</li> <li>openCPN</li> <li>n fichier "survey.sqlite" qui est créé par le complément "Survey" si</li> <li>ivez ce complément.</li> </ul> |                                                                                            |                                                                  |
| Où trouve -t-on                                                            | ı ce dossier :                                                                                                    |                                                                                            |                                                                  |
| <ul> <li>Pour chao<br/>bleu "?")</li> <li>Vous pou<br/>de windo</li> </ul> | que version d'OpenCPN, l'emplacement est indiqué en bas du premier on<br>Ivez aussi vous reportez à la page " <u>Trucs et astuces</u> " de ce tutoriel. Vous y<br>ws.                                                                                                    | glet de l'aide d'OpenCPN (Accessib<br>r trouverez votre bonheur pour les                   | le par le bouton<br>différentes versions                         |
| Le dossier S                                                               | SENC                                                                                                    |                                                                                            |                                                                  |
| <ul><li>Il contien</li><li>Il est mis</li></ul>                            | t un prétraitement des cartes, fait par le logiciel.<br>à jour lorsqu'un dossier de cartes est ajouté ou retiré dans l'onglet "Carte                                                                                                    | es" de la "boite à outils"                                                                 |                                                                  |
| Le dossier l                                                               | layers                                                                                                    |                                                                                            |                                                                  |
| <ul> <li>Il contien<br/>couches :</li> </ul>                               | t les couches que vous avez mis en place. Voir à ce sujet, la page "Couche                                                                                                    | s" dans le gestionnaires de routes,                                                        | traces, waypoint et                                              |

• Voyez ou revoyez, pour d'autres détails concernant les couches, cette page : E 24

### Le dossier cm93

| • Il contient, si vous avez à votre disposition des cartes cm93, une analyse de ces fichiers faite automatiquement par OpenCPN.                                                                                                    | <u>Up</u> |
|----------------------------------------------------------------------------------------------------|-----------|
| Le dossier UserIcons                                                                                                    |           |
| <ul> <li>Il contient : <ul> <li>les icônes destinées à montrer des marques que chaque utilisateur peut avoir envie d'ajouter,</li> <li>une icône destinée à remplacer le bateau "officiel" et que chaque utilisateur peut avoir envie d'y mettre.</li> <li>Cette icône personnalisée impérativement s'appelle "ownship.xpm"</li> </ul> </li> <li>Ces icônes s'ajoutent aux icônes déjà présentes dans le logiciel.</li> <li>Pour ajouter des icônes personnalisées, voyez dans la page AS_03, "Trucs et astuces" de ce tutoriel. <ul> <li>Ici pour les icônes de marques personnalisées,</li> <li>La pour l'icône personnalisée du bateau.</li> </ul> </li> </ul>                                                              | <u>Up</u> |
| Le fichier CHRTLIST.dat                                                                                                    |           |
| <ul> <li>Il est incompréhensible au commun des mortels Ne le modifiez pas. Ne le supprimez pas.</li> <li>Il contient des informations relatives à la base de données des cartes</li> </ul>                                                                                                    | <u>Up</u> |
| Les fichiers Navobj.xml                                                                                                    |           |
| <ul> <li>Regardez dans votre "gestionnaire de routes, traces, waypoint et couches". Le fichier Navobj.xml contient la description complète de : <ul> <li>Toutes les marques présentes dans l'onglet "Waypoint",</li> <li>Toutes les routes présentes dans l'onglet "Routes",</li> <li>Toutes les traces présentes dans l'onglet "Traces",</li> <li>Toutes les couches présentes dans l'onglet "Couches".</li> </ul> </li> <li>Il y a au moins un fichier navobj.xml</li> <li>Il peut y avoir jusqu'à 5 autres fichiers navobj.xml qui sont des anciens fichiers navobj.</li> <li>Le nombre de ces fichiers peut être modifié en changeant une entrée dans le fichier opencpn.ini. A ce sujet voir page <u>DT 42</u></li> </ul> | <u>Up</u> |
| • Exemple : Ci dessous les toutes premières lignes d'un fichier Navobj.xml.                                                                                                    |           |
| xml version="1.0" encoding="utf-8" ?<br><gpx <br="" creator="OpenCPN" version="1.1" xmlns:xsi="http://www.dorg/2001/XMLSchema-instance">xmlns="http://www.topografix.com/GPX/1/1" xmlns:gpxx="http://www.garmin.com/xmlschemas/GpxExtensions/v3"<br/>xsi:schemaLocation="http://www.topografix.com/GPX/1/1 http://www.topografix.com/GPX/1/1/gpx.xsd"<br/>xmlns:opencpn="http://www.opencpn.org"&gt;<br/><wupt lat="50.220882272" lon="-3.776422663"><br/><time>2011-06-29T19:51:112</time><br/><name>Danger</name><br/><sym>Marteau</sym><br/><type>WPT</type><br/><extensions><br/><opencpn:guid>21730000-8d8f-4358-a1a1-7c5805700000</opencpn:guid><br/><opencpn:yiz>1</opencpn:yiz></extensions></wupt></gpx>              | <u>Up</u> |
| <pre><vpre><vpre><vpre><vpre></vpre></vpre></vpre></vpre></pre>                                                                                                    |           |
| Le fichier opencpn.ini                                                                                                    |           |
| • C'est le fichier de configuration. Il a été décrit en détail par le marin Ptizef. Vous trouverez cette description ici : DT 42                                                                                                    | <u>Up</u> |
| Le fichier opencpn.log                                                                                                    |           |
| <ul> <li>Il contient ls indications de tous les changements de configuration et des erreurs de fonctionnement.</li> <li>Si votre installation de OpenCPN ne fonctionne pas correctement et surtout si OpenCPN se "plante" c'est dans ce fichier qu'il faut regarder pour comprendre ce qui s'est passé.</li> </ul>                                                                                                    | <u>Up</u> |
| Le fichier station_mru.dat                                                                                                    |           |
| • Il contient des données concernant les ports principaux et sert pour les marées et les courants. N'y touchez pas.                                                                                                    | <u>Up</u> |

Retour haut de page

Copyright : Ce site web est protégé contre toute utilisation commerciale. Dernière modification de cette page : 13/06/2012

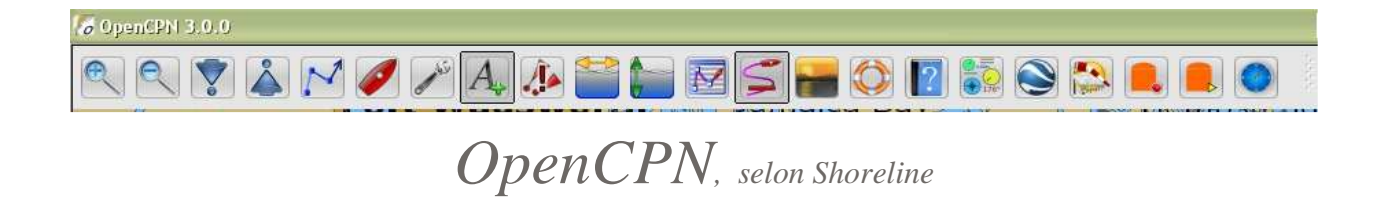

Plan du site ---> Dossier techniques ---> Le fichier d'initialisation

DT\_42 Le fichier d'initialisation

Validité : 2.3 et 2.5

#### Remerciements :

Le contenu, très détaillé, de cette longue page, pour la version 2.3.1, est du au marin Ptizef qui poste sur les fils relatifs à OpenCPN, tant sur H & O, sur STW que sur Cruisers Forum. Les indications complémentaires pour la version 2.5.0 ont été ajoutées ultérieurement.

Tous les lecteurs qui s'interressent de près au fonctionnement "intime" d'OpenCPN, y trouveront une mine de renseignements extrapordinaires.

### Généralités :

Le fichier opencpn.ini – version 2.3.1 et 2.5.0

Le fichier opencpn.ini est un fichier ' système ' utilisé pour stocker toutes les informations dont OpenCPN à besoin lors de l'ouverture d'une nouvelle cession .

- On va y trouver deux types d'informations :
  - o Les paramètres internes générés automatiquement ( dernière position , dernier niveau de zoom ... )
  - Les paramètres mémorisant les réglages et les options que vous avez préalablement sélectionnées
- Ces informations sont stockées sous formes de lignes de textes , regroupées par rubriques .

#### **Remarques** :

- Ce fichier peut être ouvert et modifié à l'aide d'un simple traitement de texte (wordpad et notepad font très bien l'affaire).
- Néanmoins nous tenons à attirer votre attention sur le fait que toutes modifications par ce moyen peuvent entrainer en cas d'erreur la perturbation voir le non fonctionnement d' OpenCPN
- Après l'installation d'OpenCPN, il vous est demandé de renseigner les informations vitales à son fonctionnement, notamment l'adresse des répertoires contenant les cartes. Vous pouvez alors renseigner les autres paramètres, mais vous ne le faites pas, ce fichier est crée avec des valeurs par défaut pour la plupart d'entre eux. Néanmoins certains ne seront ajoutés que lors de l'utilisation de la fonction Up correspondante.
- Ceci explique qu'il est possible que vous n'ayez pas toutes les lignes décrites ci-dessous , ou que vous les trouviez dans un autre ordre.
- Il est également possible que vous trouviez une ligne non décrite. Dans ce cas , merci de nous le signaler, pour que nous complétions ce dossier.
- Ce fichier n'est pas traduit et ne le sera ( certainement ) jamais car c'est un fichier 'système'. Il y a cependant une exception que nous verrons plus loin.

Ci dessous, avec des liens d'accès direct, voyez la liste des rubriques qui sont décrites dans cette page.

Nota bene :

- Toutes les explications fournies ci dessous, sont valables pour beaucoup d'entre elles pour windows et linux mais elles n'on été vérifiées que sur une machine windows.
- Plus particulièrement, le bloc 10, MSW Fonts, n'a été décrit que pour windows. Pour linux, nous manquons d'information sachant le fonctionnement sous linux est différent dans ce cas la.
- Les paramètres décrits ci dessous en caractères inclinés sont des nouveautés de la version 2.5.0.

| Rubriques "Settings" : | <u>Settings</u>     | Global state      | AIS           | NMEA Data source | AIS Port | NMEA AutoPilotPort |
|------------------------|---------------------|-------------------|---------------|------------------|----------|--------------------|
|                        | <u>Wifi Serveur</u> | <u>Other</u>      | Object Filter | MSW Fonts        |          |                    |
| Autres rubriques :     | <b>Directories</b>  | Chart directories | <u>AUI</u>    | <b>Plugins</b>   |          |                    |

### X1- [Settings]

Cette rubrique regroupe des informations correspondantes aux options et configurations générales.

| [Settings] (1)                                        | Descriptions                                                                                                    |
|-------------------------------------------------------|----------------------------------------------------------------------------------------------------|
| ConfigVersionString=Version 2.5.0 Build<br>2011-07-26 | Version du logiciel et date de compilation.<br>Vous pouvez retrouver cette information en cliquant sur l'icône 'A propos d' OpenCPN'.<br>De plus si la version a changé, le message de bienvenue s'affiche une fois. (voir ligne suivante)                                                |
| NavMessageShown=1                                     | Gère l'affichage du message de bienvenue. Faites l'essai: Ouvrez le fichier, mettez la valeur à zéro, sauvegardez, puis ouvrez OpenCPN: le message s'affiche. Fermez OpenCPN: la valeur est revenue à 1 et le message ne s'affiche plus. (sauf si vous téléchargez une nouvelle version). |

| ShowDebugWindows=1                                        | Affiche la barre d'état. 0 = non ; 1 = oui<br>Résultat de votre choix dans : 'Boite à outils/Configuration'<br>Ne soyez pas étonnés de cette traduction, car à l'origine, cette barre servait aux tests pendant la<br>phase de développement. Son nom interne n'a pas été modifié.                                                                                                    |           |
|-----------------------------------------------------------|----------------------------------------------------------------------------------------------------|-----------|
| ShowPrintIcon=0                                           | Montre l'icône d'impression des cartes. 0 = non ; 1 = oui<br>Résultat de votre choix dans : 'Boite à outils/Configuration'.                                                                                                    |           |
| SetSystemTime=0                                           | Paramètre interne utilisé pour la synchronisation de l'heure de l'ordinateur et celle du GPS.                                                                                                    |           |
| ShowGrid=0                                                | Affiche la grille sur la zone de carte. 0= non ; 1= oui.<br>Cette grille a un pas qui dépend de l'échelle vraie d'affichage.                                                                                                    |           |
| PlayShipsBells=0                                          | Autorise ou interdit de jouer la cloche de bord. 0= non ; 1= oui.                                                                                                    |           |
| FullscreenToolbar=1                                       | Affiche la barre d'icônes en mode plein écran. 0 =non, 1 = oui.                                                                                                    |           |
| TransparentToolbar=1                                      | Autorise ou non l'affichage transparent de la barre d'icônes. 0 = non, 1 = oui.                                                                                                    | <u>Up</u> |
| ShowLayers=1                                              | Autorise ou non l'affichage des couches. 0= non, 1 = oui.                                                                                                    |           |
| ShowDepthUnits=0                                          | Affiche l'unité des profondeurs. 0 = non ; 1 = oui<br>Résultat de votre choix dans : 'Boite à outils/Configuration'.                                                                                                    |           |
| AutoAnchorDrop=0                                          | Fonction de création automatique d'une marque de mouillage.<br>Cette fonction ne fait plus partie du mode d'emploi officiel d'OpenCPN.<br>Néanmoins,les curieux pourront tester ce qui se passe en mettant la valeur à 1.<br>Une marque de mouillage devrait être crée à la position du bateau quand OpenCPN sera fermé à<br>l'issue d'une navigation.                                                                                                    |           |
| ShowChartOutlines=0                                       | Affiche la bordure des cartes. 0 = non ; 1 = oui<br>Résultat de votre choix dans : 'Boite à outils/Configuration'.                                                                                                    |           |
| GarminPersistance=0                                       | Paramètre interne pour gérer les communications avec un GPS GARMIN.                                                                                                    |           |
| [Settings] (2)                                            | Descriptions                                                                                                    |           |
| UseGarminHost=0                                           | Permet de transférer une route à un GPS GARMIN 0 = non ; 1 = oui<br>Résultat de votre choix dans : 'Boite à outils/GPS'<br>Si cette option est sélectionnée, OpenCPN transfère les données au format GARMIN.                                                                                                    |           |
| SDMMFormat=0                                              |                                                                                                    |           |
| FilterNMEA_Avg=0                                          | Autorise ou inhibe le filtrage des données NMEA<br>Activation du calcul des données GPS cap et vitesse en moyenne glissante.<br>Permet de calculer une vitesse moyenne et un cap moyen plus stables que les données brutes<br>transmises par le GPS. 0 = non ; 1 = oui<br>Résultat de votre choix dans : 'Boite à outils/GPS'                                                                                                    |           |
| FilterNMEA_Sec=1                                          | Temps en seconde pris en compte pour calculer la moyenne glissante des données GPS.<br>Résultat de votre choix dans : 'Boite à outils/GPS'.<br>Plus ce temps est long, plus les données calculées et affichées (vitesse, cap de trace, ETA , ETE<br>etc ) seront stables, mais aussi moins réactives.<br>Il est nécessaire de faire des essais pour trouver le bon compromis entre stabilité et réactivité,<br>La valeur variant selon le GPS utilisé (certains calculent eux même une moyenne glissante), et<br>les préférences de chacun.<br>1 = toutes les secondes, 2 = Toutes les deux secondes, etc<br>La valeur par défaut est 15 secondes. |           |
| CM93DetailFactor=0                                        | Valeur des détails sélectionnée pour les cartes CM93.<br>Mémorise le réglage que vous avez sélectionné par le curseur des détails.                                                                                                    |           |
| CM93DetailZoomPosX=780                                    | Position sur l'axe horizontal de la fenêtre du curseur des détails pour les cartes CM93.<br>Cette valeur est modifiée quand vous déplacez cette fenêtre.                                                                                                    | Up        |
| CM93DetailZoomPosY=438                                    | Position sur l'axe vertical de la fenêtre du curseur des détails pour les cartes CM93.<br>Cette valeur est modifiée quand vous déplacez cette fenêtre.                                                                                                    |           |
| ShowCM93DetailSlider=0                                    | Affiche le curseur des détails pour les cartes CM93 0 = non ; 1 = oui<br>Résultat de votre choix par le menu contextuel.                                                                                                    |           |
| AllowExtremeOverzoom=1                                    | Autorise les zoom très forts. Ce paramètre interne n'est pas modifiable par menu.                                                                                                    |           |
| SkewToNorthUp=1                                           | Montre les cartes rasters obliques avec le nord dirigé vers le haut de l'écran. 0 = non ; 1 = oui<br>Résultat de votre choix dans : 'Boite à outils/Configuration'.                                                                                                    |           |
| ChartQuilting=1                                           | Affiche les cartes en mosaïque. 0 = non ; 1 = oui<br>Résultat de votre choix dans 'Boite à outils/ Configuration' ou par une action sur la touche F9.                                                                                                    |           |
| UseRasterCharts=1<br>UseVectorCharts=0<br>UseCM93Charts=0 | Ces trois paramètres ne sont plus utilisés depuis la version 2.3.1.                                                                                                    |           |
| CourseUpMode=0                                            | Activation du 'Cap vers le haut' 0 = non ; 1 = oui<br>Résultat de votre choix dans : 'Boite à outils/Configuration'.                                                                                                    |           |
| LookAheadMode=0                                           | Décentrer le bateau afin d'assurer une plus grande visibilité dans le sens de la marche. 0 = non ;<br>1 = oui<br>Résultat de votre choix dans : 'Boite à outils/Configuration/'.<br>Ne fonctionne que si le centrage automatique est activée par l'icône correspondant<br>(bFollow=0).                                                                                                    |           |
| COGUPAvgSeconds=15                                        | Temps (en secondes) utilisé pour calculer la moyenne glissante du cap réellement suivi, utilisée                                                                                                    |           |

|                                                               | pour le calcul d'orientation de la carte quand le mode 'Cap vers le haut' est activé.<br>Permet de stabiliser la carte, et éviter ainsi les mouvements de rotation incessants. Cette<br>valeur par défaut n'est pas modifiable par menu.                                                                                                    |           |
|---------------------------------------------------------------|----------------------------------------------------------------------------------------------------|-----------|
| [Settings] (3)                                                | Descriptions                                                                                                    |           |
| OwnshipCOGPredictorMinutes=10                                 | Longueur de la flèche de prédiction de la route en minutes.<br>Résultat de votre choix dans : 'Boite à outils/Configuration'.                                                                                                    |           |
| ChartQuilting=1                                               | Autorise ou nom l'affichage du mode mosaïque 0 = non, 1 = oui.<br>Le choix se fait dans 'Boite à outils/Configuration'                                                                                                    |           |
| FullScreenQuilt=1                                             | Autorise ou non le mode plein écran. 0 = non, 1 = oui.<br>Le choix se fait dans 'Boite à outils/Configuration'.                                                                                                    |           |
| ChartQuiltingInitial=1                                        | Valeur par défaut de l'affichage mosaïque. Ce paramètre n'est pas modifiable dans la boite à outils                                                                                                    | •         |
| CM93DisplayOffsetX=2154                                       | Valeur sur l'axe horizontal de la compensation manuelle des cartes CM93.<br>Résultat de l'outil de compensation ou de votre saisie dans : 'Boite à outils/Configuration'.<br>Attention : La valeur affichée est en milles marins alors qu'ici elle est exprimée en mètres                                                                                                    |           |
| CM93DisplayOffsetY=1720                                       | Valeur sur l'axe verticale de la compensation manuelle des cartes CM93.<br>Résultat de l'outil de compensation ou de votre saisie dans 'Boite à outils/Configuration'.<br>Attention : La valeur affichée est en milles marins alors qu'ici elle est exprimée en mètres                                                                                                    |           |
| CM93DisplayOffsetOn=1                                         | Autorisation de la compensation manuelle pour les cartes CM93. 0 = non ; 1 = oui<br>Résultat de votre choix dans : 'Boite à outils/Cartes vectorielles'                                                                                                    | <u>Up</u> |
| CM93DisplayOffsetEnable=1                                     | Activation de l'affichage des cartes CM93 avec la compensation manuelle. 0 = non ; 1 = oui<br>Résultat de votre choix dans le menu contextuel ou dans : 'Boite à outils/Configuration' (à<br>condition que la fonction soit autorisée à la ligne précédente)                                                                                                    |           |
| NMEALogWindowSizeX=400                                        | Taille horizontale de la fenêtre de test de réception des données NMEA.                                                                                                    |           |
| NMEALogWindowSizeY=100                                        | Taille verticale de la fenêtre de test de réception des données NMEA.                                                                                                    |           |
| NMEALogWindowPosX=10                                          | Position sur l'axe horizontal de la fenêtre de test de réception des données NMEA.                                                                                                    |           |
| NMEALogWindowPosY=10                                          | Position sur l'axe vertical de la fenetre de test de reception des donnees NMEA.                                                                                                    |           |
| PreservescaleOnx=1                                            | Résultat de votre choix dans : 'Boite à outils/Etc'.                                                                                                    |           |
| StartWithTrackActive=0                                        | Indique si le mode trace est actif. 0 = non ; 1 = oui Si vous fermez OpenCPN avec le mode trace<br>est actif, la trace active est close, le paramètre passe à 1 et lors du prochain démarrage<br>d'OpenCPN, le mode trace est automatiquement activé.<br>Si vous fermez OpenCPN alors que le mode trace est désactivé, le paramètre passe à 0 et lors de<br>prochain démarrage, le mode trace n'est pas activé.                                                                   |           |
| AutomaticDailyTracks=1                                        | Active ou désactive la trace automatique journalière. 0 = non, 1 = oui.<br>Résultat du choix fait dans 'Boite à outils/Etc'                                                                                                    |           |
| [Settings] (4)                                                | Descriptions                                                                                                    |           |
| InitialStackIndex=4                                           | Ce paramètre interne est un des éléments permettant à OpenCPN de redémarrer sur la même carte et<br>à la même échelle que lors de la précédente fermeture.<br>C'est le numéro de l'onglet de la carte affichée au moment de la fermeture d'OpenCPN (numérotés de<br>0 à x en partant de la gauche sur la ligne des cartes)                                                                                                    |           |
| InitialdBIndex=5                                              | ?                                                                                                    |           |
| AnchorWatch1GUID=<br>2f5b0000-861f-4b50-a4ce-<br>1f6a235e0000 | Référence de la marque servant pour la 1er alarme de mouillage(dans l'exemple ci-contre une marque pour l'alarme 1 existe).                                                                                                    |           |
| AnchorWatch2GUID=                                             | Référence de la marque servant pour la 2eme alarme de mouillage (dans l'exemple ci-contre il n'y a<br>pas de marque pour l'alarme 2).                                                                                                    |           |
| ToolbarX=0                                                    | Positionne la barre d'icônes horizontalement (En pixels)                                                                                                    | <u>Up</u> |
| ToolbarY=0                                                    | Positionne la barre d'icônes verticalement (En pixels)                                                                                                    |           |
| ToolbarOrient=4                                               | Définit l'orientation de la barre d'icônes.<br>4 = horizontale, 8 = verticale                                                                                                    |           |
| PlanSpeed=6                                                   | Valeur en nœuds de la 'vitesse prévue' que vous avez saisie dans la fenêtre des propriétés de routes<br>pour simuler les temps de parcours(6 est la valeur par défaut).                                                                                                    |           |
| Locale=fr_FR                                                  | Code de la langue que vous avez sélectionnée dans: 'Boite à outils/Langues/polices'                                                                                                    |           |
| KeepNavobjBackups=5                                           | Ce paramètre définit le nombre de fichiers backup du fichier de configuration NavObj.xml.<br>Ce paramètre n'est pas modifiable dans la boite à outils.<br>Mais il peut être modifié "manuellement" à l'aide d'un éditeur de texte comme notepad.                                                                                                    |           |
| [Settings] (5)                                                | Descriptions                                                                                                    |           |
| GRIBUseHiDef=0                                                | Attention : les six lignes suivantes concernent la fonction GRIB (prévisions météo). Pour être<br>crées et actives la fonction doit avoir été activée(cf [PlungIns/GRIB]). Ensuite, elles ne seront pas<br>effacées mais deviendront inactives si vous désactivez cette fonction.<br>Utilisation de la haute définition graphique pour améliorer la lisibilité des flèches GRIB. 0 = non ;<br>1 = oui Résultat de votre choix dans 'Boite à outils/Compléments/GRIB/Préférences'. | <u>Up</u> |
| howGRIBIcon=1                                                 | Montre l'icône de la fonction GRIB. 0 = non ; 1 = oui Résultat de votre choix dans : 'Boite à<br>outils/Compléments/GRIB/Préférences'.                                                                                                    |           |

| GRIBDialogSizeX=293                                                                                                    | Taille horizontale de la fenêtre de sélection des fichiers GRIB.                                                                                                    |                  |
|----------------------------------------------------------------------------------------------------|----------------------------------------------------------------------------------------------------|------------------|
| GRIBDialogSizeY=507                                                                                                    | Taille verticale de la fenêtre de sélection des fichiers GRIB.                                                                                                    |                  |
| GRIBDialogPosX=102                                                                                                    | Position sur l'axe horizontal de la fenêtre de sélection des fichiers GRIB.                                                                                                    |                  |
| GRIBDialogPosY=95<br>2- [Settings/GlobalState]                                                                                                    | Position sur l'axe vertical de la fenêtre de sélection des fichiers GRIB.                                                                                                    |                  |
| Cette rubrique regroupe des informatio<br>options spécifiques aux cartes vectorielle<br>Pour toutes informations complémentain<br>OpenCPN en français à la rubrique 274_2 | ns correspondantes aux configurations et états permettant un démarrage optimum ainsi que les<br>s.<br>res concernant les objets des cartes vectorielles, nous vous conseillons de vous reporter au tutoriel<br>«Cartes vectorielles,comprendre le contenu des cartes».                                                                                                    | ;<br>  <u>Up</u> |
| [Settings/GlobalState](1)                                                                                                    | Descriptions                                                                                                    |                  |
| OwnShipLatLon=" 47.9305, -4.5079"                                                                                                    | Mémorise la position géographique du bateau<br>Ces valeurs sont mises à jour quand le bateau est animé par les données GPS ou par le menu<br>contextuel «Placer le bateau ici».                                                                                                    |                  |
| VPLatLon=" 47.9266, -4.3471"                                                                                                    | Mémorise la position géographique du centre de l'écran.<br>Permet le redémarrage à la même position.                                                                                                    |                  |
| VPScale=0.010481                                                                                                    | Mémorise l'échelle et le zoom.<br>Permet le redémarrage à la même échelle et avec le même zoom.                                                                                                    |                  |
| bFollow=0                                                                                                    | Active le positionnement automatique du bateau sur l'écran. 0 = non ; 1 = oui<br>Résultat de votre action sur l'icône correspondante Immobile, le bateau est centré sur l'écran.<br>S'il est animé par les données GPS, il peut être soit centré sur l'écran, soit décentré si l'option<br>'Décentrer la carte' est activée (LookAheadMode=1).                                                                                                    |                  |
| nColorScheme=0                                                                                                    | Mémorise le mode d'affichage jour/Crépuscule/nuit.<br>Résultat de votre action sur l'icône correspondante.<br>A noter qu'il existe quatre modes possibles , dont seulement trois sont utilisés pour les cartes<br>CM93 . ( ceci explique le clic 'à vide' lors de la sélection du mode désire )<br>A noter également que certaines cartes BSB3 n'ont pas pour l'instant de mode nocturne.                                                                                                    | <u>Up</u>        |
| FrameWinX=1382                                                                                                    | Dimension en pixels sur l'axe horizontal de la fenêtre d'affichage d'OpenCPN<br>Dimension en pixels sur l'axe vertical de la fenêtre d'affichage d'OpenCPN                                                                                                    |                  |
| FrameWinY=754                                                                                                    | En affichage standard plein écran , ces deux valeurs sont très proches de la définition de l'écran.<br>Permet le redémarrage avec la même taille.                                                                                                    |                  |
| FrameMax=1                                                                                                    | Indique si OpenCPN est affiché à la taille maximum permise par la taille de l'écran. 0 = non ; 1 = oui                                                                                                    |                  |
| bShowS57Text=1                                                                                                    | Indique si les textes sont affichés pour les cartes vectorielles. 0 = non ; 1 = oui<br>Résultat de votre action sur l'icône correspondante («A»)<br>Ce paramètre concerne tous les textes, mais il est a noter que pour certains (noms de lieux,<br>nature des fonds etc) considérés comme non importants, ce paramètre n'est actif que si le<br>paramètre suivant est à 0 (bShowS57ImportantTextOnly=0).                                                                                                    |                  |
| [Settings/GlobalState](2)                                                                                                    | Descriptions                                                                                                    |                  |
| bShowS57ImportantTextOnly=0                                                                                                    | <ul> <li>Indique si l'affichage de certains textes (noms de lieux , nature des fonds etc) considérés comme non importants est supprimé pour les cartes vectorielles. 0 = non ; 1 = oui</li> <li>Résultat de votre choix dans 'Boite à Outils/ Cartes Vectorielles/Afficher: Textes importants seulement'</li> <li>Remarques :</li> <li>1) Attention à la confusion possible: case cochée = paramètre à 1 = textes non affichés. La</li> </ul>                                                                       |                  |
|                                                                                                    | <ul> <li>position normale est donc case décochée = paramètre à 0.</li> <li>2) Ces textes ne sont réellement affichés que si le paramètre précèdent est à 1 (bShowS57Text=1).</li> <li>3) Les Textes considérés comme importants et donc non concernés par ce paramètre sont très peu nombreux. (orientation des alignements et ?)</li> </ul>                                                                                                    |                  |
| nDisplayCategory=77                                                                                                    | Indique le type d'affichage des objets pour les cartes vectorielles Peut prendre l'une de ces<br>quatre valeurs : 68 = Base , 83 = Standard ,79 = Autre , 77 = Libre choix<br>Résultat de votre choix dans 'Boite à outils/ Cartes Vectorielles/Contenu affiché'.<br>Les trois premières options affichent un panel préprogrammé d'objets.<br>La dernière option donne la possibilité de sélectionner manuellement chaque type d'objets ,<br>sélections que l'on retrouve dans la rubrique [Settings/ObjectFilter]. | <u>Up</u>        |
| nSymbolStyle=82                                                                                                    | Indique le mode d'affichage de la signalisation des cartes vectorielles. Peut prendre l'une de ces<br>deux valeurs : 82 = carte papier 76 = simplifiés<br>Résultat de votre choix dans 'Boite à outils/ Cartes Vectorielles/Choix des visuels de<br>signalisation'                                                                                                    |                  |
| nBoundaryStyle=78                                                                                                    | Indique le mode d'affichage des limites de zones des cartes vectorielles. Peut prendre l'une de<br>ces deux valeurs : 78 = Pointillées , 76 = Crènelées<br>Résultat de votre choix dans 'Boite à outils/ Cartes Vectorielles/Limites de zones de cartes'                                                                                                    |                  |
| bShowSoundg=1                                                                                                    | Indique si l'affichage des sondes des cartes vectorielles est activé. 0 = non ; 1 = oui<br>Résultat de votre choix dans 'Boite à outils/ Cartes Vectorielles/Afficher:Sondes'                                                                                                    |                  |
| bShowMeta=1                                                                                                    | Indique si l'affichage des «META-objets» des cartes vectorielles est activé. 0 = non ; 1 = oui<br>Résultat de votre choix dans 'Boite à outils/ Cartes Vectorielles/Méta-objets'                                                                                                    |                  |

| [Settings/GlobalState](3)                                              | Descriptions                                                                                                    |           |
|------------------------------------------------------------------------|----------------------------------------------------------------------------------------------------|-----------|
| bUseSCAMIN=1                                                           | Indique si l'affichage de certains objets des cartes vectorielles est limité aux échelles appropriées.<br>0 = non ; 1 = oui<br>Résultat de votre choix dans 'Boite à outils/ Cartes Vectorielles/Affichage:Utiliser                                                                                                    |           |
| bShowAtonText=1                                                        | Indique si l'affichage des compléments d'aide à la navigation des cartes vectorielles est<br>sélectionné. 0 = non ; 1 = oui<br>Résultat de votre choix dans 'Boite à outils/ Cartes Vectorielles/Affichage:Afficher:Compléments<br>d'aide à la navigation'                                                                                                    |           |
| bShowLightDescription=1                                                | Indique si l'affichage de la description des feux (cartes vectorielles) est activé. 0 = non ; 1 = oui<br>Résultat de votre choix dans 'Boite à Outils/ Cartes Vectorielles/Afficher:Description des feux'                                                                                                    | <u>Up</u> |
| bDeClutterText=1                                                       | Indique si l'option expérimentale pour désencombrer automatiquement les cartes vectorielles<br>est activée. 0 = non ; 1 = oui<br>Résultat de votre choix dans 'Boite à outils / Cartes Vectorielles/Désencombrer le texte'                                                                                                    |           |
| S52_DEPTH_UNIT_SHOW=1                                                  | Indique dans quelle unité sont exprimées les sondes affichées sur les cartes vectorielles 0 =<br>Pieds , 1 = mètres (défaut ) , 2 = Brasses<br>Résultat de votre choix dans 'Boite à outils / Cartes Vectorielles/Afficher l'unité des cartes'                                                                                                    |           |
| [Settings/GlobalState](4)                                              | Descriptions                                                                                                    |           |
| [octimes/ closeloterc](+)                                              | Les quatre paramètres qui suivent gèrent l'affichage des lignes de sondes délimitant les zones<br>côtières colorées des cartes vectorielles.                                                                                                    |           |
| S52_MAR_SAFETY_CONTOUR=8                                               | Profondeur en mètres de la ligne de sondes limitant la zone dite «Profondeur de sécurité».<br>Résultat de votre choix dans 'Boite à outils/Cartes Vectorielles/Profondeur de sécurité'                                                                                                    |           |
| S52_MAR_SHALLOW_CONTOUR=3                                              | Profondeur en mètres de la ligne de sondes limitant la zone dite «Faible profondeur».<br>Résultat de votre choix dans 'Boite à outils/Cartes Vectorielles / Faible profondeur'                                                                                                    |           |
| S52_MAR_DEEP_CONTOUR=10                                                | Profondeur en mètres de la ligne de sondes limitant la zone dite «Eaux profondes».<br>Résultat de votre choix dans 'Boite à outils/Cartes Vectorielles / Eaux profondes'                                                                                                    |           |
|                                                                        | <ul> <li>1) Les cartes CM93 montrent des lignes de sondes permanentes qui se situent en général à 2m, 5m, 10m, 20m, 30m et qui influent sur vos choix.</li> <li>Petits tests à effectuer avec l'option 4 couleurs et en prenant soin de 'zoomer' suffisamment: 1)</li> <li>En mettant les 3 valeurs à zéro ,une seule couleur est affichée et les lignes de sondes permanentes apparaissent clairement.</li> <li>2) Après avoir pris le soin de saisir une valeur importante pour les 2 autres paramètres, mettez 'Faible profondeur' à 1m ,puis 2m ,puis 3m, puis 4m, puis 5m et observez ce qui se passe.</li> <li>En résumé, OpenCPN prend la ligne de sonde permanente immédiatement supérieure à la valeur choisie. De plus, si cette valeur coïncide avec une ligne de sonde permanente, elle est généralement affichée en gras.</li> </ul> | <u>Up</u> |
| S52_MAR_TWO_SHADES=0                                                   | Indique si le nombre de zones colorées affichées est 2 ou 4. 0 = 4 zones colorées, 1 = 2 zones<br>colorées<br>Résultat de votre choix dans 'Boite à outils/ Cartes Vectorielles/Nombre de zones colorées'                                                                                                    |           |
|                                                                        | Les 4 zones colorées:<br>-Une zone de profondeur inférieure à la ligne de sondes 'Faible profondeur'<br>-Une zone comprise entre les lignes de sondes 'faible profondeur' et 'Profondeur de sécurité' -<br>Une zone comprise entre les lignes de sondes 'Profondeur de sécurité' et 'Eaux profondes' -Une<br>zone de profondeur supérieure à la ligne de sondes 'Eaux profondes'                                                                                                    |           |
|                                                                        | Les 2 couleurs:<br>-Une zone de profondeur inférieure à la ligne de sonde 'Profondeur de sécurité'<br>-Une zone de profondeur supérieure à la ligne de sonde 'Profondeur de sécurité'                                                                                                    |           |
|                                                                        | Les valeurs 'Faibles profondeurs' et 'Eaux profondes' ne sont pas utilisées.                                                                                                    |           |
| Ci contre une démo du résultat en 4<br>couleurs avec comme valeurs des |                                                                                                    |           |
| profondeurs : 5 mètres, 20 mètres et 50 mètres.                        |                                                                                                    |           |

### 3- [Settings/AIS]

Cette rubrique regroupe les informations de configuration du module AIS.

| [Settings/AIS (1)             | Descriptions                                                                                                    |           |
|-------------------------------|----------------------------------------------------------------------------------------------------|-----------|
| bNoCPAMax=0                   | Indique si le calcul CPA est désactivé pour les cibles éloignées. 0 = non ; 1 = oui<br>Résultat de votre choix (case cochée ou non) dans 'Boite à Outils/Gérer l'AIS/CPA:Pas de calcul si<br>la distance est supérieur à (milles)'                                                                                                    |           |
| NoCPAMaxNMi=20                | Distance en milles nautiques d'une cible au delà de laquelle le calcul CPA est désactivé. Résultat de votre choix (valeur) dans 'Boite à Outils/Gérer l'AIS/CPA:Pas de calcul si la distance est supérieure à (milles)'<br>Cette valeur n'est utilisée que si la case est cochée (bNoCPAMax=1)                                                                                                    |           |
| bCPAWarn=0                    | Indique si l'alarme de collision est activée. 0 = non ; 1 = oui<br>Résultat de votre choix (case cochée ou non) dans 'Boite à Outils/Gérer l'AIS/Déclencher un<br>avertissement si le CPA est inférieur à(milles)'                                                                                                    |           |
| CPAWarnNMi=2                  | Valeur CPA d'une cible en deçà de laquelle l'alerte est déclenchée.<br>Résultat de votre choix (valeur) dans 'Boite à Outils/ Gérer l'AIS/Déclencher un avertissement si<br>le CPA est inférieur à(milles)'<br>Cette valeur n'est utilisée que si la case est cochée (bCPAWarn=1)                                                                                                    | T         |
| bTCPAMax=0                    | Indique si l'alarme de collision est activée également sur la base du temps pour atteindre le CPA.<br>= non ; 1 = oui<br>Résultat de votre choix (case cochée ou non) dans 'Boite à Outils/Gérer l'AIS/ et le temps vers<br>le CPA (TCPA) est inférieur à(minutes)'<br>Ce paramètre est utilisé en addition au paramètre précèdent , ce qui signifie que si<br>bCPAWarn=0, il n'y aura pas d'alarme.                      | <u>op</u> |
| TCPAMaxMinutes=30             | Temps calculé en minutes pour atteindre le CPA en deçà duquel l'alerte est déclenchée. Résultat<br>de votre choix (valeur) dans 'Boite à Outils/ érer l'AIS/ et le temps vers le CPA (TCPA) est<br>inférieur à(minutes)'<br>Cette valeur n'est utilisée que si les deux cases sont cochées (bTCPAMax=1) et bCPAWarn=1                                                                                                    |           |
| bMarkLostTargets=1            | Indique si les cibles pour lesquelles la réception des informations est interrompue, sont<br>considérées comme perdues. 0 = non ; 1 = oui<br>Résultat de votre choix (case cochée ou non) dans 'Boite à Outils/Gérer l'AIS/Marquer les cibles<br>comme perdues après(minutes)'                                                                                                    |           |
| [Settings/AIS (2)             | Descriptions                                                                                                    |           |
| MarkLost_Minutes=8            | Temps au delà duquel une cible pour laquelle aucune nouvelle information n'a été reçue est<br>considérée comme perdue.<br>Résultat de votre choix (valeur) dans 'Boite à Outils/Gérer l'AIS/Marquer les cibles comme<br>perdues après(minutes)' Cette valeur n'est utilisée que si la case est cochée<br>(bMarkLostTargets=1)                                                                                             |           |
| bRemoveLostTargets=1          | Indique si les cibles considérées comme perdues sont effacées. 0 = non ; 1 = oui<br>Résultat de votre choix (case cochée ou non) dans 'Boite à Outils/Gérer l'AIS/Effacer les cibles<br>perdues après(minutes)'                                                                                                    |           |
| RemoveLost_Minutes=10         | Temps au delà duquel une cible considérée comme perdue est effacée.<br>Résultat de votre choix (valeur) dans 'Boite à Outils/Gérer l'AIS/Effacer les cibles perdues après<br>(minutes)'<br>Cette valeur n'est utilisée que si la case est cochée (bRemoveLostTargets=1)                                                                                                    |           |
| bShowCOGArrows=1              | Indique si les flèches de prédiction de la route fond des cibles sont affichées 0 = non ; 1 = oui<br>Résultat de votre choix (case cochée ou non) dans 'Boite à Outils/Gérer l'AIS/COG:Afficher les<br>flèches indiquant la route fond'                                                                                                    | <u>Up</u> |
| CogArrowMinutes=6             | Temps en minutes correspondant à la longueur des flèches de prédiction et permet de visualiser<br>la distance parcourue et la position prévue de la cible à l'issue de ce temps.<br>Résultat de votre choix (valeur) dans 'Boite à Outils/Gérer l'AIS/COG:Taille des flèches de<br>prédiction(Minutes)'<br>Cette valeur n'est utilisée que si la case est cochée (bShowCOGArrows=1)                                       |           |
| bShowTargetTracks=0           | Indique si l'affichage des traces des cibles est activé. 0 = non ; 1 = oui<br>Résultat de votre choix (case cochée ou non) dans 'Boite à Outils/Gérer l'AIS/Afficher leurs<br>traces'                                                                                                    |           |
| TargetTracksMinutes=20        | Temps en minutes limitant la longueur des traces des cibles.<br>Résultat de votre choix (valeur) dans 'Boite à Outils/Gérer l'AIS/Longueur de la trace(Minutes)'<br>Cette valeur n'est utilisée que si la case est cochée (bShowTargetTracks=1)                                                                                                    |           |
| bShowMooredTargets=0          | Indique si les cibles considérées comme amarrées ou mouillées sont masquées. 0 = non ; 1 = oui<br>Résultat de votre choix (case cochée ou non) dans 'Boite à Outils/Gérer l'AIS/Cibles ancrées ou<br>mouillées:ne pas montrer'                                                                                                    |           |
| [Settings/AIS (3)             | Descriptions                                                                                                    |           |
| MooredTargetMaxSpeedKnots=0.2 | Vitesse d'une cible au delà de laquelle elle est considérée comme faisant route. Si la vitesse et<br>inférieur ou égale à cette valeur , la cible est considérée comme amarrées ou mouillée et est soit<br>masquée (paramètre précèdent) soit affichée avec le rond noir figurant la boule de mouillage<br>Résultat de votre choix dans 'Boite à Outils/Gérer l'AIS/Cibles mouillées/amarrées:Vitesse<br>maximale(Nœuds)' |           |
| bAISAlertDialog=0             | Indique si la fenêtre d'alerte montrant les données de la cible est affichée automatiquement<br>quand l'alerte de collision est déclenchée. 0 = non ; 1 = oui<br>Résultat de votre choix dans 'Boite à Outils/Gérer l'AIS/Afficher la fenêtre de dialogue pour ces<br>alarmes'                                                                                                    |           |

| bAISAlertAudio=0                                                      | Indique si l'alerte sonore est activée. 0 = non ; 1 = oui<br>Résultat de votre choix dans 'Boite à Outils/Gérer l'AIS/Activer l'alerte sonore pour ces alarmes'                                                                                                    |           |
|-----------------------------------------------------------------------|----------------------------------------------------------------------------------------------------|-----------|
| AISAlertAudioFile=C:\\ Program Files<br>\\OpenCPN\\sounds\\3bells.wav | Indique le nom et l'adresse du fichier contenant les sons de l'alerte sonore.<br>Dans 'Boite à outils/Gérer l'AIS', vous cliquez 'Choisir l'alarme'. OpenCPN vous propose par<br>défaut le répertoire OpenCpn/sounds et vous invite à choisir un des fichiers présents. Vous<br>pouvez alors sélectionner un autre répertoire, un fichier de type .wav et votre choix sera<br>mémorisé.                                                                                                 |           |
| bAISAlertSuppressMoored=0                                             | Indique si l'alarme de collision pour les cibles considérées comme amarrées ou mouillées est<br>désactivée. 0 = non ; 1 = oui<br>Résultat de votre choix dans 'Boite à Outils/Gérer l'AIS/Cibles mouillées ou amarrées:Ne pas<br>déclencher d'alarme                                                                                                    | <u>Uр</u> |
| AlertDialogSizeX=200<br>AlertDialogSizeY=200                          | Ces deux paramètres mémorisent la taille en pixels de la fenêtre d'alerte de collision et de la<br>fenêtre d'information d'une cible.<br>Taille sur l'axe horizontal Taille sur l'axe vertical                                                                                                    |           |
| AlertDialogPosX=200<br>AlertDialogPosY=200                            | Ces deux paramètres mémorisent la position de la fenêtre d'alerte de collision(distance en pixels<br>entre les coins supérieurs gauches de la fenêtre principale OpenCPN et de la fenêtre d'alarme).<br>Position sur l'axe horizontal Position sur l'axe vertical                                                                                                    |           |
| [Settings/AIS (4)                                                     | Descriptions                                                                                                    |           |
| QueryDialogPosX=200<br>QueryDialogPosY=200                            | Ces deux paramètres mémorisent la position de la fenêtre d'information d'une cible(distance en pixels entre les coins supérieurs gauches de la fenêtre principale OpenCPN et de la fenêtre d'information).<br>Position sur l'axe horizontal Position sur l'axe vertical                                                                                                    |           |
| BAISRolloverShowClass=0                                               | Ces trois paramètres configurent la composition de la fenêtre 'pop-up' qui s'affiche quand vous déplacé le curseur sur une cible (rollover). 0 = non ; 1 = oui                                                                                                    |           |
| bAISRolloverShowCOG=0<br>bAISRolloverShowCPA=0                        | Afficher la classe de la cible (A = navire SOLAS , B = non SOLAS , Base Station = stations de controle ,<br>AtoN = aides à la navigation) et le statut ( faisant route , au mouillage etc.). Afficher le cap suivi par la<br>cible et sa vitesse fond. Afficher le CPA et le TCPA de la cible<br>Résultats de vos choix dans 'Boite à Outils/Gérer l'AIS/info par survol d'une cible'.                                                                                                  |           |
| bAISAlertAckTimeout=0                                                 | Indique si la temporisation de l'acquittement de l'alerte pour une cible est activé. 0 = non , 1 = oui<br>Résultat de votre choix (case cochée ou non) dans 'Boite à Outils/Gérer l'AIS/ Alerte sur cible: Activer<br>le délai maximum d'acquittement(minutes)'.<br>Ce paramètre n'est utile que si l'affichage de la fenêtre d'alerte est activé(bAISAlertDialog=1).                                                                                                    | Up        |
| AlertAckTimeoutMinutes=10                                             | Temps en minutes de maintient de l'acquittement d'une alerte.<br>Résultat de votre choix (valeur) dans 'Boite à Outils/Gérer l'AIS/ Alerte sur cible: Activer le délai<br>maximum d'acquittement(minutes)'.<br>Ce paramètre n'est actif que si la case est cochée (bAISAlertAckTimeout=1). Permet d'éviter qu'une<br>alerte par affichage et/ou sonore que vous avez acquittée ne se renouvelle sans cesse. Durant ce laps<br>de temps , l'alerte pour cette cible n'est pas réactivée. |           |
| [Settings/AIS (5)                                                     | Descriptions                                                                                                    |           |
|                                                                       | Les quatre paramètres suivant gèrent la liste des cibles et sont internes à OpenCPN donc inaccessibles par menu. Ils permettent la réouverture de la liste avec la même configuration.                                                                                                    |           |
| AISTargetListPerspective=<br>AISTargetListRange=40                    | Mémorise la taille et la position de la fenêtre.<br>Mémorise le rayon maximum dans lequel les cibles sont sélectionnées pour être affichées dans la<br>liste. Detit tert à faire : modifier estre valeur et voire si le centenu de la liste est modifié                                                                                                    |           |
| AISTargetListSortColumn=2                                             | Mémorise la colonne qui sert à effectuer le trie des cibles (lorsque vous cliquez sur une colonne , le<br>trie est effectué sur cette colonne et son numéro d'ordre est mémorisé).                                                                                                    | Up        |
| bAISTargetListSortReverse=0                                           | Mémorise le sens du tri ascendant ou descendant.(lorsque vous cliquez plusieurs fois sur une                                                                                                    |           |
| AISTargetListColumnSpec=                                              | Mémorise les éléments permettant à OpenCPN de calculer la largeur de colonnes de la liste tel qu'ils<br>étaient à la fermeture.                                                                                                    |           |
| 4- [Settings/NMEA Data So                                             | urce]                                                                                                    |           |
| Cette rubrique regroupe les information                               | s de configuration de la réception NMEA.                                                                                                    |           |
| [Settings/NMEADataSources (1)                                         | Descriptions                                                                                                    |           |
| Source=Serial:COM3                                                    | Mémorise le port de communication avec le GPS.<br>Résultat de votre choix dans 'Boite à Outils/GPS/Sources de données NMEA'                                                                                                    | Un        |
| BaudRate=4800                                                         | Mémorise la vitesse de transmission des données NMEA.<br>Résultat de votre choix dans 'Boite à Outils/GPS/NMEA:Vitesse en baud'                                                                                                    | υÞ        |

## 5- [Settings/AIS Port]

Cette rubrique concerne la communication NMEA avec le récepteur AIS.

| [Settings/AISPort (1) | Descriptions                                                                                                    |           |
|-----------------------|----------------------------------------------------------------------------------------------------|-----------|
| Port=None             | Mémorise le port COM de communication avec le récepteur AIS.<br>Résultat de votre choix dans 'Boite à Outils/Gérer l'AIS/Port de données AIS' | <u>Up</u> |

### 6- [Settings/NMEA AutoPilot Port]

Cette rubrique concerne la communication NMEA avec le pilote automatique

| [Settings/NMEAAutoPilotPort (1) | Descriptions                                                      |
|---------------------------------|-------------------------------------------------------------------|
| Port=None                       | Mémorise le port COM de communication avec le pilote automatique. |

<u>Up</u>

|                                                | Résultat de votre choix dans 'Boite à Outils/GPS/Port de sortie du pilote automatique'                                                                                                    | <u>Up</u> |  |
|------------------------------------------------|----------------------------------------------------------------------------------------------------|-----------|--|
| 7- [Settings/Wifi Server]                      |                                                                                                    |           |  |
| Cette rubrique concerne la communication WiFi. |                                                                                                    |           |  |
| [Settings/WiFiServer (1)                       | Descriptions                                                                                                    |           |  |
| Server=NONE                                    | Mémorise le serveur WiFi.<br>Cette option n'existe pas et semble ne pas avoir été développée.                                                                                                    | <u>Up</u> |  |
| 8- [Settings/Others]                           |                                                                                                    |           |  |
| Cette rubrique regroupe les information        | ns correspondantes à certaines options d'affichage et à la configuration des traces (Etc.)                                                                                                    |           |  |
| [Settings/Others (1)                           | Descriptions                                                                                                    |           |  |
| ShowRadarRings=0                               | Indique si l'affichage du  (des) cercle(s) 'radar' est activé. 0 = non , 1 = oui<br>Résultat de votre choix dans 'Boite à Outils/Etc./Afficher les cercles de radar'                                                                                                    |           |  |
| RadarRingsNumberVisible=2                      | Indique le nombre de cercles 'radar' affichés.<br>Résultat de votre choix dans 'Boite à Outils/Etc./ Nombre de cercles 'radar' affichés'                                                                                                    |           |  |
| RadarRingsStep=0.5                             | Indique l'écart séparant chaque cercle 'radar'.<br>Résultat de votre choix dans 'Boite à Outils/Etc./Distance entre les cercles'                                                                                                    |           |  |
| RadarRingsStepUnits=0                          | Indique l'unité choisie pour la distance séparant les cercles 'radar'. 0 = Milles marins , 1 = Kilomètres<br>Résultat de votre choix dans 'Boite à Outils/Etc./Unités'                                                                                                    | <u>Up</u> |  |
| WaypointPreventDragging=0                      | Indique si le verrouillage des waypoints est activé. 0 = non , 1 = oui<br>Résultat de votre choix dans 'Boite à Outils/Etc./Verrouiller tous les waypoints sauf si' Permet<br>d'éviter de déplacer involontairement les waypoints.                                                                                                    |           |  |
| EnableZoomToCursor=1                           | Indique si le zoom par la molette de la sourie est centré sur le curseur. 0 = non , 1 = oui Résultat de votre choix dans 'Boite à Outils/Etc./Activer le zoom par la molette de la souris'<br>Si cette option est activée , le zoom par la molette place automatiquement la position repérée par le curseur au centre de l'écran , sinon le zoom ne déplace pas la carte. |           |  |
| [Settings/Others (2)                           | Descriptions                                                                                                    |           |  |
| ShowTracklcon=1                                | Indique si l'icône des traces est affiché. 0 = non , 1 = oui<br>Résultat de votre choix dans 'Boite à Outils/Etc./Afficher l'icône de trace'<br>A noter que si cette option n'est pas activée , il est néanmoins possible d'activer et de gérer les<br>traces par le gestionnaire des traces.                                                                             |           |  |
| TrackIntervalSeconds=60                        | Temps en seconde séparant la création de deux points de trace.<br>Résultat de votre choix (valeur) dans 'Boite à Outils/Etc./Marquer des points de trace toutes les<br>secondes'<br>Cette valeur n'est utilisée que si l'option 'temps' à été choisie (EnableTrackByTime=1).                                                                                              |           |  |
| TrackDeltaDistance=0.1                         | Distance en miles nautiques séparant la création de deux points de trace.<br>Résultat de votre choix (valeur) dans 'Boite à Outils/Etc./Marquer des points de trace toutes les<br>Milles nautiques'<br>Cette valeur n'est utilisée que si l'option 'distance' à été choisie (EnableTrackByDistance=1).                                                                    | <u>Up</u> |  |
| EnableTrackByTime=0                            | Indique si l'option 'temps' à été choisie. 0 = non , 1 = oui<br>Résultat de votre choix (case cochée ou non) dans 'Boite à Outils/Etc./Marquer des points de<br>trace toutes les secondes'                                                                                                    |           |  |
| EnableTrackByDistance=1                        | Indique si l'option 'Distance' à été choisie. 0 = non , 1 = oui<br>Résultat de votre choix (case cochée ou non)dans 'Boite à Outils/Etc./Marquer des points de<br>trace toutes les Milles nautiques'                                                                                                    |           |  |
| 0                                              |                                                                                                    |           |  |

9-

[Settings/Object *Filter*]

Cette rubrique mémorise vos choix d'affichage des objets des cartes vectorielles

Lorsque vous avez choisi l'option 'Libre choix d'affichage' dans 'Boite à Outils/Cartes Vectorielles/contenu affiché', la fenêtre 'Objets Affichables' devient active et vous pouvez sélectionner les objets que vous souhaitez voir afficher.

Nous trouvons tous ces objets dans cette rubrique sous la forme : viznom de l'objet.

Exemple : vizLIGHTS pour l'objet LIGHTS (feux d'aide à la navigation)

La valeur 1 est affectée à tous les objets que vous avez sélectionnés pour être affichés. Les autres ont la valeur 0.

Nous ne détaillerons pas ces objets. Pour plus d'informations , nous vous conseillons de vous reporter au tutoriel OpenCPN en français à la rubrique 274\_2 «Cartes vectorielles,comprendre le contenu des cartes»

10 -1-[Settings/MSW Fonts] -10

2-[Settings/X11Fonts] 10 \_ 3-[Settings/GTKFonts] 10 4-[Settings/MacFonts]

Cette rubrique contient la codification des polices de caractères , tailles , couleurs que vous avez choisies dans 'Boite à Outils/Langues/Polices/Options de police'

Cette codification est spécifique à chaque famille de systèmes d'exploitation, d'où ces quatre possibilités suivant celui que vous utilisez.

Ci dessous, la description partielle de la codification pour windows :

0;-8;0;0;0;400;0;0;0;0;0;0;0;0;0;0;MS Sans Serif:rgb(0, 0, 0) 1 2 3 4 5 6 7 8 9 10 11 12 13 14 15 16 ( 17 18 19)

| 1 =                                         |                   |                       |                     |                     |     |
|---------------------------------------------|-------------------|-----------------------|---------------------|---------------------|-----|
| 2 = Représente la taille de<br>caractères : | Taille 6 codée -8 | Taille 8 codée -10    | Taille 10 codée -13 | Taille 13 codée -16 | etc |
| 3 = , 4 = , 5 =                             |                   |                       |                     |                     |     |
| 6 = code style :                            | 400 = normal,     | 700 = gras            |                     |                     |     |
| 7 = code style :                            | 0 = normal        | 1 ou 255 = italique   |                     |                     |     |
| 8 = code Effets :                           | 0 = normal        | 1 = souligné          | 1                   |                     |     |
| 9 = code Effets :                           | 0 = normal        | 1 = barré             |                     |                     |     |
| 10= code script :                           | 0 = Occidental    | 160 = Europe Centrale | etc                 |                     |     |
| 11= , 12= , 13= , 14= , 15=                 | nom de la police  |                       |                     |                     |     |
| 16= couleur RGB                             |                   |                       |                     |                     |     |
| 17 = valeur rouge                           | codée de 0 à 255  |                       |                     |                     |     |
| 18 = valeur vert                            | codée de 0 à 255  |                       | 1                   |                     |     |
| 19 = valeur bleu                            | codée de 0 à 255  |                       | 1                   |                     |     |

Liste (non exhaustive) des paramètres d'affichage ci après :

| [Settings/MSWFonts] (1)                                                                                                    | Descriptions                                                                 |  |  |  |
|----------------------------------------------------------------------------------------------------|------------------------------------------------------------------------------|--|--|--|
| FontLégendedelaconsole=Légende de la<br>console:(1)                                                                                                    | Police de caractères des légendes de la console de navigation. (2)           |  |  |  |
| FontValeurdelaconsole=Valeur de la<br>console:(1)                                                                                                    | Police de caractères des valeurs de la console de navigation. (2)            |  |  |  |
| FontMarques=Marques:(1)                                                                                                    | Police de caractères du nom des marques/waypoints                            |  |  |  |
| FontOutilsderenseignement=Outils de<br>renseignement:(1)                                                                                                    | Police de caractères du texte de l'outil de renseignement ( infobulles ).(2) |  |  |  |
| FontRollover\:SegmentderoutecibleAIS.= Police de caractères du texte des pop-up pour les segments de route et les cibles AIS(rollover). Up<br>Rollover : Segment de route, cible AIS.:<br>(1)                                                                                                    |                                                                              |  |  |  |
| Remarques:<br>(1) Vous remarquez que ces textes sont traduits ; Exception ! Ce sont les seules lignes traduites<br>dans ce fichier.<br>De ce fait , un changement de langue fait «perdre» vos polices et OpenCPN reprend les<br>valeurs par défaut.<br>(2)Pour ces éléments , le changement de couleur ne fonctionne pas. |                                                                              |  |  |  |
| 11- [Directories]                                                                                                    |                                                                              |  |  |  |

Cette rubrique contient les adresses des différents répertoires/fichiers utilisés par OpenCPN..

| [Directories] (1) | Descriptions                                                                                                    |
|-------------------|----------------------------------------------------------------------------------------------------|
| \$57DataLocation= | Adresse du répertoire S57Data. Utilisé par OpenCPN pour retrouver le fichier contenant<br>entre autres la palette de couleurs des cartes vectorielles. |
|                   | Cette adresse est générée automatiquement .                                                                                                    |

| SENCFileLocation=                                                                                                    | Adresse d'un répertoire nommé SENC qui n'existe plus. Cette ligne n'est donc plus utilisée.                                                                                                    |           |
|----------------------------------------------------------------------------------------------------|----------------------------------------------------------------------------------------------------|-----------|
| Presentation Library Data=                                                                                                    | Cette adresse est normalement vide.<br>Néanmoins vous pouvez saisir une adresse et ainsi indiquer à OpenCPN le répertoire<br>contenant votre fichier personnel de la palette de couleur des cartes vectorielles.(cf tutoriel<br>en français dans <u>Trucs et astuces/Changer la palette de couleurs</u> ) |           |
| CM93DictionaryLocation=                                                                                                    | Adresse du répertoire des cartes CM93<br>Cette adresse est générée quand vous ajouter ce répertoire à votre liste dans 'Boite à<br>Outils/Cartes/Ajouter la sélection'                                                                                                    | <u>Up</u> |
| InitChartDir=                                                                                                    | Adresse du dernier répertoire sélectionné dans 'Boite à Outils/Cartes/Ajouter la sélection'<br>Cette adresse vous permettra de retrouver ce même répertoire quand vous retournerez dans<br>'Boite à Outils/Cartes'                                                                                        |           |
| GPXIODir=                                                                                                    | Adresse du répertoire qu'utilise OpenCPN pour les opérations d'import/export (fichiers<br>type .gpx).<br>Le répertoire choisi lors d'une de ces opération est mémorisé, permettant à OpenCPN de<br>vous le proposer à chaque futur import/export.                                                         |           |
| GRIBDirectory=                                                                                                    | Adresse du répertoire dans lequel OpenCPN lit les fichiers GRIB.<br>Cette adresse est mémorisée quand vous sélectionnez ce répertoire dans le gestionnaire<br>d'affichage GRIB, permettant à OpnCPN de trouver et ouvrir automatiquement les fichiers<br>disponibles.                                     |           |
| 12                                                                                                    |                                                                                                    |           |
| -                                                                                                    |                                                                                                    |           |
| [ChartDirectories]                                                                                                    |                                                                                                    |           |
| Cette rubrique regroupe les adresses des réproventes réproventes des réproventes des réprovente | pertoires de cartes que vous avez ajoutés dans 'Boite à Outils/Cartes/Ajouter la sélection' Quand<br>nouveau répertoire , une nouvelle ligne est crée :                                                                                                    |           |
| ChartDir1= ChartDir2= ChartDir3= etc<br>Ces adresses sont utilisées par OpenCPN po<br>après avoir cliqué la case 'Forcer la reconstr                                                                                                    | ur construire la base carte quand vous cliquez 'OK' en quittant l'onglet 'Cartes' de la 'Boite à outils'<br>uction de la base de données'                                                                                                    |           |
| Vous pouvez faire le test suivant :                                                                                                    |                                                                                                    | Up        |
| 1)Détruire toutes ces lignes dans votre fichie                                                                                                    | er et le sauvegarder.                                                                                                    |           |
| 2)Ouvrir OpenCPN : tout fonctionne comme<br>3)Ouvrir 'boite à outils/cartes', cliquez la cas<br>Donc, ces lignes ne sont pas utilisées pour le                                                                                                    | avant !<br>se 'Forcer la reconstruction de la base de données , puis 'OK' : vous n'avez plus de cartes affichées!<br>e fonctionnement normal de OpenCPN, mais uniquement lors de la reconstruction de la base carte.                                                                                      |           |
| Après ce test il vous reste à de nouveau ajou                                                                                                    | uter vos répertoires de cartes, afin de recréer ces lignes et reconstruire votre base.                                                                                                    |           |
| 13- [AUI]                                                                                                    |                                                                                                    |           |
| lci ,AUI signifie 'Advanced User Interface' qu<br>complètement transparent pour l'utilisateur                                                                                                    | ie l'on pourrait traduire par 'Interface utilisateur avancé' (ce qui est bien évidemment<br>r final!).                                                                                                    |           |
| Cette rubrique se présente sur la forme de li<br>d'affichage , permettant un démarrage et ur                                                                                                    | ignes composées d'une succession de paramètres se rapportant à la configuration des fenêtres<br>n fonctionnement optimum d'OpenCPN                                                                                                    | <u>Up</u> |
| Il est déconseillé de modifier ces lignes sous                                                                                                    | peine d'en perturber fortement le fonctionnement.                                                                                                    |           |
| 14                                                                                                    |                                                                                                    |           |
| -                                                                                                    |                                                                                                    |           |
| [PlugIns]                                                                                                    |                                                                                                    |           |
| Cette Rubrique regroupe les paramétrages o<br>Pour voir cette rubrique dans votre fichier il                                                                                                    | les fonctions complémentaires disponibles qui à ce jour sont <u>plux de</u> dix.<br>vous faut au moins une fois sélectionner 'Boite à outils/Compléments' et cliquer 'OK' pour sortir.                                                                                                    | <u>Up</u> |

14

01 [PlugIns/GRIB]

| Contient un seul paramètre indiquant si la fonction de lecture et affichage des fichiers météo GRIB est activée.<br>Les autres paramètres de cette fonction sont repartis dans les autres rubriques ([Settings] page 4 et [Directories]). |                                                                                                    | <u>Up</u> |
|----------------------------------------------------------------------------------------------------|----------------------------------------------------------------------------------------------------|-----------|
| [PlugIns/GRIB] (1)                                                                                                    | Descriptions                                                                                                    |           |
| bEnabled=0                                                                                                    | Indique si la fonction de lecture et d'affichage des fichiers GRIB est activée. 0 = non , 1 = oui<br>Résultat de votre choix dans 'Boite à Outils/Compléments/GRIB 1.1/Permettre' | <u>Up</u> |

14 \_

02 [PlugIns/Dashboard] Regroupe les paramètres de la fonction 'Tableau de bord' [PlugIns/Dashboard] (1)

<u>Up</u>

Descriptions

| bEnabled=1                                       | Indique si la fonction Tableau de bord est activée. 0 = non , 1 = oui<br>Résultat de votre choix dans 'Boite à Outils/Compléments/Dashboard 1.0/Permettre'                                                                                                    |                 |
|--------------------------------------------------|----------------------------------------------------------------------------------------------------|-----------------|
| FontTitle= FontData=<br>FontLabel=<br>FontSmall= | Mémorise la police de caractères que vous avez choisie pour les textes du tableau de bord<br>Résultat de votre choix dans 'Boite à Outils/Compléments/Dashboard 1.0/Préférences/ Polices'<br>La codification est identique à celle décrite à la rubrique [Settings/MSWFonts] sauf la couleur q<br>n'est pas gérée.<br>Police pour les titres (noms des instruments)<br>Police pour les données (Valeurs des instruments à affichage numérique) | ui<br><u>Up</u> |
|                                                  | Police pour les contenus (valeurs des instruments à anchage numerique)<br>Police pour les contenus (valeurs numériques contenues dans les instruments simulant u<br>affichage analogique)<br>Police pour 'petit' (Chiffres des cadrans des instruments simulant un affichage analogique )                                                                                                    | ın              |
| [PlugIns/Dashboard] (2)                          | Descriptions                                                                                                    |                 |
| InstrumentWidth=150                              | Mémorise la largeur en pixels du tableau de bord.<br>La hauteur n'est pas paramétrable, elle est extrapolée.<br>Résultat de votre choix dans 'Boite à Outils/Compléments/Dashboard 1.0/<br>Préférences/Largeur des Instruments'                                                                                                    |                 |
|                                                  | Numéro dans dans la liste des instruments disponibles ( de 0 à 20 ) de chaque instrument<br>affiché.<br>Exemple ci-contre :                                                                                                    |                 |
| Instrument1=0                                    | Le 1er instrument affiché est le 1er de la liste (N° 0)                                                                                                    |                 |
| Instrument2=4                                    | Le 2eme instrument affiché est le 5eme de la liste ( N°4)<br>Le 3eme instrument affiché est le 21eme de la liste (N°20)                                                                                                    |                 |
| instrument3-20                                   | etc                                                                                                    | <u>Up</u>       |
|                                                  | Indique quels instruments sont sélectionnés et dans quel ordre ils sont affichés.<br>Résultat de vos choix dans 'Boite à Outils/Compléments/Dashboard 1.0/<br>Préférences/Instruments/ajouter,supprimer,monter ou descendre'                                                                                                    |                 |
|                                                  | Remarque:<br>Il est possible que vous constatiez des lignes inutiles car si vous activez dix instruments , dix<br>lignes sont crées.                                                                                                    |                 |
|                                                  | Si ensuite vous réduisez le nombre d'instruments, les lignes devenues inutiles ne seront pas effacées.                                                                                                    |                 |
| 14                                               |                                                                                                    |                 |
| 03                                               |                                                                                                    |                 |
| [PlugIns/WMM]                                    |                                                                                                    |                 |
| Contient les paramètres relatifs au p            | olug-in World Magnetic Model                                                                                                    | <u>Up</u>       |
| [PlugIns/WMM] (1)                                | Descriptions                                                                                                    |                 |
| ViewType=1                                       | Indique si la nature des informations affichées : 0 = Etendu, 1 = Variation seulement.<br>Résultat de votre choix dans 'Boite à Outils/Compléments/GRIB 1.1/Permettre'                                                                                                    |                 |
| ShowAtCursor=1                                   | Active ou inhibe l'affichage des variations pour la position du curseur de la souris.                                                                                                    |                 |
| Opacity=255                                      | Définit le taux d'opacité de la fenêtre du plug-in.<br>Valeurs entre 0 et 255. 0= Transparence complète 255 = Opacité complète.                                                                                                    | <u>Up</u>       |
| DialogPosX=20<br>DialoaPosY=20                   | Paramètres qui définissent la position de la fenêtre du plug-in sur la zone de carte.                                                                                                    |                 |

<u>Aller au plan du site</u>

#### Retour haut de page

Copyright : Ce site web est protégé contre toute utilisation commerciale. Dernière modification de cette page : 6/06/2012 o OpenCPN 3.0.0

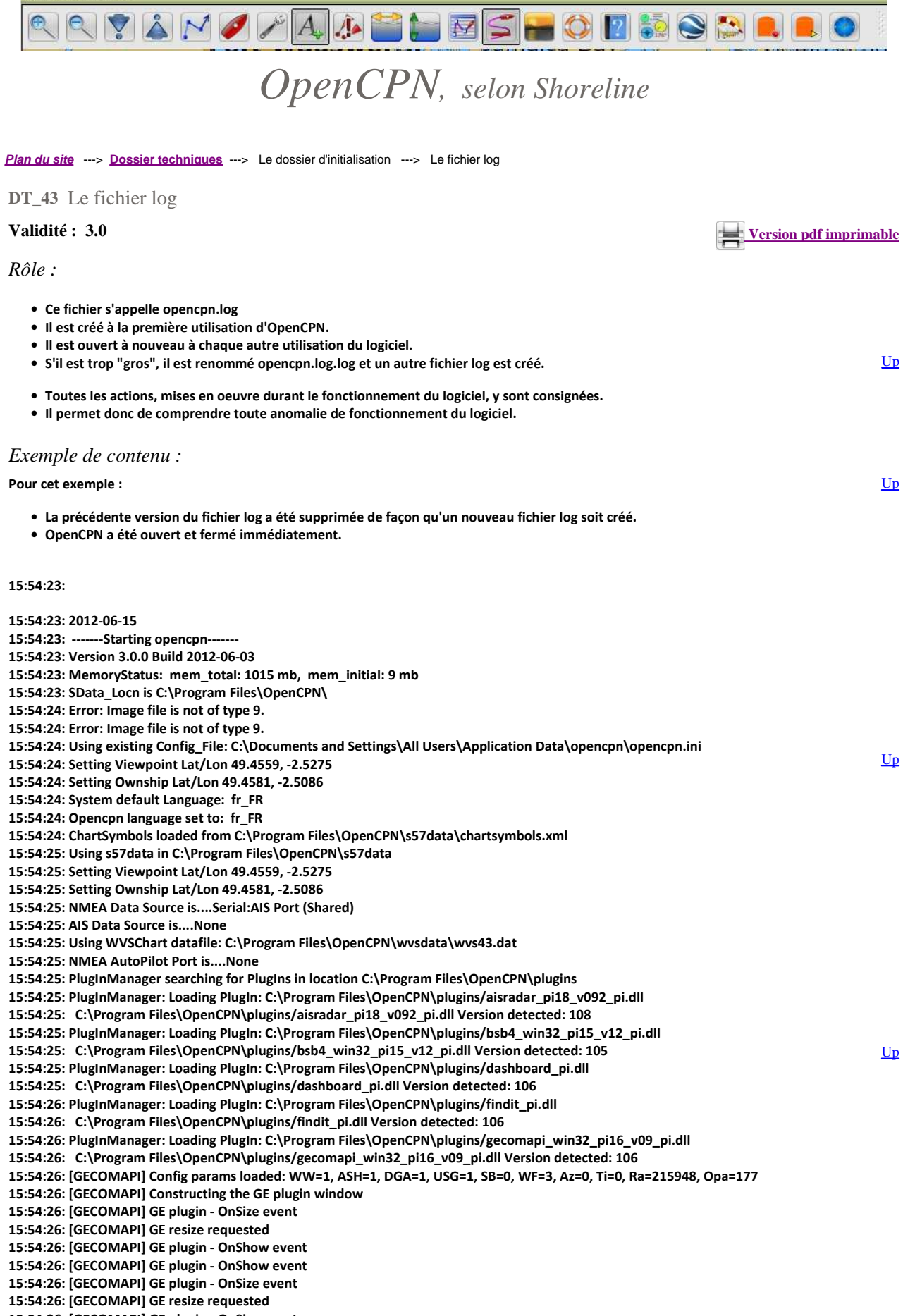

15:54:26: [GECOMAPI] GE plugin - OnSize event

15:54:26: [GECOMAPI] GE resize requested

15:54:26: [GECOMAPI] GE plugin - OnSize event 15:54:26: [GECOMAPI] GE resize requested 15:54:26: PlugInManager: Loading PlugIn: C:\Program Files\OpenCPN\plugins/grib\_pi.dll 15:54:26: C:\Program Files\OpenCPN\plugins/grib\_pi.dll Version detected: 107 15:54:26: PlugInManager: Loading PlugIn: C:\Program Files\OpenCPN\plugins/kmloverlay-test pi.dll 15:54:26: C:\Program Files\OpenCPN\plugins/kmloverlay-test\_pi.dll Version detected: 107 15:54:26: PlugInManager: Loading PlugIn: C:\Program Files\OpenCPN\plugins/logbookkonni\_pi.dll 15:54:26: C:\Program Files\OpenCPN\plugins/logbookkonni\_pi.dll Version detected: 106 15:54:26: PlugInManager: Loading PlugIn: C:\Program Files\OpenCPN\plugins/nvc\_win32\_pi15\_v13\_pi.dll 15:54:26: C:\Program Files\OpenCPN\plugins/nvc\_win32\_pi15\_v13\_pi.dll Version detected: 105 15:54:26: PlugInManager: Loading PlugIn: C:\Program Files\OpenCPN\plugins/ocpndebugger\_win32\_pi18\_v01\_pi.dll 15:54:26: C:\Program Files\OpenCPN\plugins/ocpndebugger\_win32\_pi18\_v01\_pi.dll Version detected: 108 15:54:26: PlugInManager: Loading PlugIn: C:\Program Files\OpenCPN\plugins/survey\_v01\_pi17\_pi.dll 15:54:26: C:\Program Files\OpenCPN\plugins/survey v01 pi17 pi.dll Version detected: 107 15:54:26: PlugInManager: Loading PlugIn: C:\Program Files\OpenCPN\plugins/vdr\_win32\_pi16\_v03\_pi.dll 15:54:26: C:\Program Files\OpenCPN\plugins/vdr\_win32\_pi16\_v03\_pi.dll Version detected: 106 15:54:26: PlugInManager: Loading PlugIn: C:\Program Files\OpenCPN\plugins/wmm\_win32\_pi18\_v06\_pi.dll 15:54:26: C:\Program Files\OpenCPN\plugins/wmm\_win32\_pi18\_v06\_pi.dll Version detected: 108 15:54:26: Warning: WMM model data file C:\Program Files\OpenCPN/plugins/WMM.COF can't be loaded, using the bundled data. 15:54:26: OpenGL-> Renderer String: Intel 945GM 15:54:26: OpenGL-> Detected Intel renderer, disabling stencil buffer <u>Up</u> 15:54:26: OpenGL-> Framebuffer Objects unavailable 15:54:26: OpenGL-> Using Depth buffer clipping 15:54:26: OpenGL-> Estimated Max Resident Textures: 98 15:54:26: [GECOMAPI] GE plugin - OnSize event 15:54:26: [GECOMAPI] GE resize requested 15:54:26: [GECOMAPI] GE plugin - OnShow event 15:54:26: [GECOMAPI] GE plugin - OnShow event 15:54:26: [GECOMAPI] GE plugin - OnShow event 15:54:26: ChartDB Cache policy: Application target is 507 MBytes 15:54:26: Loading chart db version: V016 15:54:26: Chartdb: Chart directory list follows 15:54:26: Chart directory #0: C:\\_Cartographie\BSB\_Argentine 15:54:26: Chart directory #1: C:\\_Cartographie\BSB\_Bresil 15:54:26: Chart directory #2: C:\\_Cartographie\ENC\_Colombie 15:54:26: Chart directory #3: C:\\_Cartographie\ENC\_Mexique 15:54:26: Chart directory #4: C:\ Cartographie\ENC USA 15:54:26: Chart directory #5: C:\Cartes\_protegees\CM93\CM93\_Mai\_2009 Up 15:54:26: GPS Watchdog Timeout is: 6 sec. 15:54:26: Initializing Chart C:\Cartes\_protegees\CM93\CM93\_Mai\_2009 15:54:26: CM93Composite Chart Root is C:\Cartes\_protegees\CM93\CM93\_Mai\_2009\ 15:54:26: Loaded CM93 Dictionary from C:\Cartes\_protegees\CM93\CM93\_Mai\_2009\ 15:54:26: Loading CM93 cell C:\Cartes\_protegees\CM93\CM93\_Mai\_2009\03901020/E/04181072.E 15:54:27: Getting .gpx layer files from: C:\Documents and Settings\All Users\Application Data\opencpn\layers 15:54:27: New layer 1: French Atlantic fcst 15:54:27: New layer 2: Route\_couche\_Lemmer\_Lelysstadt 15:54:27: New layer 3: Route\_couche\_Lemmer\_Lelysstadt\_2 15:54:27: New layer 4: Route\_couche\_Lemmer\_Lelysstadt\_3 15:54:27: [GECOMAPI] SetCurrentViewPort called by OpenCPN 15:54:27: [GECOMAPI] Following the viewport to Lat=49.455900, Lon=-2.527500, H=0.023892, W=0.075281, R=-0.000000 requested 15:54:27: [GECOMAPI] Not detaching, asked to catch up 15:54:27: [GECOMAPI] Rotation translated to 0.000000 degrees 15:54:33: PlugInManager: Deactivating PlugIn: C:\Program Files\OpenCPN\plugins/aisradar pi18 v092 pi.dll 15:54:33: PlugInManager: Deactivating PlugIn: C:\Program Files\OpenCPN\plugins/bsb4\_win32\_pi15\_v12\_pi.dll 15:54:33: PlugInManager: Deactivating PlugIn: C:\Program Files\OpenCPN\plugins/dashboard\_pi.dll Up 15:54:33: PlugInManager: Deactivating PlugIn: C:\Program Files\OpenCPN\plugins/findit\_pi.dll 15:54:33: PlugInManager: Deactivating PlugIn: C:\Program Files\OpenCPN\plugins/gecomapi\_win32\_pi16\_v09\_pi.dll 15:54:33: [GECOMAPI] Destroying the GE plugin window 15:54:33: [GECOMAPI] Going to close GE 15:54:33: [GECOMAPI] Closing GE requested 15:54:33: [GECOMAPI] Config params saved: WW=1, ASH=1, DGA=1, USG=1, SB=0, WF=3, Az=0, Ti=0, Ra=215948, Opa=177 15:54:33: PlugInManager: Deactivating PlugIn: C:\Program Files\OpenCPN\plugins/grib\_pi.dll 15:54:33: PlugInManager: Deactivating PlugIn: C:\Program Files\OpenCPN\plugins/kmloverlay-test\_pi.dll 15:54:33: PlugInManager: Deactivating PlugIn: C:\Program Files\OpenCPN\plugins/logbookkonni\_pi.dll 15:54:33: PlugInManager: Deactivating PlugIn: C:\Program Files\OpenCPN\plugins/nvc\_win32\_pi15\_v13\_pi.dll 15:54:33: PlugInManager: Deactivating PlugIn: C:\Program Files\OpenCPN\plugins/ocpndebugger\_win32\_pi18\_v01\_pi.dll 15:54:33: PlugInManager: Deactivating PlugIn: C:\Program Files\OpenCPN\plugins/survey\_v01\_pi17\_pi.dll 15:54:33: PlugInManager: Deactivating PlugIn: C:\Program Files\OpenCPN\plugins/vdr\_win32\_pi16\_v03\_pi.dll 15:54:33: PlugInManager: Deactivating PlugIn: C:\Program Files\OpenCPN\plugins/wmm\_win32\_pi18\_v06\_pi.dll 15:54:33: opencpn::MyFrame exiting cleanly. <u>Up</u> 15:54:33: Chart cache purge 15:54:33: PlugInManager: UnLoading PlugIn: C:\Program Files\OpenCPN\plugins/aisradar\_pi18\_v092\_pi.dll 15:54:33: PlugInManager: UnLoading PlugIn: C:\Program Files\OpenCPN\plugins/bsb4 win32 pi15 v12 pi.dll 15:54:33: PlugInManager: UnLoading PlugIn: C:\Program Files\OpenCPN\plugins/dashboard\_pi.dll 15:54:33: PlugInManager: UnLoading PlugIn: C:\Program Files\OpenCPN\plugins/findit\_pi.dll 15:54:33: PlugInManager: UnLoading PlugIn: C:\Program Files\OpenCPN\plugins/gecomapi\_win32\_pi16\_v09\_pi.dll

15:54:33: PlugInManager: UnLoading PlugIn: C:\Program Files\OpenCPN\plugins/grib\_pi.dll

15:54:33: PlugInManager: UnLoading PlugIn: C:\Program Files\OpenCPN\plugins/kmloverlay-test\_pi.dll

15:54:33: PlugInManager: UnLoading PlugIn: C:\Program Files\OpenCPN\plugins/logbookkonni\_pi.dll

15:54:33: PlugInManager: UnLoading PlugIn: C:\Program Files\OpenCPN\plugins/nvc\_win32\_pi15\_v13\_pi.dll

15:54:33: PlugInManager: UnLoading PlugIn: C:\Program Files\OpenCPN\plugins/ocpndebugger\_win32\_pi18\_v01\_pi.dll

15:54:33: PlugInManager: UnLoading PlugIn: C:\Program Files\OpenCPN\plugins/survey\_v01\_pi17\_pi.dll

15:54:33: PlugInManager: UnLoading PlugIn: C:\Program Files\OpenCPN\plugins/vdr\_win32\_pi16\_v03\_pi.dll

15:54:33: PlugInManager: UnLoading PlugIn: C:\Program Files\OpenCPN\plugins/wmm\_win32\_pi18\_v06\_pi.dll

15:54:33: Chart cache purge

15:54:33: LOGBOOK: 2012-06-15 13:54:33 UTC OFF: Lat 49.45810 Lon -2.50860

15:54:33: opencpn::MyApp exiting cleanly...

Aller au plan du site

<u>Haut de page</u>

Copyright : Ce site web est protégé contre toute utilisation commerciale. Dernière modification de cette page : 15/06/2012

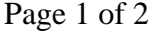

<u>Up</u>

<u>Up</u>

Version pdf imprimable

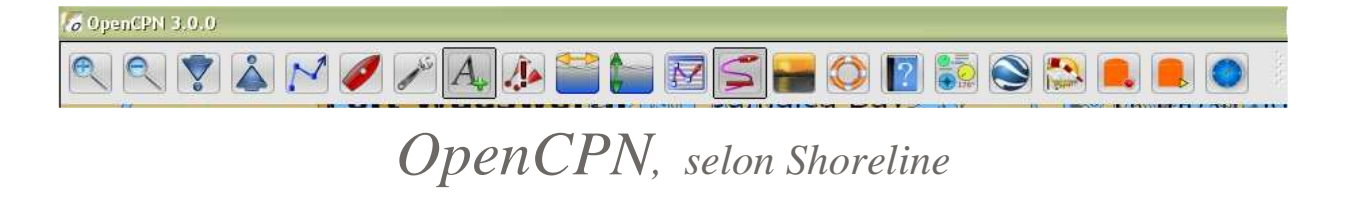

Plan du site ---> Dossier techniques ---> Le dossier d'initialisation ---> Les dossiers optionnels

**DT\_46** Les dossiers optionnels

### Validité : 3.0

Les trois dossiers :

- Layers, Userlcons et UserTCData.
- La casse est importante dans la façon d'écrire les noms de ces dossiers.
- Ces dossiers peuvent être créés librement par chaque utilisateur, dans le dossier d'initialisation.

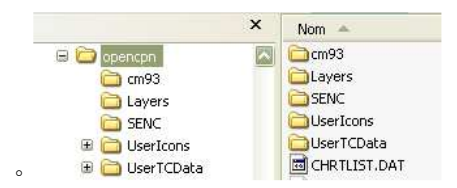

Le dossier "Layers" :

- Il sert à contenir les couches permanentes contenant des données que l'utilisateur veut voir apparaitre en permanence sur les cartes.
- Ces données doivent être des fichiers gpx.
- Ces fichiers gpx doivent contenir des routes et/ou des traces et/ou des marques.
  - Voir à ce sujet la page "Les couches" sur le fonctionnement des couches et la façon de fabriquer une couche.

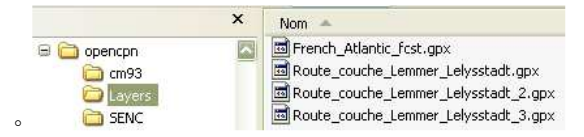

- Le contenu de ce dossier sera chargé, au lancement d'OpenCPN, si, dans la "Boite à outils", onglet "Etc...", la case à cocher "Couches initiales : Charger" est cochée.
- Vous pourrez voir exactement le résultat du chargement dans le gestionnaires de couches.

### Le dossier UserIcons :

http://opencpn.shoreline.fr/8\_Dossiers\_techniques/DT\_46\_Les\_dossiers\_optionnels/D... 16/06/2012
| Nom 🔺                                 | Taille | Туре                | base | Description             |                                                                                                    |                                         |
|---------------------------------------|--------|---------------------|------|-------------------------|----------------------------------------------------------------------------------------------------|-----------------------------------------|
| 🔁 Ancre                               |        | Dossier de fichiers | Prop | prietes                 |                                                                                                    |                                         |
| 🔁 Animaux                             |        | Dossier de fichiers |      | Nom                     |                                                                                                    |                                         |
| Divers                                |        | Dossier de fichiers |      | -                       | Q                                                                                                    |                                         |
| Drapeau                               |        | Dossier de fichiers |      | Afficher le nom 🔽 Icône |                                                                                                    |                                         |
| DFond_marin                           |        | Dossier de fichiers |      |                         |                                                                                                    |                                         |
| Dicone_translucide                    |        | Dossier de fichiers |      |                         | A Annual Annual Annua |                                         |
| 🚞 Icones_pour_bateau                  |        | Dossier de fichiers |      | Latitude 049 27,4461 N  |                                                                                                    |                                         |
| 🛅 Outillage                           |        | Dossier de fichiers |      | Description             | Palaina                                                                                                    |                                         |
| Services                              |        | Dossier de fichiers |      |                         | Zana Daleirie                                                                                                    |                                         |
| 🚞 Signaletique_marine                 |        | Dossier de fichiers |      |                         | S Delaine an Mark                                                                                                    |                                         |
| 🔟 2726.xpm                            | 2 Ko   | Fichier XPM         |      |                         |                                                                                                    |                                         |
| 國 10452.xpm                           | 2 Ko   | Fichier XPM         |      |                         | 4 Dauphin                                                                                                    |                                         |
| 國 11768.xpm                           | 2 Ko   | Fichier XPM         |      |                         |                                                                                                    | 1 - A - A - A - A - A - A - A - A - A - |
| 🔟 11997.xpm                           | 2 Ko   | Fichier XPM         | Lien | 5                       | Fich - Fiching Spot                                                                                                    | 2                                       |
| 🛅 Ballon.×pm                          | 2 Ko   | Fichier XPM         |      |                         |                                                                                                    |                                         |
| 🔟 hrbrPorp.×pm                        | 4 Ko   | Fichier XPM         |      |                         | Eich - Pelagic                                                                                                    |                                         |
| MyICON.xpm                            | 13 Ko  | Fichier XPM         |      |                         |                                                                                                    |                                         |
| NoteIconGreenYellowSmall.xpm          | 2 Ko   | Fichier XPM         |      |                         | Eich - Deef                                                                                                    |                                         |
| 🔤 NoteIconsmallredyellowdiamond.×pm 👘 | 2 Ko   | Fichier XPM         |      |                         |                                                                                                    |                                         |
| 🔟 ownship.×pm                         | 1 Ko   | Fichier XPM         |      |                         | Fich - Shark                                                                                                    |                                         |
| 🔤 Plage_Palmier.×pm                   | 2 Ko   | Fichier XPM         | A    | iouter Editer Ur        |                                                                                                    |                                         |
| 🔤 Remark_1.xpm                        | 2 Ko   | Fichier XPM         |      |                         | Fich - Whale                                                                                                    |                                         |
| 🔤 Remark_2.xpm                        | 2 Ko   | Fichier XPM         |      |                         | - Wildle                                                                                                    |                                         |
| 🔟 windfarm.xpm                        | 1 Ko   | Fichier XPM         |      |                         | 💏 Killer                                                                                                    |                                         |
|                                       |        |                     |      |                         | NinGi                                                                                                    |                                         |
|                                       |        |                     | 1    |                         | 19 KillerB                                                                                                    |                                         |

- Il sert à contenir les icônes personnelles, au format xpm, qui viennent s'ajouter aux stock d'icônes déjà présentes dans le logiciel.
- Il peut contenir des sous-dossiers et ces sous dossiers peuvent contenir eux même des icônes.
- L'une de ces icônes peut s'appeler "Ownship". Dans ce cas, l'icône, traditionnelle du bateau, déjà contenu dans OpenCPN, est remplacée, à l'écran, par l'icône Ownship.
- Les icônes apparaissent dans la fenêtre de propriétés des marques et waypoint.
- Les icônes sont listées selon deux critères :
  - En premier lieu, dans l'ordre alphabétique des noms des sous dossiers
  - En second, à l'intérieur d'un sous dossiers, dans l'ordre alphabétique des nom des fichiers d'icônes.
- Par conséquent, ceci permet, à chaque utilisateur, d'organiser, à son gout, l'ordre dans lequel les icônes apparaissent dans la fenêtre des propriétés des marques et waypoint.

## Le dossier "UserTCData" :

- Il sert à contenir des données externes pour les marées et les courants.
- Par exemple, il sert à contenir les données concernant les marées et les courants dans la zone "France", données qui sont mises en ligne par le marin Merak56.
  - Voir à ce propos les trois pages : <u>P 21 Marées</u>, <u>P 22 Courants</u>, <u>P 23 Données externes</u>
- Il peut y avoir plusieurs sous dossiers, dans ce dossier UserTCData. Chacun des ces sous dossiers peut contenir les deux fichiers nécessaires à l'affichage des données marées et courants d'une zone donnée.

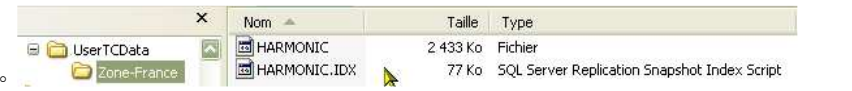

Aller au plan du site

#### Haut de page

Copyright : Ce site web est protégé contre toute utilisation commerciale. Dernière modification de cette page : 16/06/2012 <u>Up</u>

<u>Up</u>

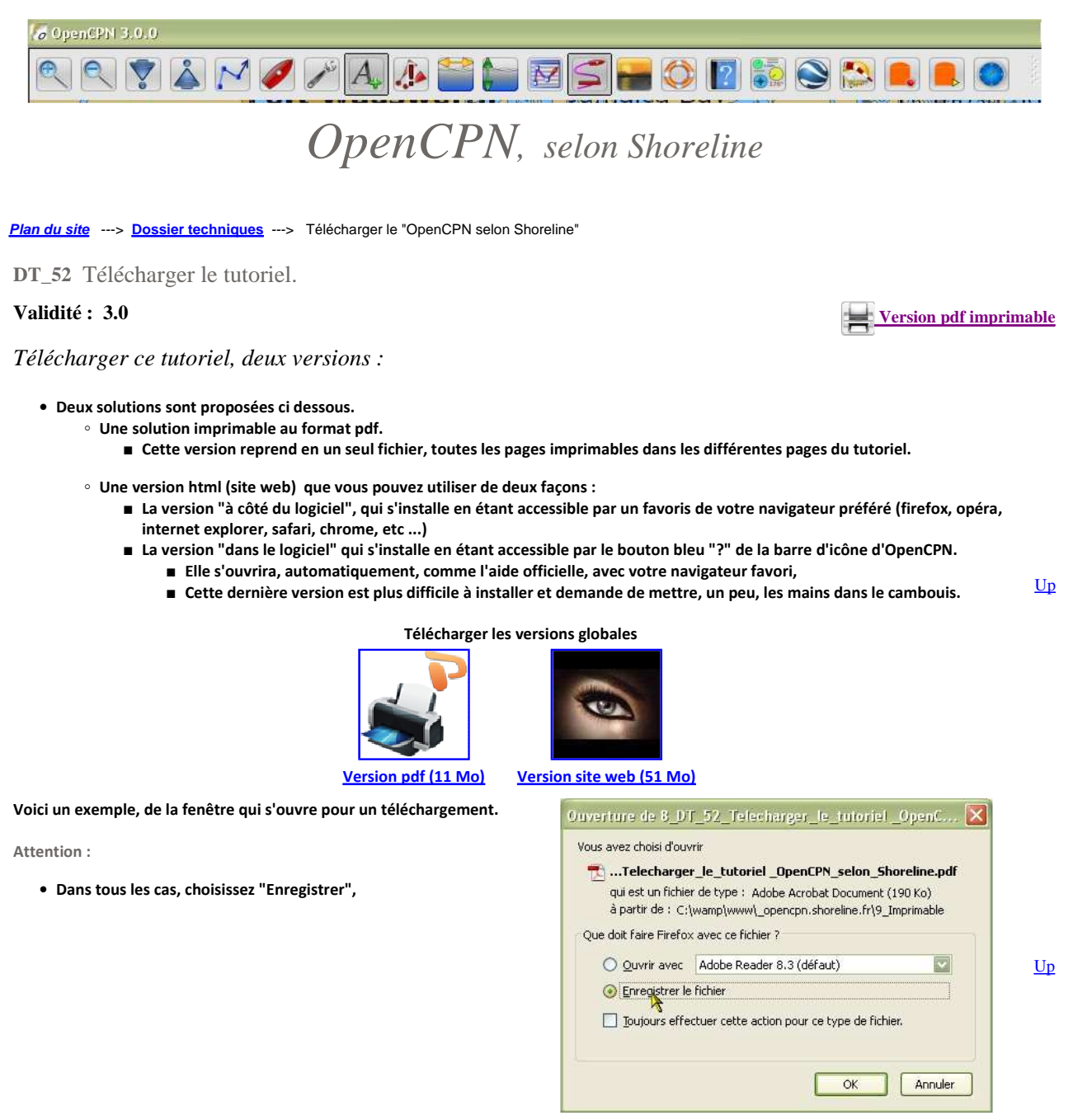

Exemple ci dessus avec "Firefox".

Up

Comment utiliser les fichiers téléchargés :

Version globale imprimable en pdf

- Dézippez ce fichier dans le dossier de votre choix.
- Cliquez sur son nom,
- Il doit s'ouvrir automatiquement.

#### Version html (site web)

- Utilisation minimaliste
  - Dézippez ce fichier dans le dossier de votre choix,
  - Cliquez sur le fichier "Index.html",
  - Il devrait s'ouvrir avec votre navigateur préféré (Internet explorer, firefox, opera, chrome,
  - safari ...),
  - Vous pouvez le mettre dans vos favoris selon votre pratique habituelle.
  - Nota bene:
    - Le lien "Shoreline", situé en haut de la page du plan du site, ne sera opérationnel
    - que si vous avez un accès internet actif.
    - Ce qui devrait ne pas être possible en mer.
- Utilisation dans OpenCPN
  - Voyez ci dessous la démarche.

Intégrer la version "Site web" dans OpenCPN :

<u>Up</u>

<u>Up</u>

T) Da Ta

Avertissement :

- Cette méthode impose de modifier le logiciel OpenCPN.
  - Il n'est pas nécessaire de savoir programmer,
  - Les modifications ne portent que sur le fichier de documentation.
- Les modifications peuvent être faites par toute personne qui sait :
  - dézipper un fichier ".zip"
  - modifier le nom d'un fichier.
- Ndlr :
  - · Le rédacteur de ce site et, en particulier de cette page, ne peut garantir que le logiciel OpenCPN fonctionnera encore correctement par la suite.
  - Il est de la responsabilité des utilisateurs de ce tutoriel d'apprécier les limites de leur compétence en informatique avant de procéder à la mise en œuvre de cette méthode.

## Localisation de l'aide officielle en Anglais :

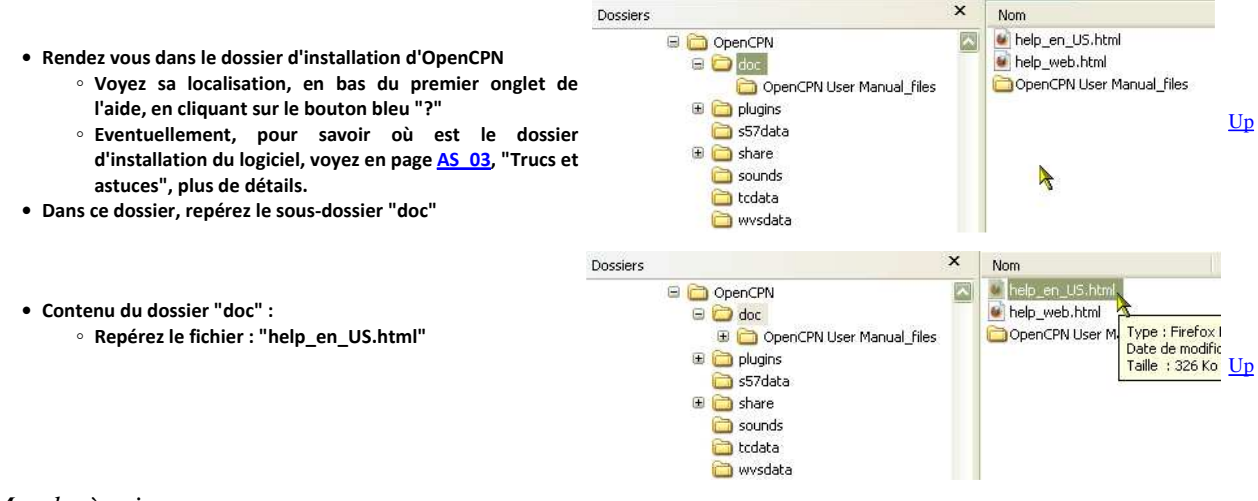

🕀 🗀 doc

🖻 🧰 plugins

🗄 🔷 \_opencpn.shoreline.fr

🚞 Archives\_26-1729

CopenCPN User Manual\_files

## Marche à suivre :

- Précaution impérative :
  - Faites une copie du dossier "doc" qui contient l'aide en Anglais
  - Conservez la, en lieu sur, sur votre disque dur. Ce peut être dans le dossier d'installation d'OpenCPN.

 Dans le dossier "doc" d'origine, indiqué ci dessus, repérez le fichier "help\_en\_US.html".

- Renommez ce fichier, impérativement, avec le nom suivant : "Aide\_officielle\_en\_anglais.html" :
  - en respectant la casse,
  - en mettant des caractères "\_", (touche 8, en bas) entre chaque mot,
  - sans espace.
- Télécharger ce fichier : "<u>help en US.zip</u>"
  - Au début de la phase de téléchargement, quelque soit le navigateur que vous employez, il faut sélectionner l'option "Enregister" et non pas l'option "Ouvrir".
- · Dézippez ce fichier zip dans le dossier "doc" indiqué ci dessus
- Le dossier "doc" a alors le contenu montré ici à droite
- A ce stade de vos actions, voici l'état des lieux :
  - L'aide en Anglais est maintenant dans le fichier "Aide officielle en Anglais"
  - L'aide en Français est dans le dossier "\_opencpn.shoreline.fr"
  - Le fichier "help\_en\_US.html" sert à choisir l'aide que vous voudrez lire.

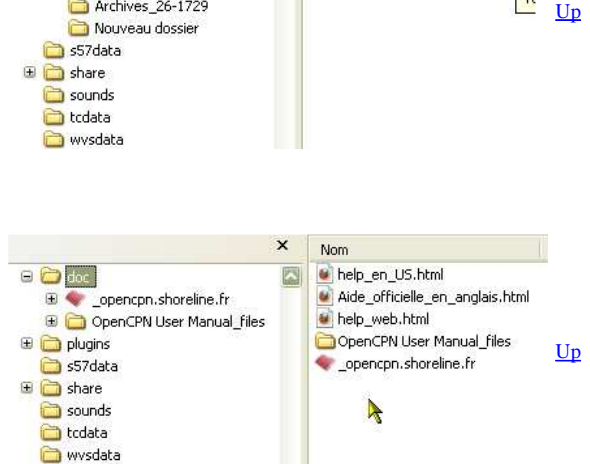

x Nom

Aide\_officielle\_er

OpenCPN User Manual\_file:

opencon.shoreline.fr

leip\_web.html

• C'est fait. Cela devrait fonctionner. Mais veuillez procéder à une vérification.

Vérification et mode d'emploi :

• Avec OpenCPN :

Ouvrez OpenCPN,

- Vérifier en premier le bon fonctionnement général du logiciel,
- En second, cliquez sur l'icône bleue "?" de la barre d'icônes qui ouvre l'aide,
- Cliquez sur l'onglet "Aide".
- Le navigateur de votre PC est lancé et affiche une page vous donnant la possibilité d'afficher les deux aides.
  - Tester l'ouverture de l'aide en Français.
  - Tester l'ouverture de l'aide officielle en anglais.
  - Dans les deux cas, une nouvelle page (ou un nouvel onglet, selon vos réglages) doit s'ouvrir dans le navigateur.
- $\circ\,$  A ce stade, le fonctionnement de l'aide et du logiciel sont indépendants l'un de l'autre.
  - Pour fermer l'aide, il suffit de fermer\_votre navigateur et/ou les onglets ouvert dans votre navigateur,
  - Vous pouvez retourner séparément dans OpenCPN en fermant la fenêtre d'aide dans le logiciel.
- Avec votre navigateur :
  - Lancez OpenCPN,
  - Cliquez sur l'onglet "Aide",
  - $\circ~$  Mettez la fenêtre qui s'ouvre dans les favoris de votre navigateur,
  - ∘ Vous pourrez désormais ouvrir l'une ou l'autre aide, sans passer par OpenCPN, en utilisant ce favoris dans votre navigateur.

## Durée de validité de cette installation :

Cette installation devra être refaite à chaque mise à jour du logiciel

 En effet, le logiciel remplacera systématiquement le fichier "help\_en\_US.html" lors d'une mise à jour.

<u>Up</u>

<u>Up</u>

## *Pour supprimer cette installation :*

- Supprimer le dossier doc dans le dossier d'installation du logiciel,
- Recopier à sa place la copie du dossier "doc" que vous aviez mis de côté sur votre disque dur. Nommer ce nouveau dossier "doc".
- Vérifier le bon fonctionnement d'OpenCPN et en particulier de l'aide officielle en Anglais accessible par l'onglet "Aide" de la fenêtre "Help" qu'il s'ouvre avec le bouton "?" de la barre d'icône.
  - S'il s'avère que le fonctionnement d'OpenCPN est altéré après cette action, en particulier, si l'aide officielle d'OpenCPN ne fonctionne pas, il faudra impérativement réinstaller complètement le logiciel.

<u>Aller au plan du site</u>

Haut de page

Copyright : Ce site web est protégé contre toute utilisation commerciale. Dernière modification de cette page : 15/06/2012

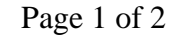

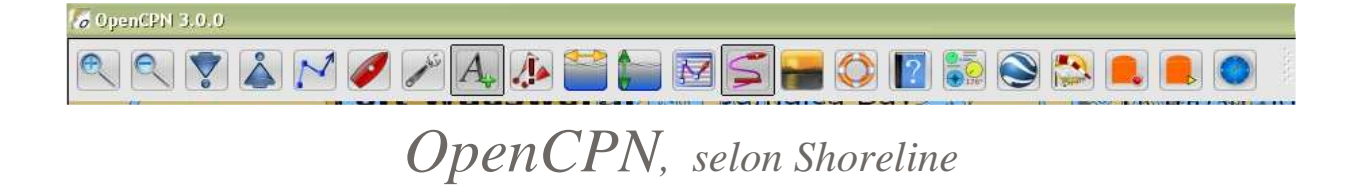

Plan du site ---> Dossier techniques ---> Installer OpenCPN sur une clé USB

DT\_53 Utiliser OpenCPN sur une clé USB.

## Validité : 3.0

#### *Objectif et remerciement :*

- L'objectif de cette installation est de pouvoir transporter OpenCPN d'un PC sous windows à un autre PC sous windows sans avoir besoin de tout réinstaller.
- Les cartes peuvent être sur la clé aussi, sous réserve d'avoir une clé USB d'assez grand volume.
- Et il est possible, avec plusieurs clé USB de lancer, en parallèle, plusieurs instances d'OpenCPN ayant des réglages complètement différents.
  - <u>Up</u>

<u>Up</u>

Version pdf imprimable

- Remercions :
  - le marin Pithéas54 d'avoir expliqué ce savoir faire, sur le forum H & 0, dans ce fil : <u>H&O</u>
  - le marin Merak56 d'avoir fourni, dans le même fil, des compléments relatifs aux données externes de marées et de courants.

#### La méthode :

### Etape 1 :

- Installer OpenCPN 2.6 sur un PC sous windows,
- Créer un premier dossier nommé "OpenCPN\_portable" dans cet ordinateur,
- Créer dans ce premier dossier, un sous dossier nommé "OpenCPN\_installation"
- Dans le dossier "OpenCPN\_installation", avec un éditeur de texte ( par exemple Notepad++ ) :

   créez un fichier texte que vous appellerez OpenCPN.txt,
  - Dans ce fichier texte, mettez une seule ligne de texte qui doit être "opencpn -p",
  - Sauvegardez ce fichier
  - Changer l'extension de ce fichier en ".bat" au lieu de ".txt"

#### Etape 2 :

- Dans le dossier "OpenCPN\_installation" :
  - Recopier tous les fichiers du dossier d'installation d'OpenCPN,
    - Regardez, tout en bas, sur le premier onglet de l'aide d'OpenCPN accessible par le bouton bleu "?" de la barre d'icônes d'OpenCPN pour savoir à quel endroit du PC est ce dossier
    - Dans le dossier "Share", vous pouvez supprimer tous les sous dossiers qui ne concernent pas la langue française.
    - Les compléments fonctionnent si vous recopier aussi les dll corespondantes
    - En particulier : "WMM", "GE", "GRIB", "Tableaux de bord", "AIS radar" et "NMEA debugger".
  - Recopier les fichiers et dossiers du dossier d'initialisation d'OpenCPN
    - Ne pas recopier les fichiers et dossiers suivants :
    - CM93, Opencpn.ini, opencpn.log, station-mru.dat, CHRTLIST.DAT
  - Recopier vos fichiers gpx
  - Recopiez les dossiers optionnels Layers, Userlcons et UserTCData qui existent si vous avez mis en place :
    - des couches permanentes,
      - des icônes personnelles pour vos marques et pour le bateau,
      - des données externes pour les marées et les courants.

#### Etape 3 :

• Créer, dans le dossier "OpenCPN\_portable", autant de dossiers qu'il vous plaira et mettez y vos cartes marines.

#### Etape 4 :

- Pour faire un test, essayez de lancer OpenCPN en double cliquant sur le fichier "OpenCPN.bat"
  - Si cela fonctionne, de nouveaux fichiers seront créés automatiquement dans "OpenCPN\_installation" :
     CM93, Opencpn.ini, opencpn.log, station-mru.dat, CHRTLIST.DAT
- Initialiser le chemin des cartes en veillant à n'utiliser que celles qui sont dans le dossier "OpenCPN\_portable"

#### Etape 5 :

• Recopier le dossier "OpenCPN\_portable" sur votre clé USB.

Mode d'emploi :

- Cas simple :
  - Mettez la clé USB sur un autre PC
  - Ouvrez l'explorateur de disque
  - Rechercher le fichier OpenCPN.bat"
  - Double cliquez dessus.

#### • Plusieurs instances:

 $\circ~$  Si vous avez plusieurs clés USB, en appliquant à chacune d'entre elles, le cas simple, vous pouvez

- Iancer plusieurs instances d'OpenCPN, en parallèle,
- avec des réglages différents,
- sans conflit entre les instances.

<u>Aller au plan du site</u>

Retour haut de page

Copyright : Ce site web est protégé contre toute utilisation commerciale. Dernière modification de cette page : 13/06/2012 <u>Up</u>

Version pdf imprimable

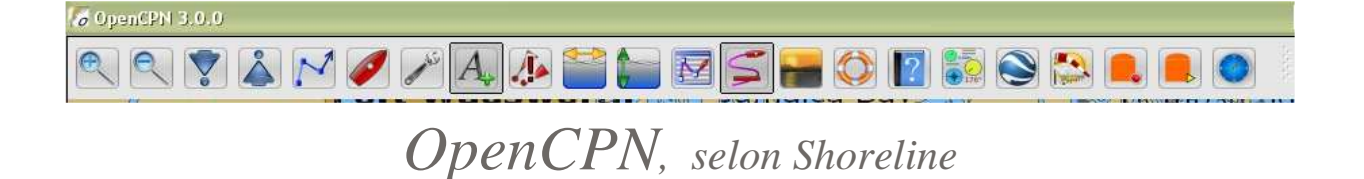

Plan du site ---> Dossier techniques ---> Le dossier d'installation

DT\_61 Le dossier d'installation.

## Validité : 3.0

## Le contenu :

- Les fichiers :
  - 11 fichiers dll
  - 1 fichier décrivant les étapes de l'installation "install.log".
    - En cas de problèmes durant l'installation, on y trouve leurs descriptifs.
  - 1 fichier "licence.txt", contenant la licence "GNU GENERAL PUBLIC LICENSE", en Anglais
  - Le fichier "opencpn.exe"
  - Le fichier de désinstallation "Uninstall 3.0.0.exe"
- 7 dossiers :
  - "plugins" qui contient les fichiers dll des compléments
  - $\circ~$  "doc" qui contient l'aide, en Anglais, du logiciel
  - "wvsdata" qui contient les données permettant d'afficher le fond de carte de base pour toute la planète.
  - "tcdata" qui contient les données concernant les marées et les courants pour ls zones documentées dans le logiciel
  - "sounds" qui contient les fichiers son utilisés par les différentes alarmes possibles
  - $\circ~$  "share" qui contient tous les fichiers de langue d'openc<br/>pn et des compléments
  - $\circ~$  "s57data" qui contient les descriptions des objets contenus dans les cartes de type ENC.

Aller au plan du site

Retour haut de page

Copyright : Ce site web est protégé contre toute utilisation commerciale. Dernière modification de cette page : 16/06/2012 Up

Samedi

Samedi

01 juin 2012

01 juin 2012

26-1729

26-1729

TdB

Général

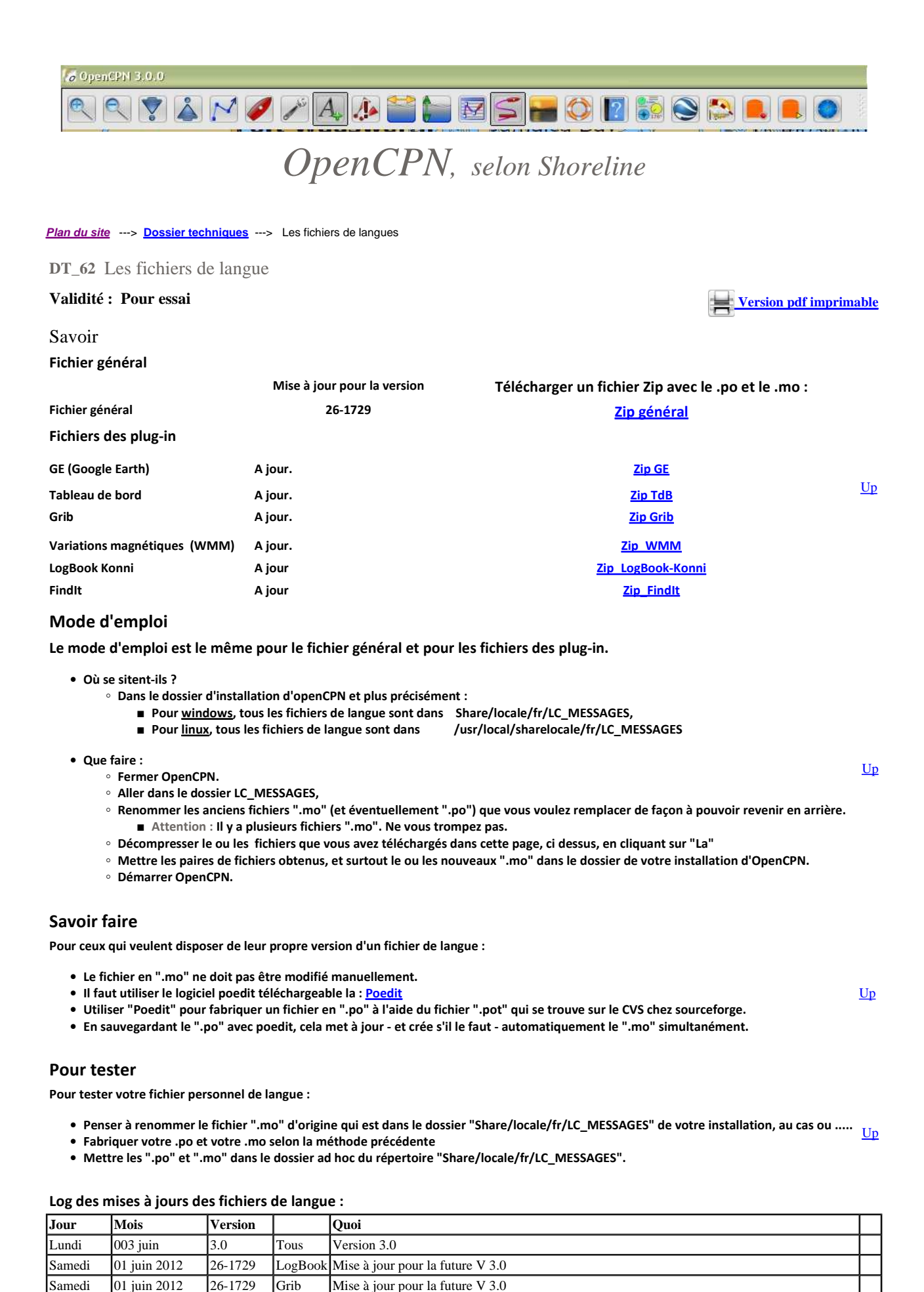

# file://C:\wamp\www\\_opencpn.shoreline.fr\8\_Dossiers\_techniques\DT\_62\_Fichier\_d... 14/06/2012

Mise à jour pour la future V 3.0

Mise à jour pour la future V 3.0

| Mardi                                                                                             | 22 mai 2012                                                                                               | 1                                                                  | WMM     | Amélioration des traductions en relation avec LogBook-Konni du fait de contraintes internes à OpenCPN                                                                                                    |           |
|---------------------------------------------------------------------------------------------------|----------------------------------------------------------------------------------------------------|--------------------------------------------------------------------|---------|----------------------------------------------------------------------------------------------------|-----------|
| Mardi                                                                                             | 22 mai 2012                                                                                               | V07                                                                | FindIt  | Prise en compte de tous les items                                                                                                    | П         |
| Mardi                                                                                             | 22 mai 2012                                                                                               | V918                                                               | LogBook | Prise en compte de tous les items                                                                                                    | П         |
| Mardi                                                                                             | 22 mai 2012                                                                                               | 26-1718                                                            | Général | Mise à jour avant sortie de la version 3.0                                                                                                    | $\Box$    |
|                                                                                                   |                                                                                                    |                                                                    |         |                                                                                                    | $\Box$    |
| Jeudi                                                                                             | 21 juillet                                                                                                | 240-720-<br>RC                                                     | Général | Dernière mise à jour avant sortie de la version 2.5.0                                                                                                    |           |
| Mercredi                                                                                          | 06 juillet                                                                                                | 2.4.0-628                                                          | Général | Avec :<br>- Prise en compte des nouveaux items.<br>- Amélioration de la traduction de certains items concernant l'AIS et du gestionnaire de route                                                                                                    | <u>Up</u> |
| Lundi                                                                                             | 13 juin                                                                                                   | 2.4.0-612                                                          | Général | Proposition V1 avec les nouveaux item de la version 240-612                                                                                                    |           |
| Mercredi                                                                                          | 08 juin                                                                                                   | 2.4.0-606                                                          | Général | Proposition V1 avec les nouveaux items de la version 240-606.                                                                                                    |           |
| Dimanche                                                                                          | 05 juin                                                                                                   | 2.4.5-523                                                          | Général | Proposition V6 avec re-traduction des items de l'onglet "Couches" du gestionnaire de "Traces,<br>Routes, Waypoint et Couches"                                                                                                    |           |
| Mardi                                                                                             | 24 mai                                                                                                    | 2.4.0-523                                                          | Général | Propôsition V5, issue de la V4 précédente, avec les nouveaux items de la version 240-523                                                                                                    |           |
| Dimanche                                                                                          | 22 mai                                                                                                    | 2.4.0-506                                                          | Général | Proposition avec modification de la présentation des items des menus contecxtuels. V4                                                                                                    | <u>Up</u> |
| Dimanche                                                                                          | 22 mai                                                                                                    | 2.4.0-506                                                          | Général | Deux correction mineures sur le fichier du 19 mai. Version V3                                                                                                    | Ш         |
| Jeudi                                                                                             | 19 mai                                                                                                    | 2.4.0-506                                                          | Général | Corrections du fichier 240-506. Version V2.                                                                                                    |           |
| Samedi                                                                                            | 14 mai                                                                                                    | 2.4.0-0506                                                         | Général | Proposition collectives concernant les nouveaux item relatifs à l'AIS dans les eaux intérieures.<br><u>365_B</u>                                                                                                    |           |
| Lundi                                                                                             | 10 mai                                                                                                    | 2.4.0-0506                                                         | GE      | Première version du fichier de langue du plug-in Google Earth.                                                                                                    |           |
| Lundi                                                                                             | 25 avril                                                                                                  | 2.4.0-0423                                                         | Général | Mise à jour avec les nouveaus items, premier jet.                                                                                                    |           |
| Mercredi                                                                                          | 06 avril                                                                                                  | 2.4.0-0324                                                         | WMM     | Première version du fichier de langue du plug-in "WMM : Variations magnétiques"                                                                                                    | П         |
| Mercredi                                                                                          | 30 mars                                                                                                   | 2.4.0-0310                                                         | Général | Améliration lecture items de la barre d'état                                                                                                    | Up        |
| Jeudi                                                                                             | 24 mars                                                                                                   | 2.4.0-0310                                                         | TdB     | Ajout et traduction des nouveaux items du nouveau dashboard de la version 2.4.0-0310                                                                                                    | П         |
| Jeudi                                                                                             | 24 mars                                                                                                   | 2.4.0-0310                                                         | Général | Amélioration des traductions des nouveaux item de la version 2.4.0-0310                                                                                                    | П         |
| Vendredi                                                                                          | 18 mars                                                                                                   | 2.4.0-0310                                                         | Général | Ajout et traduction des nouveaux item de la version 2.4.0-0310                                                                                                    | П         |
| Mardi                                                                                             | 25 janvier                                                                                                | 2.3.1                                                              | Général | Adaptation de la traduction de l'onglet "Cartes" de la "Boite à outils"                                                                                                    | П         |
| Samedi                                                                                            | 08 Janvier                                                                                                | 2.3.1                                                              | Général | Mise à jour message d'accueil, pour les premières installation.                                                                                                    | П         |
| Dimanche                                                                                          | 19 décembre                                                                                               | 2.3                                                                | Grib    | Fichier de la version 2.3                                                                                                    | П         |
| Dimanche                                                                                          | 19 décembre                                                                                               | 2.3                                                                | TdB     | Fichier de la version 2.3                                                                                                    | П         |
| Dimanche                                                                                          | 19 décembre                                                                                               | 2.3                                                                | Général | Fichier de la version 2.3                                                                                                    | П         |
| Mardi                                                                                             | 14 décembre                                                                                               | 2.2-1211                                                           | TdB     | Version qui devrait équiper la version 2.3                                                                                                    | Up        |
| Mardi                                                                                             | 14 décembre                                                                                               | 2.2-1211                                                           | Général | Fichier qui devrait équiper la version stable 2.3.                                                                                                    | П         |
| Lundi                                                                                             | 29 novembre                                                                                               | 2.2-1124                                                           | Général | <ul> <li>Version opencpn-Proposition_22-1124_Finale :</li> <li>Cette version est un melting pot des trois pré-versions V4, V4 bis et V4 ter.</li> <li>Il a aussi fallu tailler "à la hache" dans la longueur des traductions des items car la "Boite à outils" française prenait trop de place en largeur.</li> </ul>                                                                                                    |           |
| Samedi                                                                                            | 27 novembre                                                                                               | 2.2-1124                                                           | Général | Ajout d'une proposition <b>V4 ter</b> .<br>Proposition de traductions modifiées pour :<br>- Certains onglets de la "Boite à outils"<br>- Le gestionnaire de routes, traces et waypoint<br>- Les fenêtres concernant l'AIS (Info sur cibles et liste des cibles)                                                                                                    | <u>Up</u> |
| Jeudi                                                                                             | 24 novembre                                                                                               | 2.2-1124                                                           | TdB     | Première version du fichier de langue du tableau de bord (dashboard)                                                                                                    |           |
| jeudi                                                                                             | 24 novembre                                                                                               | 2.2-1124                                                           | Grib    | Première version du fichier de langue météo (GRIB)                                                                                                    |           |
| Jeudi                                                                                             | 24 novembre                                                                                               | 2.2-1124                                                           | Général | Mise à jour en vue de la version 2.3 : <b>Proposition V4 bis</b> .<br>Proposition de traductions modifiées pour les menus contextuels                                                                                                    |           |
| Jeudi                                                                                             | 24 novembre                                                                                               | 2.2-1124                                                           | Général | Mise à jour en vue de la version 2.3 : <b>Proposition V4</b> . Traduction proposée dans le droit fil des précédentes.                                                                                                    |           |
| Mardi                                                                                             | 16 novembre                                                                                               | 2.2-1111                                                           | Général | Mise à jour en vue de la version 2.3 : Proposition V3-b                                                                                                    | $\square$ |
| Lundi                                                                                             | 15 novembre                                                                                               | 2.2-1111                                                           | Général | Mise à jour en vue de la version 2.3 : Proposition V2                                                                                                    |           |
| Lundi                                                                                             | 15 novembre                                                                                               | 2.2-1111                                                           | Général | Mise à jour en vue de la version 2.3 : Proposition V1                                                                                                    | $\square$ |
| Jeudi<br>Mercredi<br>Mardi<br>Lundi<br>Samedi<br>Dimanche<br>Samedi<br>Lundi<br>Lundi<br>Dimanche | 23 septembre<br>01 septembre<br>06 juillet<br>26 juin<br>13 juin<br>12 juin<br>31 mai<br>7 juin<br>30 mai | 2.2<br>2.2<br>2.1<br>2.1<br>2.1<br>2.1<br>2.1<br>2.1<br>2.1<br>2.1 | Général | Confirmation de la proposition du 01 septembre pour les version beta 2.2<br>Proposition de mise à jour utilisable avec les version beta 2.2<br>Correction "Insérer un point MOB (Homme à la mer)"<br>Proposition encore améliorée pour la version stable 2.1.0.<br>Proposition suite à la sortie de la version stable 2.1.0.<br>Version en ligne à jour.<br>Ajout des items complémentaires apparus dans la version 210-611b<br>Ajout des items qui manquaient dans le fichier de langue.<br>Quelques corrections pour le mot "Track". 210-527a<br>Correction faute de frapne 210-527a | <u>Up</u> |
| Dimanche                                                                                          | 50 mai                                                                                                    | 2.1                                                                |         | concetion ratio de frappe 210-527a                                                                                                    |           |

<u>Aller au plan du site</u>

<u>Haut de page</u>